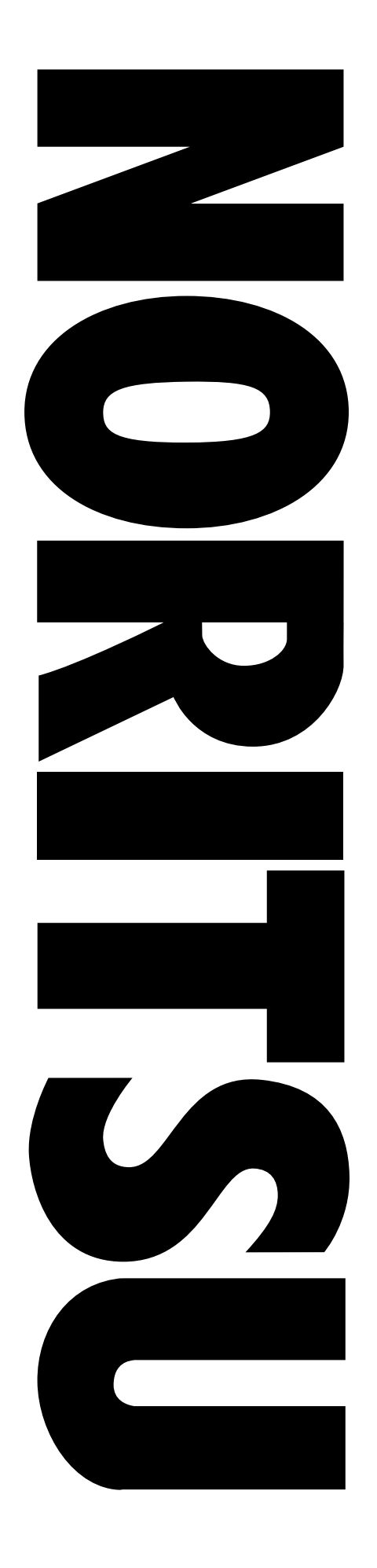

# Scanner

# **Service Manual**

Supported model

- EZ Controller
- QSS-35 PLUS series

Supported scanner

- LS-600
- LS-1100
- HS-1800

HS-1800 will be available at the end of June.

Issued in April, 2007

**1.Cautions for Work** 

2.Replacement and adjustment of parts

3.Mode

4.Troubleshooting

**5.Operation sequence** 

**6.Electrical parts** 

7.Setup for service personnel

8.Appendix

# Notes to service personnel

Be sure to read this manual carefully to gain a thorough understanding of the correct procedures before servicing the machine.

The printer processor uses both tapping truss head screws and spike truss head screws. When attaching the screws once removed, make sure they are on their original positions. These screws are used for the place where grounding is required.

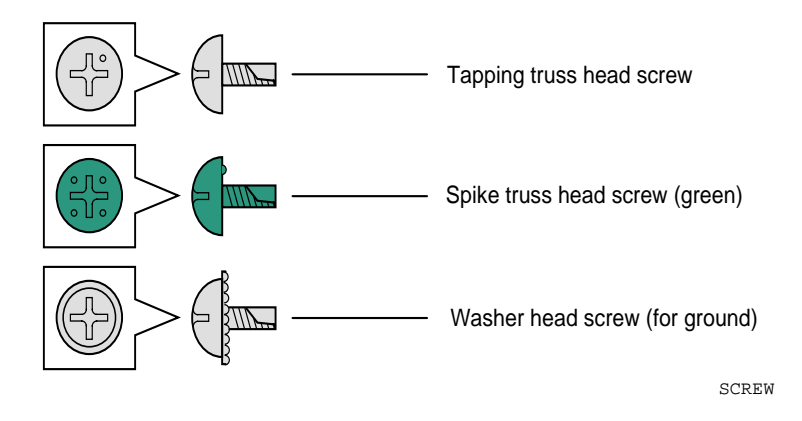

• It is prohibited to show, provide, lend or transfer this manual to the others except the service personnel.

- The contents of this manual are subject to change without notice.
- Illustrations in this manual may vary depending on the model or manufacturing lot.

# **Explanation of manual**

### About the chapters

- 1. Cautions for work
  Contains information on how to achieve safety in service operations.
  Be sure to read precautions thoroughly and carefully.
- 2. Replacement and adjustment of parts Describes how to remove or replace component parts and units, and how to adjust each part in replacement.
- 3. Mode Shows the service personnel mode transition.
- 4. Troubleshooting This chapter explains the corrective action for trouble.
- 5. Operation sequence Describes the operation sequence.
- 6. Electrical parts Describes the PCBs used.
- 7. Setup for service personnel Describes the setup procedures for service personnel.
- 8. Appendix Describes the wiring diagram.

### Symbols used in this manual

This section explains the definitions of the symbols used in this manual.

# ⚠

This is called the alert symbol.

Text following this symbol contains particularly important information concerning safety. Be sure to heed this information. This symbol is used with the words **DANGER**, **WARNING** or **CAUTION** according to the possible degree of injury to people or damage to physical property.

### 

The Important symbol indicates supplementary explanations, operations or procedures that require caution and instructions that must be followed.

#### R.

The pointing finger symbol indicates the manual or section where you can find additional information.

#### NOTE

The Note symbol indicates useful information on functions or instructions.

# **TABLE OF CONTENTS**

Notes to service personnel

| Explanation of manual       | ii |
|-----------------------------|----|
| About the chapters          | ii |
| Symbols used in this manual | ii |

### 1. Cautions for Work

| Description of warning (signal words)                                                | 10010 |
|--------------------------------------------------------------------------------------|-------|
| Description of warnings (signal words)                                               |       |
| Location of warning labels                                                           | 10020 |
| Location of warning labels                                                           |       |
| For safe operation                                                                   | 10030 |
| For safe operation                                                                   |       |
| Prevention of static electricity when replacing and maintaining the electrical parts |       |
| LED Precautions                                                                      |       |

## 2. Replacement and adjustment of parts

| Removing covers                                                | 20030 |
|----------------------------------------------------------------|-------|
| Removing covers (LS-600/LS-1100)                               |       |
| Removing covers (HS-1800)                                      |       |
| Removing covers (film carrier section)                         |       |
| Adjusting belt tension                                         | 20130 |
| Adjusting belt tension (film carrier section) [LS-600/LS-1100] |       |
| Adjusting belt tension (film carrier section) [HS-1800]        |       |
| Removing the scanner unit [HS-1800]                            |       |
| Removing the scanner main body unit [LS-600]                   |       |
| Removing the scanner main body unit [LS-1100]                  |       |
| Removing the LED light source unit [HS-1800]                   |       |
| Removing the LED light source unit [LS-600]                    |       |
| Removing the LED light source unit [LS-1100]                   |       |
| Film carrier section                                           |       |
| Replacing the film carrier                                     |       |
| Removing the advance unit                                      |       |
| Replacing and adjusting the film feed motor                    |       |
| Replacing and adjusting the spool key motor                    |       |
| Replacing and adjusting the light lock door drive axis         |       |
| Replacing and adjusting the light lock door motor              |       |
| Replacing and adjusting the magnetic head unit                 |       |
| Adjusting the light lock door drive timing                     |       |
|                                                                |       |
| Manual mount carrier section                                   |       |

| Film advance unit                                         | 20910 |
|-----------------------------------------------------------|-------|
| Replacing film advance assembly [LS-600]                  |       |
| Replacing film advance assembly [LS-1100]                 |       |
| Removing the 240 cartridge charging unit [LS-600/LS-1100] |       |
| Replacing the HFI unit [LS-600/LS-1100]                   |       |
| negative cleaner                                          | 21150 |
| Adjusting the gap of the negative cleaner brush           |       |

### 3. Mode

| Mode structure table                                      |  |
|-----------------------------------------------------------|--|
| Mode structure table [LS-600/LS-1100]                     |  |
| Mode structure table [HS-1800]                            |  |
| Maintenance                                               |  |
| Perform the Scanning Position Auto Correction.            |  |
| Film Carrier Unit Adjustment (120 AFC-II)                 |  |
| Film Carrier Unit Adjustment (110 AFC-II)                 |  |
| Film Carrier Unit Adjustment (135/240 MMC-II)             |  |
| Film Carrier Unit Adjustment (135/240 AMC-II)             |  |
| Film Carrier Unit Adjustment (MFC)                        |  |
| Film Carrier Unit Adjustment (135 AFC-II)                 |  |
| Sensor Sensitivity Adjustment (LS-600/LS-1100)            |  |
| Scan Position Auto Correction (LS-600/LS-1100)            |  |
| Magnetic Data Reading Result (LS-600/LS-1100)             |  |
| Input Check [LS-600]                                      |  |
| Input Check [LS-1100]                                     |  |
| Input Check [HS-1800]                                     |  |
| Output Check [LS-600]                                     |  |
| Output Check [LS-1100]                                    |  |
| Output Check [HS-1800]                                    |  |
| Reading and Writing Data [LS-600/LS-1100/LS-1800]         |  |
| Version Information [LS-600/LS-1100/HS-1800]              |  |
| Software Upgrade [LS-600/LS-1100/HS-1800]                 |  |
| Machine Specification [LS-600/LS-1100/HS-1800]            |  |
| Self-diagnostic                                           |  |
| Swing and Tilt/Light Axis Adjustment [HS-1800]            |  |
| Swing and Tilt/Light Axis Adjustment [LS-600/LS-1100]     |  |
| Focus Adjustment [LS-600/LS-1100]                         |  |
| Focus Adjustment [HS-1800]                                |  |
| Scanner Calibration [LS-600/LS-1100]                      |  |
| Scanner Calibration [HS-1800]                             |  |
| Scanner Sensitivity Check [LS-600/LS-1100/HS-1800]        |  |
| MFC Area Registration [HS-1800]                           |  |
| Saving log data                                           |  |
| Saving log data                                           |  |
| Software                                                  |  |
| Installing the system program [LS-600/LS-1100/HS-1800]    |  |
| Procedure of installing the digital masking unit software |  |

# 4. Troubleshooting

| Error and attention message regulation                                     | 4001  |
|----------------------------------------------------------------------------|-------|
| Classification of errors and attention messages                            |       |
| Suffix number                                                              |       |
| Symptoms caused by wiring connection failure (scanner section) [LS-600]    |       |
| Diagnosis appendix: (scanner section)                                      | 4600  |
| About the scanner adjustment chart                                         |       |
| Checking and cleaning the scanner section [LS-600/LS-1100/HS-1800]         |       |
| Attention message: Scanner                                                 | 41300 |
| No. 01302 For corrective actions, see EZ Controller Service Manual         |       |
| No. 01305 Photometry Section may be dirty.                                 |       |
| No. 01313 The Focus Adjustment was not completed yet.                      |       |
| No. 01314 Light source evenness is out of allowable range.                 |       |
| No. 01316 Focus Adjustment failed.                                         |       |
| No. 01317 Failed to perform the Scan Position Auto Correction.             |       |
| No. 01318 Close the Scanner Unit Cover.                                    |       |
| No. 01320 There may be dust on the AFC opening.                            |       |
| No. 01322 Connect the scanner unit. Check the power supply and connection. |       |
| No. 01323 The connected USB device is not supported.                       |       |

| Attention me       | ssage: Film carrier                                                                                    | 41400   |
|--------------------|----------------------------------------------------------------------------------------------------|---------|
| No. 01400          | Lock the Film Carrier.                                                                                 | 41400   |
| No. 01401          | Attach the Film Carrier.                                                                               | 41400   |
| No. 01402          | Attach the 135/240 AFC.                                                                                | 41400   |
| No. 01403          | Undeveloped cartridge. Cannot process.                                                                 | 41400   |
| No. 01404          | The IX frame data is incomplete.                                                                       | 41400   |
| No. 01405          | Remove the 135 film from the Film Carrier.                                                             | 41400   |
| No. 01406          | Remove the 240 film from the Film Carrier.                                                             | 41400   |
| No. 01407          | Remove the 110 film from the Film Carrier.                                                             | 41400   |
| No. 01408          | Remove the 120 film from the Film Carrier.                                                             | 41400   |
| No. 01409          | Set the lane for the Film Carrier.                                                                     | .41400  |
| No. 01410          | Confirm the film stop position in the Film Carrier                                                     | 41400   |
| No. 01412          | The film is unside down Would you like to continue processing?                                         | 41400   |
| No. 01413          | Input the frame number                                                                                 | 41400   |
| No. 01414          | The FID number was not detected                                                                        | 41400   |
| No. 01416          | Select the 240 lane                                                                                    | 41400   |
| No. 01417          | Close the Mount Insertion Cover                                                                        | .41400  |
| No. 01421          | Confirm the step position of all the frames to be processed                                            | .41400  |
| No. 01421          | Select the 125 long                                                                                    | .41400  |
| No. 01422          | Select the 155 falle.                                                                                  | .41400  |
| No. 01423          | Execute Sensor LED Light Intensity Adjustment. Remove the finit from the Finit Carrier.                | .41400  |
| No. 01424          | Sensor LED Light Intensity Adjustment is being executed.                                               | 41400   |
| No. 01425          | Sensor LED Light Intensity Adjustment is complete.                                                     |         |
| No. 01426          | Attach the 110 AFC.                                                                                    |         |
| No. 01427          | Execute Sensor LED Light Intensity Adjustment. If film remains in the Film Carrier, remove it.         | 41400   |
| No. 01428          | Remove the mount from the Film Carrier.                                                                | .41400  |
| No. 01429          | Make sure that the mount is placed correctly.                                                          |         |
| No. 01430          | Confirm the frame size.                                                                                | .41400  |
| No. 01435<br>41400 | Insertion direction of film is different. Insert the film from the rear end (end with largest frame no | umber). |
| No. 01438          | Set the attachment.                                                                                    | .41400  |
| No. 01439          | Light Source was not updated. Would you like to scan?                                                  | .41400  |
| No. 01456-         | 01457 See the EZ Controller Service Manual.                                                            | .41400  |
| Error messa        | ge: Scanner                                                                                            | 46300   |
| No. 06305          | Scanner Focus operation error.                                                                         | 46300   |
| No. 06306          | Scanner IRIS operation error.                                                                          | 46300   |
| No. 06309          | Scanner change of light error.                                                                         | 46300   |
| No. 06321          | Focus auto adjustment error.                                                                           | 46300   |
| No. 06322          | Scanner input balance error.                                                                           | 46300   |
| No. 06324          | F stop value range error.                                                                              | .46300  |
| No. 06327          | Scanner Light Source Section temperature adjustment error.                                             | 46300   |
| No. 06332          | Light Source adjustment error                                                                          | 46300   |
| No. 06333          | The Line Data is out of the Standard Range Error.                                                      | 46300   |
| No. 06334          | Lane change operation error                                                                            | 46300   |
| No. 06335          | The Scanner Unit Cover is open                                                                         | 46300   |
| No. 06336          | Scanner Zoom operation error                                                                           | 46300   |
| No. 06340          | Analog offset adjustment error                                                                         | 46300   |
| No 06341           | Scanner image nath error                                                                               | 46300   |
| No 063/1           | Scanner unit was disconnected                                                                          | 46300   |
| 110.00074          | Security with the disconnected.                                                                        |         |

| Error messa | ge: Film carrier                                             |  |
|-------------|--------------------------------------------------------------|--|
| No. 06400   | Perforation Sensor error.                                    |  |
| No. 06401   | Loading Sensor error.                                        |  |
| No. 06402   | Ready Sensor error.                                          |  |
| No. 06403   | 135 film has stopped at the Film Carrier.                    |  |
| No. 06404   | 240 film has stopped at the Film Carrier.                    |  |
| No. 06405   | 110 film has stopped at the Film Carrier.                    |  |
| No. 06406   | 120 film has stopped at the Film Carrier.                    |  |
| No. 06407   | Spool Key operation error.                                   |  |
| No. 06408   | The Film Carrier is unlocked.                                |  |
| No. 06409   | The 240 Cleaning Leader has stopped.                         |  |
| No. 06410   | Film Sensor error.                                           |  |
| No. 06411   | Film Carrier Sensor Sensitivity Adjustment was not executed. |  |
| No. 06412   | 135 DX Sensor 1 error.                                       |  |
| No. 06413   | 135 DX Sensor 2 error.                                       |  |
| No. 06414   | 135 DX Sensor 3 error.                                       |  |
| No. 06415   | 135 DX Sensor 4 error.                                       |  |
| No. 06416   | 240 DX Sensor 1 error.                                       |  |
| No. 06417   | 240 DX Sensor 2 error.                                       |  |
| No. 06423   | Auto focus error.                                            |  |
| No. 06424   | Mount Unit operation error.                                  |  |
| No. 06425   | Mount detection error.                                       |  |
| No. 06426   | The lane is out of position.                                 |  |
| No. 06429   | System error. (AFC / Scanner control PCB)                    |  |
| No. 06431   | Auto focus error.                                            |  |
| No. 06432   | Mount Unit operation error.                                  |  |
| No. 06433   | Mount detection error.                                       |  |
| No. 06434   | Mount detection (inlet) error.                               |  |
| No. 06435   | Mount insertion operation error.                             |  |
| No. 06436   | Mount elevator operation error.                              |  |
| No. 06437   | Mount eject operation error.                                 |  |
| No. 06438   | 135 Cleaning Leader has stopped.                             |  |
| No. 06439   | The film strip is too short for processing.                  |  |
| No. 06441   | The 120 Cleaning Leader has stopped.                         |  |
| No. 06442   | The perforation of the film may be broken                    |  |
| No. 06443   | Move Table operation error.                                  |  |
| No. 06444   | Cartridge is out of position.                                |  |
| No. 06445   | End Perforation Sensor error.                                |  |
| No. 06446   | Film was set to the incorrect lane.                          |  |
| No. 06463   | For corrective actions, see EZ Controller Service Manual     |  |

## 5. Operation sequence

| Operation sequence           | 50010 |
|------------------------------|-------|
| Scanner Calibration sequence |       |

| Film Carrier Section (HS-1800) | 51010 |
|--------------------------------|-------|
| Film feed operation (135)      |       |
| Film feed operation (240)      |       |
| Film feed operation (120)      |       |
| Film feed operation (110)      |       |
| Film feed operation (MMC)      |       |
| Film advance operation (AMC)   |       |
| Film feed operation (MFC)      |       |
| Film advance section           | 52010 |
| Film feed operation (135 lane) |       |
| Film feed operation (240 lane) |       |

## 6. Electrical parts

| Compatibility of PCBs and electrical parts                                          | 60100 |
|-------------------------------------------------------------------------------------|-------|
| Compatibility of PCBs and electrical parts [LS-600/LS-1100/HS-1800]                 | 60100 |
| Position of PCBs                                                                    | 62020 |
| Scanner section (positions of PCBs) [HS-1800]                                       |       |
| Scanner section (positions of PCBs) [LS-600]                                        |       |
| Scanner section (positions of PCBs) [LS-1100]                                       |       |
| Position of electrical parts                                                        | 62070 |
| Scanner section (positions of electrical parts) [HS-1800]                           |       |
| Scanner section (positions of electrical parts) [LS-600]                            |       |
| Scanner section (positions of electrical parts) [LS-1100]                           |       |
| Operation specification                                                             | 62090 |
| Operation specification of LED light source units and fans [LS-600/LS-1100/HS-1800] |       |
| Position of electrical parts (Film Carrier Section)                                 | 62100 |
| 135/240 AFC-II (positions of PCBs)                                                  |       |
| 135/240 AFC-II (positions of electrical parts)                                      |       |
| 120 AFC-II (positions of PCBs)                                                      |       |
| 120 AFC-II (positions of electrical parts)                                          |       |
| 110 AFC-II (positions of PCBs)                                                      |       |
| 110 AFC-II (positions of electrical parts)                                          |       |
| 135/240 MMC-II (positions of PCBs)                                                  |       |
| 135/240 MMC-II (positions of electrical parts)                                      |       |
| 135/240 AMC-II (positions of electrical parts)                                      |       |
| 135/240 AMC-II (positions of electrical parts)                                      |       |
| 135 AFC-II (positions of PCBs)                                                      |       |
| 135 AFC-II (positions of electrical parts)                                          |       |
| MFC (disposition of PCB, PM driver and power supply)                                |       |
| MFC (position and description of electrical parts)                                  |       |
| Description of PCB (scanner section)                                                | 65000 |
| AFC/scanner control PCB (J391472)                                                   |       |
| AFC/scanner driver PCB (J391203)                                                    |       |
| Power supply [HS-1800]                                                              |       |
| PM driver [HS-1800]                                                                 |       |

| Description of PCB (film carrier section)                       |  |
|-----------------------------------------------------------------|--|
| Connecting PCB 1 (J391208)                                      |  |
| Connecting PCB 2 (J391205)                                      |  |
| Connecting PCB 3 (J490358)                                      |  |
| Driver PCB 1 (J391204)                                          |  |
| Driver PCB 2                                                    |  |
| Sensor PCB (J391209)                                            |  |
| Power PCB (J391207)                                             |  |
| Magnetic head PCB (J391211/J391212)                             |  |
| Magnetic head PCB (J390497/J390784)                             |  |
| Connecting PCB 4 (J391206)                                      |  |
| Connecting PCB (J391367)                                        |  |
| Sensor PCB (J391217)                                            |  |
| Connecting PCB (J391216)                                        |  |
| Sensor PCB (J391218)                                            |  |
| MMC connecting PCB (J391220)                                    |  |
| MMC sensor PCB (J391219)                                        |  |
| AMC connecting PCB (J391221)                                    |  |
| 110 AFC connecting PCB (J391366)                                |  |
| 135 AFC sensor PCB (J391213)                                    |  |
| Magnetic preamplifier PCB unit (W412798/W412797)                |  |
| Connecting PCB 1 (J391222)                                      |  |
| Connecting PCB 2 (J490368)                                      |  |
| Descriptions of PCB (LS-600)                                    |  |
| Scanner control PCB (J391475)                                   |  |
| Scanner driver PCB (J391385)                                    |  |
| Magnetic head PCB (J391196)                                     |  |
| Power supply [LS-600]                                           |  |
| PM driver (1043126)                                             |  |
| Descriptions of PCB (LS-1100)                                   |  |
| Scanner control PCB (J391473)                                   |  |
| Scanner driver PCB (J391480)                                    |  |
| Connecting PCB (J391199)                                        |  |
| Scanner main PCB (J391249)                                      |  |
| Magnetic head PCB (J391196)                                     |  |
| Power supply [LS-1100]                                          |  |
| PM driver (1043126)                                             |  |
| Cables                                                          |  |
| Precautions for handling the optical fiber cable and LVDS cable |  |
| Handling flat cable                                             |  |
| -                                                               |  |

# 7. Setup for service personnel

| Setup during installation | 70010 |
|---------------------------|-------|
| Setup during installation |       |

# 8. Appendix

| Periodically replaced parts                                                       | 80110 |
|-----------------------------------------------------------------------------------|-------|
| List of Maintenance/Periodically replaced parts/Consumable parts (LS-600/LS-1100) |       |
| List of Maintenance/Periodically replaced parts/Consumable parts (HS-1800)        |       |
| Service personnel tool list                                                       | 80310 |
| Service personnel tool list [LS-600/LS-1100/HS-1800]                              |       |
| Wiring diagram table [LS-600]                                                     |       |
| Wiring diagram table [LS-1100]                                                    |       |
| Wiring diagram table [HS-1800]                                                    |       |

# 1. Cautions for Work

| Description of warning (signal words)                                                | 10010 |
|--------------------------------------------------------------------------------------|-------|
| Description of warnings (signal words)                                               |       |
| Location of warning labels                                                           | 10020 |
| Location of warning labels                                                           |       |
| For safe operation                                                                   | 10030 |
| For safe operation                                                                   |       |
| Prevention of static electricity when replacing and maintaining the electrical parts |       |
| LED Precautions                                                                      |       |

### Description of warnings (signal words)

- Signal words identify the level of injuries that can potentially occur.
- The signal words used in this manual and found on labels, **DANGER**, **WARNING** and **CAUTION**, are assigned according to the level of potential risk.
- Warning labels are located at or near the part of the system that poses the indicated danger. Ignoring a warning may cause death or serious injury, or system malfunction. Be sure to follow the indications in the manuals and on the warning labels.
- The warnings include a signal word, the type and extent of the danger, and information on avoiding the danger.
- Carefully read and understand the warnings included in this manual and on the warning labels before operating the system.

## 

This indicates situations that if not immediately avoided could result in serious injury or death.

### **AWARNING**

This indicates situations that if not avoided could result in serious injury or death.

### **A**CAUTION

This indicates <u>situations that if not avoided could result in non-life threatening injury</u>. It is also used to indicate situations which may cause damage to physical property.

#### Example of warning label

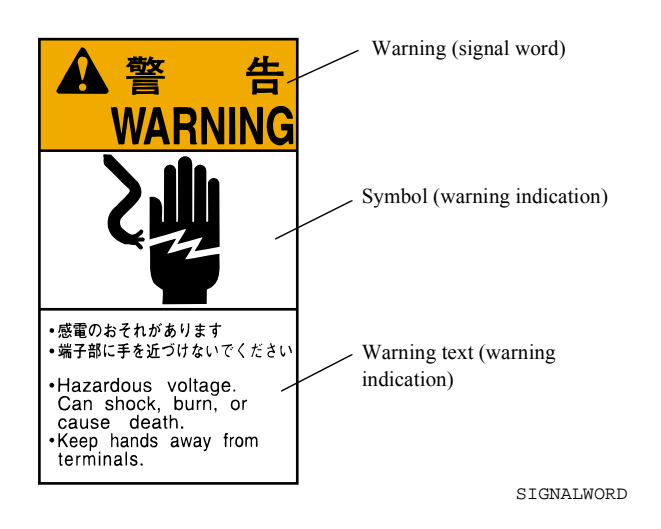

### Location of warning labels

The following shows the locations and types of warning labels and the parts number on this machine. Heed the clearly indicated warnings and operate safely without accidents. If the warning labels on the machine become illegible or peel off, contact your place of purchase and exchange them with new labels.

Though the system appearance of some models may be different from figures, locations of warning labels are same as shown in figures.

#### LS-600

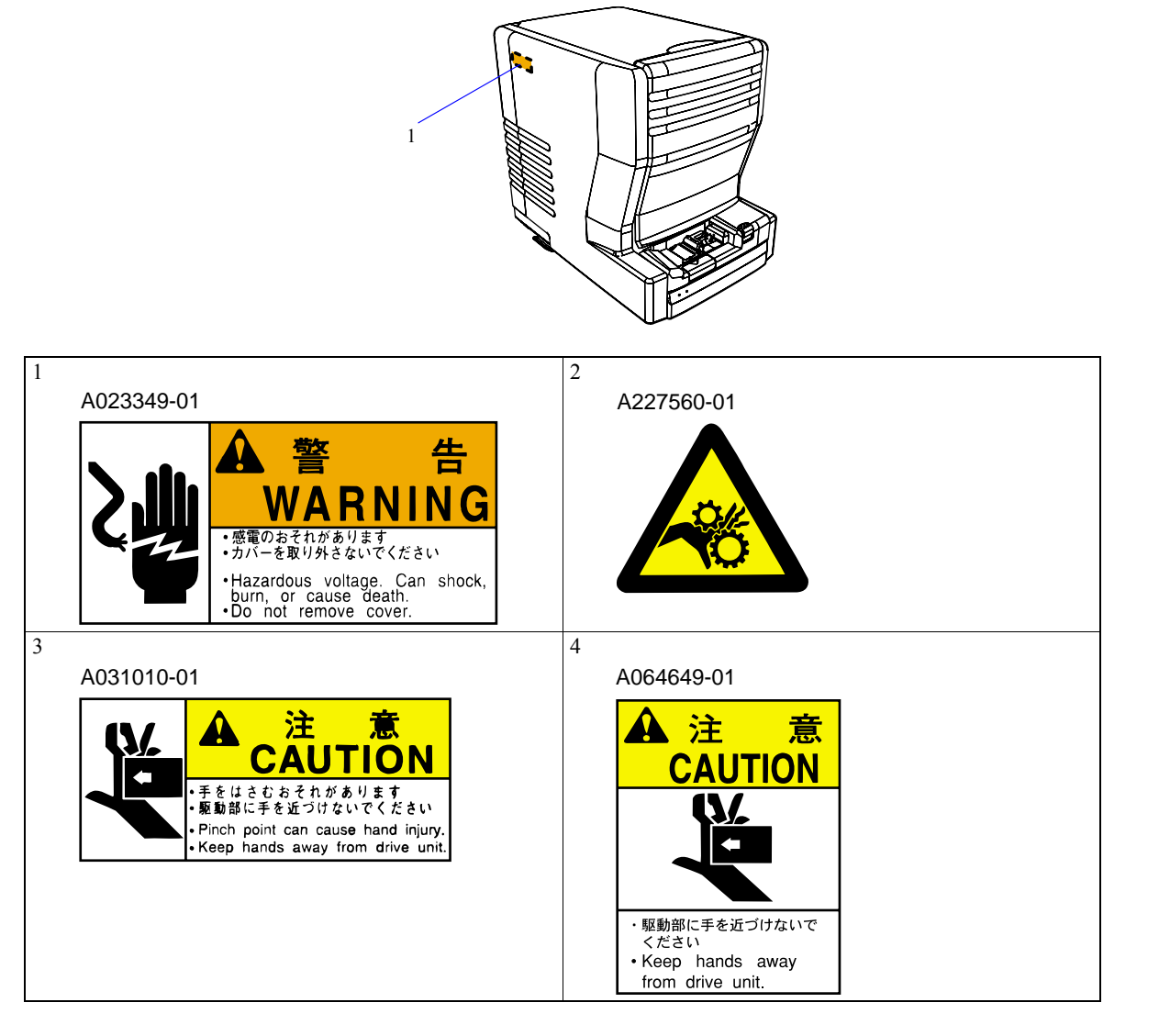

### For safe operation

#### • General precautions

#### 

- Prior to any part replacement or mechanical adjustment, be sure the main power supply is turned off.
- Since the work which uses key operations cannot turn off the circuit breaker, mechanical operation check during it requires particular attention.

Ground wires (green and yellow) are connected to the covers and units of the machine. For reassembly, be sure to connect the ground wires as they were.

• Be sure to perform an operation check after replacing or adjusting any parts (or units).

#### Precautions against electric shock

### **AWARNING** •••

- If any case you have to take care of wiring for the power such as moving the machine, ask a qualified professional electrician for work. Do not forget to ground the machine.
- Pay attention to avoid shocks when performing troubleshooting, wiring checking, or voltage/current measurement.
- When replacing a fuse or PCB, be sure to turn off the circuit breaker and the main power supply. Wait for 10 seconds or more before replacement.

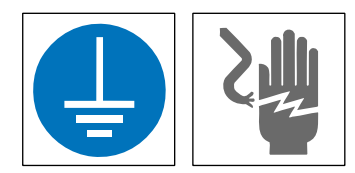

#### Precautions for operating rotary section

#### **AWARNING** •••

• Be careful for your hands, hair, clothes, etc., not to be caught under the gear, chain, belt, roller, fan and other rotating parts.

. . . . . . . . .

Do not remove the cover unless it is specified.

Be sure to turn off the circuit breaker and main power supply of this machine before performing any work.

Keep away your hands from the machine during operation.

If your hand or the like is caught and you cannot move, ask someone around you to turn off the circuit breaker at once.

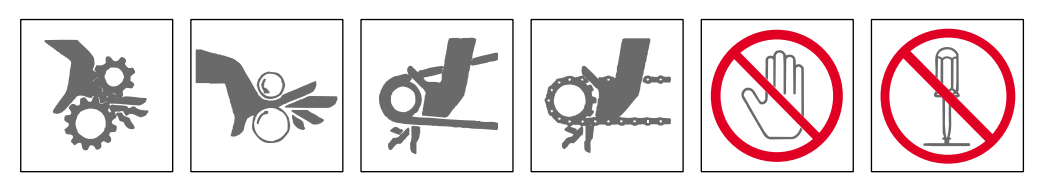

#### • Precautions for operating heating section

### 

The processing solution heater, dryer heater and motor, etc. generate high fever.
 If you directly touch them during operation or right after operation, you may get burnt.
 When replacement of parts or maintenance is performed, make sure that the temperature is fully lowered.
 After temperature fully falls, carry out the operation by turning OFF the circuit breaker and the main power supply.
 Cooling time, such as the heater section and the motor, changes with work states. Turn off the circuit breaker and main power supply. Then, perform the work after the temperature has become low enough.
 If you have got burnt, cool the burn with flowing water and contact a physician as soon as possible.

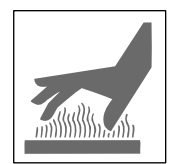

### Precautions for movable units

#### 

There is a danger of hands being caught by the open/close covers or doors, or by the movable units.
 When opening and closing covers or doors, be sure to hold them firmly.
 When moving a unit manually, hold the specified parts only.

When working with a unit which automatically moves, or when working around the unit, be sure to turn off the circuit breaker and main power supply.

If your hand is caught and you cannot move, immediately call for help to turn off the circuit breaker.

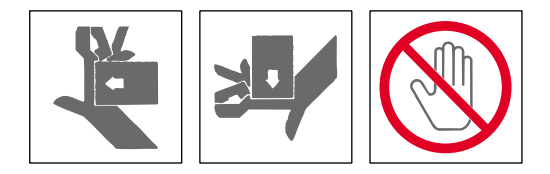

# Prevention of static electricity when replacing and maintaining the electrical parts

Static electricity from your body may damage electronic components such as PCBs, if you touch them when charged. When handling electronic parts, be sure to use static-dissipative tools as below to prevent parts from being damaged by static electricity. In addition, use the static-dissipative tools for maintenance of the digital units or engines.

#### Static-dissipative tools

| Description                                   | Remarks                                                                                                    |
|-----------------------------------------------|----------------------------------------------------------------------------------------------------|
| Portable Static-Dissipative Field Service Kit | Use this kit when replacing or installing/removing electronic parts from the system.<br>This kit consists of four items: Static-Dissipative Work Mat, Wrist Strap, Ground<br>Cord, and Alligator Clips. |
| Static-Dissipative conductive gloves          | Use these to prevent oil from your hands adhering when you touch a PCB.                                                                                                    |
| Wrist strap                                   | Use this when checking electronic parts.                                                                                                    |

#### **ACAUTION** ••

• When using the static-dissipative tools, be sure to turn off the circuit breaker of the unit and the main power supply, and wait 10 seconds or more before carrying out the operation.

. . . . . .

### **LED Precautions**

The LED is built into the scanner.

#### **AWARNING**

- · Follow the instructions to avoid exposing your eyes to LED radiation.
  - Do not remove any parts except specified ones.
  - Do not look at the LED directly using optical instruments.

#### Location of LED labels

The labels for the LED precautions are placed on this system. Do not remove those labels.

#### LS-600

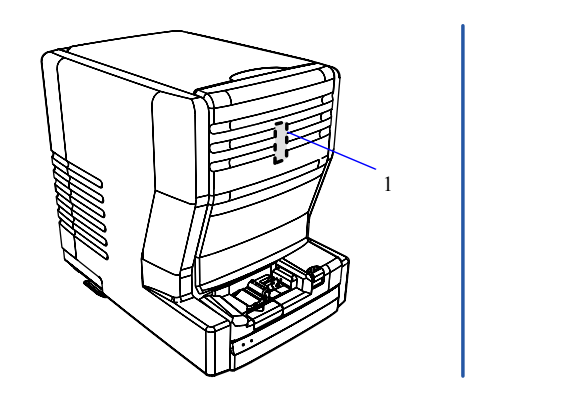

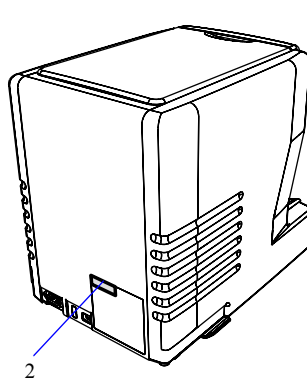

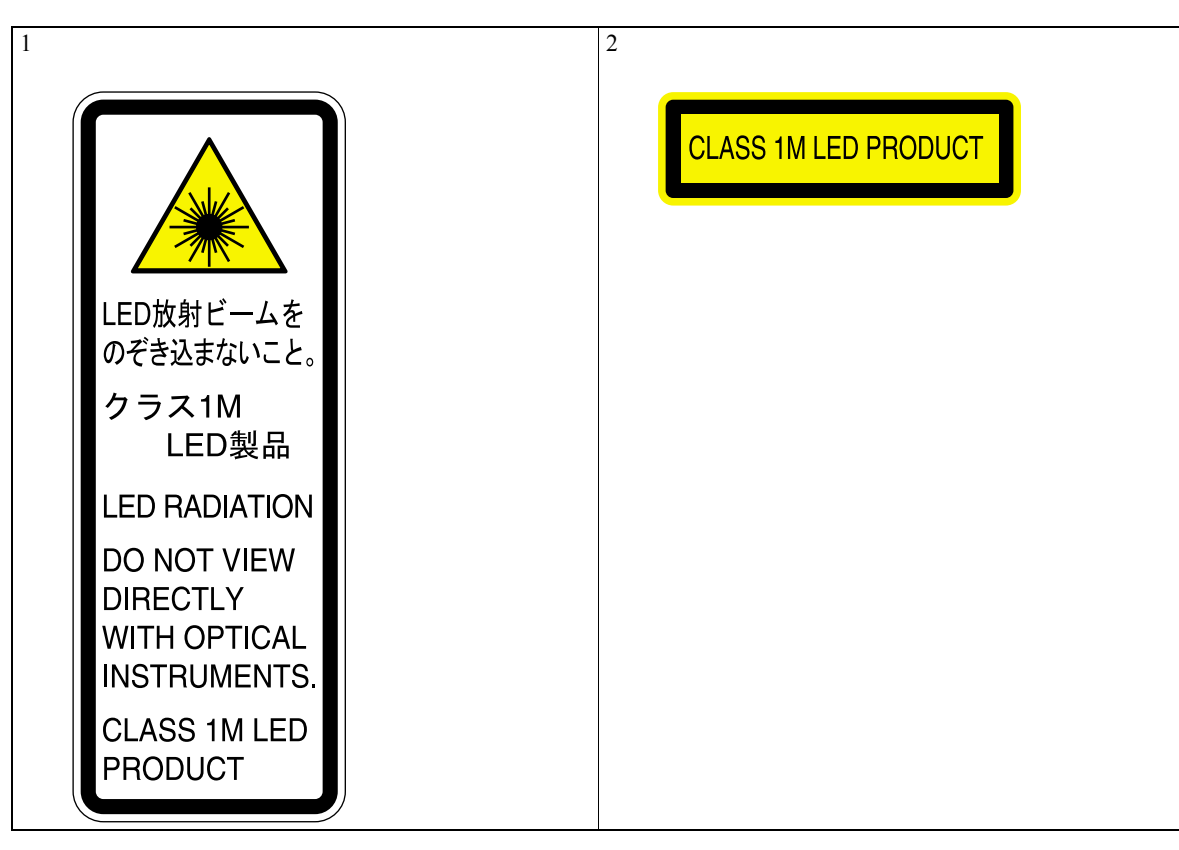

This page is intentionally blank.

# 2. Replacement and adjustment of parts

| Removing covers                                                | 20030 |
|----------------------------------------------------------------|-------|
| Removing covers (LS-600/LS-1100)                               |       |
| Removing covers (HS-1800)                                      |       |
| Removing covers (film carrier section)                         |       |
| Adjusting belt tension                                         | 20130 |
| Adjusting belt tension (film carrier section) [LS-600/LS-1100] |       |
| Adjusting belt tension (film carrier section) [HS-1800]        |       |
| Removing the scanner unit [HS-1800]                            |       |
| Removing the scanner main body unit [LS-600]                   |       |
| Removing the scanner main body unit [LS-1100]                  |       |
| Removing the LED light source unit [HS-1800]                   |       |
| Removing the LED light source unit [LS-600]                    |       |
| Removing the LED light source unit [LS-1100]                   |       |
| Film carrier section                                           |       |
| Replacing the film carrier                                     |       |
| Removing the advance unit                                      |       |
| Replacing and adjusting the film feed motor                    |       |
| Replacing and adjusting the spool key motor                    |       |
| Replacing and adjusting the light lock door drive axis         |       |
| Replacing and adjusting the light lock door motor              |       |
| Replacing and adjusting the magnetic head unit                 |       |
| Adjusting the light lock door drive timing                     |       |
| Manual mount carrier section                                   |       |
| MMC auto focus section adjustment                              |       |
| Film advance unit                                              |       |
| Replacing film advance assembly [LS-600]                       |       |
| Replacing film advance assembly [LS-1100]                      |       |
| Removing the 240 cartridge charging unit [LS-600/LS-1100]      |       |
| Replacing the HFI unit [LS-600/LS-1100]                        |       |
| negative cleaner                                               |       |
| Adjusting the gap of the negative cleaner brush                |       |

### Removing covers (LS-600/LS-1100)

Procedure to remove covers is different between LS-600/LS-1100 and HS-1800.

• For details about **HS-1800**, see I Removing covers (HS-1800).

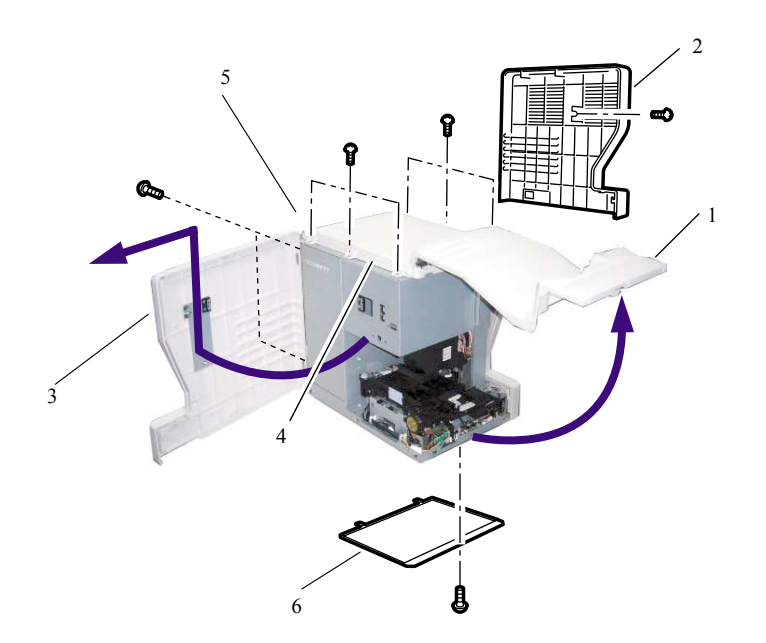

| No. | Name               | Screw<br>(Q'ty) | Remarks                                                                                  |
|-----|--------------------|-----------------|------------------------------------------------------------------------------------------|
| 1   | Front cover        | 1               | Remove the screw that supports the front cover, and remove it with the top cover.        |
| 2   | Side cover (right) | 1               |                                                                                          |
| 3   | Side cover (left)  | -               |                                                                                          |
| 4   | Top cover          | 6               |                                                                                          |
| 5   | Rear cover         | 2               | The rear cover is a door-type cover. Control source and power supply are attached to it. |
| 6   | Bottom cover       | 1               |                                                                                          |

# Removing covers (HS-1800)

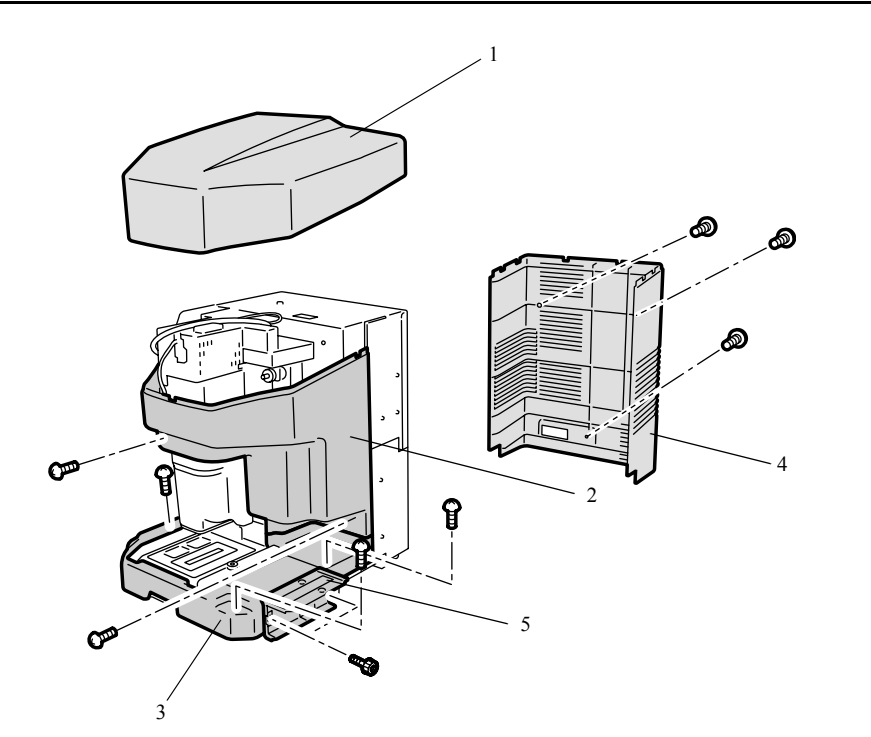

| No. | Name                | Screw<br>(Q'ty) | Remarks                                                                                               |
|-----|---------------------|-----------------|----------------------------------------------------------------------------------------------------|
| 1   | Scanner top cover   |                 |                                                                                                    |
| 2   | Scanner front cover | 2               | Remove this after first removing the scanner top cover.                                               |
| 3   | Scanner lower cover | 3               | Remove this after removing the scanner top cover, the scanner front cover and the film cleaner mount. |
| 4   | Scanner rear cover  | 3               | Remove this after first removing the scanner top cover.                                               |
| 5   | Film cleaner mount  | 2               |                                                                                                    |

## Removing covers (film carrier section)

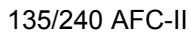

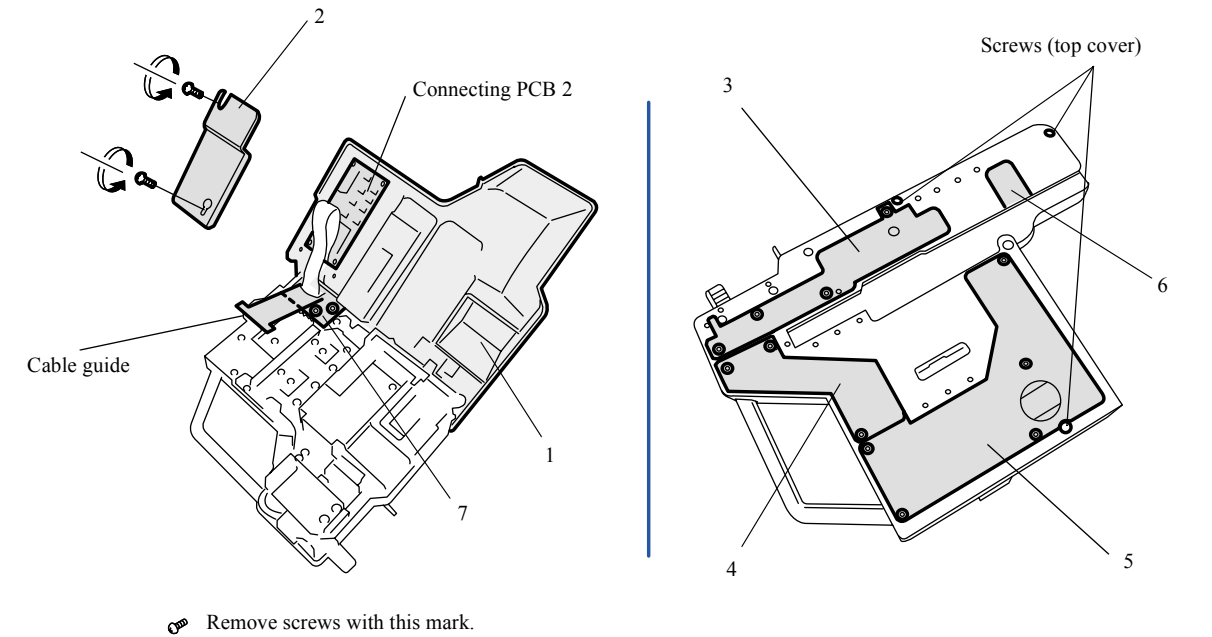

Loosen screws with this mark.

G057591

2. Replacement and adjustment of parts

| No. | Name              | Screw<br>(Q'ty) | Remarks                                                                        |
|-----|-------------------|-----------------|--------------------------------------------------------------------------------|
| 1   | Top cover         | 3               | Remove this after removing PCB cover 2 and the flat cable of connecting PCB 2. |
| 2   | PCB cover 1       | 2               |                                                                                |
| 3   | Bottom cover 1    | 4               | On some units, bottom covers 1 and 2 are changed into a set form.              |
| 4   | Bottom cover 2    | 3               |                                                                                |
| 5   | Bottom cover 3    | 5               |                                                                                |
| 6   | Maintenance cover | -               |                                                                                |
| 7   | PCB cover 2       | 2               |                                                                                |

<sup>120</sup> AFC-II

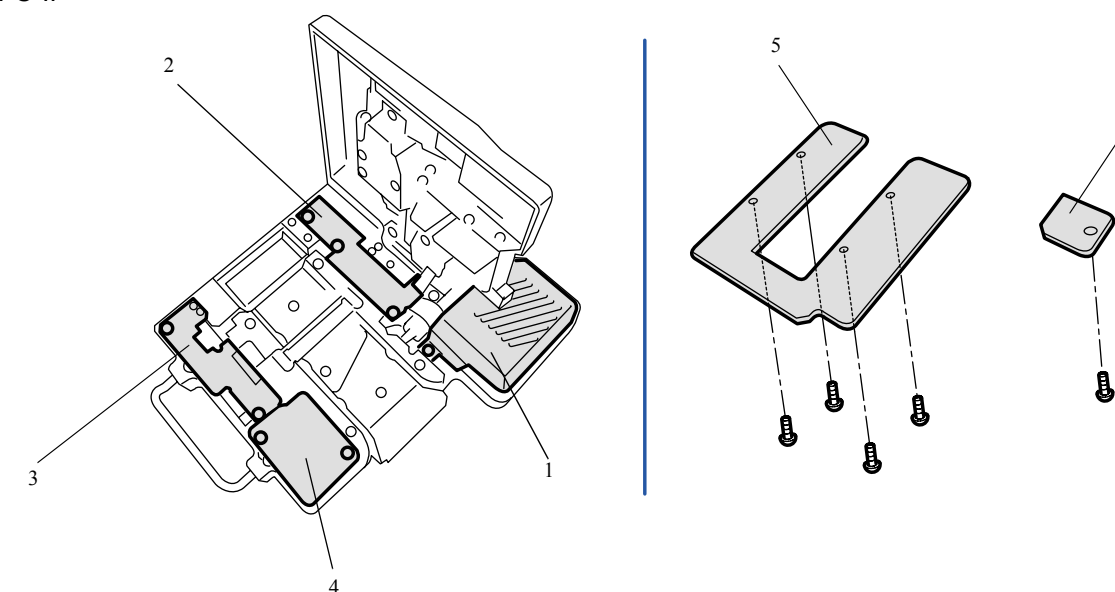

G051071

20040

| No. | Name              | Screw<br>(Q'ty) | Remarks |
|-----|-------------------|-----------------|---------|
| 1   | Drive motor cover | 1               |         |
| 2   | Belt cover 1      | 3               |         |
| 3   | Belt cover 2      | 2               |         |
| 4   | PCB cover         | 2               |         |
| 5   | Bottom cover 1    | 4               |         |
| 6   | Bottom cover 2    | 1               |         |

#### 110 AFC-II

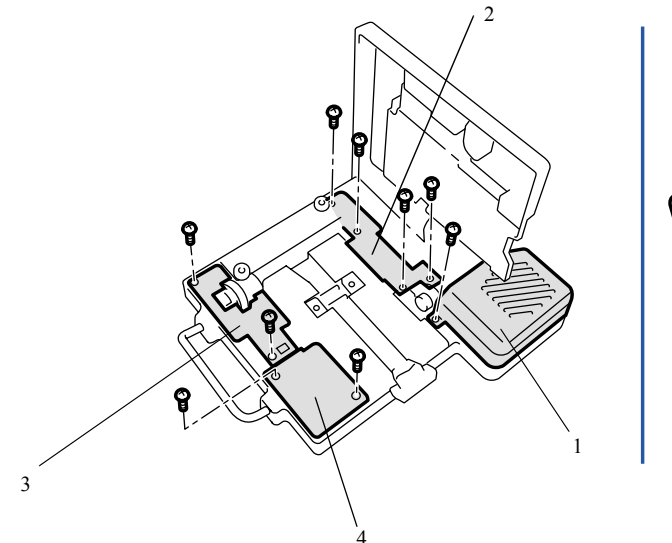

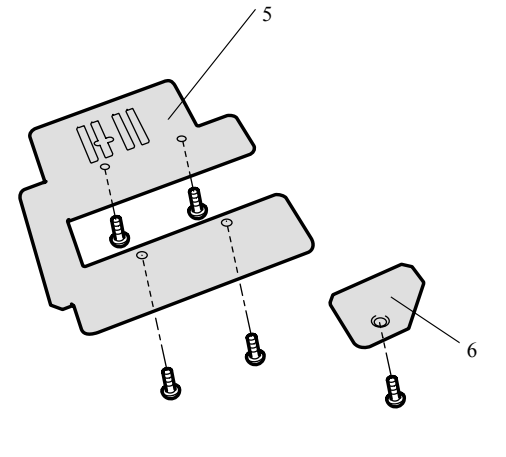

G052612

2. Replacement and adjustment of parts

| No. | Name              | Screw<br>(Q'ty) | Remarks |
|-----|-------------------|-----------------|---------|
| 1   | Drive motor cover | 1               |         |
| 2   | Belt cover 1      | 4               |         |
| 3   | Belt cover 2      | 2               |         |
| 4   | PCB cover         | 2               |         |
| 5   | Bottom cover 1    | 4               |         |
| 6   | Bottom cover 2    | 1               |         |

135/240 MMC-II

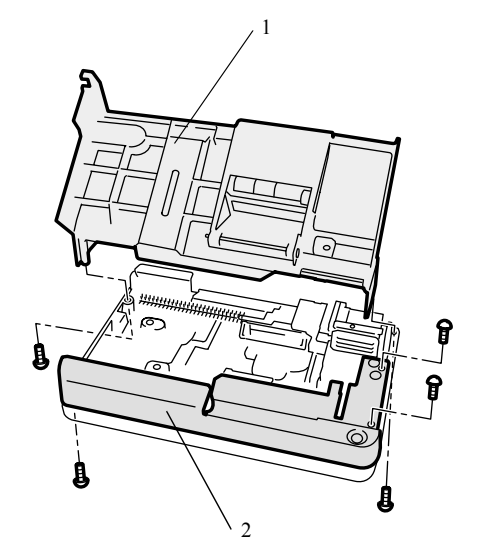

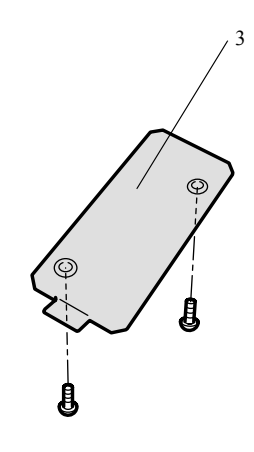

G052613

20040

| No. | Name         | Screw<br>(Q'ty) | Remarks |
|-----|--------------|-----------------|---------|
| 1   | Top cover    | 2               |         |
| 2   | PCB cover    | 3               |         |
| 3   | Bottom cover | 2               |         |

#### 135 AFC-II

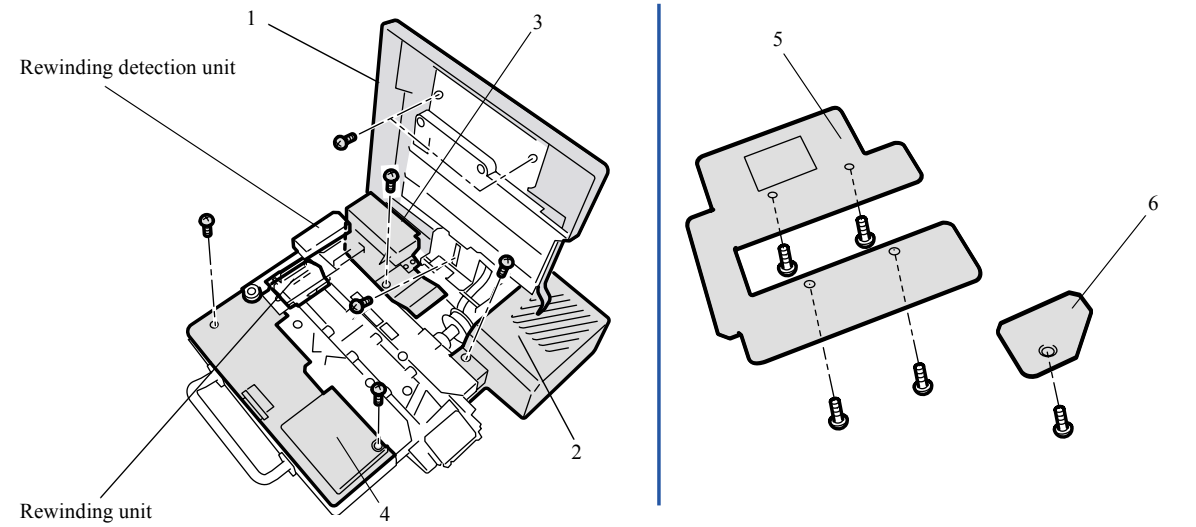

G057592

2. Replacement and adjustment of parts

| No. | Name              | Screw<br>(Q'ty) | Remarks                                                                        |
|-----|-------------------|-----------------|--------------------------------------------------------------------------------|
| 1   | Top cover         | 3               |                                                                                |
| 2   | Drive motor cover | 1               |                                                                                |
| 3   | Belt cover 1      | 2               | Remove this after removing the rewinding detector unit and the rewinding unit. |
| 4   | Belt cover 2      | 2               | Remove this after removing belt cover 1.                                       |
| 5   | Bottom cover 1    | 4               |                                                                                |
| 6   | Bottom cover 2    | 1               |                                                                                |

135/240 AMC-II

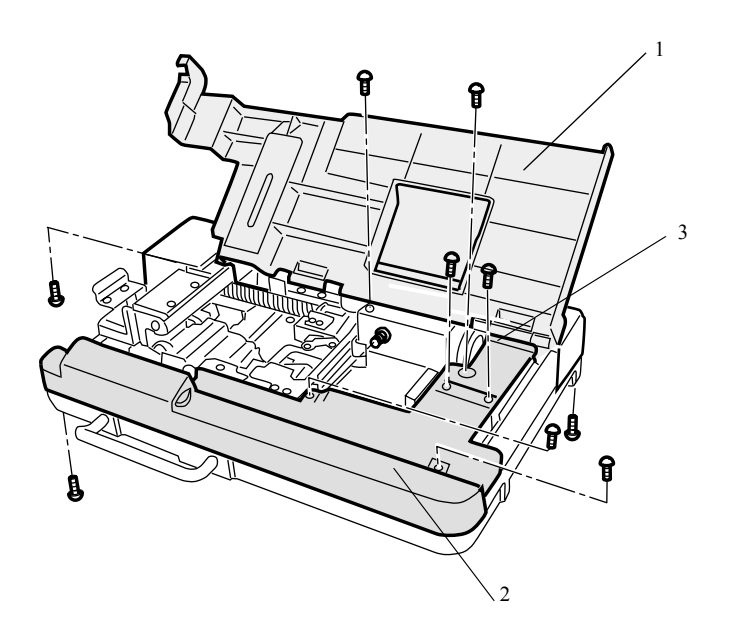

| No. | Name                        | Screw<br>(Q'ty) | Remarks |
|-----|-----------------------------|-----------------|---------|
| 1   | Top cover                   | 3               |         |
| 2   | Front cover                 | 5               |         |
| 3   | Loading stocker mount cover | 2               |         |

### Adjusting belt tension (film carrier section) [LS-600/LS-1100]

Procedure to adjust belt tension is different between LS-600/LS-1100 and HS-1800.

• For details about HS-1800, see 🍣 Adjusting belt tension (film carrier section) [HS-1800].

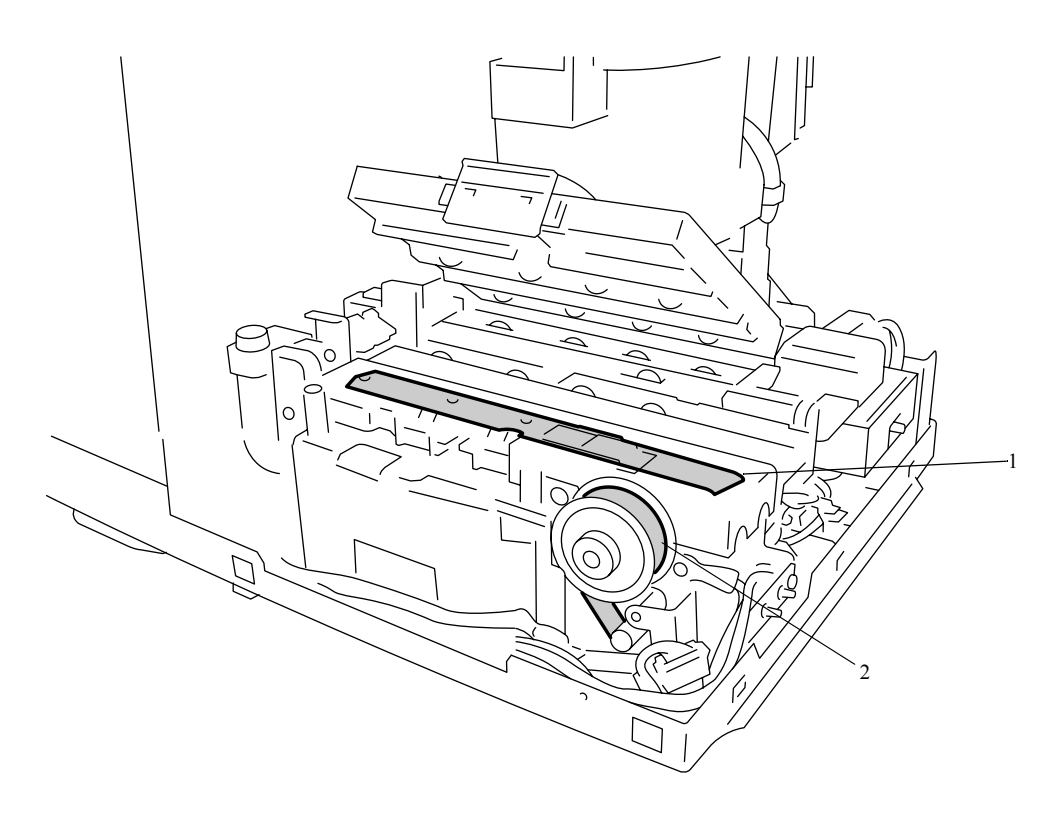

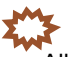

All views of belts are from the side of the side cover (left).

| No. | Name                       | Force                    | Deflection            | Adjusting point                 | Illustration |
|-----|----------------------------|--------------------------|-----------------------|---------------------------------|--------------|
| 1   | Film feed belt             | The film feed be tensed. | It and film feed mote | or drive belt are automatically | <del></del>  |
| 2   | Film feed motor drive belt |                          |                       |                                 |              |

G084994

. . .

# Adjusting belt tension (film carrier section) [HS-1800]

135/240 AFC-II

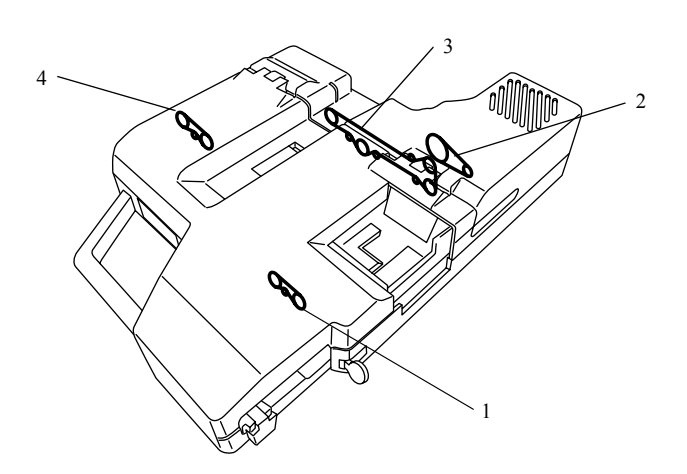

#### 135/240 AFC-II

| No. | Name                                   | Force                      | Deflection | Adjusting point                          | Illustration |
|-----|----------------------------------------|----------------------------|------------|------------------------------------------|--------------|
| 1   | Film feed belt (135 insertion section) | 0.77±0.17N<br>(79±17 g)    | 0.5 mm     | Attaching position of the tension pulley | 0010         |
| 2   | Film feed motor drive belt             | 1.73±0.39N<br>(176±40 g)   | 0.5 mm     | Mounting position of the motor           |              |
| 3   | Film feed belt                         | 0.28±0.08N<br>(28.5±8.3 g) | 0.5 mm     | Attaching position of the tension pulley |              |
| 4   | Rewinding drive belt                   | 0.91±0.05N<br>(93±5 g)     | 0.5 mm     | Attaching position of the tension pulley | 0            |

#### 110 AFC-II, 120 AFC-II

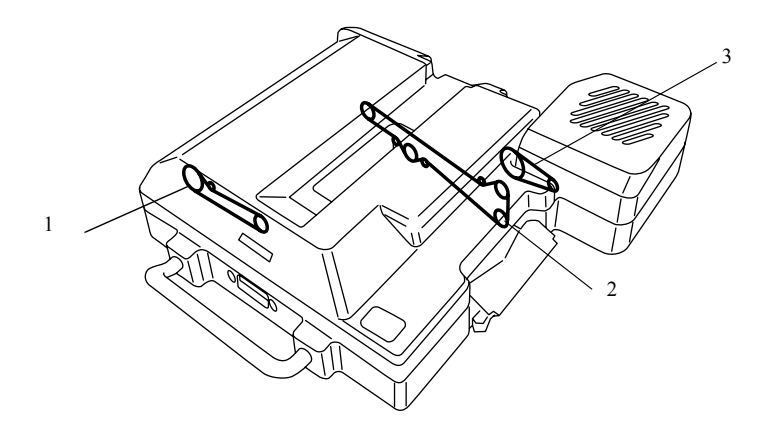

G051067

#### 110 AFC-II, 120 AFC-II

| No. | Name                            | Force                      | Deflection | Adjusting point                          | Illustration |
|-----|---------------------------------|----------------------------|------------|------------------------------------------|--------------|
| 1   | Winding drive belt (120 AFC-II) | 0.66±0.15N<br>(67±15 g)    | 1.0 mm     | Attaching position of the tension pulley |              |
|     | Winding drive belt (110 AFC-II) | 0.66±0.15N<br>(67±15 g)    | 1.0 mm     | Attaching position of the tension pulley |              |
| 2   | Film feed belt                  | 0.27±0.07N<br>(28±7 g)     | 0.5 mm     | Attaching position of the tension pulley |              |
| 3   | Film feed motor drive belt      | 1.16±0.24N<br>(118±24.5 g) | 1.0 mm     | Mounting position of the motor           |              |

#### 135 AFC-II

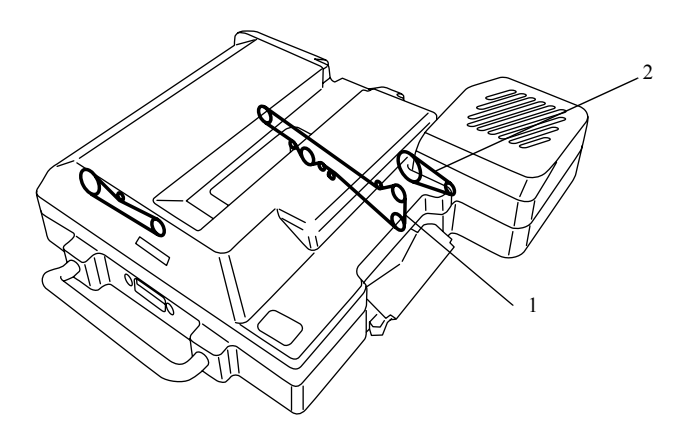

#### 135 AFC-II

| No. | Name                       | Force                      | Deflection | Adjusting point                          | Illustration |
|-----|----------------------------|----------------------------|------------|------------------------------------------|--------------|
| 1   | Film feed belt             | 0.28±0.08N<br>(28.5±8.3 g) | 0.5 mm     | Attaching position of the tension pulley |              |
| 2   | Film feed motor drive belt | 1.16±0.24N<br>(118±24 g)   | 1.0 mm     | Mounting position of the motor           |              |

# 20130

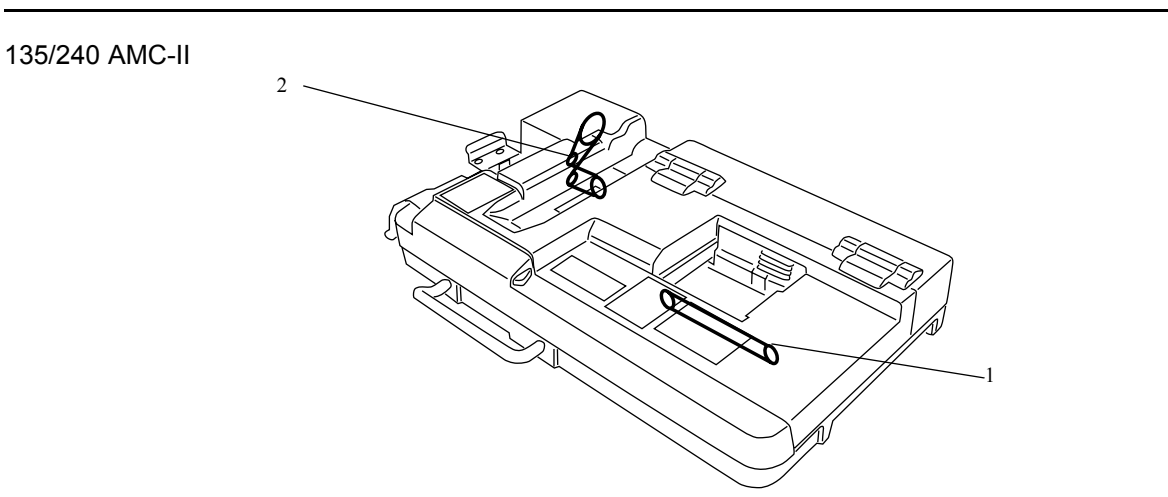

#### G060695

#### 135/240 AMC-II

| No. | Name                   | Force                       | Deflection | Adjusting point                | Illustration |
|-----|------------------------|-----------------------------|------------|--------------------------------|--------------|
| 1   | Loading arm drive belt | 0.083±0.015N<br>(8.5±1.5 g) | 2.0 mm     | Mounting position of the motor | QQ           |
| 2   | Ejection roller belt   | -                           | -          | -                              | $Q_{0}$      |

### Removing the scanner unit [HS-1800]

Procedure to remove the scanner unit is different between LS-600, LS-1100 and HS-1800.

| Refe                                         | rence                                         |
|----------------------------------------------|-----------------------------------------------|
| Removing the scanner main body unit [LS-600] | Removing the scanner main body unit [LS-1100] |

#### Precautions for scanner unit replacement

IMPORTANT
 If you replaced the scanner unit, items shown below are necessary in returning the defective unit.

| Scanner unit | Defective scanner unit                         |
|--------------|------------------------------------------------|
| Logdata      | All of the data when the problem occurs        |
| Backup data  | All of the backup data when the problem occurs |

- · Save the following data before replacing the scanner unit.
  - Save the all data in Reading and Writing Data.
  - Logdata: File in C:\noitsukoki\scanner\Nkscanner00014\Logdata

#### • Procedure

- 1. Remove the film carrier.
- **2.** Remove the scanner top cover and the scanner front cover. @20030
- **3.** Remove the LED light source unit. 20630
- 4. Remove the film ready lamp. (One screw)
- 5. Disconnect the connector(s).
  - J/P60, 61, 62 (Scanner unit: near top) J/P67, 68, 69 (Scanner unit: near center) J16 (Relay connector (AFC): two screws and two spacers)
  - J17 (Relay connector (AFC): two screws and three spacers)
  - - J16, J17: Connecting the relay connector (AFC) in incorrect location may damage the PCB or AFC.
  - Two spacers are attached in order to ground the AFC and scanner main body. When reattaching J16 and J17 connectors, return the spacers to their original positions.

6. Remove the scanner unit. (four screws)

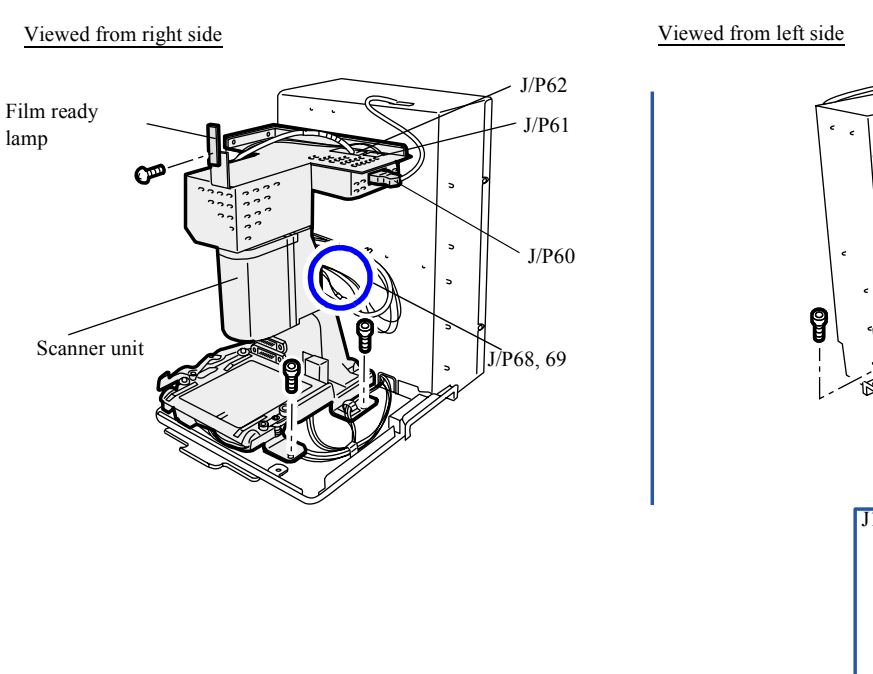

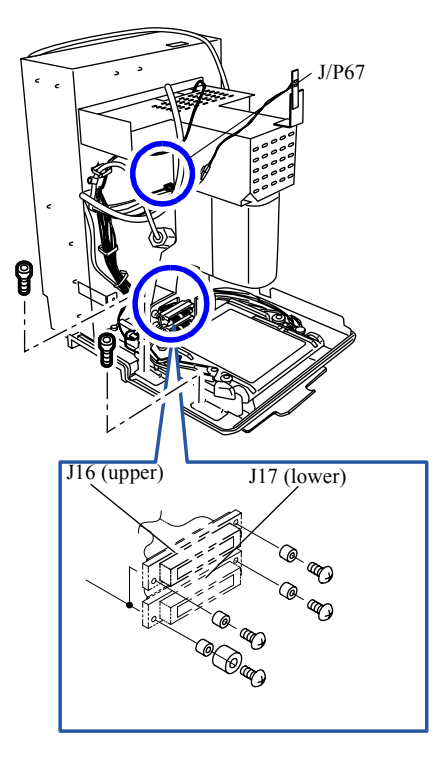

### • Adjustment after reattaching

- 1. Attach the film ready lamp. (One screw)
- 2. Check that Light Axis Adjustment and Swing and Tilt Adjustment are in right positions. 37002
  - (NOTE)
    - Light Axis Adjustment and Swing and Tilt Adjustment are not necessary for the HS-1800 scanner unit because the scanner unit and its frame are assembled as a unit.
- 3. Perform Focus Adjustment.
  - 37020
- 4. Perform the Scanner Calibration.

37030

### Removing the scanner main body unit [LS-600]

Procedure to remove the scanner unit is different between LS-600, LS-1100 and HS-1800.

| Refe                                | rence                                         |  |
|-------------------------------------|-----------------------------------------------|--|
| Temoving the scanner unit [HS-1800] | Removing the scanner main body unit [LS-1100] |  |

### Precautions for scanner unit replacement

IMPORTANT
 If you replaced the scanner unit, items shown below are necessary in returning the defective unit.

| Scanner unit | Defective scanner unit                         |
|--------------|------------------------------------------------|
| Logdata      | All of the data when the problem occurs        |
| Backup data  | All of the backup data when the problem occurs |

- · Save the following data before replacing the scanner unit.
  - Save the all data in **Reading and Writing Data**.
  - Logdata: File in C:\noitsukoki\scanner\Nkscanner00013\Logdata

#### • Removing

- **1.** Remove the front cover, top cover and side covers (left and right). @= 20030
- **2.** Remove the scanner guard cover. (Loosen two screws out of four screws. One connector) J/P137: Interlock switch 1

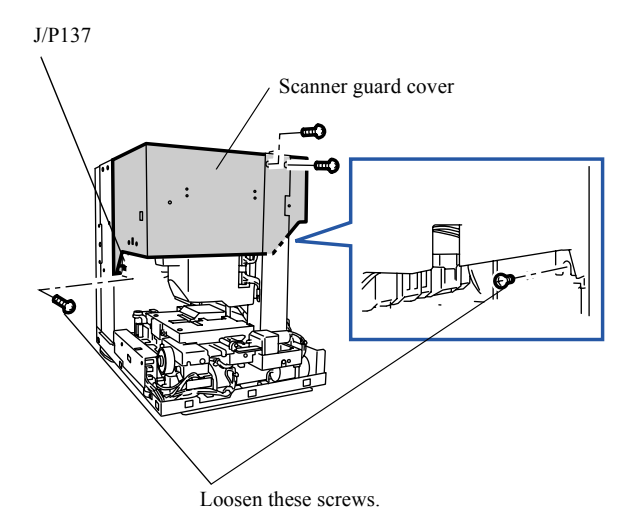

- IMPORTANT
- When the scanner is positioned in the 240 lane side, you cannot remove the scanner guard cover. If necessary, rotate the drive gear of the lane change motor manually and move the scanner to the 135 lane side.

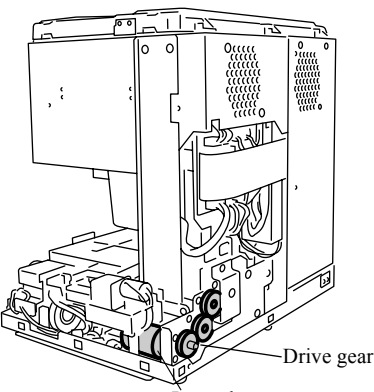

Lane change motor

**3.** Remove the flat cable holder. (three screws)

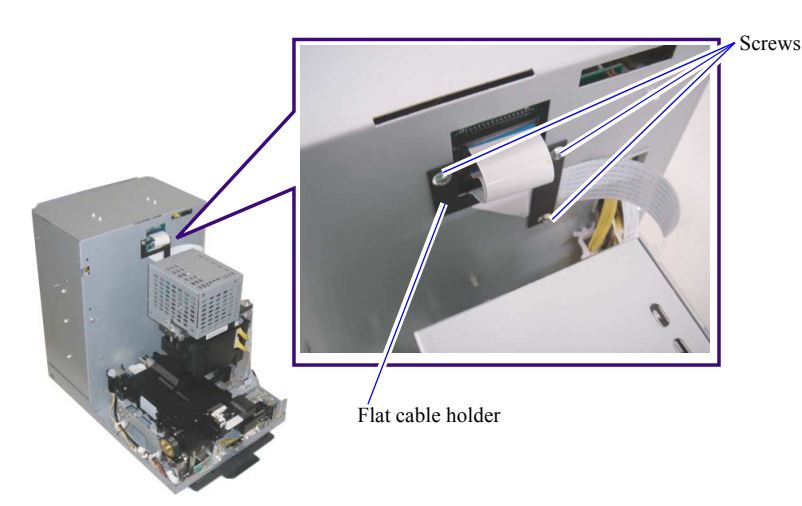

- **4.** Disconnect the connector(s).
  - J/P30: Scanner control PCB
  - J/P31: Scanner control PCB
  - J/P112: Scanner main body unit
  - J/P113: Scanner main body unit

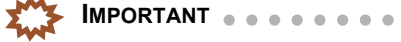

• The flat cable connects to the scanner control PCB. Be sure to read the **Precautions in handling the flat cable** before operation.

•

G071783

중 68200

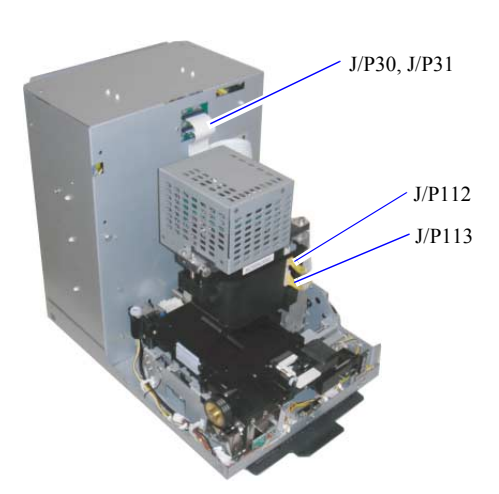

5. Remove the scanner main body unit. (two screws and a lock nut)

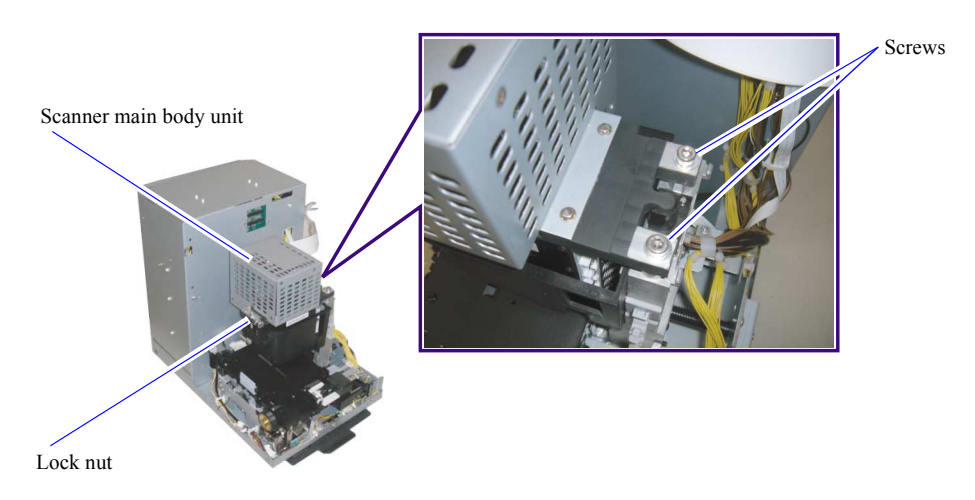

#### • Adjustment after reattaching

- 1. Carry out Swing and Tilt/Light Axis Adjustment.
- 2. Perform Focus Adjustment. 37020
- **3.** Perform the Scanner Calibration.  $rac{37030}$

G084997

2. Replacement and adjustment of parts
# Removing the scanner main body unit [LS-1100]

Procedure to remove the scanner unit is different between LS-600, LS-1100 and HS-1800.

| Reference                           |                                              |
|-------------------------------------|----------------------------------------------|
| Temoving the scanner unit [HS-1800] | Removing the scanner main body unit [LS-600] |

# Precautions for scanner unit replacement

IMPORTANT
 If you replaced the scanner unit, items shown below are necessary in returning the defective unit.

| Scanner unit | Defective scanner unit                         |
|--------------|------------------------------------------------|
| Logdata      | All of the data when the problem occurs        |
| Backup data  | All of the backup data when the problem occurs |

- · Save the following data before replacing the scanner unit.
  - Save the all data in **Reading and Writing Data**.
  - Logdata: File in C:\noitsukoki\scanner\Nkscanner00015\Logdata

# • Removing

- **1.** Remove the front cover, top cover and side covers (left and right). 20030
- 2. Remove the scanner guard cover. (Loosen two screws out of four screws. Two connectors) J/P132: CCD cooling fan

J/P136: Interlock switch 2

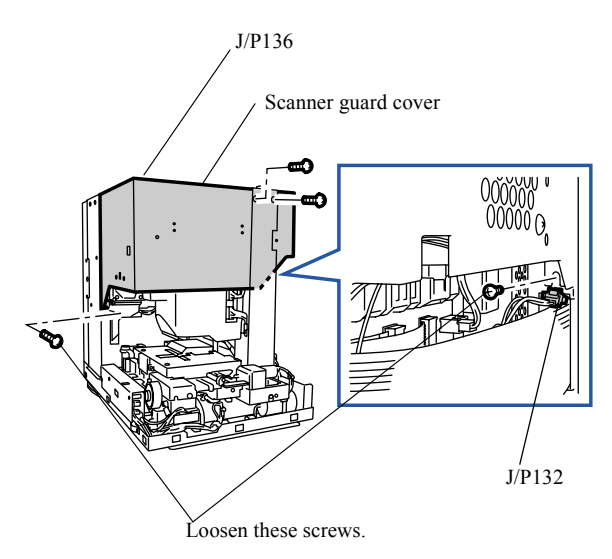

IMPORTANT

When the scanner is positioned in the 240 lane side, you cannot remove the scanner guard cover. If necessary, rotate the drive gear of the lane change motor manually and move the scanner to the 135 lane side.

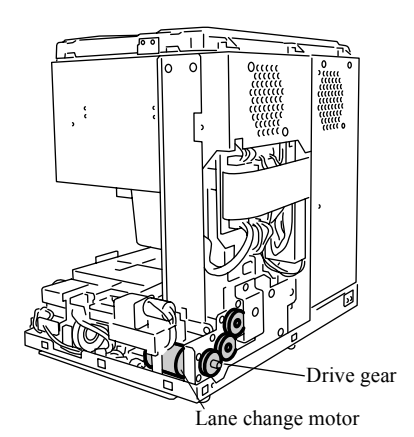

3. Remove wiring cover 1. (Loosen two of the three screws.)

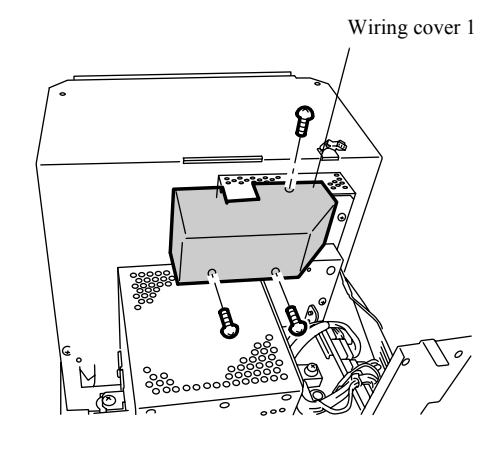

*4.* Remove wiring cover 2. (Loosen one of the two screws.)

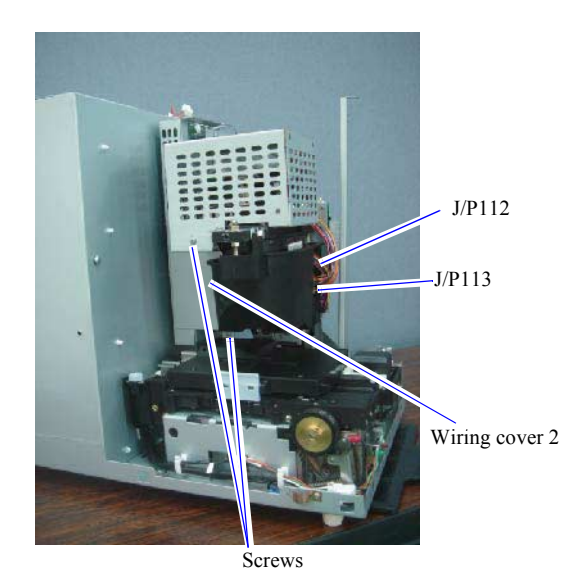

**5.** Disconnect the connector(s). J/P112: Scanner main body unit

G083050

G083049

J/P113: Scanner main body unit CN7: Scanner main PCB CN8: Scanner main PCB J/P487: Scanner main PCB J/P488: Scanner main PCB

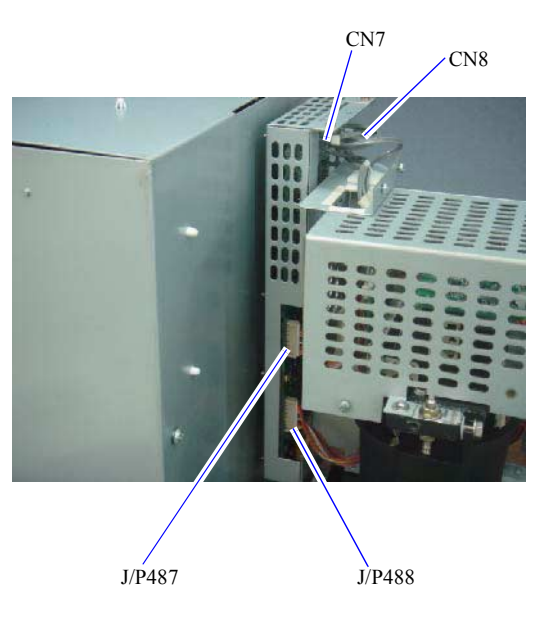

6. Remove the scanner main body unit. (two screws and a lock nut)

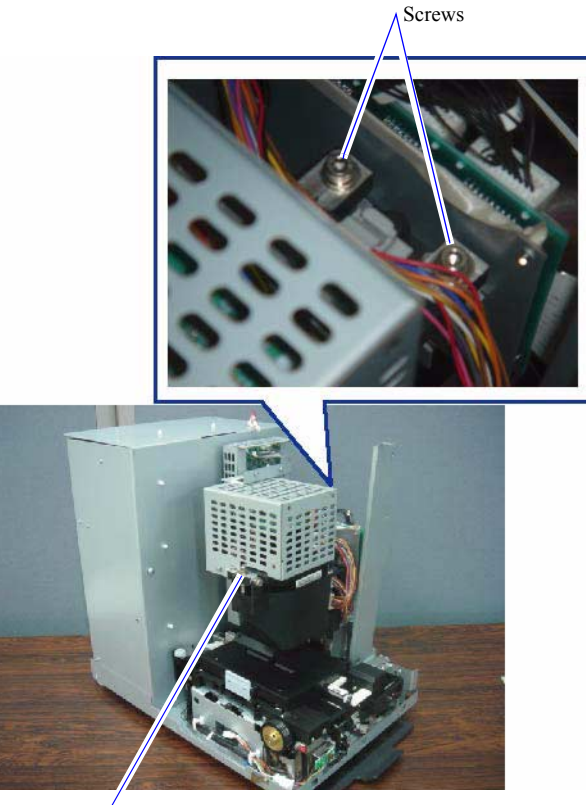

Lock nut

# • Adjustment after reattaching

**1.** Carry out Swing and Tilt/Light Axis Adjustment. 37002 2. Replacement and adjustment of parts

G083051

- 2. Perform Focus Adjustment.
- **3.** Perform the Scanner Calibration.  $rac{37030}$

# Removing the LED light source unit [HS-1800]

. . . . . . . .

Procedure to remove the LED light source unit is different between HS-1800, LS-600 and LS-1100.

| Refe                                        | rence                                        |
|---------------------------------------------|----------------------------------------------|
| Temoving the LED light source unit [LS-600] | Removing the LED light source unit [LS-1100] |

#### IMPORTANT

If an electrostatically charged human body touches the LED light source unit, it may adversely affect the built-in electrical parts (LED element).

. . . . . . . . . .

Use the static-dissipative tool as you work with the electrical parts such as PCBs.  ${}^{\oslash}$  10040

### Procedure

- 1. Remove the film carrier.
- 2. Remove the scanner top cover, the scanner front cover and scanner lower cover. 20030
- **3.** Disconnect the connector(s).

62020
 J/P56, 70, 140, 141, 142, 143, 144 (AFC/scanner driver PCB)
 J/P163 (ND filter solenoid connector)

#### 4. Remove two ground wires.

The ground wires are not connected depending on the model.

5. Remove the LED light source unit. (three screws)

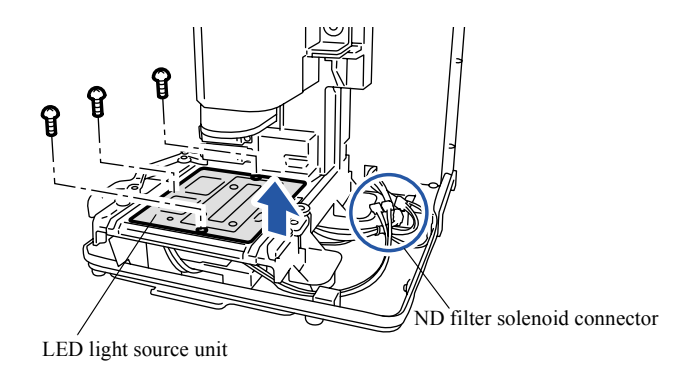

G078476

# Warning when replacing the LED light source unit

#### If a ground wire is included with the LED light source unit

If there are no ground wires to remove in Step 4, follow the operations below.

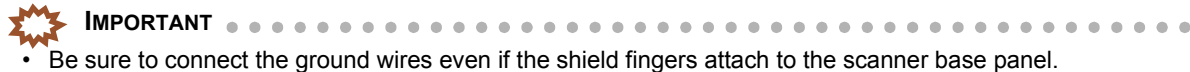

1. Replace one rubber bumper screw with the screw included with the LED light source unit.

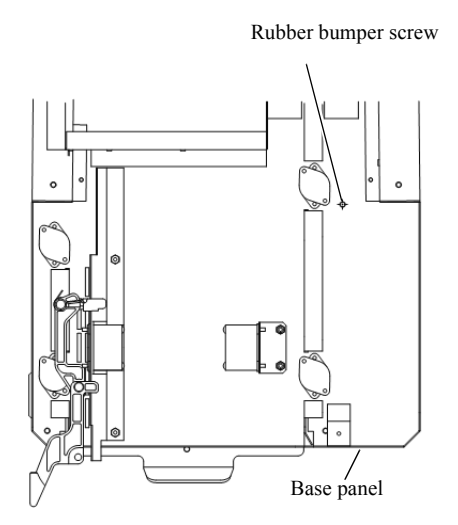

G083097

2. Set the following items in order of toothed lock washer (one), pressure terminal of ground wire (two) and flange nut (one) to the screw described in step 1.

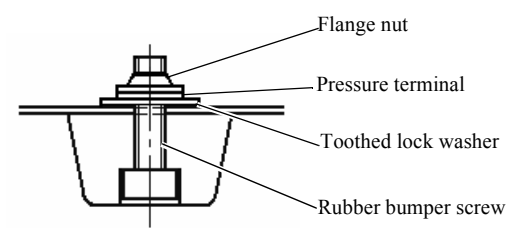

G083098

NOTE

• Toothed lock washer (one) and flange nut (one) are included with the LED light source unit.

3. Tighten the flange nut.

#### • When replacing the LED light source main body unit

When replacing the LED light source unit without the ND filter solenoid, it is necessary to reattach the ND filter solenoid used last time for the LED light source unit.

1. Remove the ND filter solenoid from the LED light source unit. (two screws)

2. Remove the spring from the ND filter solenoid.

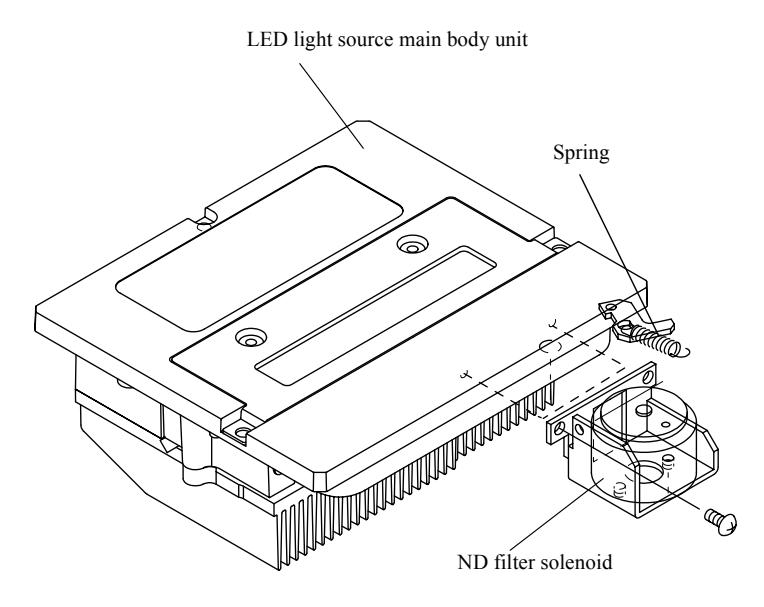

G076395

- 3. Attach the spring of a new LED light source main body unit to the ND filter solenoid.
- **4.** Attach the ND filter solenoid to the new LED light source main body unit and tighten it up temporarily. (two screws)

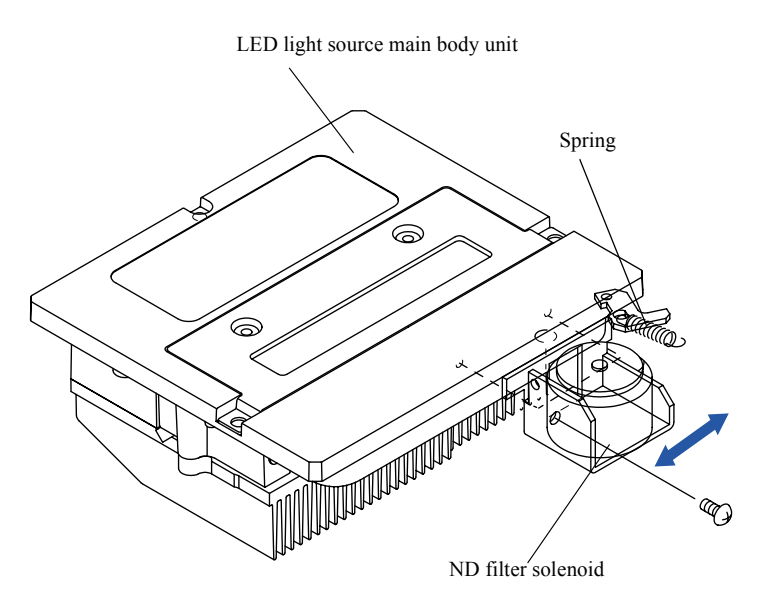

2. Replacement and adjustment of parts

5. Adjust the position of the ND filter solenoid while pressing the ND filter solenoid part A in the direction of an arrow. Then, adjust the clearance between the rotating plate and the ND filter solenoid pin to become 0 to 0.3 mm. (two screws)

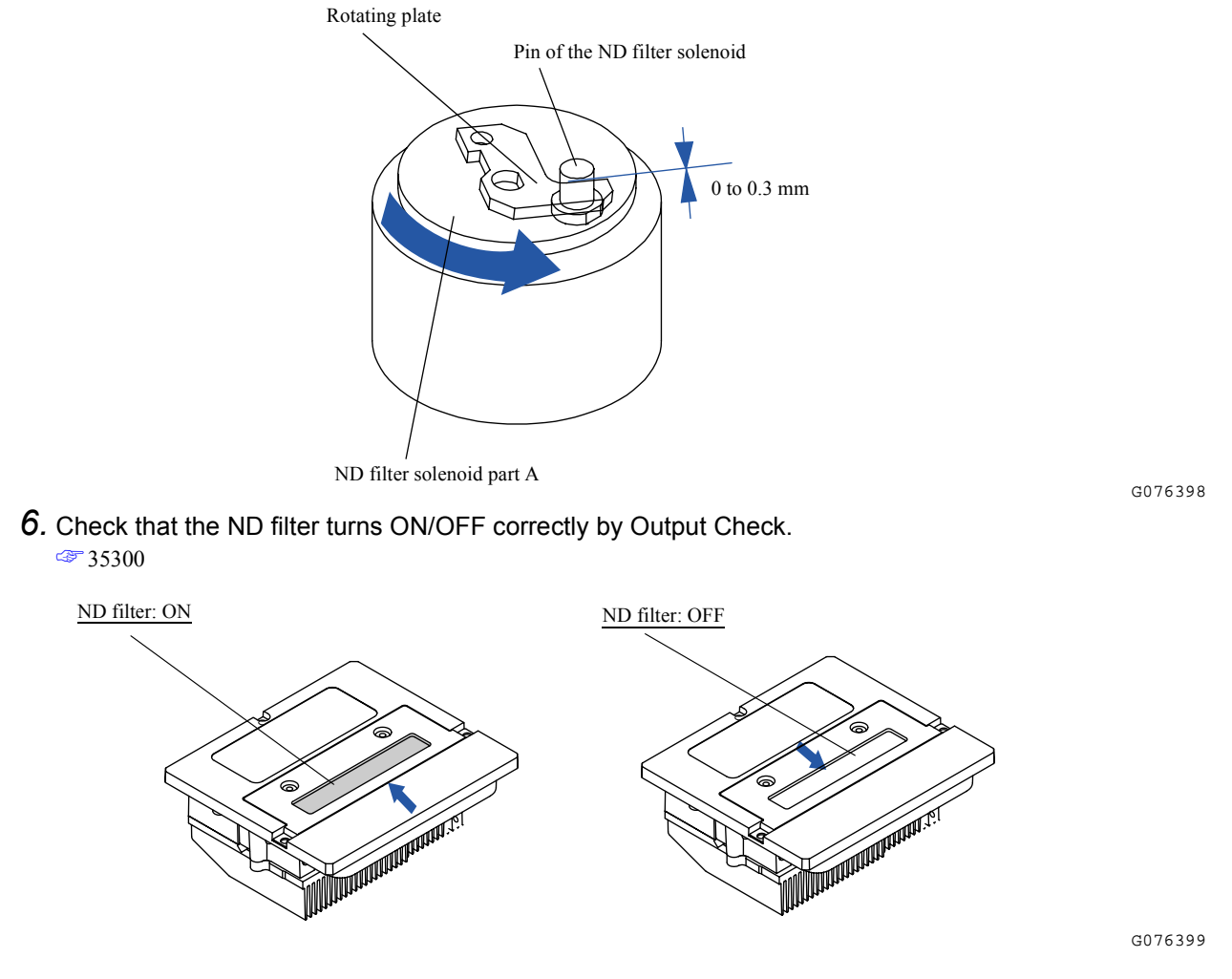

# Adjustment after reattaching

- **1.** Perform Focus Adjustment. 37020
- 2. Perform the Scanner Calibration.

# Removing the LED light source unit [LS-600]

. . . . . .

Procedure to remove the LED light source unit is different between HS-1800, LS-600 and LS-1100.

|                                              | Refe | rence                                        |
|----------------------------------------------|------|----------------------------------------------|
| Removing the LED light source unit [HS-1800] |      | Removing the LED light source unit [LS-1100] |

#### IMPORTANT

If an electrostatically charged human body touches the LED light source unit, it may adversely affect the built-in electrical parts (LED element).

. . . . . . . . .

# Removing

- 1. Lay the back of the film scanner down.
- 2. Remove the filter.
- **3.** Remove the lower cover. 20030
- 4. Disconnect the ground wire and wiring clamp. (One screw)

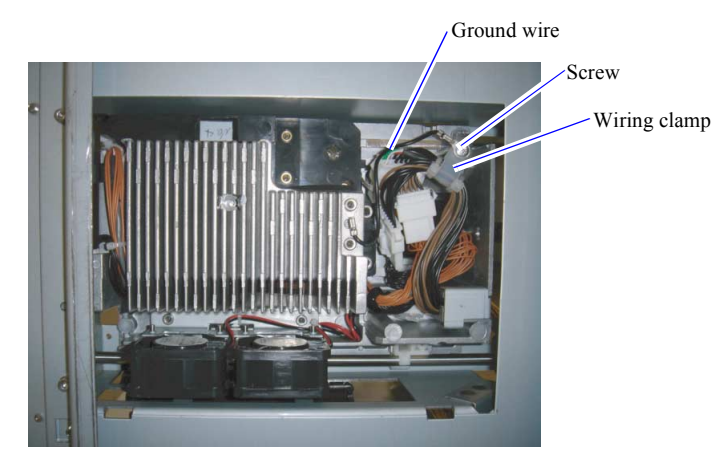

In the above figure, the lower cover is removed.

5. Disconnect the connector.

J/P150: Relay connector J/P151: Relay connector J/P152: Relay connector G084999

 $\pmb{6}$ . Remove the LED light source unit. (three screws)

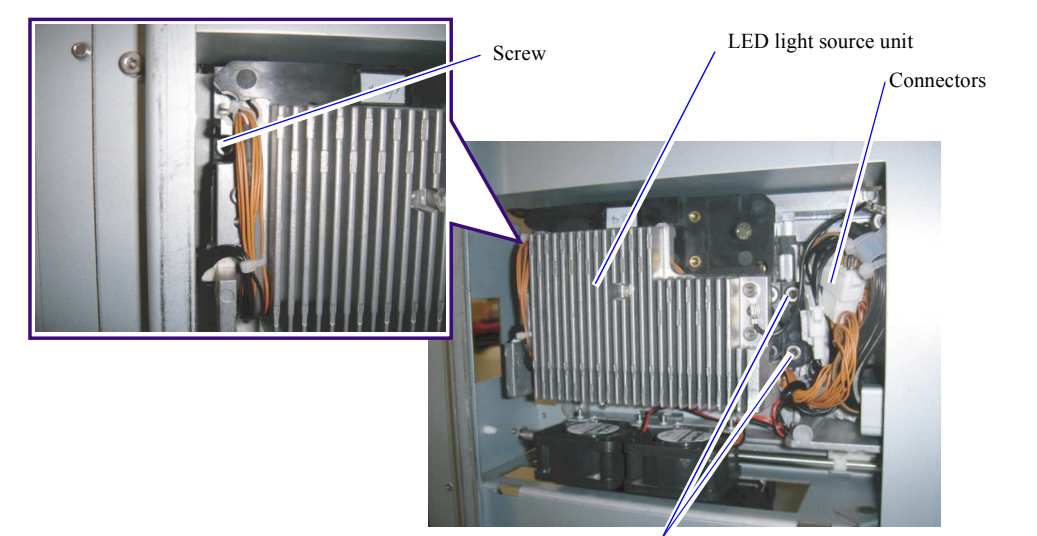

Screws

G085000

# • Adjustment after reattaching

- 1. Perform Focus Adjustment.
- **2.** Perform the Scanner Calibration.  $rac{37030}$

# Removing the LED light source unit [LS-1100]

Procedure to remove the LED light source unit is different between HS-1800, LS-600 and LS-1100.

| Refe                                         | erence                                      |  |
|----------------------------------------------|---------------------------------------------|--|
| Removing the LED light source unit [HS-1800] | Temoving the LED light source unit [LS-600] |  |

### IMPORTANT

If an electrostatically charged human body touches the LED light source unit, it may adversely affect the built-in electrical parts (LED element).

. . . . . . . . . .

# Removing

- 1. Lay the back of the film scanner down.
- **2.** Remove the lower cover.  $rac{20030}{20030}$
- **3.** Disconnect the connector.
  - J/P150: Relay connector J/P151: Relay connector
  - J/P152: Relay connector J/P124: Relay connector
- 4. Remove the LED light source unit. (three screws)

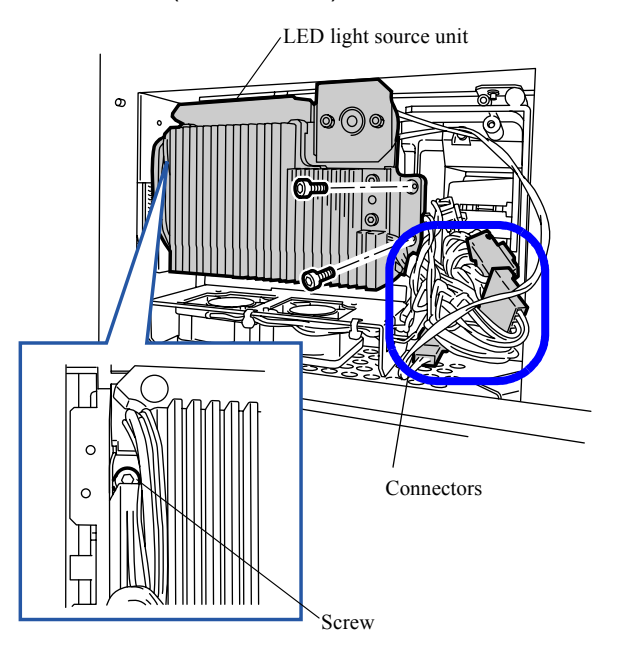

G071745

# • Warning when replacing the LED light source unit

When replacing the LED light source unit without the ND filter solenoid, it is necessary to reattach the ND filter solenoid used last time for the LED light source unit.

1. Remove the ND filter solenoid from the LED light source unit. (two screws)

 $2. \ {\rm Remove \ the \ spring \ from \ the \ ND \ filter \ solenoid.}$ 

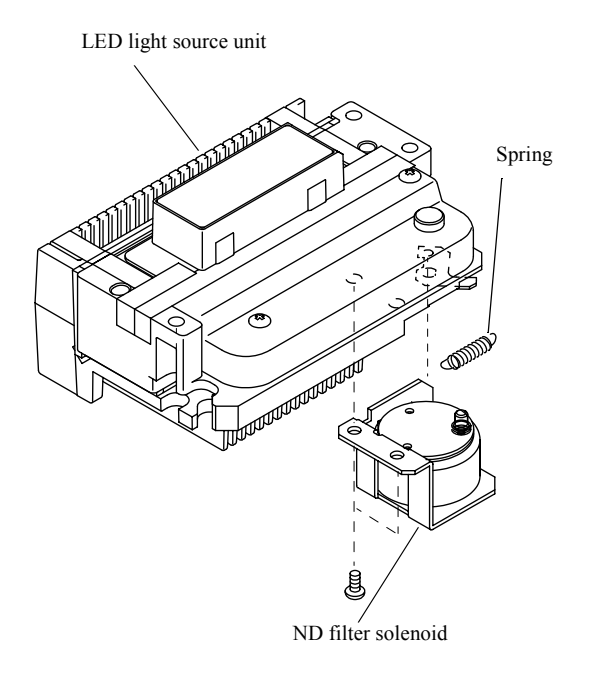

- 3. Attach the spring of a new LED light source unit to the ND filter solenoid.
- 4. Attach the ND filter solenoid to the new LED light source unit and tighten it up temporarily. (two screws)

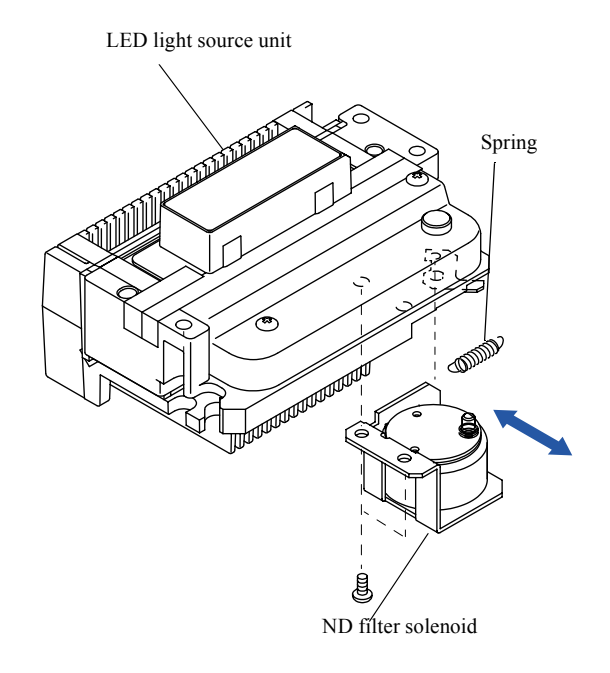

G071791

G071790

5. Adjust the position of the ND filter solenoid while pressing the ND filter solenoid part A in the direction of an arrow. Then, adjust the clearance between the rotating plate and the ND filter solenoid pin to become 0 to 0.3 mm. (two screws)

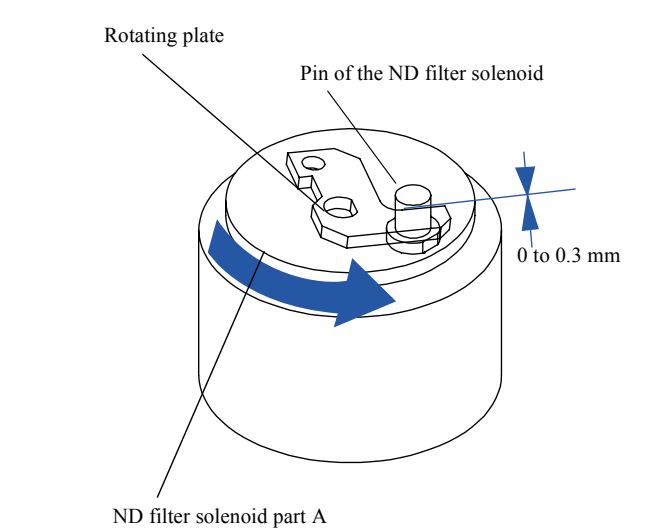

**6.** Check that the ND filter turns ON/OFF correctly by Output Check. @ 35300

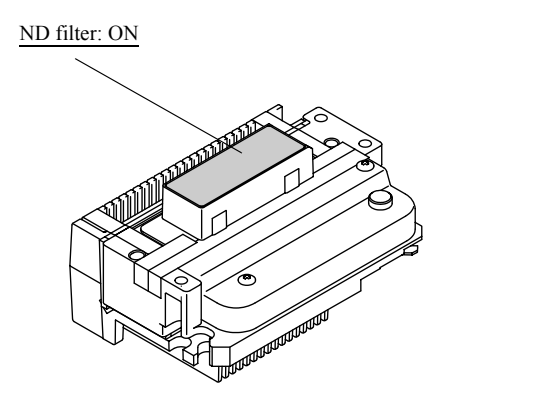

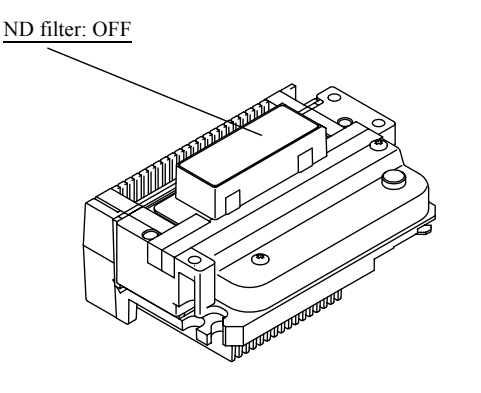

G071792

G076398

# • Adjustment after reattaching

- **1.** Perform Focus Adjustment. 37020
- **2.** Perform the Scanner Calibration.  $rac{37030}$

# Replacing the film carrier

## • Replacing the 135/240 AFC-II

IMPORTANT
 Perform the adjustments below for both 135 and 240 lanes.

- 1. Attach the 135/240 AFC-II.
- Perform the Sensor Sensitivity Adjustment.
   35000
- **3**. Perform the DX Sensor Standard Adjustment. 35000
- 4. Perform the Focus Adjustment.
  - 37020

- For the 135/240 AFC-II, perform the Focus Adjustment for each magnification rate.
- **5.** Perform the Scanner Calibration.
- **6.** Perform the Scanning Position Auto Correction.
- 7. Check the operation of the 135/240 AFC-II.

## • Replacing the 120 AFC-II

- 1. Attach the 120 AFC-II.
- 2. Configure the system so that it can "see" the 120 AFC-II diffuser.
- **3.** Perform the Sensor Sensitivity Adjustment. 35010
- **4.** Perform the Focus Adjustment. 37020
- **5.** Perform the Scanner Calibration.
- **6**. Perform the Scanning Position Auto Correction. <sup>∞</sup> 35010
- 7. Check the operation of the 120 AFC-II.

# • Replacing the 110 AFC-II

- 1. Attach the 110 AFC-II.
- 2. Perform the Sensor Sensitivity Adjustment. 35020
- **3.** Perform the Focus Adjustment. 37020

37020

For the 110 AFC-II, carry out the focus adjustment for each magnification rate.

**4.** Perform the Scanner Calibration. \$\$\approx\$\$ 37030

- **5.** Perform the Scanning Position Auto Correction.
- 6. Check the operation of the 110 AFC-II.

# • Replacing the 135/240 MMC-II and the 135/240 AMC-II

- 1. Attach the 135/240 MMC-II or AMC-II.
- 2. Check the Emission Lamp and Detection Sensor Position Adjustment.
  - 35030

35040

- NOTE
  - Check if the filament image on the emission adjustment chart is in the center of the emission adjustment chart. When the filament image is in the center, the adjustment is not necessary.

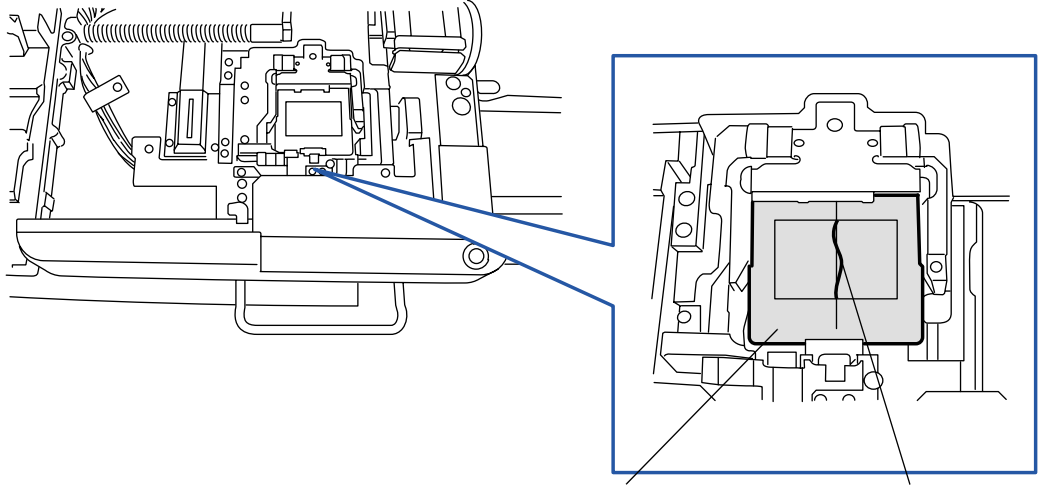

Emission adjustment chart Filament image

G052617

**3.** Perform the Focus Adjustment. 37020

For the 135/240 MMC-II and 135/240 AMC-II, perform the Focus Adjustment for each magnification rate.

- **4.** Perform the Scanner Calibration. \$\$7030\$
- **5.** Perform the Scanning Position Auto Correction.
  - 35040
- 6. Check the operation of the 135/240 MMC-II and the 135/240 AMC-II.

# • Replacing the 135 AFC-II

- 1. Attach the 135 AFC-II.
- 2. Perform the Sensor Sensitivity Adjustment. 35060
- **3.** Perform the DX Sensor Standard Adjustment. 35060
- **4.** Perform the Focus Adjustment. \$\$7020\$

Y • For the 135 AFC-II, carry out the focus adjustment for the magnification rate. 5. Perform the Scanner Calibration. **37030** 6. Perform the Scanning Position Auto Correction. 35060 7. Check the operation of the 135 AFC-II. Replacing the MFC 1. Attach the MFC. 2. Perform the MFC Area Registration. 37050 • If using the attachment other than MFC crop card, carry out Area Registration for each attachment. 3. Perform the Focus Adjustment. **37020** • For the MFC, perform the Focus Adjustment for each magnification rate. 4. Perform the Scanner Calibration.

 Perform the Scanner Calibration <sup>37030</sup>

•

- **5.** Perform the Scanning Position Auto Correction.
- 6. Check the operation of the MFC.

# Removing the advance unit

## Procedure

- **1.** Remove the top cover.  $rac{20040}{20040}$
- 2. Remove the magnetic head PCB cover. (three screws)
- 3. Remove the magnetic head PCB. (two screws and one mounting spacer)

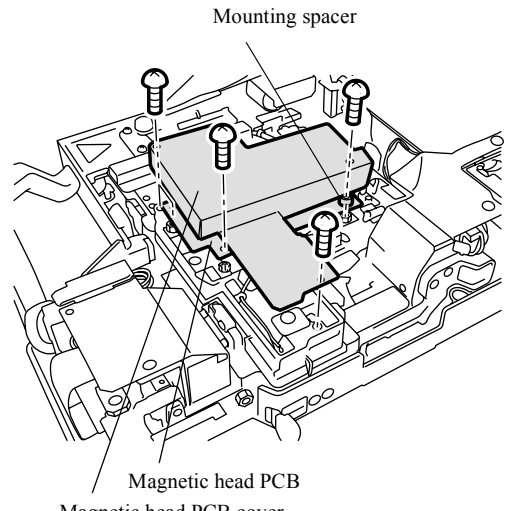

Magnetic head PCB cover

#### 4. Disconnect the connector(s).

- J/P1040 (Magnetic head PCB)
- J/P1041 (Magnetic head PCB)
- J/P1042 (Magnetic head PCB)
- J/P1043 (Magnetic head PCB)

# (NOTE)

- Depending on the unit, J/P1041, J/P1042 and J/P1043 may not exist.
- 5. Remove the driver PCB 2 attaching plate. (two screws)

#### 6. Remove the driver PCB 2 cover. (two screws)

### (NOTE)

• The cover may be united with the driver PCB 2 attaching plate. In such a case, disregard this task.

## 7. Disconnect the connector(s).

- J/P1032 (Driver PCB 2)
- J/P1033 (Driver PCB 2)

• J/P1034 (Driver PCB 2)

(NOTE)

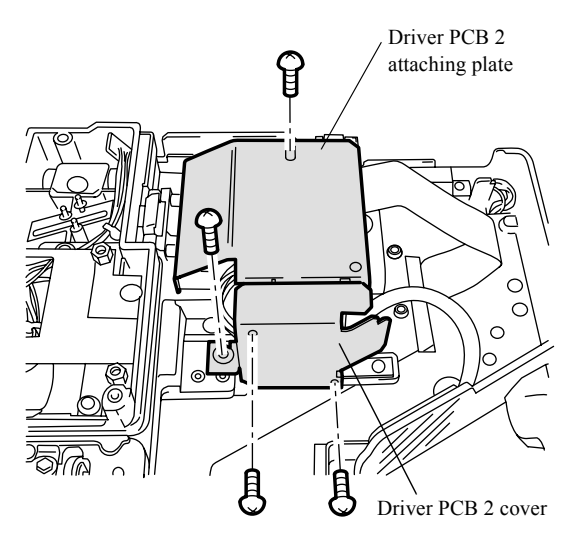

• According to the system, the shape of each part or the positions of the screws may vary.

8. Remove the driver PCB 1 attaching plate. (two screws)

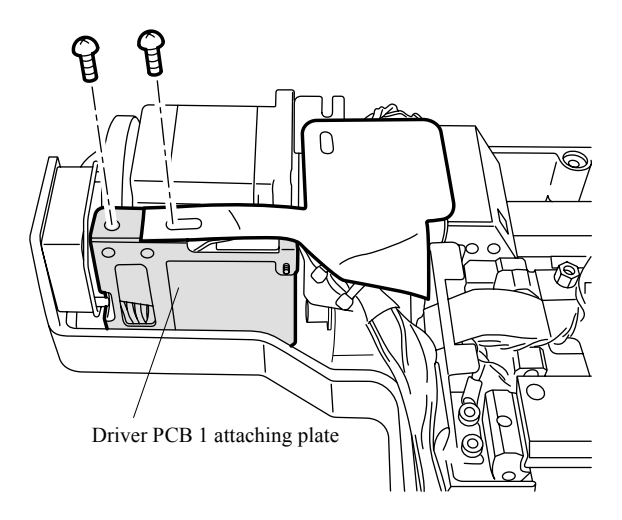

# **9.** Disconnect the connector(s).

- J/P1027 (Driver PCB 1)
- J/P1028 (Driver PCB 1)
- J/P1029 (Driver PCB 1)
- J/P1030 (Driver PCB 1)
- J/P1056 (Relay connector)

2. Replacement and adjustment of parts

G068371

*10.* Remove the advance unit. (six screws)

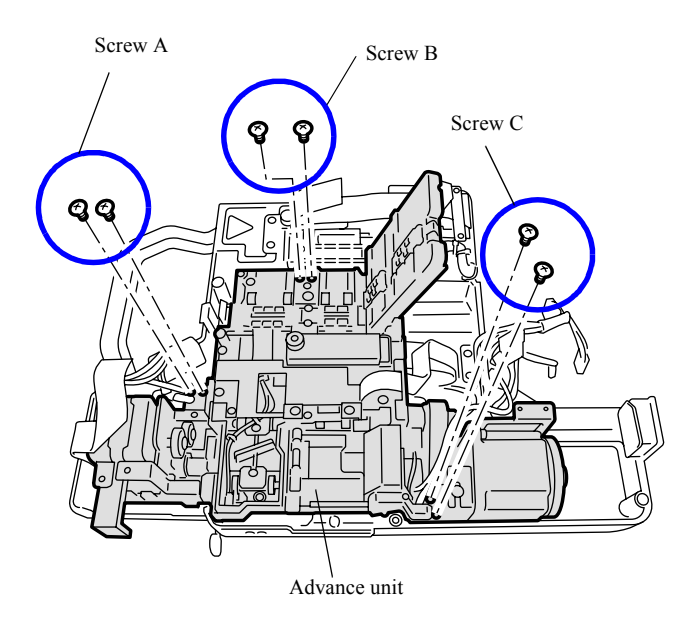

11. Turn over the advance unit with the film feed motor on.

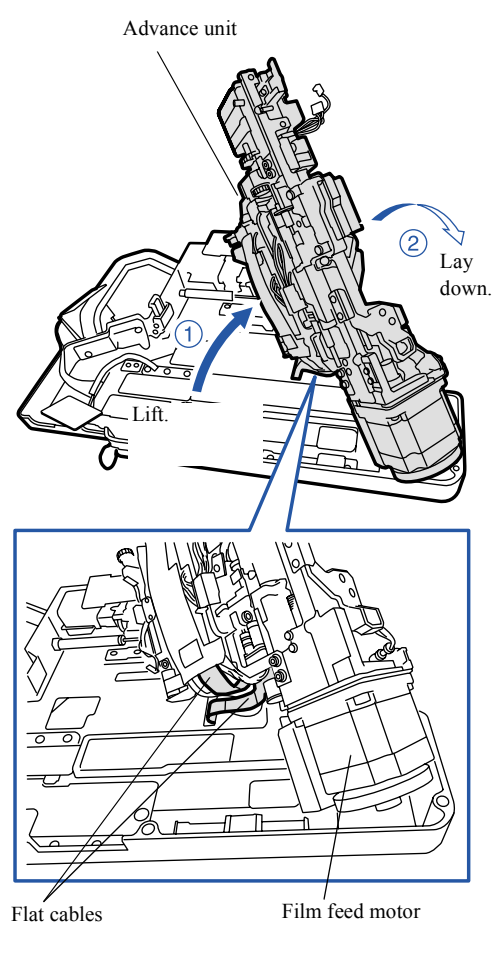

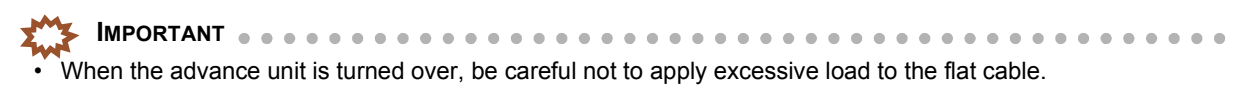

G068373

**12.** Open the sensor PCB wiring cover to the direction indicated by the arrow, and remove the flat cable. (Loosen one screw out of three.)

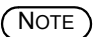

• The end of the wiring cover can be opened by removing a screw out of three.

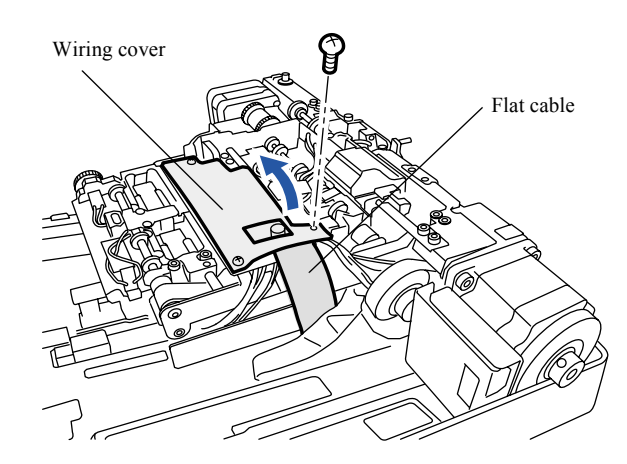

G054662

2. Replacement and adjustment of parts

### Precautions when reattaching

- Reattach the advance unit by turning over it with the advance motor on. Be careful not to give pressure to the flat cable.

• When reattaching the advance unit, reattach it while pushing it to the arrow direction (the reference surfaces).

 IMPORTANT
 The lengths of the advance unit screws are different. Be sure to attach the appropriate screw. See

- Screw A (Socket head bolt M3 × 4)
- Screw B (Socket head bolt  $M3 \times 8$ )
- Screw C (Socket head bolt  $M3 \times 6$ )

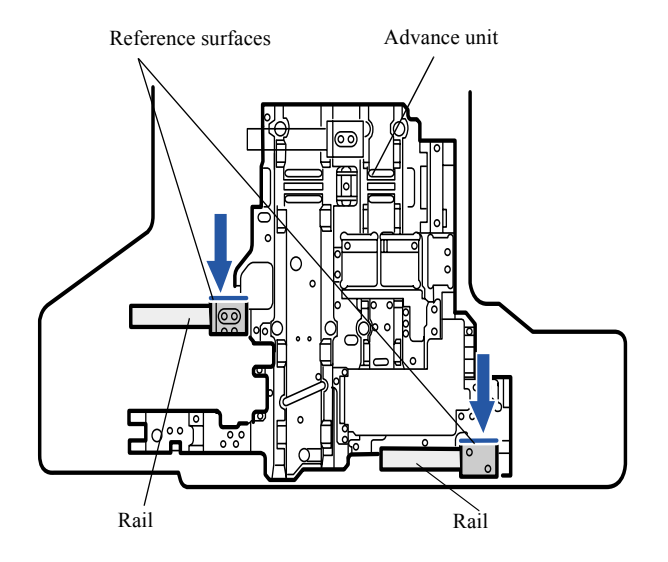

• After reattaching it, check that the lane is switched smoothly. Also check that the wiring is not caught in the lane.

# Replacing and adjusting the film feed motor

## Procedure

- **1.** Remove the top cover. @=20040
- 2. Remove the PCB cover. (two screws)
- 3. Disconnect the connector(s).
  - J/P1027 (Driver PCB 1)
  - J/P1028 (Driver PCB 1)
  - J/P1029 (Driver PCB 1)
  - J/P1030 (Driver PCB 1)
  - J/P1056 (Relay connector)
- 4. Remove the motor unit. (two screws)

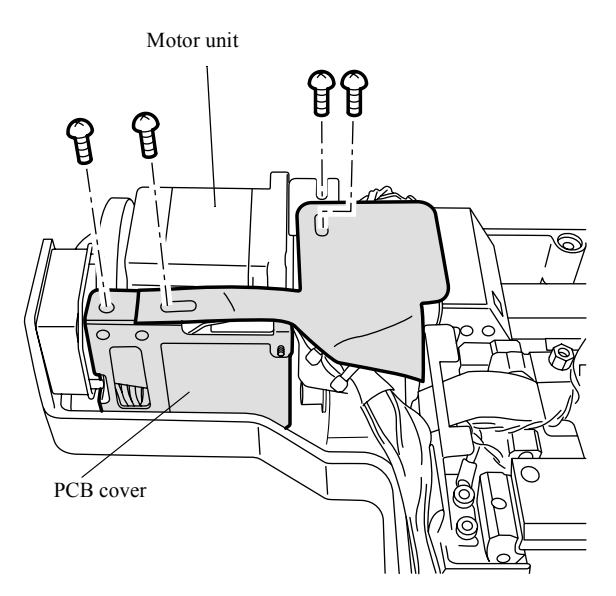

**5.** Remove the film feed motor. (four screws)

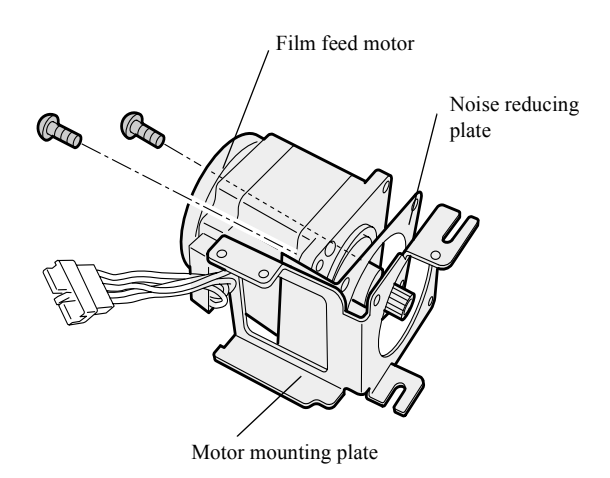

20720

G057593

### Precautions when reattaching

• Reattach the motor mounting plate and the noise reducing plate in the order shown in the figure above.

# • Adjustment after the replacement

- **1.** Adjust the drive belt tension. @20130
- 2. Using Output Check, check that the Film Feed Motor operates. 35300

# Replacing and adjusting the spool key motor

### Procedure

- 1. Remove the PCB attaching plate. (two screws)
- 2. Remove the PCB cover. (two screws)

#### (NOTE)

• The cover may be united with the driver PCB 2 attaching plate. In such a case, disregard this task.

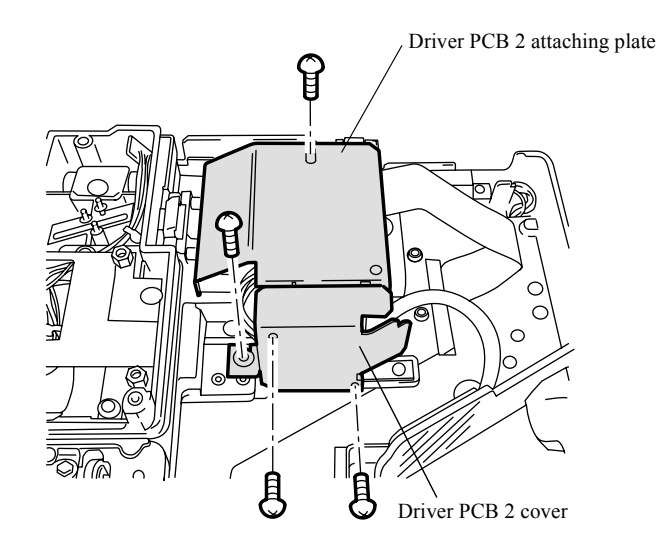

G068371

2. Replacement and adjustment of parts

#### NOTE • Acco

According to the system, the shape of each part or the positions of the screws may vary.

**3.** Disconnect the connector(s).

• J/P1034 (Driver PCB 2)

4. Remove the motor unit. (two screws)

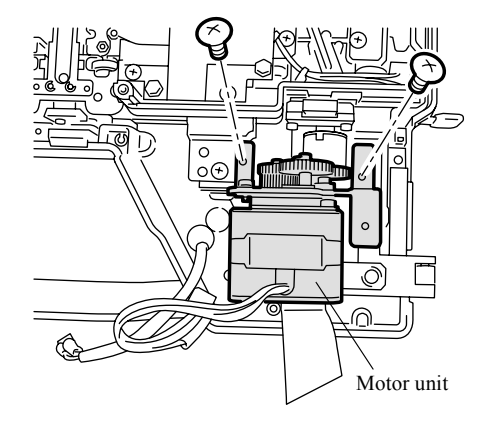

5. Remove the spool key motor. (two screws)

6. Remove the guide plate. (two screws)

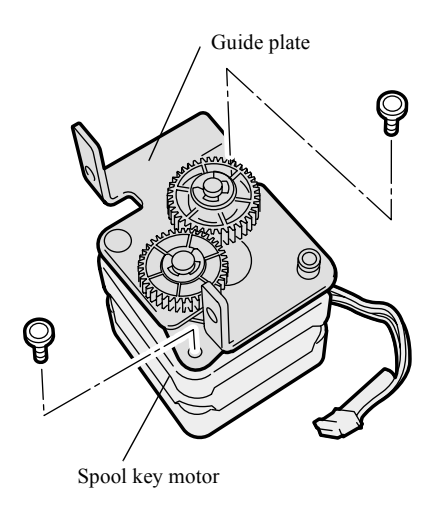

# • Adjustment after the replacement

- 1. When mounting the motor unit, adjust the position of the motor mounting plate so that the drive transfer gear operates smoothly.
- 2. Using Output Check, check that the Spool Key Motor rotates smoothly. 35300

# 20740

# Replacing and adjusting the light lock door drive axis

### Procedure

- **1.** Remove the top cover. @20040
- 2. Remove the advance unit. 20710
- **3.** Disconnect the connector. J/P1029 (Driver PCB 1)
- 4. Remove the powder limiter. (two screws)
- 5. Remove the cartridge limit switch. (One screw)

• When removing the cartridge limit switch, be careful not to lose the detection pin.

- 6. Remove the guide plate. (two screws)
- 7. Remove the cartridge guide. (two screws)

• When removing the cartridge guide, be careful not to lose the spring for the lock plate.

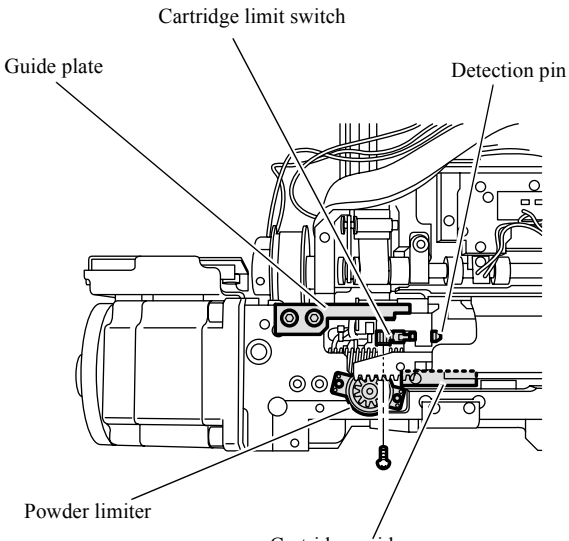

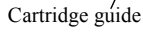

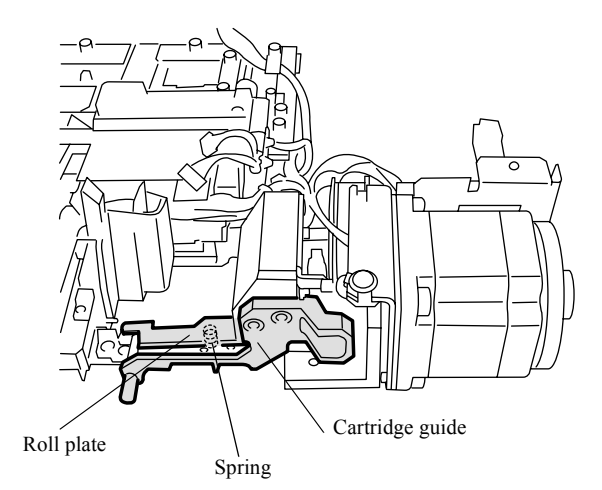

G074328

G051098

8. Remove the light lock door drive axis. (one E-ring)

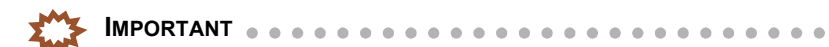

When removing the light lock door drive axis, be careful not to lose the spring.

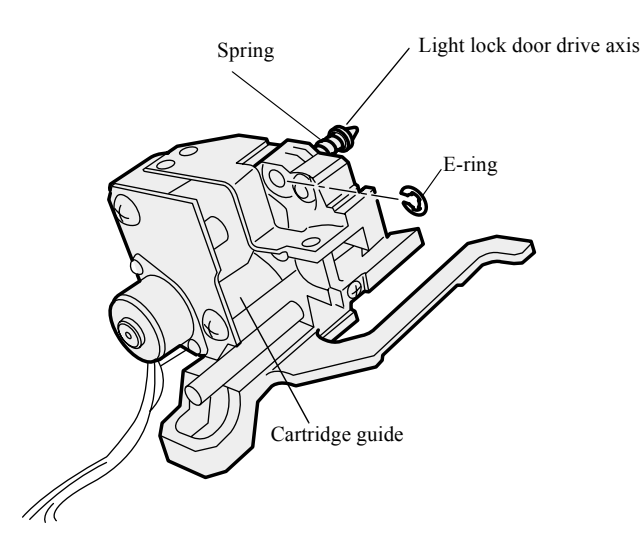

G051099

# Precautions when reattaching

1. When reattaching the cartridge guide, check that the cartridge guide slides smoothly and the cartridge holder can be opened and closed smoothly.

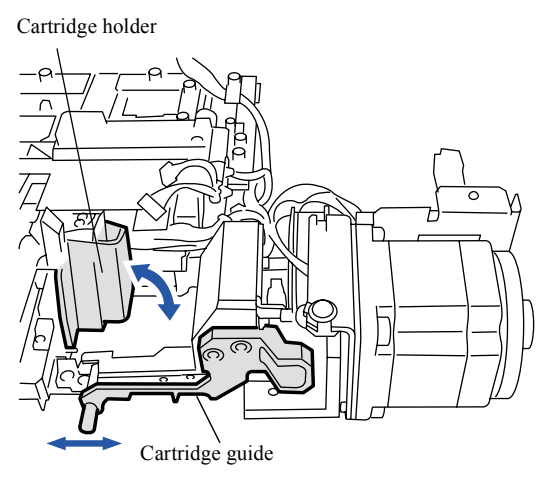

# Replacing and adjusting the light lock door motor

### Procedure

- **1.** Remove the top cover. 20040
- 2. Disconnect the connector(s).J/P1029 (Driver PCB 1)
- **3.** Remove the film feed motor unit.  $rac{20720}$
- 4. Remove the light lock door motor. (two screws)

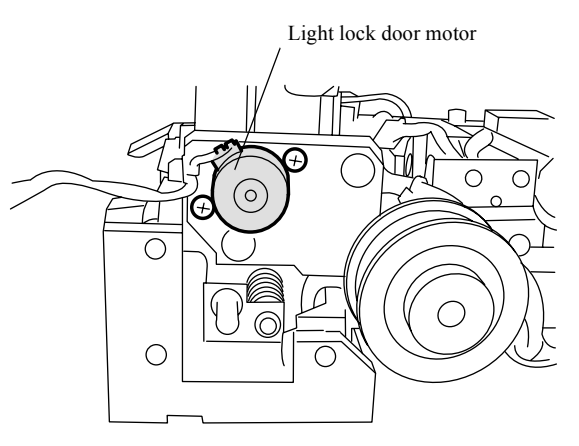

# • Adjustment after the replacement

- **1.** Adjust the tension on the film feed motor drive belt. 20130
- 2. Using Output Check, check that the Light Lock Door Motor operates. 35300

# Replacing and adjusting the magnetic head unit

## Precautions for replacement

- As for the following two kinds of magnetic head units, the content of the replacement and the replacement procedures are different.
- Shape of the magnetic head cover is different when magnetic head units are different.

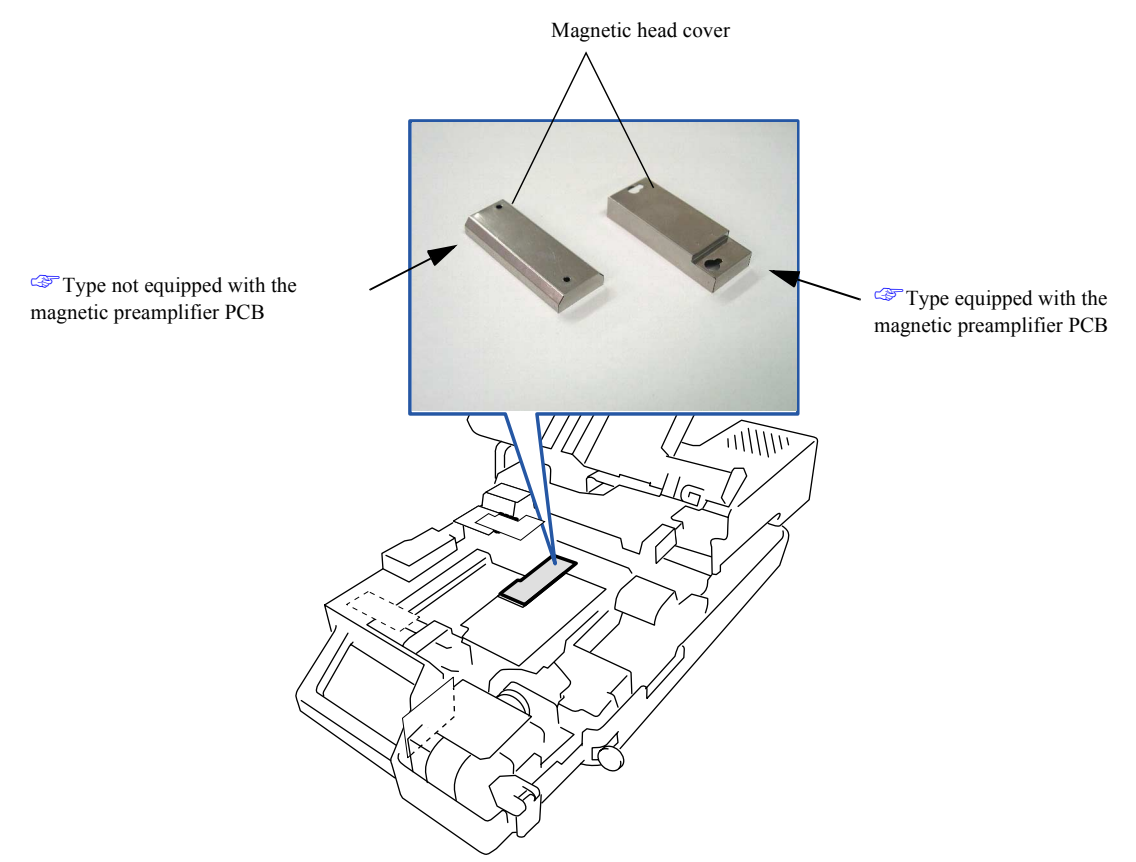

G078467

• Type not equipped with the magnetic preamplifier PCB

#### 📡 Important 💧

The type not equipped with the magnetic preamplifier PCB is no longer manufactured. To replace this type of magnetic head unit, it is necessary to replace it with the magnetic head unit which is equipped with the magnetic preamplifier PCB.

. . . . . . . .

• For replacing the magnetic head unit which is not equipped with the magnetic preamplifier PCB, prepare all the parts as detailed below and replace all of them completely.

|                      | Description             | Part No. | Quantity |
|----------------------|-------------------------|----------|----------|
| 135/240 AFC-ll (R/W) | HFI unit (R/W)          | Z023309  | 1        |
|                      | PCB attaching plate (1) | A081369  | 1        |
|                      | Shield plate            | A075824  | 1        |
| 135/240 AFC-ll (R)   | HFI unit (R)            | Z023307  | 1        |
|                      | PCB attaching plate (1) | A081369  | 1        |
|                      | Shield plate            | A075824  | 1        |

#### Replacing the type of unit which is not equipped with the magnetic preamplifier PCB

#### (NOTE)

• Replacing methods are different between the R/W type and the R type. For the R/W type, refer to For 135/240 AFC-II (R/W).

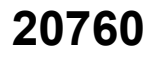

For the R type, refer to 🗇 135/240 AFC-ll (R).

## Type equipped with the magnetic preamplifier PCB

• If the magnetic head unit is equipped with the magnetic preamplifier PCB, replace the HFI unit only.

|                      | Description  | Part No. | Quantity |
|----------------------|--------------|----------|----------|
| 135/240 AFC-ll (R/W) | HFI unit (2) | Z023310  | 1        |
| 135/240 AFC-ll (R)   | HFI unit (1) | Z023308  | 1        |

Replacing the type of unit which is equipped with the magnetic preamplifier PCB

- See I Replacing the type of unit which is equipped with the magnetic preamplifier PCB.
- Replacing the type of unit which is not equipped with the magnetic preamplifier PCB

#### For 135/240 AFC-II (R/W)

- 1. Remove the advance unit. See 🗇 20710.
- 2. Unplug the connector (J/P1015) of the writing head from the sensor PCB.

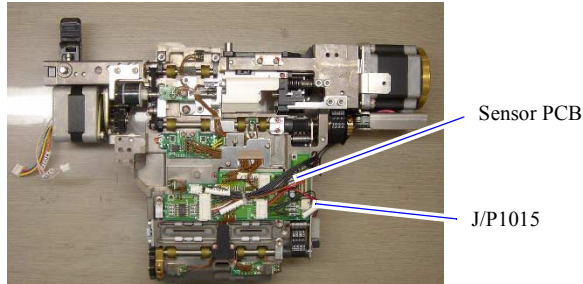

G078329

**3.** Remove the magnetic head PCB attaching plate. (three screws)

MPORTANT The magnetic head PCB attaching plate must be replaced in reassembling.

4. Remove the two mini clamps.

### 

The removed mini clamps are not used in reassembling.

· When reassembling, wiring must be fixed to the holes (which were used for mounting the mini clamps) with the mini band. See @ Precautions when reattaching.

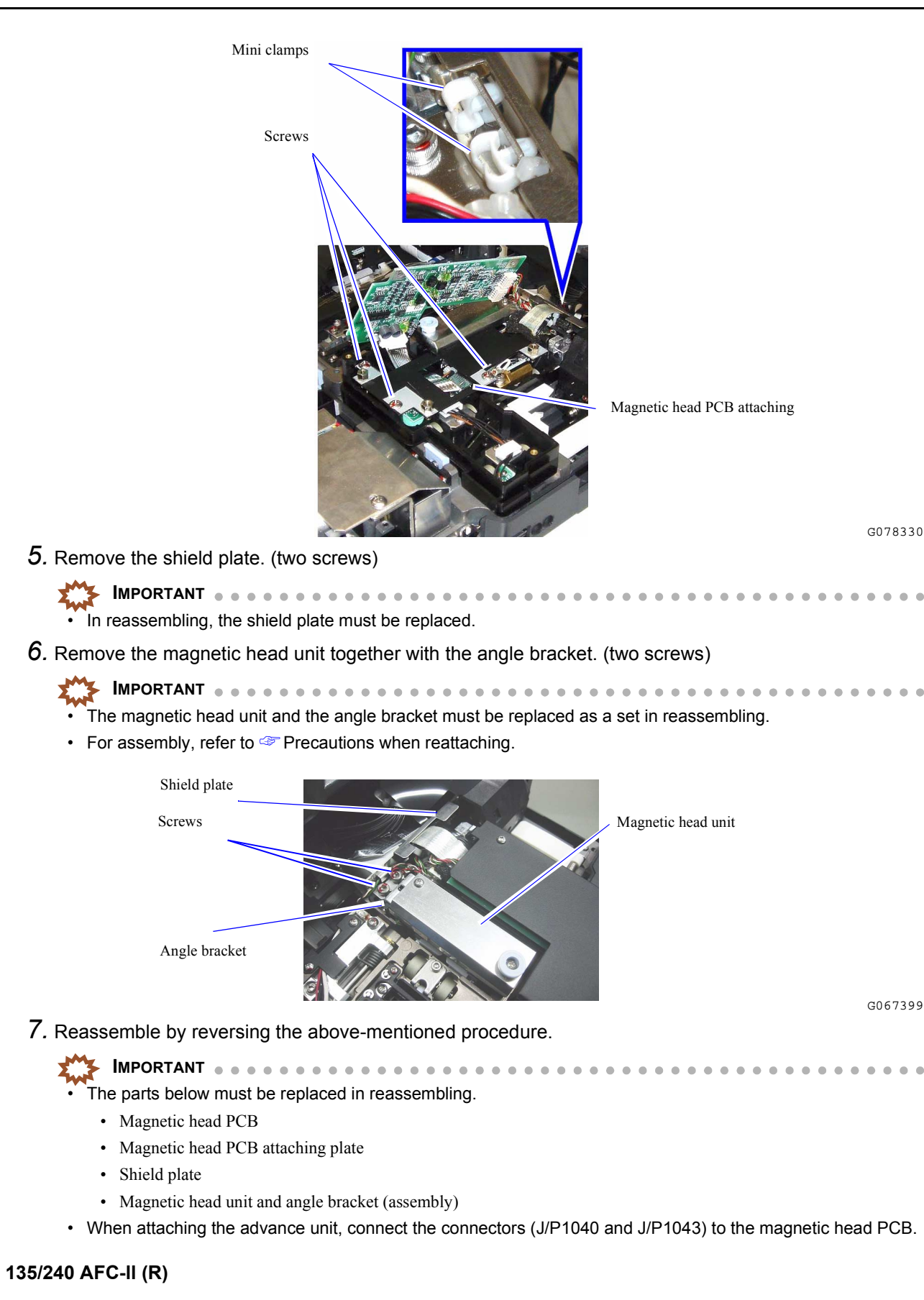

(NOTE)

• You do not need to remove the advance unit because it has no write head.

20760

3/7

- 1. Remove the upper guide (1) cover. (three screws)
- 2. Unplug the connectors (J/P1040 and J/P1042) of the magnetic head PCB and remove the magnetic head PCB. (two screws, one coupling nut)

IMPORTANT
 The flat cable is connected to the connector (J/P1040) on the magnetic head PCB. Be sure to read Handling the flat cable described in Service Manual chapter 6., then work properly.

- The magnetic head PCB must be replaced in reassembling.
- When assembling, connect the connectors (J/P1040 and J/P1043) to the magnetic head PCB.
- **3.** Remove the magnetic head PCB attaching plate. (three screws)

MPORTANT

• The magnetic head PCB attaching plate must be replaced in reassembling.

4. Remove the two mini clamps.

The removed mini clamps are not used in reassembling.
When reassembling, wiring must be fixed to the holes (which were used for mounting the mini clamps) with the mini band. See I precautions when reattaching.

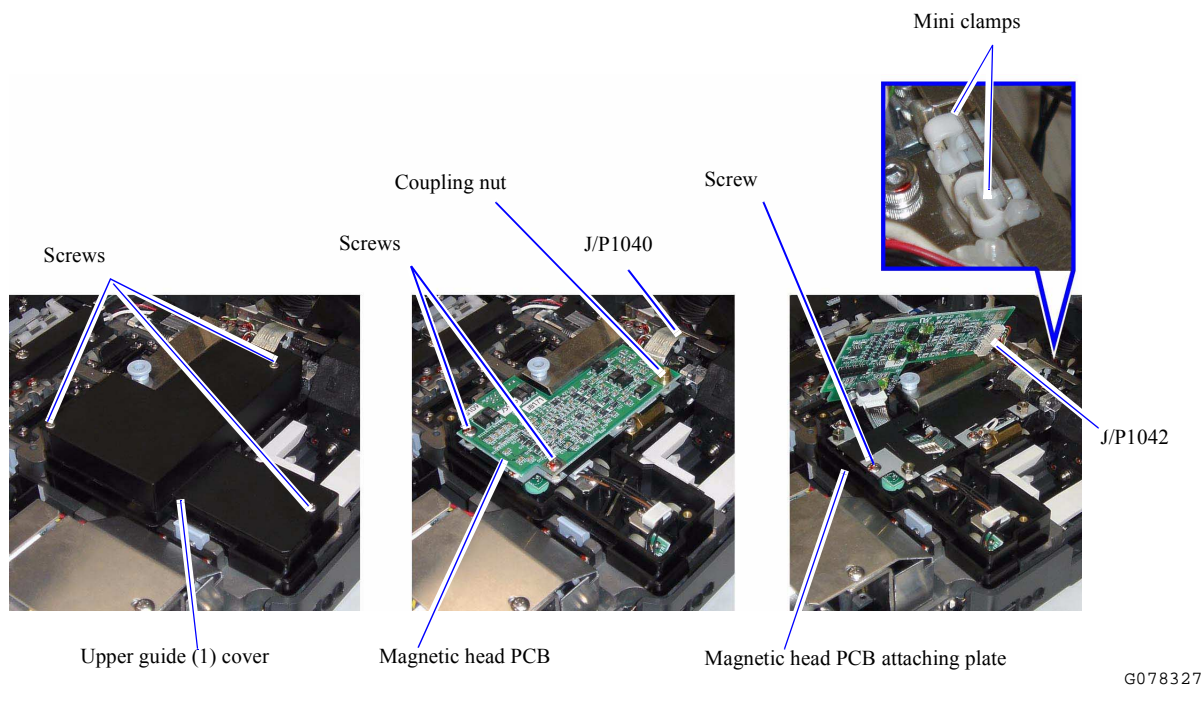

5. Remove the shield plate. (two screws)

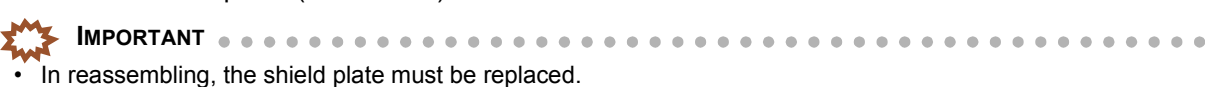

6. Remove the magnetic head unit together with the angle bracket. (two screws)

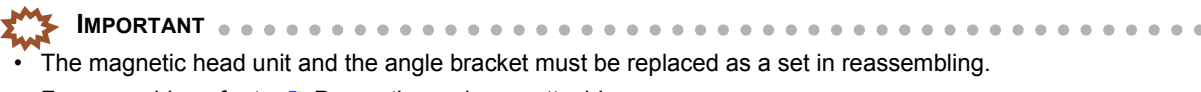

For assembly, refer to I Precautions when reattaching.

.

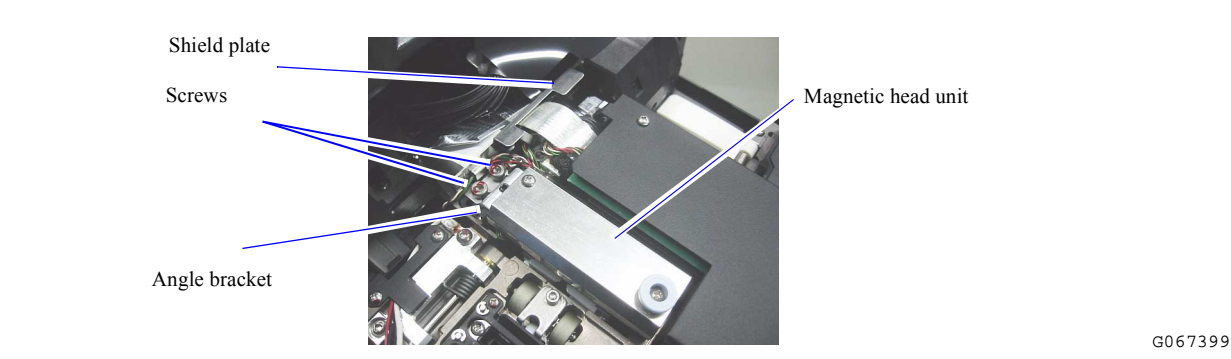

7. Reassemble by reversing the above-mentioned procedure.

IMPORTANT
 The parts below must be replaced in reassembling.

- Magnetic head PCB
- Magnetic head PCB attaching plate
- Shield plate
- Magnetic head unit and angle bracket (assembly)

# • Replacing the type of unit which is equipped with the magnetic preamplifier PCB

- 1. Remove the advance unit. (Only for 135/240 AFC-II (R/W) See @ 20710.
- 2. Unplug the connector (J/P1015) of the writing head from the sensor PCB. (Only for 135/240 AFC-II (R/W)

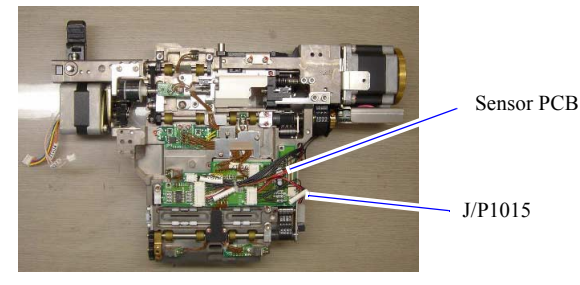

G078329

3. Remove the magnetic head cover and the magnetic preamplifier PCB. (two screws)

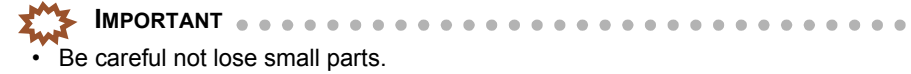

**4.** Unplug the connectors (J/P1041 and J/P1042) of the magnetic preamplifier PCB. [There is no J/P1041 in 135/240 AFC-II (R).]

#### 5. Remove the magnetic head unit. (two screws)

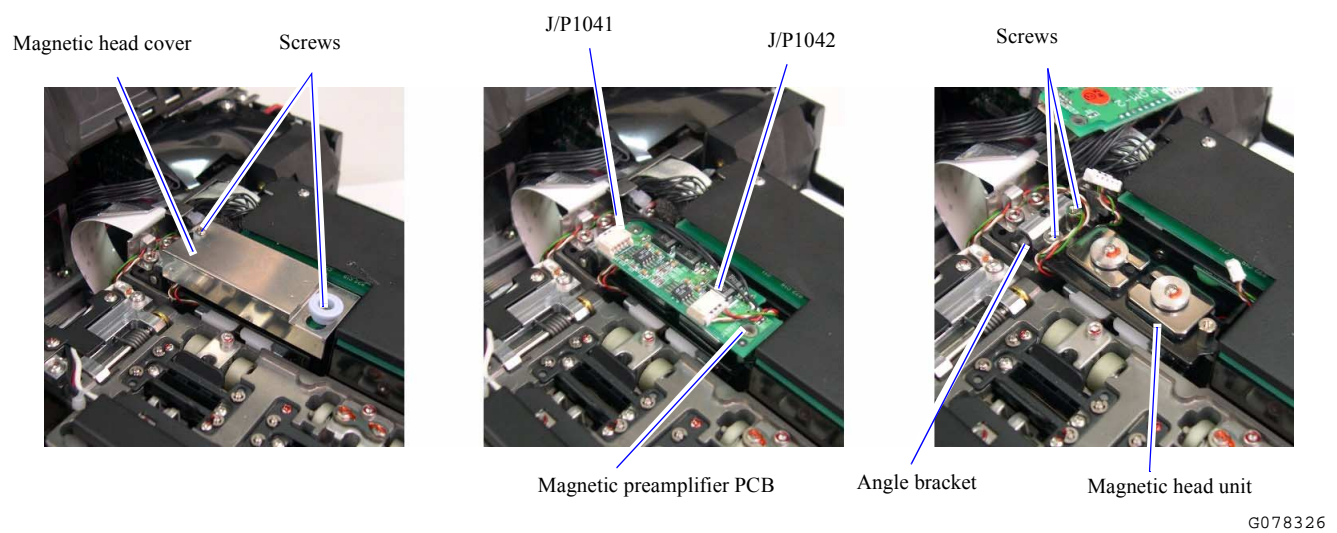

6. Reassemble by reversing the above-mentioned procedure.

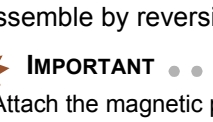

Attach the magnetic preamplifier PCB temporarily with the long spacer and screw, and attach the magnetic head cover.

After attaching the magnetic head cover, insert the short spacer in the direction of the arrow and fix it with the screw.

Long spacer

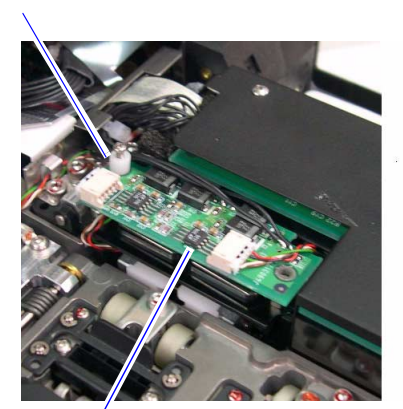

Magnetic preamplifier PCB

Magnetic head cover

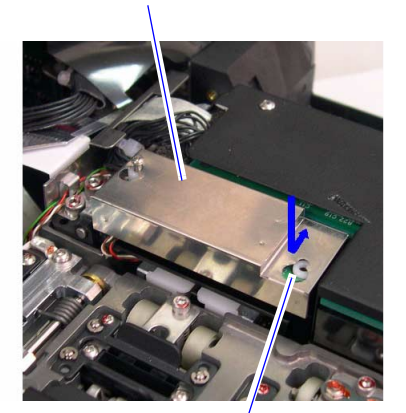

Short spacer

# Precautions when reattaching

- When reattaching the magnetic head unit, push it on the reference surface.
  - Reference surfaces

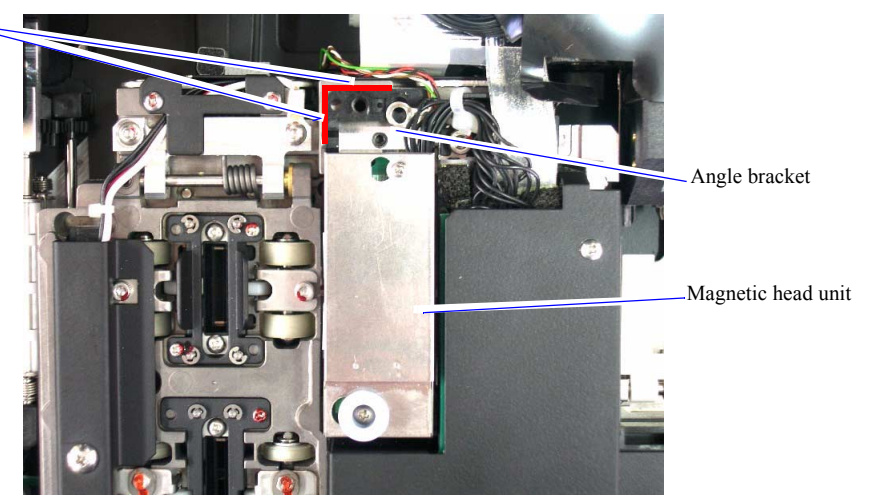

• Fix the wiring of connector (J/P1043) to the hole (which was used for mounting the mini clamp) with the mini band.

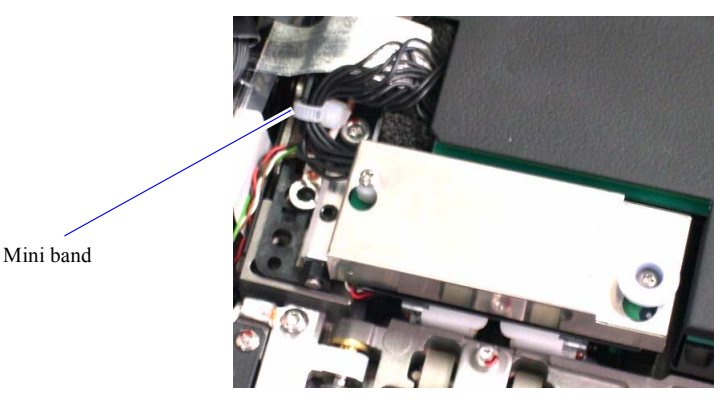

G078325

2. Replacement and adjustment of parts

# Adjusting the light lock door drive timing

### • Procedure

- **1.** Remove the top cover. @20040
- 2. Remove the advance unit. 20710
- **3.** Remove the cartridge guide. @=20740
- 4. Remove the holder. (One screw)

• When removing the holder, be careful not to lose the nut.

- 5. Turn idle gear 1 in the direction indicated by the arrow until it touches the baffle.
- 6. While idle gear 1 is in contact with the baffle, engage idle gear 2 with the drive axis gear and leave as only one tooth is unengaged.

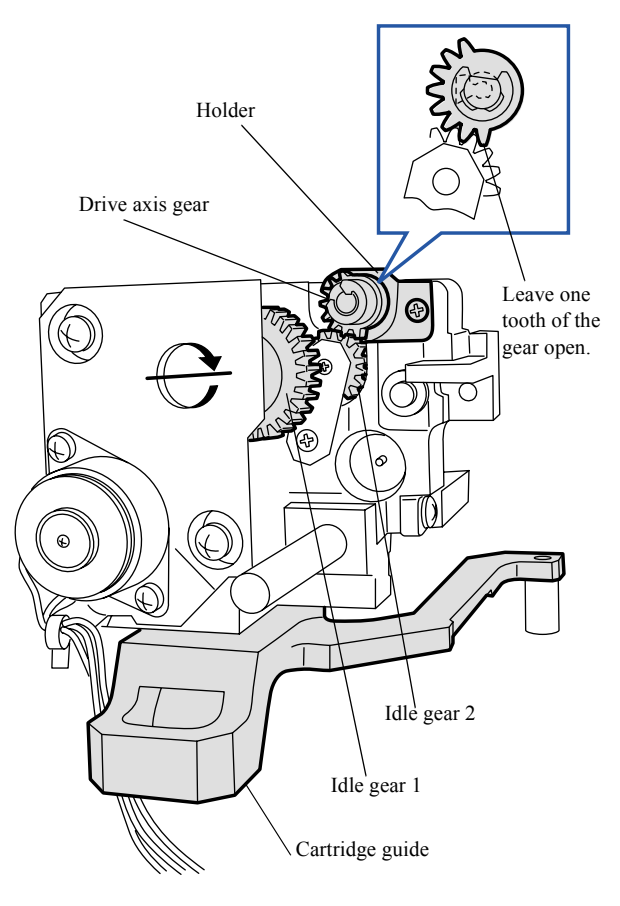

G051100

1/1

7. Reattach the holder. (One screw)

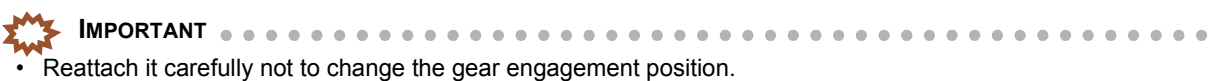

2. Replacement and adjustment of parts

# MMC auto focus section adjustment

**IMPORTANT** Carry out this adjustment when the auto focus error occurs, or if the worm wheel does not swing within the tolerance level of 4 mm (± one tooth) after adjusting the position of the emission lamp and detection sensor.

## Procedure

- Worm wheel adjustment
  - 1. Bring up Film Carrier Unit Adjustment display.

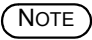

Bring up Film Carrier Unit Adjustment display before removing the top cover, or Mount operation error appears and adjustment cannot be performed correctly.

Bringing up the display

Menu: 2260 → Film Carrier Unit Adjustment

**35030** 

- 2. Remove the top cover, and set the MMC. ☞ 20040
- 3. If the worm wheel does not swing within the tolerance level of 4 mm ( $\pm$  one tooth), carry out the auto focus operation in Detection Sensor Position Adjustment and loosen the screws of the LM guide installation block. (four screws)

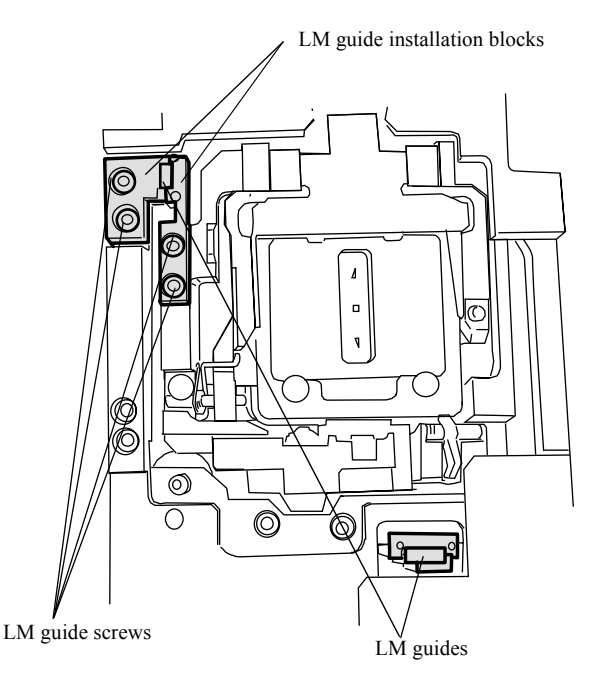

G060702

4. While checking the swing of the worm wheel, fix the LM guide installation block so that the swing is within the tolerance level. (four screws)

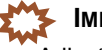

Adjust the LM guide installation block so as not to give pressure to the LM guide.

- 5. After adjusting it within the tolerance level, carry out the focus adjustment. 37020
- 6. To check the operation, scan the mount in normal process.
# • If it cannot be adjusted

1. Operate AF Motor via Output Check.

```
35300
```

(NOTE)

• When the worm wheel operates, check that it moves smoothly near the upper and lower death point.

- 2. Loosen the screws of the LM guide installation block. (four screws)
- **3.** Adjust the installation position of the bearing holder so that the worm wheel moves smoothly. (two screws)

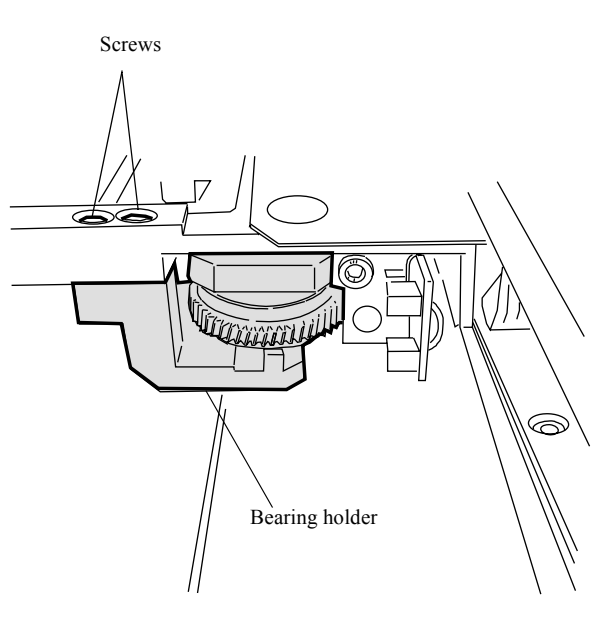

G060704

2. Replacement and adjustment of parts

- 4. Repeat the procedure 1 to 3 in Worm wheel adjustment.
- **5.** Carry out Film Carrier Unit Adjustment (MMC). 35030
- **6.** Carry out the focus adjustment. 37020
- 7. To check the operation, scan the mount in normal process.

# Replacing film advance assembly [LS-600]

Procedure to replace the film advance assembly is different between LS-600 and LS-1100.

Reference

Replacing film advance assembly [LS-1100]

# Removing

- **1**. Open the front cover and side cover (left), then remove the side cover (right).
- 2. Remove the light source cleaner.

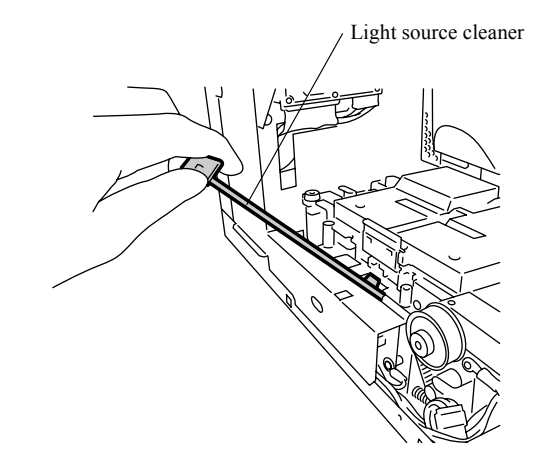

• When the scanner is positioned in the 135 lane side, you cannot remove the light source cleaner. If necessary, manually rotate the drive gear of the lane change motor and move the scanner to the 240 lane side.

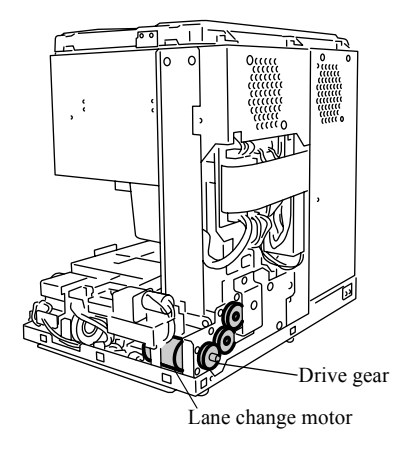

**3**. Remove the scanner guard cover. (Loosen two screws out of four screws. One connector) J/P137: Interlock switch 1

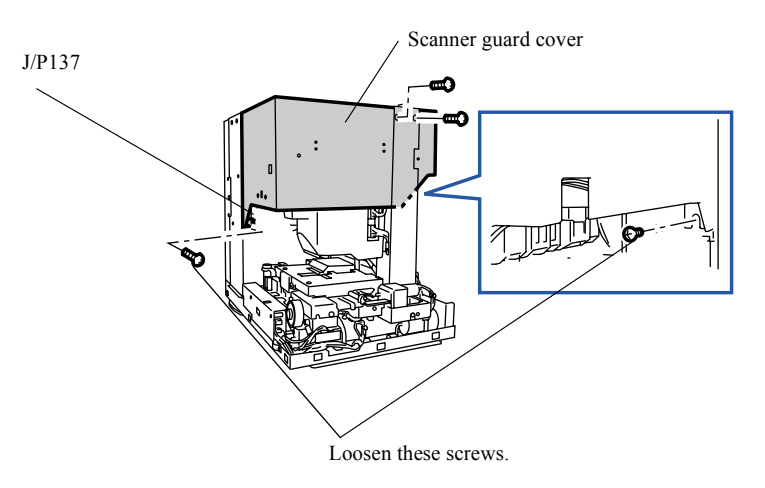

When the scanner is positioned in the 240 lane side, you cannot remove the scanner guard cover. If necessary, rotate the drive gear of the lane change motor manually and move the scanner to the 135 lane side.

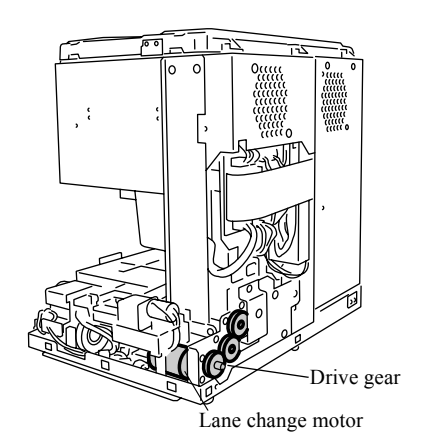

G071783

**4.** Open the rear cover and disconnect the connectors. (two screws) J/P38: Control PCB J/P52: Scanner driver PCB

The flat cable connects to the scanner control PCB. Be sure to read the **Precautions in handling the flat cable** before operation.

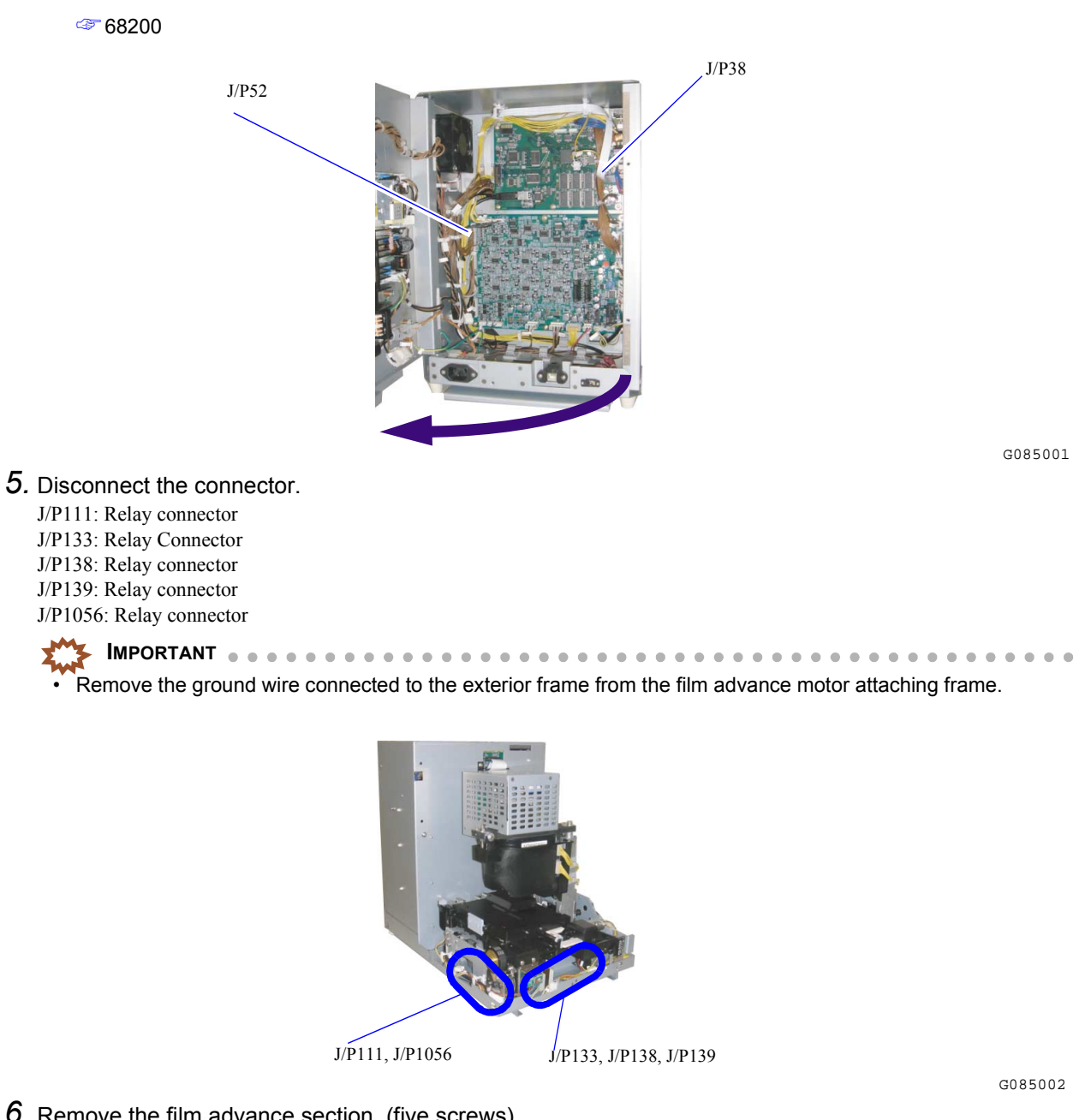

6. Remove the film advance section. (five screws)

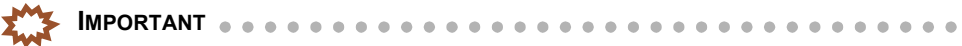

If the scanner is positioned in the 135 lane side, you cannot remove the film advance unit. If necessary, manually rotate the drive gear of the lane change motor and move the scanner to the 240 lane side.

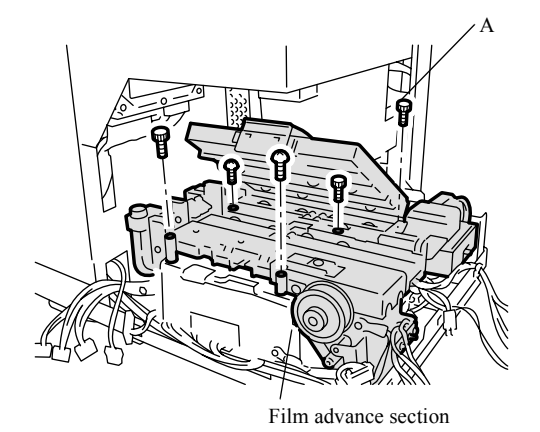

G083053

3/4

- IMPORTANT
   Use M3×4 screw at the A in the figure.
- If the long screw is used, the lane may not be changed.
- 7. Remove the 135 rewinding unit. (one knob screw)
- 8. Remove the rewinding frame unit. (two screws)

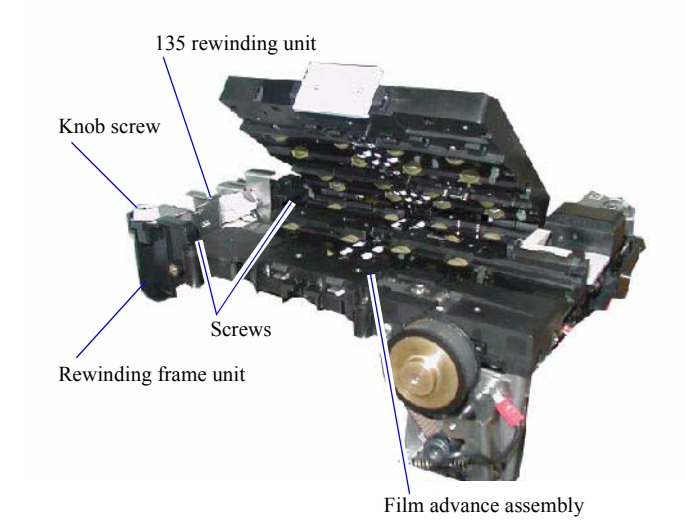

G084562

2. Replacement and adjustment of parts

NOTE

The assembly that the 135 rewinding unit and rewinding frame unit are removed from the film advance section is the film advance assembly.

# • Works after replacing the unit

- **1.** Perform the Sensor Sensitivity Adjustment. 35070
- 2. Check Lane Stop Position . 37002
- **3.** Check the Focus Adjustment. 37020
- **4.** Perform the Scanner Calibration. 37030
- **5.** Perform the Scanning Position Auto Correction.

# Replacing film advance assembly [LS-1100]

Procedure to replace the film advance assembly is different between LS-600 and LS-1100.

Reference

Replacing film advance assembly [LS-600]

# Removing

- **1**. Remove the front cover and side covers (left and right). 20030
- 2. Remove the light source cleaner.

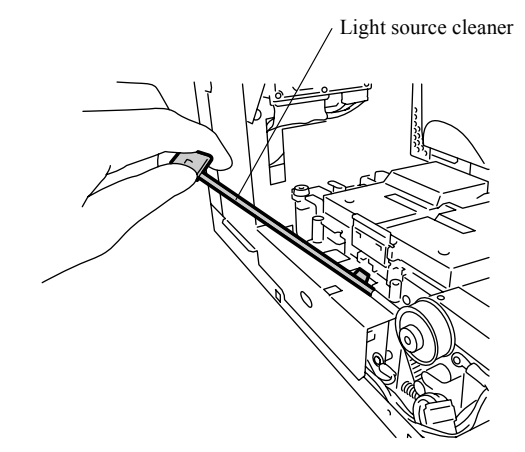

G071782

IMPORTANT
 When the scanner is positioned in the 135 lane side, you cannot remove the light source cleaner. If necessary, manually rotate the drive gear of the lane change motor and move the scanner to the 240 lane side.

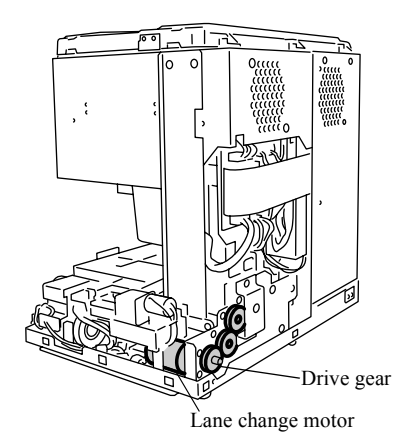

**3.** Open the power supply unit cover. (two screws)

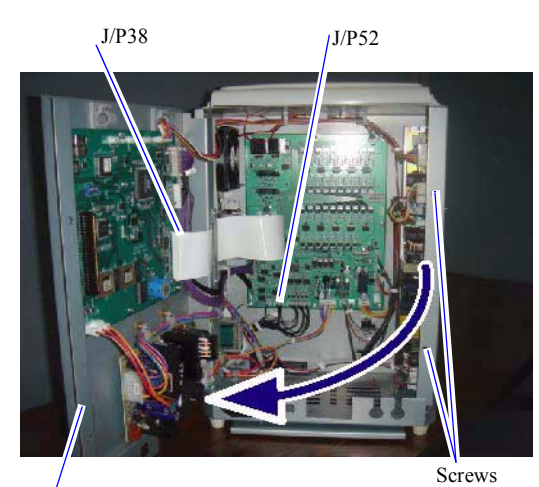

Power supply unit cover

G083054

### 4. Disconnect the connector.

J/P38: Control PCB J/P52: Scanner driver PCB J/P111: Relay connector J/P133: Relay Connector J/P134: Relay Connector J/P138: Relay connector J/P139: Relay connector J/P1056: Relay connector

- It is necessary to remove the ground wire connected to the film feed motor attaching frame and to the exterior frame and the ground wire connected to the film feed unit upper section and to the scanner driver PCB.
- The flat cable connects to the scanner control PCB. Be sure to read the **Precautions in handling the flat cable** before operation.

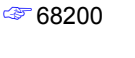

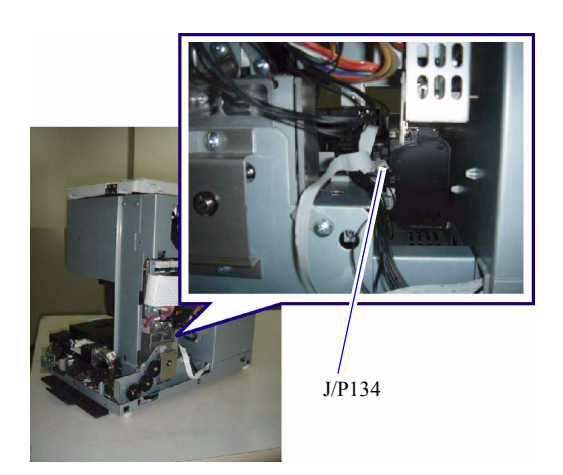

# 20915

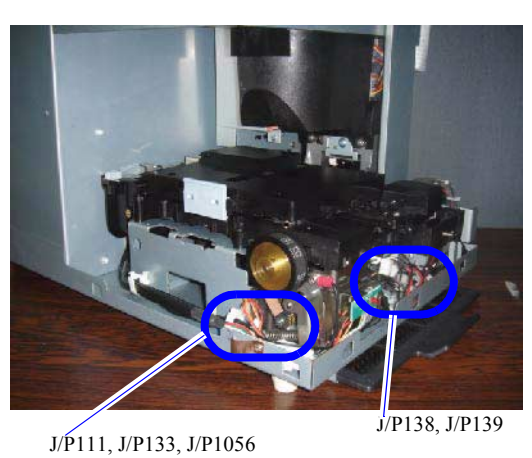

- 5. Remove the film feed section by sliding it in the direction of the arrow. (five screws)

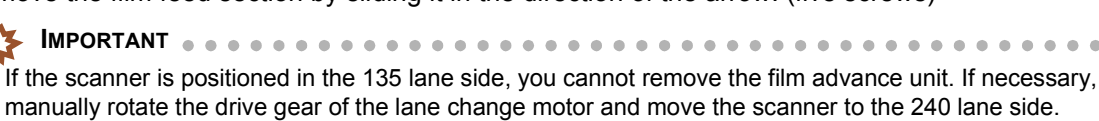

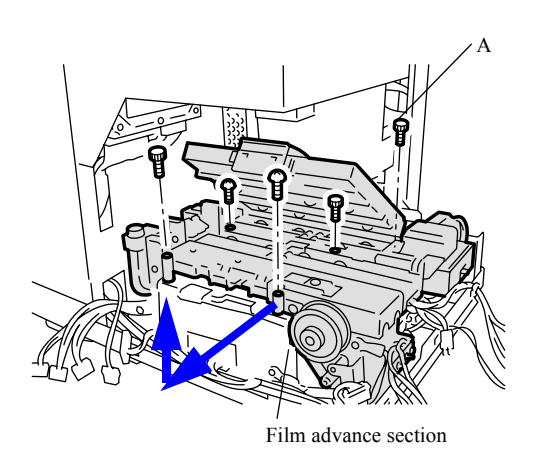

**IMPORTANT** • . . . . . . Use M3×4 screw at the A in the figure. If the long screw is used, the lane may not be changed.

6. Remove the 135 rewinding unit. (one knob screw)

G083055

G083053

. .  $\ensuremath{\textit{7.}}$  Remove the rewinding frame unit. (two screws)

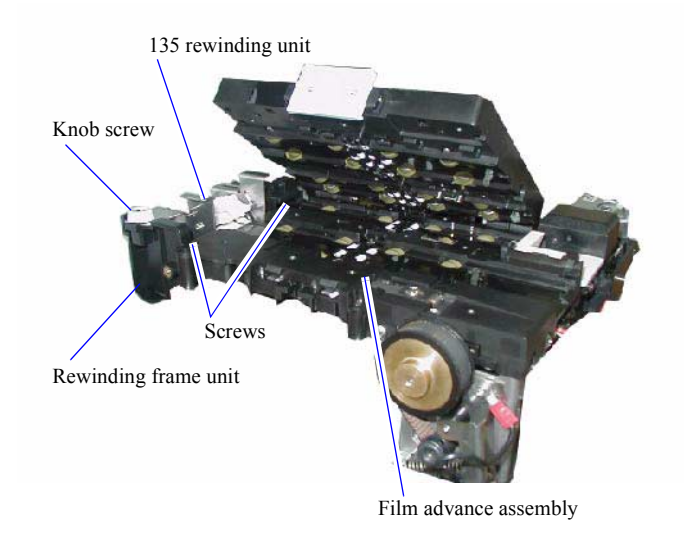

NOTE)

• The assembly that the 135 rewinding unit and rewinding frame unit are removed from the film advance section is the film advance assembly.

# • Works after replacing the unit

- **1**. Perform the Sensor Sensitivity Adjustment. 35070
- 2. Check Lane Stop Position . 37002
- **3.** Check the Focus Adjustment. @37020
- **4.** Perform the Scanner Calibration. <sup>37030</sup>
- **5.** Perform the Scanning Position Auto Correction. 35071

# Removing the 240 cartridge charging unit [LS-600/LS-1100]

IMPORTANT
 Replace the 240 cartridge charging unit in the film advance assembly.
 20910

# Removing

- **1.** Remove the film advance section. 20910
- 2. Remove the cartridge holder.
- 3. Remove the 240 sensor attaching plate. (two screws)

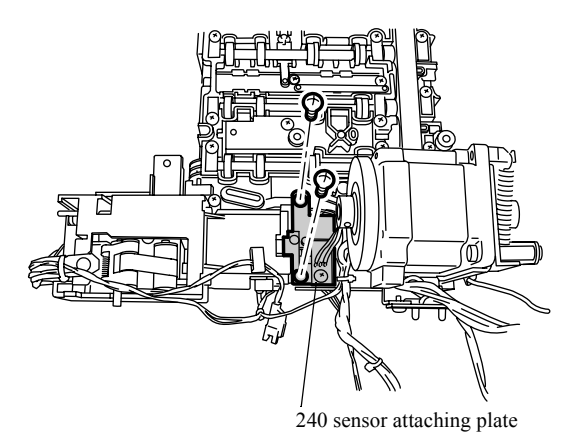

4. Remove the 240 cartridge charging unit. (two screws)

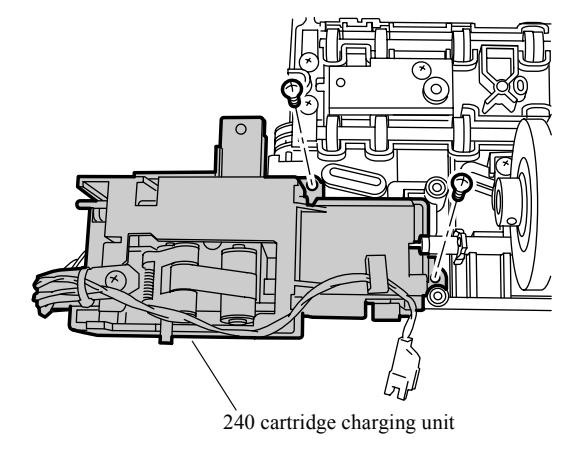

• Works after installing the unit

1. Insert the 240 cartridge and verify that it normally feeds the film.

G071750

# Replacing the HFI unit [LS-600/LS-1100]

# Removing

- **1.** Open the front cover and side cover (left). @20030
- 2. Remove the film advance top cover. (two canoe clips)

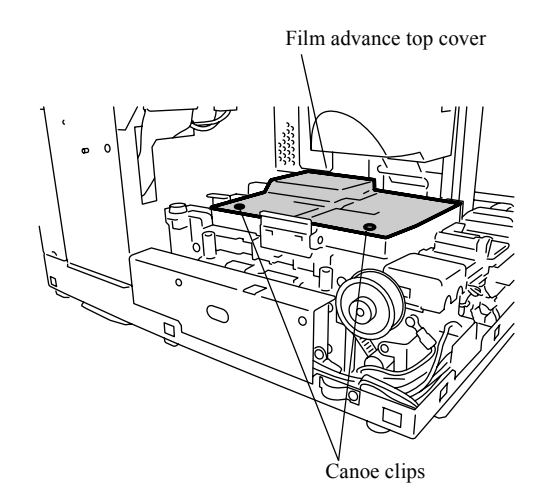

- **3.** Disconnect the connector(s). J/P22: Magnetic head PCB
- 4. Remove the sensor stopper and two springs.

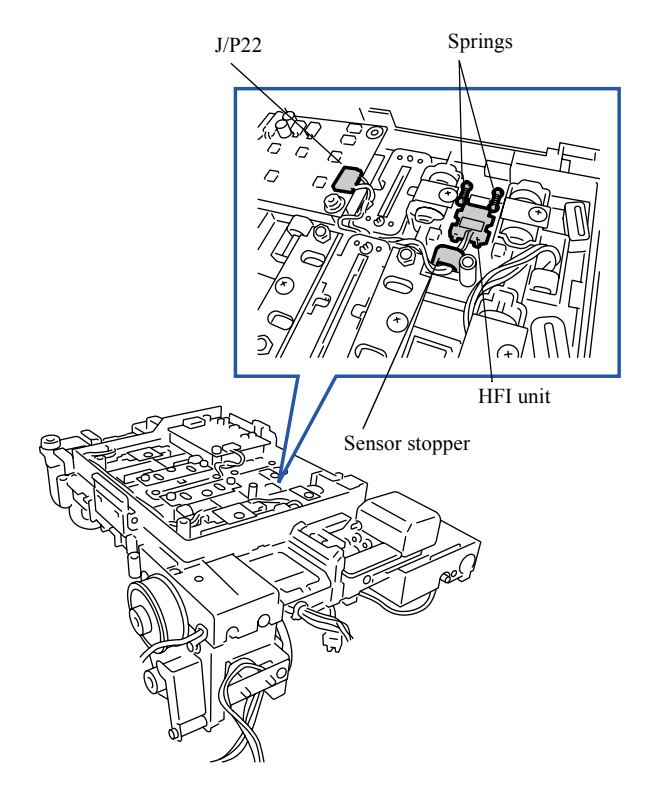

5. Remove the HFI unit.

2. Replacement and adjustment of parts

G071752

# • Works after installing the unit

1. Insert the 240 film and verify that magnetic data is normally read.

# Adjusting the gap of the negative cleaner brush

# Procedure

- 1. Remove the negative cleaner.
- 2. Adjust the position of the negative cleaner brush to set the film advance force to  $35 \pm 5$  g. (Two adjusting screws)

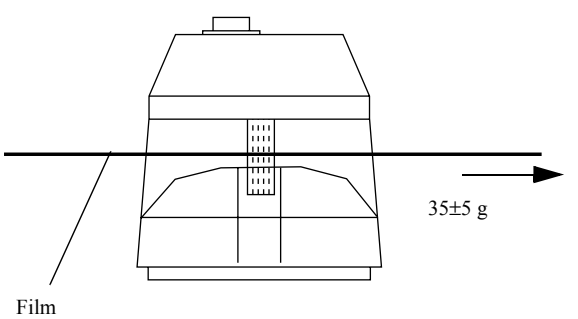

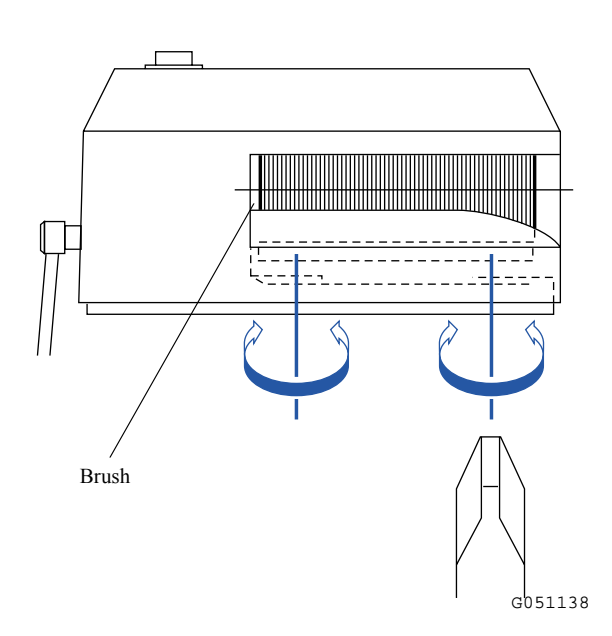

This page is intentionally blank.

# 3. Mode

| Mode structure table                                      |  |
|-----------------------------------------------------------|--|
| Mode structure table [LS-600/LS-1100]                     |  |
| Mode structure table [HS-1800]                            |  |
| Maintenance                                               |  |
| Perform the Scanning Position Auto Correction.            |  |
| Film Carrier Unit Adjustment (120 AFC-II)                 |  |
| Film Carrier Unit Adjustment (110 AFC-II)                 |  |
| Film Carrier Unit Adjustment (135/240 MMC-II)             |  |
| Film Carrier Unit Adjustment (135/240 AMC-II)             |  |
| Film Carrier Unit Adjustment (MFC)                        |  |
| Film Carrier Unit Adjustment (135 AFC-II)                 |  |
| Sensor Sensitivity Adjustment (LS-600/LS-1100)            |  |
| Scan Position Auto Correction (LS-600/LS-1100)            |  |
| Magnetic Data Reading Result (LS-600/LS-1100)             |  |
| Input Check [LS-600]                                      |  |
| Input Check [LS-1100]                                     |  |
| Input Check [HS-1800]                                     |  |
| Output Check [LS-600]                                     |  |
| Output Check [LS-1100]                                    |  |
| Output Check [HS-1800]                                    |  |
| Reading and Writing Data [LS-600/LS-1100/LS-1800]         |  |
| Version Information [LS-600/LS-1100/HS-1800]              |  |
| Software Upgrade [LS-600/LS-1100/HS-1800]                 |  |
| Machine Specification [LS-600/LS-1100/HS-1800]            |  |
| Self-diagnostic                                           |  |
| Swing and Tilt/Light Axis Adjustment [HS-1800]            |  |
| Swing and Tilt/Light Axis Adjustment [LS-600/LS-1100]     |  |
| Focus Adjustment [LS-600/LS-1100]                         |  |
| Focus Adjustment [HS-1800]                                |  |
| Scanner Calibration [LS-600/LS-1100]                      |  |
| Scanner Calibration [HS-1800]                             |  |
| Scanner Sensitivity Check [LS-600/LS-1100/HS-1800]        |  |
| MFC Area Registration [HS-1800]                           |  |
| Saving log data                                           |  |
| Saving log data                                           |  |
| Software                                                  |  |
| Installing the system program [LS-600/LS-1100/HS-1800]    |  |
| Procedure of installing the digital masking unit software |  |

# Mode structure table [LS-600/LS-1100]

Mode structure table is different between LS-600/LS-1100 and HS-1800.

```
Reference
<sup>(27)</sup> Mode structure table [HS-1800]
```

• SP1: Enter the service personnel password (2260) to select this mode.

# • LS-600/LS-1100

| Item        |                                                                                               | Reference                            |       |
|-------------|-----------------------------------------------------------------------------------------------|--------------------------------------|-------|
| Environment |                                                                                               |                                      | -     |
| Menu        | Scanner Calibration         AFC Cleaning         Version Information         Software Upgrade |                                      | 37030 |
|             |                                                                                               |                                      | -     |
|             |                                                                                               |                                      | 35500 |
|             |                                                                                               |                                      | 35600 |
|             | Input Check                                                                                   |                                      | 35200 |
|             | Output Check                                                                                  |                                      | 35300 |
|             | Film Carrier Unit Adjustment                                                                  | Sensor Sensitivity Adjustment        | 35070 |
|             |                                                                                               | Scan Position Auto Correction        | 35071 |
|             |                                                                                               | Magnetic Data Reading Result         | 35072 |
|             | Scanner Unit Adjustment (SP1)                                                                 | Swing and Tilt/Light Axis Adjustment | 37002 |
|             |                                                                                               | Focus Adjustment                     | 37020 |
|             |                                                                                               | Scanner Calibration                  | 37030 |
|             |                                                                                               | Scanner Sensitivity Check            | 37040 |
|             | Reading and Writing Data                                                                      | Writing Data                         | 35400 |
|             |                                                                                               | Reading Data                         |       |
|             |                                                                                               | Data Initialization (SP1)            |       |
|             | Machine Specification                                                                         |                                      | 35800 |
|             | Self-diagnostic (SP1)                                                                         |                                      | 35920 |
|             | Password Registration                                                                         |                                      | -     |
|             | Help Display                                                                                  |                                      | -     |

# Mode structure table [HS-1800]

Mode structure table is different between LS-600/LS-1100 and HS-1800.

Reference

The structure table [LS-600/LS-1100]

• SP1: Enter the service personnel password (2260) to select this mode.

# • HS-1800

| Item        |                                                            |                                      | Reference                                                                                                    |
|-------------|------------------------------------------------------------|--------------------------------------|----------------------------------------------------------------------------------------------------|
| Environment |                                                            |                                      | -                                                                                                    |
| Menu        | Close Down Checks                                          |                                      | -                                                                                                    |
|             | Scanner Calibration<br>AFC Cleaning<br>Version Information |                                      | 37030                                                                                                    |
|             |                                                            |                                      | -                                                                                                    |
|             |                                                            |                                      | 35500                                                                                                    |
|             | Software Upgrade                                           |                                      | 35600                                                                                                    |
|             | Input Check                                                | Film Carrier Section                 | 35200                                                                                                    |
|             |                                                            | LED Light Source Unit                |                                                                                                    |
|             |                                                            | Scanner Unit                         |                                                                                                    |
|             | Output Check                                               | Film Carrier Section                 | In the second second se |
|             |                                                            | LED Light Source Unit                |                                                                                                    |
|             |                                                            | Scanner Unit                         |                                                                                                    |
|             | Film Carrier Unit Adjustment                               | 135/240AFC-II                        | 35000                                                                                                    |
|             |                                                            | 120 AFC-II                           | 35010                                                                                                    |
|             |                                                            | 110 AFC-II                           | In the second second se |
|             |                                                            | 135/240MMC-II                        | 35030                                                                                                    |
|             |                                                            | 135/240AMC-II                        | 35040                                                                                                    |
|             |                                                            | MFC                                  | 35050                                                                                                    |
|             |                                                            | 135AFC-II                            | 35060                                                                                                    |
|             | Scanner Unit Adjustment (SP1)                              | Swing and Tilt/Light Axis Adjustment | 37002                                                                                                    |
|             |                                                            | Focus Adjustment                     | 37020                                                                                                    |
|             |                                                            | Scanner Calibration                  | 37030                                                                                                    |
|             |                                                            | Scanner Sensitivity Check            | 37040                                                                                                    |
|             | Reading and Writing Data                                   | Writing Data                         | 35400                                                                                                    |
|             |                                                            | Reading Data                         |                                                                                                    |
|             |                                                            | Data Initialization (SP1)            |                                                                                                    |
|             | Machine Specification                                      |                                      | 35800                                                                                                    |
|             | Self-diagnostic (SP1)                                      |                                      | 35920                                                                                                    |
|             | Password Registration                                      |                                      | -                                                                                                    |
|             | Help Display                                               |                                      | -                                                                                                    |

# Perform the Scanning Position Auto Correction.

#### Bringing up the display

Menu: 2260 → Film Carrier Unit Adjustment

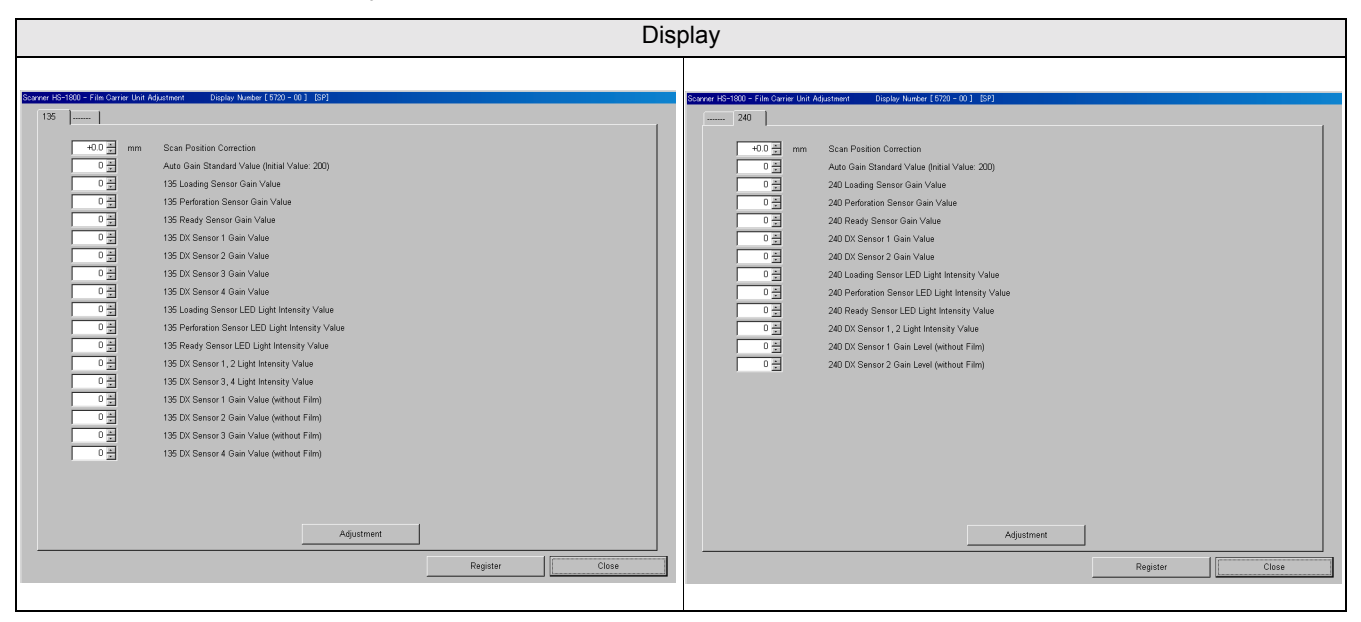

#### NOTE

- Enter the service personnel password (2260) to configure these settings.
- [SP] is displayed by entering the service personnel password.
- Carry out the adjustment with the 135/240 film carrier attached to the machine.
- When the (135) lane is selected for the attached film carrier, the display for adjusting the 135 film carrier appears. If the (240) lane is selected, that for adjusting the 240 film carrier appears.
- When the lane is moved while the display for adjustment is appearing, the display for various adjustments appears.

# • Explanation

## • Scanning Position Correction (Initial value: 0.0 mm) (Input range: -9.9 to 9.9 mm)

The difference between the prescanning position and the actual scanning position can be corrected.

#### NOTE

- If black margin is printed on the front end or rear end, the scanning position is automatically corrected with the Scanning **Position Auto Correction** of the **Adjustment** mode.
- When changing the print position for all frames intentionally, input the correction value. For example, when carrying out minus correction, the image moves to left.

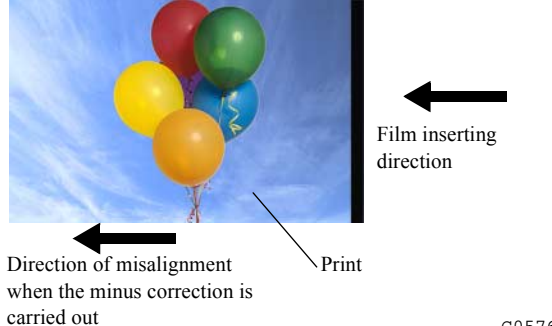

G057680

# Auto Gain Standard Value (Standard value: 200) (Input range: 0 to 255)

The standard value is used for gain adjustment of the 135 loading sensor, perforation sensor, ready sensor and DX sensor.

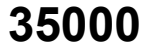

### 135 Loading Sensor Gain Value (Input range: 0 to 255)

The loading sensor sensitivity gain value is displayed.

(NOTE)

• Only 135 lane has the loading sensor.

# Perforation Sensor Gain Value (Input range: 0 to 255)

The perforation sensor sensitivity gain value is displayed.

## • Ready Sensor Gain Value (Input range: 0 to 255)

The ready sensor sensitivity gain value is displayed.

### • DX Sensor 1, 2, 3, and 4 Gain Values (Input range: 0 to 255)

DX sensors 1 and 2 or DX sensors 3 and 4 are adjusted so that the two sensors have the same sensitivity respectively.

### • LED Light Intensity Value (Input range: 0 to 255)

The sensor sensitivity is adjusted to the auto gain standard value at the lightest area on a blank film which is obtained by changing the light intensity value of all DX sensors. Each sensor other than DX sensor is adjusted so that the sensor sensitivity becomes the constant level without negative.

## • DX Sensor Gain Value (without Film) (Input range: 0 to 255)

The gain value (without film) of each DX sensor is displayed.

# Adjustment functions

### • Scanning Position Auto Correction

Using a film, the difference between the prescanning position and the actual scanning position can automatically be adjusted.

## • Sensor LED Light Intensity Adjustment

The LED light intensity and sensitivity of each sensor are automatically adjusted.

(NOTE)

- A film is not used for adjustment.
- Both lanes are adjusted at the same time regardless of the lane which is set.

## • Sensor Sensitivity Adjustment

Adjustment for the sensitivity at the detection side of each sensor and the sensor LED light intensity can be carried out simultaneously.

#### • DX Sensor Standard Adjustment

The standard adjustment of the 135 DX sensor and 240 DX sensor can be carried out.

# Adjusting procedure

## • Scanning Position Auto Correction

## 1. Select Scanning Position Auto Correction.

This adjustment is automatically carried out.

(NOTE)

• A film is used for adjustment.

## Sensor LED Light Intensity Adjustment

**1.** Select **Sensor LED Light Intensity Value Adjustment**. This adjustment is automatically carried out. (NOTE)

• A film is not used for adjustment.

# • Sensor Sensitivity Adjustment

### 1. Select Sensor Sensitivity Adjustment.

This adjustment is automatically carried out.

NOTE

• A film is not used for adjustment.

# • DX Sensor Standard Adjustment

- 1. Select DX Sensor Standard Adjustment.
- 2. Insert the film into the film carrier.
  - NOTE

• Use the film containing two frames or more, of which base density is light.

**3.** Remove the ejected film.

4. The adjustment is complete, and the correction value is input automatically.

# Result of Reading Magnetic Data

# • 135/240 AFC-II (R/W)

1. Prepare IX240 film which magnetic data are written onto all frames by camera.

• If there is a film that magnetic data is written to photofinishing track, skip steps 2 and 3.

- 2. Insert film into film carrier.
- 3. Write magnetic data onto photo finishing track.

(NOTE)

- Enter **PASS** for all frames.
- 4. Insert film of step 3 into film carrier.

(NOTE)

• Press NO for all frames to cancel printing.

## 5. Select Result of Reading Magnetic Data from FUNCTION of Film Carrier Unit Adjustment.

6. Check the result.

## • 135/240 AFC-II (R)

- 1. Prepare IX240 film which magnetic data are written onto all frames by camera.
- 2. Insert film into film carrier.

NOTE

• Press NO for all frames to cancel printing.

- 3. Select Result of Reading Magnetic Data from FUNCTION of Film Carrier Unit Adjustment.
- 4. Check the result.

# 35000

3/4

# • Determination from Reading Result

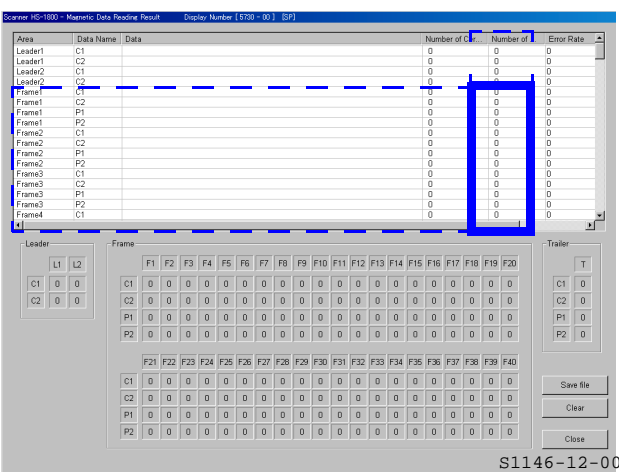

• Determine by values inside frame of Error Rate column (only frame Area column). Other items are not used.

#### 

- Error rate may vary depending on film type or camera taken pictures besides trouble of HFI unit. It is recommended to confirm error rate with two or more films that change conditions of films and cameras and to determine it.
- Standard of determination

| Error rate | Determination                                    |
|------------|--------------------------------------------------|
| 0          | Frame which cannot be read magnetic data         |
| 1          | Frame which reading magnetic data is unstable    |
| 2          | It is a readable magnetic data frame.            |
| 3          | Frame which can be read magnetic data completely |

#### (NOTE)

- By verifying error rate, you can specify frame which cannot be read magnetic data.
- By verifying error rate, you can determine reading level of magnetic data by three levels.
- Clean magnetic head if error rate is 0 or 1. For details how to clean, refer to **Maintenance Manual**. However, if error rate 0 or 1 appears for the specific film, it is possible that there is an error in the film or the used camera.
- For 135/240 AFC (R), there is no data for P1 and P2 so error rate 0 appears. However, in this case, 0 is not reading result so disregard it.

#### NOTE

- Data Name C1 and C2 is camera track. It is magnetic data input by camera. Data Name P1 and P2 is photofinishing track. It is magnetic data input by the EZ Controller or TWAIN Driver.
- After cleaning magnetic head, read magnetic data again. Then verify improvement effect by cleaning.
- If the reading result is not improved even if magnetic head is cleaned, replace magnetic head unit. For details, refer to 4720760.

## Saving Reading Result

- · Click Save File to save result of reading magnetic data displayed in text format.
- Save result of reading magnetic data in beginning to use film carrier, and compare it with magnetic data reading result by passage of use time. It is a guide for cleaning before attention message No. 01404 The IX frame data is incomplete. is shown.
  - Since the magnetic head directly contacts with the film then the dirt is attached on the magnetic head during the use time, the magnetic data reading becomes unstable. In that case, error rate value decreases gradually.

# Film Carrier Unit Adjustment (120 AFC-II)

#### Bringing up the display

Menu:  $2260 \rightarrow$  Film Carrier Unit Adjustment

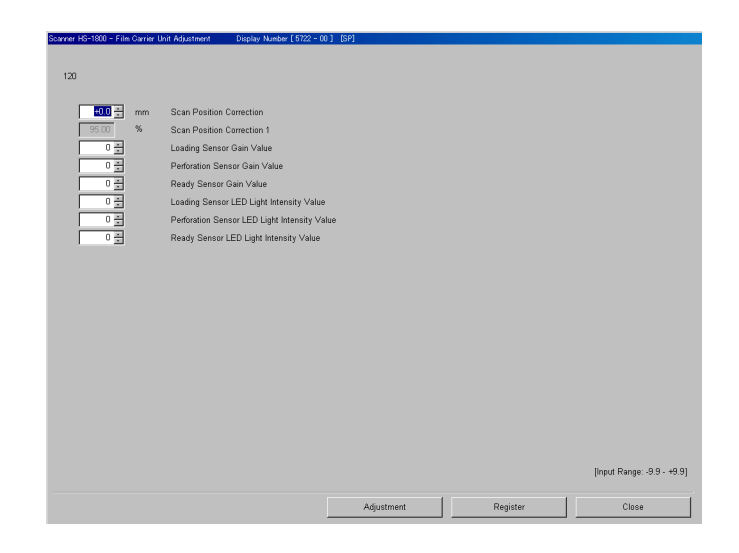

S5722-00-00

#### (NOTE)

- Enter the service personnel password (2260) to configure these settings.
- Carry out the adjustment with the 120 film carrier attached to the machine.

# Explanation

#### Scanning Position Correction (Initial value: 0.0 mm) (Input range: -9.9 to 9.9 mm)

The difference between the prescanning position and the actual scanning position can be corrected. (NOTE)

- If black margin is printed on the front end or rear end, the scanning position is automatically corrected with the Scanning **Position Auto Correction** of the **Adjustment** mode.
- When changing the print position for all frames intentionally, input the correction value. For example, when carrying out minus correction, the image moves to left.

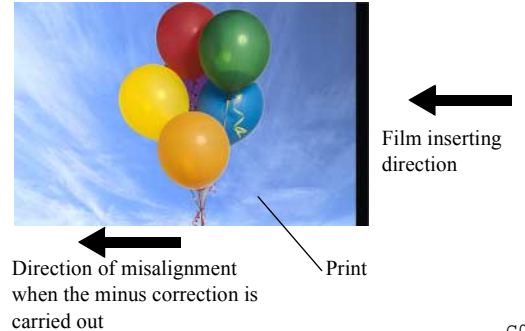

G057680

## • Scanning Position Correction 1 (Initial value: 100 %) (Input range: 95.00 to 105.00 %)

The correction amount of the difference between the prescanning position and the actual scanning position is displayed.

#### • Loading Sensor Gain Value (Input range: 0 to 255)

The loading sensor sensitivity gain value is displayed.

#### • Film Sensor Gain Value (Input range: 0 to 255)

The film sensor sensitivity gain value is displayed.

# • Ready Sensor Gain Value (Input range: 0 to 255)

The ready sensor sensitivity gain value is displayed.

# • LED Light Intensity Value (Input range: 0 to 255)

The sensor sensitivity is adjusted to the auto gain standard value at the lightest area on a blank film which is obtained by changing the light intensity value of all DX sensors. Each sensor other than DX sensor is adjusted so that the sensor sensitivity becomes the constant level without negative.

# Adjustment functions

# • Scanning Position Auto Correction

Using a film, the difference between the prescanning position and the actual scanning position can automatically be corrected.

## • Sensor LED Light Intensity Adjustment

The LED light intensity and sensor sensitivity of each sensor are adjusted.

 NOTE

 • A film is not used for adjustment.

# Sensor Sensitivity Adjustment

Adjustment for the sensitivity at the detection side of each sensor and the sensor LED light intensity can be carried out simultaneously.

# • Adjusting procedure

# • Scanning Position Auto Correction

## 1. Select Scanning Position Auto Correction.

This adjustment is automatically carried out.

NOTE • A film is used for adjustment.

## • Sensor LED Light Intensity Adjustment

1. By selecting the sensor LED light intensity adjustment, the value is automatically adjusted.

(NOTE)

• A film is not used for adjustment.

## • Sensor Sensitivity Adjustment

1. By selecting the sensor sensitivity adjustment, the value is automatically adjusted.

(NOTE)

• A film is not used for adjustment.

# Film Carrier Unit Adjustment (110 AFC-II)

Bringing up the display

Menu: 2260  $\rightarrow$  Film Carrier Unit Adjustment

画面後日対応 To be announced

TBD

#### NOTE

- Enter the service personnel password (2260) to configure these settings.
- Perform the adjustment with the 110 film carrier attached.

# Explanation

## Scanning Position Correction (Initial value: 0.0 mm) (Input range: -9.9 to 9.9 mm)

The difference between the prescanning position and the actual scanning position can be corrected. (NOTE)

- If black margin is printed on the front end or rear end, the scanning position is automatically corrected with the Scanning **Position Auto Correction** of the **Adjustment** mode.
- When changing the print position for all frames intentionally, input the correction value. For example, when carrying out minus correction, the image moves to left.

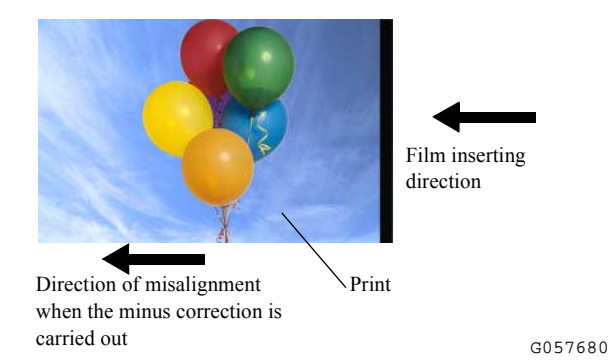

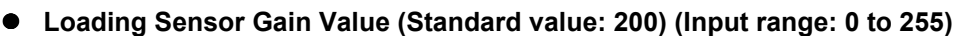

The loading sensor sensitivity gain value is displayed.

## • Perforation Sensor Gain Value (Input range: 0 to 255)

The perforation sensor sensitivity gain value is displayed.

## • Ready Sensor Gain Value (Input range: 0 to 255)

The ready sensor sensitivity gain value is displayed.

# • LED Light Intensity Value (Input range: 0 to 255)

The sensor sensitivity is adjusted to the auto gain standard value at the lightest area on a blank film which is obtained by changing the light intensity value of all DX sensors. Each sensor other than DX sensor is adjusted so that the sensor sensitivity becomes the constant level without negative.

# • Adjustment functions

# • Scanning Position Auto Correction

Using a film, the difference between the prescanning position and the actual scanning position can automatically be corrected.

## Sensor LED Light Intensity Adjustment

The LED light intensity and sensor sensitivity of each sensor are adjusted.

NOTE

• A film is not used for adjustment.

### • Sensor Sensitivity Adjustment

Adjustment for the sensitivity at the detection side of each sensor and the sensor LED light intensity can be carried out simultaneously.

# Adjusting procedure

### • Scanning Position Auto Correction

### 1. Select Scanning Position Auto Correction.

This adjustment is automatically carried out.

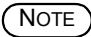

• A film is used for adjustment.

## • Sensor LED Light Intensity Adjustment

1. By selecting the sensor LED light intensity adjustment, the value is automatically adjusted.

NOTE

• A film is not used for adjustment.

### Sensor Sensitivity Adjustment

1. By selecting the sensor sensitivity adjustment, the value is automatically adjusted.

NOTE

• A film is not used for adjustment.

# Film Carrier Unit Adjustment (135/240 MMC-II)

Bringing up the display

Menu: 2260  $\rightarrow$  Film Carrier Unit Adjustment

画面後日対応 To be announced

#### NOTE

- Adjustment is displayed by entering the service personnel password.
- Perform the adjustment with the 135/240 MMC attached.
- Adjustment functions
- Emission Lamp and Detection Sensor Position Adjustment

Adjust the standard position of the emission lamp and detection sensor for auto focus.

Adjusting procedure

## • Emission Lamp and Detection Sensor Position Adjustment

- **1.** Remove the top cover.  $rac{20040}{20040}$
- 2. Remove the condensing lens unit.

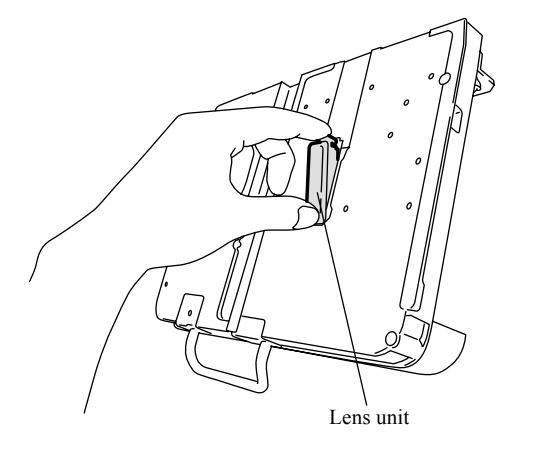

G068477

TBD

1/7

3. Remove the lens unit guide. (two screws)

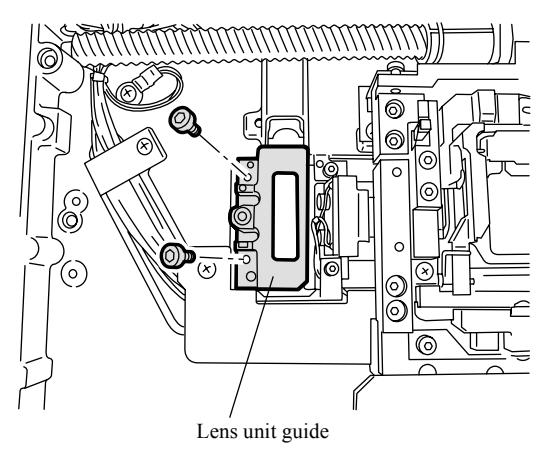

G068478

- **4.** Select Emission Lamp and Detection Sensor Position Adjustment [Remove the Top Cover].
  - Use three types of adjustment jigs for Emission Lamp and Detection Sensor Position Adjustment.
  - These are the service personnel tools. See the Service personnel tool list.
     80310

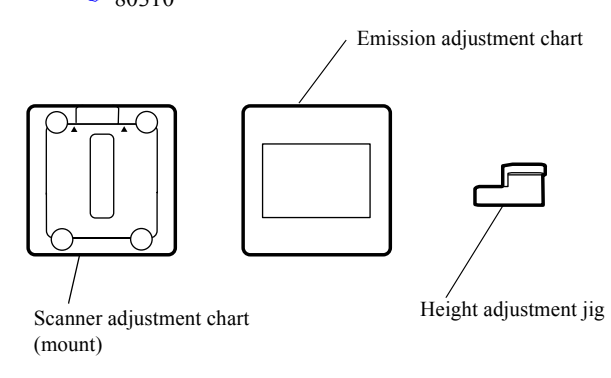

G052618

- 5. Adjust a height of the mount carrier.
  - (1) Attach the height adjustment jig to the MMC.

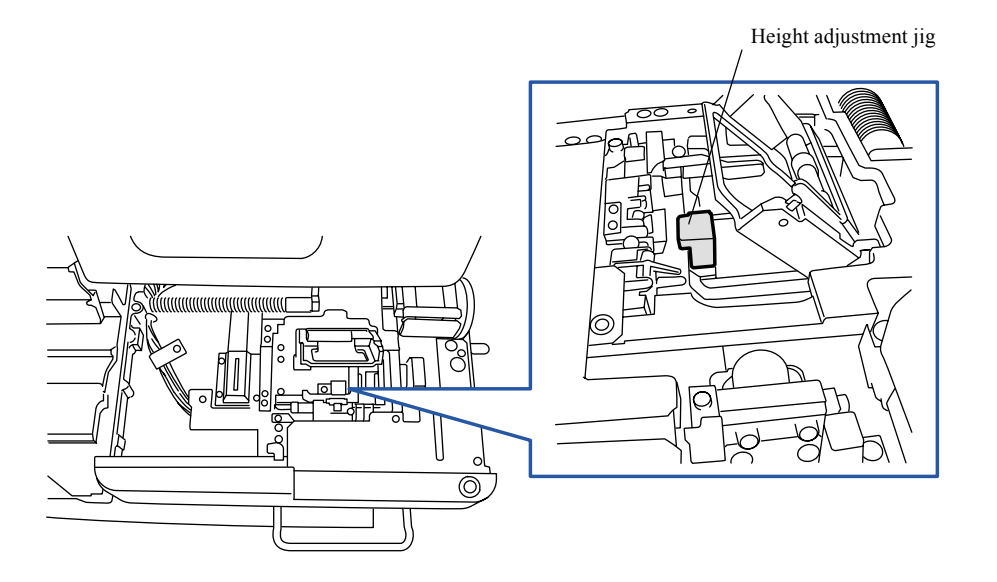

(2) Turn the AF motor worm gear through the adjusting hole on the mount carrier sensor light-tight plate, and adjust a height of the mount carrier so that it fits with the height adjustment jig.

### NOTE)

• Turning the worm gear clockwise moves the mount carrier upward, whereas turning the gear counterclockwise moves it downward.

Mount carrier sensor light-tight plate

G052616

- (3) After adjusting the height, mark the adjustment position on the worm wheel.

  - Mark on the worm wheel which is near the projection.
  - Put the marks on the front edge of the worm wheel tooth and on the projection which is right down the tooth.

NOTE

- The marks are used for position adjustment of the AF detection sensor.
- (4) Remove the height adjustment jig from the MMC.

## 6. Adjust the position of the AF emission sensor.

• The position adjustment of the AF emission sensor on the 135/240 MMC-II is different between the RoHS directive compatible one and the non-compatible one.

See In Non-compatible with the RoHS directives.

See P Compatible with the RoHS directives.

• The RoHS directives compatible 135/240 MMC-II has a green identification sticker on its back.

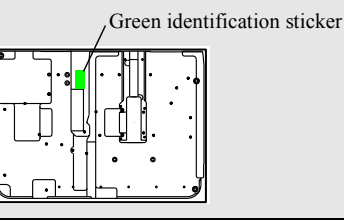

### Non-compatible with the RoHS directives

(1) Insert the emission adjustment chart into the MMC.

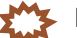

**IMPORTANT** The emission adjustment chart jolts. Attach the chart so that it comes to the center of the mount carrier.

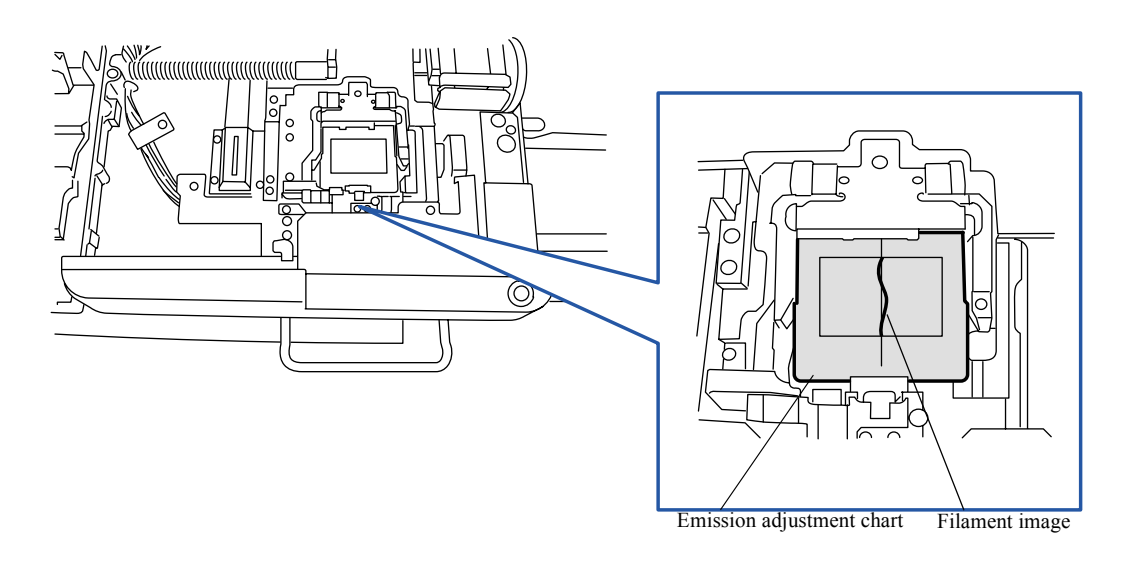

G052617

3. Mode

- NOTE
  Check if the filament image on the emission adjustment chart is in the center of the emission adjustment chart. When the filament image is in the center, the adjustment is not necessary.
- (2) Adjust the attaching position of the AF emission sensor PCB so that the filament image is in the center. (Loosen two screws.)

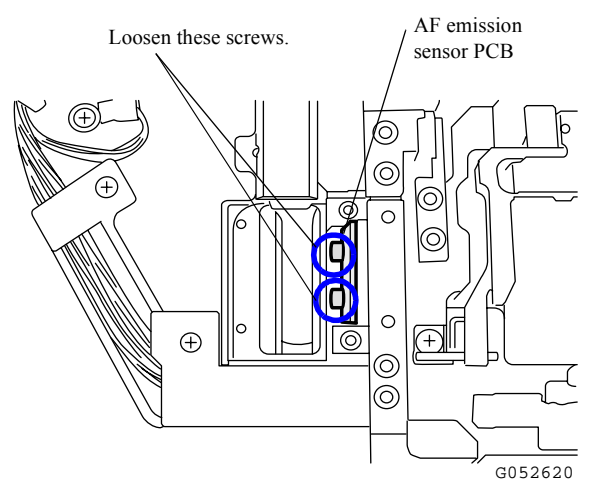

(3) Remove the emission adjustment chart.

Maintenance

•

# Compatible with the RoHS directives

(1) Insert the emission adjustment chart into the MMC.

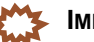

The emission adjustment chart jolts. Attach the chart so that it comes to the center of the mount carrier.

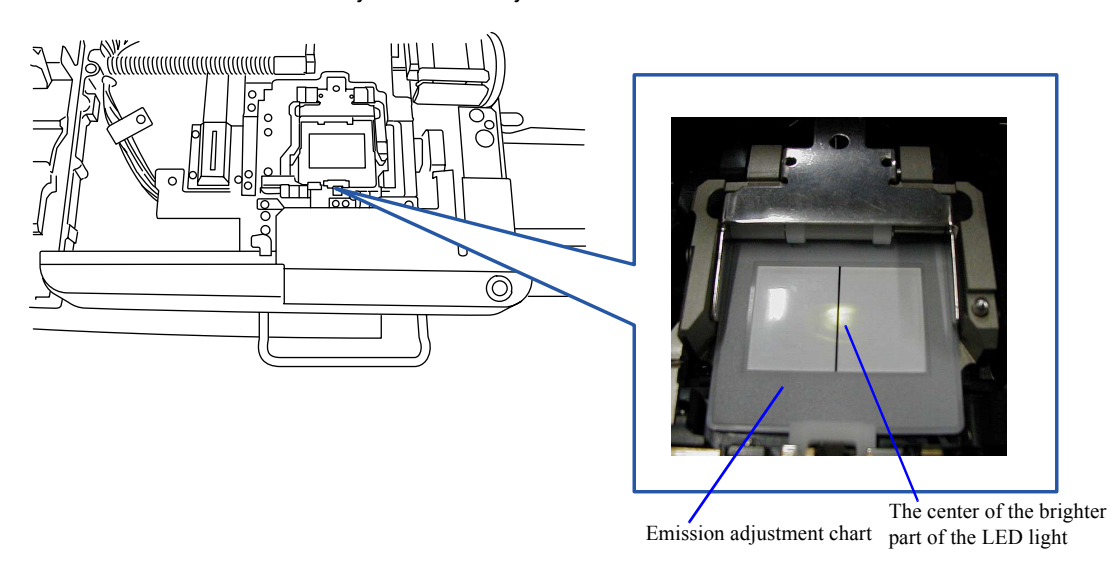

NOTE

- There is no need to adjust it if the center of the brighter part of the LED light is placed at the center of the emission adjustment chart.
- (2) Adjust the position of the AF emission sensor PCB as the brighter part of the LED light comes to the center. (Loosen two screws.)

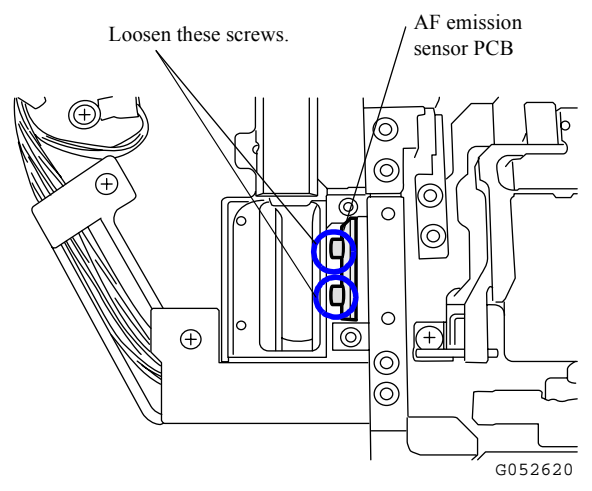

(3) Remove the emission adjustment chart.

- 7. Adjust the position of the AF detection sensor.
- For adjusting the position of the AF detection sensor compatible with the RoHS directives, shade it with cloths, etc. to block outside light.
  - If any outside light enters the AF detection sensor, it cannot be adjusted correctly.

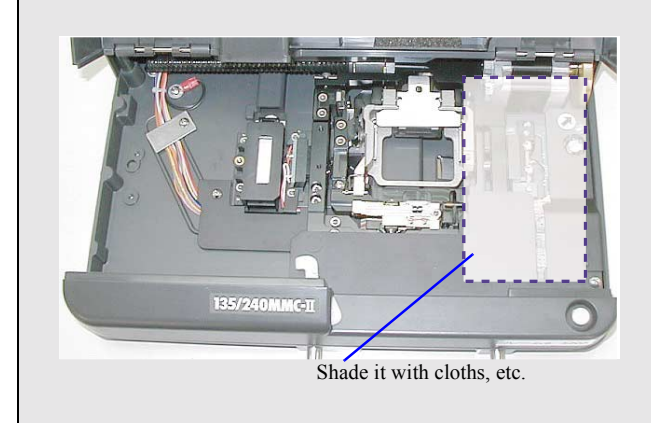

(1) Set the scanner adjustment chart to the MMC.

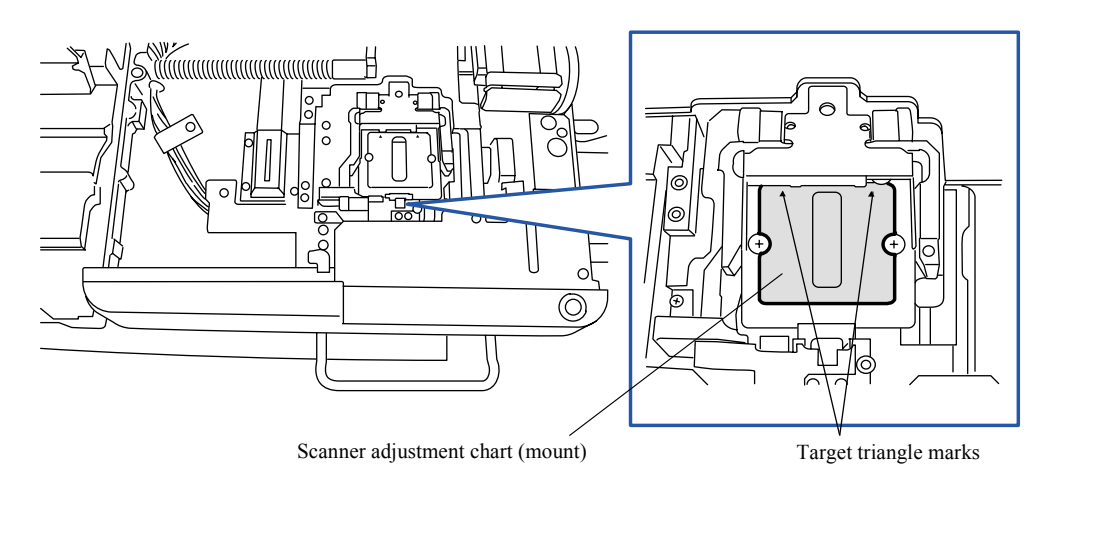

MPORTANT
 Attach the scanner adjustment chart (mount) with the target triangle marks at the far side.

(2) Adjust the attaching position of the AF detection sensor to bring the worm wheel to the position marked when the height of the mount carrier was adjusted. (Loosen two screws. Two adjusting screws)

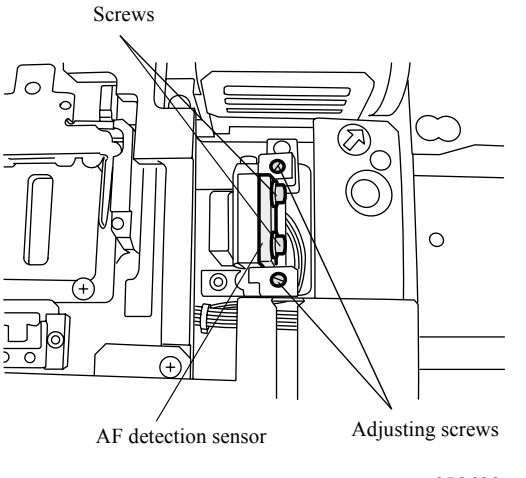

G052622

IMPORTANT
 The tolerance level of swing is about within 4 mm (corresponds to one tooth).

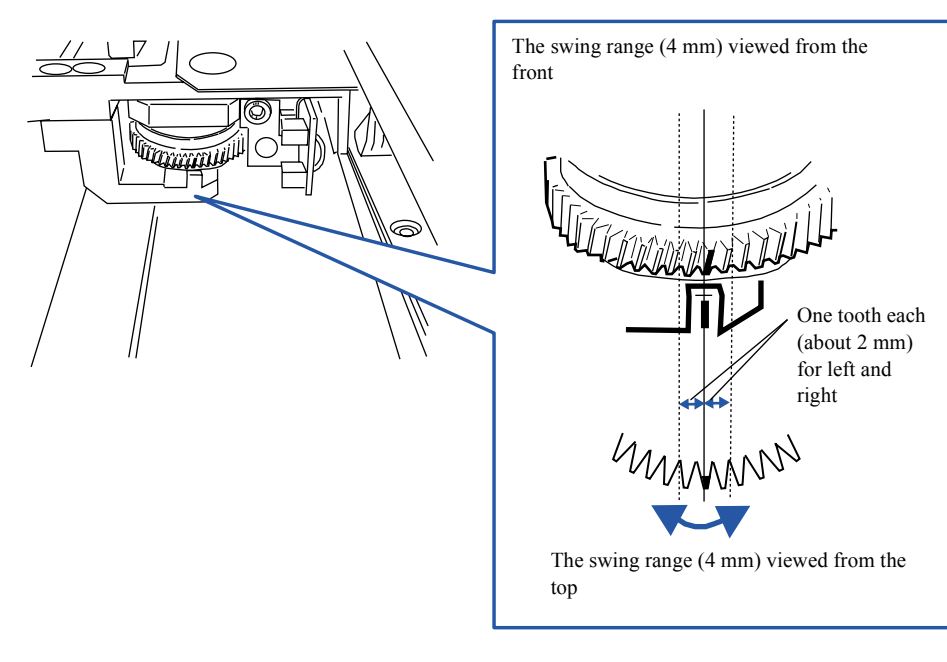

G060701

3. Mode

- Check that the marked tooth of the gear swings 2 mm each for left and right referring to the mark on the projection.
- The worm wheel may come near the marked position due to a rotation of the worm wheel. In this case, return the worm wheel to the position before the rotation.
- Turn the adjusting screws every 180° alternately. Turning one adjusting screw fully at a time may cause the screw to be blocked.
- When the worm wheel does not swing within the tolerance level (about 4 mm), adjust the auto focus section.
  - 🗢 20850

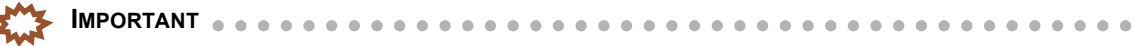

- The worm wheel may come near the marked position due to a rotation of the worm wheel. In this case, return the worm wheel to the position before the rotation.
- Turn the adjusting screws every 180° alternately. Turning one adjusting screw fully at a time may cause the screw to be blocked.
- (3) Remove the scanner adjustment chart (mount) from the MMC-II.
- 8. Attach the top cover, lens unit and lens unit guide.

# Film Carrier Unit Adjustment (135/240 AMC-II)

Bringing up the display

Menu: 2260  $\rightarrow$  Film Carrier Unit Adjustment

画面後日対応 To be announced

3. Mode

TBD

#### NOTE

- Adjustment is displayed by entering the service personnel password.
- Adjust the 135/240 AMC-II attached to the machine.

# Adjustment functions

• Emission Lamp and Detection Sensor Position Adjustment

Adjust the standard position of the emission lamp and detection sensor for auto focus.

# Adjusting procedure

# Emission Lamp and Detection Sensor Position Adjustment

- **1.** Remove the top cover. 20040
- 2. Remove the condensing lens.

Condensing lens

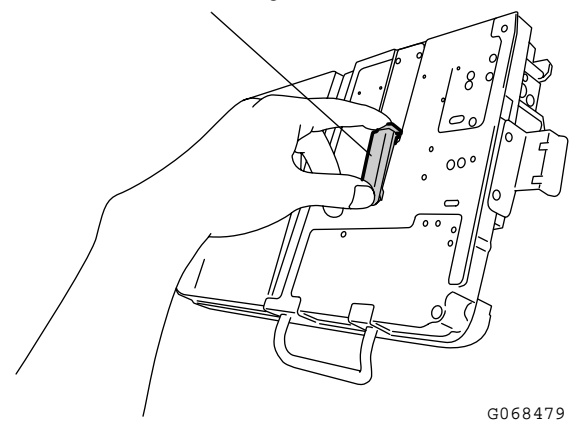

3. Remove the mount advance guide. (One screw)

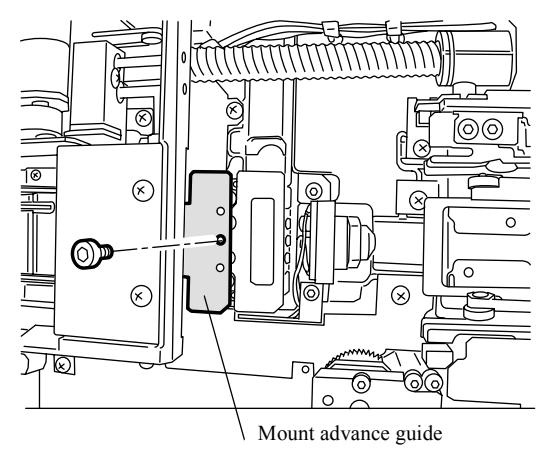

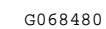

4. Remove the condensing lens unit guide. (two screws)

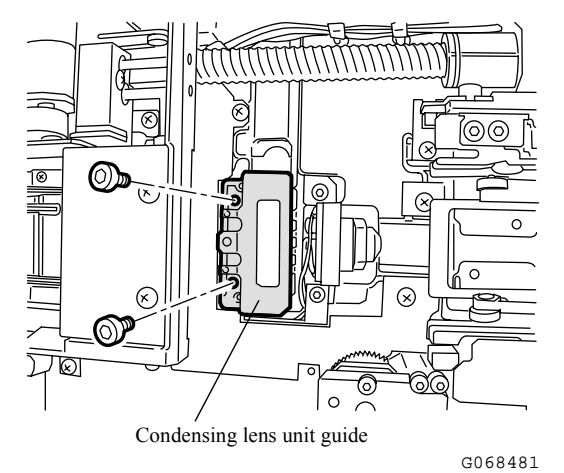

5. Select Emission Lamp and Detection Sensor Position Adjustment.

(NOTE)

- Use three types of adjustment jigs for Emission Lamp and Detection Sensor Position Adjustment.
- These are the service personnel tools. See the Service personnel tool list.
   80310

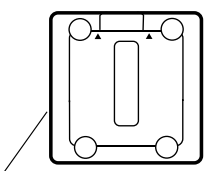

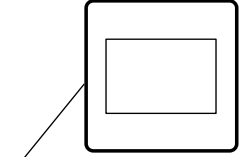

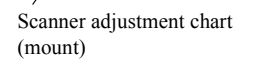

Emission adjustment chart

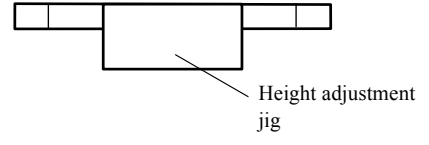

6. Adjust a height of the mount carrier.

(NOTE)

• There are two types of adjustment jigs for AMC-II and for MMC-II.

(1) Attach the height adjustment jig to the AMC-II.

Height adjustment jig for AMC-II

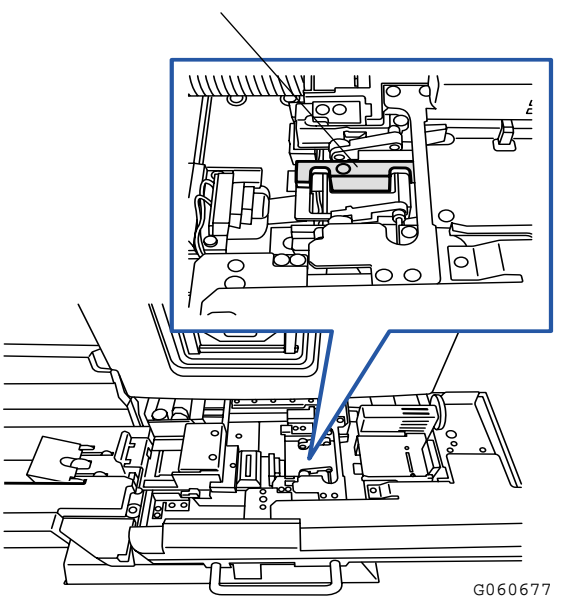

(2) Turn the AF motor worm gear through the adjusting hole on the mount carrier sensor light-tight plate, and adjust a height of the mount carrier so that it fits with the height adjustment jig.

## (NOTE)

Turning the worm gear clockwise moves the mount carrier upward, whereas turning the gear counterclockwise moves it downward.

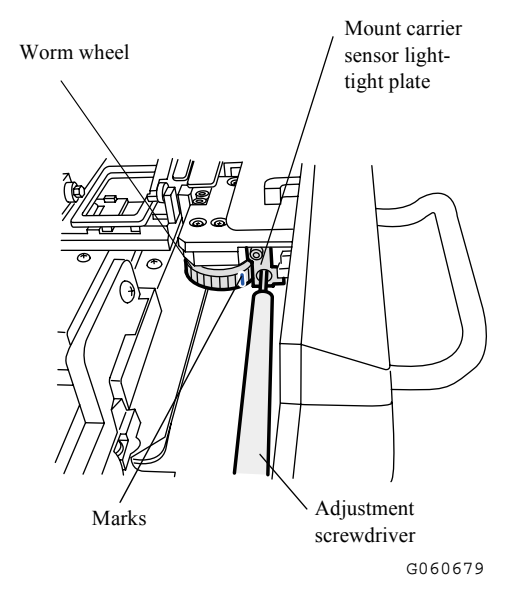

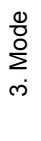

(3) After adjusting the height, mark the adjustment position on the worm wheel.

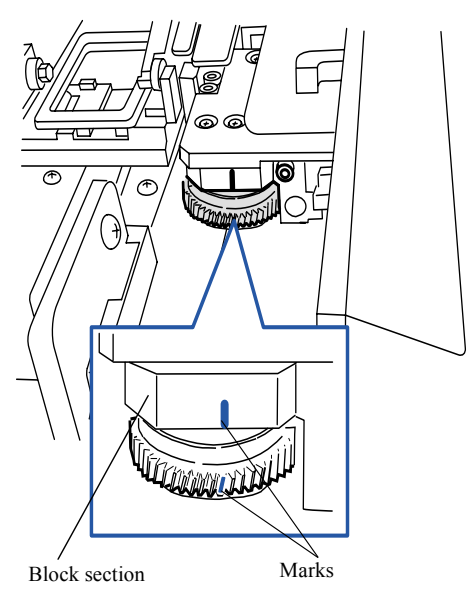

G060705

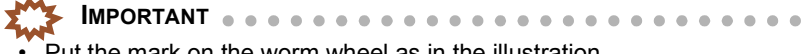

- Put the mark on the worm wheel as in the illustration.
- · Put the marks on the front edge of the worm wheel tooth and on the block section which is above the tooth.

NOTE)

- The marks are used for position adjustment of the AF detection sensor.
- (4) Remove the height adjustment jig from the AMC-II.

# 7. Adjust the position of the AF emission sensor.

• The position adjustment of the AF emission sensor on the 135/240 AMC-II is different between the RoHS directive compatible one and the non-compatible one. See In Non-compatible with the RoHS directives.

See Compatible with the RoHS directives.

• The RoHS directives compatible 135/240 AMC-II has a green identification sticker on its back.

Green identification sticker

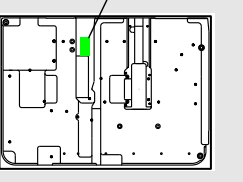
#### Non-compatible with the RoHS directives

(1) Insert the emission adjustment chart into the AMC-II.

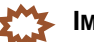

• The emission adjustment chart jolts. Attach the chart so that it comes to the center of the mount carrier.

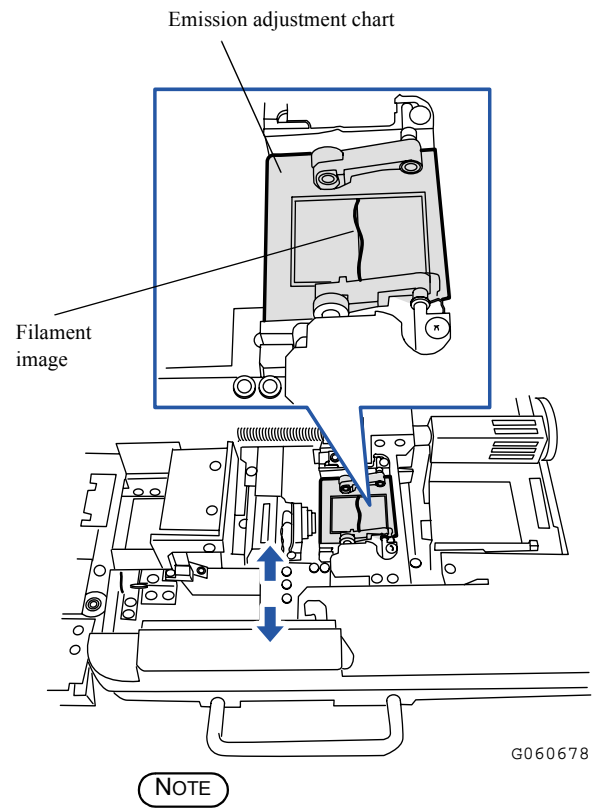

Check if the filament image on the emission adjustment chart is in the center of the emission adjustment chart. When the filament image is in the center, the adjustment is not necessary.

(2) Adjust the attaching position of the AF emission sensor PCB so that the filament image is in the center. (Loosen two screws.)

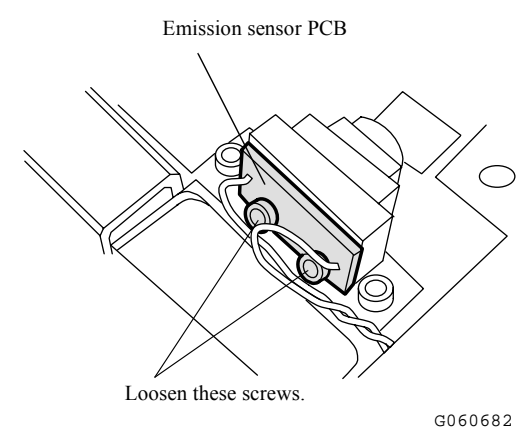

(3) Remove the emission adjustment chart.

#### Compatible with the RoHS directives

(1) Insert the emission adjustment chart into the AMC-II.

IMPORTANT
 The emission adjustment chart jolts. Attach the chart so that it comes to the center of the mount carrier.

Emission adjustment chart

The center of the brighter part of the LED light

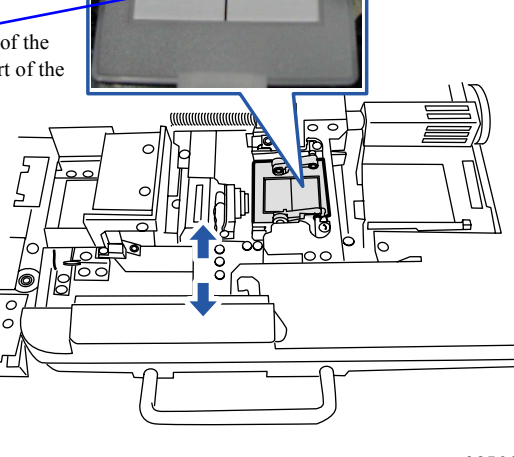

NOTE

G085906

There is no need to adjust it if the center of the brighter part of the LED light is placed at the center of the emission adjustment chart.

(2) Adjust the position of the AF emission sensor PCB as the brighter part of the LED light comes to the center. (Loosen two screws.)

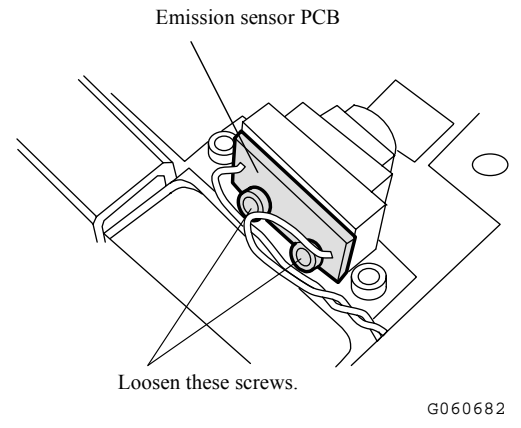

(3) Remove the emission adjustment chart.

- 8. Adjust the position of the AF detection sensor.
- For adjusting the position of the AF detection sensor compatible with the RoHS directives, shade it with cloths, etc. to block outside light.

If any outside light enters the AF detection sensor, it cannot be adjusted correctly.

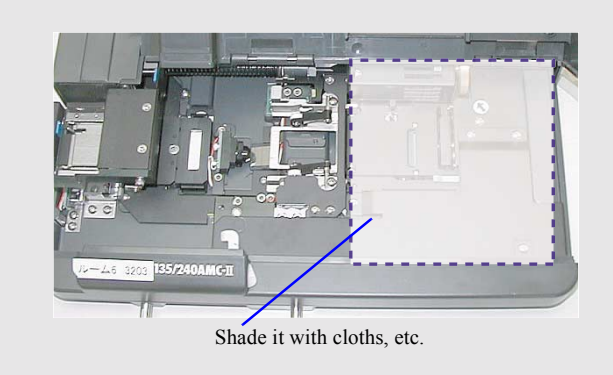

(1) Attach the scanner adjustment chart (mount) to the AMC-II.

Scanner adjustment chart (mount)

- Attach the scanner adjustment chart (mount) with the target triangle marks at the far side.
- (2) Adjust the attaching position of the AF detection sensor to bring the worm gear to the position marked when the height of the mount carrier was adjusted. (Loosen two screws. Two adjusting screws)

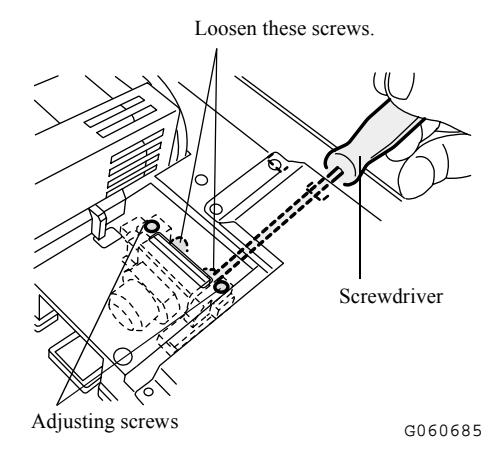

3. Mode

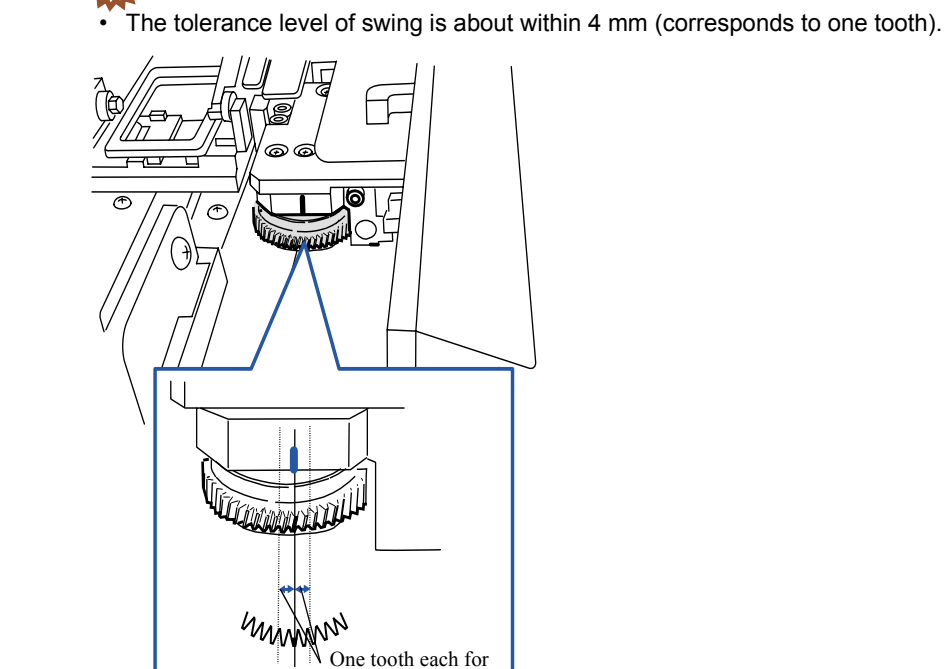

**IMPORTANT** •

- G060706
- Check that the marked tooth of the gear swings 2 mm each for left and right referring to the mark on the block section.
- IMPORTANT
  The worm wheel may come near the marked position due to a rotation of the worm wheel. In this case, return the worm wheel to the position before the rotation.
- Turn the adjusting screws every 180° alternately. Turning one adjusting screw fully at a time may cause the screw to be blocked.
- (3) Remove the scanner adjustment chart (mount) from the AMC-II.

left and right

9. Attach the top cover, condensing lens, mount advance guide, and condensing lens guide.

## Film Carrier Unit Adjustment (MFC)

#### Bringing up the display

Menu: 2260  $\rightarrow$  Film Carrier Unit Adjustment

画面後日対応 To be announced

TBD

## Explanation

## • Scanning Position Correction (Initial value: 0.0 mm) (Input range: -9.9 to 9.9 mm)

The difference between the prescanning position and the actual scanning position can be corrected.

(NOTE)

- If black margin is printed on the front end or rear end, the scanning position is automatically corrected with the Scanning **Position Auto Correction** of the **Adjustment** mode.
- When changing the print position for all frames intentionally, input the correction value. For example, when carrying out minus correction, the image moves to left.

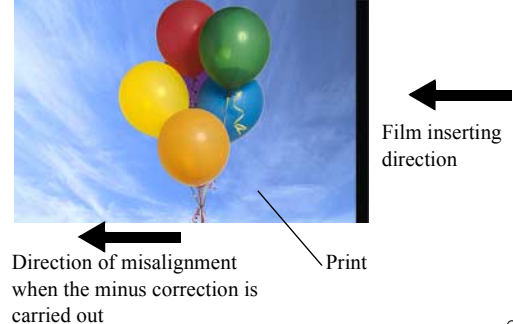

G057680

## • Functions

## • Scanning Position Auto Correction

Using a film, the difference between the prescanning position and the actual scanning position can automatically be corrected.

## Adjusting procedure

## • Scanning Position Auto Correction

1. Set the attachment to the film carrier.

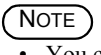

• You can use any attachment.

- A film is used for adjustment.
- 2. Click Scanning Position Auto Correction in Adjustment.
- $\textbf{3. Set the film to the attachment and press the Yes key <math display="inline">\textbf{appears}.$

## (NOTE)

- Use a film of which the image appears properly.
- Set the film and the machine automatically starts Scanning Position Auto Correction.
- 4. Set the film to the attachment and press the Yes key.

## (NOTE)

• When the machine completes Scanning Position Auto Correction, Complete appears.

## Film Carrier Unit Adjustment (135 AFC-II)

Bringing up the display

Menu: 2260  $\rightarrow$  Film Carrier Unit Adjustment

画面後日対応 To be announced

TBD

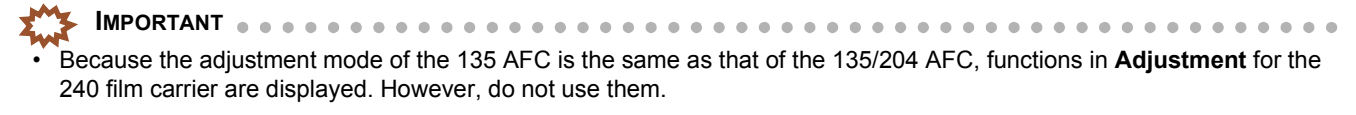

```
(NOTE)
```

• The number of setting items increases when the the service personnel password (2260) is entered.

## Explanation

#### Scanning Position Correction (Initial value: 0.0 mm) (Input range: -9.9 to 9.9 mm)

The difference between the prescanning position and the actual scanning position can be corrected.

(NOTE)

- If black margin is printed on the front end or rear end, the scanning position is automatically corrected with the **Scanning Position Auto Correction** of the **Adjustment** mode.
- When changing the print position for all frames intentionally, input the correction value. For example, when carrying out minus correction, the image moves to left.

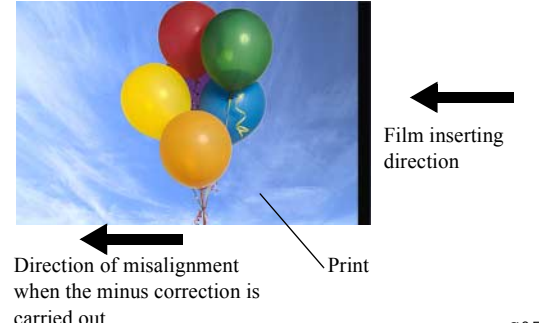

G057680

Auto Gain Standard Value (Standard value: 200) (Input range: 0 to 255)

It is the standard value to adjust the gain of the DX sensor.

#### • 135 Loading Sensor Gain Value (Input range: 0 to 255)

The loading sensor sensitivity gain value is displayed.

### • Perforation Sensor Gain Value (Input range: 0 to 255)

The perforation sensor sensitivity gain value is displayed.

### • Ready Sensor Gain Value (Input range: 0 to 255)

The ready sensor sensitivity gain value is displayed.

#### Film Ejection Sensor Gain Value (Input range: 0 to 255)

When the 135 AFC-II has already been attached, it is not used.

#### • DX Sensor 1, 2, 3, and 4 Gain Values (Input range: 0 to 255)

DX sensors 1 and 2 or DX sensors 3 and 4 are adjusted so that the two sensors have the same sensitivity respectively.

#### • LED Light Intensity Value (Input range: 0 to 255)

The sensor sensitivity is adjusted to the auto gain standard value at the lightest area on a blank film which is obtained by changing the light intensity value of all DX sensors. Each sensor other than DX sensor is adjusted so that the sensor sensitivity becomes the constant level without negative.

#### DX Sensor Gain Value (without Film) (Input range: 0 to 255)

The gain value (without film) of each DX sensor is displayed.

## • Functions

#### • Scanning Position Auto Correction

Using a film, the difference between the prescanning position and the actual scanning position can automatically be corrected.

#### Sensor LED Light Intensity Adjustment

The LED light intensity and sensitivity of each sensor are automatically adjusted.

(NOTE)

- A film is not used for adjustment.
- The LED light intensity of each sensor in the following table is adjusted.

| Sensors for Sensor LED Light Intensity Value Adjustment |                                                                                                 |  |
|---------------------------------------------------------|-------------------------------------------------------------------------------------------------|--|
| 135 AFC                                                 | 135 Loading Sensor, 135 Perforation Sensor, 135 Ready Sensor, and 135 DX Sensors 1, 2, 3, and 4 |  |

#### Sensor Sensitivity Adjustment

Adjustment for the sensitivity at the detection side of each sensor and the sensor LED light intensity can be carried out simultaneously.

#### DX Sensor Standard Adjustment

The 135 DX sensor standard adjustment can be done.

#### DX Code Reading

The DX Code Reading test can be done.

#### DX Sensor Level Display

The gain value of each DX sensor is displayed.

## • Adjusting procedure

## • Scanning Position Auto Correction

1. Select Scanning Position Auto Correction.

This adjustment is automatically carried out.

NOTE

• A film is used for adjustment.

## • Sensor LED Light Intensity Adjustment

1. Select Sensor LED Light Intensity Value Adjustment.

This adjustment is automatically carried out.

NOTE

• A film is not used for adjustment.

## • Sensor Sensitivity Adjustment

## 1. Select Sensor Sensitivity Adjustment.

This adjustment is automatically carried out.

NOTE

• A film is not used for adjustment.

## • DX Sensor Standard Adjustment

1. Select DX Sensor Standard Adjustment.

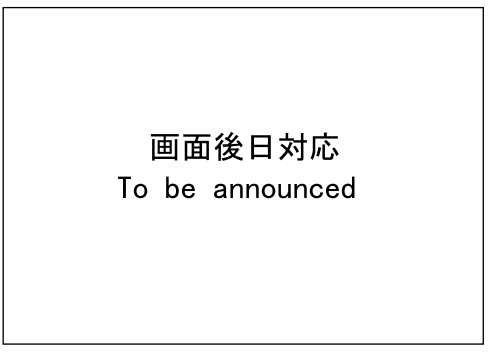

TBD

2. Insert the film into the film carrier.

(NOTE)

- Use the film containing two frames or more, of which base density is light.
- 3. Remove the ejected film.
- 4. The adjustment is complete, and the correction value is input automatically.

## DX Code Reading

- 1. Select DX Code Reading.
- 2. Load the film to the film carrier.
- **3.** Remove the ejected film.
- 4. The reading is complete, and the result is displayed.

NOTE

- Only the reading code, reading count and frame No. are displayed.
- The frame code, such as #E, is displayed as the display frame No.
- A maximum of 80 frames can be displayed. (a maximum of 80 frames for the half size)

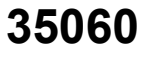

TBD

TBD

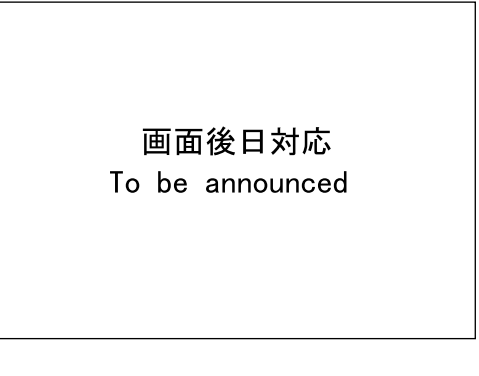

## • DX Sensor Level Display

1. Select DX Sensor Level Display.

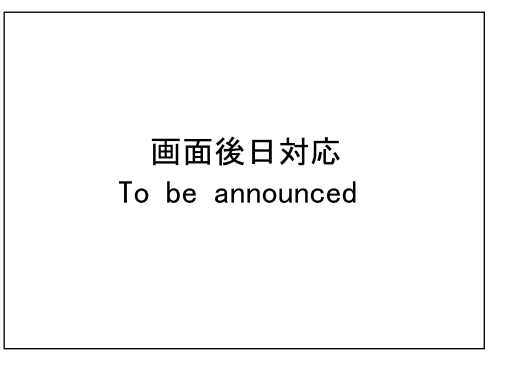

## (NOTE)

- The A/D value is the gain value detected at real time.
- The gain value (without film) indicates the fixed value obtained by standard adjustment.

## Sensor Sensitivity Adjustment (LS-600/LS-1100)

#### Bringing up the display

Menu: 2260  $\rightarrow$  Film Carrier Unit Adjustment  $\rightarrow$  Sensor Sensitivity Adjustment

(NOTE)

• Enter the service personnel password (2260) to configure these settings.

## Explanation

#### Loading Sensor Gain Value (Initial value: 100) (Input range: 0 to 255)

The loading sensor sensitivity gain value is displayed.

(NOTE)

• Only 135 lane has the loading sensor.

• Perforation Sensor Gain Value (Initial value: 100) (Input range: 0 to 255)

The perforation sensor sensitivity gain value is displayed.

#### Ready Sensor Gain Value (Initial value: 100) (Input range: 0 to 255)

The ready sensor sensitivity gain value is displayed.

(NOTE)

• Only 135 lane has the ready sensor.

#### • End Perforation Sensor Gain Value (Initial value: 100) (Input range: 0 to 255)

The end perforation sensor sensitivity gain value is displayed.

(NOTE)

• Only 240 lane has the end perforation sensor.

• Loading Sensor LED Light Intensity Value (Initial value: 90) (Input range: 0 to 255)

The loading sensor LED light intensity value is displayed.

(NOTE)

• Only 135 lane has the loading sensor.

• Perforation Sensor LED Light Intensity Value (Initial value: 90) (Input range: 0 to 255)

The perforation sensor LED light intensity value is displayed.

• Ready Sensor LED Light Intensity Value (Initial value: 90) (Input range: 0 to 255)

The ready sensor LED light intensity value is displayed.

(NOTE)

• Only 135 lane has the ready sensor.

• End Perforation Sensor LED Light Intensity Value (Initial value: 90) (Input range: 0 to 255)

The end perforation sensor LED light intensity value is displayed.

(NOTE)

• Only 240 lane has the end perforation sensor.

## Adjusting procedure

Adjust sensitivity of the receiving side of each sensor and light intensity of the sensor LED using film.

## 1. Select Auto Adjust.

2. Insert film into the film carrier.

3. Mode

## Scan Position Auto Correction (LS-600/LS-1100)

#### Bringing up the display

Menu: 2260  $\rightarrow$  Film Carrier Unit Adjustment  $\rightarrow$  Scan Position Auto Correction

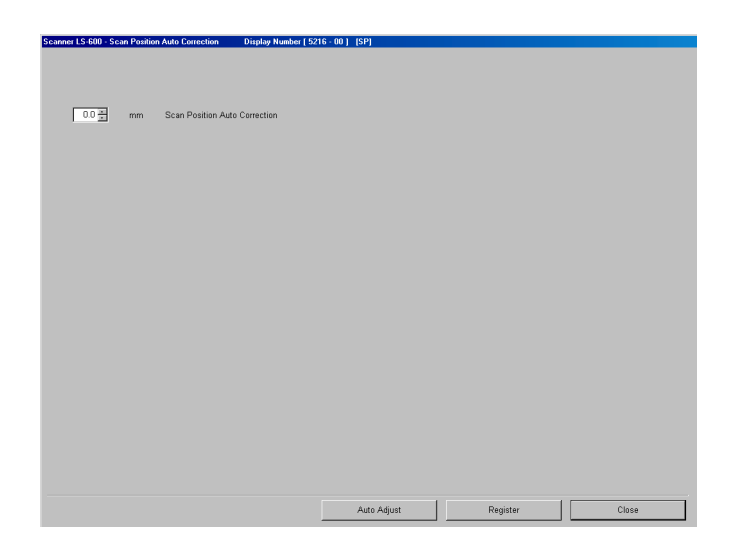

S5216-00

## (NOTE)

• Enter the service personnel password (2260) to configure these settings.

## • Explanation

#### • Scan Position Auto Correction (Initial value: 0.0 mm) (Input range: -9.9 to 9.9 mm)

The difference between the prescanning position and the actual scanning position can be corrected.

NOTE

- If black margin is printed on the front end or rear end, perform Auto Correction.
- When changing the print position for all frames intentionally, input the correction value. For example, when carrying out minus correction, the image moves to left.

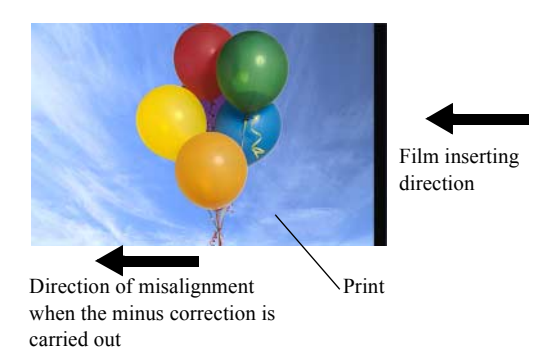

G057680

## Adjusting procedure

Using a film, the difference between the prescanning position and the actual scanning position can automatically be adjusted.

## 1. Select Auto Adjust.

2. Insert film into the film carrier.

## Magnetic Data Reading Result (LS-600/LS-1100)

#### Bringing up the display

Menu: 2260  $\rightarrow$  Film Carrier Unit Adjustment  $\rightarrow$  Magnetic Data Reading Result

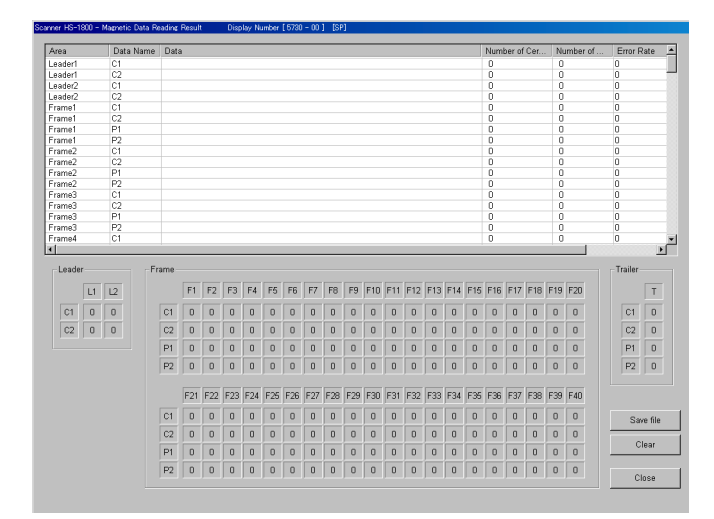

S1146-12-00

3. Mode

## (NOTE)

• Enter the service personnel password (2260) to configure these settings.

## • Result of Reading Magnetic Data

## • Explanation

Shows Result of Reading Magnetic Data of IX240 film.

## • How to read the magnetic data

- 1. Prepare IX240 film which magnetic data are written onto all frames by camera.
- 2. Scan the film.

NOTE • Press

• Press NO for all frames to cancel printing.

- 3. Enter the Service Mode, and select Film Carrier Unit Adjustment and select Magnetic Data Reading Result.
- 4. Check the result.

## Determination from Reading Result

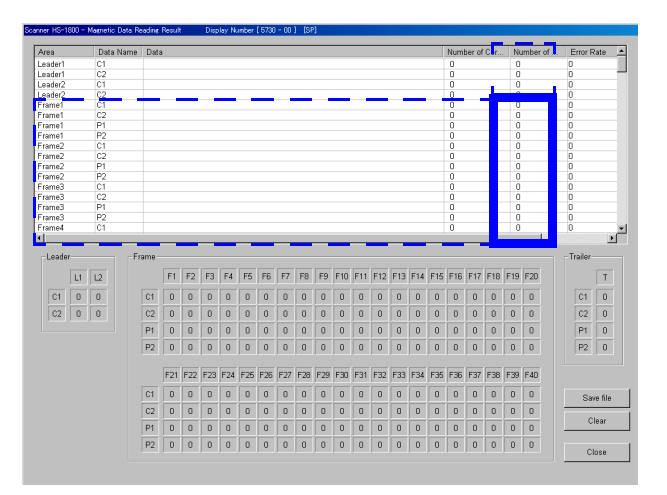

S1146-12-00

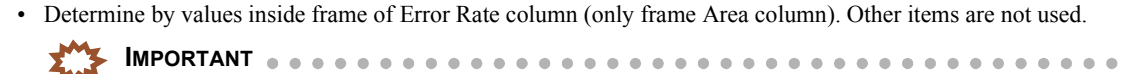

Error rate may vary depending on film type or camera taken pictures besides trouble of HFI unit. It is recommended to confirm error rate with two or more films that change conditions of films and cameras and to determine it.

· Standard of determination

| Error rate | Determination                                    |  |
|------------|--------------------------------------------------|--|
| 0          | Frame which cannot be read magnetic data         |  |
| 1          | Frame which reading magnetic data is unstable    |  |
| 2          | It is a readable magnetic data frame.            |  |
| 3          | Frame which can be read magnetic data completely |  |

#### (NOTE)

- By verifying error rate, you can specify frame which cannot be read magnetic data.
- By verifying error rate, you can determine reading level of magnetic data by three levels.
- Clean magnetic head if error rate is 0 or 1. For details how to clean, refer to Maintenance Manual. However, if error rate 0 or 1 appears for the specific film, it is possible that there is an error in the film or the used camera.
- There is no data for P1 and P2 so error rate 0 appears. However, in this case, 0 is not reading result so disregard it.

- Data Name C1 and C2 is camera track. It is magnetic data input by camera. Data Name P1 and P2 is photofinishing track. It is magnetic data input by the scanner.
- After cleaning magnetic head, read magnetic data again. Then verify improvement effect by cleaning.
- If the reading result is not improved even if magnetic head is cleaned, replace magnetic head unit. For details, refer to 🖙 20930.

#### Saving Reading Result

- Click Save File to save result of reading magnetic data displayed in text format.
- · Save result of reading magnetic data in beginning to use film carrier, and compare it with magnetic data reading result by passage of use time. It is a guide for cleaning before attention message No.01404 The IX frame data is incomplete. is shown.

(NOTE)

Since the magnetic head directly contacts with the film then the dirt is attached on the magnetic head during the use time, the magnetic data reading becomes unstable. In that case, error rate value decreases gradually.

<sup>(</sup>NOTE)

## Input Check [LS-600]

Input Check is different between LS-600, LS-1100 and HS-1800.

| Reference              |                       |  |  |  |
|------------------------|-----------------------|--|--|--|
| TINPUT Check [LS-1100] | Input Check [HS-1800] |  |  |  |

#### Bringing up the display

 $\text{Menu} \rightarrow \text{Input Check}$ 

| Scanner LS-E | 500 - Inpu | t Check   | Display Number [ 5209 - 00 ] [SP] |       |
|--------------|------------|-----------|-----------------------------------|-------|
| Eiler Fra    | d Cantina  | hereite   | a usla usl                        |       |
| rim ree      | a section  | LED Light | t Source Unit   Scanner Unit      | 1     |
|              |            | LIGHT     | 135 Loading Sensor                |       |
|              |            | LIGHT     | 135 Ready Sensor                  |       |
|              |            | LIGHT     | 135 Perforation Sensor            |       |
|              |            | LIGHT     | Rewinding Sensor                  |       |
|              |            | LIGHT     | 240 End Perforation Sensor        |       |
|              |            | LIGHT     | 240 Perforation Sensor            |       |
|              |            | LIGHT     | VEI Sensor                        |       |
|              |            | OFF       | IPI Limit Switch                  |       |
|              |            | OFF       | Cartridge Limit Switch            |       |
|              |            |           |                                   |       |
|              |            |           |                                   |       |
|              |            |           |                                   |       |
|              |            |           |                                   |       |
|              |            |           |                                   |       |
|              |            |           |                                   |       |
|              |            |           |                                   |       |
|              |            |           |                                   | Close |

S5209-00

## Explanation

A buzzer will sound if sensors, limit switches or other devices at the cursor position turn DARK or ON.

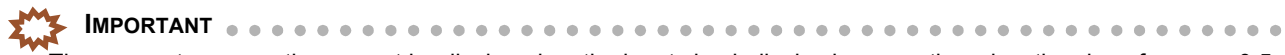

The momentary operation cannot be displayed on the input check display because there is a time lag of approx. 0.5 seconds.

#### Film advance section

| No. | Display    |                            |      | Status                                                                         |
|-----|------------|----------------------------|------|--------------------------------------------------------------------------------|
| 1   | DARK/LIGHT | 135 Loading Sensor         | DARK | When the film is detected.                                                     |
| 2   | DARK/LIGHT | 135 Ready Sensor           | DARK | When the film is detected.                                                     |
| 3   | DARK/LIGHT | 135 Perforation Sensor     | DARK | When the perforation is detected.                                              |
| 4   | DARK/LIGHT | Rewinding Sensor           | DARK | When the film is rewound.                                                      |
| 5   | DARK/LIGHT | 240 End Perforation Sensor | DARK | When the end perforation is detected.                                          |
| 6   | DARK/LIGHT | 240 Perforation Sensor     | DARK | When the perforation is detected.                                              |
| 7   | DARK/LIGHT | VEI Sensor                 | DARK | When the VEI detection plate is detected.                                      |
| 8   | ON/OFF     | IPI Limit Switch           | DARK | When the undeveloped cartridge is attached.                                    |
| 9   | ON/OFF     | Cartridge Limit Switch     | ON   | Cartridge is attached (Both the<br>cartridge limit switches 1 and 2 are<br>ON) |

#### LED light source unit

| No. | Display |                  | Status                               |
|-----|---------|------------------|--------------------------------------|
| 1   | ##.#°C  | LED Thermosensor | Displays the temperature of the LED. |

## Scanner unit

| No. |            | Display              |          | Status                          |
|-----|------------|----------------------|----------|---------------------------------|
| 1   | ON/OFF     | Interlock Switch     | ON       | When the cover is closed.       |
| 2   | DARK/LIGHT | 135 Lane Sensor      | DARK     | When the 135 lane is detected.  |
| 3   | DARK/LIGHT | 240 Lane Sensor      | DARK     | When the 240 lane is detected   |
| 4   | DARK/LIGHT | Focus Home Sensor    | DARK     | Home position                   |
| 5   | DARK/LIGHT | IRIS Home Sensor     | DARK     | Home position                   |
| 6   | ##.#°C     | Scanner Thermosensor | Displays | the temperature of the scanner. |

## Input Check [LS-1100]

Input Check is different between LS-600, LS-1100 and HS-1800.

| Reference            |                       |  |  |  |
|----------------------|-----------------------|--|--|--|
| TIPUT Check [LS-600] | Input Check [HS-1800] |  |  |  |

## Bringing up the display

 $\text{Menu} \rightarrow \text{Input Check}$ 

|      | LIGHT | 135 Loading Sensor         |
|------|-------|----------------------------|
|      | LIGHT | 135 Ready Sensor           |
|      | LIGHT | 135 Perforation Sensor     |
|      | LIGHT | Rewinding Sensor           |
|      | LIGHT | 240 End Perforation Sensor |
|      | LIGHT | 240 Perforation Sensor     |
| DARK |       | VEI Sensor                 |
| ON   |       | IPI Limit Switch           |
| ON   |       | Cartridge Limit Switch     |
|      |       |                            |
|      |       |                            |

S5209-00-01

3. Mode

## • Explanation

A buzzer will sound if sensors, limit switches or other devices at the cursor position turn DARK or ON.

#### 

The momentary operation cannot be displayed on the input check display because there is a time lag of approx. 0.5 seconds.

## Film advance section

| No. |            | Display                    |      | Status                                                                         |
|-----|------------|----------------------------|------|--------------------------------------------------------------------------------|
| 1   | DARK/LIGHT | 135 Loading Sensor         | DARK | When the film is detected.                                                     |
| 2   | DARK/LIGHT | 135 Ready Sensor           | DARK | When the film is detected.                                                     |
| 3   | DARK/LIGHT | 135 Perforation Sensor     | DARK | When the perforation is detected.                                              |
| 4   | DARK/LIGHT | Rewinding Sensor           | DARK | When the film is rewound.                                                      |
| 5   | DARK/LIGHT | 240 End Perforation Sensor | DARK | When the end perforation is detected.                                          |
| 6   | DARK/LIGHT | 240 Perforation Sensor     | DARK | When the perforation is detected.                                              |
| 7   | DARK/LIGHT | VEI Sensor                 | DARK | When the VEI detection plate is detected.                                      |
| 8   | ON/OFF     | IPI Limit Switch           | DARK | When the undeveloped cartridge is attached.                                    |
| 9   | ON/OFF     | Cartridge Limit Switch     | ON   | Cartridge is attached (Both the<br>cartridge limit switches 1 and 2 are<br>ON) |

## LED light source unit

| No. | Display |                  | Status                               |  |
|-----|---------|------------------|--------------------------------------|--|
| 1   | ##.#°C  | LED Thermosensor | Displays the temperature of the LED. |  |

## Scanner unit

| No. |            | Display S            |                                          | Status                         |
|-----|------------|----------------------|------------------------------------------|--------------------------------|
| 1   | ON/OFF     | Interlock Switch     | ON                                       | When the cover is closed.      |
| 2   | DARK/LIGHT | 135 Lane Sensor      | DARK                                     | When the 135 lane is detected. |
| 3   | DARK/LIGHT | 240 Lane Sensor      | DARK                                     | When the 240 lane is detected  |
| 4   | DARK/LIGHT | Focus Home Sensor    | DARK                                     | Home position                  |
| 5   | DARK/LIGHT | IRIS Home Sensor     | DARK                                     | Home position                  |
| 6   | ##.#°C     | Scanner Thermosensor | Displays the temperature of the scanner. |                                |

## Input Check [HS-1800]

Input Check is different between LS-600, LS-1100 and HS-1800.

| Reference |                      |                       |
|-----------|----------------------|-----------------------|
|           | Input Check [LS-600] | Input Check [LS-1100] |

Bringing up the display

 $Menu \rightarrow Input \ Check$ 

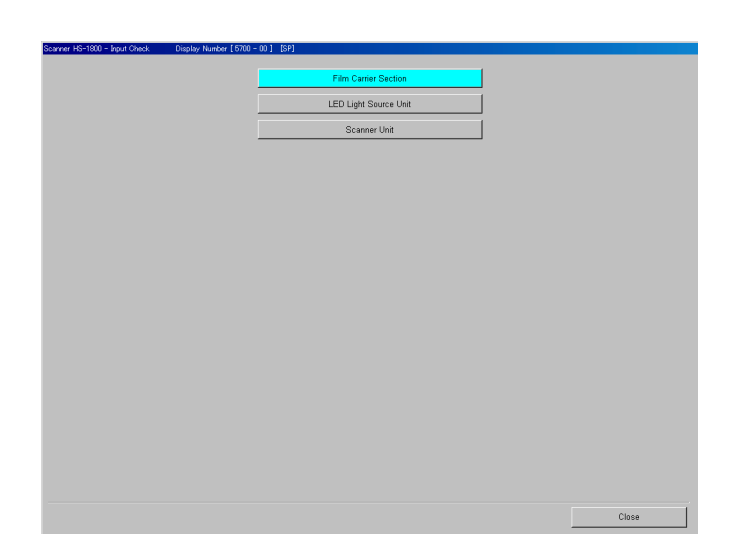

S5700-00-01

3. Mode

#### Explanation 0

A buzzer will sound if sensors, limit switches or other devices at the cursor position turn DARK or ON.

## 

The momentary operation cannot be displayed on the input check display because there is a time lag of approx. 0.5 seconds.

## NOTE)

• For the Stand Alone Printer, film carrier section, LED light source unit and scanner unit are not equipped.

### Film Carrier Section (135/240 AFC-135)

| No. |            | Display                          | Status   |                                             |
|-----|------------|----------------------------------|----------|---------------------------------------------|
| 1   | ON/OFF     | 135 Lane Limit Switch            | ON       | When the 135 lane is detected.              |
| 2   | ON/OFF     | Film Carrier Code Detector 1     | When th  | e film carrier is attached. <sup>*1</sup>   |
| 3   | ON/OFF     | Film Carrier Code Detector 2     |          |                                             |
| 4   | ON/OFF     | Film Carrier Code Detector 3     |          |                                             |
| 5   | ON/OFF     | Film Carrier Code Detector 4     |          |                                             |
| 6   | ON/OFF     | Film Carrier Lock Sensor         | ON       | When the film carrier is locked.            |
| 7   | DARK/LIGHT | Rewinding Sensor                 | LIGHT    | When the film jam is detected.              |
| 8   | DARK/LIGHT | 135 Loading Sensor               | DARK     | When the film is detected.                  |
| 9   | DARK/LIGHT | 135 Ready Sensor                 | DARK     | When the film is detected.                  |
| 10  | DARK/LIGHT | 135 Perforation Sensor           | LIGHT    | When the perforation is detected.           |
| 11  | DARK/LIGHT | 135 DX Sensor 1                  | DARK     | When the DX code is detected. <sup>*2</sup> |
| 12  | DARK/LIGHT | 135 DX Sensor 1 (Film Detection) | DARK     | When the film is detected. <sup>*2</sup>    |
| 13  | DARK/LIGHT | 135 DX Sensor 2                  | DARK     | When the DX code is detected.               |
| 14  | DARK/LIGHT | 135 DX Sensor 3                  | DARK     | When the DX code is detected. <sup>*2</sup> |
| 15  | DARK/LIGHT | 135 DX Sensor 3 (Film Detection) | DARK     | When the film is detected. <sup>*2</sup>    |
| 16  | DARK/LIGHT | 135 DX Sensor 4                  | DARK     | When the DX code is detected.               |
| 17  | ###        | Attached Film Carrier            | Displays | the attached film carrier.                  |

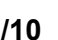

### \*1. Film Carrier Code Detector

| Film carrier | Film carrier code detector 1 | Film carrier code detector 2 | Film carrier code detector 3 | Film carrier code detector 4 |
|--------------|------------------------------|------------------------------|------------------------------|------------------------------|
| 135/240 AFC  | OFF                          | ON                           | OFF                          | OFF                          |
| Not attached | ON                           | ON                           | ON                           | ON                           |

\*2. This one sensor detects both the DX code and the Film.

## Film carrier section (135/240 AFC-240)

| No. |            | Display                          |          | Status                                                                                                |
|-----|------------|----------------------------------|----------|----------------------------------------------------------------------------------------------------|
| 1   | ON/OFF     | 240 Lane Limit Switch            | ON       | When the 240 lane is detected                                                                         |
| 2   | ON/OFF     | Film Carrier Code Detector 1     | When th  | e film carrier is attached. <sup>*1</sup>                                                             |
| 3   | ON/OFF     | Film Carrier Code Detector 2     |          |                                                                                                    |
| 4   | ON/OFF     | Film Carrier Code Detector 3     |          |                                                                                                    |
| 5   | ON/OFF     | Film Carrier Code Detector 4     |          |                                                                                                    |
| 6   | ON/OFF     | Film Carrier Lock Sensor         | DARK     | When the film is detected.                                                                            |
| 7   | DARK/LIGHT | Rewinding Sensor                 | LIGHT    | When the film jam is detected.                                                                        |
| 8   | DARK/LIGHT | 240 Loading Sensor               | DARK     | When the film is detected.                                                                            |
| 9   | DARK/LIGHT | 240 Ready Sensor                 | DARK     | When the film is detected.                                                                            |
| 10  | DARK/LIGHT | 240 Perforation Sensor           | LIGHT    | When the perforation is detected.                                                                     |
| 11  | DARK/LIGHT | VEI Sensor                       | LIGHT    | When the VEI is at the fourth position                                                                |
| 12  | ON/OFF     | IPI Limit Switch                 | ON       | When the undeveloped cartridge is attached.                                                           |
| 13  | ON/OFF     | Cartridge Limit Switch           | ON       | When the cartridge is attached.<br>(Turns <b>ON</b> when both switches 1 and 2 detect the cartridge.) |
| 14  | DARK/LIGHT | 240 DX Sensor 1                  | DARK     | When the DX code is detected. <sup>*2</sup>                                                           |
| 15  | DARK/LIGHT | 240 DX Sensor 1 (Film Detection) | DARK     | When the film is detected. <sup>*2</sup>                                                              |
| 16  | DARK/LIGHT | 240 DX Sensor 2                  | DARK     | When the DX code is detected.                                                                         |
| 17  | ###        | Attached Film Carrier            | Displays | s the attached film carrier.                                                                          |

\*1. Film Carrier Code Detector

| Film carrier | Film Carrier Code<br>Detector 1 | Film Carrier Code<br>Detector 2 | Film Carrier Code<br>Detector 3 | Film Carrier Code<br>Detector 4 |
|--------------|---------------------------------|---------------------------------|---------------------------------|---------------------------------|
| 135/240 AFC  | OFF                             | ON                              | OFF                             | OFF                             |
| Not attached | ON                              | ON                              | ON                              | ON                              |

\*2. This one sensor detects both the  $\boldsymbol{D}\boldsymbol{X}$  code and the Film.

### Film Carrier Section (120 AFC)

| No. |            | Display                      |          | Status                                     |  |
|-----|------------|------------------------------|----------|--------------------------------------------|--|
| 1   | ON/OFF     | Film Carrier Code Detector 1 | When the | ne film carrier is attached. <sup>*1</sup> |  |
| 2   | ON/OFF     | Film Carrier Code Detector 2 |          |                                            |  |
| 3   | ON/OFF     | Film Carrier Code Detector 3 |          |                                            |  |
| 4   | ON/OFF     | Film Carrier Code Detector 4 |          |                                            |  |
| 5   | ON/OFF     | Film Carrier Lock Sensor     | ON       | When the film carrier is locked.           |  |
| 6   | DARK/LIGHT | Loading Sensor               | DARK     | When the film is detected.                 |  |
| 7   | DARK/LIGHT | Ready Sensor                 | DARK     | When the film is detected.                 |  |
| 8   | DARK/LIGHT | Film Feed Sensor             | DARK     | When the film is detected.                 |  |
| 9   | DARK/LIGHT | Film Sensor                  | DARK     | Turns DARK/LIGHT repeatedly                |  |
|     |            |                              |          | while the film is advanced.                |  |
| 10  | ###        | Attached Film Carrier        | Display  | s the attached film carrier.               |  |

### \*1. Film Carrier Code Detector

| Film carrier | Film carrier code detector 1 | Film carrier code detector 2 | Film carrier code detector 3 | Film carrier code detector 4 |
|--------------|------------------------------|------------------------------|------------------------------|------------------------------|
| 120 AFC      | OFF                          | OFF                          | ON                           | ON                           |
| Not attached | ON                           | ON                           | ON                           | ON                           |

## Film Carrier Section (110 AFC)

| No. | Display    |                              | Status   |                                           |
|-----|------------|------------------------------|----------|-------------------------------------------|
| 1   | ON/OFF     | Film Carrier Code Detector 1 | When th  | e film carrier is attached. <sup>*1</sup> |
| 2   | ON/OFF     | Film Carrier Code Detector 2 |          |                                           |
| 3   | ON/OFF     | Film Carrier Code Detector 3 |          |                                           |
| 4   | ON/OFF     | Film Carrier Code Detector 4 |          |                                           |
| 5   | ON/OFF     | Film Carrier Lock Sensor     | ON       | When the film carrier is locked.          |
| 6   | DARK/LIGHT | Loading Sensor               | DARK     | When the film is detected.                |
| 7   | DARK/LIGHT | Ready Sensor                 | DARK     | When the film is detected.                |
| 8   | DARK/LIGHT | Perforation Sensor           | LIGHT    | When the perforation is detected.         |
| 9   | ###        | Attached Film Carrier        | Displays | s the attached film carrier.              |

\*1. Film Carrier Code Detector

| Film carrier | Film carrier code detector 1 | Film carrier code detector 2 | Film carrier code detector 3 | Film carrier code detector 4 |
|--------------|------------------------------|------------------------------|------------------------------|------------------------------|
| 110 AFC      | ON                           | ON                           | OFF                          | ON                           |
| Not attached | ON                           | ON                           | ON                           | ON                           |

## Film Carrier Section (135/240 MMC)

| No. |            | Display                           |          | Status                                    |  |
|-----|------------|-----------------------------------|----------|-------------------------------------------|--|
| 1   | ON/OFF     | Film Carrier Code Detector 1      | When th  | e film carrier is attached. <sup>*1</sup> |  |
| 2   | ON/OFF     | Film Carrier Code Detector 2      |          |                                           |  |
| 3   | ON/OFF     | Film Carrier Code Detector 3      |          |                                           |  |
| 4   | ON/OFF     | Film Carrier Code Detector 4      |          |                                           |  |
| 5   | DARK/LIGHT | Mount Carrier Home Sensor         | DARK     | When the mount carrier is detected.       |  |
| 6   | ON/OFF     | Mount Insertion Cover Open Switch | ON       | When the switch is pressed.               |  |
| 7   | ON/OFF     | Film Carrier Lock Sensor          | ON       | When the film carrier is locked.          |  |
| 8   | DARK/LIGHT | Mount Carrier Sensor (Upper)      | DARK     | When the mount carrier is detected.       |  |
| 9   | DARK/LIGHT | Mount Carrier Sensor (Lower)      | DARK     | When the mount carrier is detected.       |  |
| 10  | DARK/LIGHT | Mount Insertion Cover Sensor      | DARK     | When the mount insertion cover is closed. |  |
| 11  | ON/OFF     | Mount Sensor                      | ON       | When the mount is detected.               |  |
| 12  | ###        | Attached Film Carrier             | Displays | the attached film carrier.                |  |

\*1. Film Carrier Code Detector

| Film carrier   | Film carrier code detector 1 | Film carrier code detector 2 | Film carrier code detector 3 | Film carrier code detector 4 |
|----------------|------------------------------|------------------------------|------------------------------|------------------------------|
| 135/240<br>MMC | ON                           | OFF                          | ON                           | ON                           |
| Not attached   | ON                           | ON                           | ON                           | ON                           |

| No. | Display    |                              |                                                  | Status                              |  |
|-----|------------|------------------------------|--------------------------------------------------|-------------------------------------|--|
| 1   | ON/OFF     | Film Carrier Code Detector 1 | When the film carrier is attached. <sup>*1</sup> |                                     |  |
| 2   | ON/OFF     | Film Carrier Code Detector 2 |                                                  |                                     |  |
| 3   | ON/OFF     | Film Carrier Code Detector 3 |                                                  |                                     |  |
| 4   | DARK/LIGHT | Mount Carrier Home Sensor    | DARK                                             | When the mount carrier is detected. |  |
| 5   | ON/OFF     | Film Carrier Lock Sensor     | ON                                               | When the film carrier is locked.    |  |
| 6   | DARK/LIGHT | Mount Carrier Sensor (Upper) | DARK                                             | When the mount carrier is detected. |  |
| 7   | DARK/LIGHT | Mount Carrier Sensor (Lower) | DARK                                             | When the mount carrier is detected. |  |
| 8   | ON/OFF     | Mount Sensor                 | ON                                               | When the mount is detected.         |  |
| 9   | DARK/LIGHT | Insertion Sensor 1           | DARK                                             | When the mount is not set.          |  |
| 10  | DARK/LIGHT | Insertion Sensor 2           | DARK                                             | When the mount is not set.          |  |
| 11  | ON/OFF     | Mount Sensor (Inlet)         | ON                                               | When the mount is detected.         |  |
| 12  | DARK/LIGHT | Mount Elevator Sensor        | DARK                                             | When the mount carrier is detected. |  |
| 13  | ON/OFF     | Ejection Sensor              | ON                                               | When the mount is detected.         |  |
| 14  | ###        | Attached Film Carrier        | Displays the attached film carrier.              |                                     |  |

## Film Carrier Section (135/240 AMC-II)

\*1. Film Carrier Code Detector

| Film carrier   | Film carrier code detector 1 | Film carrier code detector 2 | Film carrier code detector 3 |
|----------------|------------------------------|------------------------------|------------------------------|
| 135/240 AMC-II | OFF                          | ON                           | ON                           |
| Not attached   | ON                           | ON                           | ON                           |

## Film Carrier Section (135 AFC)

| No. |            | Display                          |                                     | Status                                      |
|-----|------------|----------------------------------|-------------------------------------|---------------------------------------------|
| 1   | ON/OFF     | Film Carrier Code Detector 1     | When th                             | e film carrier is attached. <sup>*1</sup>   |
| 2   | ON/OFF     | Film Carrier Code Detector 2     |                                     |                                             |
| 3   | ON/OFF     | Film Carrier Code Detector 3     |                                     |                                             |
| 4   | ON/OFF     | Film Carrier Code Detector 4     |                                     |                                             |
| 5   | ON/OFF     | Film Carrier Lock Sensor         | ON                                  | When the film carrier is locked.            |
| 6   | DARK/LIGHT | Rewinding Sensor                 | LIGHT                               | When the film jam is detected.              |
| 7   | DARK/LIGHT | 135 Loading Sensor               | DARK                                | When the film is detected.                  |
| 8   | DARK/LIGHT | 135 Ready Sensor                 | DARK                                | When the film is detected.                  |
| 9   | DARK/LIGHT | 135 Perforation Sensor           | LIGHT                               | When the perforation is detected.           |
| 10  | DARK/LIGHT | 135 DX Sensor 1                  | DARK                                | When the DX code is detected. <sup>*2</sup> |
| 11  | DARK/LIGHT | 135 DX Sensor 1 (Film Detection) | DARK                                | When the film is detected. <sup>*2</sup>    |
| 12  | DARK/LIGHT | 135 DX Sensor 2                  | DARK                                | When the DX code is detected.               |
| 13  | DARK/LIGHT | 135 DX Sensor 3                  | DARK                                | When the DX code is detected. <sup>*2</sup> |
| 14  | DARK/LIGHT | 135 DX Sensor 3 (Film Detection) | DARK                                | When the film is detected. <sup>*2</sup>    |
| 15  | DARK/LIGHT | 135 DX Sensor 4                  | DARK                                | When the DX code is detected.               |
| 16  | ###        | Attached Film Carrier            | Displays the attached film carrier. |                                             |

\*1. Film Carrier Code Detector

| Film carrier | Film carrier code detector 1 | Film carrier code detector 2 | Film carrier code detector 3 | Film carrier code detector 4 |
|--------------|------------------------------|------------------------------|------------------------------|------------------------------|
| 135/240 AFC  | ON                           | OFF                          | OFF                          | OFF                          |
| Not attached | ON                           | ON                           | ON                           | ON                           |

\*2. This one sensor detects both the  $\mathbf{DX}$  code and the Film.

## Film Carrier Section (MFC)

| No. | Display    |                               |                                                  | Status                                     |  |
|-----|------------|-------------------------------|--------------------------------------------------|--------------------------------------------|--|
| 1   | ON/OFF     | Film Carrier Code Detector 1  | When the film carrier is attached. <sup>*1</sup> |                                            |  |
| 2   | ON/OFF     | Film Carrier Code Detector 2  |                                                  |                                            |  |
| 3   | ON/OFF     | Film Carrier Code Detector 3  |                                                  |                                            |  |
| 4   | ON/OFF     | Film Carrier Code Detector 4  |                                                  |                                            |  |
| 5   | ON/OFF     | Attachment Detection Switch 1 | When th                                          | e attachment is installed. <sup>*2</sup>   |  |
| 6   | ON/OFF     | Attachment Detection Switch 2 |                                                  |                                            |  |
| 7   | ON/OFF     | Attachment Detection Switch 3 |                                                  |                                            |  |
| 8   | ON/OFF     | Attachment Detection Switch 4 |                                                  |                                            |  |
| 9   | ON/OFF     | Attachment Detection Switch 5 |                                                  |                                            |  |
| 10  | ON/OFF     | Film Carrier Lock Sensor      | ON                                               | When the film carrier is locked.           |  |
| 11  | ON/OFF     | Film Pressure Switch          | ON                                               | When the film pressure holder is attached. |  |
| 12  | DARK/LIGHT | Table Home Sensor             | DARK                                             | When the move table is home position.      |  |
| 13  | ###        | Attached Film Carrier         | Displays                                         | s the attached film carrier.               |  |

### \*1. Film Carrier Code Detector

| Film carrier | Film carrier code detector 1 | Film carrier code detector 2 | Film carrier code detector 3 | Film carrier code detector 4 |
|--------------|------------------------------|------------------------------|------------------------------|------------------------------|
| MFC          | ON                           | ON                           | ON                           | OFF                          |
| Not attached | ON                           | ON                           | ON                           | ON                           |

#### \*2. Attachment Detection Switch

| Attachment              | Attachment<br>Detection Switch<br>1 | Attachment<br>Detection Switch<br>2 | Attachment<br>Detection Switch<br>3 | Attachment<br>Detection Switch<br>4 | Attachment<br>Detection Switch<br>5 |
|-------------------------|-------------------------------------|-------------------------------------|-------------------------------------|-------------------------------------|-------------------------------------|
| 135F                    | ON                                  | OFF                                 | OFF                                 | OFF                                 | OFF                                 |
| 135P                    | OFF                                 | ON                                  | OFF                                 | OFF                                 | OFF                                 |
| 135H                    | ON                                  | ON                                  | OFF                                 | OFF                                 | OFF                                 |
| 135FP                   | ON                                  | ON                                  | OFF                                 | ON                                  | OFF                                 |
| 135FW                   | OFF                                 | OFF                                 | ON                                  | ON                                  | OFF                                 |
| 135FPW                  | ON                                  | OFF                                 | ON                                  | ON                                  | OFF                                 |
| 110                     | OFF                                 | OFF                                 | ON                                  | OFF                                 | OFF                                 |
| 240                     | ON                                  | OFF                                 | ON                                  | OFF                                 | OFF                                 |
| 120 (6×4.5)             | OFF                                 | ON                                  | ON                                  | OFF                                 | OFF                                 |
| 120 (6×6)               | ON                                  | ON                                  | ON                                  | OFF                                 | OFF                                 |
| 120 (6×7)               | OFF                                 | OFF                                 | OFF                                 | ON                                  | OFF                                 |
| 120 (6×8)               | ON                                  | OFF                                 | OFF                                 | ON                                  | OFF                                 |
| 120 (6×9)               | OFF                                 | ON                                  | OFF                                 | ON                                  | OFF                                 |
| Crop Card               | ON                                  | ON                                  | ON                                  | ON                                  | ON                                  |
| Adjusting<br>Attachment | OFF                                 | ON                                  | ON                                  | ON                                  | ON                                  |

## LED light source unit

| No. | Display |                  | Status                               |  |
|-----|---------|------------------|--------------------------------------|--|
| 1   | ##.#°C  | LED Thermosensor | Displays the temperature of the LED. |  |

## Scanner unit

| No. | Display    |                      |                                          | Status        |
|-----|------------|----------------------|------------------------------------------|---------------|
| 1   | DARK/LIGHT | Zoom Home Sensor     | DARK                                     | Home position |
| 2   | DARK/LIGHT | Focus Home Sensor    | DARK                                     | Home position |
| 3   | ##.#°C     | Scanner Thermosensor | Displays the temperature of the scanner. |               |

## Output Check [LS-600]

Output Check is different between LS-600, LS-1100 and HS-1800.

| Reference              |                         |  |
|------------------------|-------------------------|--|
| Totput Check [LS-1100] | Toutput Check [HS-1800] |  |

#### Bringing up the display

Menu  $\rightarrow$  Output Check

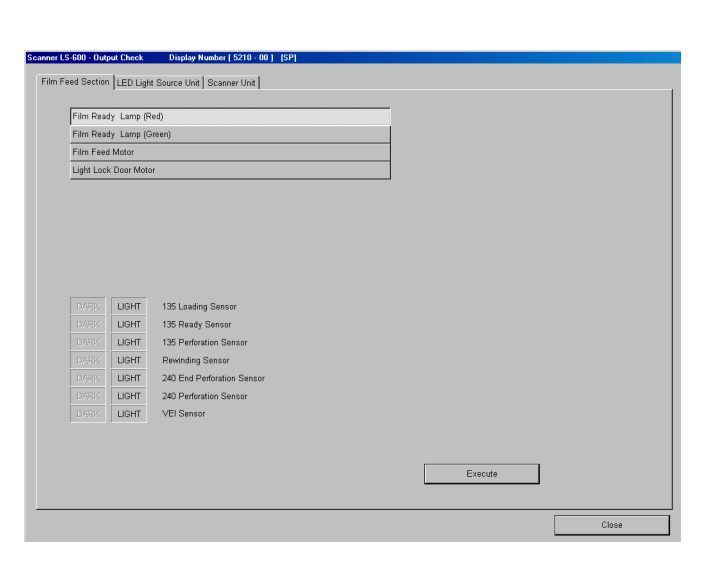

S5210-00

## Explanation

Check the operation of motors and LEDs, etc.

#### Film advance section

| No. | Display                 | Operation                                                               |
|-----|-------------------------|-------------------------------------------------------------------------|
| 1   | Film Ready Lamp (Red)   | Operates by clicking <b>Execute</b> and stops by clicking <b>Stop</b> . |
| 2   | Film Ready Lamp (Green) | Operates by clicking <b>Execute</b> and stops by clicking <b>Stop</b> . |
| 3   | Film Feed Motor         | Operates by clicking <b>Execute</b> and stops by clicking <b>Stop</b> . |
| 4   | Light Lock Door Motor   | Operates by clicking <b>Execute</b> and stops by clicking <b>Stop</b> . |

#### LED Light Source Unit

| No. | Display          | Operation                                                               |
|-----|------------------|-------------------------------------------------------------------------|
| 1   | LED Cooling Fan  | Operates by clicking <b>Execute</b> and stops by clicking <b>Stop</b> . |
| 2   | LED Heater       | Operates by clicking <b>Execute</b> and stops by clicking <b>Stop</b> . |
| 3   | B LED            | Operates by clicking <b>Execute</b> and stops by clicking <b>Stop</b> . |
| 4   | G LED            | Operates by clicking <b>Execute</b> and stops by clicking <b>Stop</b> . |
| 5   | R LED            | Operates by clicking <b>Execute</b> and stops by clicking <b>Stop</b> . |
| 6   | IR LED           | Operates by clicking <b>Execute</b> and stops by clicking <b>Stop</b> . |
| 7   | LED Thermosensor | Displays the temperature of the LED unit.                               |

NOTE)

• LED Heater, B LED, G LED, R LED, IR LED and LED Thermosensor are built into the LED light source unit.

#### Scanner Unit

| No. | Display           | Operation                                                                                                    |
|-----|-------------------|----------------------------------------------------------------------------------------------------|
| 1   | Lane Change Motor | Each time you click <b>Execute</b> , the lane moves from <b>240 lane</b> $\rightarrow$ <b>135 lane</b> $\rightarrow$ <b>240 lane</b> . |
| 2   | Focus Motor       | Operates once by clicking Execute.                                                                                                    |

| [ | No. | Display    | Operation                                              |
|---|-----|------------|--------------------------------------------------------|
| ĺ | 3   | IRIS Motor | IRIS Sensor operates once (DARK and LIGHT) by clicking |
|   |     |            | Execute.                                               |

## Output Check [LS-1100]

Output Check is different between LS-600, LS-1100 and HS-1800.

| Ref                   | erence                  |
|-----------------------|-------------------------|
| Tutput Check [LS-600] | Toutput Check [HS-1800] |

# Bringing up the display Menu $\rightarrow$ Output Check

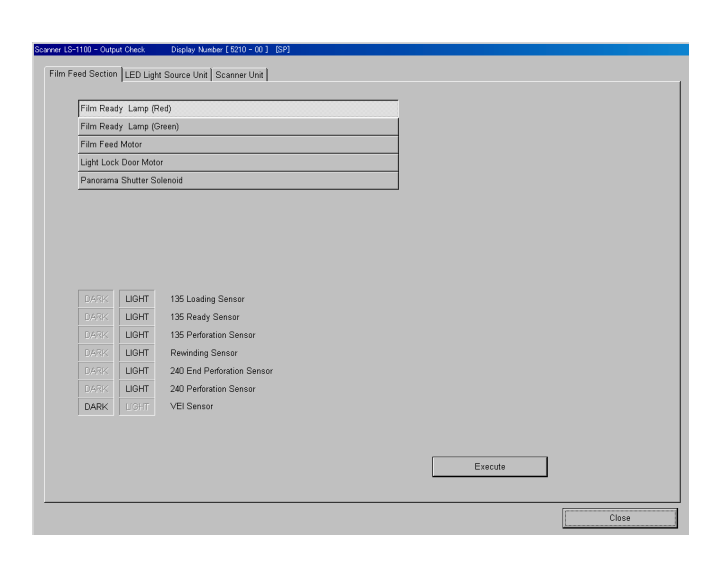

S5210-00-01

3. Mode

## • Explanation

Check the operation of motors and LEDs, etc.

#### Film advance section

| No. | Display                 | Operation                                                               |
|-----|-------------------------|-------------------------------------------------------------------------|
| 1   | Film Ready Lamp (Red)   | Operates by clicking <b>Execute</b> and stops by clicking <b>Stop</b> . |
| 2   | Film Ready Lamp (Green) | Operates by clicking <b>Execute</b> and stops by clicking <b>Stop</b> . |
| 3   | Film Feed Motor         | Operates by clicking <b>Execute</b> and stops by clicking <b>Stop</b> . |
| 4   | Light Lock Door Motor   | Operates by clicking <b>Execute</b> and stops by clicking <b>Stop</b> . |

## LED Light Source Unit

| No. | Display             | Operation                                                |
|-----|---------------------|----------------------------------------------------------|
| 1   | ND Filter Solenoid  | Press the YES/START key to start, and the NO/STOP key to |
|     |                     | stop.                                                    |
| 2   | LED Cooling Fan     | Press the YES/START key to start, and the NO/STOP key to |
|     |                     | stop.                                                    |
| 3   | LED Heater (High)   | Press the YES/START key to start, and the NO/STOP key to |
|     |                     | stop.                                                    |
| 4   | LED Heater (Medium) | Press the YES/START key to start, and the NO/STOP key to |
|     |                     | stop.                                                    |
| 5   | LED Heater (Low)    | Press the YES/START key to start, and the NO/STOP key to |
|     |                     | stop.                                                    |
| 6   | B LED               | Press the YES/START key to start, and the NO/STOP key to |
|     |                     | stop.                                                    |
| 7   | G LED               | Press the YES/START key to start, and the NO/STOP key to |
|     |                     | stop.                                                    |
| 8   | R LED               | Press the YES/START key to start, and the NO/STOP key to |
|     |                     | stop.                                                    |

| No. | Display          | Operation                                                              |
|-----|------------------|------------------------------------------------------------------------|
| 9   | IR LED           | Press the <b>YES/START</b> key to start, and the <b>NO/STOP</b> key to |
|     |                  | stop.                                                                  |
| 10  | LED Thermosensor | Displays the temperature of the LED unit.                              |

(NOTE)

• ND Filter Solenoid, LED Cooling Fan, LED Heater (High), LED Heater (Medium), LED Heater (Low), B LED, G LED, R LED, IR LED and LED thermosensor are built in the LED light source unit.

• The heater of the LED light source unit can be changed in the three levels for (H), (M) or (L).

#### Scanner Unit

| No. | Display           | Operation                                                                                                    |
|-----|-------------------|----------------------------------------------------------------------------------------------------|
| 1   | Lane Change Motor | Each time you click <b>Execute</b> , the lane moves from 240 lane $\rightarrow$ 135 lane $\rightarrow$ 240 lane. |
| 2   | Focus Motor       | Operates once by clicking Execute.                                                                               |
| 3   | IRIS Motor        | IRIS Sensor operates once (DARK and LIGHT) by clicking <b>Execute</b> .                                          |

## Output Check [HS-1800]

Output Check is different between LS-600, LS-1100 and HS-1800.

| Reference |                       | erence                  |
|-----------|-----------------------|-------------------------|
|           | Tutput Check [LS-600] | Toutput Check [LS-1100] |

## Bringing up the display

 $Menu \rightarrow Output \ Check$ 

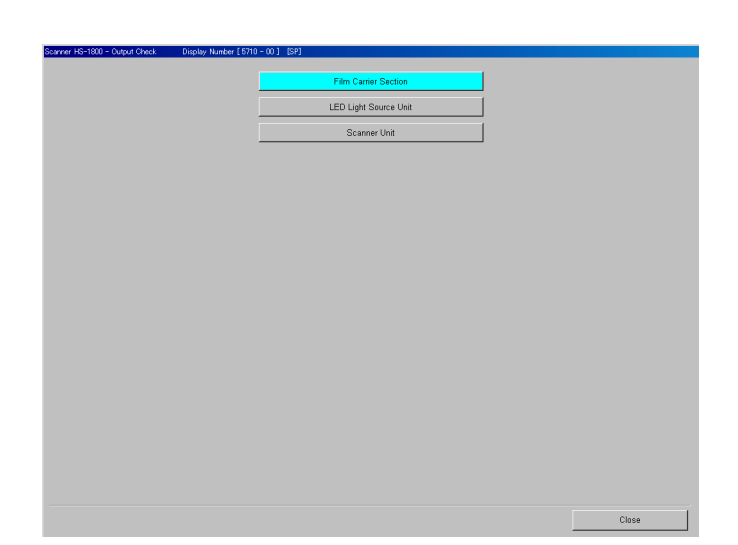

S5710-00-01

## Explanation

Check the operation of the motor, buzzer and LED etc. at the cursor.

NOTE

• For the Stand Alone Printer, film carrier section, LED light source unit and scanner unit are not equipped.

## Film Carrier Section (135/240 AFC-135)

| No. | Display                     | Operation                                                |
|-----|-----------------------------|----------------------------------------------------------|
| 1   | Film Ready Lamp (Red)       | Press the YES/START key to start, and the NO/STOP key to |
|     |                             | stop.                                                    |
| 2   | Film Ready Lamp (Green)     | Press the YES/START key to start, and the NO/STOP key to |
|     |                             | stop.                                                    |
| 3   | Film Feed Motor             | Press the YES/START key to start, and the NO/STOP key to |
|     |                             | stop.                                                    |
| 4   | Film Feed Motor Cooling Fan | Press the YES/START key to start, and the NO/STOP key to |
|     |                             | stop.                                                    |
| 5   | Panorama Shutter Solenoid   | Press the YES/START key to start, and the NO/STOP key to |
|     |                             | stop.                                                    |

Film Carrier Section (135/240 AFC-240)

| No. | Display                     | Operation                                                |
|-----|-----------------------------|----------------------------------------------------------|
| 1   | Film Ready Lamp (Red)       | Press the YES/START key to start, and the NO/STOP key to |
|     |                             | stop.                                                    |
| 2   | Film Ready Lamp (Green)     | Press the YES/START key to start, and the NO/STOP key to |
|     |                             | stop.                                                    |
| 3   | Film Feed Motor             | Press the YES/START key to start, and the NO/STOP key to |
|     |                             | stop.                                                    |
| 4   | Film Feed Motor Cooling Fan | Press the YES/START key to start, and the NO/STOP key to |
|     |                             | stop.                                                    |

| No. | Display               | Operation                                                |
|-----|-----------------------|----------------------------------------------------------|
| 5   | Spool Key Motor       | Press the YES/START key to start, and the NO/STOP key to |
|     |                       | stop.                                                    |
| 6   | Light Lock Door Motor | Press the YES/START key to start, and the NO/STOP key to |
|     |                       | stop.                                                    |

## Film Carrier Section (120 AFC)

| No. | Display                 | Operation                                                |
|-----|-------------------------|----------------------------------------------------------|
| 1   | Film Ready Lamp (Red)   | Press the YES/START key to start, and the NO/STOP key to |
|     |                         | stop.                                                    |
| 2   | Film Ready Lamp (Green) | Press the YES/START key to start, and the NO/STOP key to |
|     |                         | stop.                                                    |
| 3   | Film Feed Motor         | Press the YES/START key to start, and the NO/STOP key to |
|     |                         | stop.                                                    |

## Film Carrier Section (110 AFC)

| No. | Display                 | Operation                                                |
|-----|-------------------------|----------------------------------------------------------|
| 1   | Film Ready Lamp (Red)   | Press the YES/START key to start, and the NO/STOP key to |
|     |                         | stop.                                                    |
| 2   | Film Ready Lamp (Green) | Press the YES/START key to start, and the NO/STOP key to |
|     |                         | stop.                                                    |
| 3   | Film Feed Motor         | Press the YES/START key to start, and the NO/STOP key to |
|     |                         | stop.                                                    |

## Film Carrier Section (135/240 AMC-II)

| No. | Display                   | Operation                                                              |
|-----|---------------------------|------------------------------------------------------------------------|
| 1   | Film Ready Lamp (Red)     | Press the YES/START key to start, and the NO/STOP key to               |
|     |                           | stop.                                                                  |
| 2   | Film Ready Lamp (Green)   | Press the YES/START key to start, and the NO/STOP key to               |
|     |                           | stop.                                                                  |
| 3   | Mount Carrier Slide Motor | Press the YES/START key to operate once.                               |
| 4   | AF Motor                  | Press the YES/START key to operate once.                               |
| 5   | Mount Insertion Motor     | Press the YES/START key to operate once.                               |
| 6   | Mount Elevator Motor      | Press the YES/START key to operate once.                               |
| 7   | Mount Ejection Solenoid   | Press the <b>YES/START</b> key to start, and the <b>NO/STOP</b> key to |
|     |                           | stop.                                                                  |

## Film Carrier Section (135/240 MMC)

| No. | Display                                                         | Operation                                                              |
|-----|-----------------------------------------------------------------|------------------------------------------------------------------------|
| 1   | 1  Film Ready Lamp (Red)  Press the YES/START key to start, and |                                                                        |
|     |                                                                 | stop.                                                                  |
| 2   | Film Ready Lamp (Green)                                         | Press the <b>YES/START</b> key to start, and the <b>NO/STOP</b> key to |
|     |                                                                 | stop.                                                                  |
| 3   | Mount Carrier Slide Motor                                       | Press the <b>YES/START</b> key to operate once.                        |
| 4   | AF Motor                                                        | Press the YES/START key to operate once.                               |

## Film Carrier Section (135 AFC)

| No. | Display                 | Operation                                                                    |
|-----|-------------------------|------------------------------------------------------------------------------|
| 1   | Film Ready Lamp (Red)   | Press the <b>YES/START</b> key to start, and the <b>NO/STOP</b> key to stop. |
| 2   | Film Ready Lamp (Green) | Press the <b>YES/START</b> key to start, and the <b>NO/STOP</b> key to stop. |

| No. | Display                     | Operation                                                |
|-----|-----------------------------|----------------------------------------------------------|
| 3   | Film Feed Motor             | Press the YES/START key to start, and the NO/STOP key to |
|     |                             | stop.                                                    |
| 4   | Film Feed Motor Cooling Fan | Press the YES/START key to start, and the NO/STOP key to |
|     |                             | stop.                                                    |
| 5   | Panorama Shutter Solenoid   | Press the YES/START key to start, and the NO/STOP key to |
|     |                             | stop.                                                    |

## Film Carrier Section (MFC)

| No. | Display                 | Operation                                                |
|-----|-------------------------|----------------------------------------------------------|
| 1   | Film Ready Lamp (Red)   | Press the YES/START key to start, and the NO/STOP key to |
|     |                         | stop.                                                    |
| 2   | Film Ready Lamp (Green) | Press the YES/START key to start, and the NO/STOP key to |
|     |                         | stop.                                                    |
| 3   | Table Slide Motor       | Press the YES/START key to operate once.                 |
| 4   | Film Pressure Magnet    | Press the YES/START key to start, and the NO/STOP key to |
|     |                         | stop.                                                    |
| 5   | Film Viewer             | Press the YES/START key to start, and the NO/STOP key to |
|     |                         | stop.                                                    |

### LED Light Source Unit

| No. | Display             | Operation                                                |
|-----|---------------------|----------------------------------------------------------|
| 1   | ND Filter Solenoid  | Press the YES/START key to start, and the NO/STOP key to |
|     |                     | stop.                                                    |
| 2   | LED Cooling Fan     | Press the YES/START key to start, and the NO/STOP key to |
|     |                     | stop.                                                    |
| 3   | LED Heater (High)   | Press the YES/START key to start, and the NO/STOP key to |
|     |                     | stop.                                                    |
| 4   | LED Heater (Medium) | Press the YES/START key to start, and the NO/STOP key to |
|     |                     | stop.                                                    |
| 5   | LED Heater (Low)    | Press the YES/START key to start, and the NO/STOP key to |
|     |                     | stop.                                                    |
| 6   | B LED               | Press the YES/START key to start, and the NO/STOP key to |
|     |                     | stop.                                                    |
| 7   | G LED               | Press the YES/START key to start, and the NO/STOP key to |
|     |                     | stop.                                                    |
| 8   | R1 LED              | Press the YES/START key to start, and the NO/STOP key to |
|     |                     | stop.                                                    |
| 9   | IR LED              | Press the YES/START key to start, and the NO/STOP key to |
|     |                     | stop.                                                    |
| 10  | LED Thermosensor    | Displays the temperature of the LED unit.                |

NOTE

- ND Filter Solenoid, LED Cooling Fan, LED Heater (High), LED Heater (Medium), LED Heater (Low), B LED, G LED, R1 LED, IR LED and LED thermosensor are built in the LED light source unit.
- The heater of the LED light source unit can be changed in the three levels for (H), (M) or (L).

#### Scanner Unit

| No. | Display     | Operation                                                                                             |
|-----|-------------|----------------------------------------------------------------------------------------------------|
| 1   | Zoom Motor  | Pressing the <b>YES/START</b> key makes Zoom Home Sensor repeat <b>DARK/LIGHT</b> .                   |
| 2   | Focus Motor | Press the <b>YES/START</b> key to make the Focus Home Sensor repeat the <b>DARK/LIGHT</b> cycle once. |

## 35400

S5205-00-00

## Reading and Writing Data [LS-600/LS-1100/LS-1800]

#### Bringing up the display

Menu:  $2260 \rightarrow$  Reading and Writing Data

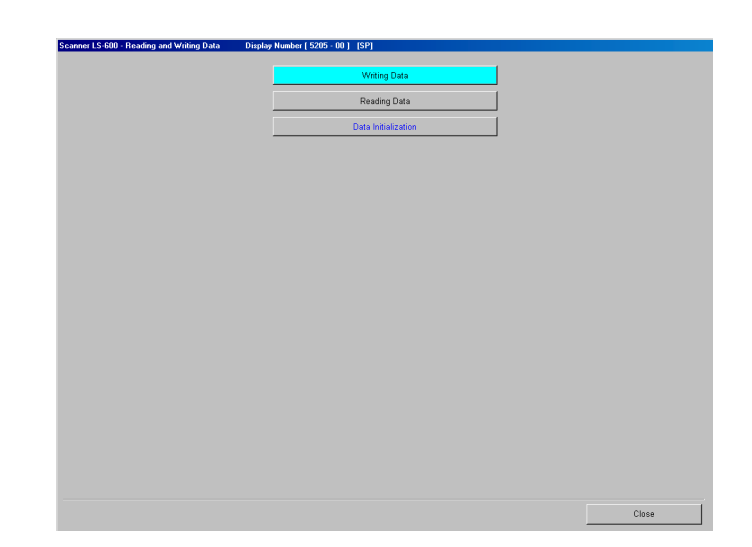

Explanation

## Writing Data

Backup data is saved to the specified folder.

|        | Backup data |
|--------|-------------|
| LS-600 | Scanner.lzh |

## NOTE

- If backup data has already been saved to the destination, A file is present in the selected folder. Are you sure you want to delete? is shown.
- Compressed backup data, Scanner.lzh is saved to the folder below.
  - C:\NoritsuKoki\Scanner\Nkscan000##\BkData
- ## of Nkscan000## varies depending on the scanner model as shown below.
  - Nkscan00013: LS-600
  - Nkscan00014: HS-1800
  - Nkscan00015: LS-1100

## Reading Data

Backup data stored in the specified folder is extracted and loaded. Same data is loaded regardless of the selection, All Data or INITIAL DATA4.

## **Data Initialization**

Data is initialized.

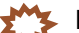

- IMPORTANT • Before initializing the data, backup the data. If the data has been initialized by mistake, the data can be restored by loading the backup data.
- · All data in the folder below are initialized.
  - C:\NoritsuKoki\Scanner\Nkscan000##\BkData
- ## of Nkscan000## varies depending on the scanner model as shown below.
  - Nkscan00013: LS-600
  - Nkscan00014: HS-1800
  - Nkscan00015: LS-1100

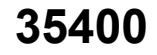

# 35400

## Maintenance

| Backup file name | Mode or data to be initialized                         | Remarks |
|------------------|--------------------------------------------------------|---------|
| ScanCodition     | Scanning condition data                                |         |
| ScanEnv          | Environment data                                       |         |
| BkFocus#0        | Focus Adjustment data                                  |         |
| BkScanner#0      | Data of adjustments other than the Focus<br>Adjustment |         |
| BkScannerMain    | Scanner Calibration data                               |         |

## Version Information [LS-600/LS-1100/HS-1800]

### Bringing up the display

Menu: 2260  $\rightarrow$  Version Information

|                     | CPU         | Version  | BOOT    |   |
|---------------------|-------------|----------|---------|---|
| Main                |             | 1.00.024 |         |   |
| Scanner             |             | 1.005T1  | TBF0007 |   |
|                     |             |          |         |   |
| L                   |             |          |         |   |
| ScannerMain.ds      |             |          |         |   |
| Freatelmage.dll     | 1,0,0,1     |          |         |   |
| ScannerSetting. dll | 1,0,0,1     |          |         |   |
| CannerCtrl.dll      | 1,0,0,1     |          |         |   |
| AdjustScanner.dll   | 1,0,0,1     |          |         |   |
| )evCommuCtrl.dll    | 1,0,0,1     |          |         |   |
| IKSTDLIB.dll        | 1, 6, 2, 2  |          |         |   |
| ScanDX.dll          | 1,0,0,9     |          |         |   |
| ScanTool.dll        | 2, 8, 9, 33 |          |         |   |
| ScanToolBaseLib.dll | 1,0,3,33    |          |         |   |
|                     |             |          |         |   |
|                     |             |          |         |   |
|                     |             |          |         |   |
|                     |             |          |         |   |
|                     |             |          |         |   |
|                     |             |          |         |   |
|                     |             |          |         |   |
| wer                 |             |          |         |   |
| IKCUSBUUU.sys       |             |          |         |   |
|                     |             |          |         |   |
|                     |             |          |         |   |
|                     |             |          |         |   |
|                     |             |          |         |   |
|                     |             |          |         |   |
| 1                   |             |          |         |   |
|                     |             |          |         | _ |

• Explanation

Each software version is displayed.

## • Accessories

## ◆ <u>CPU</u>

The name of each control PCB is displayed.

## Version

The system program version number saved on all control PCBs is displayed.

## Version (Main)

The system program version is displayed.

(NOTE)

- The version described in ScannerInfo.ini in Windows system directory\Twain\_32\Nkscan000##\Data is displayed.
- ## of Nkscan000## varies depending on the scanner model as shown below.
  - Nkscan00013: LS-600
  - Nkscan00014: HS-1800
  - Nkscan00015: LS-1100

## Version (scanner)

The version of the scanner control PCB is displayed.

## ♦ <u>BOOT</u>

The version of the boot flash of the scanner control PCB is displayed.

(NOTE)

• The service personnel password (2260) is required to display this.

## DLL/Driver

The versions of DLL and SYS file (driver) are displayed.

### NOTE

• The service personnel password (2260) is required to display this.

## Software Upgrade [LS-600/LS-1100/HS-1800]

#### Bringing up the display

Menu: 2260  $\rightarrow$  Software Upgrade

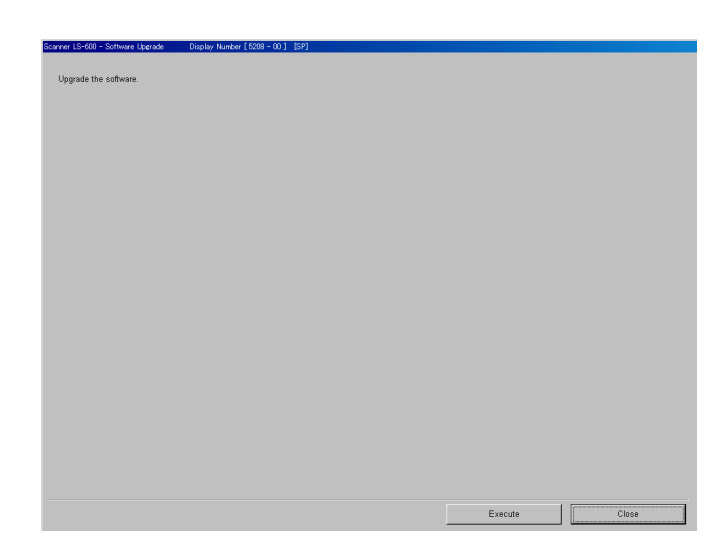

S5208-00-00

## • Explanation

Upgrade the scanner control PCB using the system program data stored in the directory for software upgrade.

## • Operation procedure

1. Before upgrading, backup the system data.

35400

- This backup data is stored just incase that the version upgrade would be failed, and used for returning to the previous version.
- 2. Upgrading is performed.

The scanner control PCB or AFC/scanner control PCB is upgraded.

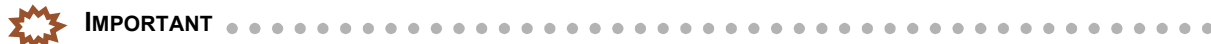

• Data reading after upgrading is not necessary as upgrading does not initialize the system data. Do not read the backup data of the previous version after upgrading is successfully ended as it may malfunction.

However, since the procedure differs depending on the versions, be sure to refer to the REPLACEMENT INSTRUCTION for details.

- **3.** Backup the system data after upgrading.
  - 35400

MPORTANT

• Be sure to backup the system data of the new version, and be careful not to mix the backup data of the previous version with the new one.

## Data

#### System file name and upgraded part

When replacing the main control PCB, perform the upgrade.
<u>LS-600</u>

| Control PCB         | System file name |            | Remarks |
|---------------------|------------------|------------|---------|
| Scanner control PCB | afm0_1.sys       | afm1_1.sys |         |

LS-1100

| Control PCB         | System     | file name  | Remarks |
|---------------------|------------|------------|---------|
| Scanner control PCB | afm0_3.sys | afm1_3.sys |         |

<u>HS-1800</u>

| Control PCB         | System 1   | file name  | Remarks |
|---------------------|------------|------------|---------|
| Scanner control PCB | afm0_2.sys | afm1_2.sys |         |

## • The location of the system program

- C:\NoritsuKoki\Scanner\Nkscan000##\Data\Sys
- ## of Nkscan000## varies depending on the scanner model as shown below.
  - Nkscan00013: LS-600
  - Nkscan00014: HS-1800
  - Nkscan00015: LS-1100

# Machine Specification [LS-600/LS-1100/HS-1800]

#### Bringing up the display

Menu:  $2260 \rightarrow$  Machine Specification

| Scanner LS-600 - Machine Specification Display Number [ 5212 - 00 | )] [SP]                         |          |       |
|-------------------------------------------------------------------|---------------------------------|----------|-------|
|                                                                   |                                 |          |       |
|                                                                   |                                 |          |       |
| 1000000                                                           | Serial Number (Scanner Section) |          |       |
| ENGLISH                                                           | Language                        |          |       |
| 2007/04/10 (Tuesday )                                             | Installation Date               |          |       |
| year/month/day                                                    |                                 |          |       |
|                                                                   |                                 |          |       |
|                                                                   |                                 |          |       |
|                                                                   |                                 |          |       |
|                                                                   |                                 |          |       |
|                                                                   |                                 |          |       |
|                                                                   |                                 |          |       |
| Weekly Regular Check Setting                                      |                                 |          |       |
| SUN MON TUE                                                       | WED THU                         | FRI SAT  |       |
| YES                                                               |                                 |          |       |
|                                                                   |                                 |          |       |
|                                                                   |                                 |          |       |
|                                                                   |                                 |          |       |
|                                                                   |                                 |          |       |
|                                                                   |                                 |          |       |
|                                                                   |                                 |          |       |
|                                                                   |                                 |          |       |
|                                                                   |                                 | Register | Close |

S5212-00-00

3. Mode

# Explanation

## • Serial Number (Scanner Section) (Input range: 00000000 to 99999999)

The Serial Number of the machine can be set or checked. At the installation, enter the production number.

## • Language (initial value: ENGLISH)

The language loaded by the system program can be set. (NOTE)

• If EZ Controller software is used, the setting on the EZ Controller is applied.

| ENGLISH    | KOREAN    |
|------------|-----------|
| JAPANESE   | PEKINESE  |
| FRENCH     | TAIWANESE |
| GERMAN     | DANISH    |
| ITALIAN    | GREEK     |
| SPANISH    | DUTCH     |
| PORTUGUESE | FINNISH   |
| RUSSIAN    | SWEDISH   |
| INDONESIAN | -         |

## Installation Date

The installation date of the system can be checked and set.

#### • 135 Film Carrier (Default setting: 135/240 AFC)

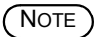

• This is displayed only for the HS-1800.

Select the type of the 135 AFC. Select **135/240AFC** or **135AFC**.

35800

## • 120 AFC Diffuser (Default setting: Not in use)

## (NOTE)

• This is displayed only for the HS-1800.

Select whether to use the 120 AFC diffuser.

# Weekly Regular Check Setting

Select the day to perform the regular check.

# Self-diagnostic

## Bringing up the display

Menu: 2260  $\rightarrow$  Self-diagnostic

| est Item Selection    | Diagnostic Contents | R            |
|-----------------------|---------------------|--------------|
|                       | Scanner control PCB |              |
|                       | CCD PCB             |              |
| ilm Series Image Path |                     |              |
|                       |                     |              |
|                       |                     |              |
|                       |                     |              |
|                       |                     |              |
|                       |                     |              |
|                       |                     |              |
|                       |                     |              |
|                       |                     |              |
|                       |                     |              |
|                       |                     |              |
|                       |                     |              |
|                       |                     |              |
|                       |                     |              |
|                       |                     |              |
|                       |                     |              |
|                       |                     |              |
|                       |                     |              |
|                       |                     |              |
|                       |                     |              |
|                       |                     |              |
|                       |                     |              |
|                       |                     | 1            |
| Start Test            | bave Mesult         | Clear Kesult |
|                       |                     |              |
|                       |                     |              |
|                       |                     |              |
|                       |                     |              |
|                       |                     |              |
|                       |                     |              |
|                       |                     |              |

# Explanation

## • Film Series Image Path

Use this function if unevenness occurs on scanned images.

## • Save Result

The result of Film Series Image Path can be saved in a file.

- The result is saved to the following folder.
  - C:\NoritsuKoki\Scanner\Nkscan000##\Logdata
- ## of Nkscan000## varies depending on the scanner model as shown below.
  - Nkscan00013: LS-600
  - Nkscan00014: HS-1800
  - Nkscan00015: LS-1100
- Only one file is available to save the result.

## • Clear Result

Delete the result of Film Series Image Path.

## Result

The result of the test is displayed after Film Series Image Path is completed.

## • Checking procedure

# 1. Click Start Test.

2. Assumable failed parts are displayed on the Diagnostic Contents column.

| Diagnostic Contents |  |
|---------------------|--|
| Scanner control PCB |  |
| CCD PCB             |  |

S5202-00-01

Reference

# Swing and Tilt/Light Axis Adjustment [HS-1800]

The procedure for Swing and Tilt/Light Axis Adjustment varies between the HS-1800 and LS-600/LS-1100.

Swing and Tilt/Light Axis Adjustment [LS-600/LS-1100]

#### Bringing up the display

Menu: 2260 → Scanner Unit Adjustment → Swing and Tilt/Light Axis Adjustment

画面後日対応 To be announced

TBD

3. Mode

After replacing the scanner unit, carry out adjustment following the procedures below.

- 1. Perform I checking the light axis (when only checking).
- 2. Perform I Checking the swing and tilt (when only checking).
- 3. Perform Focus Adjustment. 37020
- 4. Perform the Scanner Calibration. 37030

# Explanation

The scanner's Swing and Tilt/Light Axis are adjustable.

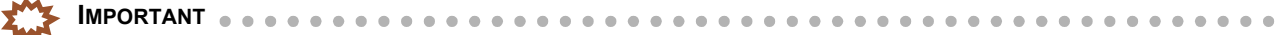

The order of priority of the film carriers which are used for the swing and tilt adjustment and light axis adjustment is as follows.

| Priority | Attached film carrier                            |
|----------|--------------------------------------------------|
| 1        | $135/240 \text{ AFC-II} (135 \text{ lane})^{*1}$ |
| 2        | 120 AFC-II                                       |
| 3        | 110 AFC-II                                       |

\*1. For the 135/240 AFC-II, use the 135 lane to carry out Swing and Tilt Adjustment.

## • Graph

When the image is scanned, the A/D value of each CCD pixel is graphed out simultaneously.

## • Display

Adjust the graph display area.

Display Area (Vertical) (Initial value: 3500) (Input range: 1 to 4096)

The display area of the graph vertical-axis can be set. If the display area is narrowed, the vertical-axis is magnified.

- Light Axis Adjustment 2 (initial value: 470) (input range: 1 to 2670) The horizontal display area of the light axis adjustment graph can be set. If the display area is narrowed, the horizontal axis is magnified.
- Swing and Tilt Adjustment (initial value: 470) (input range: 1 to 3500)

The horizontal display area of the swing and tilt adjustment graph can be set. If the display area is narrowed, the horizontal axis is magnified.

Graph

Each graph is displayed by selecting the B, G, R or IR check box.

• When the Light Axis Adjustment and Swing and Tilt Adjustment are carried out, be sure to do at G only.

#### • Focus value (initial value: 1302) (input range: -245 to +1561)

If necessary, the focus value can be changed.

## • Light Axis Adjustment

Threshold value (Initial value: 470) (Input range: 0 to 2670)

For the waveform selected in Graph of Display, Number of Pixels Exceeding the Threshold, in which the part over the threshold is added up, is displayed.

## Light Axis Adjustment Check

You can check G value differences and light axis adjustment at the same time.

(NOTE)

Confirm that the difference expressing the **Number of Pixels Exceeding the Threshold** on the left and right of the light axis confirmation graph is within the value indicated in the table below.

| Light Axis Confirmation Table |                                                                   |  |
|-------------------------------|-------------------------------------------------------------------|--|
| Attached film carrier         | Difference of G values when checking the light<br>axis adjustment |  |
| 135/240 AFC-II (135 lane)     | ±37 pixels                                                        |  |
| 120 AFC-II                    | ±28 pixels                                                        |  |
| 110 AFC-II                    | ±28 pixels                                                        |  |

#### Result

The result is displayed as OK or No Good.

NOTE

Although **No Good** may be displayed onscreen when using the HS-1800, the system is functioning normally as long as the value does not exceed that shown in the Light Axis Adjustment Confirmation Table.

• If the difference of Number of Pixels Exceeding the Threshold is larger than the value shown in the Light Axis Adjustment Confirmation Table, the Scanner unit, the AFC-II, and/or the Scanner adjustment chart may be defective.

# Swing and Tilt Adjustment

#### • Swing and Tilt Adjustment Check

You can check the G value difference and swing and tilt adjustment at the same time.

NOTE

• Change the focus value continuously, check if the focus best positions are equal at the front and rear. After completing, the result is displayed on the pop-up display. Check the value to see if it has dropped below that shown in the table below.

| Swing and Tilt Adjustment Confirmation Table |                                          |  |
|----------------------------------------------|------------------------------------------|--|
| Attached film carrier                        | Difference of G values when checking the |  |
|                                              | swing and tilt adjustment                |  |
| 135/240 AFC-II (135 lane)                    | 51/54 step                               |  |
| 120 AFC-II                                   | 51/54 step                               |  |
| 110 AFC-II                                   | 46/54 step                               |  |

#### Result

The result is displayed as OK or No Good.

- Although No Good may be displayed followed by a message Turn the Swing and Tilt Adjustment Knob to the left. or Turn the Swing and Tilt Adjustment Knob to the right. while using the HS-1800, the system is functioning normally as long as the value is that shown in the Swing and Tilt Adjustment Confirmation Table or less.
- If the difference is more than the values in the Swing and tilt adjustment check table, Scanner unit, AFC-II, and Scanner adjustment chart may be defective.

#### Resolution

The resolution of the waveform selected in Graph of Display is calculated and displayed for each B, G, R, and IR.

# Checking the light axis (when only checking)

This is the procedure for only checking the light axis of the scanner unit.

1. Adhere the scanner adjustment chart to the 135/240 AFC-II (135 lane).

S IMPORTANT

When you do not have the 135/240 AFC-II, use the 120 AFC-II and the 110 AFC-II for checking.

| Priority | Attached film carrier     |
|----------|---------------------------|
| 1        | 135/240 AFC-II (135 lane) |
| 2        | 120 AFC-II                |
| 3        | 110 AFC-II                |

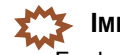

For handling the scanner adjustment chart, refer to 4600.

- 2. Securely attach the AFC.
- 3. Display the waveform for Light Axis Adjustment 2 on the graph for Light Axis Adjustment 2 as shown in the figure below.

(1) Adjust the waveform using the scroll bar so that only the waveform for Light Axis Adjustment 2 is shown.

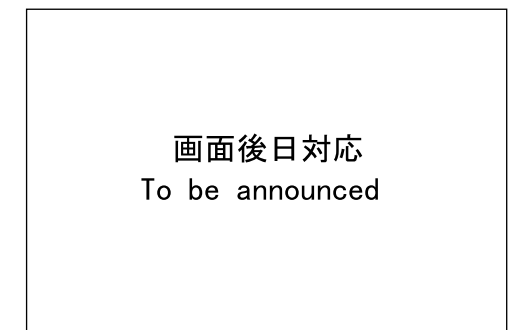

TBD

Mode

4. Click Adjustment Confirmation for Light Axis Adjustment 2, and confirm that the difference of Number of Pixels Exceeding the Threshold (for left and for right) is the value as shown in the Light Axis Confirmation Table or less.

(NOTE)

• You need not check the Light Axis Adjustment of the 120 AFC-II and 110 AFC-II if the value of the 135/240 AFC-II (135 lane) is less than the value shown on the Light Axis Adjustment Confirmation Table.

| Light Axis Confirmation Table |                                                                   |  |
|-------------------------------|-------------------------------------------------------------------|--|
| Attached film carrier         | Difference of G values when checking the light<br>axis adjustment |  |
| 135/240 AFC-II (135 lane)     | ±37 pixels                                                        |  |
| 120 AFC-II                    | ±28 pixels                                                        |  |
| 110 AFC-II                    | ±28 pixels                                                        |  |

If the difference of Number of Pixels Exceeding the Threshold is larger than the value shown in the Light Axis Adjustment Confirmation Table, the Scanner unit, the AFC-II, and/or the Scanner adjustment chart may be defective.

5. Remove the scanner adjustment chart from the AFC.

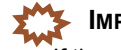

If the adjustment mode is finished while the scanner adjustment chart is being adhered, the chart gets damaged because the AFC initial-activated operation starts.

# Checking the swing and tilt (when only checking)

This procedure confirms whether the swing and tilt of the scanner unit is normal or not.

1. Adhere the scanner adjustment chart to the 135/240 AFC-II (135 lane).

When you do not have the 135/240 AFC-II, use the 120 AFC-II and the 110 AFC-II for checking.

| Priority | Attached film carrier     |
|----------|---------------------------|
| 1        | 135/240 AFC-II (135 lane) |
| 2        | 120 AFC-II                |
| 3        | 110 AFC-II                |

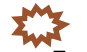

For handling the scanner adjustment chart, refer to 474600.

2. Securely attach the AFC.

- **3.** Display the waveform for Swing and Tilt Adjustment on the graph for Swing and Tilt Adjustment as shown in the figure below.
  - (1) Adjust the waveform for Swing and Tilt Adjustment using the scroll bar.

画面後日対応 To be announced

TBD

Mode

IMPORTANT
 If no waveform is visible, check the position at which the scanner adjustment chart is attached.

#### 4. Carry out Swing and Tilt Adjustment Check.

5. Confirm that displayed number of steps is the value shown in the Swing and Tilt Adjustment Confirmation Table or less.

(NOTE)

You need not check the **Light Axis Adjustment** of the 120 AFC-II and 110 AFC-II if the value of the 135/240 AFC-II (135 lane) is less than the value shown on the **Swing and Tilt Adjustment Confirmation Table**.

| Swing and Tilt Adjustment Confirmation Table |                                                                       |  |
|----------------------------------------------|-----------------------------------------------------------------------|--|
| Attached film carrier                        | Difference of G values when checking the<br>swing and tilt adjustment |  |
| 135/240 AFC-II (135 lane)                    | 51/54 step                                                            |  |
| 120 AFC-II                                   | 51/54 step                                                            |  |
| 110 AFC-II                                   | 46/54 step                                                            |  |

- Although No Good may be displayed followed by a message Turn the Swing and Tilt Adjustment Knob to the left. or Turn the Swing and Tilt Adjustment Knob to the right. while using the HS-1800, the system is functioning normally as long as the value is that shown in the Swing and Tilt Adjustment Confirmation Table or less.
- If the difference is more than the values in the Swing and tilt adjustment check table, Scanner unit, AFC-II, and Scanner adjustment chart may be defective.
  - 6. Remove the scanner adjustment chart from the AFC.

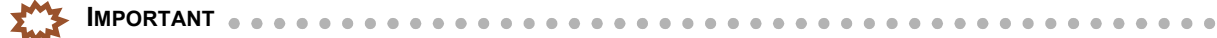

If the adjustment mode is finished while the scanner adjustment chart is being adhered, the chart gets damaged because the AFC initial-activated operation starts.

# Swing and Tilt/Light Axis Adjustment [LS-600/LS-1100]

The procedure for Swing and Tilt/Light Axis Adjustment varies between the HS-1800 and LS-600/LS-1100.

|                                                | Reference |
|------------------------------------------------|-----------|
| Swing and Tilt/Light Axis Adjustment [HS-1800] |           |

. . . . . . . . . . . . . . .

This adjustment is performed when adjusting the scanner unit or confirming the adjustment of the scanner unit. The adjustment items include Light Axis Adjustment 1 (Lane Stop Position Adjustment), Swing and Tilt Adjustment and Light Axis Adjustment 2.

#### Bringing up the display

Menu -> Scanner Unit Adjustment -> Swing and Tilt/Light Axis Adjustment

# 

• Be careful not to get your hand caught. Keep your hands away from the unit during operation.

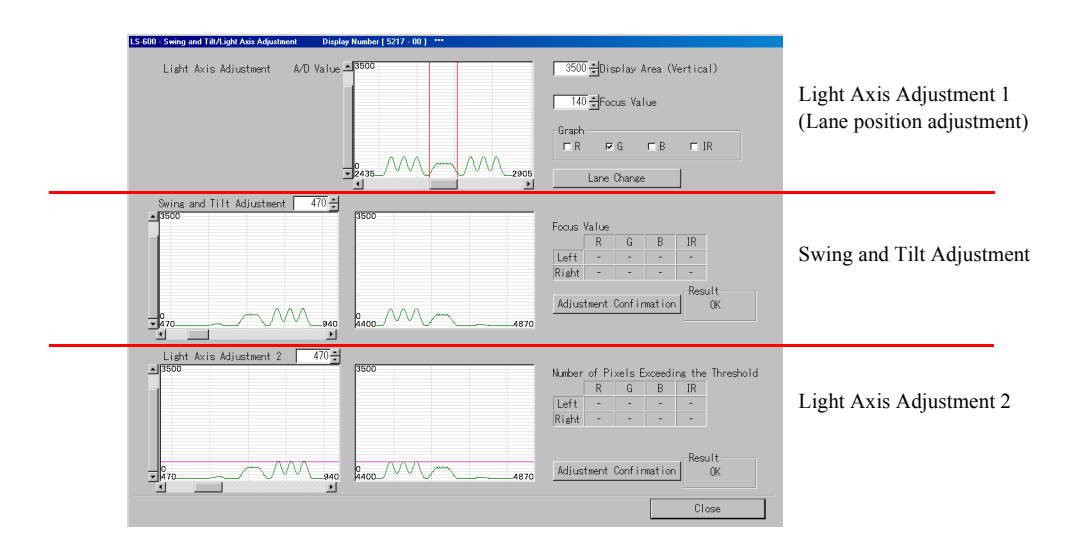

LS5217-00-00

3. Mode

MPORTANT 🔹

## When you perform I Adjusting the scanner unit, be sure to follow the procedure below.

- 1. Perform 🖙 Light Axis Adjustment 1 (Lane Stop Position Adjustment): position adjustment.
- 2. Perform 🗇 Adjustment of swing and tilt (when replacing or readjusting the scanner unit).
- 3. Perform 🖙 Light Axis Adjustment 2 (when replacing or readjusting the scanner unit).
- 4. Perform I Procedure of Confirming Swing and Tilt Adjustment.
- 5. Perform 🗇 Procedure of Light Axis Adjustment 1 (Lane Stop Position Adjustment).
- 6. Carry out the focus adjustment.
- argan 37020 argan argan
- 7. Perform the Scanner Calibration.
- argan 37030 argan
- When you perform I Adjustment procedure for scanner unit, there is no sequence to follow. See the items below.
  - 🖙 Procedure of confirming Light Axis Adjustment 1 (Lane Stop Position Adjustment)
  - Confirming the swing and tilt adjustment result (when only checking) (Tolerance: within 12/44 step)
  - Confirming the result of Light Axis Adjustment 2 (when only checking) (Tolerance: within ±32 pixels)
- Swing and Tilt Adjustment and Light Axis Adjustment 2 always affect the result of each other. Therefore, Swing and Tilt Adjustment and Light Axis Adjustment 2 must be paired when performed. If the results show deviation, perform
   Adjusting the scanner unit that has been mentioned above.

On the other hand, Light Axis Adjustment 1 (Lane Stop Position Adjustment) can be performed independently because it does not affect Swing and Tilt Adjustment or Light Axis Adjustment 2. If the result of only Light Axis Adjustment 1 has deviation, perform I that Adjustment 1 (Lane Stop Position Adjustment).

37002

# • Explanation

Adjust the vertical and horizontal tilt of the scanner unit.

## Graph

When the image is scanned, the A/D value of each CCD pixel is graphed out simultaneously.

## Display Area

Adjust the graph display area.

- Display Area (Vertical) (Initial value: 3500) (Input range: 1 to 4096) The display area of the graph vertical-axis can be set. If the display area is narrowed, the vertical-axis is magnified.
- Swing and Tilt Adjustment (initial value: 470) (input range: 1 to 3500)
   The horizontal display area of the swing and tilt adjustment graph can be set. If the display area is narrowed, the horizontal axis is magnified.
- Light Axis Adjustment 2 (initial value: 470) (input range: 1 to 2670)
   The horizontal display area of the light axis adjustment graph can be set. If the display area is narrowed, the horizontal axis is magnified.

## Graph

Each graph is displayed by selecting the B, G, R or IR check box.

- IMPORTANT
   When performing Light Axis Adjustment 1, Swing and Tilt Adjustment and Light Axis Adjustment 2, be sure to do at G only.
- Focus value (initial value: 1302) (input range: -245 to +1561)

If necessary, the focus value can be changed.

## • Swing and Tilt Adjustment

♦ Focus Value

Indicates the maximum value of the waveform ( waves at the both ends of the chart) used for Swing and Tilt Adjustment

Adjustment Confirmation button

Perform Swing and Tilt Adjustment Check

NOTE

• Change the focus value continuously, check if the focus best positions are equal at the front and rear. After completing, the result is displayed on the pop-up display.

## Result

The result is displayed as OK or No Good.

## NOTE

• After performing **Swing and Tilt Adjustment Check**, if the deviation of front and rear focus best position is ±3 or less, **OK** is shown.

## • Light Axis Adjustment 2

◆ Number of Pixels Exceeding the Threshold

The number of pixels exceeding the magenta line (Threshold: the line that indicates the middle level between the wave peak and the trough) is displayed.

 Adjustment Confirmation button Perform light axis adjustment check. 3. Mode

## NOTE)

Confirm that the difference between the right and left values of Number of Pixels Exceeding the Threshold in the graph for the light axis check is within  $\pm 4$  pixels.

#### Result

The result is displayed as OK or No Good.

#### NOTE

• After performing Light Axis Adjustment 2 Check, if the deviation of the light axis is ±4 pixels or less, OK is shown.

## Adjusting the scanner unit

IMPORTANT

Explains procedure of replacing or readjusting the scanner unit. Perform the adjustment following the procedure below.

#### • Light Axis Adjustment 1 (Lane Stop Position Adjustment): position adjustment

This procedure is performed as a preparation for Swing and Tilt Adjustment and Light Axis Adjustment.

z

Adjust the position of waves in the middle of the adjustment chart (there are nine waves) so that they are shown in the range between the red lines displayed on the Light Axis Adjustment 1 (Lane Stop Position Adjustment) graph. If the waves fit completely in the range between the red lines, it is not necessary to adjust their position.

. . . . . . . . . . . . . . . . . . .

- Set the interlock switch to ON intentionally, then confirm the operation with the front cover opened. Do not put into your hands while operating.
- Prepare for adjustment by removing the cover and positioning the adjustment chart.
   Preparation before adjustment
- 2. Using the scroll bar, adjust the position of the waves in the middle of the adjustment chart so that they can be observed on the Light Axis Adjustment 1 graph.

NOTE

- Setting the Light Axis Adjustment 2 display area to 100 will make it easier to observe the waveform.
- Adjusting the focus values and amplify the amplitude of the waveform to facilitate observing the waveform.

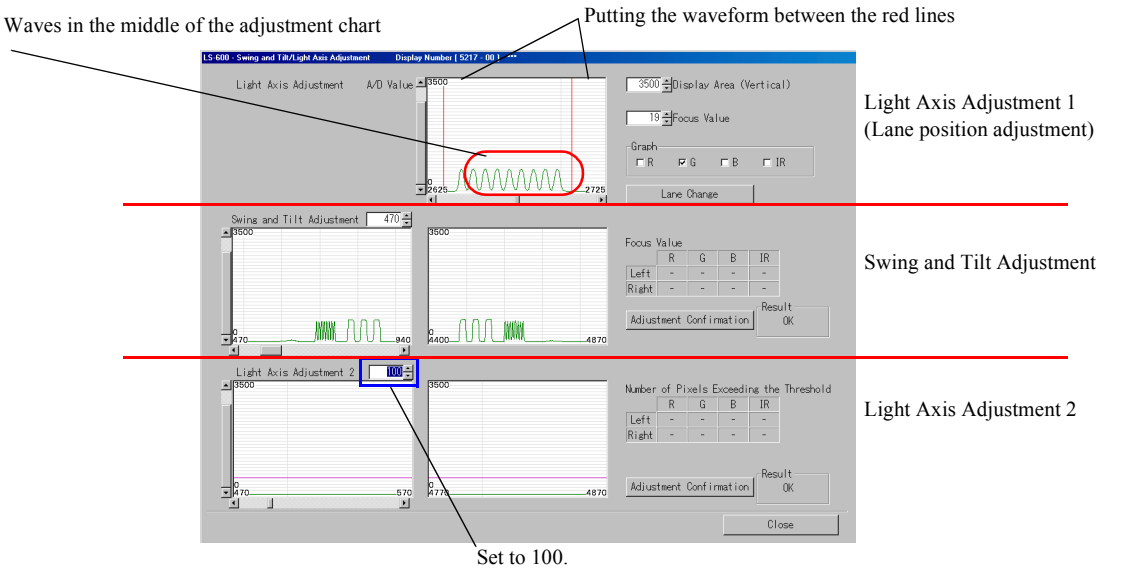

LS5217-00-01

3. Mode

**3.** Adjust the lane stop position so that the waves in the middle of the chart are shown in the range between the red lines.

(one fixing screw, one adjusting screw)

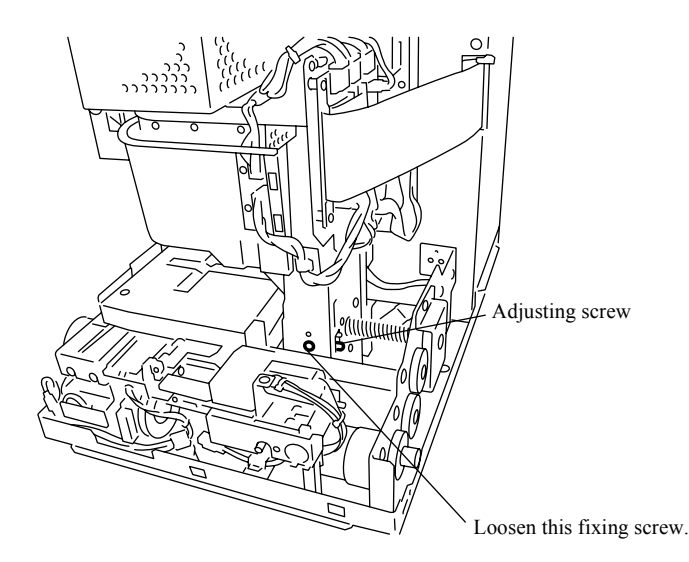

G071778

3. Mode

- 4. Fix the adjusting screw. (one fixing screw)
- 5. Click Lane Change to change to 240 lane.
- **6.** Using the scroll bar, adjust the position of the waves in the middle of the adjustment chart so that they can be observed on the Light Axis Adjustment 1 graph.

(NOTE)

• Setting the Light Axis Adjustment 2 display area to 100 will make it easier to observe the waveform.

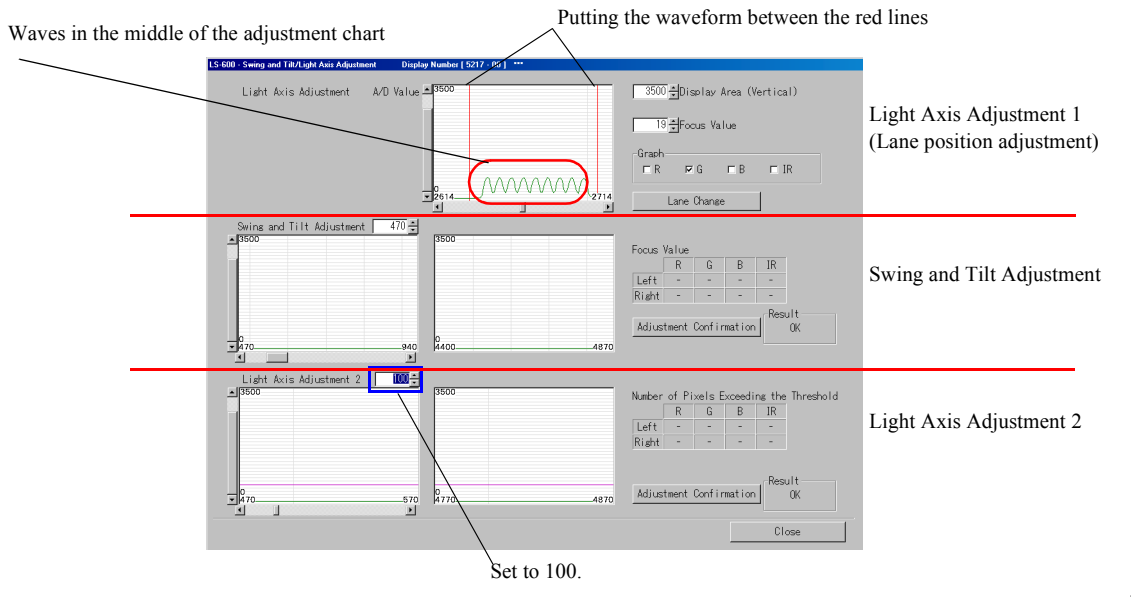

LS5217-00-02

7. Perform Lane Stop Position Adjustment for 240-lane as same procedures for 135-lane. (one fixing screw, one adjusting screw)

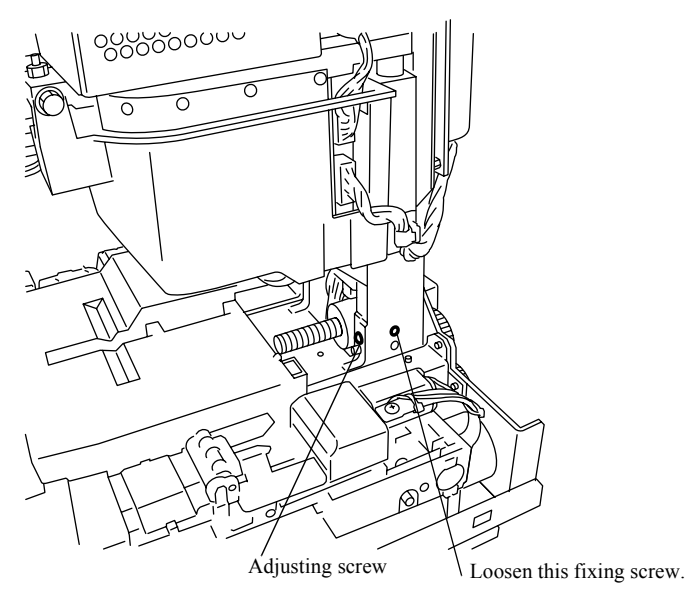

G071779

3. Mode

- 8. Fix the adjusting screw. (one fixing screw)
- **9.** After adjusting the 240-lane, change the lane to the 135-lane. There is no problem if the waves are out of the range between the red lines after changing lanes again.
- *10.* Next, perform *Adjustment of swing and tilt (when replacing or readjusting the scanner unit).*

#### Adjustment of swing and tilt (when replacing or readjusting the scanner unit)

This is the procedure for replacing or readjusting the scanner unit. Follow the procedure and adjust the scanner unit until the result becomes **OK**.

**OK** appears when the value is 3/44 step or less.

- When only checking the swing and tilt of scanner unit, refer to I Confirming the swing and tilt adjustment result (when only checking).
- Set the interlock switch to ON intentionally, then confirm the operation with the front cover opened. Do not put into your hands while operating.
  - Prepare for adjustment by removing the cover and positioning the adjustment chart.
     Preparation before adjustment

2. Using the scroll bar, display the waveform for Swing and Tilt Adjustment on the graph for Swing and Tilt Adjustment as shown in the figure below.

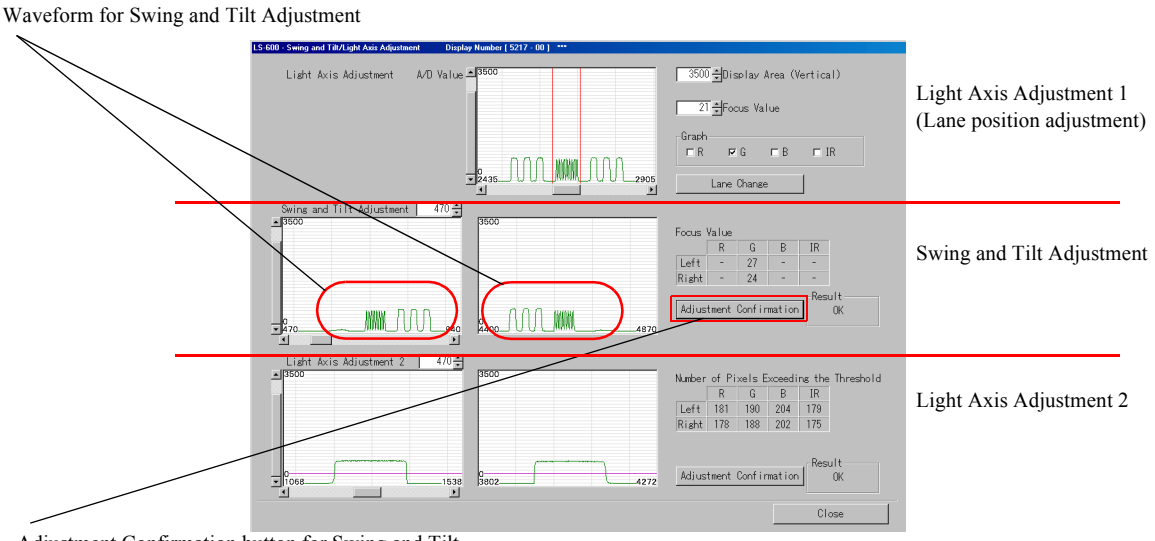

Adjustment Confirmation button for Swing and Tilt

LS5217-00-03

. . . .

. . . .

• If no waveform is visible, check the position at which the adjustment chart is attached.

**3.** For LS-1100, loosen the screw of wiring cover 1. (Loosen three screws.)

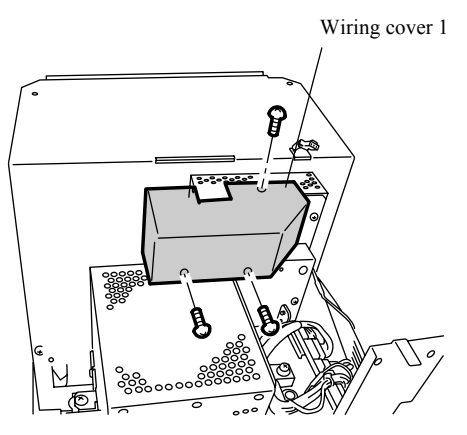

G083049

**4.** Using the adjusting nut, adjust the resolution of the right and left graphs to the approximate maximum. (one lock nut)

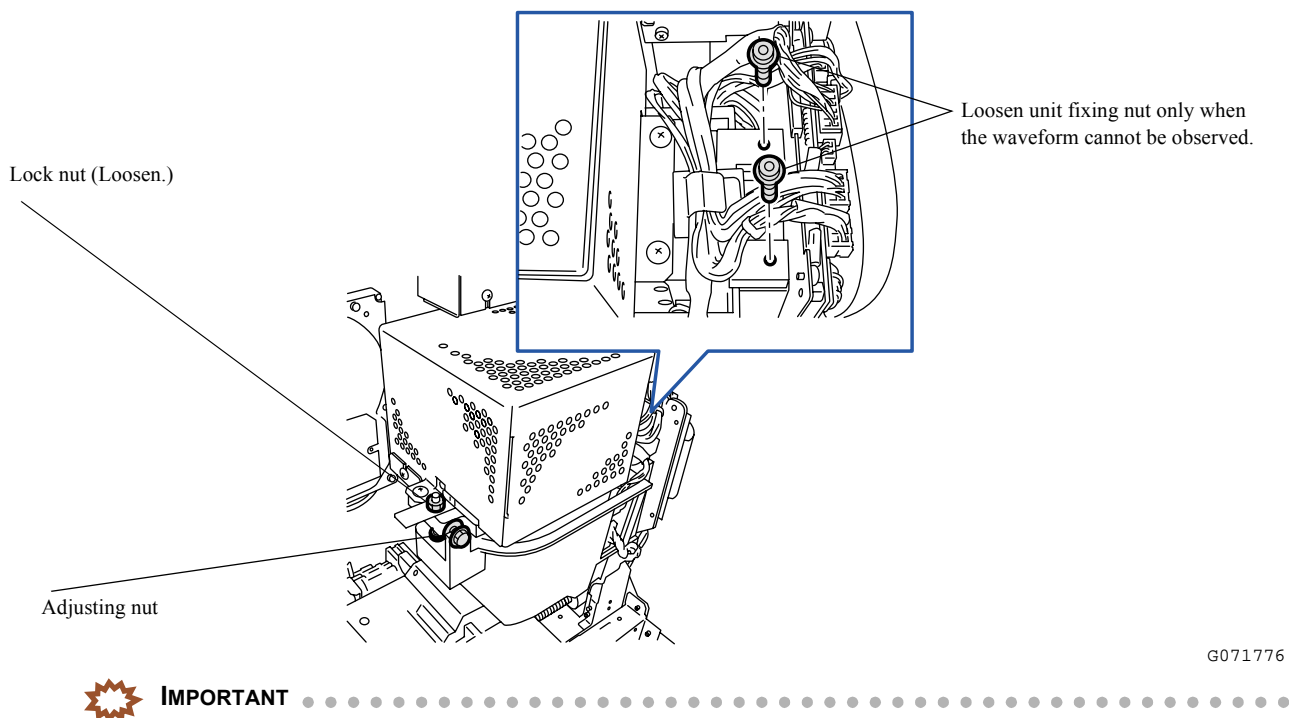

When the waveform cannot be observed, loosen unit fixing nut for adjustment.
 If the nut is tightened, adjustment may not be performed because of the narrow adjustment range.

# 5. Press the Adjustment Confirmation button for Swing and Tilt Adjustment.

#### (NOTE)

• When the result is **OK**, the swing and tilt adjustment is completed. When it is **No good**, return to Step 2 to carry out the swing and tilt adjustment according to the instructions on the display. This correction means the rotation of the adjusting screw.

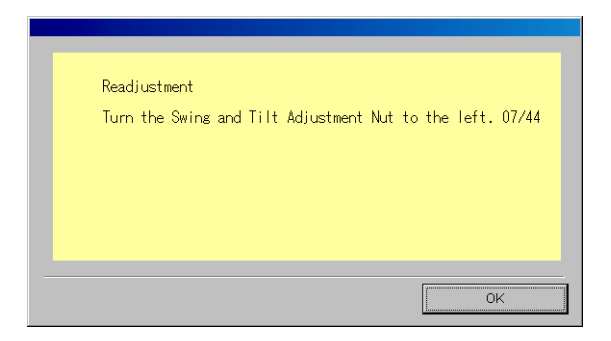

S5217-00-05

When the result is OK, perform Light Axis Adjustment 2 (when replacing or readjusting the scanner unit).

## • Light Axis Adjustment 2 (when replacing or readjusting the scanner unit)

This is the procedure for replacing or readjusting the scanner unit. Follow the procedure and adjust the scanner unit until the result becomes **OK**.

• OK is displayed when the difference between the right and left values of Number of Pixels Exceeding the

- **Threshold** is within  $\pm 4$  pixels.
- When only checking the light axis of scanner unit, refer to Confirming the result of Light Axis Adjustment 2 (when only checking).
- Set the interlock switch to ON intentionally, then confirm the operation with the front cover opened. Do not put into your hands while operating.

- Prepare for adjustment by removing the cover and positioning the adjustment chart.
   Preparation before adjustment
- 2. Display the waveform for Light Axis Adjustment 2 on the graph for Light Axis Adjustment 2 as shown in the figure below.
  - (1) Adjust the waveform using the scroll bar so that only the waveform for Light Axis Adjustment 2 is shown.

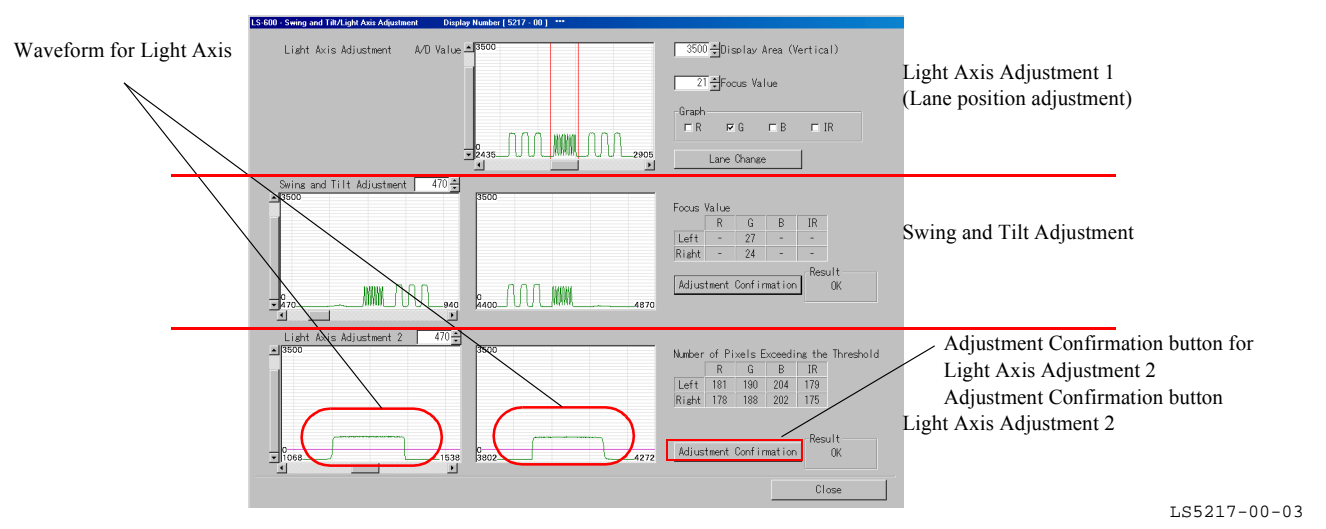

**3.** For LS-1100, loosen the screw of wiring cover 1. (Loosen three screws.)

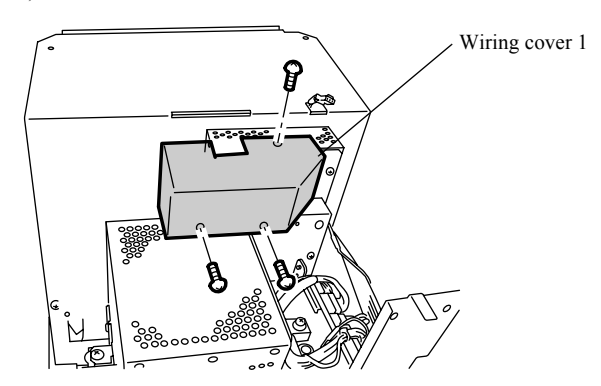

G083049

**4.** Loosen fixing screws to adjust the number of pixels so that the waveform on the left has more pixels than the waveform on the right.

(Loosen one lock nut, two unit fixing screws and two screws.)

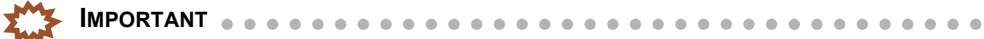

 Adjust the number of pixels by turning the adjusting screw and the light axis adjusting screw or by shaking the scanner head to the left or to the right (in the direction indicated by the blue arrow), so that the waveform on the left has approximately 30 more pixels than the waveform on the right. If the right one has more pixels, shake the scanner head left. (To facilitate the adjustment, set the number of pixels of the left waveform approximately to 3. Mode

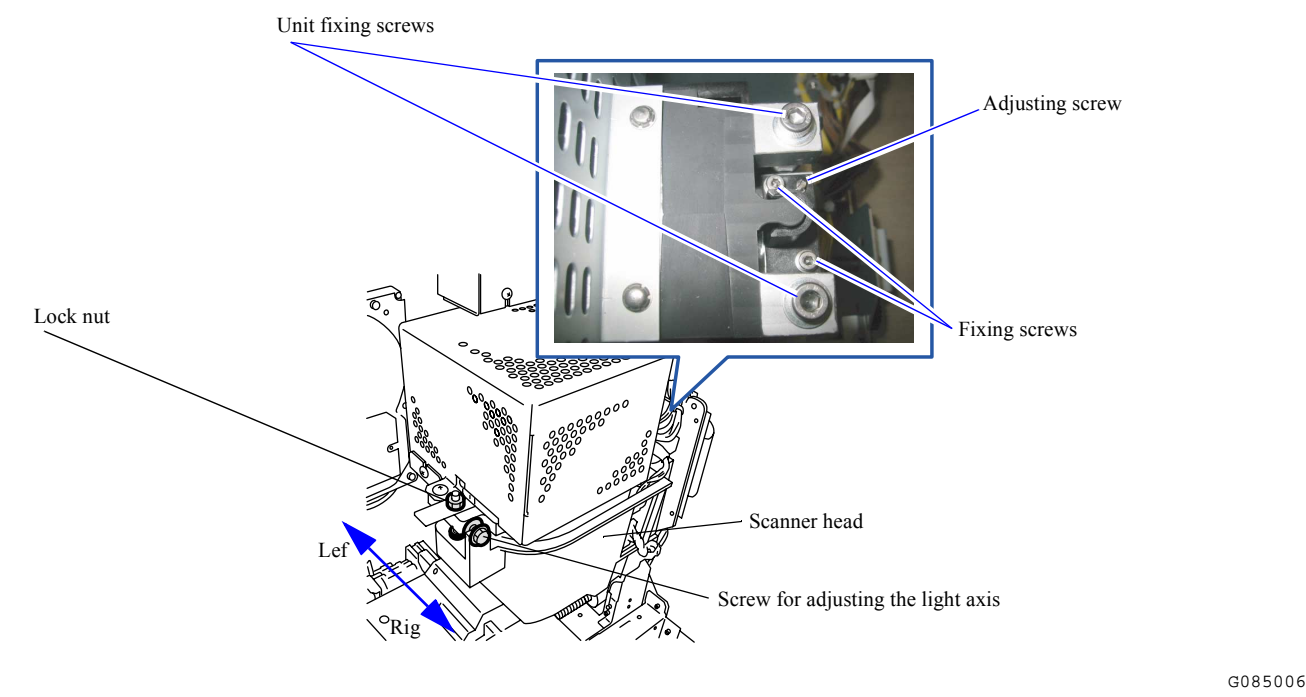

260 and the right waveform to 230.) If the left waveform has more pixels than the right waveform, turn right the light axis adjusting screw to reduce the difference between left and right.

#### Point

The number of pixels is displayed in real time. To confirm the result of the adjusted values, press the **Adjustment Confirmation** button.

NOTE

- The adjusting screw works as an eccentric cam so that its rotation can move the position of fulcrum.
- · Because the adjusting screw works like an eccentric cam, the moving range is not proportional to the rotation.
- 5. Tighten fixing screws except the lock nut, then adjust the Number of Pixels Exceeding the Threshold by turning the light axis adjusting screw of the scanner unit so that the difference (difference between the number of pixels of the left waveform and the right waveform) is in the rage of four pixels. (Tighten two unit fixing screws and two fixing screws.) (When the difference at Number of Pixels Exceeding the Threshold is in the range of ±4 pixels, Result shows OK.)

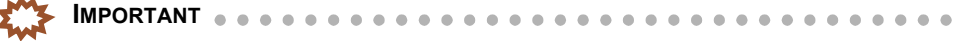

 After Result shows OK, tighten the lock nut. After tightening it, press the Adjustment Confirmation button again to confirm that the difference is in the range of ±4 pixels. If it is not in the range of four pixels, shake the scanner head to the left or to the right for fine-adjustment. If the difference is still more than 4 pixels, go to Step 4 to perform adjustment again.

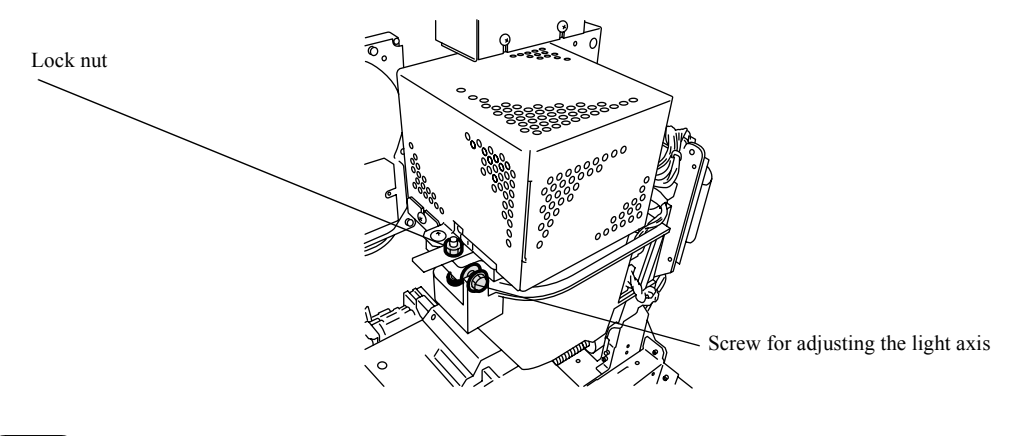

#### NOTE)

Press the **Adjustment Confirmation** button so that the magenta line shifts to the automatically detected middle level between the wave peak and the trough.

G085007

- 6. After **Result** shows **OK**, confirm that the **Number of Pixels Exceeding the Threshold** is in the range between 19 to 495 pixels both with the 135 and 240 lanes..
  - If the values of both lanes are in the range between 19 and 495 pixels, go to Step 7.
  - If values of both of the lanes are out of the 19 to 495 range, go to Step 4 to adjust the attaching position of the scanner unit on the Fulcrum side.

NOTE

- Use Lane Change button to switch the lanes between the 135 lane and the 240 lane.
- After performing Light Axis Adjustment 2, perform Procedure of Confirming Swing and Tilt Adjustment.

## • Procedure of Confirming Swing and Tilt Adjustment

This procedure confirms whether the swing and tilt of the scanner unit is normal or not. Carry out the adjustment again if the result is not normal. If you perform adjustment again, perform adjustment of swing and tilt (when replacing or readjusting the scanner unit).

 Using the scroll bar, display the waveform for Swing and Tilt Adjustment on the graph for Swing and Tilt Adjustment as shown in the figure below.

Waveform for Swing and Tilt Adjustment

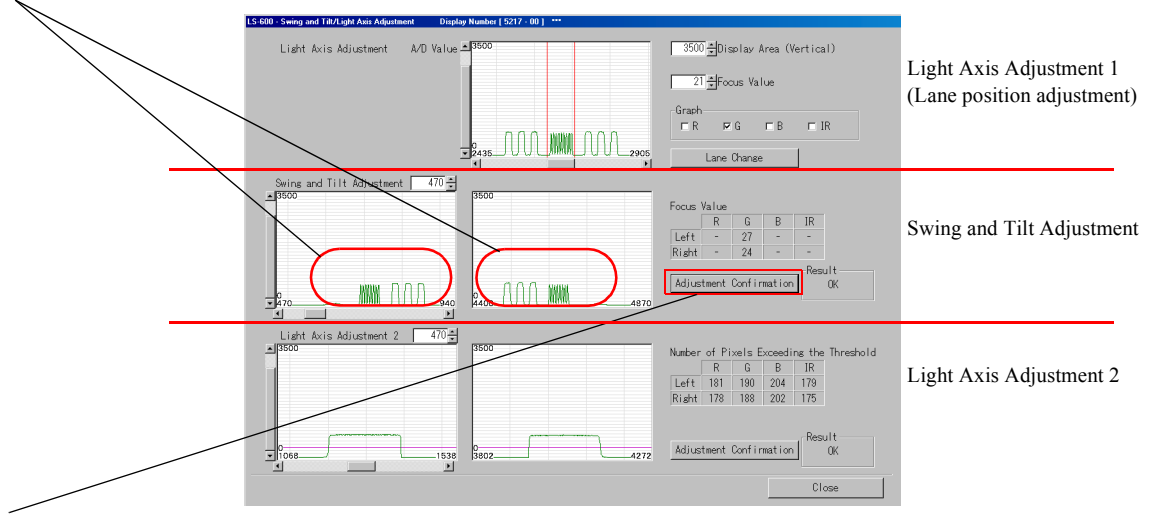

Adjustment Confirmation button for Swing and Tilt Adjustment

LS5217-00-03

## 

If no waveform is visible, check the position at which the adjustment chart is attached.

- 2. Press the Adjustment Confirmation button for Swing and Tilt Adjustment.
- **3.** Confirm that it is 12/44 step or less.

# 

You can confirm that the result of **Swing and Tilt Adjustment** is OK if it is in the range of 12/44 steps.

**4.** Because the Lane Stop Position deviates after performing Swing and Tilt Adjustment and Light Axis Adjustment 2, perform I procedure of Light Axis Adjustment 1 (Lane Stop Position Adjustment).

## • Procedure of Light Axis Adjustment 1 (Lane Stop Position Adjustment)

Explains procedure of replacing or readjusting the scanner unit. Perform adjustment following the procedures below.

IMPORTANT

 Adjust the position of waves in the middle of the adjustment chart (there are nine waves) so that they are shown in the range between the red lines displayed on the Light Axis Adjustment 1 (Lane Stop Position Adjustment) graph. If the waves fit completely in the range between the red lines, it is not necessary to adjust their position.

• Set the interlock switch to ON intentionally, then confirm the operation with the front cover opened. Do not put into your hands while operating.

- Prepare for adjustment by removing the cover and positioning the adjustment chart. If preparation for performing Light Axis Adjustment 1 is complete, this is not necessary.
   Preparation before adjustment
- 2. Using the scroll bar, adjust the position of the waves in the middle of the adjustment chart so that they can be observed on the Light Axis Adjustment 1 graph.

## NOTE

- Setting the Light Axis Adjustment 2 display area to 100 will make it easier to observe the waveform.
- Adjust also the focus values to facilitate observation of the waveform.

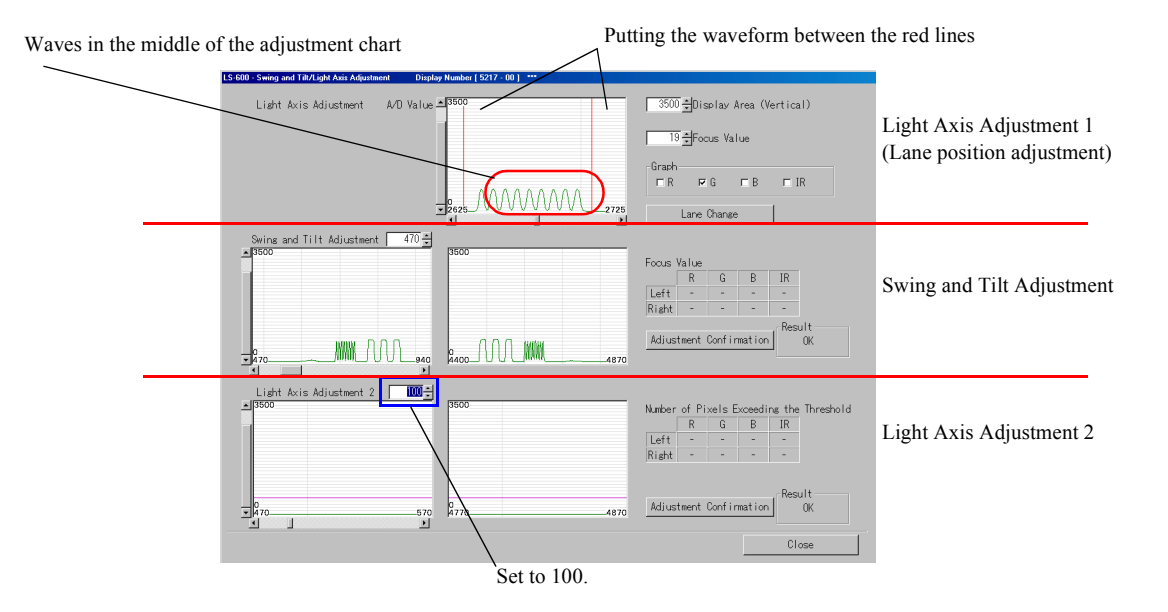

LS5217-00-01

3. Mode

**3.** Adjust the lane stop position so that the waves in the middle of the chart are shown in the range between the red lines.

(one fixing screw, one adjusting screw)

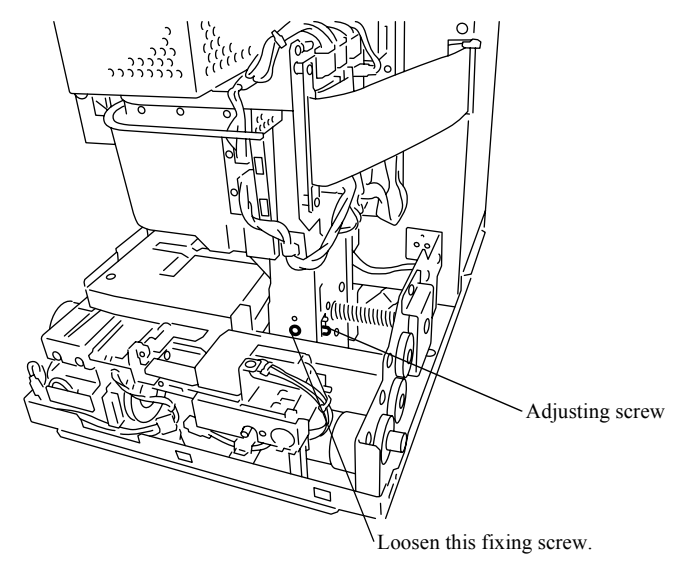

G071778

- 4. Fix the adjusting screw. (one fixing screw)
- 5. Click Lane Change to change to 240 lane.
- **6.** Using the scroll bar, adjust the position of the waves in the middle of the adjustment chart so that they can be observed on the Light Axis Adjustment 1 graph.

• Setting the Light Axis Adjustment 2 display area to 100 will make it easier to observe the waveform.

NOTE

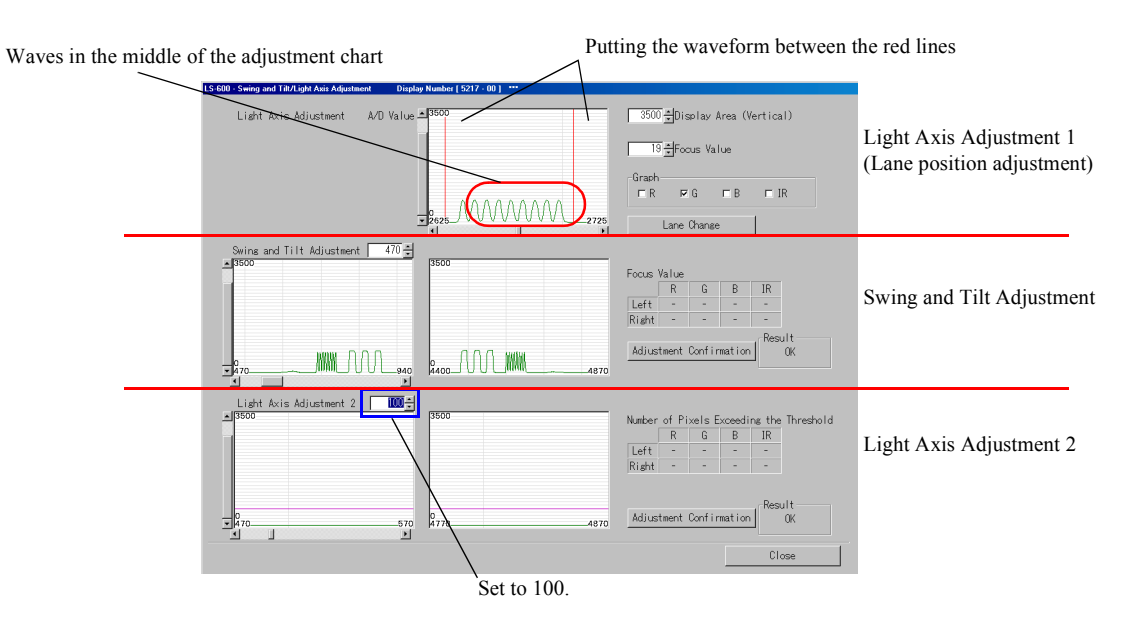

LS5217-00-01

7. Perform Lane Stop Position Adjustment for 240-lane as same procedures for 135-lane. (one fixing screw, one adjusting screw)

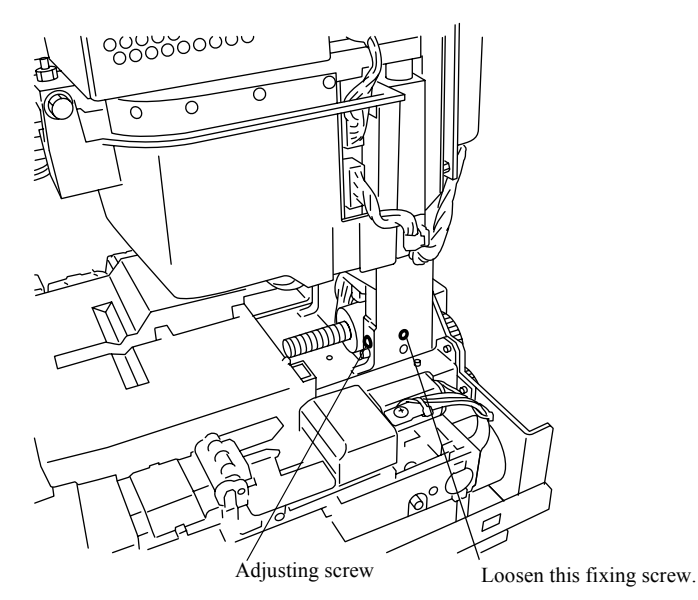

G071779

. . . .

- 8. After completing the 240 lane adjustment, check the 135 lane again. If it is out of position, readjust.
- 9. Remove the adjustment chart from the film feed unit.

- If adjustment mode is finished while the adjustment chart is being adhered, the chart gets damaged because of initial-activated operation.
- 10. Perform focus adjustment after you perform Light Axis Adjustment 1 (Lane Stop Position Adjustment).

37020

11. Perform the Scanner Calibration.

37030

# • Adjustment procedure for scanner unit

## • Procedure of confirming Light Axis Adjustment 1 (Lane Stop Position Adjustment)

This procedure confirms that the swing and tilt of the Light Axis Adjustment 1 (Lane Stop Position Adjustment) is normal or not. Confirm it following the procedure below.

Perform the adjustment if it is not normal. See 🖙 Procedure of Light Axis Adjustment 1 (Lane Stop Position Adjustment).

IMPORTANT 💧

- Confirm that the position of waves in the middle of the adjustment chart (there are nine waves) are shown in the range between the red lines displayed on the Light Axis Adjustment 1 (Lane Stop Position Adjustment) graph. If the waves fit completely in the range between the red lines, it is not necessary to adjust their position.
- Set the interlock switch to ON intentionally, then confirm the operation with the front cover opened. Do not put into your hands while operating.
- Feed the adjustment chart on the 135 or 240 lane of the film feed unit.
   Placing the adjustment chart
- 2. Using the scroll bar, adjust the position of the waves in the middle of the adjustment chart so that they can be observed on the Light Axis Adjustment 1 graph.

## NOTE

- Setting the Light Axis Adjustment 2 display area to 100 will make it easier to observe the waveform.
- Adjust also the focus values to facilitate observation of the waveform.
- 3. Confirm that the position of waves in the middle of the adjustment chart (there are nine waves) are shown in the range between the red lines displayed on the Light Axis Adjustment 1 (Lane Stop Position Adjustment) graph. If the waves fit completely in the range between the red lines, it is not necessary to adjust their position.

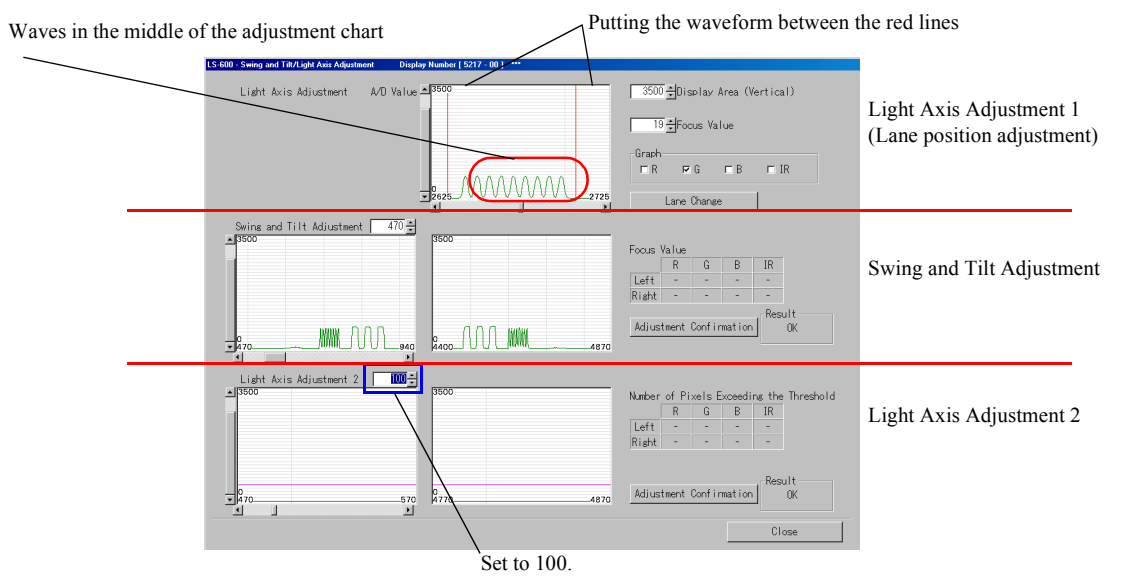

LS5217-00-01

- **4.** Feed the adjustment chart on the 135 or 240 lane of the film feed unit. Placing the adjustment chart
- **5.** Using the scroll bar, adjust the position of the waves in the middle of the adjustment chart so that they can be observed on the Light Axis Adjustment 1 graph.

(NOTE)

- Setting the Light Axis Adjustment 2 display area to 100 will make it easier to observe the waveform.
- Adjust also the focus values to facilitate observation of the waveform.
- **6**. Confirm that the position of waves in the middle of the adjustment chart (there are nine waves) are shown in the range between the red lines displayed on the Light Axis Adjustment 1 (Lane Stop Position

Adjustment) graph. If the waves fit completely in the range between the red lines, it is not necessary to adjust their position.

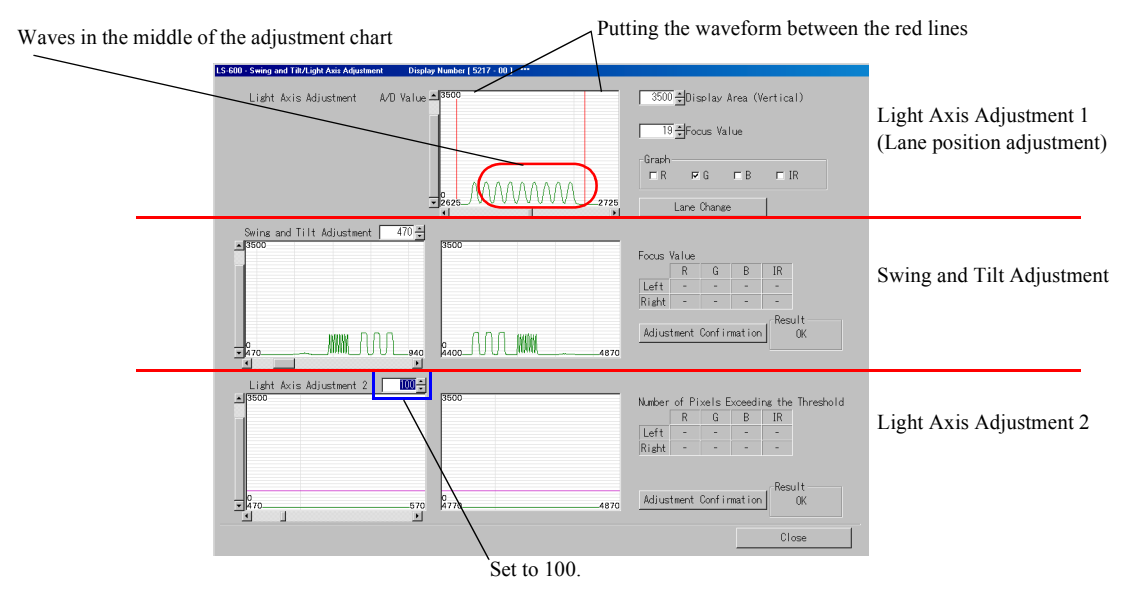

LS5217-00-01

- 7. Remove the adjustment chart from the film feed unit.
  - If adjustment mode is finished while the adjustment chart is being adhered, the chart gets damaged because of initial-activated operation.

#### • Confirming the swing and tilt adjustment result (when only checking)

This procedure confirms whether the swing and tilt of the scanner unit is normal or not. Perform the adjustment if the result is not normal. See I Adjustment of swing and tilt (when replacing or readjusting the scanner unit).

- Set the adjustment chart on the 135 lane of film feed unit.
   Placing the adjustment chart
- 2. Display the waveform for Swing and Tilt Adjustment on the graph for Swing and Tilt Adjustment as shown in the figure below.
  - (1) Adjust the waveform for Swing and Tilt Adjustment using the scroll bar.

Waveform for Swing and Tilt Adjustment

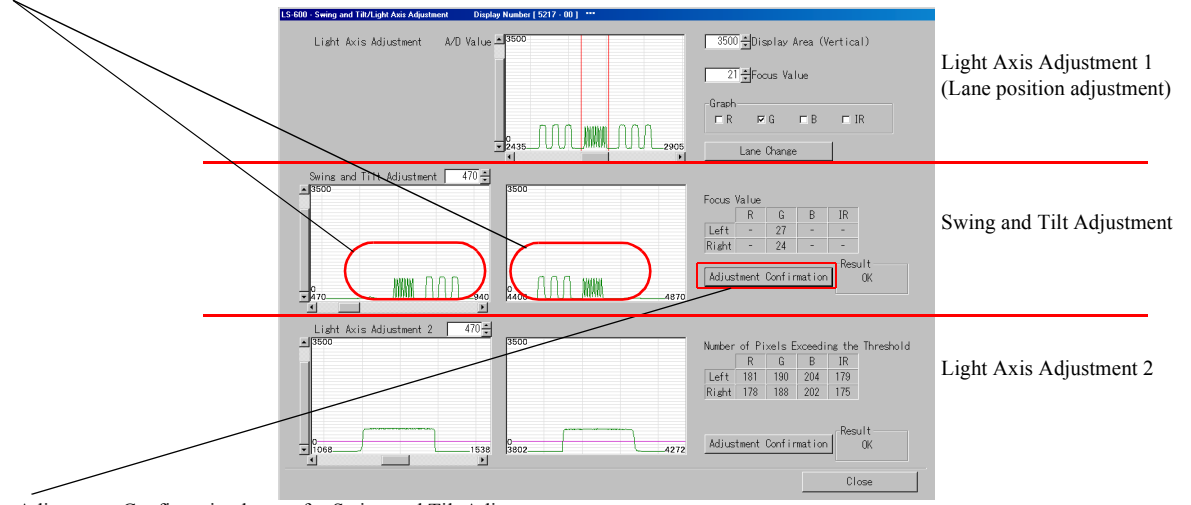

Adjustment Confirmation button for Swing and Tilt Adjustment

LS5217-00-03

**IMPORTANT** 

If no waveform is visible, check the position at which the scanner adjustment chart is attached.

- 3. Press the Adjustment Confirmation button for Swing and Tilt Adjustment.
- 4. Confirm that it is 12/44 step or less.
- 5. Remove the adjustment chart from the film feed unit.

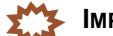

IMPORTANT If adjustment mode is finished while the adjustment chart is being adhered, the chart gets damaged because of initial-activated operation.

#### Confirming the result of Light Axis Adjustment 2 (when only checking)

This is the procedure for only checking the light axis of the scanner unit.

Perform the adjustment if the result is not normal. See 🖙 Light Axis Adjustment 2 (when replacing or readjusting the scanner unit). Confirm also the result of Swing and Tilt Adjustment. If the result has deviation, readjust the swing and tilt first. See 🍲 Adjustment of swing and tilt (when replacing or readjusting the scanner unit).

- 1. Set the adjustment chart on the 135 lane of film feed unit. Placing the adjustment chart
- 2. Display the waveform for Light Axis Adjustment 2 on the graph for Light Axis Adjustment 2 as shown in the figure below.
  - (1) Adjust the waveform using the scroll bar so that only the waveform for Light Axis Adjustment 2 is shown.

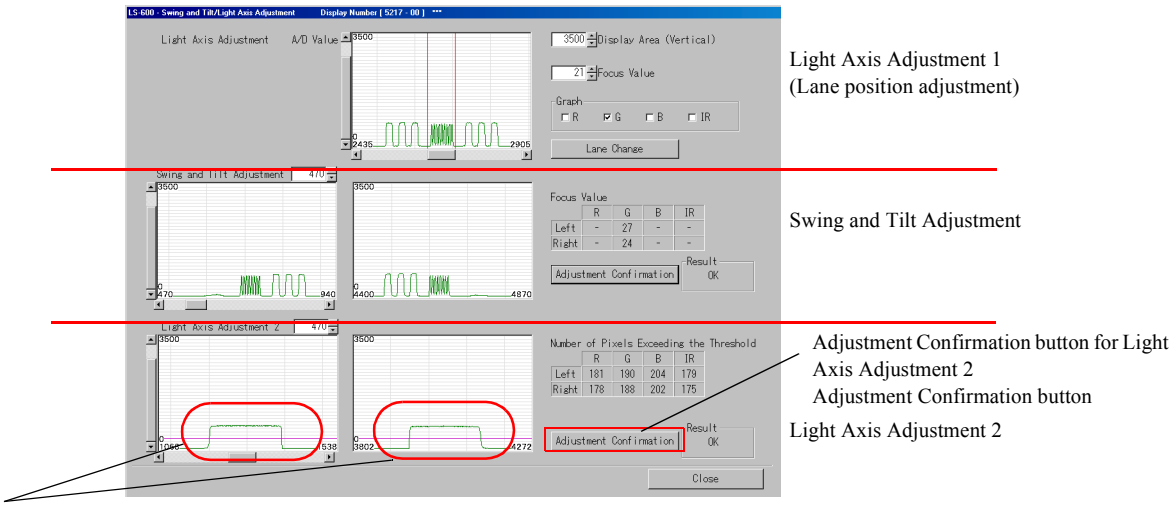

Waveform for Light Axis

LS5217-00-03

3. Press the Adjustment Confirmation button for Light Axis Adjustment 2, and confirm that the difference of Number of Pixels Exceeding the Threshold (for left and for right) is in the range of ±32 pixels.

- Press the Adjustment Confirmation button so that the magenta line shifts to the automatically detected middle level between the wave peak and the trough.
- 4. Remove the adjustment chart from the film feed unit.

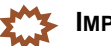

IMPORTANT If adjustment mode is finished while the adjustment chart is being adhered, the chart gets damaged because of initial-activated operation.

# Preparation before adjustment

This operation is common to all adjustments.

<sup>(</sup>NOTE)

## Removing covers

- 1. Turn off the power supply of the scanner unit.
- 2. Remove the top cover, front cover, and side covers (left and right). @ 20030
- **3.** Remove the scanner guard frame. (three screws)

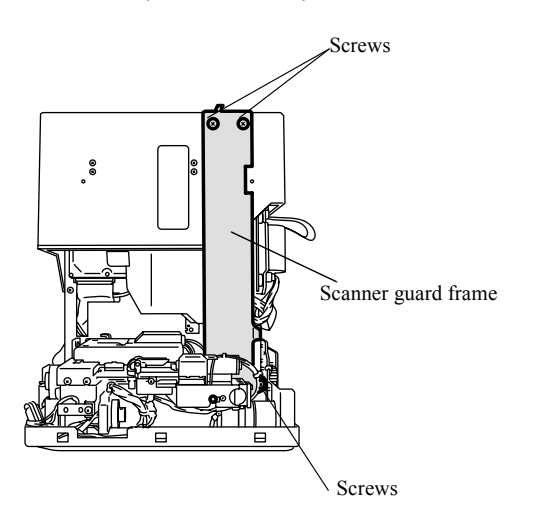

**4.** Remove the scanner guard cover. (Loosen two screws out of four screws. One connector) J/P137: Interlock switch 1

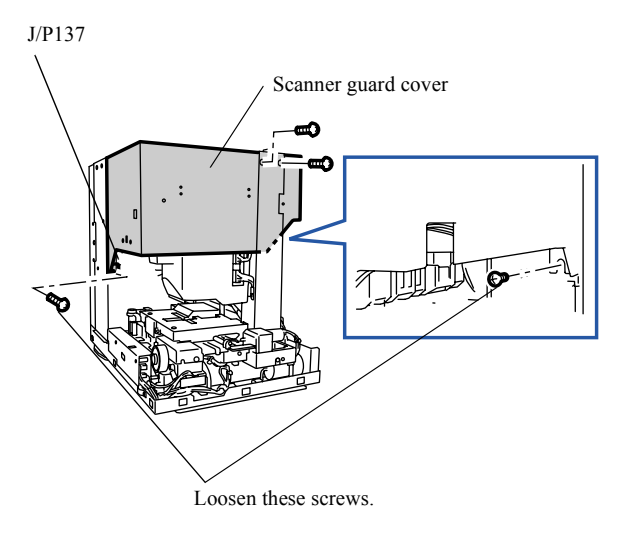

G084995

G071773

37002

- When the scanner is positioned in the 240 lane side, you cannot remove the scanner guard cover. If necessary, rotate the drive gear of the lane change motor manually and move the scanner to the 135 lane side.

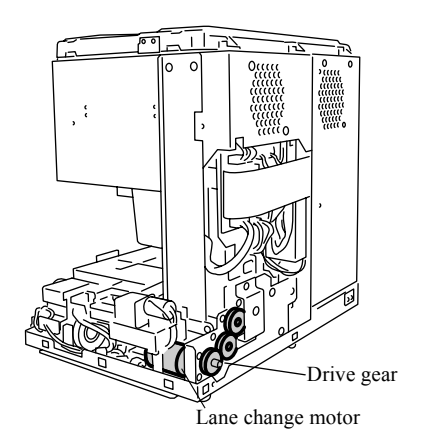

G071783

.

**5.** Connect connectors J/P136 and J/P137 of interlock switches 1 and 2. Then remove the interlock switch which is attached to the front and side covers, and attach it using tape to make the status of the interlock switch ON intentionally. (One screw)

#### Placing the adjustment chart

1. Place the adjustment chart on the film feed unit.

Position the adjustment chart on the 240 lane as well to perform light axis adjustment and lane stop position adjustment.

For handling the scanner adjustment chart, refer to 4 4600.

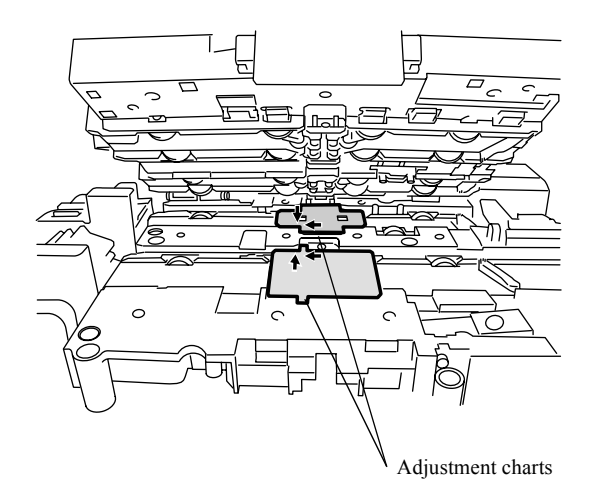

G071777

# Focus Adjustment [LS-600/LS-1100]

Focus Adjustment is different between LS-600/LS-1100 and HS-1800.

Reference

```
Focus Adjustment [HS-1800]
```

#### Bringing up the display

Menu  $\rightarrow$  Scanner Unit Adjustment  $\rightarrow$  Focus Adjustment

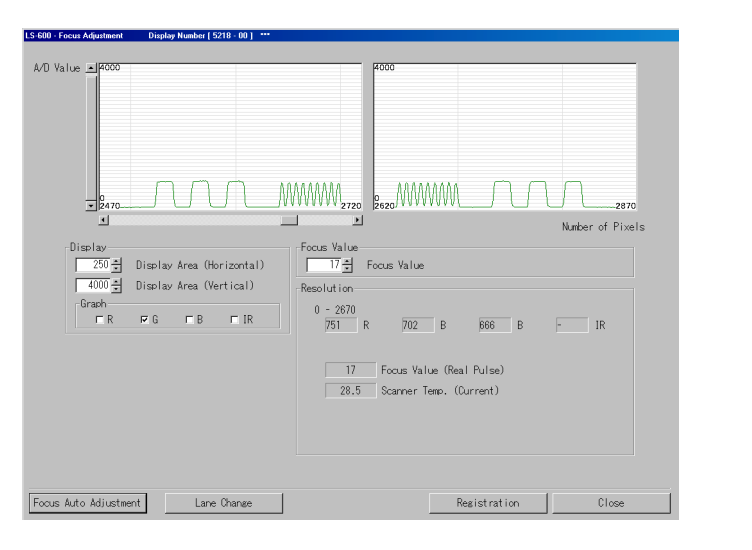

LS5218-00-00

# Explanation

Correct the deviation of the focus differing from the scanning height of film feed unit. After replacing the film feed unit, the focus adjustment is required.

```
After performing the Focus Adjustment, perform the Scanner Calibration. 
37030
```

• Graph

When the image is scanned, the A/D value of each CCD pixel is graphed out simultaneously.

Display

Adjust the graph display area.

- Display Area (Horizontal) (input range: 1 to 3500)
   The display area of the graph horizontal-axis can be set. If the display area is narrowed, the horizontal axis is magnified.
- Display Area (Vertical) (input range: 0 to 4095) The display area of the graph vertical-axis can be set. If the display area is narrowed, the vertical-axis is magnified.
- Graph

Each graph is displayed by selecting the B, G, R or IR check box.

IMPORTANT
 When the Focus Adjustment is carried out, be sure to do at G only.

#### Focus Value (input range: 0 to 290)

Enter the focus value.

#### Resolution

The resolution of the waveform selected in Graph of Display is calculated and displayed for each B, G, R and IR.

#### Auto Focus Adjustment

Carry out the auto focus adjustment.

#### • Lane Change

Pressing the Lane Change key each time shifts 135 lane  $\rightarrow$  240 lane/240 lane  $\rightarrow$  135 lane.

# Adjusting procedure

1. Set the adjustment chart on the 135 or 240 lane of the film feed unit.

• For handling the scanner adjustment chart, refer to 47 4600.

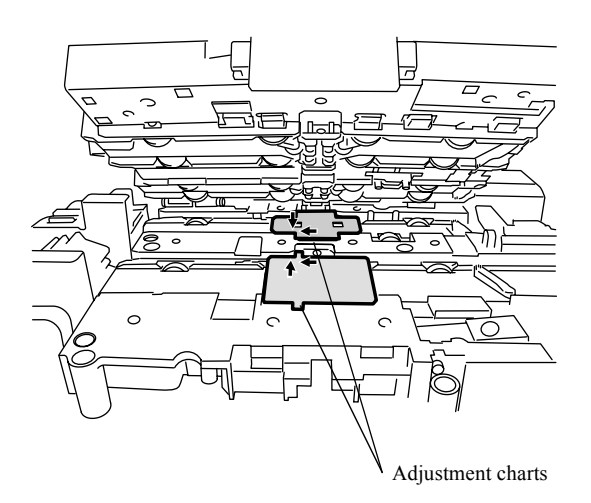

. . .

G071777

- 2. Use Lane Change button to change to the lane needing Focus Adjustment.
- **3.** Move the scroll bar right and left, and check whether there is something wrong with the waveform of the graph.
- 4. Adjust the focus value so that the amplitude of the waveform becomes maximum.

## 5. Perform the Focus Auto Adjustment.

• Perform the Focus Adjustment for each lane.

6. Remove the adjustment chart from the film feed unit.

If adjustment mode is finished while the adjustment chart is being adhered, the chart gets damaged because of initial-activated operation.

7. Perform the Scanner Calibration.

37030

# Focus Adjustment [HS-1800]

Focus Adjustment is different between LS-600/LS-1100 and HS-1800.

Reference

#### Bringing up the display

Menu: 2260  $\rightarrow$  Scanner Unit Adjustment  $\rightarrow$  Focus Adjustment

Focus Adjustment [LS-600/LS-1100]

画面後日対応 To be announced 3. Mode

# Explanation

Correct the deviation of the focus caused by the scanning height of each film carrier. After replacing or adding the film carrier, the focus adjustment is required.

- Before carrying out Focus Adjustment, Light Source Registration or Area Registration is required.
- · After carrying out Focus Adjustment, Light Source Update is required.
- Graph

When the image is scanned, the A/D value of each CCD pixel is graphed out simultaneously.

#### Display

Adjust the graph display area.

- Display Area (Horizontal) (input range: 1 to 3500)
   The display area of the graph horizontal-axis can be set. If the display area is narrowed, the horizontal axis is magnified.
- Display Area (Vertical) (input range: 1 to 4096) The display area of the graph vertical-axis can be set. If the display area is narrowed, the vertical-axis is magnified.
- Graph

Each graph is displayed by selecting the check boxes of B, G, R, and IR.

• When the Focus Adjustment is carried out, be sure to do at G only.

• Focus Value (input range: 0 to 290)

Enter the focus value.

## Resolution

The resolution of the waveform selected in Graph of Display is calculated and displayed for each B, G, and R.

# Functions

## Magnification Change

Changes the magnification rate of the scanner zoom lens.

## • Auto Focus Adjustment

Carry out the auto focus adjustment.

#### Result Display

Display the result of the auto focus adjustment.

# • Focus adjustment procedure

Refer to the following items for focus adjustment procedure of each film carrier.

| Reference                                                                    |                                                              |  |
|------------------------------------------------------------------------------|--------------------------------------------------------------|--|
| Adjustment procedure (for 135/240AFC-II, 135AFC-II, 120AFC-II and 110AFC-II) | Adjustment procedure (for 135/240 MMC-II and 135/240 AMC-II) |  |
| Adjustment procedure (for other than the MFC: crop card attachment)          | Adjustment procedure (for the MFC: crop card attachment)     |  |

# • Adjustment procedure (for 135/240AFC-II, 135AFC-II, 120AFC-II and 110AFC-II)

1. Adhere the scanner adjustment chart to the AFC.

IMPORTANT
 For handling the scanner adjustment chart, refer to 47 4600.

- 2. Adjust the scroll bar and **Standard Position** so that the relation between the waveform of the graph and the longitudinal red and blue lines in the graphs is shown as follows.
  - (1) Using the scroll bar, adjust the position so that the waveform of graph can be seen.
  - (2) Using the Standard Position key, carry out adjustment so that the three waveform are between the blue lines and the fine waveform are between the red lines.

画面後日対応 To be announced

**3.** Adjust the focus value so that the resolution of the graph is approx. maximum.

3. Mode

TBD

- 4. Perform the Focus Auto Adjustment.
  - (NOTE)
  - Adjust the focus for each film carrier.

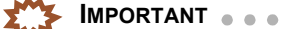

If the message The measurement failed. appears, carry out the focus adjustment again while the waveform is displayed in the graph.

5. Enter the magnification rate which is not registered to Focus Auto Adjustment using Magnification Change in Functions.

## (NOTE)

- · Perform Magnification Change for each film mask.
- The magnification rate which is not registered to Focus Auto Adjustment can be checked using Result in Functions.
- The focus value is displayed for the magnification rate which is already registered. is displayed for the magnification rate which is not registered. And nothing appears if there is no need for setting the item.

#### 6. Perform the Focus Auto Adjustment.

7. When it takes 20 minutes or more for the focus adjustment of the scanner unit, the ND filter solenoid heats and malfunctions may occur.

When the ND filter solenoid is OFF, cool it about ten minutes, then carry out the light source update.

8. Perform the Scanner Calibration. STO30

## Adjustment procedure (for 135/240 MMC-II and 135/240 AMC-II)

MPORTANT . . . . . . . . . . . . . . . For the Focus Adjustment of the 135/240 AMC-II and 135/240 MMC-II, magnification rate of ×0.621 and ×1.344 must

- be adjusted at the same time. · If you exit the mode or move the stop position of the scanner adjustment chart before adjustment of all magnification rate is finished, perform the adjustment from ×0.621 again.
- 1. Attach the scanner adjustment chart to the 135/240 AMC-II or 135/240 MMC-II.

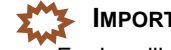

For handling the scanner adjustment chart, refer to 474600.

- 2. Confirm that the magnification rate is  $\times 0.621$ .
- 3. Change the value for Display Area (Horizontal) of 250 to 1300.

- 4. Adjust the scroll bar and Standard Position so that the relation between the waveform of the graph, the longitudinal red and blue lines, and orange area in the graphs is shown as follows.
  - (1) Confirm that each waveform of B, G and R for the Focus Adjustment can be seen and the waveform for light axis checking is in the orange area. If the waveform cannot be seen, or out of the area, adjust it with Adjust (L) and Adjust (R).

画面後日対応 To be announced

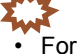

**I**MPORTANT . For the 135/240 MMC-II and 135/240 AMC-II, the waveform may not be shown because the positioning of the scanner adjustment chart (mount) which is attached to the MMC is not decided. In this case, adjust the mount carrier by pressing Adjust (L) and Adjust (R).

NOTE

Adjust (L) and Adjust (R) buttons can be used only when the magnification rate is ×0.720.

画面後日対応 To be announced

TBD

TBD

(2) Restore the value in **Display Area (Horizontal)** to **250** to show only the waveform for the focus adjustment.

(3) Using the Standard Position key, carry out adjustment so that the three waveform are between the blue lines and the fine waveform are between the red lines.

画面後日対応 To be announced

TBD

- 5. Adjust the focus value so that the resolution of the graph is approx. maximum.
  - 6. Perform the Focus Auto Adjustment.

IMPORTANT
 If the message The measurement failed. appears, carry out the focus adjustment again while the waveform is displayed in the graph.

- 7. Select the next magnification rate using Magnification Change in Functions.
- 8. Perform the Focus Auto Adjustment.

IMPORTANT

For the Focus Adjustment of the 135/240 AMC-II and 135/240 MMC-II, magnification rate of  $\times$ **0.621** and  $\times$ **1.344** must be adjusted at the same time.

**9.** When it takes 20 minutes or more for the focus adjustment of the scanner unit, the ND filter solenoid heats and malfunctions may occur.

When the ND filter solenoid is OFF, cool it about ten minutes, then carry out the light source update.

10. Perform the Scanner Calibration.

37030

• Adjustment procedure (for other than the MFC: crop card attachment)

For other than the crop card attachment of MFC, it is always necessary to carry out Area Registration for each attachment before carrying out Focus adjustment. 37050

- For the Focus Adjustment of the MFC, magnification rate of ×0.621 and ×1.324 must be adjusted at the same time.
- If you closed the mode or moved the position of the scanner adjustment chart before finishing the adjustment with all magnification rate, adjust for all again from ×0.621.
- 1. Attach the MFC to the machine and press Yes in the Focus Adjustment, and the message "Place the attachment, then set the Focus Chart." appears.

2. Attach the scanner adjustment chart to the MFC:135 F attachment and press Yes.

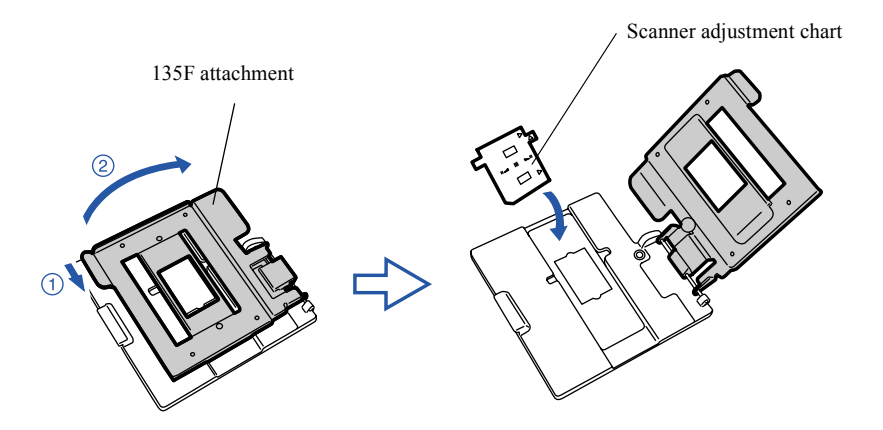

G078433

- **3.** Confirm that the magnification rate is  $\times$ **0.621**.
- 4. Change the value for **Display Area (Horizontal)** of **250** to **1300**.
- **5.** Adjust the scroll bar and **Standard Position** so that the relation between the waveform of the graph, the longitudinal red and blue lines, and orange area in the graphs is shown as follows.
  - (1) Confirm that each waveform of B, G and R for the Focus Adjustment can be seen and the waveform for light axis checking is in the orange area. If the waveform cannot be seen, or out of the area, adjust it with Adjust (L) and Adjust (R).

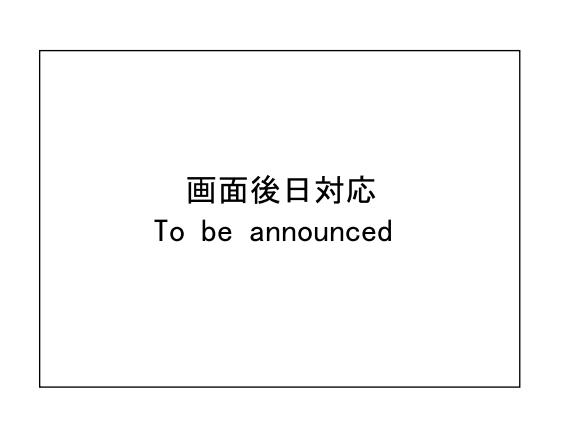

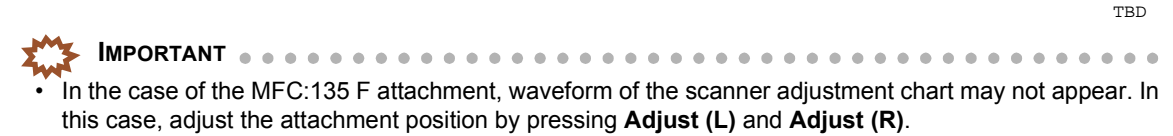

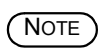

• The Adjust (L) and Adjust (R) buttons can be used only when the magnification rate is ×0.621.

Maintenance

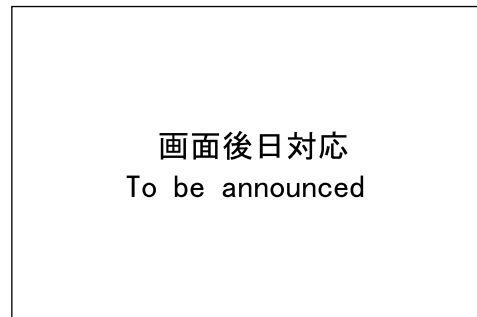

- (2) Restore the value in **Display Area** (Horizontal) to 250 to show only the waveform for the focus adjustment.
- (3) Using the **Standard Position** key, carry out adjustment so that the three waveform are between the blue lines and the fine waveform are between the red lines.

画面後日対応 To be announced

- **6.** Adjust the focus value so that the resolution of the graph is approx. maximum.
- 7. Perform the Focus Auto Adjustment.

IMPORTANT
 If the message The measurement failed. appears, carry out the focus adjustment again while the waveform is displayed in the graph.

- 8. Select the next magnification rate using Magnification Change in Functions.
- 9. Perform the Focus Auto Adjustment.
- 10. When it takes 20 minutes or more for the focus adjustment of the scanner unit, the ND filter solenoid heats and malfunctions may occur.When the ND filter solenoid is OFF, cool it about ten minutes, then carry out the light source update.
- 11. If MFC: Crop card is attached, carry out @ Adjustment procedure (for the MFC: crop card attachment).
- 12. Perform the Scanner Calibration.

37030

TBD

TBD

# • Adjustment procedure (for the MFC: crop card attachment)

• Focus adjustment for the MFC: crop card attachment requires adjusting magnification of ×0.621 only.

- 1. Attach the MFC to the machine and press Yes in the Focus Adjustment, and the message "Place the attachment, then set the Focus Chart." appears.
- 2. Attach the scanner adjustment chart to the MFC: crop card attachment and press Yes.

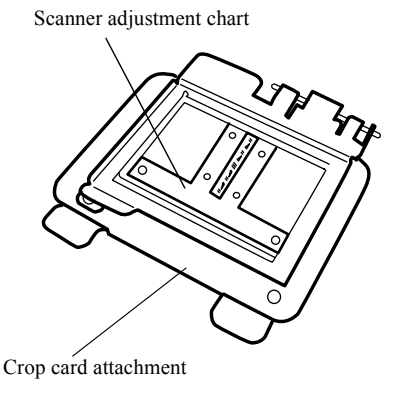

G078431

3. Mode

- **3.** Adjust the scroll bar and **Standard Position** so that the relation among the waveform, the range between the longitudinal red lines and the range between the longitudinal blue lines in the graph, is as follows.
  - (1) Check whether all of the waveform B, G, R for the focus adjustment are shown. If the waveform cannot be seen, or out of the area, adjust it with Adjust (L) and Adjust (R).

IMPORTANT
 In the case of the MFC: crop card attachment, the waveform may not appear. In this case, adjust the attachment position by pressing Adjust (L) and Adjust (R).

画面後日対応 To be announced

37020

TBD
(2) Using the Standard Position key, carry out adjustment so that the three waveform are between the blue lines and the fine waveform are between the red lines.

画面後日対応 To be announced

3. Mode

TBD

- 4. Adjust the focus value so that the resolution of the graph is approx. maximum.
- 5. Perform the Focus Auto Adjustment.

IMPORTANT
 If the message The measurement failed. appears, carry out the focus adjustment again while the waveform is displayed in the graph.

- 6. Perform the Focus Auto Adjustment.
- 7. When it takes 20 minutes or more for the focus adjustment of the scanner unit, the ND filter solenoid heats and malfunctions may occur.

When the ND filter solenoid is OFF, cool it about ten minutes, then carry out the light source update.

- 8. If other than the MFC: Crop card is attached, carry out a Adjustment procedure (for other than the MFC: crop card attachment).
- 9. Perform the Scanner Calibration.

# Scanner Calibration [LS-600/LS-1100]

Scanner Calibration is different between LS-600/LS-1100 and HS-1800.

Reference

Scanner Calibration [HS-1800]

#### Bringing up the display

 $Menu \rightarrow Scanner \ Calibration$ 

#### Bringing up the display

Menu  $\rightarrow$  Scanner Unit Adjustment  $\rightarrow$  Scanner Calibration

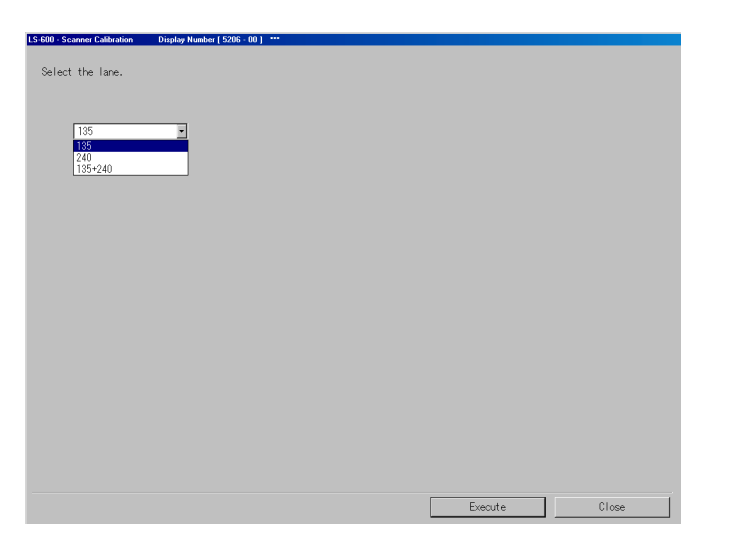

LS5206-00-00

### Explanation

The light source amount changes every day due to the operating environment. Changed light amount can be corrected with the Scanner Calibration.

### NOTE

#### • Select the lane.

| Lane    | Details                                                                       |
|---------|-------------------------------------------------------------------------------|
| 135+240 | Scanner Calibration is automatically performed for the 135 lane and 240 lane. |
| 135     | Scanner Calibration is performed for the 135 lane.                            |
| 240     | Scanner Calibration is performed for the 240 lane.                            |

# • Adjusting procedure

### 1. Select the lane to perform the Scanner Calibration.

(NOTE)

• If performing the Scanner Calibration for both the 135 lane and the 240 lane, select 135+240.

### 2. Click Execute.

(NOTE)

Scanner Calibration automatically starts. After Scanner Calibration finishes, Registered. is shown.

<sup>•</sup> Be sure to perform the Scanner Calibration after performing the Focus Adjustment for the scanner unit or after loading backup data.

# Scanner Calibration [HS-1800]

Scanner Calibration is different between LS-600/LS-1100 and HS-1800.

Reference

Scanner Calibration [LS-600/LS-1100]

#### Bringing up the display

 $Menu \rightarrow Scanner \ Calibration$ 

Bringing up the display

Menu  $\rightarrow$  Scanner Unit Adjustment  $\rightarrow$  Scanner Calibration

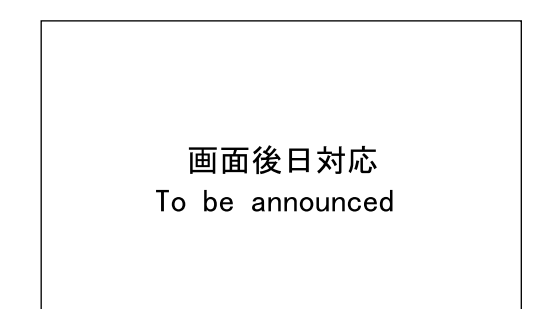

3. Mode

# • Explanation

The light source amount changes every day due to the operating environment. Correct the changed light source intensity value in Light Source Update.

(NOTE)

• Be sure to update the light source after the focus adjustment for the scanner unit or after reading data from the backup FD.

#### Attached Film Carrier

The film carrier which is attached is displayed. When the film carrier is not attached or attached improperly, --- is displayed.

#### Registration

When the film size has already been registered, ON is displayed. When it is not registered, OFF is displayed.

### Light source updating procedure

For updating light source of each film carrier, refer to the following.

| Refe                                      | rence                          |
|-------------------------------------------|--------------------------------|
| Adjustment procedure (for other than MFC) | Adjustment procedure (for MFC) |

# Adjustment procedure (for other than MFC)

1. Attach the film carrier to perform the Scanner Calibration.

(NOTE)

• For the 135/240 AFC-II, switch the lane to 135 or 240 securely.

### 2. Click YES: Enter.

(NOTE)

• Scanner Calibration automatically starts. After Scanner Calibration finishes, Completed. is shown.

3. Click YES: Enter.

(NOTE)

• When you continue the operation to set another film carrier, repeat the steps above.

# Adjustment procedure (for MFC)

# 

- Perform the Scanner Calibration using the adjusting attachment, except for the crop card.
- · For the crop card, use the crop card attachment.

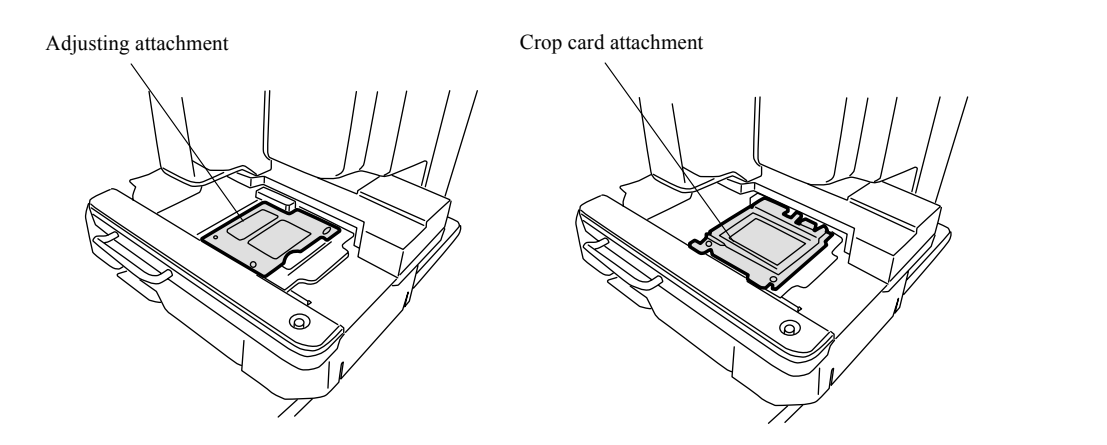

G083088

3. Mode

- 1. Set the crop card attachment or adjusting attachment to the MFC.
- 2. Click YES: Enter.

(NOTE)

• Scanner Calibration automatically starts. After Scanner Calibration finishes, Completed. is shown.

3. Click YES: Enter.

### (NOTE)

• When you continue the operation by setting another attachment, repeat the steps above.

# Scanner Sensitivity Check [LS-600/LS-1100/HS-1800]

### Bringing up the display

 $Menu \rightarrow Scanner \ Unit \ Adjustment \rightarrow Scanner \ Sensitivity \ Check$ 

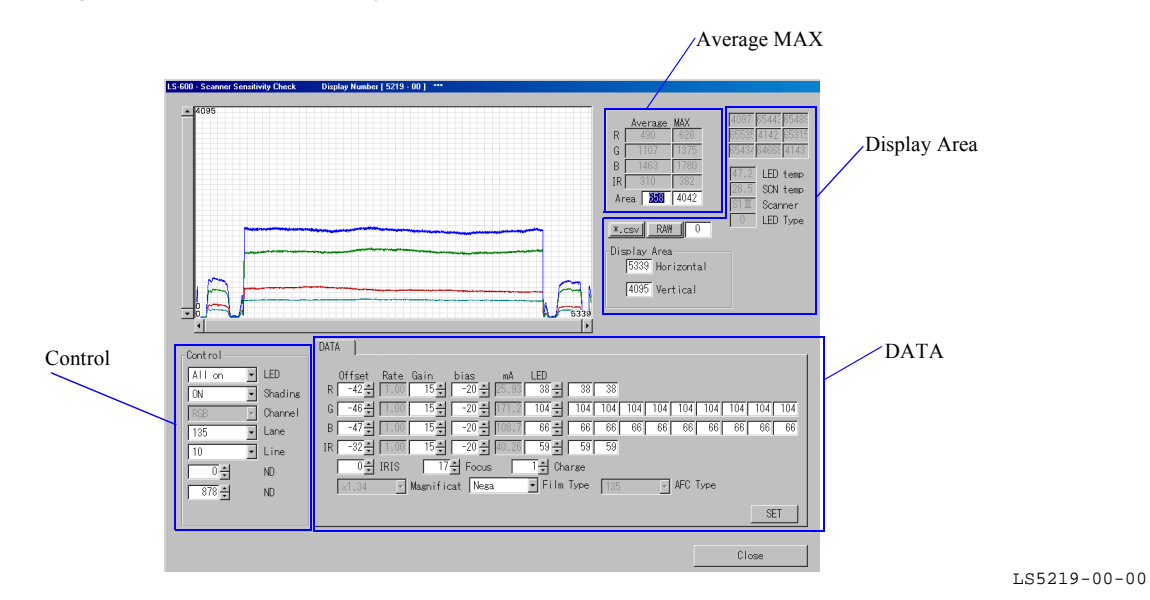

• Explanation

You can check the light source status of the LED light source unit and scanner unit.

Precautions when using Scanner Sensitivity Check

| Item                                                                                                    | Example: Display appears if the temperature in the LED light source unit has not reached the controlled temperature |
|----------------------------------------------------------------------------------------------------|----------------------------------------------------------------------------------------------------|
| <ul> <li>Waveform of Scanner Sensitivity Check may not normally be displayed if the<br/>temperature in the LED light source unit has not reached the controlled<br/>temperature, or communication error occurs.</li> </ul> |                                                                                                    |
| • For 120 AFC, remove 120 AFC diffuser first because the waveforms may not app                                                                                                    | ear normally and then confirm the waveforms.                                                                        |
| For details about Scanner Sensitivity Check procedures, refer to Transformer Sensitivity                                                                                                    | itivity Check procedure.                                                                                            |

### Control

| Item | Details                                                                                             |
|------|----------------------------------------------------------------------------------------------------|
|      | Control<br>All on LED<br>ON Shadins<br>RBB Channel<br>135 Lane<br>10 Line<br>0 Line<br>ND<br>878 ND |
| LED  | Controls on/off status of the LED light source.                                                     |
|      | • All on: all the LED light source colors on                                                        |
|      | • All off: all the LED light source colors off                                                      |
|      | • R on, G on, B on, IR on: single LED light source color on, displayed in chart                     |

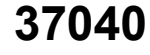

| Item | Details |
|------|---------|

### Shading

Turns ON/OFF shading data.

- Selecting **ON**, the shading data becomes valid and waveforms are displayed.
- Selecting OFF, the shading data becomes invalid and waveforms are displayed.
- Example: In the case below, the status may be improved by removing the dust attached on the light path and then updating the light source.

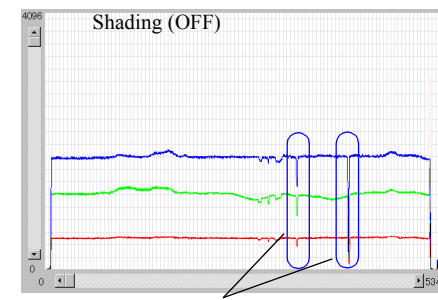

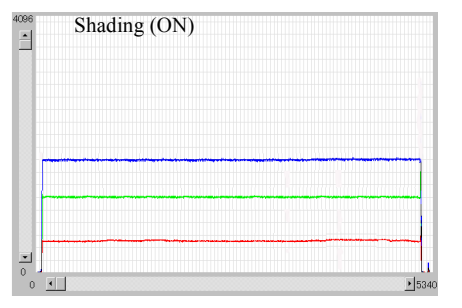

Example: If all the waveforms of B, G and R fall

- Example: In the case below, the status may be improved by updating the light source. If updating the light source with a dust adhered, the density of the spot which has dust is lowered. Due to the dust, the correction value of the spot with dust will be high.
  - If the dust is removed, the waveform for Shading (ON) is protrudent because the correction value of the spot with dust is high.

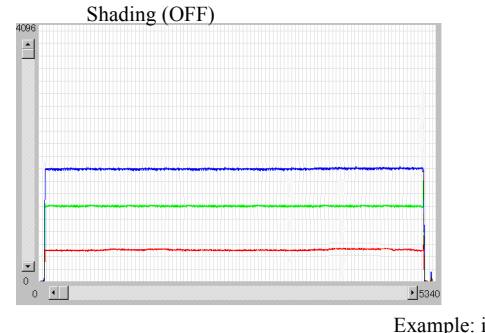

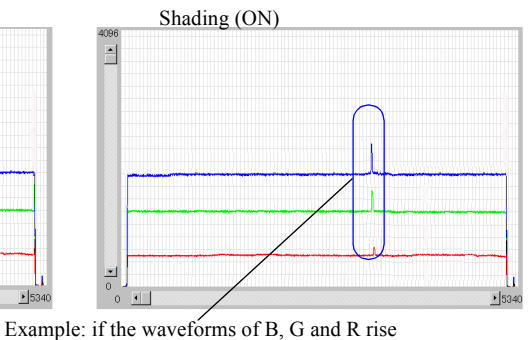

| Channel | • <b>RGB</b> : displays the waveform of RGB.                                                        |
|---------|----------------------------------------------------------------------------------------------------|
|         | • <b>IR</b> : displays the waveform of IR.                                                          |
| Lane    | Switches between the 135 lane and 240 lane. (Not displayed for the HS-1800.)                        |
| Line    | Changes the number of loaded lines.                                                                 |
| ND      | Switchers between on and off the ND filter of the LED light source unit. (Not used for the LS-600.) |
|         |                                                                                                    |

### • Average MAX

| Item        | Details                                                                                                    |
|-------------|----------------------------------------------------------------------------------------------------|
|             | Average         MAX           R         490         631           G         1107         1373           B         1463         1786           IR         310         383           Area         358         4042                                                                                                    |
| Average MAX | <ul> <li>The calculation of average value and maximum value is repeated synchronizing with the update of graph data.</li> <li>NOTE <ul> <li>The initial display value is Area Registration value of Light Source Registration.</li> <li>When the value displayed in Area is changed, the calculation area of Average MAX can be changed.</li> </ul> </li> </ul> |

3. Mode

# • Display Area

| Item         | Details                                                                                                    |
|--------------|----------------------------------------------------------------------------------------------------|
|              | 4097       85442       85485         85532       4142       85315         85432       84662       4143         47.2       LED temp         26.5       SCN temp         Still       Scanner         0       LED Type         Display Area       0         5339       Horizontal         4095       Vertical |
| Display Area | It is possible to enlarge and to reduce the waveform.                                                                                                    |
|              | • Horizontal is horizontal axis and Vertical shows the range of vertical axis.<br>If the numerical values of Horizontal and Vertical is changed, the graph can be enlarged or reduced.                                                                                                    |
| LED temp     | Displays the temperature of the LED light source unit.                                                                                                    |
| SCN temp     | Displays the temperature of the scanner unit.                                                                                                    |
| LED Type     | Displays the type of the LED light source unit.                                                                                                    |
| Scanner      | Displays the type of the scanner unit.                                                                                                    |
| *.CSV        | The waveform currently displayed can be saved by text format.                                                                                                    |
|              | <ul> <li>Saves the test result to C:\NoritsuKoki\#####\NkScan0001*\Log_Data.<br/>####### is each scanner name.</li> </ul>                                                                                                    |
|              | • File name can be saved by sequential numbers and can be saved maximum of 10 files.<br>From scan_wave0.csv to scan_wave9.csv                                                                                                    |
| RAW          | The waveform currently displayed can be saved by RAW image.                                                                                                    |
|              | <ul> <li>Saves the test result to C:\NoritsuKoki\#####\NkScan0001*\Log_Data.<br/>####### is each scanner name.</li> </ul>                                                                                                    |
|              | • The data is saved by the file name of scan wave.raw.                                                                                                    |

### • DATA

| Item                                                                                         | Details                                                                                 |  |
|----------------------------------------------------------------------------------------------|-----------------------------------------------------------------------------------------|--|
| DAT/<br>R<br>G<br>IR                                                                         | Offset Rate Gain bias mA LED<br>-42                                                     |  |
| Offset                                                                                       | Analog offset directive value                                                           |  |
| Gain                                                                                         | Changes the scanner CCD sensitivity to check the change of waveforms.                   |  |
| LED                                                                                          | Changes the voltages for B LED, G LED and R LED to check the change of waveforms.       |  |
| IRIS Changes the aperture to check the change of waveforms. (Not displayed for the HS-1800.) |                                                                                         |  |
| Focus Changes the focus value to check the change of waveforms.                              |                                                                                         |  |
| Charge                                                                                       | Changes the storage time of scanning to check the change of waveforms.                  |  |
| Magnification                                                                                | Changes the scanner unit magnification rate to check the change of waveforms.           |  |
| Film Type                                                                                    | Nega: displays the waveforms when scanning Nega.                                        |  |
|                                                                                              | • <b>Posi</b> : displays the waveforms when scanning Posi.                              |  |
| SET                                                                                          | After configuring each setting and clicking the SET button, each setting becomes valid. |  |

### • Scanner Sensitivity Check procedure

ſ

1. Select Scanner Sensitivity Check mode.

### 2. Check the status of B, G, R and IR waveforms.

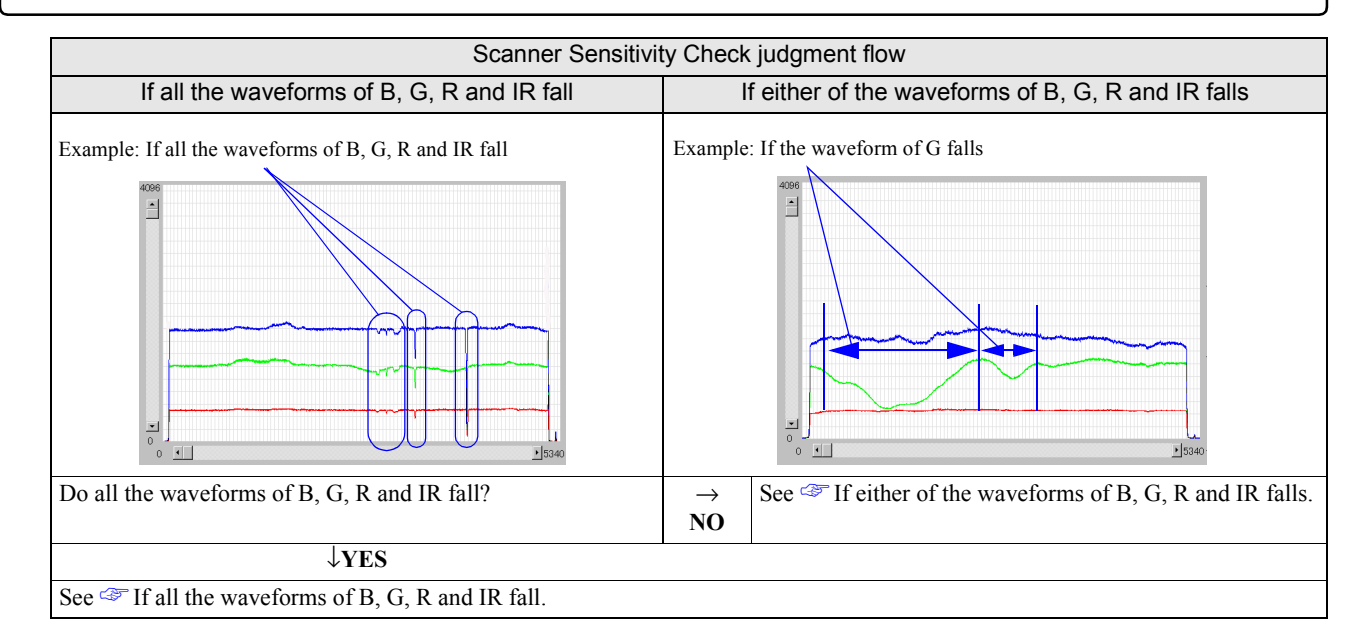

### • If either of the waveforms of B, G, R and IR falls

1. If TNO. 01314 Light source evenness is out of allowable range. occurs and the waveform extremely falls as in the example below, replace the LED light source unit.

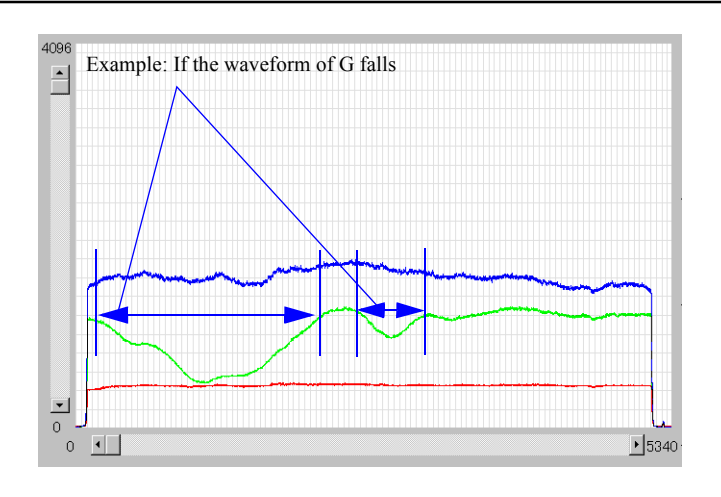

G085837

• For 120 AFC, attach 120 AFC diffuser to improve the uniformity only when the range of the waveform fall is narrow.

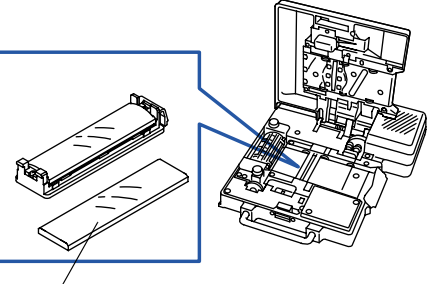

120 AFC diffuser

G082013

3. Mode

# If all the waveforms of B, G, R and IR fall

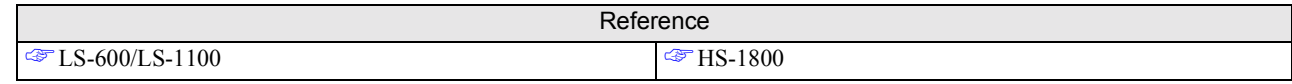

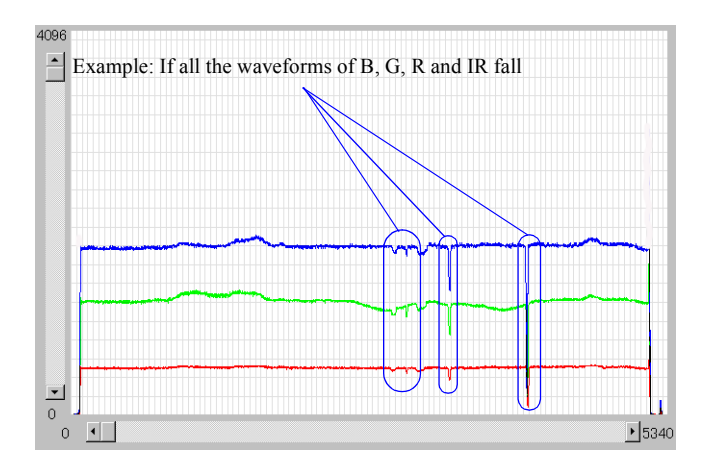

G085838

### LS-600/LS-1100

ſ

1. Move the lane and check if the falls of waveforms of B, G, R and IR disappear.

• If the falls of waveforms of B, G, R and IR disappear after moving the lane, clean the slot of 135 or 240 lane.

• If the falls of waveforms of B, G, R and IR do not disappear by moving the lane, perform the step 🐲 2.

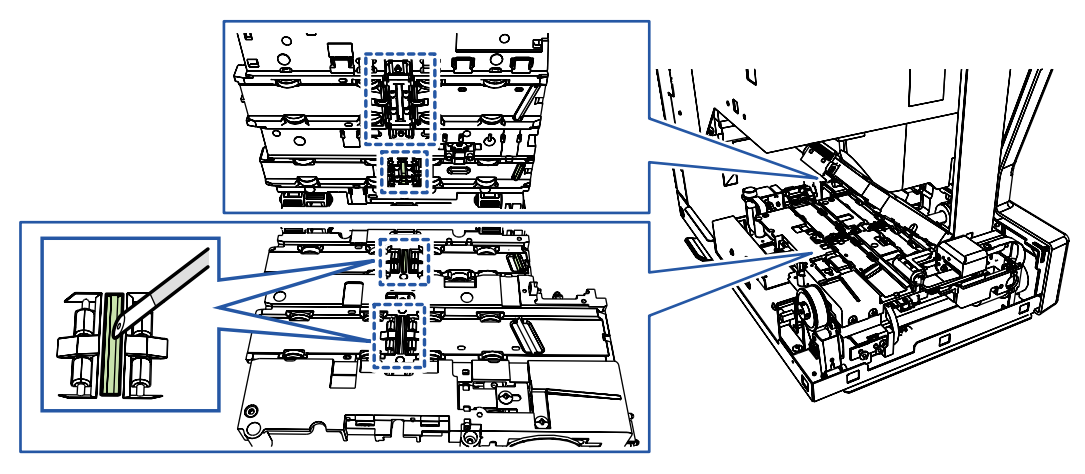

Slots of 135/240 lanes

# 37040

G083060

- Confirm that the falls of the B, G, R and IR waveforms disappear, and perform the Scanner Calibration. 37030
- 2. Clean the scanner lens and the LED light source unit glass.

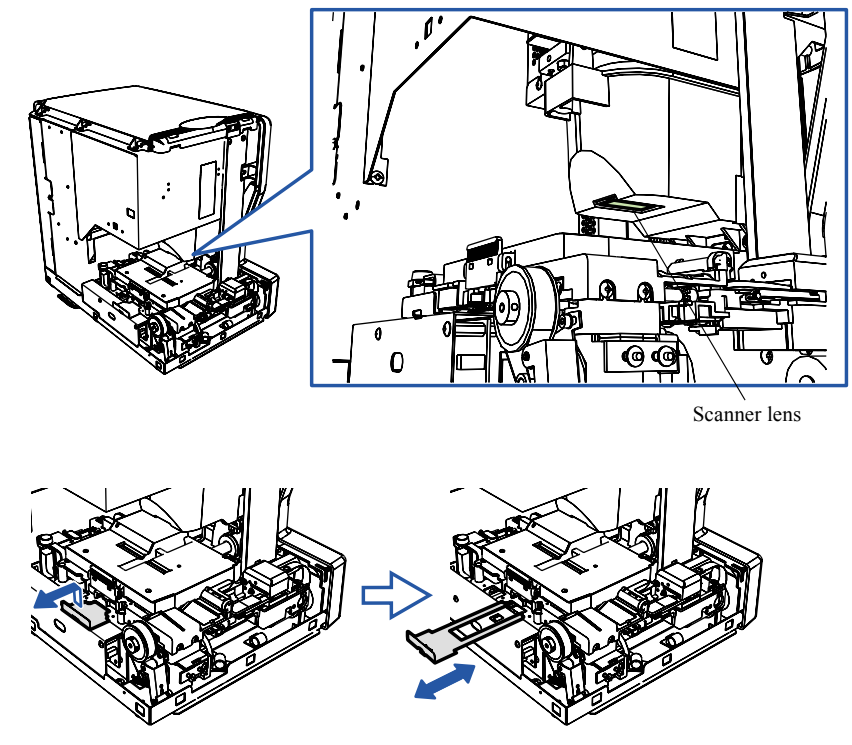

Cleaning the LED light source unit

G083061

- After cleaning them, confirm that the falls of the B, G, R and IR waveforms disappear, and perform the Scanner Calibration.
   37030
- **3.** If the symptom is not improved after cleaning the film advance unit, scanner and LED light source unit, replace the LED light source unit or scanner unit.

### HS-1800

٢

1. Remove the AFC and confirm that the falls of waveforms of B, G and R disappear.

• If the falls of waveforms of B, G and R disappear by removing AFC, clean the AFC.

• If the falls of waveforms of B, G and R do not disappear by removing AFC, perform step 🖙 2.

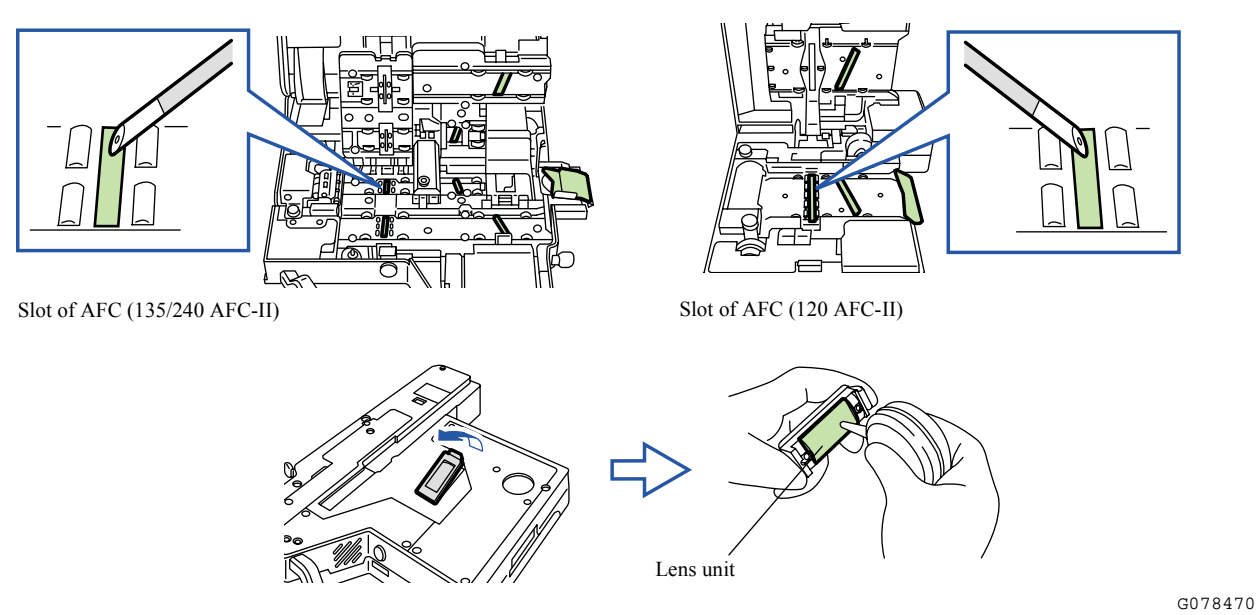

Attach AFC and confirm that the falls of waveforms of B, G and R disappear. Then, update the light source.
37030

# 2. Clean the scanner lens and the LED light source unit glass.

• If the falls of waveforms for B, G and R do not disappear by cleaning scanner lens and LED light source unit glass, perform step 3.

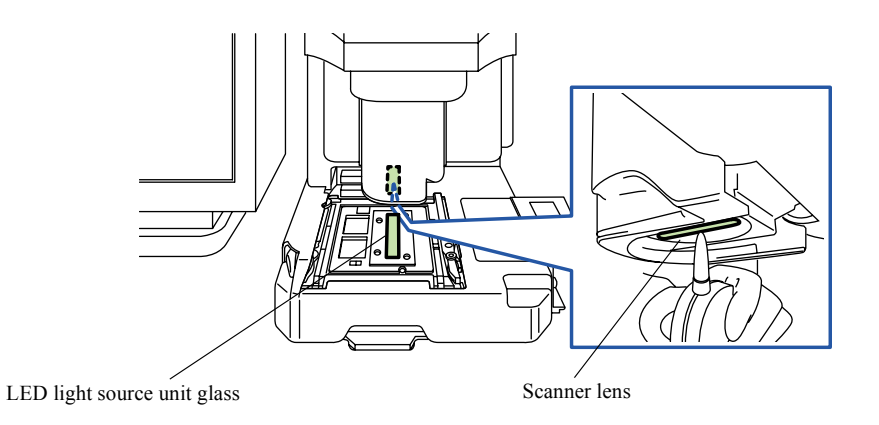

G078471

After cleaning, attach AFC and confirm that the falls of waveforms of B, G and R disappear. Then, update the light source.
 37030

3. Mode

٢

**3.** Change the rate of **Magnification** and press **SET** to change the magnification rate of scanner zoom lens.

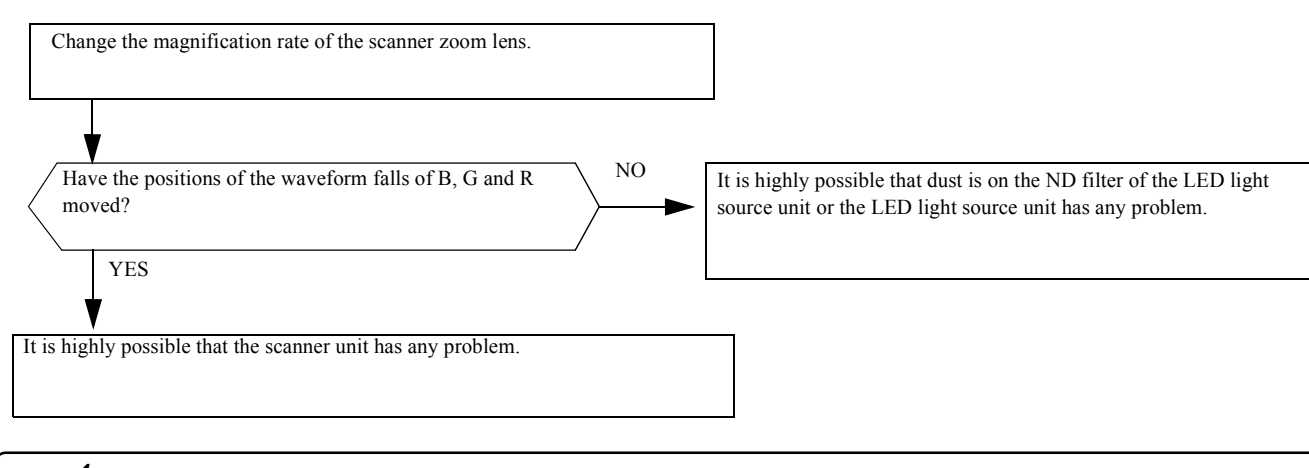

**4.** If the symptom is not improved after cleaning the AFC, scanner and LED light source unit, replace the LED light source unit or scanner unit.

# MFC Area Registration [HS-1800]

#### Bringing up the display

Menu: 2260  $\rightarrow$  Scanner Unit Adjustment  $\rightarrow$  Area Registration

画面後日対応 To be announced

#### TBD

• •

•

. . .

### • Explanation

Register the valid range of CCD.

IMPORTANT
 After carrying out Area Registration, the focus adjustment is required.
 37020

### Attached Film Carrier

The film carrier which is attached is displayed. When the film carrier is not attached or attached improperly, --- is displayed.

### Registration

When the film size has already been registered, ON is displayed. When it is not registered, OFF is displayed.

### Adjustment procedure (for MFC)

### 1. Attach the MFC attachment to carry out the Area Registration.

(NOTE)

- For attachments other than the crop card, area is not registered automatically when the Scanner Calibration is performed.
- For the crop card of the MFC, area is automatically registered when the Scanner Calibration is performed.

#### 2. Click YES: Enter.

(NOTE)

- The Area Registration starts automatically.
- 3. When you continue the operation to set another film carrier, repeat the steps above.
- After carrying out Area Registration, the focus adjustment is required.
   37020

# Saving log data

# Explanation

If a problem occurs while the scanner is operating, the operation status when the problem occurs is saved to HDD as a Logdata file.

- Usually, the log files are saved automatically. However, they can also be saved manually. Select the files to save as needed.
- · The log files are automatically saved in the following conditions.
  - An error occurs.
  - A problem occurs with the system program.

#### NOTE

• If a problem occurs with the software, obtain the information below with the log data and memory data.

- Status when the problem occurred
- · Operation performed before the problem occurred
- With or without an error, its kind
- Paper used when the problem occurred
- Any other things you realized

# Saving log data

| Keyboard                                | Destination                        | Data format                                                                                                    | Output data                                                                                                    |
|-----------------------------------------|------------------------------------|----------------------------------------------------------------------------------------------------|----------------------------------------------------------------------------------------------------|
| Alt+Y <sup>*1</sup>                     | C:\Noritsukoki\Log_and_Mem<br>ory\ | Compresses and saves the files<br>shown in the right column as<br>LogData YYYYMMDDhhmm<br>ss.LZH * <sup>3</sup> | <ul> <li>Log file of the module that uses log output<br/>API</li> <li>Log file of image processing module</li> <li>Log files of printer and processor</li> <li>Log file of scanner</li> <li>Watson log file</li> <li>Spec log</li> <li>Event log</li> <li>Error record file</li> </ul> |
| Alt+L <sup>*1</sup>                     | C:\Noritsukoki\LogData\            | Saves the files shown in the<br>right column to the<br>LogData_Main_YYYYMMD<br>Dhhmmss folder <sup>*3</sup>     | <ul> <li>Log file of the module that uses log output<br/>API</li> <li>Log file of image processing module</li> </ul>                                                                                                    |
| Errors<br>(automatic<br>acquisition) *2 | C:\Noritsukoki\ErrorLog\           | Same as when Alt+Y are pressed.                                                                                 | Same data is saved as when Alt+Y are pressed.                                                                                                    |

\*1. Up to 10 log data are stored on the HDD.

If the number of log data exceeds 10, the data is deleted from the oldest one. \*2. Up to 20 log data are stored on the HDD.

If the number of log data exceeds 20, the data is deleted from the oldest one.

\*3. YYYYMMDDhhmmss is the date when the data was saved.

# Installing the system program [LS-600/LS-1100/HS-1800]

IMPORTANT
 This section explains the basic procedure for installing of the system program. Depending on the version of the software, procedure not mentioned below may be required. For details, see the REPLACEMENT INSTRUCTION of each version.

• Do not connect the PC and scanner before the installation of the system program finishes.

# Installing TWAIN Driver

MPORTANT

If you do not use the EZ Controller but use an application supporting TWAIN, install TWAIN Driver with the procedure below.

If you use the EZ Controller, this operation is not necessary.

- TWAIN Driver installation procedure differs depending if installing the software for the first time, or if the software is reinstalled, or if installing the software due to program upgrade.
  - If installing the software for the first time, see 🗇 To install newly.

. . . . . . . . . . . .

- If reinstalling or upgrading the software, see 🖙 Reinstalling or upgrading the software.
- You need to log on with the Administrator authority to install TWAIN Driver.
- To uninstall the TWAIN Driver software, see Ininstalling TWAIN Driver.
- If using TWAIN Driver on a PC prepared by the user on which Windows XP SP2 or later has been installed, changing the Windows Firewall settings is required.
  - Configuring the Windows Firewall settings

### To install newly

If installing TWAIN Driver for the first time, installing the following software prior to TWAIN Driver is required.

- Windows Installer 3.1
- VisualC+ + 2005 redistributable module
- Microsoft .Net framework Version 2.0 redistributable package (x 86)
- Postgre SQL 8.1.4
- MSXML 4.0 Service Pack2(Microsoft XML Core Services)
- Hotfix for MSXML 4.0 Service Pack 2 KB832414
- MSML 6.0 Parser
- Sentinel Protection Installer 7.3.0
- 1. Insert the TWAIN Driver CD into the DVD drive and start **Setup.exe** in the CD-ROM.
- 2. When the InstallShield Wizard display appears, click Next.
- 3. After the Select Program Folder display appears, confirm that Program Folder (P) has been set to EZ Controller and Existing Folders (x) has been set to Accessories. Then click Next.
- 4. Installation starts.
- 5. Installing Windows Installer 3.1 starts.
  - (1) When Software Update Installation Wizard display appears, click Next.
  - (2) After the License Agreement display appears, select I agree and click Next.
  - (3) Installation starts.
  - (4) When the Completing the Windows Installer 3.1... display appears, select Do not restart now then click Finish.
- 6. This starts installing VisualC+ + 2005.
  - (1) When the Please read the following license agreement display appears, click Yes.
  - (2) Installation starts.

- 7. Installation of Microsoft .Net framework Version 2.0 starts.
  - (1) When the Welcome to Microsoft .Net Framework 2.0 Setup display appears, click Next.
  - (2) When the End-User License Agreement display appears, select I accept terms of the... then click Install.
  - (3) Installation starts.
  - (4) When the Setup Complete display appears, click Finish.

### 8. Installation of Postgre SQL 8.1.4 starts.

(1) When the command prompt display appears, enter 0 to **Password:**, then press the **Enter** key.

(NOTE)

• Password is not displayed on the screen when typed.

- 9. Installation of the MSXML 4.0 Service Pack2 starts.
  - (1) When the Welcome to the MSXML 4.0 SP2... display appears, click Next.
  - (2) When the Welcom... display appears, click Next.
  - (3) When the End-User License Agreement display appears, select I accept the terms in... then click Next.
  - (4) When the Customer Information display appears, click Next.

#### (NOTE)

• Configuring settings for User Name: and Oganization: is not necessary because names already configured on the PC will appear.

- (5) When the Choose Setup Type display appears, select Install Now.
- (6) Installation starts.
- (7) When Completing the MSXML 4.0 SP2... display appears, click Finish.
- 10. The Hotfix for MSXML 4.0 Service Pack 2 KB832414 installation starts.
  - (1) When the Please read the following license agreement display appears, click Yes.
  - (2) When the Welcome to the Microsoft Data Access... display appears, click OK.
  - (3) Installation starts.
  - (4) When the Setup is complete display appears, click OK.
- 11. Installation of the MSXML 6.0 Parser starts.
  - (1) When the Welcome to the Install Wizard for the MSXML 6.0 Parser display is shown, click Next.
  - (2) When the License Agreement display is shown, select I accept the terms in... then click Next.
  - (3) When the Registration Information display appears, click Next.
    - (NOTE)

• Configuring settings for Name: and Company: is not necessary because names already configured on the PC will appear.

- (4) When the Ready to Install the Program display appears, click Install.
- (5) Installation starts.
- (6) When the Completing the MSXML 6.0 Parser Setup display is shown, click Finish.
- 12. Installation of Sentinel Protection Installer 7.3.0 starts.
  - (1) When the Welcome to the InstallShield Wizard for Sentinel Protection Installer 7.3.0 display is shown, click Next.
  - (2) When the License Agreement display is shown, select I accept the terms in... then click Next.
  - (3) When the Setup Type display is shown, select Complete then click Next.

- (4) When the Ready to Install the Program display appears, click Install.
- (5) Installation starts.
- 13. The TWAIN Driver installation starts.
  - (1) Installation starts automatically.
  - (2) When the InstallShield Wizard Complete display appears, confirm that Yes, I want to restart my computer now. has been selected, then click Finish.
  - (3) The computer restarts automatically.

#### • Reinstalling or upgrading the software

The basic procedure is explained here. Depending on the version of the program, procedure not mentioned below may be required. For details, see the REPLACEMENT INSTRUCTION of each version.

- **1.** Backup the data. **3**5400
  - 35400
- 2. Insert the TWAIN Driver CD into the DVD drive and start Setup.exe in the CD-ROM.
- 3. When the InstallShield Wizard display appears, click Next.
- 4. After the Select Program Folder display appears, confirm that Program Folder (P) has been set to EZ Controller and Existing Folders (x) has been set to Accessories. Then click Next.
- 5. Installation starts.
- 6. When the InstallShield Wizard Complete display appears, confirm that Yes, I want to restart my computer now. has been selected, then click Finish.
- 7. The computer restarts automatically.

### Uninstalling TWAIN Driver

IMPORTANT
 To uninstall TWAIN Driver, follow the procedure below. If you do not follow the procedure below, you cannot uninstall it normally and OS recovery may become necessary.

- 1. For Windows XP, select Control Panel and select Add or Remove Programs.
- 2. Uninstall the programs specified below by Change/Remove or Remove.
  - 1. EZ Controller
  - 2. EZ Controller ImgDateProc
  - 3. EZ Controller Common Module
  - 4. Noritsu Publisher
  - 5. Sentinel Protection Installer 7.3.0
  - 6. MSML 6.0 Parser
  - 7. MSXML 4.0 SP2 Parser and SDK
  - 8. PostgreSQL 8.1

After Removing PostgreSQL8.1, manually remove the PostgreSQL folder that is in the Program Files folder.

- 9. Microsoft .NET Framework 2.0
- 10. Microsoft Visual C+ + 2005 Redistributable
- 11. Windows Installer 3.1 (KB893803)

#### Configuring the Windows Firewall settings

- MPORTANT
- If using TWAIN Driver on a PC prepared by the user on which Windows XP SP2 or later has been installed, changing the Windows Firewall settings is required.

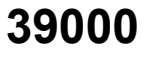

- 1. On the Control Panel, select Windows Firewall.
  - NOTE
    - If you are in Category View, select Security Center and open Windows Firewall.
- 2. Click the Exceptions tab.
- 3. Click Add Program and add the following programs to Exceptions.
  - Controller.exe C:\Noritsukoki\EZ\_Controller\Controller\Bin
  - InputController.exe C:\Noritsukoki\EZ\_Controller\InputController\Bin
  - POM.exe C:\Noritsukoki\POM\Bin
  - NoritsuHelper.exe C:\Noritsukoki\Common\NoritsuHelper\Bin

### • Installing the system program

• Do not connect the PC and scanner before the installation of the system program finishes.

1. Insert the #### SYSTEM PROGRAM CD, and run Install.exe in the CD-ROM.

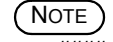

• #### is each scanner name.

2. When the Welcome to the InstallShield Wizard for #### display is shown, click Next.

```
NOTE
```

• #### is each scanner name.

- 3. When Select Program Folder display is shown, then click Next.
- 4. Installation starts.
- 5. When the InstallShield Wizard Complete display is shown, select Yes, I want to restart my computer now and click Finish.

# • Installing USB driver

(NOTE)

- When the scanner is connected to the PC for the first time, InstallShield Wizard of USB driver is shown. Then install the USB driver with the procedure below.
- 1. Connect the scanner and PC with a USB cable, then turn on the power supply.
- 2. When the Found New Hardware Wizard (This wizard helps...) display is shown, select Install the software automatically (recommended) and click Next.
- 3. Installation starts.

(NOTE)

• If The software has not passed Windows logo testing and will not be installed. is shown, click Continue.

4. When the Completing the Found New Hardware Wizard display is shown, click Finish.

# Procedure of installing the digital masking unit software

### Installation procedures

1. Insert the enclosed CD-ROM into the DVD drive.

- S IMPORTANT Do not touch the recording surface (reverse of the label side) of the disk, nor put a metal item, finger print, scratch, dust or moisture to it. The recorded data may be damaged (erased).
- 2. Double-click the My Computer icon on the display.
- **3.** Double-click the DVD drive icon.
- 4. Double-click the SETUP.EXE file.

The Install Shield Wizard display appears.

5. Click Next.

The User Information Input Display appears.

- 6. The User information input display appears. Input the user name and company name. Enter the ID number shown on the cover in the CD case to the Serial Number and click Next. Installation starts.
- 7. Click Finish.
- 8. Click  $\times$  to close the **DIGITAL\_MASK** display.
- 9. Remove the CD from the DVD drive.
- 10. Restart the PC.

### Confirmation after installation

- 1. Bring up the Correction tab on the Environment display.
- 2. Confirm that **DIGITAL ICE Technology Correction** has been checked.
- 3. Confirm that ON (All film types) is selected for Digital Masking Function.
- 4. Click **OK**.

The digital masking correction is enabled.

This page is intentionally blank.

# 4. Troubleshooting

| Error and atte | ention message regulation                                       | 4001  |
|----------------|-----------------------------------------------------------------|-------|
| Classificatio  | on of errors and attention messages                             |       |
| Suffix numb    | per                                                             |       |
| Symptoms of    | caused by wiring connection failure (scanner section) [LS-600]  |       |
| Diagnosis ap   | pendix: (scanner section)                                       |       |
| About the se   | canner adjustment chart                                         |       |
| Checking ar    | nd cleaning the scanner section [LS-600/LS-1100/HS-1800]        |       |
| Attention me   | ssage: Scanner                                                  | 41300 |
| No. 01302      | For corrective actions, see EZ Controller Service Manual        |       |
| No. 01305      | Photometry Section may be dirty.                                |       |
| No. 01313      | The Focus Adjustment was not completed yet.                     |       |
| No. 01314      | Light source evenness is out of allowable range.                |       |
| No. 01316      | Focus Adjustment failed.                                        |       |
| No. 01317      | Failed to perform the Scan Position Auto Correction.            |       |
| No. 01318      | Close the Scanner Unit Cover.                                   |       |
| No. 01320      | There may be dust on the AFC opening.                           |       |
| No. 01322      | Connect the scanner unit. Check the power supply and connection |       |
| No. 01323      | The connected USB device is not supported.                      |       |
|                |                                                                 |       |

| Attention me         | essage: Film carrier                                                                              | 41400        |
|----------------------|---------------------------------------------------------------------------------------------------|--------------|
| No. 01400            | Lock the Film Carrier.                                                                            | 41400        |
| No. 01401            | Attach the Film Carrier.                                                                          | 41400        |
| No. 01402            | Attach the 135/240 AFC.                                                                           | 41400        |
| No. 01403            | Undeveloped cartridge. Cannot process.                                                            | 41400        |
| No. 01404            | The IX frame data is incomplete.                                                                  | 41400        |
| No. 01405            | Remove the 135 film from the Film Carrier                                                         | 41400        |
| No. 01406            | Remove the 240 film from the Film Carrier                                                         | 41400        |
| No. 01407            | Remove the 110 film from the Film Carrier                                                         | 41400        |
| No. 01408            | Remove the 120 film from the Film Carrier                                                         | 41400        |
| No. 01409            | Set the lane for the Film Carrier                                                                 | 41400        |
| No. 01410            | Confirm the film stop position in the Film Carrier                                                | 41400        |
| No. 01412            | The film is unside down. Would you like to continue processing?                                   | 41400        |
| No. 01413            | Input the frame number                                                                            | /1/00        |
| No. 01414            | The FID number was not detected                                                                   | 41400        |
| No. 01414            | Select the 240 long                                                                               | 41400        |
| No. 01410            | Class the Mount Insertion Cover                                                                   | 41400        |
| No. 01417            | Crosse the Mount Insertion Cover.                                                                 | 41400        |
| No. 01421            | Confirm the stop position of all the frames to be processed.                                      | 41400        |
| No. 01422            | Select the 135 lane.                                                                              | 41400        |
| No. 01423            | Execute Sensor LED Light Intensity Adjustment. Remove the film from the Film Carrier.             | 41400        |
| No. 01424            | Sensor LED Light Intensity Adjustment is being executed.                                          | 41400        |
| No. 01425            | Sensor LED Light Intensity Adjustment is complete.                                                | 41400        |
| No. 01426            | Attach the 110 AFC.                                                                               | 41400        |
| No. 01427<br>41400   | Execute Sensor LED Light Intensity Adjustment. If film remains in the Film Carrier, remov         | ve it        |
| No. 01428            | Remove the mount from the Film Carrier.                                                           | 41400        |
| No. 01429            | Make sure that the mount is placed correctly.                                                     | 41400        |
| No. 01430            | Confirm the frame size.                                                                           | 41400        |
| No. 01435<br>number) | Insertion direction of film is different. Insert the film from the rear end (end with largest fra | ume<br>41400 |
| No. 01438            | Set the attachment.                                                                               | 41400        |
| No. 01439            | Light Source was not updated. Would you like to scan?                                             | 41400        |
| No. 01456-           | 01457 See the EZ Controller Service Manual                                                        |              |
| Error moseo          | ao: Seannar                                                                                       | 46300        |
| Na 0(205             |                                                                                                   | 40300        |
| No. 06305            | Scanner Focus operation error.                                                                    | 46300        |
| No. 06306            | Scanner IRIS operation error.                                                                     | 46300        |
| No. 06309            | Scanner change of light error.                                                                    | 46300        |
| No. 06321            | Focus auto adjustment error.                                                                      | 46300        |
| No. 06322            | Scanner input balance error.                                                                      | 46300        |
| No. 06324            | F stop value range error.                                                                         | 46300        |
| No. 06327            | Scanner Light Source Section temperature adjustment error.                                        | 46300        |
| No. 06332            | Light Source adjustment error.                                                                    | 46300        |
| No. 06333            | The Line Data is out of the Standard Range Error.                                                 | 46300        |
| No. 06334            | Lane change operation error.                                                                      | 46300        |
| No. 06335            | The Scanner Unit Cover is open.                                                                   | 46300        |
| No. 06336            | Scanner Zoom operation error.                                                                     | 46300        |
| No. 06340            | Analog offset adjustment error                                                                    | 46300        |
| No. 06341            | Scanner image path error.                                                                         | 46300        |
| No. 06342            | Scanner unit was disconnected                                                                     | 46300        |

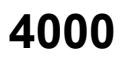

| Error messa | ge: Film carrier                                             |  |
|-------------|--------------------------------------------------------------|--|
| No. 06400   | Perforation Sensor error.                                    |  |
| No. 06401   | Loading Sensor error.                                        |  |
| No. 06402   | Ready Sensor error.                                          |  |
| No. 06403   | 135 film has stopped at the Film Carrier.                    |  |
| No. 06404   | 240 film has stopped at the Film Carrier.                    |  |
| No. 06405   | 110 film has stopped at the Film Carrier.                    |  |
| No. 06406   | 120 film has stopped at the Film Carrier.                    |  |
| No. 06407   | Spool Key operation error.                                   |  |
| No. 06408   | The Film Carrier is unlocked.                                |  |
| No. 06409   | The 240 Cleaning Leader has stopped.                         |  |
| No. 06410   | Film Sensor error.                                           |  |
| No. 06411   | Film Carrier Sensor Sensitivity Adjustment was not executed. |  |
| No. 06412   | 135 DX Sensor 1 error.                                       |  |
| No. 06413   | 135 DX Sensor 2 error.                                       |  |
| No. 06414   | 135 DX Sensor 3 error.                                       |  |
| No. 06415   | 135 DX Sensor 4 error.                                       |  |
| No. 06416   | 240 DX Sensor 1 error.                                       |  |
| No. 06417   | 240 DX Sensor 2 error.                                       |  |
| No. 06423   | Auto focus error.                                            |  |
| No. 06424   | Mount Unit operation error.                                  |  |
| No. 06425   | Mount detection error.                                       |  |
| No. 06426   | The lane is out of position.                                 |  |
| No. 06429   | System error. (AFC / Scanner control PCB)                    |  |
| No. 06431   | Auto focus error.                                            |  |
| No. 06432   | Mount Unit operation error.                                  |  |
| No. 06433   | Mount detection error.                                       |  |
| No. 06434   | Mount detection (inlet) error.                               |  |
| No. 06435   | Mount insertion operation error.                             |  |
| No. 06436   | Mount elevator operation error.                              |  |
| No. 06437   | Mount eject operation error.                                 |  |
| No. 06438   | 135 Cleaning Leader has stopped.                             |  |
| No. 06439   | The film strip is too short for processing.                  |  |
| No. 06441   | The 120 Cleaning Leader has stopped.                         |  |
| No. 06442   | The perforation of the film may be broken.                   |  |
| No. 06443   | Move Table operation error.                                  |  |
| No. 06444   | Cartridge is out of position.                                |  |
| No. 06445   | End Perforation Sensor error.                                |  |
| No. 06446   | Film was set to the incorrect lane.                          |  |
| No. 06463   | For corrective actions, see EZ Controller Service Manual     |  |

# **Classification of errors and attention messages**

### Attention message

The message that appears to provide information during the normal processing is an attention message.

- If replacing consumable parts is necessary
- If the judgment of operator is necessary
- If a simple operation mistake has been made

### Error

The message that appears to provide information if an abnormal error occurred is an error.

- If there is something wrong with the system
- If a serious operation mistake has been made, performing the operation not allowed to be performed

### • Error/Attention message number

Error/Attention message number consists of main and suffix numbers. For 01234-00001, **01234** is the main number and **00001** is the suffix number.

#### Main number

It identifies the content of Error/Attention message.

Operator takes a corrective action judging from the content and the countermeasure represented by the main number.

|                   | Main number    |
|-------------------|----------------|
| Attention message | 00001 to 04999 |
|                   | 10000 to 14999 |
| Error             | 05000 to 09999 |
|                   | 15000 to 19999 |

### Suffix number

It identifies error occurring place and condition.

Service personnel figures out the error occurring condition judging with the content of the suffix number and performs the diagnosis.

NOTE

- For the content of suffix number, refer to **Suffix number**.
- Image: 4002 and 4002 and 4002 and 4002 and 4002 and 4002 and 4002 and 4002 and 4002 and 4002 and 4002 and 4002

# Suffix number

# Types of suffix number

Suffix numbers can be classified to the following three types.

- No suffix numbers
- Suffix number representing the condition
- Suffix number represented by totaled suffix number

### No suffix numbers

If the occurring condition is single

Example 1

| Suffix number | Condition            |
|---------------|----------------------|
| -             | The cover is opened. |

### • Suffix number representing the condition

If the occurring condition is multiple and only one of them is the object of the occurring cause, its suffix number appears in four digits.

#### Example 2

| Suffix number | Condition                         |  |
|---------------|-----------------------------------|--|
| 00001         | The sensor does not detect DARK.  |  |
| 00002         | The sensor does not detect LIGHT. |  |

### • Suffix number represented by totaled suffix number

If the occurring condition is multiple and more than one of them are possibly be the objects of the occurring cause, the suffix number is represented by the total of the target suffix numbers of the condition.

#### (NOTE)

• The totaled suffix number is shown in decimal base.

#### Example 3

| Suffix number (bit) | Condition                 |
|---------------------|---------------------------|
| 00001               | Sensor 1 does not detect. |
| 00002               | Sensor 2 does not detect. |
| 00004               | Sensor 3 does not detect. |
| 00008               | Sensor 4 does not detect. |
| 00016               | Sensor 5 does not detect. |

NOTE)

• If the sensors 1 and 3 of example 3 are the objects, 00005 is shown. When all the sensors are the objects, 00031 is shown.

# Symptoms caused by wiring connection failure (scanner section) [LS-600]

# • Scanner section

| Reference                                                                                                    |                        |
|----------------------------------------------------------------------------------------------------|------------------------|
| Scanner control PCB                                                                                                    | Scanner driver PCB     |
| The control source (PS-1)                                                                                                    | Power supply (PS2)     |
| PM driver (film feed motor) (PMD1)                                                                                                    | Careful Connecting PCB |
| The second second secon |                        |

# • Scanner control PCB

See the electrical circuit diagram 🗇 89200.

| Connector No. |                                             | Symptom                                                                                                    |
|---------------|---------------------------------------------|----------------------------------------------------------------------------------------------------|
| J/P30         | Connects to the IR-CCD.                     | After scanner temperature is adjusted, <b>One moment please</b> is shown.                                                                                                    |
| J/P31         | Connects to the BGR-CCD.                    | After scanner temperature is adjusted, <b>One moment please</b> is shown.                                                                                                    |
| J/P32         | Connects to USB.                            | No. 01322 Connect the scanner unit. is shown.                                                                                                    |
| J/P34         | Connects to the lens                        | The film ready lamp blinks in red.                                                                                                    |
|               | connecting PCB (J/P112).                    | No. 06429-00001 System error. (AFC / Scanner control PCB) is shown.                                                                                                    |
| J/P35         | Connects to the PM driver                   | The film ready lamp blinks in red.                                                                                                    |
|               | (J/P110).                                   | No. 06407-00003 Spool Key operation error. is shown.                                                                                                    |
| J/P36         | Connects to the scanner driver PCB (J/P50). | No. 01318 Close the Scanner Unit Cover. is shown.                                                                                                    |
| J/P37         | Connects to the scanner                     | The film ready lamp blinks in red.                                                                                                    |
|               | driver PCB (J/P51).                         | No. 06334-00005 Lane change operation error. is shown.                                                                                                    |
|               |                                             | No. 01405-00135 Remove the 135 film from the Film Carrier. is shown.                                                                                                    |
|               |                                             | No. 01406-00005 Remove the 240 film from the Film Carrier. is shown.                                                                                                    |
| J/P38         | Connects to the magnetic head PCB (J/P21)   | Magnetic data of the scanned 240 film is not read and then the size is taken for <b>H</b> for all frames.                                                                                                    |
| J/P39         | Connects to the control source (J/P101).    | No. 01322 Connect the scanner unit. is shown.                                                                                                    |
| J/P40         | Connects to the scanner driver PCB (J/P66). | When scanning a 135-type film, all images are shown as over-exposed images. When scanning an IX240-type film, <b>No. 01414 The FID number was not detected.</b> is shown and all images are shown as over-exposed images. Problematic prints are output. |

# • Scanner driver PCB

See the electrical circuit diagram 🖙 89200.

| Connector No. |                                                    | Symptom                                                               |
|---------------|----------------------------------------------------|-----------------------------------------------------------------------|
| J/P48         | Connected to the relay                             | The film ready lamp blinks in red.                                    |
|               | connector of the VEI sensor<br>and the IPI sensor. | No. 01406-00064Remove the 240 film from the Film Carrier. is shown.   |
| J/P49         | Connects to the cartridge limit switch.            | Does not start scanning the 240 film cartridge though it is attached. |
| J/P50         | Connects to the scanner control PCB (J/P36).       | No. 01318 Close the Scanner Unit Cover. is shown.                     |
| J/P51         | Connected to the scanner control PCB (J/P37).      | The film ready lamp blinks in red.                                    |
|               |                                                    | No. 06334-00005 Lane change operation error. is shown.                |
|               |                                                    | No. 1405-87 Remove the 135 film from the Film Carrier. is shown.      |
|               |                                                    | No. 1406-05 Remove the 240 film from the Film Carrier. is shown.      |
| J/P53         | Connects to the control source (J/P101).           | No. 06334-00005 Lane change operation error. is shown.                |
|               |                                                    | No. 06305-00002 Scanner Focus operation error. is shown.              |
|               |                                                    | No. 06407-00003 Spool Key operation error. is shown.                  |

| Connector No.                                        |                                                          | Symptom                                                                                                    |
|------------------------------------------------------|----------------------------------------------------------|----------------------------------------------------------------------------------------------------|
| J/P54                                                | Connects to the film ready lamp.                         | The film ready lamp turns off.                                                                                                    |
| J/P55 Connects to the power supply (J/P105, J/P106). | The film ready lamp blinks in red.                       |                                                                                                    |
|                                                      | No. 01318 Close the Scanner Unit Cover. is shown.        |                                                                                                    |
| J/P58                                                | Connects to the control box cooling fan.                 | The control box cooling fan does not rotate.                                                                                                    |
| J/P59                                                | Connects to the film cleaner (option)                    | The film cleaner does not operate.                                                                                                    |
| J/P60                                                | Connects to the PM driver                                | The film ready lamp blinks in red.                                                                                                    |
|                                                      | (J/P108).                                                | No. 06407-00003 Spool Key operation error. is shown.                                                                                                    |
| J/P61                                                | Connects to the light lock door motor.                   | When scanning an IX240-type film, the light lock door of the film does not open. Then, film may be folded in the cartridge. After scanning operation, No. 06404-0001 240 film has stopped at the Film Carrier. is shown.  |
| J/P62                                                | Connects to the lane change                              | The film ready lamp blinks in red.                                                                                                    |
|                                                      | motor.                                                   | No. 06334-00002 Lane change operation error. is shown.                                                                                                    |
| J/P63                                                | Connects to interlock switches 1 and 2.                  | No. 01318 Close the Scanner Unit Cover. is shown.                                                                                                    |
| J/P64                                                | Connects to the rewinding                                | The film ready lamp blinks in red.                                                                                                    |
|                                                      | sensor.                                                  | No. 01405-00128Remove the 135 film from the Film Carrier. is shown.                                                                                                    |
| J/P66                                                | Connects to the scanner control PCB (J/P40).             | When scanning a 135-type film, all images are shown as over-exposed images. When scanning an IX240-type film, <b>No. 01414 The FID number was not detected.</b> is shown and all images are shown as over-exposed images. |
| J/P67                                                | Connects to the connecting                               | Unspecified                                                                                                    |
|                                                      | unit (J/P163).                                           |                                                                                                    |
| J/P72                                                | Connects to the lens                                     | The film ready lamp blinks in red.                                                                                                    |
|                                                      | connecting PCB (J/P113).                                 | No. 06305-00002 Scanner Focus operation error. is shown.                                                                                                    |
| J/P74                                                | Connects to LED cooling fan 1 and 2 (J/P125 and J/P126). | The LED cooling fan does not rotate.                                                                                                    |
| J/P76                                                | Connects to the LED thermosensor (J/P150).               | LED Light Source Standby is shown.                                                                                                    |
| J/P77                                                | Connects to 135 lane sensor                              | The film ready lamp blinks in red.                                                                                                    |
|                                                      | and 240 lane sensor.                                     | No. 06334-00005 Lane change operation error. is shown.                                                                                                    |
| J/P81                                                | Connects to the BG LED (J/P150).                         | Blue-tone prints are output.                                                                                                    |
| J/P82                                                | Connects to the BG LED (J/P151).                         | Green-tone prints are output.                                                                                                    |
| J/P83                                                | Connects to the R LED (J/P152).                          | Red-tone prints are output.                                                                                                    |

# • Control source (PS-1)

See the electrical circuit diagram 🗇 89200.

| Connector No. |                                                                                  | Symptom                                  |
|---------------|----------------------------------------------------------------------------------|------------------------------------------|
| J/P100        | AC power supply connecting                                                       | Scanner unit is not connected. is shown. |
| J/P101        | Connected to the scanner control PCB (J/P39) and the scanner driver PCB (J/P53). | Scanner unit is not connected. is shown. |

# Power supply (PS2)

See the electrical circuit diagram 39200.

| Connector No. |                                                       | Symptom                                           |
|---------------|-------------------------------------------------------|---------------------------------------------------|
| J/P104        | AC power supply connecting                            | The film ready lamp blinks in red.                |
|               |                                                       | No. 01318 Close the Scanner Unit Cover. is shown. |
| J/P105        | Connects to the scanner                               | The film ready lamp blinks in red.                |
|               | driver PCB and connecting<br>unit (J/P55 and J/P162). | No. 01318 Close the Scanner Unit Cover. is shown. |
| J/P106        | Connects to the scanner                               | The film ready lamp blinks in red.                |
|               | driver PCB and connecting<br>unit (J/P55 and J/P162). | No. 01318 Close the Scanner Unit Cover. is shown. |

### PM driver (film feed motor) (PMD1)

See the electrical circuit diagram 🗇 89200.

| Connector No. |                           | Symptom                                              |
|---------------|---------------------------|------------------------------------------------------|
| J/P108        | Connects to the scanner   | The film ready lamp blinks in red.                   |
|               | driver PCB (J/P60).       | No. 06407-00003 Spool Key operation error. is shown. |
| J/P109        | Connects to the film feed | The film ready lamp blinks in red.                   |
|               | motor.                    | No. 06407-00003 Spool Key operation error. is shown. |
| J/P110        | Connects to the scanner   | The film ready lamp blinks in red.                   |
|               | control PCB (J/P35).      | No. 06407-00003 Spool Key operation error. is shown. |

# Lens connecting PCB

See the electrical circuit diagram 🖙 89200.

| Connector No.        |                                             | Symptom                                                             |
|----------------------|---------------------------------------------|---------------------------------------------------------------------|
| J/P112               | Connects to the scanner                     | The film ready lamp blinks in red.                                  |
| control PCB (J/P34). |                                             | No. 06429-00001 System error. (AFC / Scanner control PCB) is shown. |
| J/P113               | Connects to the scanner driver PCB (J/P72). | The film ready lamp blinks in red.                                  |
|                      |                                             | No. 06305-00002 Scanner Focus operation error. is shown.            |

# Magnetic head PCB

See the electrical circuit diagram 39200.

| Connector No. |                                              | Symptom                                                                                                   |
|---------------|----------------------------------------------|----------------------------------------------------------------------------------------------------|
| J/P21         | Connects to the scanner control PCB (J/P38). | Magnetic data of the scanned 240 film is not read and then the size is taken for <b>H</b> for all frames. |
| J/P22         | Connects to the magnetic head.               | Magnetic data of the scanned 240 film is not read and then the size is taken for <b>H</b> for all frames. |

# Checking condition of wiring connection failure

In the table below, it explains the errors and symptoms seen when the power supply of this system is turned **ON** with each connector unplugged (for example, the monitor is not turned on, the lamp does not light, the fan does not rotate, or the like).

- This only describes the symptoms resulted from blowout of fuse when the connectors to each PCB are not plugged.
- When any malfunction does not occur in turning **ON** the power supply of the system on condition that a connector is unplugged from each PCB, Any malfunction does not occur on this condition. is mentioned for the connector in the list.
- · Several errors may occur at the same time with a single connector.

. . . .

# About the scanner adjustment chart

- IMPORTANT
  - When the scanner adjustment chart itself is abnormal, if Swing and Tilt/Light Axis Adjustment or Focus Adjustment is
    performed, fault may occur. Furthermore, since it cannot adjust normally, it may adversely affect the print quality.

. . . . . . . . . . . . .

- When you use the scanner adjustment chart, check whether there are any abnormalities in the scanner adjustment chart referring to the display indicated below and the illustration of scanner adjustment chart.
- For handling the scanner adjustment chart, refer to Trecautions for handling the scanner adjustment chart, Precautions for handling the scanner adjustment chart (for the 135/240 MMC-II and the 135/240 AMC-II).

# Normal scanner adjustment chart and display (swing and tilt/light axis adjustment)

### Swing and Tilt/Light Axis Adjustment display

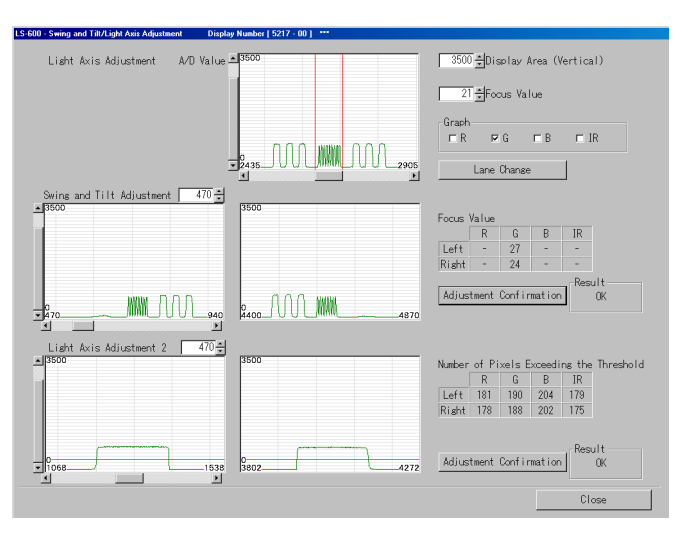

LS5217-00-03

### Scanner adjustment chart

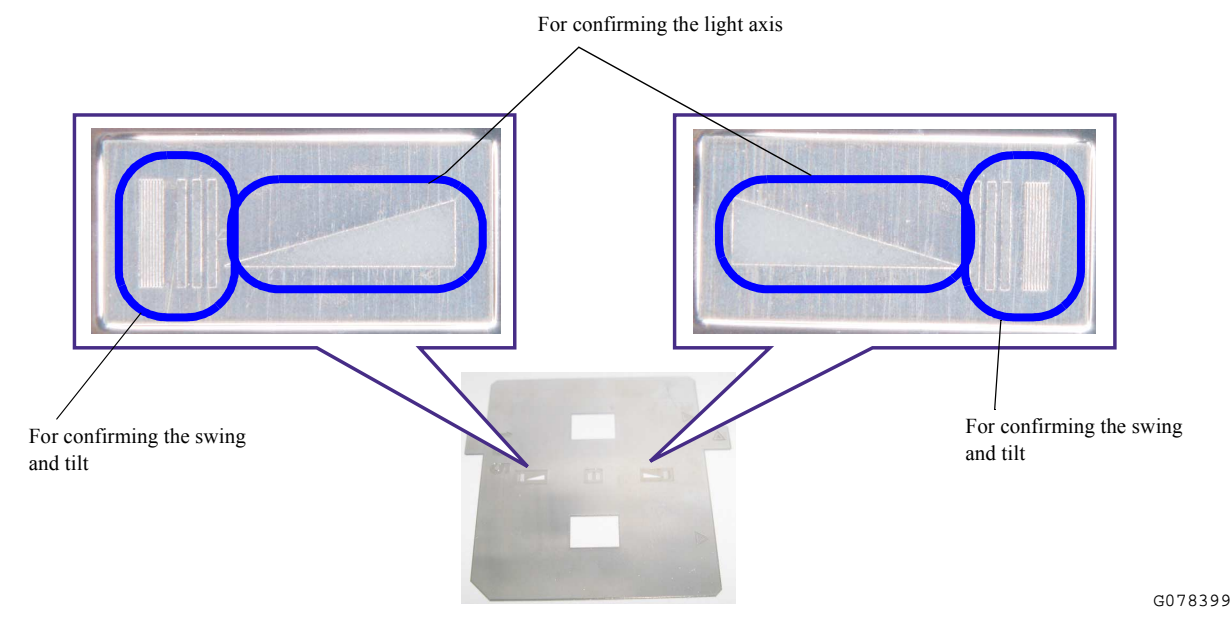

### Explanation

• As for the normal scanner adjustment chart, eight about 20µm slots and three about 100µm slots are contained for the swing and tilt, and the triangle slot for the light axis is contained in the inner side.

# • Normal scanner adjustment chart and display (focus adjustment)

### Focus Adjustment display

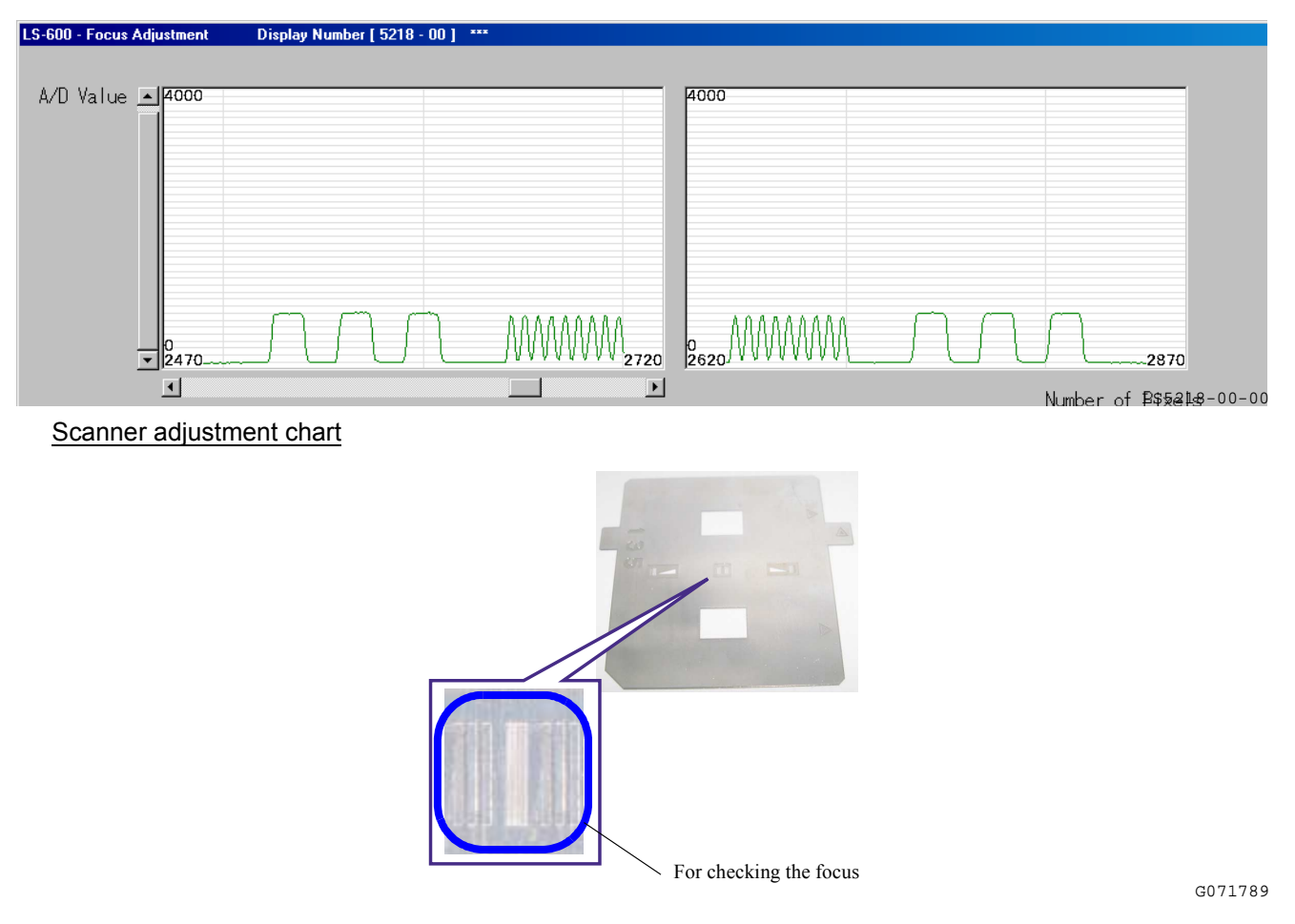

# Explanation

As for the normal scanner adjustment chart, three about 100µm slots, eight about 20µm slots and three about 100µm slots are contained for the focus adjustment.

# When dust adheres on the scanner adjustment chart:

# Swing and Tilt/Light Axis Adjustment display

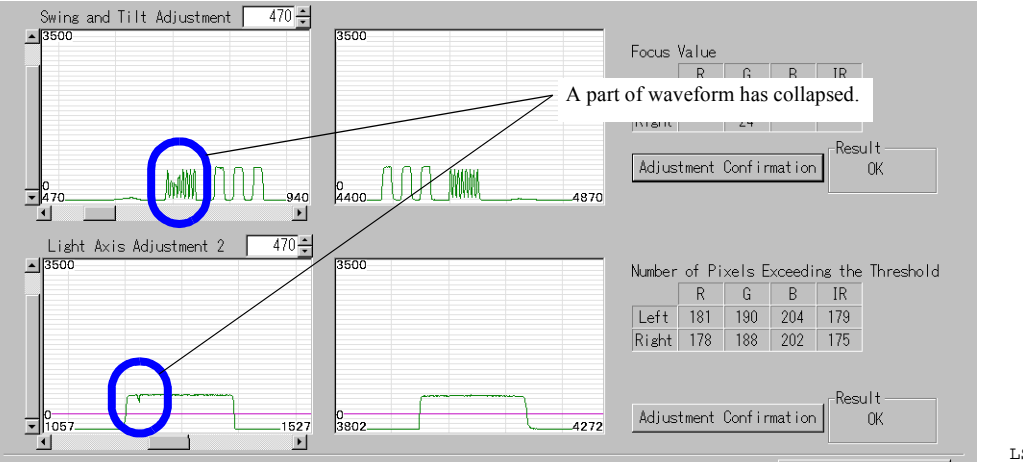

LS5217-00-05

4. Troubleshooting

### Scanner adjustment chart

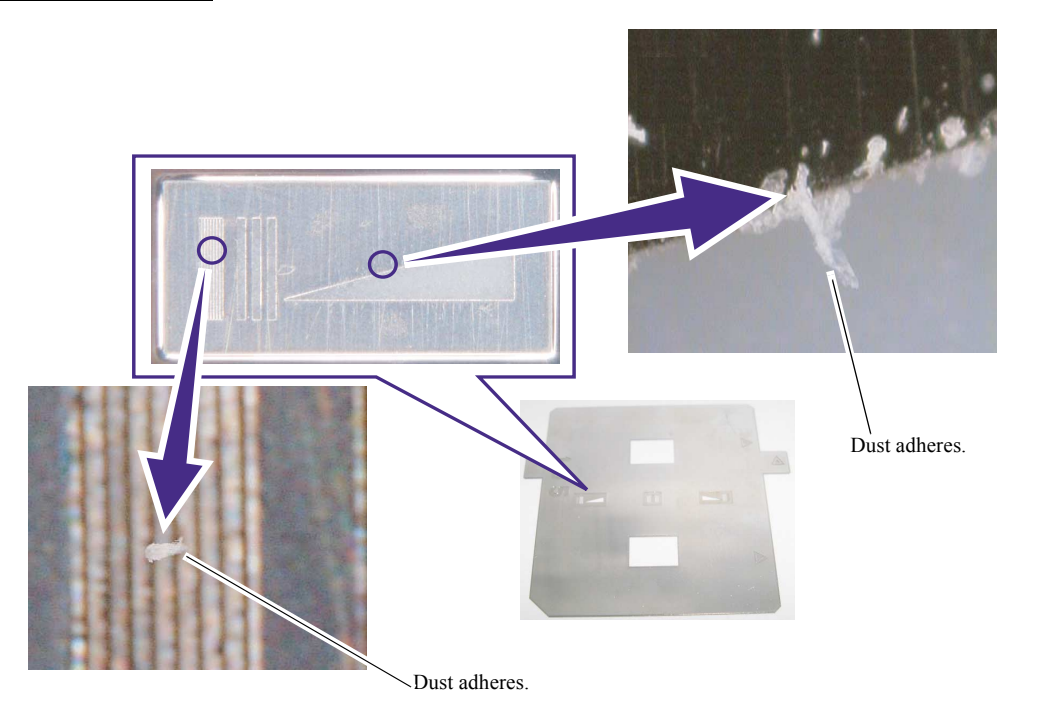

4600

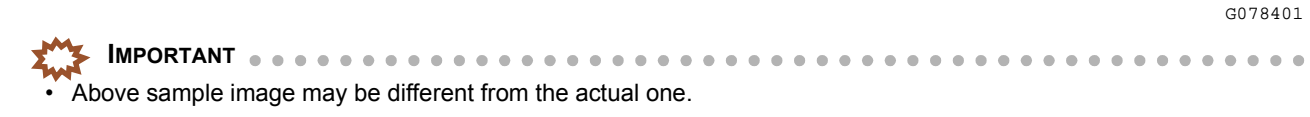

### • Explanation

• Since dust has adhered to the slot section, a part of waveform has collapsed.

### • When the scanner adjustment chart is damaged:

### Swing and Tilt/Light Axis Adjustment display

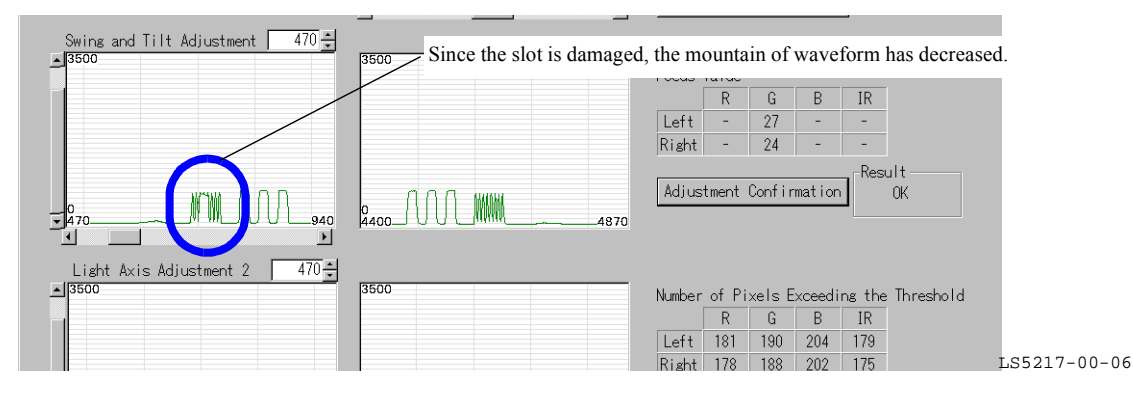

Scanner adjustment chart

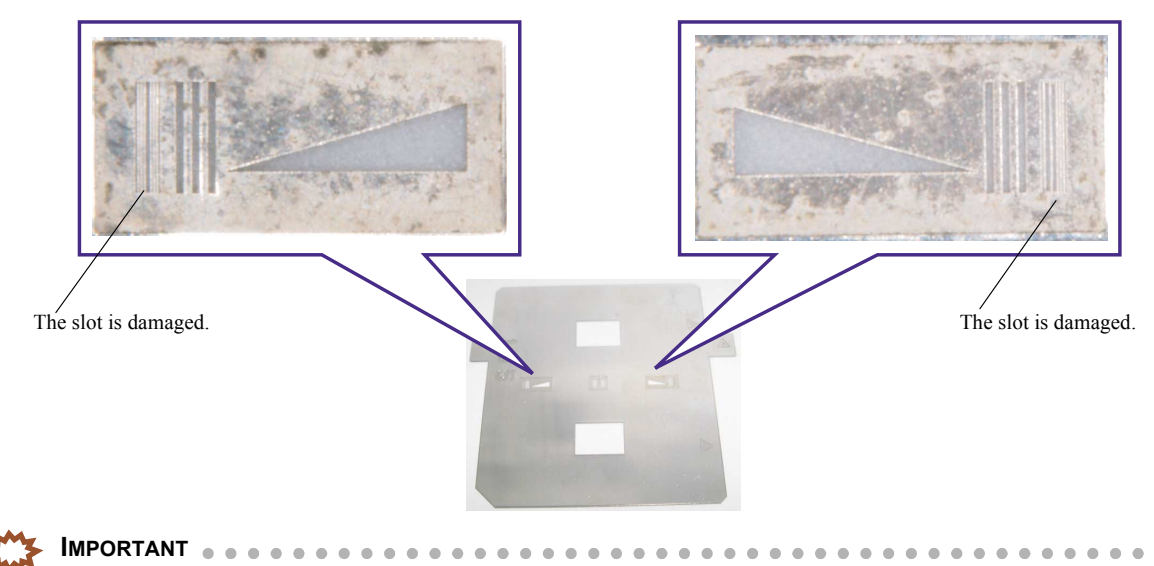

4600

Above sample image may be different from the actual one.

- Explanation
  - Since the 20µm slot section for the Swing and Tilt confirmation is damaged, the mountain of waveform has decreased.

### Precautions for handling the scanner adjustment chart

- IMPORTANT Check if dust adheres on the scanner adjustment chart. If dust adheres, remove it with a blower brush before attaching.
- · Do not fold the scanner adjustment chart as it is thin.
- Position the scanner adjustment chart correctly. Otherwise, the scanner unit cannot be adjusted properly. Be sure to
  press the upper and left parts of the chart to the AFC as shown below and secure the upper and lower parts using
  tapes.
- Do not use the scanner adjustment chart wrong side out. Place the scanner adjustment chart so that the stamp mark of the film size can be read.
- · After using the scanner adjustment chart, put it into a card case.
- The scanner adjustment chart is a service personnel tool. See the Service personnel tool list.
   80310

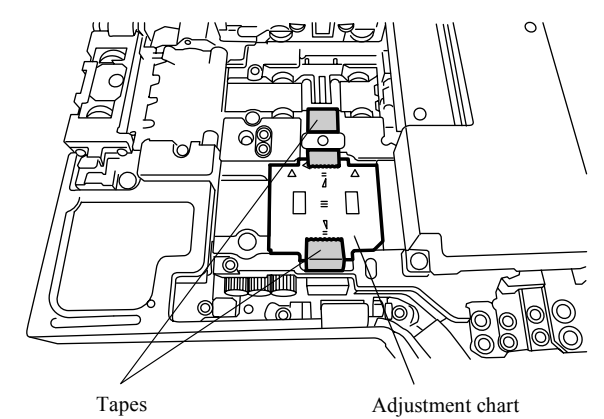

G050982

G078400

. . .

# • Precautions for handling the scanner adjustment chart (for the 135/240 MMC-II and the 135/240 AMC-II)

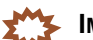

**IMPORTANT** Check if dust adheres on the scanner adjustment chart. If dust adheres, remove it with a blower brush before attaching.

- Do not fold the scanner adjustment chart as it is thin.
- Do not use the scanner adjustment chart wrong side out. Place the scanner adjustment chart so that the stamp mark of the film size can be read.
- Set the scanner adjustment chart (mount) for 135/240 MMC-II and adjust it.
- For the 135/240 AMC-II, attach the single adaptor and ejection stocker, then set the scanner adjustment chart (mount) to adjust.
- The scanner adjustment chart is a service personnel tool. See the Service personnel tool list.
   30310

# Checking and cleaning the scanner section [LS-600/LS-1100/HS-1800]

# Explanation

If an attention/error appears regarding the scanner section and cleaning is necessary, clean the scanner by following the procedure below.

| Reference        |           |  |
|------------------|-----------|--|
| C LS-600/LS-1100 | 3 HS-1800 |  |

# LS-600/LS-1100

Film advance unit

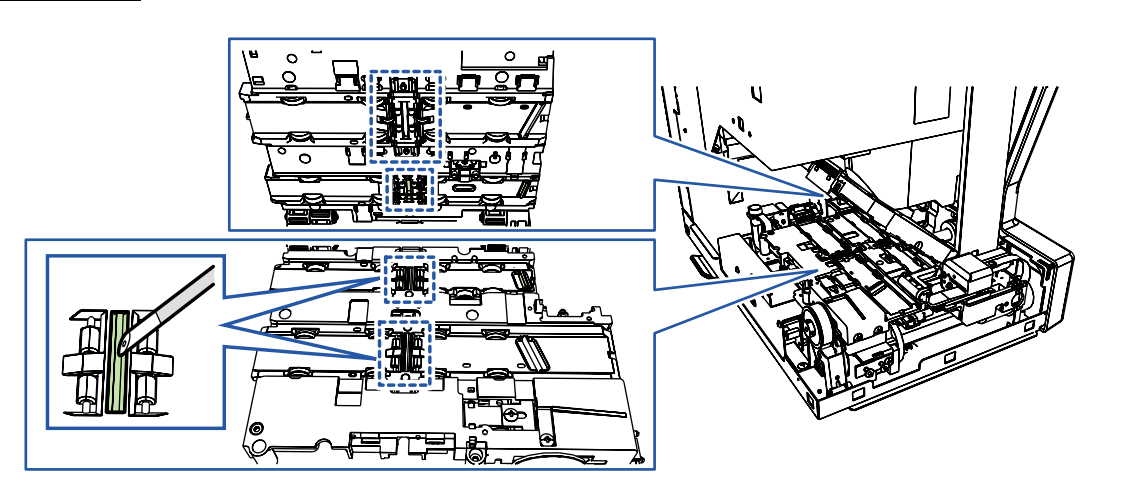

Slots of 135/240 lanes

Scanner and LED light source unit

G083060

4. Troubleshooting

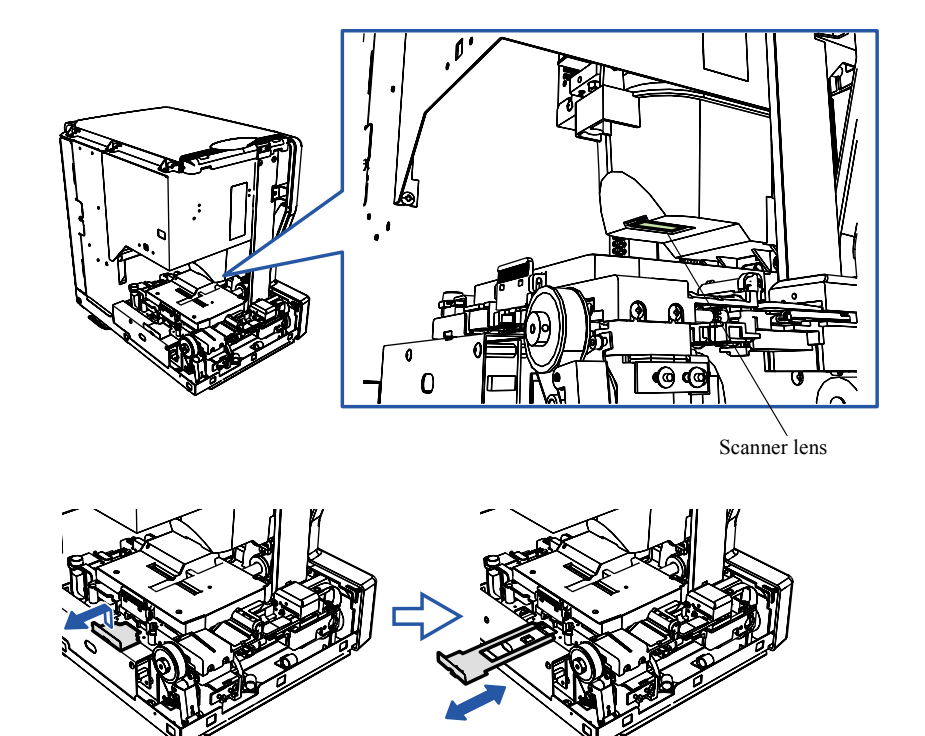

Cleaning the LED light source unit

G083061

# • HS-1800

<u>AFC</u>

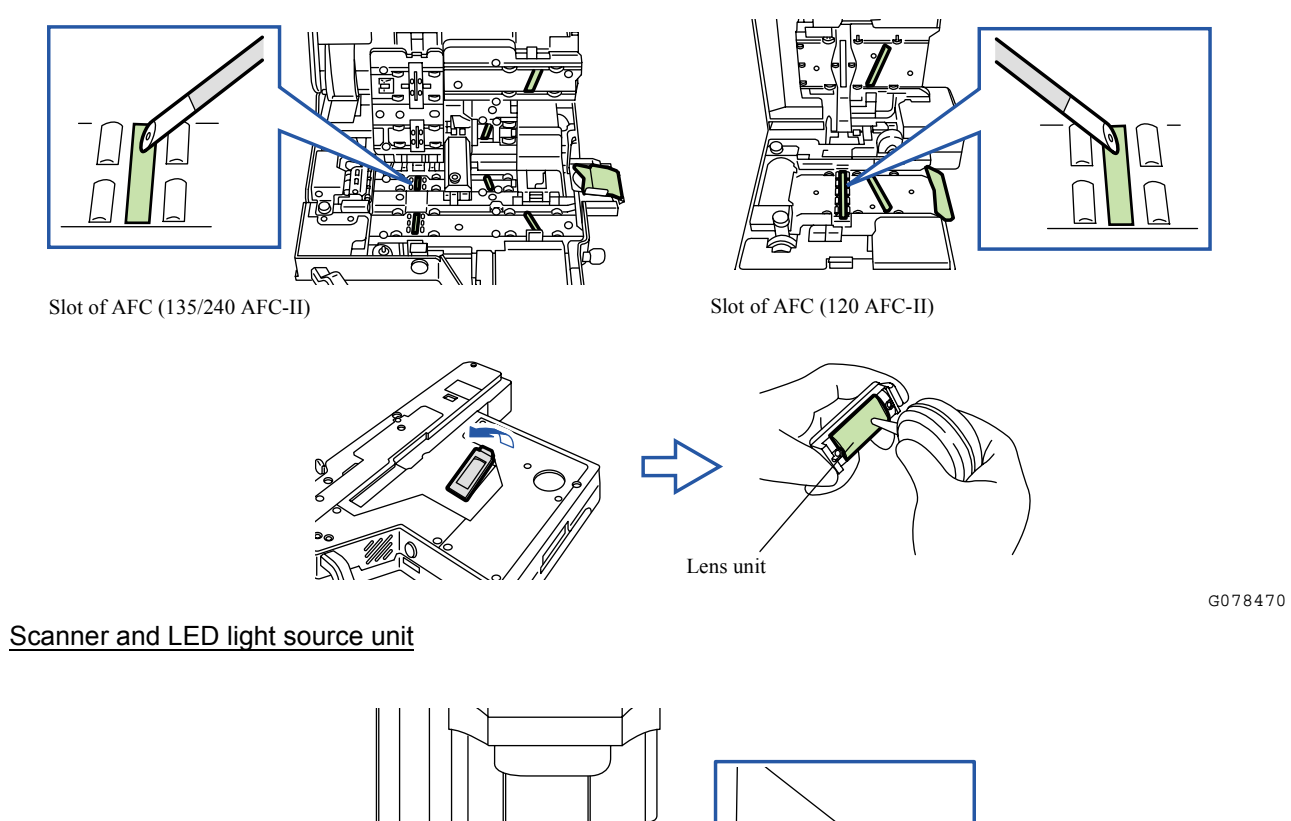

4610

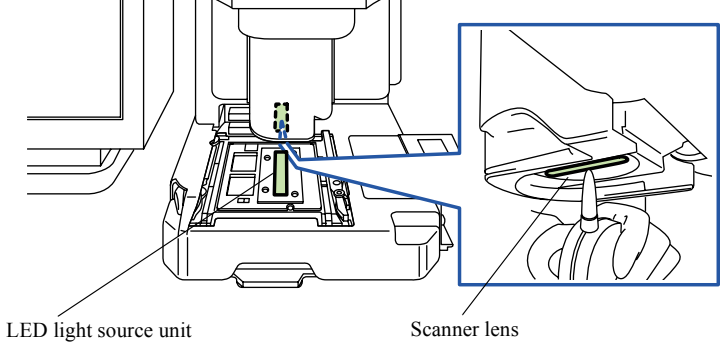

G078471

# No. 01302 For corrective actions, see EZ Controller Service Manual

### Condition

# IMPORTANT Attention messages not explained in this Scanner Service Manual are shown in the table below.

For corrective actions, see the **EZ Controller Service Manual**.

Attention message (Scanner)

|                 | Attention message table          |
|-----------------|----------------------------------|
| No. 01302-00000 | Would you like to stop scanning? |

NOTE

• In the Attention message table, the attention message No.s that are not used currently may be described.
# No. 01305 Photometry Section may be dirty.

Countermeasure message

Confirm the parts in the Light Source and the Photometry sections, and clean them if necessary. Especially clean the AFC slit section by the maintenance stick intensively. For details, refer to the manual. After cleaning, execute the Scanner Change of Light with Scanner Setup Mode.

# Attention message release

YES

# NOTE

• If the above attention message appears, the lane with dusts are displayed in the second line.

#### Condition

| Condition                                                                       |  |
|---------------------------------------------------------------------------------|--|
| When the Scanner Calibration is performed, the data sent from CCD has problems. |  |

| Suffix number | Display of the dust detection lane | Remarks        |
|---------------|------------------------------------|----------------|
| 00001         | Nothing displayed                  | HS-1800        |
| 00002         | 135 lane                           | LS-600/LS-1100 |
| 00003         | 240 lane                           | LS-600/LS-1100 |

### **Check Point**

#### LS-600/LS-1100/HS-1800

|   |                                                                       | Manual No.   |
|---|-----------------------------------------------------------------------|--------------|
| 1 | By displaying the display with Scanner Sensitivity Check and checking | C 37040      |
|   | the chart status, it can be possible to specify occurring causes.     |              |
| 2 | Check and clean the scanner section.                                  | Image: 4610  |
| 3 | Perform the Scanner Calibration.                                      | Image: 37030 |

### (NOTE)

• Bring up Swing and Tilt/Light Axis Adjustment display without attaching the scanner adjustment chart. By checking the condition of the graph, you may specify the occurring cause.

# Diagnosis

#### <u>LS-600</u>

| Failed parts           | Manual No.   |
|------------------------|--------------|
| Scanner main body unit | Image: 20612 |
| Scanner control PCB    | Image: 46010 |
| Scanner driver PCB     | Image: 46020 |

#### <u>LS-1100</u>

| Failed parts           | Manual No.   |
|------------------------|--------------|
| Scanner main body unit | Image: 20613 |
| Scanner main PCB       | I 66560      |
| Connecting PCB         | Image: 46530 |
| Scanner control PCB    | ☞ 66510      |
| Scanner driver PCB     | I 66520      |

# <u>HS-1800</u>

| Failed parts            | Manual No.   |
|-------------------------|--------------|
| Scanner main body unit  | 20611        |
| AFC/scanner control PCB | 65000        |
| AFC/scanner driver PCB  | Image: 45010 |

# (NOTE)

# No. 01313 The Focus Adjustment was not completed yet.

#### Attention message release

YES

(NOTE)

• If the Focus Adjustment has not been performed, scanning cannot be performed even though the message is closed.

### Condition

| Suffix number | Condition                                                       |
|---------------|-----------------------------------------------------------------|
| 00000         | Film is scanned although the Focus Adjustment has not finished. |

# **Check Point**

### LS-600/LS-1100/HS-1800

|   |                                 | Manual No. |
|---|---------------------------------|------------|
| 1 | Carry out the focus adjustment. | A 37020    |

(NOTE)

• The status of the Focus Adjustment for each carrier is saved in **BkScannerMain.dat**.

# No. 01314 Light source evenness is out of allowable range.

Countermeasure message

Clean the parts in the Light Source Section and Photometry Section. For details, refer to the manual. After cleaning, execute the Scanner Change of Light in Daily Setup.

Attention message release YES

#### Condition

| Suffix number | Condition                                                                                                    |
|---------------|----------------------------------------------------------------------------------------------------|
| 00000         | When the <b>Scanner Calibration</b> is performed, the degree of light source unevenness exceeds the allowable range. |

# **Check Point**

#### LS-600/LS-1100/HS-1800

|   |                                                                       | Manual No. |
|---|-----------------------------------------------------------------------|------------|
| 1 | By displaying the display with Scanner Sensitivity Check and checking | C 37040    |
|   | the chart status, it can be possible to specify occurring causes.     |            |
| 2 | Confirm and clean the scanner section.                                | A 4610     |
| 3 | Perform the Scanner Calibration again.                                | A 37030    |

# Diagnosis

LS-600

| Failed parts           | Manual No.         |
|------------------------|--------------------|
| LED light source unit  | Image: 62080       |
| Scanner main body unit | Image: 20612       |
| Scanner control PCB    | <i>&lt;₹</i> 66010 |
| Scanner driver PCB     | I 66020            |

# <u>LS-1100</u>

| Failed parts           | Manual No.   |
|------------------------|--------------|
| LED light source unit  | 62085        |
| ND filter solenoid     | I 62085      |
| Scanner main body unit | Image: 20613 |
| Scanner main PCB       | I 66560      |
| Connecting PCB         | a 66530      |
| Scanner control PCB    | a 66510      |
| Scanner driver PCB     | I 66520      |

# <u>HS-1800</u>

| Failed parts          | Manual No. |
|-----------------------|------------|
| LED light source unit | 62070      |
| ND filter solenoid    | I 62070    |
| Scanner unit          | a 20611    |
| Scanner control PCB   | 65000      |
| Scanner driver PCB    | 65010      |

# No. 01316 Focus Adjustment failed.

# Attention message release YES

# Condition

| Suffix number | Condition                                                                                    |  |
|---------------|----------------------------------------------------------------------------------------------|--|
| 00001         | Focus Auto Adjustment did not finished normally.                                             |  |
| 00002         | Focus Auto Adjustment cannot be performed normally because of bad focus.                     |  |
| 00003         | Focus Auto Adjustment cannot be performed normally because the adjusting chart has problems. |  |

# **Check Point**

# LS-600/LS-1100/HS-1800

|   |                                                                                                    | Manual No.   |
|---|----------------------------------------------------------------------------------------------------|--------------|
| 1 | Confirm and clean the scanner section.                                                                              | Image: 4610  |
| 2 | Manually adjust the focus value to some extent, and perform the Focus Adjustment again.                             | Image: 37020 |
| 3 | Check whether the scanner adjustment chart is dirty or there is any distortion and also check the attachment state. | A 4600       |
| 4 | Carry out the focus adjustment again.                                                                               | Image: 37020 |

# No. 01317 Failed to perform the Scan Position Auto Correction.

Countermeasure message Check whether the film is appropriate. For details, refer to the manual. Attention message release YES

# Condition

| Suffix number | Condition                                                                                    |  |
|---------------|----------------------------------------------------------------------------------------------|--|
| 00000         | The image was not detected properly when carrying out the Scanning Position Auto Correction. |  |

# **Check Point**

#### LS-600/LS-1100/HS-1800

| 1 | Check that the appropriate film is used which is including the normal display with clear edges. |
|---|-------------------------------------------------------------------------------------------------|

# No. 01318 Close the Scanner Unit Cover.

#### Attention message release

YES

# Condition

| Suffix number | Condition                                                     |
|---------------|---------------------------------------------------------------|
| 00000         | The interlock switch turned off except while film processing. |

### **Check Point**

#### LS-600/LS-1100/HS-1800

| 1 | Verify that the front and the side (left) covers are closed. |
|---|--------------------------------------------------------------|

# Diagnosis

### LS-600

| Failed parts            | Manual No.                   |
|-------------------------|------------------------------|
| interlock switches 1, 2 | Image: 62080                 |
| Scanner control PCB     | <i>&lt;₹</i> 66010           |
| Scanner driver PCB      | Image: 46020                 |
| Power supply            | <i>C c c c c c c c c c c</i> |

# <u>LS-1100</u>

| Failed parts            | Manual No.         |
|-------------------------|--------------------|
| interlock switches 1, 2 | CF 62085           |
| Scanner control PCB     | <i>&lt;₹</i> 66510 |
| Scanner driver PCB      | Image: 46520       |
| Power supply            | Image: 46610       |

# • Symptoms due to the wiring connection failure

| Failed part(s) [LS-600]             |
|-------------------------------------|
| See 🏼 Scanner control PCB 4210.     |
| See Carlos Scanner driver PCB 4210. |
| See I Power supply (PS2) 4210.      |

# (NOTE)

# No. 01320 There may be dust on the AFC opening.

Countermeasure message

Confirm the parts in the Light Source and the Photometry sections, and clean them if necessary. Especially clean the AFC slit section by the maintenance stick intensively. For details, refer to the manual. After cleaning, execute the Scanner Change of Light with Scanner Setup Mode.

# Attention message release YES

# Condition

| Suffix number | Condition                                                                            |  |  |
|---------------|--------------------------------------------------------------------------------------|--|--|
| 00000         | The attention message is given when all the following conditions are fulfilled.      |  |  |
|               | 1. Dust Detection is selected ( $\square$ ) in Environment $\rightarrow$ Correction. |  |  |
|               | 2. Film is scanned with dust between the scanner unit and ED light source unit.      |  |  |
|               | 3. After the above film is scanned, another film is inserted.                        |  |  |

### **Check Point**

#### LS-600/LS-1100/HS-1800

|   |                                                                                                    | Manual No.   |
|---|----------------------------------------------------------------------------------------------------|--------------|
| 1 | By displaying the display with <b>Scanner Sensitivity Check</b> and checking the chart status, it can be possible to specify occurring causes. | 37040        |
| 2 | Confirm and clean the scanner section.                                                                                                    | Image: 4610  |
| 3 | Perform the Scanner Calibration.                                                                                                    | Image: 37030 |

# No. 01322 Connect the scanner unit. Check the power supply and connection.

# Attention message release

YES

### Condition

| Suffix number | Condition                                                                                         |
|---------------|---------------------------------------------------------------------------------------------------|
| 00000         | When the scanner maintenance software is singularly activated, the scanner unit is not connected. |

#### **Check Point**

#### LS-600/LS-1100/HS-1800

| 1 | Check whether the power supply of the scanner is turned on.       |
|---|-------------------------------------------------------------------|
| 2 | Check whether the USB cable of the scanner is normally connected. |

# Diagnosis

## <u>LS-600</u>

| Failed parts        | Manual No. |
|---------------------|------------|
| Scanner control PCB | I 66010    |

### LS-1100

| Failed parts        | Manual No. |
|---------------------|------------|
| Scanner control PCB | 66510      |

#### <u>HS-1800</u>

| Failed parts            | Manual No. |
|-------------------------|------------|
| AFC/scanner control PCB | ☞ 65000    |

#### Symptoms due to the wiring connection failure

| Failed part(s) [LS-600]         |  |
|---------------------------------|--|
| See USB connection 4210.        |  |
| See 🖙 Scanner control PCB 4210. |  |
| See Control source (PS-1) 4210. |  |

#### (NOTE)

# No. 01323 The connected USB device is not supported.

# Attention message release

YES

# Condition

| Suffix number | Condition                                    |
|---------------|----------------------------------------------|
| 00000         | The scanner and PC is connected with USB1.1. |

#### **Check Point**

#### LS-600/LS-1100/HS-1800

| 1 | Check whether the USB standard of the connected PC is USB 2.0. |
|---|----------------------------------------------------------------|
|   |                                                                |

### Diagnosis

#### LS-600

| Failed parts        | Manual No. |
|---------------------|------------|
| Scanner control PCB | 66010      |

#### <u>LS-1100</u>

| Failed parts        | Manual No. |
|---------------------|------------|
| Scanner control PCB | 66510      |

## <u>HS-1800</u>

| Failed parts            | Manual No. |
|-------------------------|------------|
| AFC/scanner control PCB | a 65000    |

(NOTE)

# No. 01400 Lock the Film Carrier.

# Attention message release

YES or automatic release

• This attention message will be automatically released when you lock the film carrier.

# Condition

| Suffix number | Condition                                                                                       |
|---------------|-------------------------------------------------------------------------------------------------|
| 00000         | When the film is not processed with the film carrier, the film carrier lock sensor turns LIGHT. |

# **Check Point**

#### <u>HS-1800</u>

| 1 | Check that the film ready lamp of the film carrier does not blink in red. |
|---|---------------------------------------------------------------------------|
| 2 | Check the sensor status via input check.                                  |

### (NOTE)

• If the film carrier is not in position, the ready lamp blinks.

## Diagnosis

### <u>HS-1800</u>

| Failed parts             | Manual No.         |
|--------------------------|--------------------|
| Film carrier lock sensor | <i>&lt;₹</i> 62070 |
| AFC/scanner control PCB  | 65000              |
| AFC/scanner driver PCB   | ar 65010           |
| Multi power supply       | 65060              |

#### (NOTE)

# No. 01401 Attach the Film Carrier.

### Attention message release

### YES or automatic release

• This attention message will be automatically released when you lock the film carrier.

#### Condition

| Suffix number | Condition                                                                      |
|---------------|--------------------------------------------------------------------------------|
| 00000         | When the film is not processed, all the film carrier code detection turns OFF. |

#### **Check Point**

### <u>HS-1800</u>

| 1 | Check the carrier code detector via input check with the film carrier attached.                                                        |
|---|----------------------------------------------------------------------------------------------------|
| 2 | If there is an optional film carrier besides the current one, attach it and specify the error caused by the film carrier or main body. |

## Diagnosis

#### HS-1800

# Film carrier

| Failed parts                    | Manual No.     |
|---------------------------------|----------------|
| Relay PCB 1 (135/240 AFC-II)    | <i>⇐</i> 65200 |
| 135 AFC connecting PCB          | Image: 45360   |
| Connecting PCB (120 AFC-II)     | <i>⇐</i> 65290 |
| Connecting PCB (110 AFC-II)     | ⇐ 65310        |
| Connecting PCB (135/240 AMC-ll) | Image: 45350   |
| MMC connecting PCB              | I 65330        |

#### Scanner

| Failed parts            | Manual No.   |
|-------------------------|--------------|
| AFC/scanner control PCB | 65000        |
| Multi power supply      | 65060        |
| AFC/scanner driver PCB  | Image: 45010 |
| Scanner power supply 1  | Image: 45060 |

#### (NOTE)

# No. 01402 Attach the 135/240 AFC.

### Attention message release

# YES or automatic release

• This attention message will be automatically released when you attach the film carrier.

#### Condition

| Suffix number | Condition                                                                                                    |
|---------------|----------------------------------------------------------------------------------------------------|
| 00000         | A film carrier other than the 135/240 AFC-II is attached when cleaning the 135/240 AFC-II at the close down check. |

# **Check Point**

#### HS-1800

| 1 | Check that the 135/240 AFC-II is securely attached.                             |
|---|---------------------------------------------------------------------------------|
| 2 | Check the carrier code detector via input check with the film carrier attached. |

#### Diagnosis

#### HS-1800

### 135/240 AFC-II

| Failed parts            | Manual No. |
|-------------------------|------------|
| Connecting PCB 1        | 65200      |
| AFC/scanner control PCB | 65000      |
| Multi power supply      | 65060      |
| Power PCB               |            |
| AFC/scanner driver PCB  | A 65010    |
| Scanner power supply 1  | 65060      |

(NOTE)

# No. 01403 Undeveloped cartridge. Cannot process.

Countermeasure message Confirm the Film Cartridge. Attention message release YES

# Condition

| Suffix number | Condition                                                                          |
|---------------|------------------------------------------------------------------------------------|
| 00000         | When the 240 cartridge is inserted into the film carrier, the IPI sensor turns ON. |

# **Check Point**

### LS-600/LS-1100/HS-1800

| 1 | Check if the IPI pawl of the 240 film cartridge is folded back. |
|---|-----------------------------------------------------------------|
| 2 | Check that the pin of the IPI sensor moves smoothly.            |
| 3 | Check the sensor status via input check.                        |

# Diagnosis

#### LS-600

| Failed parts        | Manual No.     |
|---------------------|----------------|
| IPI sensor          | 62080          |
| Scanner control PCB | 66010          |
| Scanner driver PCB  | Image: 46020   |
| Control source      | <i>∝</i> 66110 |

### LS-1100

| Failed parts        | Manual No.   |
|---------------------|--------------|
| IPI sensor          | 62085        |
| Scanner control PCB | Image: 46510 |
| Scanner driver PCB  | 66520        |
| Multi power supply  | a 66610      |

# <u>HS-1800</u>

#### 135/240 AFC-II

| Failed parts            | Manual No.   |
|-------------------------|--------------|
| IPI sensor              | A 62150      |
| Sensor PCB              | Image: 45250 |
| Connecting PCB 1        | Image: 45200 |
| AFC/scanner control PCB | Image: 45000 |
| Multi power supply      | Image: 45060 |
| Power supply            |              |
| AFC/scanner driver PCB  | Image: 45010 |
| Scanner power supply 1  | Image: 45060 |

(NOTE)

# No. 01404 The IX frame data is incomplete.

#### Countermeasure message

Press the [YES] key to scan again. If this error recurs, clean the Magnetic Head. For details, refer to the manual. **Attention message release** 

#### YES or NO

- Select **YES** to scan it again.
- Select **NO** to process the film.

#### (NOTE)

• When the above attention message appears, the frame numbers which could not be read are displayed in the second line.

#### Condition

| Suffix number | Condition                                                                                                |
|---------------|----------------------------------------------------------------------------------------------------|
| 00000         | Some frames cannot be read when the read head (camera track or photo finishing track) reads the IX data. |

### **Check Point**

#### LS-600/LS-1100/HS-1800

| 1 | Check Result of Reading Magnetic Data in Film Carrier Unit Adjustment. |
|---|------------------------------------------------------------------------|
|   | For the LS600/LS-1100, see 🖙 35072.                                    |
|   | For the HS-1800, see 35000.                                            |
| 2 | Clean the magnetic head.                                               |

## Diagnosis

#### LS-600

| Failed parts        | Manual No.   |
|---------------------|--------------|
| Read head           | I 62080      |
| Magnetic head PCB   | I 66070      |
| Scanner control PCB | Image: 46010 |
| Scanner driver PCB  | I 66020      |
| Control source      | I 66110      |

# LS-1100

| Failed parts        | Manual No.   |
|---------------------|--------------|
| Read head           | 62085        |
| Magnetic head PCB   | 66570        |
| Scanner control PCB | Image: 46510 |
| Scanner driver PCB  | a 66520      |
| Multi power supply  | I 66610      |

# <u>HS-1800</u>

135/240 AFC-II

| Failed parts            | Manual No.     |
|-------------------------|----------------|
| Read head               | Image: 62150   |
| Magnetic head PCB       | I 65270        |
| Connecting PCB 1        | <i>⇐</i> 65200 |
| AFC/scanner control PCB | <i>⇐</i> 65000 |
| Multi power supply      | Image: 45060   |
| Power PCB               |                |
| AFC/scanner driver PCB  | Image: 45010   |
| Scanner power supply 1  | <i>☞</i> 65060 |

# (NOTE)

# No. 01405 Remove the 135 film from the Film Carrier.

# Attention message release YES

#### Condition

 Condition

 When the power supply is turned ON or the system is initialized after the error cancellation, the film carrier sensor turns DARK.

 The machine detects an error in the sensor while checking at the beginning of film processing.

| Suffix number | Condition                                                                                  |
|---------------|--------------------------------------------------------------------------------------------|
| 00001         | 135 loading sensor                                                                         |
| 00002         | 135 ready sensor                                                                           |
| 00004         | 135 perforation sensor                                                                     |
| 00008         | DX sensor 1                                                                                |
| 00016         | DX sensor 3                                                                                |
| 00128         | Rewinding sensor                                                                           |
| 32768         | Film needs to be removed due to reason not applicable to any of the above sensor detection |

#### NOTE

Suffix number is displayed with the total of the bit operation.
 For details about how to determine the condition, refer to Suffix number display.
 4002

# **Check Point**

#### LS-600/LS-1100/HS-1800

| 1 | Confirm that each sensor is not soiled.                  |
|---|----------------------------------------------------------|
| 2 | Perform the Sensor LED Light Intensity Value Adjustment. |
| 3 | Check the status of the sensors via input check.         |

#### Diagnosis

#### LS-600

| Adjustment failure point                 | Manual No. |
|------------------------------------------|------------|
| Failure of Sensor Sensitivity Adjustment | 35070      |

| Failed parts           | Manual No.     |
|------------------------|----------------|
| 135 perforation sensor | A 62080        |
| 135 ready sensor       |                |
| 135 loading sensor     |                |
| Rewinding sensor       |                |
| Scanner control PCB    | I 66010        |
| Scanner driver PCB     | Image: 66020   |
| Control source         | <i>3</i> 66110 |
| Power supply           |                |

#### LS-1100

| Adjustment failure point                 | Manual No. |
|------------------------------------------|------------|
| Failure of Sensor Sensitivity Adjustment | A 35070    |

| Failed parts           | Manual No.          |
|------------------------|---------------------|
| 135 perforation sensor | 62085               |
| 135 ready sensor       |                     |
| 135 loading sensor     |                     |
| Rewinding sensor       |                     |
| Scanner control PCB    | Image: 46510        |
| Scanner driver PCB     | <i>&lt;</i> ₹ 66520 |
| Multi power supply     | Image: 46610        |
| Power supply           |                     |

# <u>HS-1800</u>

135/240 AFC-II

| Adjustment failure point                 | Manual No. |
|------------------------------------------|------------|
| Failure of Sensor Sensitivity Adjustment | 35000      |
| Failure of DX Sensor Standard Adjustment |            |

| Failed parts            | Manual No.   |
|-------------------------|--------------|
| 135 loading sensor      | I 62150      |
| 135 ready sensor        |              |
| 135 perforation sensor  |              |
| 135 DX sensor 1         |              |
| 135 DX sensor 3         |              |
| Rewinding sensor        |              |
| Sensor PCB              | 65250        |
| Connecting PCB 2        | I 65210      |
| Connecting PCB 4        | I 65280      |
| Connecting PCB 1        | I 65200      |
| AFC/scanner control PCB | 65000        |
| Multi power supply      | I 65060      |
| Power PCB               |              |
| AFC/scanner driver PCB  | 65010        |
| Scanner power supply 1  | Image: 45060 |

# 135 AFC-II

| Adjustment failure point                 | Manual No.   |
|------------------------------------------|--------------|
| Failure of Sensor Sensitivity Adjustment | argent 35060 |
| Failure of DX Sensor Standard Adjustment |              |

| Failed parts            | Manual No.                                                                                                    |
|-------------------------|----------------------------------------------------------------------------------------------------|
| 135 loading sensor      | Image: 62650                                                                                                    |
| 135 ready sensor        |                                                                                                    |
| 135 perforation sensor  |                                                                                                    |
| 135 DX sensor 1         |                                                                                                    |
| 135 DX sensor 3         |                                                                                                    |
| Rewinding sensor        |                                                                                                    |
| 135 AFC sensor PCB      | C 65370                                                                                                    |
| 135 AFC connecting PCB  | I 65360                                                                                                    |
| AFC/scanner driver PCB  | In the second second se |
| AFC/scanner control PCB | Image: 45010                                                                                                    |
| Multi power supply      | In the second second se |
| Power PCB               | CF 65260                                                                                                    |
| AFC/scanner driver PCB  | land the second second  |
| Scanner power supply 1  | Image: 45060                                                                                                    |

# • Symptoms due to the wiring connection failure

| Failed part(s) [LS-600]         |
|---------------------------------|
| See 🖙 Scanner control PCB 4210. |
| See 🖙 Scanner driver PCB 4210.  |

NOTE

Г

# No. 01406 Remove the 240 film from the Film Carrier.

# Attention message release

YES

# Condition

 Condition

 When the power supply is turned ON or the system is initialized after the error cancellation, the film carrier sensor turns DARK.

 The machine detects an error in the sensor while checking at the beginning of film processing.

| Suffix number | Condition                                                                   |
|---------------|-----------------------------------------------------------------------------|
| 00001         | 240 end perforation sensor (LS-600/LS-1100)<br>240 loading sensor (HS-1800) |
| 00002         | 240 ready sensor (HS-1800)                                                  |
| 00004         | 240 perforation sensor                                                      |
| 00008         | DX sensor 1                                                                 |
| 00064         | Cartridge limit switch 1, 2                                                 |

(NOTE)

Suffix number is displayed with the total of the bit operation.
 For details about how to determine the condition, refer to Suffix number display.
 4002

# **Check Point**

#### LS-600/LS-1100/HS-1800

| 1 | Confirm that each sensor is not soiled.                  |
|---|----------------------------------------------------------|
| 2 | Perform the Sensor LED Light Intensity Value Adjustment. |
| 3 | Check the status of the sensors via input check.         |

# Diagnosis

LS-600

| Adjustment failure point                 | Manual No. |
|------------------------------------------|------------|
| Failure of Sensor Sensitivity Adjustment | 35070      |

| Failed parts               | Manual No. |
|----------------------------|------------|
| 240 perforation sensor     | 62080      |
| 240 end perforation sensor |            |
| Cartridge limit switch     |            |
| Scanner control PCB        | 66010      |
| Scanner driver PCB         | I 66020    |
| Control source             | I 66110    |
| Power supply               |            |

# LS-1100

| Adjustment failure point                 | Manual No.                                                                                                    |
|------------------------------------------|----------------------------------------------------------------------------------------------------|
| Failure of Sensor Sensitivity Adjustment | In the second second se |

| Failed parts               | Manual No.    |
|----------------------------|---------------|
| 240 perforation sensor     | Image: 62085  |
| 240 end perforation sensor |               |
| Cartridge limit switch     |               |
| Scanner control PCB        | I 66510       |
| Scanner driver PCB         | I 66520       |
| Multi power supply         | Image: 466610 |
| Power supply               |               |

# <u>HS-1800</u>

### 135/240 AFC-II

| Adjustment failure point                                                     | Manual No. |
|------------------------------------------------------------------------------|------------|
| Failure of Sensor Sensitivity AdjustmentImage: Sensor Sensitivity Adjustment |            |
| Failure of DX Sensor Standard Adjustment                                     |            |

| Failed parts                | Manual No.              |
|-----------------------------|-------------------------|
| 240 loading sensor          | CF 62150                |
| 240 ready sensor            |                         |
| 240 perforation sensor      |                         |
| 240 DX sensor 1             |                         |
| Cartridge limit switch 1, 2 |                         |
| Sensor PCB                  | ⇐ 65250                 |
| Connecting PCB 2            | <i>⇐</i> 65210          |
| Connecting PCB 4            | <i>⇐</i> 65280          |
| Connecting PCB 1            | <i>с</i> <b>₹</b> 65200 |
| AFC/scanner control PCB     | <i>⇐</i> 65000          |
| Multi power supply          | <i>⇐</i> 65060          |
| Power PCB                   |                         |
| AFC/scanner driver PCB      | I 65010                 |
| Scanner power supply 1      | Image: 45060            |

# • Symptoms due to the wiring connection failure

| Failed part(s) [LS-600]         |  |
|---------------------------------|--|
| See 🌮 Scanner control PCB 4210. |  |
| See 🌮 Scanner driver PCB 4210.  |  |

# (NOTE)

# No. 01407 Remove the 110 film from the Film Carrier.

# Attention message release

# YES

# Condition

 Condition

 When the power supply is turned ON or the system is initialized after the error cancellation, the film carrier sensor turns DARK.

 The machine detects an error in the sensor while checking at the beginning of film processing.

| Suffix number | Condition          |
|---------------|--------------------|
| 00001         | Loading sensor     |
| 00002         | Ready sensor       |
| 00004         | Perforation sensor |

### NOTE

• Suffix number is displayed with the total of the bit operation.

For details about how to determine the condition, refer to **Suffix number display**. 4002

# **Check Point**

### <u>HS-1800</u>

| 1 | Confirm that each sensor is not soiled.                  |
|---|----------------------------------------------------------|
| 2 | Perform the Sensor LED Light Intensity Value Adjustment. |
| 3 | Check the status of the sensors via input check.         |

# Diagnosis

#### <u>HS-1800</u>

110 AFC-II

| Adjustment failure point                 | Manual No.   |
|------------------------------------------|--------------|
| Failure of Sensor Sensitivity Adjustment | Image: 35020 |

| Failed parts            | Manual No. |
|-------------------------|------------|
| Loading sensor          | CF 62350   |
| Ready sensor            |            |
| Perforation sensor      |            |
| Sensor PCB              | CF 65320   |
| Connecting PCB          | I 65310    |
| AFC/scanner driver PCB  | I 65000    |
| AFC/scanner control PCB | I 65010    |
| Multi power supply      | I 65060    |
| Scanner power supply 1  |            |

(NOTE)

# No. 01408 Remove the 120 film from the Film Carrier.

# Attention message release

# YES

# Condition

 Condition

 When the power supply is turned ON or the system is initialized after the error cancellation, the film carrier sensor turns DARK.

 The machine detects an error in the sensor while checking at the beginning of film processing.

| Suffix number | Condition      |
|---------------|----------------|
| 00001         | Loading sensor |
| 00002         | Ready sensor   |
| 00004         | Film sensor    |

### NOTE

• Suffix number is displayed with the total of the bit operation.

For details about how to determine the condition, refer to **Suffix number display**. 4002

#### 4002

# **Check Point**

#### <u>HS-1800</u>

| 1 | Confirm that each sensor is not soiled.                  |
|---|----------------------------------------------------------|
| 2 | Perform the Sensor LED Light Intensity Value Adjustment. |
| 3 | Check the status of the sensors via input check.         |

# Diagnosis

# <u>HS-1800</u>

120 AFC-II

| Adjustment failure point                 | Manual No.  |
|------------------------------------------|-------------|
| Failure of Sensor Sensitivity Adjustment | argan 35010 |

| Failed parts            | Manual No.   |
|-------------------------|--------------|
| Loading sensor          | I 62250      |
| Ready sensor            |              |
| Film sensor             |              |
| Sensor PCB              | I 65290      |
| Connecting PCB          | I 65300      |
| AFC/scanner control PCB | I 65000      |
| Multi power supply      | <₽ 65060     |
| AFC/scanner driver PCB  | Image: 45010 |
| Scanner power supply 1  | I 65060      |

(NOTE)

# No. 01409 Set the lane for the Film Carrier.

# Attention message release

YES

(NOTE)

• This message will be displayed only when the 135/240 AFC is attached.

### Condition

| Suffix number | Condition                                                      |
|---------------|----------------------------------------------------------------|
| 00000         | The lane of 135/240 AFC-II is selected to neither 135 nor 240. |

# **Check Point**

<u>HS-1800</u>

| 1 | Check that the lane is correctly selected.     |
|---|------------------------------------------------|
| 2 | Check the limit switch status via input check. |

# Diagnosis

<u>HS-1800</u>

135/240 AFC-II

| Failed parts            | Manual No.      |
|-------------------------|-----------------|
| 135 lane limit switch   | a 62150         |
| 240 lane limit switch   |                 |
| Driver PCB 2            | a 65240         |
| Connecting PCB 3        | <i>с₹</i> 65220 |
| AFC/scanner control PCB | a 65000         |
| Multi power supply      | <i>⇐</i> 65060  |
| Power PCB               |                 |
| AFC/scanner driver PCB  | I 65010         |
| Scanner power supply 1  | I 65060         |

NOTE

# No. 01410 Confirm the film stop position in the Film Carrier.

Countermeasure message

Adjust the film stop position by using the cursor keys. When you change the frame size, select the desirable frame size and press the [YES] key.

#### Attention message release

PASS, YES or NO

- Select PASS to skip the frame and restart scanning from the next frame.
- Select YES to start film scanning.
- Select **NO** to eject the film.

#### Condition

| Suffix number | Condition                                                                              |  |
|---------------|----------------------------------------------------------------------------------------|--|
| 00000         | The scanner cannot recognize the frames included in the scanned data as proper images. |  |

#### (NOTE)

• The film stop position in the film carrier is not checked.

- The whole roll of a film is scanned from the leading edge to the rear edge and the image data is read.
- Then, the images which are recognized as frames by the scanner are displayed on the screen sequentially.
- This attention message will appear when the image data of frames which has unclear boundary between exposed area and unexposed one is displayed on the screen.

# **Check Point**

#### LS-600/LS-1100/HS-1800

| 1 | Insert the film in the reverse direction to check that it stops at the same position. |
|---|---------------------------------------------------------------------------------------|
| 2 | Carry out the Scanning Position Correction.                                           |
| 3 | Perform the Scanner Calibration.                                                      |

#### Diagnosis

LS-600

| Failed parts                | Manual No.       |
|-----------------------------|------------------|
| Scanner main body unit      | ar 20612         |
| Scanner control PCB         | 66010            |
| Scanner driver PCB          | I 66020          |
| Film feed motor             | <i>C €</i> 62080 |
| PM driver (film feed motor) | Image: 46210     |
| LED light source unit       | a 20640          |
| Control source              | I 66110          |
| Power supply                |                  |

# <u>LS-1100</u>

| Failed parts                | Manual No.                                                                                                    |
|-----------------------------|----------------------------------------------------------------------------------------------------|
| Scanner main body unit      | Image: 20613                                                                                                    |
| Scanner main PCB            | a 66560                                                                                                    |
| Connecting PCB              | Image: 46530                                                                                                    |
| Scanner control PCB         | a 66510                                                                                                    |
| Scanner driver PCB          | a 66520                                                                                                    |
| Film feed motor             | <pre> 62085</pre>                                                                                                    |
| PM driver (film feed motor) | 66710                                                                                                    |
| LED light source unit       | In the second second se |
| Multi power supply          | Image: 46610                                                                                                    |
| Power supply                |                                                                                                    |

## <u>HS-1800</u>

## 135/240AFC-II, 120AFC-II, 110AFC-II, 135AFC-II

| Failed parts                     | Manual No.       |
|----------------------------------|------------------|
| Scanner unit                     | Image: 20611     |
| AFC/scanner driver PCB           | I 65000          |
| AFC/scanner control PCB          | 65010            |
| Film feed motor (135/240 AFC-II) | I 62150          |
| Film feed motor cooling fan      |                  |
| Film feed motor (135 AFC-II)     | <li>✓ 62650</li> |
| Film feed motor (120 AFC-II)     | <i>☞</i> 62250   |
| Film feed motor (110 AFC-II)     | I 62350          |
| PM driver (film feed motor)      | 65070            |
| LED light source unit            | Image: 20630     |
| LED cooling fan 1                | <i>≪</i> 62070   |
| LED cooling fan 2                |                  |
| Multi power supply               | I 65060          |
| Scanner power supply 1           |                  |
| Scanner power supply 2           |                  |

(NOTE)

# No. 01412 The film is upside down. Would you like to continue processing?

# Attention message release

YES or NO

- Select YES to start film scanning.
- Select **NO** to eject the film.

### Condition

| Suffix number | Condition (LS-600/LS-1100)                                                                   |
|---------------|----------------------------------------------------------------------------------------------|
| 00000         | When detecting the DX code on the scanner unit, it is detected that the film is upside down. |
|               |                                                                                              |

| Suffix number | Condition (HS-1800)                                                                                 |
|---------------|----------------------------------------------------------------------------------------------------|
| 00000         | When 135 DX sensor 1, 2, 3, or 4 detects the film DX code, it detects that the film is upside down. |

#### **Check Point**

### LS-600/LS-1100/HS-1800

|   |                                                          | Manual No.  |
|---|----------------------------------------------------------|-------------|
| 1 | Check if the DX sensor is not soiled.                    |             |
| 2 | Perform the Sensor LED Light Intensity Value Adjustment. |             |
| 3 | Check the status of the sensors via input check.         |             |
| 4 | Confirm and clean the scanner section.                   | Image: 4610 |

# Diagnosis

<u>LS-600</u>

| Failed parts           | Manual No.   |
|------------------------|--------------|
| Scanner main body unit | 20612        |
| Scanner control PCB    | Image: 46010 |
| Scanner driver PCB     | Image: 46020 |
| Control source         | a 66110      |
| Power supply           |              |

### <u>LS-1100</u>

| Failed parts           | Manual No.     |
|------------------------|----------------|
| Scanner main body unit | Image: 20613   |
| Scanner main PCB       | I 66560        |
| Connecting PCB         | a 66530        |
| Scanner control PCB    | a 66510        |
| Scanner driver PCB     | <i>≪</i> 66520 |
| Multi power supply     | I 66610        |
| Power supply           |                |

# <u>HS-1800</u>

# 135/240AFC-II, 135AFC-II

| Adjustment failure point                                  | Manual No. |
|-----------------------------------------------------------|------------|
| Failure of DX sensor standard adjustment (135/240 AFC-II) | 35000      |
| Failure of DX sensor standard adjustment (135 AFC-II)     | A 35060    |

| Failed parts                                  | Manual No.      |
|-----------------------------------------------|-----------------|
| 135 DX sensors 1, 2, 3, or 4 (135/240 AFC-II) | ar 62150        |
| 135 DX sensors 1, 2, 3, or 4 (135 AFC-II)     | CF 62650        |
| Sensor PCB (135/240 AFC-II)                   | er 65250        |
| 135 AFC sensor PCB                            | c 65370         |
| Relay PCB 2 (135/240 AFC-ll)                  | CF 65210        |
| Relay PCB 4 (135/240 AFC-II)                  | er 65280        |
| Relay PCB 1 (135/240 AFC-II)                  | ar 65200        |
| 135 AFC connecting PCB                        | CF 65360        |
| AFC/scanner control PCB                       | د 45000 د 55000 |
| Multi power supply                            | ar 65010        |
| Power PCB (135/240 AFC-II)                    | er 65260        |
| AFC/scanner driver PCB                        | ar 65010        |
| Scanner power supply 1                        | I 65060         |

# (NOTE)

# No. 01413 Input the frame number

#### Attention message release

YES or NO

- Select YES to input the frame numbers.
- Select NO to start scanning without reading the frame numbers.

# Condition

| Suffix number | Condition (LS-600/LS-1100)                                                                  |
|---------------|---------------------------------------------------------------------------------------------|
| 00000         | When processing 135 film, two or more frame numbers cannot be detected by the scanner unit. |

| Suffix number | Condition (HS-1800)                                                                                                    |
|---------------|----------------------------------------------------------------------------------------------------|
| 00000         | The frame number cannot be detected by 135 DX sensors 1, 2, 3, and 4 while processing 135 film. Or, two or more frame number cannot be detected. |

(NOTE)

• This attention message is shown only when **Manual** is selected for **Frame No. Detect Error Correction** in the **Film Carrier** tab on the **Environment** display.

# **Check Point**

#### LS-600/LS-1100/HS-1800

|   |                                                            | Manual No. |
|---|------------------------------------------------------------|------------|
| 1 | Check that the DX code area of the film is not fogged.     |            |
| 2 | Check that the film without the DX code is not used.       |            |
| 3 | Check if the DX sensor is not soiled.                      |            |
| 4 | Carry out the Sensor LED Light Intensity Value Adjustment. |            |
| 5 | Check the status of the sensors via input check.           |            |
| 6 | Confirm and clean the scanner section.                     | A 4610     |

# Diagnosis

LS-600

| Failed parts           | Manual No. |
|------------------------|------------|
| Scanner main body unit | 20612      |
| Scanner control PCB    | I 66010    |
| Scanner driver PCB     | 66020      |
| Control source         | 66110      |
| Power supply           |            |

# LS-1100

| Failed parts           | Manual No.     |
|------------------------|----------------|
| Scanner main body unit | 20613          |
| Scanner main PCB       | I 66560        |
| Connecting PCB         | Image: 46530   |
| Scanner control PCB    | a 66510        |
| Scanner driver PCB     | <i>≪</i> 66520 |
| Multi power supply     | a 66610        |
| Power supply           |                |

# <u>HS-1800</u>

135/240AFC-II, 135AFC-II

| Adjustment failure point                                  | Manual No.   |
|-----------------------------------------------------------|--------------|
| Failure of DX sensor standard adjustment (135/240 AFC-II) | 35000        |
| Failure of DX sensor standard adjustment (135 AFC-II)     | Image: 35060 |

| Failed parts                                  | Manual No.                                                                                                    |
|-----------------------------------------------|----------------------------------------------------------------------------------------------------|
| 135 DX sensors 1, 2, 3, or 4 (135/240 AFC-II) | C 62150                                                                                                    |
| 135 DX sensors 1, 2, 3, or 4 (135 AFC-II)     | C 62650                                                                                                    |
| Sensor PCB (135/240 AFC-II)                   | C 65250                                                                                                    |
| 135 AFC sensor PCB                            | C 65370                                                                                                    |
| Relay PCB 2 (135/240 AFC-ll)                  | C 65210                                                                                                    |
| Relay PCB 4 (135/240 AFC-II)                  | I 65280                                                                                                    |
| Relay PCB 1 (135/240 AFC-II)                  | C 65200                                                                                                    |
| 135 AFC connecting PCB                        | C 65360                                                                                                    |
| AFC/scanner control PCB                       | I Company Company Comp |
| Multi power supply                            | Image: 45060                                                                                                    |
| AFC/scanner driver PCB                        | Image: 45010                                                                                                    |
| Power PCB (135/240 AFC-II)                    | CF 65260                                                                                                    |
| Scanner power supply 1                        | Image: 45060                                                                                                    |

(NOTE)

# No. 01414 The FID number was not detected.

Countermeasure message

Input the FID number then press the [START] key to print the FID number. **Attention message release** 

YES or NO

- Select **YES** to input the FID manually.
- Select **NO** to start scanning without reading the FID number.

### Condition

| Suffix number | Condition (LS-600/LS-1100)                                     |
|---------------|----------------------------------------------------------------|
| 00000         | The FID code of the film was not detected by the scanner unit. |
|               |                                                                |

| Suffix number | Condition (HS-1800)                                   |
|---------------|-------------------------------------------------------|
| 00000         | 240 DX sensor 1 or 2 cannot the FID code of the film. |

# **Check Point**

### LS-600/LS-1100/HS-1800

|   |                                                          | Manual No. |
|---|----------------------------------------------------------|------------|
| 1 | Check whether the 240 DX sensor is dirty.                |            |
| 2 | Perform the Sensor LED Light Intensity Value Adjustment. |            |
| 3 | Check the status of the sensors via input check.         |            |
| 4 | Confirm and clean the scanner section.                   | A 4610     |

# Diagnosis

### LS-600

| Failed parts           | Manual No. |
|------------------------|------------|
| Scanner main body unit | CF 20612   |
| Scanner control PCB    | ⇐ 66010    |
| Scanner driver PCB     | ✓ 66020    |
| Control source         | ✓ 66110    |
| Power supply           |            |

# LS-1100

| Failed parts           | Manual No.   |
|------------------------|--------------|
| Scanner main body unit | 20613        |
| Scanner main PCB       | 66560        |
| Connecting PCB         | 66530        |
| Scanner control PCB    | Image: 46510 |
| Scanner driver PCB     | 66520        |
| Multi power supply     | Image: 46610 |
| Power supply           |              |

# <u>HS-1800</u>

135/240 AFC-II

| Adjustment failure point                 | Manual No. |
|------------------------------------------|------------|
| Failure of DX Sensor Standard Adjustment | a 35000    |

| Failed parts                 | Manual No.   |
|------------------------------|--------------|
| 240 DX sensor 1 or 2         | I 62150      |
| Sensor PCB                   | Image: 45250 |
| Relay PCB 2 (135/240 AFC-ll) | Image: 45210 |
| Relay PCB 4 (135/240 AFC-II) | I 65280      |
| Relay PCB 1 (135/240 AFC-II) | 65200        |
| AFC/scanner control PCB      | ح≌ 65000     |
| Multi power supply           | Image: 45060 |
| Power PCB (135/240 AFC-II)   | 65260        |
| AFC/scanner driver PCB       | I 65010      |
| Scanner power supply 1       | 65060        |

# • Symptoms due to the wiring connection failure

| Failed part(s) [LS-600]         |  |
|---------------------------------|--|
| See 🌮 Scanner control PCB 4210. |  |
| See 🗇 Scanner driver PCB 4210.  |  |

(NOTE)

# No. 01416 Select the 240 lane.

# Attention message release

YES

(NOTE)

• This message appears only when the 135/240 AFC-II is attached.

### Condition

| Suffix number | Condition                                                                                                    |
|---------------|----------------------------------------------------------------------------------------------------|
| 00000         | 240 lane limit switch does not turn ON when cleaning the 240 lane for the AFC cleaning in the close down checks. |
|               | 240 lane limit switch does not turn ON when updating the 240 light source.                                       |

### **Check Point**

HS-1800

| 1 | Check whether the 240 lane is correctly selected.   |
|---|-----------------------------------------------------|
| 2 | Check the lane limit switch status via input check. |

# Diagnosis

#### <u>HS-1800</u>

135/240 AFC-II

| Failed parts            | Manual No.     |
|-------------------------|----------------|
| 240 lane limit switch   | a 62150        |
| 135 lane limit switch   |                |
| Driver PCB 2            | I 65240        |
| Connecting PCB 3        | <i>≪</i> 65220 |
| AFC/scanner control PCB | 65000          |
| Multi power supply      | a 65060        |
| Power PCB               | I 65260        |
| AFC/scanner driver PCB  | 65010          |
| Scanner power supply 1  | I 65060        |

(NOTE)

# No. 01417 Close the Mount Insertion Cover.

#### Attention message release

# YES or automatic release

• This message will be released automatically when the mount insertion cover is closed.

#### (NOTE)

• This message will be displayed only when the 135/240 MMC-II is attached.

### Condition

| Suffix number | Condition                                                                                                    |
|---------------|----------------------------------------------------------------------------------------------------|
| 00000         | When the power supply is turned ON or the system is initializing after the error cancellation, the mount insertion cover sensor turns LIGHT. |

#### **Check Point**

#### HS-1800

| 1 | Check that the mount insertion cover is closed.                       |
|---|-----------------------------------------------------------------------|
| 2 | Check the status of the mount insertion cover sensor via input check. |

### Diagnosis

#### HS-1800

#### 135/240 MMC-II

| Failed parts                 | Manual No. |
|------------------------------|------------|
| Mount insertion cover sensor | I 62450    |
| MMC connecting PCB           | I 65330    |
| AFC/scanner control PCB      | 65000      |
| Multi power supply           | 65060      |
| AFC/scanner driver PCB       | A 65010    |
| Scanner power supply 1       | a 65060    |

(NOTE)

# No. 01421 Confirm the stop position of all the frames to be processed.

Countermeasure message

Adjust the film stop position by using the cursor keys. When you change the frame size, select the desirable frame size and press the [YES] key.

#### Attention message release

N, YES or NO

- Select N to skip the displayed frame and continue scanning of following frames.
- Select YES to start film scanning.
- Select **NO** to eject the film.

#### Condition

| Suffix number | Condition                                                                                                    |
|---------------|----------------------------------------------------------------------------------------------------|
| 00000         | The film is inserted pressing the N key of the operation keyboard or pressing the F4 key of the full keyboard to |
|               | check the frame stop position manually.                                                                          |

NOTE)

• When scanning the film, the machine cannot recognize the frame properly, adjust the stop position manually.
## No. 01422 Select the 135 lane.

#### Attention message release

YES

(NOTE)

• This message appears only when the 135/240 AFC-II is attached.

#### Condition

| Suffix number | Condition                                                                                          |  |
|---------------|----------------------------------------------------------------------------------------------------|--|
| 00000         | 135 lane is not selected when cleaning the 135 lane for the AFC cleaning in the close down checks. |  |

#### **Check Point**

<u>HS-1800</u>

| 1 | Check whether the 135 lane is correctly selected.   |
|---|-----------------------------------------------------|
| 2 | Check the lane limit switch status via input check. |

#### Diagnosis

<u>HS-1800</u>

135/240 AFC-II

| Failed parts            | Manual No. |
|-------------------------|------------|
| 135 lane limit switch   | CF 62150   |
| 240 lane limit switch   |            |
| Driver PCB 2            | ☞ 65240    |
| Connecting PCB 3        | CF 65220   |
| AFC/scanner control PCB | ⇐ 65000    |
| Multi power supply      | 65060      |
| Power PCB               | ☞ 65260    |
| AFC/scanner driver PCB  | ⇐ 65010    |
| Scanner power supply 1  | 65060      |

NOTE

## No. 01423

# Execute Sensor LED Light Intensity Adjustment. Remove the film from the Film Carrier. No. 01424

## Sensor LED Light Intensity Adjustment is being executed.

No. 01425 Sensor LED Light Intensity Adjustment is complete.

#### Attention message release

YES

(NOTE)

• This message will be displayed only when the positive film is inserted.

#### Condition

| Condition                                                                                                    |  |
|----------------------------------------------------------------------------------------------------|--|
| sitive film is inserted into the auto film carrier when two or more hours passed after finishing the previous or LED light source intensity adjustment |  |
| s                                                                                                    |  |

(NOTE)

• If the attention message No. 01423 is closed by removing the film and clicking **YES**, the Sensor LED Light Intensity Adjustment is automatically performed.

Attention messages No. 01424 and 01425 is shown during the above operation.

After the sensor LED light intensity adjustment is completed, the attention message is released automatically.

## No. 01426 Attach the 110 AFC.

## Attention message release

#### YES or automatic release

• This attention message will be automatically released when you attach the film carrier.

#### Condition

| Suffix number | Condition                                                                                                    |  |
|---------------|----------------------------------------------------------------------------------------------------|--|
| 00000         | A film carrier other than 110 AFC-II has been attached when carrying out the setup for 110 in the Daily Setup or Area Registration. |  |

#### **Check Point**

#### <u>HS-1800</u>

| 1 | Check if the 110 AFC-II is attached securely. |
|---|-----------------------------------------------|

#### Diagnosis

#### <u>HS-1800</u>

#### 110 AFC-II

| Failed parts            | Manual No.      |
|-------------------------|-----------------|
| 110 connecting PCB      | CF 65310        |
| AFC/scanner control PCB | <i>⇐</i> 65000  |
| Multi power supply      | ☞ 65060         |
| AFC/scanner driver PCB  | <i>⇐</i> 65010  |
| Scanner power supply 1  | <i>⊂₹</i> 65060 |

#### NOTE)

## No. 01427 Execute Sensor LED Light Intensity Adjustment. If film remains in the Film Carrier, remove it.

#### Attention message release

YES or NO

- Select YES to carry out the light intensity adjustment.
- Select **NO** to stop the light intensity adjustment.

#### Condition

| Suffix number | Condition                                                                                                    |
|---------------|----------------------------------------------------------------------------------------------------|
| 00000         | If a specified amount of time has elapsed since the intensity of the sensor LED light source was previously adjusted and the sensor LED light source's intensity must be readjusted, but a light source update is not necessary: |

## No. 01428 Remove the mount from the Film Carrier.

#### Attention message release

YES

#### Condition

| Suffix number | Condition                                                                                                    |
|---------------|----------------------------------------------------------------------------------------------------|
| 00001         | When the power supply is turned ON or the system is initializing after the error cancellation, the mount sensor turns ON.    |
| 00002         | When the power supply is turned ON or the system is initializing after the error cancellation, the ejection sensor turns ON. |

#### (NOTE)

• This attention message appears when the 135/240 AMC-II is attached.

#### **Check Point**

#### <u>HS-1800</u>

| 1 | Check if no mounts are left in the mount unit and the mount stocker. |
|---|----------------------------------------------------------------------|
| 2 | Check the status of the sensors via input check.                     |

#### Diagnosis

#### <u>HS-1800</u>

#### 135/240 AMC-II

| Failed parts            | Manual No.       |
|-------------------------|------------------|
| Mount sensor            | 62550            |
| Ejection sensor         |                  |
| MMC sensor PCB          | CF 65340         |
| AMC connecting PCB      | CF 65350         |
| AFC/scanner control PCB | 65000            |
| Multi power supply      | ☞ 65060          |
| AFC/scanner driver PCB  | <li>⇐ 65010</li> |
| Scanner power supply 1  | <i>⇐</i> 65060   |

(NOTE)

## No. 01429 Make sure that the mount is placed correctly.

#### Attention message release

YES

#### Condition

| Suffix number | Condition                                                                         |
|---------------|-----------------------------------------------------------------------------------|
| 00000         | When the mount is inserted for the first time, the mount sensor does not turn ON. |

#### (NOTE)

• This attention message appears when the 135/240 AMC-II is attached.

#### **Check Point**

<u>HS-1800</u>

| 1 | Check if no mounts are left in the mount unit and the mount stocker.           |
|---|--------------------------------------------------------------------------------|
| 2 | Check the status of the mount sensor and mount sensor (inlet) via input check. |

#### Diagnosis

<u>HS-1800</u>

#### 135/240 AMC-II

| Failed parts            | Manual No. |
|-------------------------|------------|
| Mount sensor            | Car 62550  |
| Mount sensor (inlet)    |            |
| MMC sensor PCB          | I 65340    |
| AMC connecting PCB      | I 65350    |
| AFC/scanner control PCB | 65000      |
| Multi power supply      | 65060      |
| AFC/scanner driver PCB  | I 65010    |
| Scanner power supply 1  | a 65060    |

NOTE

## No. 01430 Confirm the frame size.

#### Attention message release

YES

#### Condition

| Suffix number | Condition                                                                                                    |
|---------------|----------------------------------------------------------------------------------------------------|
| 00000         | A frame film which size is smaller than 120 frame size $(6\times6/6\times7/6\times8/6\times9)$ selected in <b>Machine Status</b> of order display. |

#### (NOTE)

• This attention message appears when the 120 AFC-II is attached.

#### **Check Point**

#### <u>HS-1800</u>

п

| 1 | Check that the frame size $(6\times6/6\times7/6\times8/6\times9)$ selected in <b>Machine Status</b> of order display is as same as one inserted 120 frame size. |
|---|----------------------------------------------------------------------------------------------------|
| 2 | Check that the loading sensor, the ready sensor and the film sensor are not soiled.                                                                             |
| 3 | Perform the Sensor LED Light Intensity Value Adjustment.                                                                                                    |
| 4 | Check the status of the sensors via input check.                                                                                                    |

## Diagnosis

#### <u>HS-1800</u>

#### 120 AFC-II

| Adjustment failure point                                                           | Manual No.   |
|------------------------------------------------------------------------------------|--------------|
| Sensitivity adjustment failure in the loading sensor, ready sensor, or film sensor | Image: 35010 |

| Failed parts                | Manual No.      |
|-----------------------------|-----------------|
| Loading sensor              | Car 62250       |
| Ready sensor                |                 |
| Film sensor                 |                 |
| Film feed motor             |                 |
| PM driver (film feed motor) | a 65070         |
| Sensor PCB                  | <i>⇐</i> 65300  |
| Connecting PCB              | <i>⊂₹</i> 65290 |
| AFC/scanner control PCB     | Image: 45000    |
| Multi power supply          | <i>☞</i> 65060  |
| AFC/scanner driver PCB      | CF 65010        |
| Scanner power supply 1      | I G5060         |

#### (NOTE)

## No. 01435 Insertion direction of film is different. Insert the film from the rear end (end with largest frame number).

#### Attention message release

YES or NO

- Select **YES** to eject the film.
- Select NO to continue film processing from the front end.

#### Condition

| Suffix number | Condition (LS-600/LS-1100)                                                     |
|---------------|--------------------------------------------------------------------------------|
| 00000         | The scanner unit detected that the film had been inserted from the front end.  |
|               |                                                                                |
| Suffix number | Condition (HS-1800)                                                            |
| 00000         | The 135 DX sensor detected that the film had been inserted from the front end. |

(NOTE)

• This attention message is shown only when ON is selected for 135 Negative Film Inserting Direction Detection Function in the Film Carrier tab on the Environment display.

#### **Check Point**

#### LS-600/LS-1100/HS-1800

| 1 | Check whether the 135 DX sensor is dirty.                |             |
|---|----------------------------------------------------------|-------------|
| 2 | Perform the Sensor LED Light Intensity Value Adjustment. |             |
| 3 | Check the 135 DX sensor status via input check.          |             |
| 4 | Confirm and clean the scanner section.                   | Image: 4610 |

#### Diagnosis

<u>LS-600</u>

| Failed parts           | Manual No.   |
|------------------------|--------------|
| Scanner main body unit | Image: 20612 |
| Scanner control PCB    | I 66010      |
| Scanner driver PCB     | I 66020      |
| Control source         | I 66110      |
| Power supply           |              |

#### <u>LS-1100</u>

| Failed parts           | Manual No.         |
|------------------------|--------------------|
| Scanner main body unit | Image: 20613       |
| Scanner main PCB       | 66560              |
| Connecting PCB         | <i>⊂₹</i> 66530    |
| Scanner control PCB    | <i>&lt;₹</i> 66510 |
| Scanner driver PCB     | a 66520            |
| Multi power supply     | Image: 46610       |
| Power supply           |                    |

#### <u>HS-1800</u>

135/240AFC-II, 135AFC-II

| Failed parts                          | Manual No.   |
|---------------------------------------|--------------|
| 135 DX sensor 1 or 2 (135/240 AFC-II) | 62150        |
| Sensor PCB                            | I 65250      |
| Connecting PCB 2                      | 65210        |
| Connecting PCB 4                      | I 65280      |
| Connecting PCB 1                      | I 65200      |
| 135 DX sensor 1 or 2 (135 AFC-II)     | 62650        |
| 135 AFC sensor PCB                    | 65370        |
| 135 AFC connecting PCB 2              | Image: 45360 |
| AFC/scanner control PCB               | 65000        |
| Multi power supply                    | 65060        |
| AFC/scanner driver PCB                | Image: 45260 |
| Power PCB (135/240 AFC-II)            | 65010        |
| Scanner power supply 1                | 65060        |

(NOTE)

## No. 01438 Set the attachment.

#### Attention message release

Install the attachment for adjustment and press YES.

#### Condition

|               | 7                                                                                                    |
|---------------|----------------------------------------------------------------------------------------------------|
| Suffix number | Condition                                                                                                    |
| 00033         | The attachment other than the attachment for adjustment is installed when registering and updating the light source. Or the attachment for adjustment is not installed.                                           |
| 00034         | When <b>START</b> is clicked on the Order Display, an attachment other than the adjusting attachment is attached. If not, any attachment is not attached.                                                         |
|               | An attachment other than the attachment for adjustment has been attached when carrying out Area Registration,<br>Focus Adjustment and Film Carrier Adjustment. Or the attachment for adjustment is not installed. |
| 00035         | On the Input Media Selection display, any attachment is not attached.                                                                                                    |

#### (NOTE)

- This attention message appears when the multi film carrier is attached.
- Crop card attachment is available for the use as the attachment for adjustment.

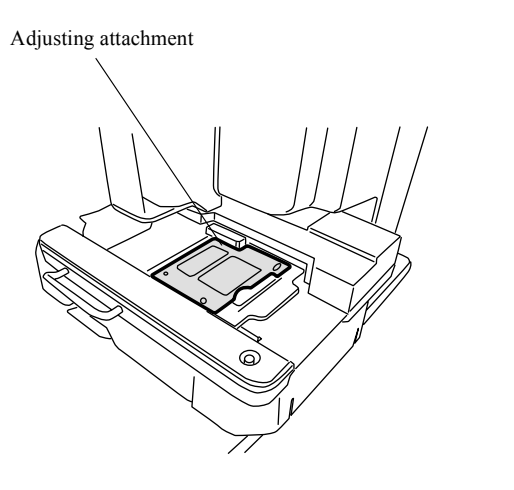

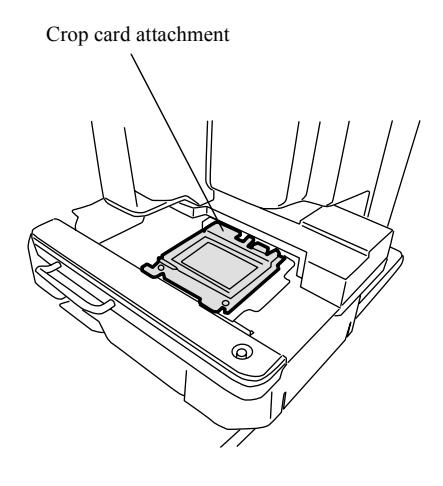

#### G078428

#### **Check Point**

#### <u>HS-1800</u>

| 1 | When the above attention message appears even though the attachment      | 35200 |
|---|--------------------------------------------------------------------------|-------|
|   | for adjustment is installed, check the detected status of the attachment |       |
|   | for adjustment.                                                          |       |

#### Diagnosis

<u>HS-1800</u>

#### MFC

| Failed parts                | Manual No.                                                                                                    |
|-----------------------------|----------------------------------------------------------------------------------------------------|
| Attachment Detection Switch | In the second second se |
| AFC/scanner control PCB     | 65000                                                                                                    |

#### (NOTE)

## No. 01439 Light Source was not updated. Would you like to scan?

#### Attention message release

Pressing **YES** scans without updating the light source. Pressing **NO** ejects film without scanning.

#### Condition

| Suffix number | Condition                                                                   |
|---------------|-----------------------------------------------------------------------------|
| 00000         | The film is inserted in the film carrier without updating the light source. |

#### **Check Point**

LS-600/LS-1100/HS-1800

| 1 | Update the light source by each film carrier. |
|---|-----------------------------------------------|

## No. 01456–01457 See the EZ Controller Service Manual.

#### Condition

#### 

• Attention messages not explained in this Scanner Service Manual are shown in the table below. For corrective actions, see the **EZ Controller Service Manual**.

Attention message (Film carrier)

| Attention message table |                                                            |  |
|-------------------------|------------------------------------------------------------|--|
| No. 01456-00000         | Could not start the scanner.                               |  |
| No. 01457-00000         | The scanner has canceled processing. Processing will quit. |  |

#### (NOTE)

• In the Attention message table, the attention message No.s that are not used currently may be described.

## No. 06305 Scanner Focus operation error.

Countermeasure message Clear the error. If the error recurs, restart the scanner. Alarm release NO Error message release NO

#### Condition

| Suffix number | Condition                                                                                                    |
|---------------|----------------------------------------------------------------------------------------------------|
| 00001         | During initial operation, pulse motor moved clockwise for specified distance, but focus home sensor did not allow light to permeate lens.                                                    |
| 00002         | During initial operation, pulse motor moved counterclockwise for specified distance, but focus home sensor did not block light.                                                              |
| 00003         | During initial operation, pulse motor moved clockwise for specified distance after focus home sensor blocked light, but focus home sensor did not subsequently allow light to permeate lens. |

#### Diagnosis

#### LS-600

| Failed parts           | Manual No.   |
|------------------------|--------------|
| Scanner main body unit | a 20612      |
| Scanner control PCB    | 66010        |
| Scanner driver PCB     | Image: 46020 |
| Control source         | 66110        |
| Power supply           |              |

#### <u>LS-1100</u>

| Failed parts           | Manual No. |
|------------------------|------------|
| Scanner main body unit | 20613      |
| Scanner main PCB       | I 66560    |
| Connecting PCB         | I 66530    |
| Scanner control PCB    | I 66510    |
| Scanner driver PCB     | I 66520    |
| Multi power supply     | I 66610    |
| Power supply           |            |

#### <u>HS-1800</u>

| Failed parts            | Manual No.   |
|-------------------------|--------------|
| Scanner unit            | Image: 20611 |
| AFC/scanner driver PCB  | I 65000      |
| AFC/scanner control PCB | a 65010      |
| Scanner power supply 1  | a 65060      |
| Scanner power supply 2  |              |
| Multi power supply      |              |

Symptoms due to the wiring connection failure

Failed part(s) [LS-600]

See 🖙 Scanner driver PCB 4210. See ൙ Lens connecting PCB 4210.

#### (NOTE)

## No. 06306 Scanner IRIS operation error.

Countermeasure message Clear the error. If the error recurs, restart the scanner. Alarm release NO Error message release NO

## Condition

| Suffix number | Condition                                                                                                    |
|---------------|----------------------------------------------------------------------------------------------------|
| 00001         | The IRIS sensor does not turn DARK even though the zoom lens operated for a specified pulse clockwise in its initial operation.                                |
| 00002         | The IRIS sensor does not turn LIGHT even though the zoom lens operated for a specified pulse counterclockwise in its initial operation.                        |
| 00003         | IRIS sensor does not turn DARK even though the zoom lens operated for a specified pulse clockwise after the IRIS sensor turned LIGHT in its initial operation. |

#### Diagnosis

#### LS-600

| Failed parts           | Manual No.   |
|------------------------|--------------|
| Scanner main body unit | ar 20612     |
| Scanner control PCB    | 66010        |
| Scanner driver PCB     | Image: 46020 |
| Control source         | 66110        |
| Power supply           |              |

#### <u>LS-1100</u>

| Failed parts           | Manual No.   |
|------------------------|--------------|
| Scanner main body unit | 20613        |
| Scanner main PCB       | I 66560      |
| Connecting PCB         | I 66530      |
| Scanner control PCB    | I 66510      |
| Scanner driver PCB     | I 66520      |
| Multi power supply     | Image: 46610 |
| Power supply           |              |

#### (NOTE)

## No. 06309 Scanner change of light error.

#### Countermeasure message

Clear this error. If this error recurs, contact us or your place of purchase.

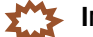

•

When this error occurs, the daily setup has not been completed properly. After troubleshooting, carry out the daily setup again.

Alarm release NO Error message release NO

#### Condition

| Suffix number | Condition                                                                                               |
|---------------|----------------------------------------------------------------------------------------------------|
| 00005         | The Light Source Update was carried out with the film carrier which is not registered the light source. |

#### **Check Point**

#### LS-600/LS-1100/HS-1800

| 1 | Register the light source. |
|---|----------------------------|

## No. 06321 Focus auto adjustment error.

Countermeasure message Refer to the manual for corrective action. Alarm release NO Error message release YES

When this error occurs, the Focus Auto Adjustment has not been completed normally. After troubleshooting, carry out the Focus Auto Adjustment again. 37020

#### Condition

| Suffix number    | Condition                                                                                                    |
|------------------|----------------------------------------------------------------------------------------------------|
| Other than below | There is a problem with internal operation values, such as arguments and variables.                                                                |
| 627              | For 135/240 AMC-II or 135/240 MMC-II, the focus chart is inserted incorrectly.                                                                     |
| 644              | The assigned magnification is considerably different from the magnification calculated from the scanned image.                                     |
| 661              | Shading is abnormal.                                                                                                    |
| 694              | The slot of the focus chart cannot be detected correctly because of the dust on the focus chart or the damage of the focus chart.                  |
| 711              | The triangular slot of the focus chart cannot be detected correctly because of the dust on the focus chart or the damage of the focus chart.       |
| 728              | The focus chart cannot be detected correctly because of the dust on the focus chart or the damage of the focus chart.                              |
| 805              | The CCD for scanner IR and the CCD for image scanning are out of positions.                                                                        |
| 1189             | The light axis of the scanner is out of position.                                                                                                  |
| 1573             | The scanner is considerably out of focus.                                                                                                    |
| 2657             | The light axis of the scanner is out of position or the lens of the scanner is on a slant.                                                         |
| 3362             | For 135/240 AMC-II or 135/240 MMC-II, the Focus Auto Adjustment is performed when the waveform cannot be recognized or is not in the normal range. |
| 3412             | The triangular slot of the focus chart cannot be detected correctly because of the dust on the focus chart or the damage of the focus chart.       |
| 3415             | The triangular slot of the focus chart cannot be detected correctly because of the dust on the focus chart or the damage of the focus chart.       |
| 3620             | The scanner is considerably out of focus.                                                                                                    |

#### **Check Point**

#### LS-600/LS-1100/HS-1800

|   |                                                                                                    | Manual No.   |
|---|----------------------------------------------------------------------------------------------------|--------------|
| 1 | Confirm and clean the scanner section.                                                                              | A 4610       |
| 2 | Check whether the scanner adjustment chart is dirty or there is any distortion and also check the attachment state. | 4600         |
| 3 | Carry out the focus adjustment again.                                                                               | Image: 37020 |
| 4 | Check whether the ND filter solenoid normally operates with the Output Check function. (LS-1100/HS-1800)            | I 4 35300    |

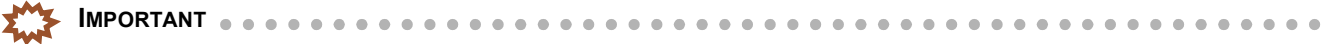

For the LS-1100 or HS-1800, if the above error occurs during the focus adjustment, the ND filter solenoid may heat up and cause operation failure.

After cooling the ND filter solenoid for about ten minutes at OFF, carry out the focus adjustment again.

## (NOTE)

• For confirming the scanner adjustment chart, refer to 4600.

#### Diagnosis

LS-600

| Adjustment failure point         | Manual No. |
|----------------------------------|------------|
| Carry out light axis adjustment. | A 37002    |

(NOTE)

• This error may occur if the **Number of Pixels Exceeding the Threshold** checked in the Light Axis Adjustment is not between 19 and 495 pixels for either of the 135 lane and 240 lane.

| Failed parts           | Manual No.                                |
|------------------------|-------------------------------------------|
| Scanner main body unit | Cara 20612                                |
| Scanner control PCB    | Image: 46010                              |
| Scanner driver PCB     | <i>⊂₹</i> 66020                           |
| LED light source unit  | <i>C</i> 20640                            |
| Control source         | <i>&lt;<sup>3</sup><sup>−</sup></i> 66110 |
| Power supply           |                                           |

#### LS-1100

| Adjustment failure point         | Manual No. |
|----------------------------------|------------|
| Carry out light axis adjustment. | 37002      |

(NOTE)

• This error may occur if the **Number of Pixels Exceeding the Threshold** checked in the Light Axis Adjustment is not between 19 and 495 pixels for either of the 135 lane and 240 lane.

| Failed parts           | Manual No.   |
|------------------------|--------------|
| Scanner main body unit | Image: 20613 |
| Scanner main PCB       | I 66560      |
| Connecting PCB         | I 66530      |
| Scanner control PCB    | I 66510      |
| Scanner driver PCB     | I 66520      |
| LED light source unit  | I 62085      |
| Multi power supply     | I 66610      |
| Power supply           |              |

#### <u>HS-1800</u>

| Failed parts            | Manual No. |
|-------------------------|------------|
| Scanner unit            | 20611      |
| LED light source unit   | I 20630    |
| AFC/scanner driver PCB  | 65000      |
| AFC/scanner control PCB | A 65010    |
| Scanner power supply 1  | 65060      |
| Scanner power supply 2  |            |
| Multi power supply      |            |

(NOTE)

## No. 06322 Scanner input balance error.

Countermeasure message Clear this error. If this error recurs, contact us or your place of purchase. Alarm release NO Error message release NO

#### Condition

| Suffix number | Condition                                                                       |
|---------------|---------------------------------------------------------------------------------|
| 00001         | Each gain value of R became out of range during the light source registration.  |
| 00002         | Each gain value of G became out of range during the light source registration.  |
| 00003         | Each gain value of B became out of range during the light source registration.  |
| 00004         | Each gain value of IR became out of range during the light source registration. |

For details of operation specification, refer to 🗇 50010.

#### **Check Point**

#### LS-600/LS-1100/HS-1800

|   |                                                                                                    | Manual No. |
|---|----------------------------------------------------------------------------------------------------|------------|
| 1 | By displaying the display with <b>Scanner Sensitivity Check</b> and checking the chart status, it can be possible to specify occurring causes. | 37040      |
| 2 | Confirm and clean the scanner section.                                                                                                    | I 4610     |
| 3 | Check whether the scanner adjustment chart is dirty or there is any distortion and also check the attachment state.                            | I 4600     |
| 4 | Check whether the ND filter solenoid normally operates with the Output Check function. (LS-1100/HS-1800)                                       | I 35300    |
| 5 | If the above error occurs only when the 120 AFC is used, check whether the 120 AFC diffuser is installed. (HS-1800)                            | -          |

The second

For the LS-1100 or HS-1800, if the above error occurs during the focus adjustment, the ND filter solenoid may heat up and cause operation failure.

After cooling the ND filter solenoid for about ten minutes at OFF, carry out the focus adjustment again.

#### Diagnosis

#### LS-600

| Failed parts           | Manual No. |
|------------------------|------------|
| Scanner main body unit | 20612      |
| Scanner control PCB    | I 66010    |
| Scanner driver PCB     | I 66020    |

## <u>LS-1100</u>

| Failed parts           | Manual No. |
|------------------------|------------|
| Scanner main body unit | 20613      |
| Scanner main PCB       | 66560      |
| Connecting PCB         | I 66530    |
| Scanner control PCB    | a 66510    |
| Scanner driver PCB     | I 66520    |

#### <u>HS-1800</u>

| Failed parts            | Manual No.   |
|-------------------------|--------------|
| Scanner unit            | CF 20611     |
| LED light source unit   | Image: 20630 |
| AFC/scanner driver PCB  | ☞ 65000      |
| AFC/scanner control PCB | I 65010      |

(NOTE)

## No. 06324 F stop value range error.

Countermeasure message Clear this error. If this error recurs, contact us or your place of purchase. Alarm release NO Error message release NO

• If this error occurs, the Scanner Calibration has not finished normally. After troubleshooting, perform the Scanner Calibration again.

#### Condition

| Suffix number | Condition                                                                                                    |
|---------------|----------------------------------------------------------------------------------------------------|
| 00000         | Although the aperture is adjusted during the Scanner Calibration, the standard light intensity cannot be obtained. |

#### **Check Point**

#### LS-600/LS-1100/HS-1800

| 1 | Check that the LED light source section is neither damaged nor soiled. |
|---|------------------------------------------------------------------------|
| 2 | Reset the power supply.                                                |

#### Diagnosis

#### LS-600

| Failed parts           | Manual No.   |
|------------------------|--------------|
| Scanner main body unit | A 20612      |
| Scanner control PCB    | I 66010      |
| Scanner driver PCB     | Image: 46020 |
| Control source         | CF 66110     |
| Power supply           |              |

#### <u>LS-1100</u>

| Failed parts           | Manual No.           |
|------------------------|----------------------|
| Scanner main body unit | 20613                |
| Scanner main PCB       | 66560                |
| Connecting PCB         | <pre>   66530 </pre> |
| Scanner control PCB    | <i>≪</i> 66510       |
| Scanner driver PCB     | I 66520              |
| Multi power supply     | I 66610              |
| Power supply           |                      |

#### <u>HS-1800</u>

| Failed parts            | Manual No.   |
|-------------------------|--------------|
| Scanner unit            | Image: 20611 |
| AFC/scanner driver PCB  | 65000        |
| AFC/scanner control PCB | 65010        |
| Scanner power supply 1  | 65060        |
| Scanner power supply 2  |              |
| Multi power supply      |              |

(NOTE)

## No. 06327 Scanner Light Source Section temperature adjustment error.

Countermeasure message Clear this error. If this error recurs, contact us or your place of purchase. Alarm release NO Error message release NO

#### Condition

| Suffix number | Condition                                                                                                 |  |
|---------------|----------------------------------------------------------------------------------------------------|--|
| 00002         | The temperature of LED light source section has exceeded the alarm upper limit.                           |  |
| 00003         | The temperature of LED light source has fallen below the alarm lower limit range in stand-by temperature. |  |

| Scanner unit type                                     | LS-600     | LS-1100    | HS-1800    |
|-------------------------------------------------------|------------|------------|------------|
| LED light source unit type                            | -          | -          | -          |
| Switching temperature of the heating-up operation     | 46.9°C     | 44.0°C     | 47.8°C     |
| Completed temperature of the heating-<br>up operation | 47.6°C     | 44.4°C     | 48.8°C     |
| Standby temperature                                   | 47.0±2.0°C | 44.0±1.0°C | 48.0±1.0°C |
| Alarm upper limit                                     | 52.0°C     | 49.0°C     | 53.0°C     |
| Alarm lower limit                                     | 42.0°C     | 39.0°C     | 43.0°C     |

#### **Check Point**

#### LS-600/LS-1100/HS-1800

| 1 | Check that the room temperature is 15 to 30 degrees C. |
|---|--------------------------------------------------------|
| 2 | Clean the scanner filter.                              |
| 3 | Check the LED cooling fan rotation.                    |

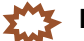

If the above message is shown when starting up the scanner, the temperature may be out of the operation temperature range (15 to 30°C) of the scanner unit (LED light source unit).
 For the operation specification of the LED light source unit, refer to

In the above case, each electrical part of the scanner is normal.
 Update the scanner light source after the operation temperature of the scanner unit (LED light source unit) is within the specified range.

#### Diagnosis

#### LS-600

| Failed parts           | Manual No.                   |
|------------------------|------------------------------|
| LED cooling fan 1 or 2 | <i>C</i> <b>7</b> 62080      |
| LED light source unit  | Image: 62080                 |
| Scanner control PCB    | Image: 46010                 |
| Scanner driver PCB     | Image: 46020                 |
| Control source         | <i>C c c c c c c c c c c</i> |
| Power supply           |                              |

## <u>LS-1100</u>

| Failed parts           | Manual No.             |
|------------------------|------------------------|
| LED cooling fan 1 or 2 | 62085                  |
| LED light source unit  | I 62085                |
| Connecting PCB         | <pre>     66530 </pre> |
| Scanner control PCB    | 66510                  |
| Scanner driver PCB     | I 66520                |
| Multi power supply     | Image: 46610           |
| Power supply           |                        |

#### <u>HS-1800</u>

| Failed parts            | Manual No.         |
|-------------------------|--------------------|
| LED cooling fan 1 or 2  | 62070              |
| LED light source unit   | I 20630            |
| AFC/scanner driver PCB  | <i>&lt;₹</i> 65000 |
| AFC/scanner control PCB | Image: 45010       |
| Scanner power supply 2  | 65060              |

#### (NOTE)

## No. 06332 Light Source adjustment error.

Countermeasure message Clear this error. If this error recurs, contact us or your place of purchase. Alarm release NO Error message release NO

#### Condition

#### Condition

The Scanner Calibration does not finish normally because of failure of the light source or scanner.

| Suffix number | Condition                                                                              |
|---------------|----------------------------------------------------------------------------------------|
| 00001         | Adjustment failure (The measurement value does not converge on the target value.)      |
| 00002         | Measurement value abnormal                                                             |
| 00003         | Data calculation error                                                                 |
| 00004         | Lack of pixels                                                                         |
| 00005         | Zoom value abnormal                                                                    |
| 00006         | Incorrect image position (The light axis is out of position.)                          |
| 00007         | The RGB target value is out of range.                                                  |
| 00008         | Aperture value failure                                                                 |
| 00009         | The dark level cannot be adjusted.                                                     |
| 00010         | The AFC was removed or the lane of the AFC was changed during the Scanner Calibration. |
| 00011         | The Scanner Calibration was forcibly stopped.                                          |
| 00012         | The adjustment value cannot be measured.                                               |
| 00013         | Problems were found in the DX code measurement area.                                   |

For details of operation specification, refer to 47 50010.

## IMPORTANT If the message No. 06332-0007 is shown, operation failure of the ND filter solenoid in the LED light source unit may occur

If the message **No. 06332-0007** is shown, operation failure of the ND filter solenoid in the LED light source unit may occur. Check the ND filter solenoid operates via Output Check.

## **Check Point**

#### LS-600/LS-1100/HS-1800

|   |                                                                            | Manual No.   |
|---|----------------------------------------------------------------------------|--------------|
| 1 | By displaying the display with Scanner Sensitivity Check and               | Image: 37040 |
|   | checking the chart status, it can be possible to specify occurring causes. |              |
| 2 | Confirm and clean the scanner section.                                     | A610         |
| 3 | Perform the Scanner Calibration.                                           | 37030        |

#### Diagnosis

#### LS-600

| Failed parts           | Manual No.        |
|------------------------|-------------------|
| Scanner main body unit | 20612             |
| LED light source unit  | I 62080           |
| Scanner control PCB    | 66010             |
| Scanner driver PCB     | <i>C 3 6</i> 6020 |

## <u>LS-1100</u>

| Failed parts           | Manual No. |
|------------------------|------------|
| Scanner main body unit | 20613      |
| LED light source unit  | I 62085    |
| Scanner main PCB       | 66560      |
| Connecting PCB         | a 66530    |
| Scanner control PCB    | a 66510    |
| Scanner driver PCB     | I 66520    |

#### <u>HS-1800</u>

| 00006 | Check the attaching condition of the AFC lens unit. | - |
|-------|-----------------------------------------------------|---|
|       | AFC lens unit                                       |   |

| Failed parts            | Manual No.   |
|-------------------------|--------------|
| LED light source unit   | Image: 20630 |
| ND filter solenoid      | 62070        |
| Scanner unit            | a 20611      |
| AFC/scanner driver PCB  | I 65000      |
| AFC/scanner control PCB | Image: 45010 |

(NOTE)

## No. 06333 The Line Data is out of the Standard Range Error.

Countermeasure message Clear the error. If the error recurs, restart the scanner. Alarm release NO Error message release NO

#### Condition

Condition
The Scanner Calibration did not finish normally because of problematic scanning data caused by contact failure of PCBs and connectors.

| Suffix number | Condition                                                        |
|---------------|------------------------------------------------------------------|
| 00001         | The same line scanning data as in the previous time was entered. |
| 00002         | The photometry value is too small.                               |
| 00003         | The dark level is not adjustable.                                |
| 00004         | Scanning problem                                                 |
| 00005         | Waveform problem                                                 |
| 00006         | Data calculation error                                           |
| 00007         | The Scanner Calibration was forcibly stopped.                    |

For details of operation specification, refer to 🗇 50010.

| Suffix number | Point                                                                             |
|---------------|-----------------------------------------------------------------------------------|
| 00003         | If the suffix number is 00003, perform Film Series Image Path in Self-diagnostic. |

#### **Check Point**

#### LS-600/LS-1100/HS-1800

|   |                                                                                                    | Manual No.   |
|---|----------------------------------------------------------------------------------------------------|--------------|
| 1 | By displaying the display with <b>Scanner Sensitivity Check</b> and checking the chart status, it can be possible to specify occurring causes. | I 37040      |
| 2 | Confirm and clean the scanner section.                                                                                                    | Image: 4610  |
| 3 | Perform the Scanner Calibration.                                                                                                    | Image: 37030 |

#### Diagnosis

#### LS-600

| Failed parts           | Manual No.     |
|------------------------|----------------|
| Scanner main body unit | ar 20612       |
| LED light source unit  | I 62080        |
| Scanner control PCB    | 66010          |
| Scanner driver PCB     | <i>≪</i> 66020 |

## <u>LS-1100</u>

| Failed parts           | Manual No.                       |
|------------------------|----------------------------------|
| Scanner main body unit | 20613                            |
| LED light source unit  | 62085                            |
| Scanner main PCB       | <i>≪</i> 66560                   |
| Connecting PCB         | Image: 46530                     |
| Scanner control PCB    | a 66510                          |
| Scanner driver PCB     | <i>C 4 5 6 6 5 2 0 6 6 5 2 0</i> |

#### <u>HS-1800</u>

| Failed parts            | Manual No. |
|-------------------------|------------|
| Scanner unit            | CF 20611   |
| AFC/scanner control PCB | 65000      |
| AFC/scanner driver PCB  | A 65010    |

(NOTE)

## No. 06334 Lane change operation error.

Countermeasure message Clear the error. If the error recurs, restart the scanner. Alarm release NO Error message release NO

## Condition

| Suffix number | Condition                                                                                                    |
|---------------|----------------------------------------------------------------------------------------------------|
| 00001         | The 135 lane sensor does not turn LIGHT from DARK even though a specified time has elapsed after starting the lane change operation.          |
| 00002         | The 240 lane sensor does not turn LIGHT from DARK even though a specified time has elapsed after starting the lane change operation.          |
| 00003         | The 240 lane sensor does not turn DARK at lane change operation even though specified time has passed after the 135 lane sensor turned LIGHT. |
| 00004         | The 135 lane sensor does not turn DARK at lane change operation even though specified time has passed after the 240 lane sensor turned LIGHT. |
| 00005         | Both the 135 lane sensor and the 240 lane sensor are DARK when starting the lane change operation.                                            |

#### Diagnosis

## <u>LS-600</u>

| Failed parts        | Manual No.   |
|---------------------|--------------|
| Lane change motor   | A 62080      |
| 135 lane sensor     |              |
| 240 lane sensor     |              |
| Scanner control PCB | 66010        |
| Scanner driver PCB  | Image: 46020 |
| Control source      | I 66110      |
| Power supply        |              |

#### <u>LS-1100</u>

| Failed parts        | Manual No.                                                                                                    |
|---------------------|----------------------------------------------------------------------------------------------------|
| Lane change motor   | CF 62085                                                                                                    |
| 135 lane sensor     |                                                                                                    |
| 240 lane sensor     |                                                                                                    |
| Connecting PCB      | <i>⊂₹</i> 66530                                                                                                    |
| Scanner control PCB | <i>C c c c c c c c c c c</i>                                                                                                    |
| Scanner driver PCB  | Ger 66520                                                                                                    |
| Multi power supply  | <i>C 3 6 6 6 6 1 0 6 6 6 1 0 6 6 6 1 0 6 6 6 1 0 6 6 6 1 0 6 6 1 0 6 6 1 0 6 6 1 0 6 6 1 0 6 6 1 0 6 6 1 0 6 1 1 1 1 1 1 1 1 1 1</i> |
| Power supply        |                                                                                                    |

#### Symptoms due to the wiring connection failure

| Failed part(s) [LS-600]         |
|---------------------------------|
| See 🖙 Scanner control PCB 4210. |
| See 🖙 Scanner driver PCB 4210.  |

## No. 06335 The Scanner Unit Cover is open.

#### Alarm release NO Error message release YES

#### Condition

| Suffix number | Condition                                              |
|---------------|--------------------------------------------------------|
| 00000         | The interlock switch turned off while film processing. |

#### **Check Point**

#### LS-600/LS-1100

| 1 | Verify that the front and the side (left) covers are closed. |
|---|--------------------------------------------------------------|

#### Diagnosis

#### <u>LS-600</u>

| Failed parts            | Manual No.          |
|-------------------------|---------------------|
| interlock switches 1, 2 | <i>C 3 6</i> 2080   |
| Scanner driver PCB      | <i>&lt;</i> ₹ 66020 |
| Power supply            | I 66110             |

#### LS-1100

| Failed parts            | Manual No. |
|-------------------------|------------|
| interlock switches 1, 2 | CF 62085   |
| Scanner driver PCB      | ☞ 66520    |
| Power supply            | ⇐ 66610    |

#### (NOTE)

## No. 06336 Scanner Zoom operation error.

Countermeasure message Clear this error. If this error recurs, contact us or your place of purchase. Alarm release NO Error message release NO

## Condition

| Suffix number | Condition                                                                                                    |
|---------------|----------------------------------------------------------------------------------------------------|
| 00001         | During initial operation, pulse motor moved counterclockwise for specified distance, but zoom home sensor did not block light.                                                            |
| 00002         | During initial operation, pulse motor moved clockwise for specified distance, but zoom home sensor did not allow light to permeate lens.                                                  |
| 00003         | During initial operation, pulse motor moved counterclockwise for specified distance after zoom home sensor allowed light to permeate lens, but zoom home sensor did not then block light. |

#### Diagnosis

#### <u>HS-1800</u>

| Failed parts            | Manual No.   |
|-------------------------|--------------|
| Scanner unit            | ar 20611     |
| AFC/scanner control PCB | 65000        |
| AFC/scanner driver PCB  | Image: 45010 |
| Scanner power supply 1  | 65060        |
| Scanner power supply 2  |              |
| Multi power supply      |              |

NOTE

## No. 06340 Analog offset adjustment error

Countermeasure message Clear the error. If the error recurs, restart the scanner. Alarm release NO Error message release YES

## Condition

| 0 11          |                                                                                                    |
|---------------|----------------------------------------------------------------------------------------------------|
| Suffix number | Condition                                                                                                    |
| 00001         | Although the analog offset adjustment is performed again, the adjustment value is farther from the desired value than that of the previous adjustment. |
| 00002         | Although the analog offset adjustment is performed with using the minimum value –255, the adjustment value exceeds the allowable range.                |
| 00003         | Although the analog offset adjustment is performed with using the maximum value +255, the adjustment value exceeds the allowable range.                |

#### Diagnosis

#### <u>LS-600</u>

| Failed parts           | Manual No. |
|------------------------|------------|
| LED light source unit  | 62080      |
| Scanner main body unit | a 20612    |

(NOTE)

## No. 06341 Scanner image path error.

Countermeasure message Clear the error. If the error recurs, restart the scanner. Alarm release NO Error message release YES

#### Condition

| Suffix number | Condition                                                                                                    |
|---------------|----------------------------------------------------------------------------------------------------|
| 00001         | Although a given length of time has passed after the scanning finished, receiving images does not finish.                      |
| 00002         | Although transferring image data finished, the data remains in the receive buffer.                                             |
| 00003         | Transferring image data stops for a given length of time. If not so, software is restarted during the image data transmission. |
| 00004         | Although transferring image data finished, transmission of another data cannot be started.                                     |

#### **Check Point**

#### LS-600/LS-1100/HS-1800

| 1 | Verify that the USB cable is properly connected. |
|---|--------------------------------------------------|

#### Diagnosis

#### LS-600

| Failed parts           | Manual No.   |
|------------------------|--------------|
| LED light source unit  | Image: 62080 |
| Scanner main body unit | Image: 20612 |
| Scanner control PCB    | 66010        |

#### LS-1100

| Failed parts           | Manual No.   |
|------------------------|--------------|
| LED light source unit  | I 62085      |
| Scanner main body unit | Image: 20613 |
| Scanner control PCB    | Image: 46510 |

#### <u>HS-1800</u>

| Failed parts            | Manual No.   |
|-------------------------|--------------|
| LED light source unit   | Image: 20630 |
| Scanner unit            | Image: 20611 |
| AFC/scanner control PCB | Image: 45000 |

#### NOTE

## No. 06342 Scanner unit was disconnected.

Countermeasure message Clear the error. If the error recurs, restart the scanner. Alarm release NO Error message release YES

#### Condition

| Suffix number | Condition                                         |
|---------------|---------------------------------------------------|
| 00000         | The scanner unit was disconnected during process. |

#### **Check Point**

#### LS-600/LS-1100/HS-1800

| 1 | Check whether the power supply of the scanner is turned on.       |
|---|-------------------------------------------------------------------|
| 2 | Check whether the USB cable of the scanner is normally connected. |

#### Diagnosis

#### <u>LS-600</u>

| Failed parts        | Manual No. |
|---------------------|------------|
| Scanner control PCB | A 66010    |

#### <u>LS-1100</u>

| Failed parts        | Manual No.     |
|---------------------|----------------|
| Scanner control PCB | <i>🖙</i> 66510 |

#### <u>HS-1800</u>

| Failed parts            | Manual No. |
|-------------------------|------------|
| AFC/scanner control PCB | A 65000    |

(NOTE)

## No. 06400 Perforation Sensor error.

Countermeasure message Clean the sensor with a blower brush. For details, refer to the manual. Alarm release NO Error message release YES

#### Condition

| Suffix number | Condition (LS-600/LS-1100)                                                                                                    |
|---------------|----------------------------------------------------------------------------------------------------|
| 00001         | When adjusting the sensor sensitivity, although the perforation sensor sensitivity gain value and light intensity level have been changes below the specified value without inserting the film, the system does not detect "without film". |
| 00002         | When adjusting the sensor sensitivity, although the perforation sensor sensitivity gain value and light intensity level have been changes above the specified value with inserting the film, the system detects "without film".            |
| 00003         | When adjusting the sensor sensitivity, although the perforation sensor sensitivity gain value and light intensity level have been changes below the specified value with inserting the film, the system does not detect "without film".    |

| Suffix number | Condition (HS-1800)                                                                                                    |
|---------------|----------------------------------------------------------------------------------------------------|
| 00001         | Although the standard voltage set to 7.5 V and the light source level is set to 255, the sensor does not detect LIGHT.                                  |
| 00002         | For the light source level adjusted with the standard level 7.5 V, although the standard voltage is changed to 4.5 V, the sensor does not detect LIGHT. |
| 00003         | Although the standard voltage set to 7.5 V and the light source level is set to 0, the sensor does not detect DARK.                                     |
| 00004         | When the light source level is set to 10 (initial value) and the gain value is set to 80 (initial value), the sensor detects LIGHT.                     |

#### (NOTE)

• The name of the film carrier will be displayed on the second line.

135, 240, 110

## **Check Point**

#### LS-600/LS-1100/HS-1800

| 1 | Check that the perforation sensor is not soiled. |
|---|--------------------------------------------------|
| 2 | Perform the Sensor Sensitivity Adjustment.       |

## Diagnosis

#### LS-600

| Adjustment failure point                                 | Manual No. |
|----------------------------------------------------------|------------|
| Sensitivity adjustment failure of the perforation sensor | 35070      |

| Failed parts           | Manual No.                                                                                                    |
|------------------------|----------------------------------------------------------------------------------------------------|
| 135 perforation sensor | In the second second se |
| 240 perforation sensor | I G2080                                                                                                    |
| Scanner control PCB    | I 66010                                                                                                    |
| Scanner driver PCB     | I 66020                                                                                                    |
| Control source         | <i>3</i> 66110                                                                                                    |
| Power supply           |                                                                                                    |
## <u>LS-1100</u>

| Adjustment failure point                                 | Manual No.                    |
|----------------------------------------------------------|-------------------------------|
| Sensitivity adjustment failure of the perforation sensor | 35070                         |
|                                                          |                               |
| Failed parts                                             | Manual No.                    |
| 135 perforation sensor                                   | 62085                         |
| 240 perforation sensor                                   | 62085                         |
| Scanner control PCB                                      | 66510                         |
| Scanner driver PCB                                       | <i>&lt;<sup>™</sup></i> 66520 |
| Multi power supply                                       | I 66610                       |
| Power supply                                             |                               |

# <u>HS-1800</u>

## 135/240 AFC-II, 110 AFC-II

| Adjustment failure point                                 | Manual No.                                                                                                    |
|----------------------------------------------------------|----------------------------------------------------------------------------------------------------|
| Sensitivity adjustment failure of the perforation sensor | argent and a state of the state of the state |
|                                                          | 35020                                                                                                    |

| Failed parts                      | Manual No.   |
|-----------------------------------|--------------|
| 135 perforation sensor            | I 62150      |
| 240 perforation sensor            | I 62150      |
| 110 perforation sensor            | I 62350      |
| Sensor PCB (135/240 AFC-II)       | I 65250      |
| Sensor PCB (110 AFC-II)           | I 65320      |
| Connecting PCB 2 (135/240 AFC-II) | I 65210      |
| Connecting PCB 4 (135/240 AFC-II) | I 65280      |
| Connecting PCB 1 (135/240 AFC-II) | I 65200      |
| Connecting PCB (110 AFC-II)       | I 65310      |
| AFC/scanner control PCB           | 65000        |
| Multi power supply                | Image: 45060 |
| Power PCB                         | 65260        |
| AFC/scanner driver PCB            | A 65010      |
| Scanner power supply 1            | Image: 45060 |

#### 135 AFC-II

| Adjustment failure point                                 | Manual No. |
|----------------------------------------------------------|------------|
| Sensitivity adjustment failure of the perforation sensor | 35060      |

| Failed parts            | Manual No.   |
|-------------------------|--------------|
| 135 perforation sensor  | I 62650      |
| 135 AFC sensor PCB      | I 65370      |
| 135 AFC connecting PCB  | I 65360      |
| AFC/scanner driver PCB  | I 65010      |
| AFC/scanner control PCB | I 65000      |
| Multi power supply      | I 65060      |
| Power PCB               | Image: 45060 |
| Scanner power supply 1  |              |

(NOTE)

• To access the wiring diagrams, click **Wiring diagrams** in Bookmarks.

4. Troubleshooting

# No. 06401 Loading Sensor error.

Countermeasure message Clean the sensor with a blower brush. For details, refer to the manual. Alarm release NO Error message release YES

## Condition

| Suffix number | Condition (LS-600/LS-1100)                                                                                                    |
|---------------|----------------------------------------------------------------------------------------------------|
| 00001         | When adjusting the sensor sensitivity, although the loading sensor sensitivity gain value and light intensity level have been changes below the specified value without inserting the film, the system does not detect "without film". |
| 00002         | When adjusting the sensor sensitivity, although the loading sensor sensitivity gain value and light intensity level have been changes above the specified value with inserting the film, the system detects "without film".            |
| 00003         | When adjusting the sensor sensitivity, although the loading sensor sensitivity gain value and light intensity level have been changes below the specified value with inserting the film, the system does not detect "without film".    |

| Suffix number | Condition (HS-1800)                                                                                                    |
|---------------|----------------------------------------------------------------------------------------------------|
| 00001         | Although the standard voltage set to 7.5 V and the light source level is set to 255, the sensor does not detect LIGHT.                                  |
| 00002         | For the light source level adjusted with the standard level 7.5 V, although the standard voltage is changed to 4.5 V, the sensor does not detect LIGHT. |
| 00003         | Although the standard voltage set to 7.5 V and the light source level is set to 0, the sensor does not detect DARK.                                     |
| 00004         | When the light source level is set to 10 (initial value) and the gain value is set to 80 (initial value), the sensor detects LIGHT.                     |

## (NOTE)

• The name of the film carrier will be displayed on the second line. 135, 240, 110, 120

# **Check Point**

## LS-600/LS-1100/HS-1800

| 1 | Check that the loading sensor is not soiled. |
|---|----------------------------------------------|
| 2 | Perform the Sensor Sensitivity Adjustment.   |

## Diagnosis

LS-600

| Adjustment failure point                             | Manual No. |
|------------------------------------------------------|------------|
| Sensitivity adjustment failure of the loading sensor | 35070      |

| Failed parts        | Manual No. |
|---------------------|------------|
| 135 loading sensor  | I 62080    |
| Scanner control PCB | I 66010    |
| Scanner driver PCB  | I 66020    |
| Control source      | a 66110    |
| Power supply        |            |

# <u>LS-1100</u>

| Adjustment failure point                             | Manual No. |
|------------------------------------------------------|------------|
| Sensitivity adjustment failure of the loading sensor | A 35070    |
|                                                      |            |
| Failed parts                                         | Manual No. |
| 135 loading sensor                                   | CF 62085   |
| Scanner control PCB                                  | CF 66510   |
| Scanner driver PCB                                   | ⇐ 66520    |
| Multi power supply                                   | CF 66610   |
| Power supply                                         |            |

#### <u>HS-1800</u>

# 135/240 AFC-II, 120 AFC-II, 110 AFC-II

| Adjustment failure point                             | Manual No.   |
|------------------------------------------------------|--------------|
| Sensitivity adjustment failure of the loading sensor | 35000        |
|                                                      | Image: 35010 |
|                                                      | Image: 35020 |

| Failed parts                      | Manual No. |
|-----------------------------------|------------|
| 135 loading sensor                | CF 62150   |
| 240 loading sensor                | CF 62150   |
| 120 loading sensor                | CF 62250   |
| 110 loading sensor                | G2350      |
| Sensor PCB (135/240 AFC-II)       | CF 65250   |
| Sensor PCB (120 AFC-II)           | ⇐ 65300    |
| Sensor PCB (110 AFC-II)           | G5320      |
| Connecting PCB 2 (135/240 AFC-II) | CF 65210   |
| Connecting PCB 4 (135/240 AFC-II) | CF 65280   |
| Connecting PCB 1 (135/240 AFC-II) | CF 65200   |
| Connecting PCB (120 AFC-II)       | CF 65290   |
| Connecting PCB (110 AFC-II)       | CF 65310   |
| AFC/scanner control PCB           | CF 65000   |
| Multi power supply                | 65060      |
| Power PCB                         | CF 65260   |
| AFC/scanner driver PCB            | CF 65010   |
| Scanner power supply 1            | CF 65060   |

#### 135 AFC-II

| Adjustment failure point                             | Manual No.   |
|------------------------------------------------------|--------------|
| Sensitivity adjustment failure of the loading sensor | argent 35060 |

| Failed parts            | Manual No.   |
|-------------------------|--------------|
| 135 loading sensor      | 62650        |
| 135 AFC sensor PCB      | 65370        |
| 135 AFC connecting PCB  | Image: 45360 |
| AFC/scanner driver PCB  | Image: 45010 |
| AFC/scanner control PCB | 65000        |
| Multi power supply      | Image: 45060 |
| Scanner power supply 1  |              |

# No. 06402 Ready Sensor error.

Countermeasure message Clean the sensor with a blower brush. For details, refer to the manual. Alarm release NO Error message release YES

## Condition

| Suffix number | Condition (LS-600/LS-1100)                                                                                                    |
|---------------|----------------------------------------------------------------------------------------------------|
| 00001         | When adjusting the sensor sensitivity, although the ready sensor sensitivity gain value and light intensity level have been changes below the specified value without inserting the film, the system does not detect "without film". |
| 00002         | When adjusting the sensor sensitivity, although the ready sensor sensitivity gain value and light intensity level have been changes above the specified value with inserting the film, the system detects "without film".            |
| 00003         | When adjusting the sensor sensitivity, although the ready sensor sensitivity gain value and light intensity level have been changes below the specified value with inserting the film, the system does not detect "without film".    |

| Suffix number | Condition (HS-1800)                                                                                                    |
|---------------|----------------------------------------------------------------------------------------------------|
| 00001         | Although the standard voltage set to 7.5 V and the light source level is set to 255, the sensor does not detect LIGHT.                                  |
| 00002         | For the light source level adjusted with the standard level 7.5 V, although the standard voltage is changed to 4.5 V, the sensor does not detect LIGHT. |
| 00003         | Although the standard voltage set to 7.5 V and the light source level is set to 0, the sensor does not detect DARK.                                     |
| 00004         | When the light source level is set to 10 (initial value) and the gain value is set to 80 (initial value), the sensor detects LIGHT.                     |

## (NOTE)

• The name of the film carrier will be displayed on the second line of the message. 135, 240, 110, 120

# **Check Point**

## LS-600/LS-1100/HS-1800

| 1 | Check that the ready sensors are not soiled. |
|---|----------------------------------------------|
| 2 | Perform the Sensor Sensitivity Adjustment.   |

## Diagnosis

LS-600

| Adjustment failure point                           | Manual No. |
|----------------------------------------------------|------------|
| Sensitivity adjustment failure of the ready sensor | a 35070    |

| Failed parts        | Manual No.   |
|---------------------|--------------|
| 135 ready sensor    | A 62080      |
| Scanner control PCB | I 66010      |
| Scanner driver PCB  | Image: 46020 |
| Control source      | I 66110      |
| Power supply        |              |

# <u>LS-1100</u>

| Adjustment failure point                           | Manual No.   |
|----------------------------------------------------|--------------|
| Sensitivity adjustment failure of the ready sensor | Image: 35070 |
|                                                    |              |
| Failed parts                                       | Manual No.   |
| 135 ready sensor                                   | CF 62085     |
| Scanner control PCB                                | ⇐ 66510      |
| Scanner driver PCB                                 | ⇐ 66520      |
| Multi power supply                                 | CF 66610     |
| Power supply                                       |              |

#### <u>HS-1800</u>

# 135/240 AFC-II, 120 AFC-II, 110 AFC-II

| Adjustment failure point                           | Manual No.   |
|----------------------------------------------------|--------------|
| Sensitivity adjustment failure of the ready sensor | Image: 35000 |
|                                                    | 35010        |
|                                                    | Image: 35020 |

| Failed parts                      | Manual No.             |
|-----------------------------------|------------------------|
| 135 ready sensor                  | 62150                  |
| 240 ready sensor                  | 62150                  |
| 120 ready sensor                  | <pre> 62250</pre>      |
| 110 ready sensor                  | <pre>   62350 </pre>   |
| Sensor PCB (135/240 AFC-II)       | 65250                  |
| Sensor PCB (120 AFC-II)           | <pre></pre>            |
| Sensor PCB (110 AFC-II)           | <pre> 65320</pre>      |
| Connecting PCB 2 (135/240 AFC-II) | 65210                  |
| Connecting PCB 4 (135/240 AFC-II) | 65280                  |
| Connecting PCB 1 (135/240 AFC-II) | 65200                  |
| Connecting PCB (120 AFC-II)       | 65290                  |
| Connecting PCB (110 AFC-II)       | <pre>     65310 </pre> |
| AFC/scanner control PCB           | 65000                  |
| Multi power supply                | 65060                  |
| Power PCB                         | 65260                  |
| AFC/scanner driver PCB            | I 65010                |
| Scanner power supply 1            | 65060                  |

## 135 AFC-II

| Adjustment failure point                           | Manual No. |
|----------------------------------------------------|------------|
| Sensitivity adjustment failure of the ready sensor | 35060      |

| Failed parts            | Manual No.   |
|-------------------------|--------------|
| 135 ready sensor        | 62650        |
| 135 AFC sensor PCB      | 65370        |
| 135 AFC connecting PCB  | CF 65360     |
| AFC/scanner driver PCB  | CF 65010     |
| AFC/scanner control PCB | 47 65000     |
| Multi power supply      | Image: 45060 |
| Power PCB               | CF 65260     |
| Scanner power supply 1  | Image: 45060 |

# No. 06403 135 film has stopped at the Film Carrier.

Countermeasure message Remove the film. For details, refer to the manual. Alarm release NO Error message release YES

# Condition

| Suffix number | Condition                                                                                                    |
|---------------|----------------------------------------------------------------------------------------------------|
| 00001         | Even when a specified length of film has been fed after the loading sensor turned DARK when processing from the connection unit, the ready sensor does not turn DARK. |
| 00002         | Even when the specified length has been fed after the ready sensor turned DARK, the perforation sensor does not detect the perforation.                               |
| 00003         | Although the film is advanced for a specified length after the ready sensor detects DARK, the ready sensor does detect LIGHT. (The film rear end is not fed.)         |
| 00005         | Although a specified length of film has been fed when film ejecting operation, the ready sensor does not turn DARK.                                                   |
| 00006         | Even when a specified length of film has been fed after the ready sensor turned DARK while film ejecting operation, the loading sensor does not turn DARK.            |
| 00009         | Although the film is advanced for a specified length after the perforation sensor detects DARK, the film ejection sensor does not detect DARK.                        |
| 00012         | Although the film is advanced for a specified length after the ready sensor detects LIGHT, the film ejection sensor does not detect LIGHT.                            |
| 00014         | Even when a specified length has been fed after the perforation sensor turned DARK while film ejecting operation, the ready sensor does not turn LIGHT.               |
| 00017         | The rewinding sensor detected the film jam.                                                                                                    |

## **Check Point**

Г

#### LS-600/LS-1100/HS-1800

| 1 | Check if the loading sensor, ready sensor and perforation sensor are not soiled. |
|---|----------------------------------------------------------------------------------|
| 2 | Perform the Sensor Sensitivity Adjustment.                                       |

| Suffix number | Countermeasure                                                                                                    |
|---------------|----------------------------------------------------------------------------------------------------|
| 00017         | If the connecting unit is connected to the LS-600/LS-1100                                                                                       |
|               | <ul> <li>Confirm if no splice tape is remained on films.</li> <li>For details, refer to 37500 in the Connecting Unit Service Manual.</li> </ul> |

## Diagnosis

#### LS-600

| Adjustment failure point                                                                  | Manual No. |
|-------------------------------------------------------------------------------------------|------------|
| Sensitivity adjustment failure of the loading sensor, ready sensor and perforation sensor | 35070      |

| Failed parts           | Manual No.   |
|------------------------|--------------|
| 135 loading sensor     | I 62080      |
| 135 perforation sensor |              |
| 135 ready sensor       |              |
| Rewinding sensor       |              |
| Scanner control PCB    | Image: 46010 |
| Scanner driver PCB     | 66020        |
| Control source         | a 66110      |
| Power supply           |              |

# <u>LS-1100</u>

| Adjustment failure point                                                                  | Manual No. |
|-------------------------------------------------------------------------------------------|------------|
| Sensitivity adjustment failure of the loading sensor, ready sensor and perforation sensor | ar 35070   |

| Failed parts           | Manual No.       |
|------------------------|------------------|
| 135 loading sensor     | Car 62085        |
| 135 perforation sensor |                  |
| 135 ready sensor       |                  |
| Rewinding sensor       |                  |
| Scanner control PCB    | a 66510          |
| Scanner driver PCB     | <i>C €</i> 66520 |
| Multi power supply     | Image: 46610     |
| Power supply           |                  |

# <u>HS-1800</u>

# 135/240 AFC-II

| Adjustment failure point                                                                  | Manual No. |
|-------------------------------------------------------------------------------------------|------------|
| Sensitivity adjustment failure of the loading sensor, ready sensor and perforation sensor | 35000      |

| Failed parts                      | Manual No.            |
|-----------------------------------|-----------------------|
| 135 loading sensor                | CF 62150              |
| 135 ready sensor                  |                       |
| 135 perforation sensor            |                       |
| Rewinding sensor                  |                       |
| Film feed motor                   |                       |
| PM driver (film feed motor)       | CF 65070              |
| Sensor PCB (135/240 AFC-II)       | CF 65250              |
| Connecting PCB 2 (135/240 AFC-II) | CF 65210              |
| Connecting PCB 4 (135/240 AFC-II) | CF 65280              |
| Connecting PCB 1 (135/240 AFC-II) | CF 65200              |
| AFC/scanner control PCB           | CF 65000              |
| Multi power supply                | <₽ <sup>™</sup> 65060 |
| Power PCB                         | CF 65260              |
| AFC/scanner driver PCB            | CF 65010              |
| Scanner power supply 1            | CF 65060              |

## 135 AFC-II

| Adjustment failure point                                                                  | Manual No. |
|-------------------------------------------------------------------------------------------|------------|
| Sensitivity adjustment failure of the loading sensor, ready sensor and perforation sensor | A 35060    |

| Failed parts                | Manual No.         |
|-----------------------------|--------------------|
| 135 loading sensor          | ⇐₱ 62650           |
| 135 ready sensor            |                    |
| 135 perforation sensor      |                    |
| Rewinding sensor            |                    |
| Film feed motor             |                    |
| PM driver (film feed motor) | <i>⊂₹</i> 65070    |
| 135 AFC sensor PCB          | <i>⊂</i> 65370     |
| 135 AFC connecting PCB      | ⇐ 65360            |
| AFC/scanner driver PCB      | <br <i>⊂</i> 65010 |
| AFC/scanner control PCB     | <i>⊂</i> ₹ 65000   |
| Multi power supply          | 65060              |
| Power PCB                   | I 65260            |
| Scanner power supply 1      | 65060              |

# (NOTE)

# No. 06404 240 film has stopped at the Film Carrier.

Countermeasure message Remove the film. For details, refer to the manual. Alarm release NO Error message release YES

# Condition

| Suffix number | Condition                                                                                                    |
|---------------|----------------------------------------------------------------------------------------------------|
| 00001         | Even when a specified length is fed after the film front end was fed from the cartridge, the loading sensor does not detect the film front end.                                                                             |
| 00002         | Even when the specified length is fed after the loading sensor detected the film front end, the ready sensor does not turn DARK.                                                                                            |
| 00004         | Even when a specified length is fed after the ready sensor turned DARK, the perforation sensor does not turn DARK.                                                                                                    |
| 00005         | Even when a specified length is fed after the perforation sensor turned DARK, the sensor cannot detect the first perforation.                                                                                               |
| 00006         | <ul> <li>Even when a specified length is fed after the perforation sensor turned DARK, the sensor cannot detect the end perforation.</li> <li>Confirm that the processed film is not fed with the wrong side up.</li> </ul> |
| 00008         | Even when the specified length is rewound when rewinding the film, the ready sensor does not turn LIGHT.                                                                                                    |
| 00009         | Even when the specified length is rewound when rewinding the film, the loading sensor does not turn LIGHT.                                                                                                    |
| 00010         | Even when the specified length of the film has been rewound on rewinding the film, the detection of the VEI sensor did not change.                                                                                          |
| 00011         | The rewinding sensor detected the film jam.                                                                                                    |
| 00012-00013   | When pre-scanning is carried out, although a specified length is fed after the perforation sensor turned DARK, the sensor cannot detect the next perforation.                                                               |
| 00014-00015   | When scanning is carried out, although a specified length is fed after the perforation sensor turned DARK, the sensor cannot detect the next perforation.                                                                   |
| 00016         | • The perforation sensor detected the turn round perforation before it detected perforation of the first frame.                                                                                                    |
|               | • Check that the size A of the processed film indicated below is not 125 mm or less.                                                                                                    |
|               | А                                                                                                    |
|               | <del></del> >                                                                                                    |
|               |                                                                                                    |
|               | Turnaround perforation                                                                                                    |

## **Check Point**

## LS-600/LS-1100/HS-1800

| 1 | Check if the loading sensor, ready sensor and perforation sensor are not soiled. |
|---|----------------------------------------------------------------------------------|
| 2 | Perform the Sensor Sensitivity Adjustment.                                       |
| 3 | Check if the VEI sensor and the rewinding sensor are not soiled.                 |

# Diagnosis

<u>LS-600</u>

| Adjustment failure point                                                                | Manual No. |
|-----------------------------------------------------------------------------------------|------------|
| Sensitivity adjustment failure of the perforation sensor and the end perforation sensor | a 35070    |

| Failed parts               | Manual No. |
|----------------------------|------------|
| 240 end perforation sensor | 62080      |
| 240 perforation sensor     |            |
| Cartridge limit switch     |            |
| VEI sensor                 |            |
| Scanner control PCB        | 66010      |
| Scanner driver PCB         | 66020      |
| Control source             | I 66110    |
| Power supply               |            |

# <u>LS-1100</u>

| Adjustment failure point                                                                | Manual No. |
|-----------------------------------------------------------------------------------------|------------|
| Sensitivity adjustment failure of the perforation sensor and the end perforation sensor | 35070      |

| Failed parts               | Manual No.                                                                                                    |
|----------------------------|----------------------------------------------------------------------------------------------------|
| 240 end perforation sensor | Image: Contract of the second second |
| 240 perforation sensor     |                                                                                                    |
| Cartridge limit switch     |                                                                                                    |
| VEI sensor                 |                                                                                                    |
| Scanner control PCB        | Image: 46510                                                                                                    |
| Scanner driver PCB         | Image: 46520                                                                                                    |
| Multi power supply         | Image: 466610                                                                                                    |
| Power supply               |                                                                                                    |

# <u>HS-1800</u>

# 135/240 AFC-II

| Adjustment failure point                                                                  | Manual No.   |
|-------------------------------------------------------------------------------------------|--------------|
| Sensitivity adjustment failure of the loading sensor, ready sensor and perforation sensor | Image: 35000 |

| Failed parts                      | Manual No.                                                                                                    |
|-----------------------------------|----------------------------------------------------------------------------------------------------|
| Loading sensor                    | I 62150                                                                                                    |
| Ready sensor                      |                                                                                                    |
| Perforation sensor                |                                                                                                    |
| VEI sensor                        |                                                                                                    |
| Rewinding sensor                  |                                                                                                    |
| Spool key motor                   |                                                                                                    |
| Film feed motor                   |                                                                                                    |
| PM driver (film feed motor)       | 65070                                                                                                    |
| Sensor PCB (135/240 AFC-II)       | 65250                                                                                                    |
| Driver PCB 2                      | 65240                                                                                                    |
| Connecting PCB 3 (135/240 AFC-II) | ⇐ 65220                                                                                                    |
| Connecting PCB 2 (135/240 AFC-II) | I 65210                                                                                                    |
| Connecting PCB 4 (135/240 AFC-II) | I 65280                                                                                                    |
| Connecting PCB 1 (135/240 AFC-II) | ⇐ 65200                                                                                                    |
| AFC/scanner control PCB           | 65000                                                                                                    |
| Multi power supply                | 65060                                                                                                    |
| Power PCB                         | <i>с₹</i> 65260                                                                                                    |
| AFC/scanner driver PCB            | land the second second |
| Scanner power supply 1            | 65060                                                                                                    |

• Symptoms due to the wiring connection failure

|                                | Failed part(s) [LS-600] |  |
|--------------------------------|-------------------------|--|
| See 🖙 Scanner driver PCB 4210. |                         |  |

# No. 06405 110 film has stopped at the Film Carrier.

Countermeasure message Remove the film. For details, refer to the manual. Alarm release NO Error message release YES

# Condition

| Suffix number | Condition                                                                                                    |
|---------------|----------------------------------------------------------------------------------------------------|
| 00002         | Even when a specified length is fed after the ready sensor turned DARK, the perforation sensor cannot detect the first perforation.                                              |
| 00003         | Even when one or more film is fed after the ready sensor turned DARK, the ready sensor cannot detect the film rear end.                                                          |
| 00004         | While the film is being fed, the perforation sensor between the specified length cannot detect the continuous signals of DARK and LIGHT.                                         |
| 00005         | After pre-scanning, although the specified length is fed after the film feed started to the scanning direction, the ready sensor does not turn DARK.                             |
| 00006         | While the film is being fed to the scanning direction, although the specified length is fed after the ready sensor has turned DARK, the loading sensor does not turn DARK.       |
| 00007         | While the film is being fed to the scanning direction, although the specified length is fed after the perforation sensor has turned LIGHT, the ready sensor does not turn LIGHT. |

## **Check Point**

#### <u>HS-1800</u>

| 1 | Check if the loading sensor, ready sensor and perforation sensor are not soiled. |
|---|----------------------------------------------------------------------------------|
| 2 | Carry out the Sensor LED Light Intensity Value Adjustment.                       |

#### Diagnosis

<u>HS-1800</u>

110 AFC-II

| Adjustment failure point                                                                  | Manual No. |  |
|-------------------------------------------------------------------------------------------|------------|--|
| Sensitivity adjustment failure of the loading sensor, ready sensor and perforation sensor | C 35020    |  |

| Failed parts                | Manual No.      |
|-----------------------------|-----------------|
| Loading sensor              | a 62350         |
| Ready sensor                |                 |
| Perforation sensor          |                 |
| Film feed motor             |                 |
| PM driver (film feed motor) | a 65070         |
| Connecting PCB (110 AFC-II) | <i>с₹</i> 65310 |
| Sensor PCB (110 AFC-II)     | <i>с₹</i> 65320 |
| AFC/scanner control PCB     | Image: 45000    |
| Multi power supply          | <i>☞</i> 65060  |
| Power PCB                   | <i>☞</i> 65260  |
| AFC/scanner driver PCB      | CF 65010        |
| Scanner power supply 1      | I 65060         |

# No. 06406 120 film has stopped at the Film Carrier.

Countermeasure message Remove the film. For details, refer to the manual. Alarm release NO Error message release YES

# Condition

| Suffix number | Condition                                                                                                    |
|---------------|----------------------------------------------------------------------------------------------------|
| 00002         | Even when a specified length is fed after the ready sensor turned DARK, the film sensor does not turn DARK.                                                                |
| 00003         | Even when a specified length of film has been fed after the ready sensor turned DARK, the ready sensor does not detect the film rear end.                                  |
| 00004         | Although a specified length of film has been fed with the film sensor DARK, the input status (rotation detection) of the film feed sensor does not change.                 |
| 00005         | After pre-scanning, although the specified length is fed after the film feed started to the scanning direction, the ready sensor does not turn DARK.                       |
| 00006         | While the film is being fed to the scanning direction, although the specified length is fed after the ready sensor has turned DARK, the loading sensor does not turn DARK. |
| 00007         | While the film is being fed to the scanning direction, although the specified length is fed after the film sensor has turned LIGHT, the ready sensor does not turn LIGHT.  |

# **Check Point**

HS-1800

| 1 | Check that the loading sensor, the ready sensor and the film sensor are not soiled. |
|---|-------------------------------------------------------------------------------------|

## Diagnosis

# <u>HS-1800</u>

120 AFC-II

| Adjustment failure point                                                           | Manual No.   |
|------------------------------------------------------------------------------------|--------------|
| Sensitivity adjustment failure in the loading sensor, ready sensor, or film sensor | Image: 35010 |

| Failed parts                | Manual No.   |
|-----------------------------|--------------|
| Loading sensor              | Image: 62250 |
| Ready sensor                |              |
| Film sensor                 |              |
| Film feed sensor            |              |
| Film feed motor             |              |
| PM driver (film feed motor) | Image: 45070 |
| Connecting PCB (120 AFC-II) | 65290        |
| Sensor PCB (120 AFC-II)     | Image: 45300 |
| AFC/scanner control PCB     | Image: 45000 |
| Multi power supply          | 65060        |
| Power PCB                   | Image: 45260 |
| AFC/scanner driver PCB      | I 65010      |
| Scanner power supply 1      | a 65060      |

# No. 06407 Spool Key operation error.

Countermeasure message Confirm the Film Cartridge. Alarm release NO Error message release YES

# Condition

| Suffix number | Condition                                                                                                    |
|---------------|----------------------------------------------------------------------------------------------------|
| 00001         | Unused                                                                                                    |
| 00002         |                                                                                                    |
| 00003         | Even though the spool key motor has been rotated by the specified angle, the VEI sensor does not detect the rotation. |

#### **Check Point**

# LS-600/LS-1100/HS-1800

| 1 | Check that the VEI sensor is not soiled. |
|---|------------------------------------------|

#### Diagnosis

#### LS-600

| Failed parts        | Manual No. |
|---------------------|------------|
| VEI sensor          | I 62080    |
| Scanner control PCB | 66010      |
| Scanner driver PCB  | I 66020    |
| Control source      | I 66110    |
| Power supply        |            |

## <u>LS-1100</u>

| Failed parts        | Manual No.    |
|---------------------|---------------|
| VEI sensor          | 62085         |
| Scanner control PCB | Image: 46510  |
| Scanner driver PCB  | Image: 366520 |
| Multi power supply  | Image: 466610 |
| Power supply        |               |

#### <u>HS-1800</u>

| Failed parts                      | Manual No.              |
|-----------------------------------|-------------------------|
| VEI sensor                        | ✓ 62150                 |
| Spool key motor                   |                         |
| Sensor PCB (135/240 AFC-II)       | ⇐ 65250                 |
| Driver PCB 2                      | G 65240                 |
| Connecting PCB 3 (135/240 AFC-II) | <i>⇐</i> 65220          |
| Connecting PCB 2 (135/240 AFC-II) | CF 65210                |
| Connecting PCB 4 (135/240 AFC-II) | <i>⇐</i> 65280          |
| Connecting PCB 1 (135/240 AFC-II) | Image: 65200            |
| AFC/scanner control PCB           | <i>⇐</i> 65000          |
| Multi power supply                | <i>⇐</i> 65060          |
| Power PCB                         | <i>с</i> <b>₹</b> 65260 |
| AFC/scanner driver PCB            | Image: 45010            |
| Scanner power supply 1            | I 65060                 |

## • Symptoms due to the wiring connection failure

Failed part(s) [LS-600]

See I Scanner control PCB 4210. See I Scanner driver PCB 4210.

See IPM driver (film feed motor) (PMD1) 4210.

(NOTE)

# No. 06408 The Film Carrier is unlocked.

Alarm release NO Error message release YES

## Condition

| Suffix number | Condition                                                  |
|---------------|------------------------------------------------------------|
| 00000         | The AFC lock sensor turns OFF when the film is in the AFC. |

## Diagnosis

HS-1800

| Failed parts             | Manual No.   |
|--------------------------|--------------|
| Film carrier lock sensor | I 62070      |
| AFC/scanner driver PCB   | 65010        |
| AFC/scanner control PCB  | 65000        |
| Multi power supply       | Image: 45060 |

(NOTE)

# No. 06409 The 240 Cleaning Leader has stopped.

Countermeasure message Remove the cleaning leader. For details, refer to the manual. Alarm release NO Error message release YES

# Condition

| Suffix number | Condition                                                                                                    |
|---------------|----------------------------------------------------------------------------------------------------|
| 00002         | Although the ready sensor is shaded and the cleaning leader is advanced for 200 mm, the perforation sensor does not detect DARK.                                       |
| 00006         | When ejecting the cleaning leader, although the leader is fed for a specified length, the perforation sensor does not turn LIGHT.                                      |
| 00007         | Even when the specified length has been fed after the perforation sensor turned LIGHT, the ready sensor does not turn LIGHT.                                           |
| 00008         | The rewinding sensor detected rewinding failure.                                                                                                    |
| 00009         | When ejecting the cleaning leader, the loading sensor turns RIGHT immediately after the ready sensor detected the cleaning leader. (The cleaning leader is too short.) |

## **Check Point**

# LS-600/LS-1100/HS-1800

| 1 | Check that the cleaning leader is not defective.                                   |
|---|------------------------------------------------------------------------------------|
| 2 | Check if the ready sensor, perforation sensor and film ejection sensor are soiled. |
| 3 | Clean the film feed route.                                                         |
| 4 | Perform the Sensor Sensitivity Adjustment.                                         |

# Diagnosis

#### LS-600

| Adjustment failure point                                                                | Manual No. |
|-----------------------------------------------------------------------------------------|------------|
| Sensitivity adjustment failure of the perforation sensor and the end perforation sensor | a 35070    |

| Failed parts               | Manual No.          |
|----------------------------|---------------------|
| 240 end perforation sensor | <i>&lt;₹</i> 62080  |
| 240 perforation sensor     |                     |
| Cartridge limit switch     |                     |
| VEI sensor                 |                     |
| Scanner control PCB        | I 66010             |
| Scanner driver PCB         | <i>&lt;</i> ₹ 66020 |
| Control source             | a 66110             |
| Power supply               |                     |

# LS-1100

| Adjustment failure point                                                                | Manual No. |
|-----------------------------------------------------------------------------------------|------------|
| Sensitivity adjustment failure of the perforation sensor and the end perforation sensor | 35070      |

| Failed parts                         | Manual No.     |
|--------------------------------------|----------------|
| 240 end perforation sensor 457 62085 |                |
| 240 perforation sensor               |                |
| Cartridge limit switch               |                |
| VEI sensor                           |                |
| Scanner control PCB                  | I 66510        |
| Scanner driver PCB                   | <i>3</i> 66520 |
| Multi power supply                   | I 66610        |
| Power supply                         |                |

# <u>HS-1800</u>

135/240 AFC-II

| Adjustment failure point                                                                  | Manual No. |
|-------------------------------------------------------------------------------------------|------------|
| Sensitivity adjustment failure of the loading sensor, ready sensor and perforation sensor | 35000      |
|                                                                                           |            |
| Failed parts                                                                              | Manual No. |

| r alled parts                     | Mariuar NO.                                                                                                    |
|-----------------------------------|----------------------------------------------------------------------------------------------------|
| Loading sensor                    | I 62150                                                                                                    |
| Ready sensor                      |                                                                                                    |
| Perforation sensor                |                                                                                                    |
| VEI sensor                        |                                                                                                    |
| Rewinding sensor                  |                                                                                                    |
| Film feed motor                   |                                                                                                    |
| PM driver (film feed motor)       | In the second second se |
| Sensor PCB (135/240 AFC-II)       | I 65250                                                                                                    |
| Connecting PCB 2 (135/240 AFC-II) | <i>3</i> 65210                                                                                                    |
| Connecting PCB 4 (135/240 AFC-II) | I 65280                                                                                                    |
| Connecting PCB 1 (135/240 AFC-II) | I 65200                                                                                                    |
| AFC/scanner control PCB           | <i>3</i> 65000                                                                                                    |
| Multi power supply                | Image: 45060                                                                                                    |
| Power PCB                         | I 65260                                                                                                    |
| AFC/scanner driver PCB            | I 65010                                                                                                    |
| Scanner power supply 1            | In the second second se |

NOTE

# No. 06410 Film Sensor error.

Countermeasure message Clean the sensor with a blower brush. For details, refer to the manual. Alarm release NO Error message release YES

## Condition

| Suffix number | Condition                                                                                                    |
|---------------|----------------------------------------------------------------------------------------------------|
| 00001         | In the sensor sensitivity adjustment, although the standard voltage of the film sensor and light intensity level were changed to the upper limit, the input status did not turn LIGHT.                                    |
| 00002         | When adjusting the sensor sensitivity, the standard voltage is lowered without changing the light intensity level of the film sensor, the input status does not turn LIGHT.                                               |
| 00003         | When adjusting the sensor sensitivity, although the standard voltage of the film sensor has been fixed at the upper limit and light intensity level has been changed to lower limit, the input status does not turn DARK. |
| 00004         | When the standard voltage and the light intensity level of the film sensor were set to initial value, the input status turns LIGHT.                                                                                       |

(NOTE)

• The name of the film carrier will be displayed on the second line.

120

## **Check Point**

<u>HS-1800</u>

| 1 | Check that the film sensor is not soiled.                  |
|---|------------------------------------------------------------|
| 2 | Carry out the Sensor LED Light Intensity Value Adjustment. |

## Diagnosis

<u>HS-1800</u>

120 AFC-II

| Adjustment failure point                   | Manual No. |
|--------------------------------------------|------------|
| Failure of the film sensitivity adjustment | Arr 35010  |

| Failed parts                | Manual No.                                                                                                    |
|-----------------------------|----------------------------------------------------------------------------------------------------|
| 120 film sensor             | In the second second se |
| Sensor PCB (120 AFC-II)     | Image: 45300                                                                                                    |
| Connecting PCB (120 AFC-II) | Image: 45290                                                                                                    |
| AFC/scanner control PCB     | Image: 45000 Image: 45000                                                                                                    |
| Multi power supply          | Image: 45060                                                                                                    |
| Power PCB                   | In the second second se |
| AFC/scanner driver PCB      | Image: 45010                                                                                                    |
| Scanner power supply 1      | Image: 45060                                                                                                    |

(NOTE)

# No. 06411 Film Carrier Sensor Sensitivity Adjustment was not executed.

Countermeasure message

Execute the sensor sensitivity adjustment. If the error recurs, restart the scanner. Alarm release NO

Error message release YES

## Condition

| Suffix number | Condition                                                                                                    |
|---------------|----------------------------------------------------------------------------------------------------|
| 00001         | The sensor sensitivity of the 135 lane has not been adjusted.                                                                                                    |
| 00002         | The sensor sensitivity of the 240 lane has not been adjusted.                                                                                                    |
| 00003         | 135 DX sensors 1, 2, 3, 4, 240 DX sensors 1 and 2 are not adjusted.                                                                                                    |
| 00004         | The loading sensors (135 and 240), ready sensors (135 and 240), and perforation sensors (135 and 240) are not adjusted.                                                        |
| 00005         | The 135 DX sensors 1, 2, 3, and 4, loading sensors (135 and 240), ready sensors (135 and 240), and perforation sensors (135 and 240) are not adjusted.                         |
| 00006         | The 240 DX sensors 1 and 2, loading sensors (135 and 240), ready sensors (135 and 240), and perforation sensors (135 and 240) are not adjusted.                                |
| 00007         | The 135 DX sensors 1, 2, 3, and 4, 240 DX sensors 1 and 2, loading sensors (135 and 240), ready sensors (135 and 240), and perforation sensors (135 and 240) are not adjusted. |
| 00008         | The sensitivity of the 110 film sensor has not been adjusted.                                                                                                    |
| 00010         | The sensitivity of the 120 film sensor has not been adjusted.                                                                                                    |

NOTE)

• This error message will be displayed at the following cases. Refer to the diagnosis if the error message recurs even though the sensitivity adjustment was carried out.

- The scanner control PCB was replaced.
- There is no backup data of the scanner control PCB.
- The sensor standard adjustments have not been completed properly.
- Name of the film carrier and the sensor to be adjust will be displayed on the second line of the message.

## **Check Point**

#### LS-600/LS-1100/HS-1800

| 1 | Perform the Sensor Sensitivity Adjustment. |
|---|--------------------------------------------|

#### Diagnosis

LS-600

| Adjustment failure point                  | Manual No.   |
|-------------------------------------------|--------------|
| Failure of sensor sensitivity calibration | IN 15070     |
|                                           |              |
| Failed parts                              | Manual No.   |
| Scanner control PCB                       | Image: 46010 |

#### LS-1100

| Adjustment failure point                  | Manual No. |
|-------------------------------------------|------------|
| Failure of sensor sensitivity calibration | IN 35070   |

| Failed parts        | Manual No. |
|---------------------|------------|
| Scanner control PCB | 66510      |

#### <u>HS-1800</u>

135/240 AFC-II

| Adjustment failure point                 | Manual No.      |
|------------------------------------------|-----------------|
| Failure of Sensor Sensitivity Adjustment | 35000           |
| Failure of DX Sensor Standard Adjustment |                 |
|                                          |                 |
| Failed parts                             | Manual No.      |
| AFC/scanner control PCB                  | <i>⊂₹</i> 65000 |

## 110 AFC-II, 120 AFC-II

| Adjustment failure point                 | Manual No.                                                                                                    |
|------------------------------------------|----------------------------------------------------------------------------------------------------|
| Failure of Sensor Sensitivity Adjustment | argent and a state of the state of the state |
|                                          | Image: 35020                                                                                                    |
|                                          |                                                                                                    |
| Failed parts                             | Manual No.                                                                                                    |
| AFC/scanner control PCB                  | 65000                                                                                                    |

#### 135 AFC-II

| Adjustment failure point                 | Manual No. |
|------------------------------------------|------------|
| Failure of Sensor Sensitivity Adjustment | 35060      |
| Failure of DX Sensor Standard Adjustment |            |
|                                          |            |

| Failed parts            | Manual No. |
|-------------------------|------------|
| AFC/scanner control PCB | I 45000    |

#### (NOTE)

# No. 06412

135 DX Sensor 1 error. No. 06413 135 DX Sensor 2 error. No. 06414 135 DX Sensor 3 error. No. 06415 135 DX Sensor 4 error.

Countermeasure message Clean the sensor with a blower brush. For details, refer to the manual. Alarm release NO Error message release YES

#### Condition

| Suffix number | Condition                                                                                                    |
|---------------|----------------------------------------------------------------------------------------------------|
| 00001         | When adjusting the DX sensor standard, the value of A/D exceeds 204 with minimum LED Light Intensity Value                                             |
| 00002         | When adjusting the DX sensor standard, the value of A/D does not exceed 204 with maximum LED Light<br>Intensity Value.                                 |
| 00003         | When adjusting the DX sensor standard, the adjusted gain value exceeds 255.                                                                            |
| 00004         | When adjusting the DX sensor standard, none negative level calculated from inserting negative exceeds 255.                                             |
| 00005         | When adjusting the sensor LED light intensity, the value does not reach until none negative level although the light intensity value has been maximum. |

## **Check Point**

#### <u>HS-1800</u>

Г

| 1 | Check whether the 135 DX sensor is dirty.                  |
|---|------------------------------------------------------------|
| 2 | Carry out the Sensor LED Light Intensity Value Adjustment. |

#### Diagnosis

<u>HS-1800</u>

135/240 AFC-II

| Adjustment failure point                     | Manual No. |
|----------------------------------------------|------------|
| Failure of the film sensitivity adjustment   | 35000      |
| Failure of 135 DX sensor standard adjustment |            |

| Failed parts                      | Manual No. |
|-----------------------------------|------------|
| 135 DX sensor                     | C 62150    |
| Sensor PCB (135/240 AFC-II)       | CF 65250   |
| Connecting PCB 2 (135/240 AFC-II) | CF 65210   |
| Connecting PCB 4 (135/240 AFC-II) | I 65280    |
| Connecting PCB 1 (135/240 AFC-II) | I 65200    |
| AFC/scanner control PCB           | 65000      |
| Multi power supply                | Car 65060  |

4. Troubleshooting

| Failed parts           | Manual No. |
|------------------------|------------|
| Power PCB              | a 65260    |
| AFC/scanner driver PCB | I 66520    |
| Scanner power supply 1 | 65060      |

## 135 AFC-II

| Adjustment failure point                     | Manual No.   |
|----------------------------------------------|--------------|
| Failure of the film sensitivity adjustment   | argent 35060 |
| Failure of 135 DX sensor standard adjustment |              |

| Failed parts            | Manual No.     |
|-------------------------|----------------|
| 135 DX sensor           | Image: 42650   |
| 135 AFC sensor PCB      | I 65370        |
| 135 AFC connecting PCB  | I 65360        |
| AFC/scanner control PCB | <i>🖙</i> 65000 |
| Multi power supply      | Image: 46520   |
| Power PCB               | Image: 45260   |
| AFC/scanner driver PCB  | Image: 45010   |
| Scanner power supply 1  | A 66520        |

# No. 06416 240 DX Sensor 1 error. No. 06417 240 DX Sensor 2 error.

Countermeasure message Clean the sensor with a blower brush. For details, refer to the manual. Alarm release NO Error message release YES

## Condition

| Suffix number | Condition                                                                                                    |
|---------------|----------------------------------------------------------------------------------------------------|
| 00001         | When adjusting the DX sensor standard, the value of A/D exceeds 204 with minimum LED Light Intensity Value.                                            |
| 00002         | When adjusting the DX sensor standard, the value of A/D does not exceed 204 with maximum LED Light Intensity Value.                                    |
| 00003         | When adjusting the DX sensor standard, the adjusted gain value exceeds 255.                                                                            |
| 00004         | When adjusting the DX sensor standard, none negative level calculated from inserting negative exceeds 255.                                             |
| 00005         | When adjusting the sensor LED light intensity, the value does not reach until none negative level although the light intensity value has been maximum. |

# **Check Point**

<u>HS-1800</u>

| 1 | Check whether the 240 DX sensor is dirty.                  |
|---|------------------------------------------------------------|
| 2 | Carry out the Sensor LED Light Intensity Value Adjustment. |

## Diagnosis

<u>HS-1800</u>

#### 135/240 AFC-II

| Adjustment failure point                     | Manual No. |
|----------------------------------------------|------------|
| Failure of 240 DX sensor standard adjustment | 35000      |

| Failed parts                      | Manual No.   |
|-----------------------------------|--------------|
| 240 DX sensor                     | Image: 62150 |
| Sensor PCB (135/240 AFC-II)       | I 65250      |
| Connecting PCB 2 (135/240 AFC-II) | I 65210      |
| Connecting PCB 4 (135/240 AFC-II) | I 65280      |
| Connecting PCB 1 (135/240 AFC-II) | I 65200      |
| AFC/scanner control PCB           | I 65000      |
| Multi power supply                | I 65060      |
| Power PCB                         | I 65260      |
| AFC/scanner driver PCB            | Image: 45010 |
| Scanner power supply 1            | Image: 45060 |

(NOTE)

# No. 06423 Auto focus error.

Countermeasure message Clean the sensor with a blower brush. For details, refer to the manual. Alarm release NO Error message release YES

## Condition

| Suffix number | Condition                                                                                                    |
|---------------|----------------------------------------------------------------------------------------------------|
| 00000         | Even though the auto focus adjustment had been performed against the mount for a specified time, the adjustment is failure. |

(NOTE)

• This message appears only when the 135/240 MMC-II is attached.

#### **Check Point**

#### <u>HS-1800</u>

| 1 | Check that the film is placed on the mount.                                                                                   |
|---|----------------------------------------------------------------------------------------------------|
| 2 | Check that the AF sensor and mirror is not soiled.                                                                            |
| 3 | Check that the scanner adjustment chart, emission adjustment chart and the mount which is processed normally are not damaged. |
| 4 | Check that the mount is processable with MMC.                                                                                 |

## NOTE

• For confirming the scanner adjustment chart, see 🖉 4600.

## Diagnosis

#### <u>HS-1800</u>

## 135/240 MMC-II

| Adjustment failure point                                                                                                    | Manual No. |
|----------------------------------------------------------------------------------------------------|------------|
| Check that the light axis of the AF sensor is correctly positioned.                                                                     | 35030      |
| When adjusting the height of the mount carrier, check that the worm wheel swings within the tolerance range of 4 mm ( $\pm$ one tooth). | 20850      |

| Failed parts                                                                                                    | Manual No. |  |
|----------------------------------------------------------------------------------------------------|------------|--|
| AF sensor                                                                                                    | I 62450    |  |
| AF motor                                                                                                    | I 62450    |  |
| • If the AF motor is not activated when DC24 V is outputted between pins 1 and 2 of the AF motor connector, the AF motor is defective. |            |  |
| MMC sensor PCB                                                                                                    | I 65340    |  |
| MMC connecting PCB                                                                                                    | I 65330    |  |
| AFC/scanner control PCB                                                                                                    | 65000      |  |
| Multi power supply                                                                                                    | I 65060    |  |
| Power PCB                                                                                                    | I 65260    |  |
| AFC/scanner driver PCB                                                                                                    | 65010      |  |
| Scanner power supply 1                                                                                                    | 65060      |  |

# No. 06424 Mount Unit operation error.

Countermeasure message Clean the sensor with a blower brush. For details, refer to the manual. Alarm release NO Error message release YES

## Condition

| Suffix number | Condition                                                                                                    |
|---------------|----------------------------------------------------------------------------------------------------|
| 00001         | When an attempt has been made to move the mount carrier to the home position, the mount carrier home sensor does not turn DARK even after the mount carrier slide motor has rotated for a specified time.    |
| 00002         | When an attempt has been made to move the mount carrier from the home position, the mount carrier home sensor does not turn LIGHT even after the mount carrier slide motor has rotated for a specified time. |
| 00003         | When the mount is to be ejected, the mount insertion cover is not opened.                                                                                                    |

NOTE

• This message appears only when the 135/240 MMC-II is attached.

## **Check Point**

#### <u>HS-1800</u>

| 1 | Check that the mount carrier home sensor or the mount insertion cover sensor is not soiled. |
|---|---------------------------------------------------------------------------------------------|
| 2 | Check if the mount unit slides smoothly.                                                    |

#### Diagnosis

#### HS-1800

135/240 MMC-II

| Failed parts                   | Manual No.        |
|--------------------------------|-------------------|
| Mount carrier home sensor      | 62450             |
| Mount carrier slide motor      |                   |
| PM driver (film feed motor)    | 65070             |
| MMC connecting PCB             | <pre> 65330</pre> |
| AFC/scanner control PCB        | 65000             |
| Multi power supply             | 65060             |
| Power PCB                      | 65260             |
| AFC/scanner driver PCB 🖙 65010 |                   |
| Scanner power supply 1         | I 65060           |

(NOTE)

# No. 06425 Mount detection error.

Countermeasure message Clean the sensor with a blower brush. For details, refer to the manual. Alarm release NO Error message release YES

## Condition

| Suffix number | Condition                                                                       |
|---------------|---------------------------------------------------------------------------------|
| 00001         | When the mount insertion cover sensor is ON, the mount sensor does not turn ON. |
| 00002         | When the mount is to be ejected, the mount sensor does not turn OFF.            |

#### (NOTE)

• This message appears only when the 135/240 MMC-II is attached.

## **Check Point**

#### <u>HS-1800</u>

| 1 | Check that the mount insertion cover sensor or the mount sensor is not soiled. |
|---|--------------------------------------------------------------------------------|

#### Diagnosis

<u>HS-1800</u>

#### 135/240 MMC-II

| Failed parts                   | Manual No. |
|--------------------------------|------------|
| Mount insertion cover sensor   | C 62450    |
| Mount sensor                   |            |
| MMC sensor PCB                 | C 65340    |
| MMC connecting PCB             | C 65330    |
| AFC/scanner control PCB        | CF 65000   |
| Multi power supply             | C 65060    |
| Power PCB                      | C 65260    |
| AFC/scanner driver PCB 4765010 |            |
| Scanner power supply 1         | A 65060    |

#### (NOTE)

# No. 06426 The lane is out of position.

#### Alarm release NO Error message release YES

## Condition

| Suffix number | Condition                                                                                           |  |
|---------------|----------------------------------------------------------------------------------------------------|--|
| 00000         | The 135 or 240 lane limit switch turns OFF while the film is being processed using the 135/240 AFC. |  |

## **Check Point**

#### HS-1800

| 1 | Check that the lever is set securely and the lane limit switch is pressed. |
|---|----------------------------------------------------------------------------|

#### Diagnosis

#### <u>HS-1800</u>

#### 135/240 AFC-II

| Failed parts                                                                                                    | Manual No.                             |
|----------------------------------------------------------------------------------------------------|----------------------------------------|
| Lane limit switch                                                                                                    | CF 62150                               |
| • If there is no conduction between pins 1 and 2 (135) or between pins 1 and 3 (240) on the corpressed, the lane limit switch is defective.                                                                                                    | onnector when the lane limit switch is |
| Driver PCB 2                                                                                                    | CF 65240                               |
| Connecting PCB 3 The formation of the formation of the fo |                                        |
| AFC/scanner control PCB C 65000                                                                                                    |                                        |

(NOTE)

# No. 06429 System error. (AFC / Scanner control PCB)

Countermeasure message Clear the error. If the error recurs, restart the scanner. Alarm release NO Error message release YES

# Condition

| Suffix number | Condition                                                                                                 |
|---------------|----------------------------------------------------------------------------------------------------|
| 00001         | When the scanner control PCB is started up, the ICs on the PCB have problems.                             |
| 00500         | Overflow of the main transmission buffer                                                                  |
| 00501         | Overflow of the interrupting transmission buffer                                                          |
| 01000         | The scanner status is BUSY when checking at startup.                                                      |
| 03003         | The IRIS operation of scanner unit is abnormal.                                                           |
| 03004         | Focus movement range is mathematically abnormal.                                                          |
| 04002         | The specified main scanning start position is not correct.                                                |
| 04005         | • If the leader processed next is detected by film sensor 1 while feeding the film in the connection unit |
|               | • If the film less than 505 mm is detected                                                                |
|               | (Occurs only when the connecting unit is connected to the LS-600/LS-1100.)                                |

## **Check Point**

#### LS-600/LS-1100/HS-1800

|   |                                                                                 | Manual No.                                                                                                    |
|---|---------------------------------------------------------------------------------|----------------------------------------------------------------------------------------------------|
| 1 | When an error occurs due to communication error among the suffix numbers above, | a 39000 a 39000 a 39000 a 39000 a 39000 a 39000 a 39000 a 39000 a 39000 a 39000 a 39000 a 39000 a 39000 a 39000 |
|   | upgrade the system.                                                             |                                                                                                    |

## LS-600/LS-1100

| Suffix number | Countermeasure                                                  |
|---------------|-----------------------------------------------------------------|
| 04005         | The connecting unit is connected to the LS-600 or LS-1100.      |
|               | • Confirm that the film is fed in the connecting unit normally. |

## Diagnosis

#### LS-600

| Failed parts           | Manual No.   |
|------------------------|--------------|
| Scanner main body unit | Image: 20612 |
| Scanner control PCB    | I 66010      |
| Scanner driver PCB     | Image: 46020 |

## <u>LS-1100</u>

| Failed parts           | Manual No.   |
|------------------------|--------------|
| Scanner main body unit | 20613        |
| Scanner main PCB       | 66560        |
| Connecting PCB         | I 66530      |
| Scanner control PCB    | Image: 46510 |
| Scanner driver PCB     | I 66520      |

#### <u>HS-1800</u>

| Blown fuses           |                        | Manual No.   |
|-----------------------|------------------------|--------------|
| F28                   | AFC/scanner driver PCB | A 65010      |
|                       |                        |              |
|                       | Failed parts           | Manual No.   |
| Scanner unit          |                        | Image: 20611 |
| AFC/scanner control P | CB                     | 65000        |
| AFC/scanner driver PC | В                      | I 65010      |

#### • Symptoms due to the wiring connection failure

| Failed part(s) [LS-600]         |
|---------------------------------|
| See 🖙 Scanner control PCB 4210. |
| See 🗇 Lens connecting PCB 4210. |

#### (NOTE)

# No. 06431 Auto focus error.

Countermeasure message Remove the film. For details, refer to the manual. Alarm release NO Error message release YES

#### Condition

| Suffix number | Condition                                                                                                    |
|---------------|----------------------------------------------------------------------------------------------------|
| 00000         | Even though the auto focus adjustment had been performed against the mount for a specified time, the adjustment is failure. |

(NOTE)

• This message appears only when the 135/240 AMC-II is attached.

#### **Check Point**

#### <u>HS-1800</u>

| 1 | Check that the film is placed on the mount.                                                                                   |
|---|----------------------------------------------------------------------------------------------------|
| 2 | Check that the AF sensor and mirror is not soiled.                                                                            |
| 3 | Check that the scanner adjustment chart, emission adjustment chart and the mount which is processed normally are not damaged. |
| 4 | Check that the mount is processable with AMC.                                                                                 |

## NOTE

• For confirming the scanner adjustment chart, see 🖉 4600.

## Diagnosis

#### <u>HS-1800</u>

## 135/240 AMC-II

| Adjustment failure point                                                                                                    | Manual No. |
|----------------------------------------------------------------------------------------------------|------------|
| Check that the light axis of the AF sensor is correctly positioned.                                                                     | 35040      |
| When adjusting the height of the mount carrier, check that the worm wheel swings within the tolerance range of 4 mm ( $\pm$ one tooth). |            |

| Failed parts                                                                                                    | Manual No. |  |
|----------------------------------------------------------------------------------------------------|------------|--|
| AF sensor                                                                                                    | 62550      |  |
| AF motor                                                                                                    |            |  |
| • If the AF motor is not activated when DC24 V is outputted between pins 1 and 2 of the AF motor connector, the AF motor is defective. |            |  |
| MMC sensor PCB                                                                                                    | 65340      |  |
| AMC connecting PCB                                                                                                    | 65350      |  |
| AFC/scanner control PCB                                                                                                    | 65000      |  |
| Multi power supply                                                                                                    | 65060      |  |
| Power PCB                                                                                                    | 65260      |  |
| AFC/scanner driver PCB                                                                                                    | 65010      |  |
| Scanner power supply 1                                                                                                    | 65060      |  |

4. Troubleshooting
# No. 06432 Mount Unit operation error.

Countermeasure message Remove the film. For details, refer to the manual. Alarm release NO Error message release YES

#### Condition

| Suffix number | Condition                                                                                                    |
|---------------|----------------------------------------------------------------------------------------------------|
| 00001         | When an attempt has been made to move the mount carrier to the home position, the mount carrier home sensor does not turn DARK even after the mount carrier slide motor has rotated for a specified time.    |
| 00002         | When an attempt has been made to move the mount carrier from the home position, the mount carrier home sensor does not turn LIGHT even after the mount carrier slide motor has rotated for a specified time. |

#### (NOTE)

• This message appears only when the 135/240 AMC-II is attached.

#### **Check Point**

#### <u>HS-1800</u>

| 1 | Check if the mount carrier sensor is soiled. |
|---|----------------------------------------------|
| 2 | Check if the mount unit slides smoothly.     |

#### Diagnosis

<u>HS-1800</u>

#### 135/240 AMC-II

| Failed parts                | Manual No.     |
|-----------------------------|----------------|
| Mount carrier home sensor   | 62550          |
| Mount carrier slide motor   |                |
| PM driver (film feed motor) | ☞ 65070        |
| MMC sensor PCB              | <i>☞</i> 65340 |
| AMC connecting PCB          | ☞ 65350        |
| AFC/scanner control PCB     | ☞ 65000        |
| Multi power supply          | 65060          |
| Power PCB                   | ☞ 65260        |
| AFC/scanner driver PCB      | C 65010        |

#### (NOTE)

# No. 06433 Mount detection error.

Countermeasure message Remove the film. For details, refer to the manual. Alarm release NO Error message release YES

#### Condition

| Suffix number | Condition                                                                                                    |
|---------------|----------------------------------------------------------------------------------------------------|
| 00001         | Although the mount is fed to the mount carrier from insert stocker, the mount sensor does not turn ON. Or, the mount sensor (inlet) is ON in spite of there is no mount. |
| 00002         | Although the mount is fed to the ejection stocker, the mount sensor does not turn OFF.                                                                                   |

(NOTE)

• This message appears only when the 135/240 AMC-II is attached.

#### **Check Point**

#### <u>HS-1800</u>

Г

| 1 | Check that the mounts are correctly inserted in the mount stocker. |
|---|--------------------------------------------------------------------|
| 2 | Check that the weight of the mount stocker is attached.            |

#### Diagnosis

<u>HS-1800</u>

135/240 AMC-II

| Failed parts            | Manual No.     |
|-------------------------|----------------|
| Mount sensor (inlet)    | 62550          |
| MMC sensor PCB          | 65340          |
| AMC connecting PCB      | 65350          |
| AFC/scanner control PCB | I G5000        |
| Multi power supply      | I 65060        |
| Power PCB               | <i>🖙</i> 65260 |
| AFC/scanner driver PCB  | 65010          |

(NOTE)

# No. 06434 Mount detection (inlet) error.

Countermeasure message Remove the film. For details, refer to the manual. Alarm release NO Error message release YES

#### Condition

| Suffix number | Condition                                                                                                    |
|---------------|----------------------------------------------------------------------------------------------------|
| 00001         | Although the mount sensor (inlet) is not turned ON when the mount is fed to the mount carrier, the mount sensor turns ON. |

(NOTE)

• This message appears only when the 135/240 AMC-II is attached.

#### **Check Point**

#### HS-1800

| 1 | Check that the mounts are correctly inserted in the mount stocker. |
|---|--------------------------------------------------------------------|
| 2 | Check that the weight of the mount stocker is attached.            |

#### Diagnosis

HS-1800

135/240 AMC-II

| Failed parts                | Manual No.                                                                                                    |
|-----------------------------|----------------------------------------------------------------------------------------------------|
| Mount sensor (inlet)        | C 62550                                                                                                    |
| Mount sensor                |                                                                                                    |
| Mount carrier home sensor   |                                                                                                    |
| Mount carrier slide motor   |                                                                                                    |
| PM driver (film feed motor) | Image: 45070                                                                                                    |
| MMC sensor PCB              | I 65340                                                                                                    |
| AMC connecting PCB          | The second second secon |
| AFC/scanner control PCB     | Image: 45000 (1997) (1997) (19 |
| Multi power supply          | 65060                                                                                                    |
| Power PCB                   | Image: 45260                                                                                                    |
| AFC/scanner driver PCB      | CF 65010                                                                                                    |

(NOTE)

# No. 06435 Mount insertion operation error.

Countermeasure message Remove the film. For details, refer to the manual. Alarm release NO Error message release YES

#### Condition

| Suffix number | Condition                                                                                                    |
|---------------|----------------------------------------------------------------------------------------------------|
| 00001         | Although the mount insertion motor has rotated for a specified time to return the mount insertion arm to the home position, the insertion sensor 1 does not turn DARK. |
| 00002         | Although the mount insertion arm has been moved for a specified time from the home position, the insertion sensor 1 does not turn LIGHT.                               |
| 00003         | Although the mount insertion arm has been moved to the set position, the insertion sensor 2 does not turn DARK.                                                        |
| 00004         | Although the mount insertion arm has been moved for a specified time to return to the home position from the set position, the insertion sensor 2 does not turn LIGHT. |

(NOTE)

• This message appears only when the 135/240 AMC-II is attached.

#### Diagnosis

<u>HS-1800</u>

135/240 AMC-II

| Failed parts                | Manual No.     |
|-----------------------------|----------------|
| Loading sensor 1            | 62550          |
| Loading sensor 2            |                |
| Mount carrier home sensor   |                |
| Mount carrier slide motor   |                |
| PM driver (film feed motor) | <i>🖙</i> 65070 |
| AMC connecting PCB          | <i>🖙</i> 65350 |
| AFC/scanner control PCB     | A 65000        |
| Multi power supply          | <i>🖙</i> 65060 |
| Power PCB                   | I 65260        |
| AFC/scanner driver PCB      | ☞ 65010        |

(NOTE)

# No. 06436 Mount elevator operation error.

Countermeasure message Remove the film. For details, refer to the manual. Alarm release NO Error message release YES

#### Condition

| Suffix number | Condition                                                                                                    |
|---------------|----------------------------------------------------------------------------------------------------|
| 00001         | The mount elevator sensor does not turn DARK even though the mount elevator motor revolves for a specified time. |
| 00002         | The mount elevator sensor does not turn LIGHT even though the mount elevator motor revolves for a specified.     |

(NOTE)

• This message appears only when the 135/240 AMC-II is attached.

#### Diagnosis

#### <u>HS-1800</u>

#### 135/240 AMC-II

| Failed parts            | Manual No.         |
|-------------------------|--------------------|
| Mount elevator sensor   | 62550              |
| Mount elevator motor    |                    |
| AMC connecting PCB      | a 65350            |
| AFC/scanner control PCB | <i>&lt;₹</i> 65000 |
| Multi power supply      | <i>&lt;₹</i> 65060 |
| Power PCB               | <i>⇐</i> 65260     |
| AFC/scanner driver PCB  | CF 65010           |

#### (NOTE)

# No. 06437 Mount eject operation error.

Countermeasure message Remove the film. For details, refer to the manual. Alarm release NO Error message release YES

#### Condition

| Suffix number | Condition                                                                                                    |
|---------------|----------------------------------------------------------------------------------------------------|
| 00001         | The ejection sensor does not turn ON even though the mount ejection solenoid operated and the mount moved to the ejection position. |
| 00002         | The ejection sensor does not turn OFF even though the mount elevator motor revolved and the mount got out to the ejection stocker.  |

(NOTE)

• This message appears only when the 135/240 AMC-II is attached.

#### **Check Point**

#### <u>HS-1800</u>

п

| 1 | Check if no mounts are left in the mount carrier. |
|---|---------------------------------------------------|
| 2 | Confirm the state of the mount stocker.           |
| 3 | Clean the mount ejection roller.                  |

#### Diagnosis

#### <u>HS-1800</u>

135/240 AMC-II

| Failed parts            | Manual No. |
|-------------------------|------------|
| Ejection sensor         | 62550      |
| Mount ejection solenoid |            |
| AMC connecting PCB      | 65350      |
| AFC/scanner control PCB | I 65000    |
| Multi power supply      | I 65060    |
| Power PCB               | I 65260    |
| AFC/scanner driver PCB  | I 65010    |

(NOTE)

# No. 06438 135 Cleaning Leader has stopped.

Countermeasure message Remove the cleaning leader. For details, refer to the manual. Alarm release NO Error message release YES

### Condition

| Suffix number | Condition                                                                                                    |
|---------------|----------------------------------------------------------------------------------------------------|
| 00002         | Although the cleaning leader is fed for a specified length after the ready sensor detected the leader, the perforation sensor does not turn DARK.                                                   |
| 00007         | When ejecting the leader, although the leader is fed for a specified length, the perforation sensor does not turn LIGHT.                                                                            |
| 00008         | When ejecting the leader, although the leader is fed for a specified length after the perforation sensor turned LIGHT, the ready sensor does not turn LIGHT.                                        |
| 00009         | When the leader is ejected, although the leader is fed for a specified length after the perforation sensor turned DARK, the ready sensor does not turn DARK. (Unspecified cleaning leader is used.) |
| 00010         | When the leader is ejected, although the leader is fed for a specified length after the ready sensor turned DARK, the loading sensor does not turn DARK. (Unspecified cleaning leader is used.)     |
| 00011         | The rewinding sensor detected the film jam.                                                                                                    |

#### **Check Point**

#### LS-600/LS-1100/HS-1800

| 1 | Check if the loading sensor, ready sensor, perforation sensor, and film ejection sensor are not soiled. |
|---|----------------------------------------------------------------------------------------------------|
| 2 | Perform the Sensor Sensitivity Adjustment.                                                              |

#### Diagnosis

LS-600

Г

| Adjustment failure point                                                                  | Manual No. |
|-------------------------------------------------------------------------------------------|------------|
| Sensitivity adjustment failure of the loading sensor, ready sensor and perforation sensor | a 35070    |

| Failed parts           | Manual No. |
|------------------------|------------|
| 135 loading sensor     | I 62080    |
| 135 perforation sensor |            |
| 135 ready sensor       |            |
| Rewinding sensor       |            |
| Scanner control PCB    | 66010      |
| Scanner driver PCB     | 66020      |
| Control source         | 66110      |
| Power supply           |            |

#### LS-1100

| Adjustment failure point                                                                  | Manual No. |
|-------------------------------------------------------------------------------------------|------------|
| Sensitivity adjustment failure of the loading sensor, ready sensor and perforation sensor | 35070      |

| Failed parts           | Manual No. |
|------------------------|------------|
| 135 loading sensor     | 62085      |
| 135 perforation sensor |            |
| 135 ready sensor       |            |
| Rewinding sensor       |            |
| Scanner control PCB    | 66510      |
| Scanner driver PCB     | 66020      |
| Multi power supply     | I 66610    |
| Power supply           |            |

# <u>HS-1800</u>

135/240 AFC-II

| Adjustment failure point                                                                  | Manual No. |
|-------------------------------------------------------------------------------------------|------------|
| Sensitivity adjustment failure of the loading sensor, ready sensor and perforation sensor | 35000      |

| Failed parts                      | Manual No.       |
|-----------------------------------|------------------|
| Loading sensor                    | CF 62150         |
| Ready sensor                      |                  |
| Perforation sensor                |                  |
| Rewinding sensor                  |                  |
| Film feed motor                   |                  |
| PM driver (film feed motor)       | 65070            |
| Sensor PCB (135/240 AFC-II)       | CF 65250         |
| Connecting PCB 2 (135/240 AFC-II) | CF 65210         |
| Connecting PCB 4 (135/240 AFC-II) | ⇐ 65280          |
| Connecting PCB 1 (135/240 AFC-II) | ⇐ 65200          |
| AFC/scanner control PCB           | ☞ 65000          |
| Multi power supply                | <li>⇐ 65060</li> |
| Power PCB                         | ⇐ 65260          |
| AFC/scanner driver PCB            | CF 65010         |
| Scanner power supply 1            | CF 65060         |

#### 135 AFC-II

| Adjustment failure point                                                                  | Manual No.   |
|-------------------------------------------------------------------------------------------|--------------|
| Sensitivity adjustment failure of the loading sensor, ready sensor and perforation sensor | Image: 35060 |

| Failed parts                | Manual No.       |
|-----------------------------|------------------|
| 5 loading sensor 5 62650    |                  |
| 135 ready sensor            |                  |
| 135 perforation sensor      |                  |
| Rewinding sensor            |                  |
| Film feed motor             |                  |
| PM driver (film feed motor) | <li>⇐ 65070</li> |
| 135 AFC sensor PCB          | ⇐ 65370          |
| 135 AFC connecting PCB      | 65360            |
| AFC/scanner control PCB     | ⇐ 65000          |
| Multi power supply          | ⇐ 65060          |
| Power PCB                   | ☞ 65260          |
| AFC/scanner driver PCB      | I 65010          |
| Scanner power supply 1      | la 65060         |

#### (NOTE)

# No. 06439 The film strip is too short for processing.

Countermeasure message

Remove the film from the cartridge and proceed by strip. The film length is shorter than prescribed. For details, refer to the manual. **Alarm release** 

NO Error message release YES

#### Condition

| Suffix number | Condition                                                                                                    |
|---------------|----------------------------------------------------------------------------------------------------|
| 00001         | When processing the stripped film, the end perforation sensor turned LIGHT for a specified time before the perforation sensor detect the detach perforation after the film feeding started. |
| 00002         | The end perforation sensor detected the detach perforation before the last frame of the film is scanned.                                                                                    |

(NOTE)

• This error occurs when the length of the IX240 film rear edge is shorter than that is required for scanning.

#### **Check Point**

#### LS-600/LS-1100/HS-1800

| 1 | Check that the processed film has not the detach perforation near the rear edge or the detach perforation has n |  |
|---|----------------------------------------------------------------------------------------------------|--|
|   | cut.                                                                                                    |  |
| 2 | Check that the size A of the processed film indicated below is not 125 mm or less.                              |  |

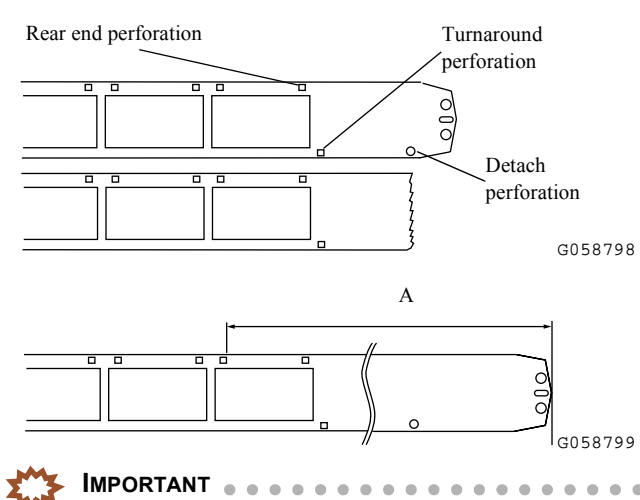

Process the stripped IX240 cartridge film.

For details, refer to the Troubleshooting Manual.

- If the size A is 125 mm or more, all the frames in the film can be printed by stripping the film.
- The last few frames of film cannot be printed if the film size is less than 125 mm.

# No. 06441 The 120 Cleaning Leader has stopped.

Countermeasure message Remove the cleaning leader. For details, refer to the manual. Alarm release NO Error message release YES

#### Condition

| Suffix number | Condition                                                                                                    |
|---------------|----------------------------------------------------------------------------------------------------|
| 00001         | Although the cleaning leader is fed for a specified length since the ready sensor detected the cleaning leader, the film sensor does not turn DARK.                                 |
| 00002         | Since the film sensor turned DARK, the signal of the film feed sensor (motion detection) does not change while the cleaning leader is being fed for a specified length.             |
| 00003         | Although a specified length of leader has been fed when ejecting, the film sensor does not turn DARK.                                                                               |
| 00004         | Although a specified length of leader has been fed since the film sensor turned LIGHT, the ready sensor does not turn LIGHT.                                                        |
| 00005         | Although a specified length of leader has been fed since ejecting the leader started, the ready sensor does not turn DARK. (Unspecified cleaning leader is used.)                   |
| 00006         | When ejecting, although a specified length of leader has been fed since the ready sensor turned DARK, the loading sensor does not turn DARK. (Unspecified cleaning leader is used.) |

#### (NOTE)

- The specified length of 120 cleaning leader is 400 mm.
- Any cleaning leader which is out of the specification (170 mm or less) will cause errors. The suffix number of the possible error is 05.
- Any cleaning leader which is out of the specification (180 mm or less) will cause errors. The suffix number of the possible error is 05 or 06.
- Any cleaning leader which is out of the specification (223 mm) will cause errors. The suffix number of the possible error is 06.

#### **Check Point**

#### <u>HS-1800</u>

| 1 | Check that the loading sensor, ready sensor, film sensor, and film feed sensor are not soiled. |
|---|------------------------------------------------------------------------------------------------|
| 2 | Carry out the Sensor LED Light Intensity Value Adjustment.                                     |

#### Diagnosis

HS-1800

#### 120 AFC-II

| Adjustment failure point                                                                       | Manual No. |
|------------------------------------------------------------------------------------------------|------------|
| Sensitivity adjustment failure of the loading sensor, ready sensor, film sensor, and film feed | IN 15010   |
| sensor                                                                                         |            |

| Failed parts                | Manual No.       |
|-----------------------------|------------------|
| Loading sensor              | CF 62250         |
| Ready sensor                | _                |
| Film sensor                 |                  |
| Film feed sensor            |                  |
| Film feed motor             |                  |
| PM driver (film feed motor) | CF 65070         |
| Connecting PCB (120 AFC-II) | ⇐ 65290          |
| Sensor PCB (120 AFC-II)     | <li>⇐ 65300</li> |
| AFC/scanner control PCB     | 65000            |
| Multi power supply          | CF 65060         |
| Power PCB                   | CF 65260         |
| AFC/scanner driver PCB      | CF 65010         |
| Scanner power supply 1      | er 65060         |

#### NOTE

# No. 06442 The perforation of the film may be broken.

Countermeasure message Remove the film and check the perforations and other film condition. For details, refer to the manual. Alarm release NO Error message release YES

### Condition

| Suffix number | Condition                                                                                                    |  |
|---------------|----------------------------------------------------------------------------------------------------|--|
| 00001         | The perforation sensor does not change when a specified length of film is being fed in the pre-scanning direction. |  |
| 00002         | The perforation sensor does not change when a specified length of film is being fed in the scanning direction.     |  |

#### **Check Point**

#### LS-600/LS-1100/HS-1800

| 1 | Check that the perforation sensor is not soiled. |
|---|--------------------------------------------------|
| 2 | Perform the Sensor Sensitivity Adjustment.       |

#### Diagnosis

LS-600

| Adjustment failure point                                 | Manual No. |
|----------------------------------------------------------|------------|
| Sensitivity adjustment failure of the perforation sensor | IN 35070   |

| Failed parts           | Manual No.                                                                                                    |
|------------------------|----------------------------------------------------------------------------------------------------|
| 135 perforation sensor | In the second second se |
| Scanner control PCB    | Image: 46010                                                                                                    |
| Scanner driver PCB     | I 66020                                                                                                    |
| Control source         | <i>🖙</i> 66110                                                                                                    |
| Power supply           |                                                                                                    |

#### <u>LS-1100</u>

| Adjustment failure point                                 | Manual No.   |
|----------------------------------------------------------|--------------|
| Sensitivity adjustment failure of the perforation sensor | Image: 35070 |

| Failed parts           | Manual No. |
|------------------------|------------|
| 135 perforation sensor | CF 62085   |
| Scanner control PCB    | 66510      |
| Scanner driver PCB     | I 66520    |
| Multi power supply     | I 66610    |
| Power supply           |            |

#### <u>HS-1800</u>

#### 135/240 AFC-II

| Adjustment failure point                                 | Manual No. |
|----------------------------------------------------------|------------|
| Sensitivity adjustment failure of the perforation sensor | 35000      |

| Failed parts                      | Manual No. |
|-----------------------------------|------------|
| 135 perforation sensor            | C 62150    |
| Sensor PCB (135/240 AFC-II)       | I 65250    |
| Connecting PCB 2 (135/240 AFC-II) | C 65210    |
| Connecting PCB 4 (135/240 AFC-II) | I 65280    |
| Connecting PCB 1 (135/240 AFC-II) | I 65200    |
| AFC/scanner control PCB           | I 65000    |
| Multi power supply                | I 65060    |
| Power PCB                         | I 65260    |
| AFC/scanner driver PCB            | I 65010    |
| Scanner power supply 1            | I 65060    |

#### 135 AFC-II

| Adjustment failure point                                 | Manual No.  |
|----------------------------------------------------------|-------------|
| Sensitivity adjustment failure of the perforation sensor | argan 35060 |

| Failed parts            | Manual No.        |
|-------------------------|-------------------|
| 135 perforation sensor  | I 62650           |
| 135 AFC sensor PCB      | I 65370           |
| 135 AFC connecting PCB  | A 65360           |
| AFC/scanner control PCB | 65000             |
| Multi power supply      | A 65060           |
| Power PCB               | I 65260           |
| AFC/scanner driver PCB  | A 65010           |
| Scanner power supply 1  | <li>⇐₹ 65060</li> |

#### (NOTE)

# No. 06443 Move Table operation error.

Countermeasure message Remove the film. For details, refer to the manual. Attention message release YES/START (NOTE)

• Start initial operation after release.

#### Condition

| Suffix number | Condition                                                                                                    |
|---------------|----------------------------------------------------------------------------------------------------|
| 00001         | Although it was going to return the move table of MFC to the home position, even if it carried out fixed distance movement, the move table home sensor does not turn DARK. |
| 00002         | Although fixed distance movement of the move table of MFC was carried out from the home position, the move table home sensor does not turn LIGHT.                          |
| 00003         | During the move table of MFC operates (during processing the film), the attachment (mask) code is not detected.                                                            |

(NOTE)

• This attention message appears when MFC is attached.

• For details, see 🖙 51610 Film feed operation (MFC).

#### **Check Point**

#### <u>HS-1800</u>

| Suffix number |                                                               | Manual No.   |
|---------------|---------------------------------------------------------------|--------------|
| 00001, 00002  | Check the status of Table Home Sensor via Input Check.        | C 35200      |
|               | Check the operation of Table Slide Motor via Output Check.    | C 35300      |
| 00003         | Check the Attachment Detection Switch status via input check. | Image: 35200 |

#### Diagnosis

#### HS-1800

MFC

| Failed parts            | Manual No. |
|-------------------------|------------|
| Table home sensor       | 62670      |
| Table slide motor       |            |
| PM driver               |            |
| Connecting PCB 2        | 62660      |
| AFC/scanner control PCB | 65000      |
| AFC/scanner driver PCB  | 65010      |

NOTE)

# No. 06444 Cartridge is out of position.

#### Countermeasure message

Remove the film. For details, refer to the manual. Attention message release **YES/START** (NOTE)

• Start initial operation after release.

#### Condition

| Suffix number | Condition                                                                                                    |
|---------------|----------------------------------------------------------------------------------------------------|
| 00000         | The cartridge limit switch (cartridge limit switches 1 and 2) turns OFF while the 240 film is being processed. |

#### **Check Point**

#### LS-600/LS-1100/HS-1800

|   |                                                                | Manual No. |
|---|----------------------------------------------------------------|------------|
| 1 | Check the status of the cartridge limit switch by input check. | C 35200    |

#### Diagnosis

LS-600

| Failed parts                | Manual No.     |
|-----------------------------|----------------|
| Cartridge limit switch 1, 2 | Image: 62080   |
| Scanner control PCB         | 66010          |
| Scanner driver PCB          | <i>≪</i> 66020 |

#### LS-1100

| Failed parts                | Manual No.   |
|-----------------------------|--------------|
| Cartridge limit switch 1, 2 | I 62085      |
| Scanner control PCB         | Image: 46510 |
| Scanner driver PCB          | I 66520      |

#### <u>HS-1800</u>

#### 135/240 AFC-II

| Failed parts                | Manual No. |
|-----------------------------|------------|
| Cartridge limit switch 1, 2 | 62150      |
| Sensor PCB                  | 65250      |

#### NOTE

# No. 06445 End Perforation Sensor error.

Countermeasure message Clean the sensor with a blower brush. For details, refer to the manual. Alarm release NO Error message release YES

### Condition

| Suffix number | Condition                                                                                                    |
|---------------|----------------------------------------------------------------------------------------------------|
| 00001         | When adjusting the sensor sensitivity, although the end perforation sensor sensitivity gain value and light intensity level have been changes below the specified value without inserting the film, the system does not detect "without film". |
| 00002         | When adjusting the sensor sensitivity, although the end perforation sensor sensitivity gain value and light intensity level have been changes above the specified value with inserting the film, the system does not detect "without film".    |
| 00003         | When adjusting the sensor sensitivity, although the end perforation sensor sensitivity gain value and light intensity level have been changes below the specified value with inserting the film, the system does not detect "without film".    |

# **Check Point**

#### LS-600/LS-1100

| 1 | Check if the end perforation sensor is soiled. |
|---|------------------------------------------------|
| 2 | Perform the Sensor Sensitivity Adjustment.     |

### Diagnosis

#### LS-600

Г

| Adjustment failure point                                     | Manual No. |
|--------------------------------------------------------------|------------|
| Sensitivity adjustment failure of the end perforation sensor | 35070      |

| Failed parts               | Manual No.   |
|----------------------------|--------------|
| 240 end perforation sensor | Image: 62080 |
| Scanner control PCB        | Image: 46010 |
| Scanner driver PCB         | Image: 46020 |
| Control source             | I 66110      |
| Power supply               |              |

#### LS-1100

| Adjustment failure point                                     | Manual No. |
|--------------------------------------------------------------|------------|
| Sensitivity adjustment failure of the end perforation sensor | 35070      |

| Failed parts               | Manual No. |
|----------------------------|------------|
| 240 end perforation sensor | CF 62085   |
| Scanner control PCB        | ☞ 66510    |
| Scanner driver PCB         | ⇐ 66520    |
| Multi power supply         | CF 66610   |
| Power supply               |            |

# No. 06446 Film was set to the incorrect lane.

Countermeasure message Remove the film. For details, refer to the manual. Alarm release NO Error message release YES

#### Condition

| Suffix number | Condition                                                                |  |
|---------------|--------------------------------------------------------------------------|--|
| 00001         | A film is detected on the 240 lane during film scanning on the 135 lane. |  |
| 00002         | A film is detected on the 135 lane during film scanning on the 240 lane. |  |

#### **Check Point**

#### LS-600/LS-1100

| 1 | Confirm that each sensor is not soiled.    |
|---|--------------------------------------------|
| 2 | Perform the Sensor Sensitivity Adjustment. |

#### Diagnosis

LS-600

| Adjustment failure point                  | Manual No. |
|-------------------------------------------|------------|
| Failure of sensor sensitivity calibration | 35070      |

| Failed parts               | Manual No. |
|----------------------------|------------|
| 135 loading sensor         | C 62080    |
| 135 perforation sensor     |            |
| 135 ready sensor           |            |
| Rewinding sensor           |            |
| 240 end perforation sensor |            |
| 240 perforation sensor     |            |
| Scanner control PCB        | C 66010    |
| Scanner driver PCB         | CF 66020   |
| Control source             | C 66110    |
| Power supply               |            |

### <u>LS-1100</u>

| Adjustment failure point                  | Manual No.  |
|-------------------------------------------|-------------|
| Failure of sensor sensitivity calibration | argan 35070 |

| Failed parts               | Manual No.   |
|----------------------------|--------------|
| 135 loading sensor         | Image: 62085 |
| 135 perforation sensor     |              |
| 135 ready sensor           |              |
| Rewinding sensor           |              |
| 240 end perforation sensor |              |
| 240 perforation sensor     |              |
| Scanner control PCB        | 66510        |
| Scanner driver PCB         | I 66520      |
| Multi power supply         | 66610        |
| Power supply               |              |

# No. 06463 For corrective actions, see EZ Controller Service Manual

### Condition

| Error messages not explained in this Scanner Service Manual are listed in the table below. Err corrective actions, see the EZ Controller Service Manual |
|----------------------------------------------------------------------------------------------------|
| Error message (Film carrier)                                                                                                    |
| Attention message table                                                                                                    |

|                 |                            | Allention message table |
|-----------------|----------------------------|-------------------------|
| No. 06463-00000 | Scanner data receive error |                         |

#### (NOTE)

• In the Error message table, error message numbers that are not used currently may be listed.

# 5. Operation sequence

| 50010 |
|-------|
|       |
| 51010 |
|       |
|       |
|       |
|       |
|       |
|       |
|       |
|       |
|       |
|       |
|       |

# **Scanner Calibration sequence**

- This section explains the operation flow of the Scanner Calibration.
- 1. The power supply is turned on or **Execute** is clicked on the Scanner Calibration display.
- 2. When the power supply is turned on, the analog offset adjustment is automatically performed, if necessary.

The adjustment is performed by scanning the LED light source in the scanning condition for the analog offset adjustment.

If dark level cannot be adjusted during the analog offset adjustment

• In No. 06332-00009 Light Source adjustment error.

NOTE)

The adjustment is performed for both negative and positive.

#### **3.** LED current characteristic adjustment, area registration and light intensity adjustment are performed.

The LED current characteristic adjustment is performed by scanning the LED light source in the scanning condition for the adjustment. Then, area registration is performed by scanning the LED light source in the scanning condition for the area registration.

#### If the photometry value of the scanner is too high during the LED light source adjustment

• In No. 06332-00002 Light Source adjustment error.

If the aperture value of the scanner exceeds the allowable range during the LED light source adjustment

• In No. 06332-00008 Light Source adjustment error.

If the analog gain value exceeds the allowable range during the analog gain adjustment

• Scanner input balance error.

#### If the area registration cannot be normally performed

• In the second second

If the light intensity adjustment is not correctly performed

• 🖙 No. 06332-00001 Light Source adjustment error.

(NOTE)

• The adjustments are performed for negative (RGB), negative (IR), positive (RGB) and negative (IR).

#### 4. The digital offset adjustment is performed.

The adjustment is performed by scanning the LED light source in the scanning condition for the digital offset adjustment.

#### If dark level cannot be adjusted during the digital offset adjustment

• In No. 06333-00003 The Line Data is out of the Standard Range Error.

(NOTE)

• The adjustment is performed for both negative and positive.

#### 5. The CCD linearity adjustment is performed.

The adjustment is performed by scanning the LED light source in the scanning condition for the CCD linearity adjustment.

#### If problems occur with LED light emission during the CCD linearity adjustment.

• In No. 06332-00014 Light Source adjustment error.

#### If the CCD linearity adjustment is not performed normally

• In No. 06333-00008 The Line Data is out of the Standard Range Error.

#### (NOTE)

• The adjustment is performed for R, G, B and IR.

### **6.** Bad coloration is removed.

The operation is performed by scanning the LED light source in the scanning condition for removing bad coloration. Coefficient to remove bad coloration is created for each pixel from scanning images of the digital offset adjustment and linearity adjustment.

#### If bad coloration is not removed normally

• Source adjustment error.

NOTE)

• The adjustments are performed for negative (RGB), negative (IR), positive (RGB) and negative (IR).

#### 7. The digital gain adjustment is performed.

The adjustment is performed by scanning the LED light source in the scanning condition for the digital gain adjustment. The digital gain adjustment is performed with scanning images of the digital offset adjustment, CCD linearity adjustment and bad coloration removal.

#### If the digital gain adjustment is not performed normally

- 🖙 No. 06332-00013 Light Source adjustment error.
- In No. 06333-00004 The Line Data is out of the Standard Range Error.

(NOTE)

• The adjustments are performed for negative (RGB), negative (IR), positive (RGB) and negative (IR).

# Film feed operation (135)

This section explains the process of the film being loaded, pre-scanned, scanned and ejected.

### • Flowchart

| 2. The film has passed the | e loading sensor. |                |
|----------------------------|-------------------|----------------|
| • Film feed motor: ON      |                   |                |
|                            |                   | Loading sensor |
|                            | <b>X</b> 8        | •              |
| Rewinding unit             |                   | Film           |
|                            |                   | (              |
| 3. Reading of the DX code  | e starts.         |                |
|                            | DX sensor         |                |
|                            |                   |                |

When the ready sensor does not detect the film though the specified length advances with the loading sensor turned DARK:

Image: When the stopped at the film Carrier.

When the ready sensor does not detect the film though the specified length advances after loading sensor turned LIGHT with the film undetected by the ready sensor:

- Film feed motor: reverse
- The film is ejected, because the minimum required length is not detected.

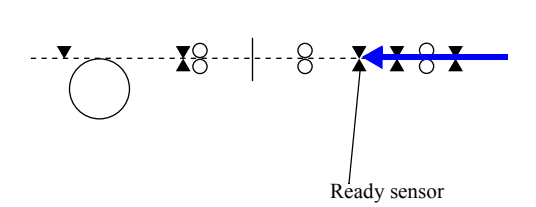

G068353

5. The film is fed.

When the **135 Negative Film Inserting Direction Detection Function** is set to ON in the Operator Selections:

• Go to Step 6.

# When the **135 Negative Film Inserting Direction Detection Function** is set to OFF in the Operator Selections:

- Go to Step 8.
- 6. The film is fed for a specified length from the ready sensor.
  - Film feed motor: OFF

When the DX code sensor detects the film's front end (end with the small frame number):

Insertion direction of film is different. Insert the film from the rear end (end with largest frame number).

When the perforation sensor does not detect the film:

Image: When the stopped at the film Carrier.

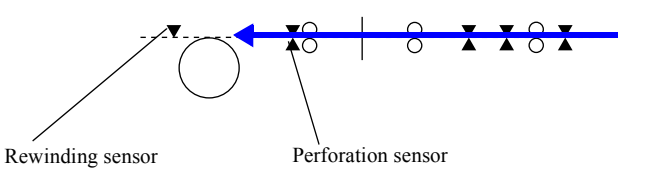

G068353

G068353

#### 7. The film is fed.

• Film feed motor: ON (reverse)

#### 8. The film is fed just before the scanning position.

• Film feed motor: OFF

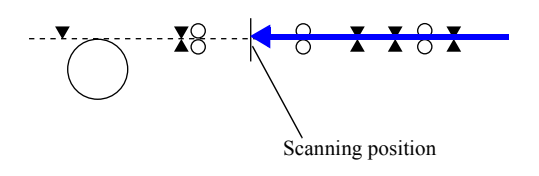

#### 9. Pre-scanning starts.

- LED light source: ON
- Film feed motor: ON

#### 10. The film has passed the perforation sensor.

#### When the perforation sensor does not detect the film:

• 🗇 No. 06403

135 film has stopped at the Film Carrier.

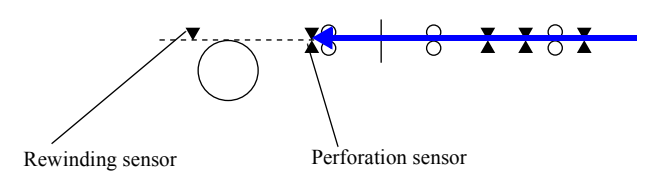

G068353

11. The front end of the film enters the rewinding unit.

#### When the rewinding sensor detects film jam:

- 🗇 No. 06405
- 135 film has stopped at the Film Carrier.
- 12. The rear end of the film has passed the ready sensor.

#### When the ready sensor does not detect the rear end of the film:

• 🖙 No. 06403

135 film has stopped at the Film Carrier.

#### NOTE

This error message appears when the ready sensor detected the film and a specified length of film was fed, but the ready sensor did not turn LIGHT.

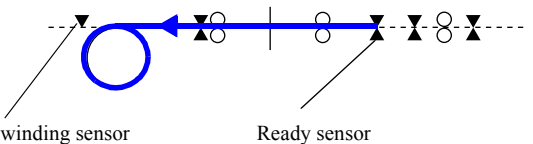

Rewinding sensor

G068353

13. The rear end of the film passes the scanning position.

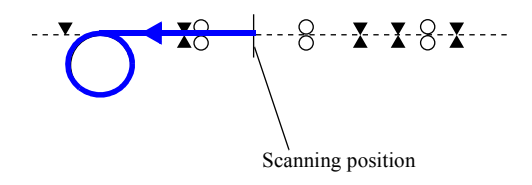

G068353

14. The pre-scanning is completed.

• Film feed motor: OFF

When the scanning cannot be started even if one minute have passed after prescanning:

• LED light source : OFF

15. Scanning starts.

• Film feed motor: ON (reverse)

#### When LED light source is OFF

• LED light source: ON

When the scanning cannot be started:

• The rear end of the film waits before the scanning position until HDD process finishes.

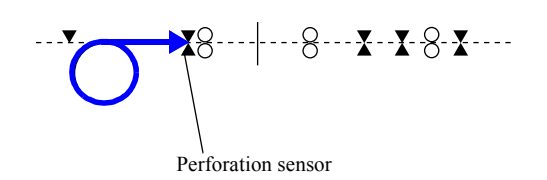

G068353

16. The rear end of the film has passed the ready sensor.

#### When the ready sensor does not detect the film:

• 🎯 No. 06403

135 film has stopped at the Film Carrier.

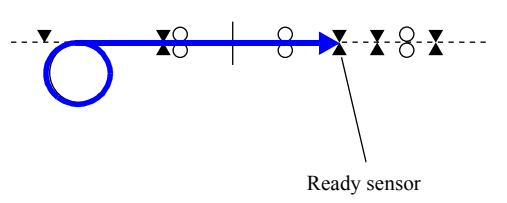

17. The rear end of the film has passed the loading sensor.

#### If the loading sensor does not detect the film:

- 🎯 No. 06403
  - 135 film has stopped at the Film Carrier.

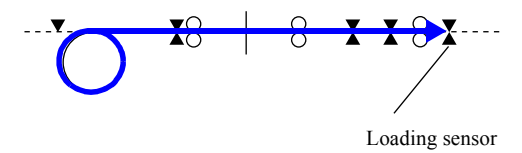

G068353

G068353

18. The final frame of the film has passed the scanning position.

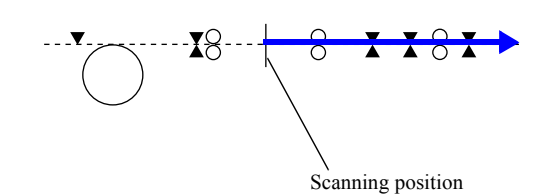

G068353

# 19. Scanning is completed.

# 20. The film is ejected.

ſ

ſ

• Film feed motor: OFF

If the next film is not processed even if one minute has passed:

• LED light source : OFF

# Film feed operation (240)

This section explains the process of the film being loaded, scanned and ejected.

### Flowchart

#### 1. A film cartridge is set.

• Cartridge limit switches 1 and 2: ON

#### If the IPI sensor recognizes that the film is undeveloped

• 🖙 No. 01403

Undeveloped cartridge. Cannot process.

#### 2. The light lock door is opened.

Light lock door motor: ON/OFF

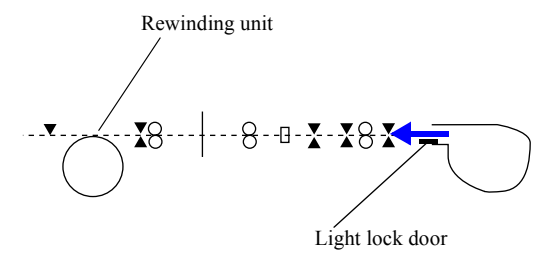

G068354

Operation sequence

<u>ى</u>

#### 3. The film is rewound by 1.5 revolution (spool key spindle).

- Film feed motor: ON (reverse)
- Spool key motor: ON (reverse)

#### 4. The film front end is fed.

- Film feed motor: ON (forward)
- Spool key motor: ON (forward)

#### 5. The front end of the film has passed the loading sensor.

#### If the loading sensor does not detect the film front end:

• Operation goes back to Step 3 and the film is rewound (retry).

#### If the loading sensor cannot detect the front end of the film after retrying:

• 🗇 No. 06404

240 film has stopped at the Film Carrier.

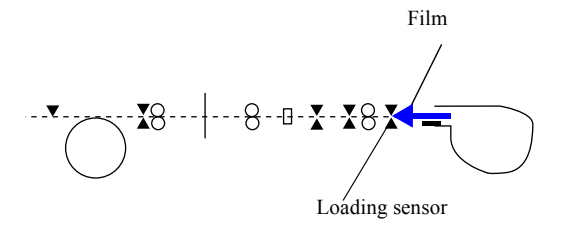

# 51110

1/5

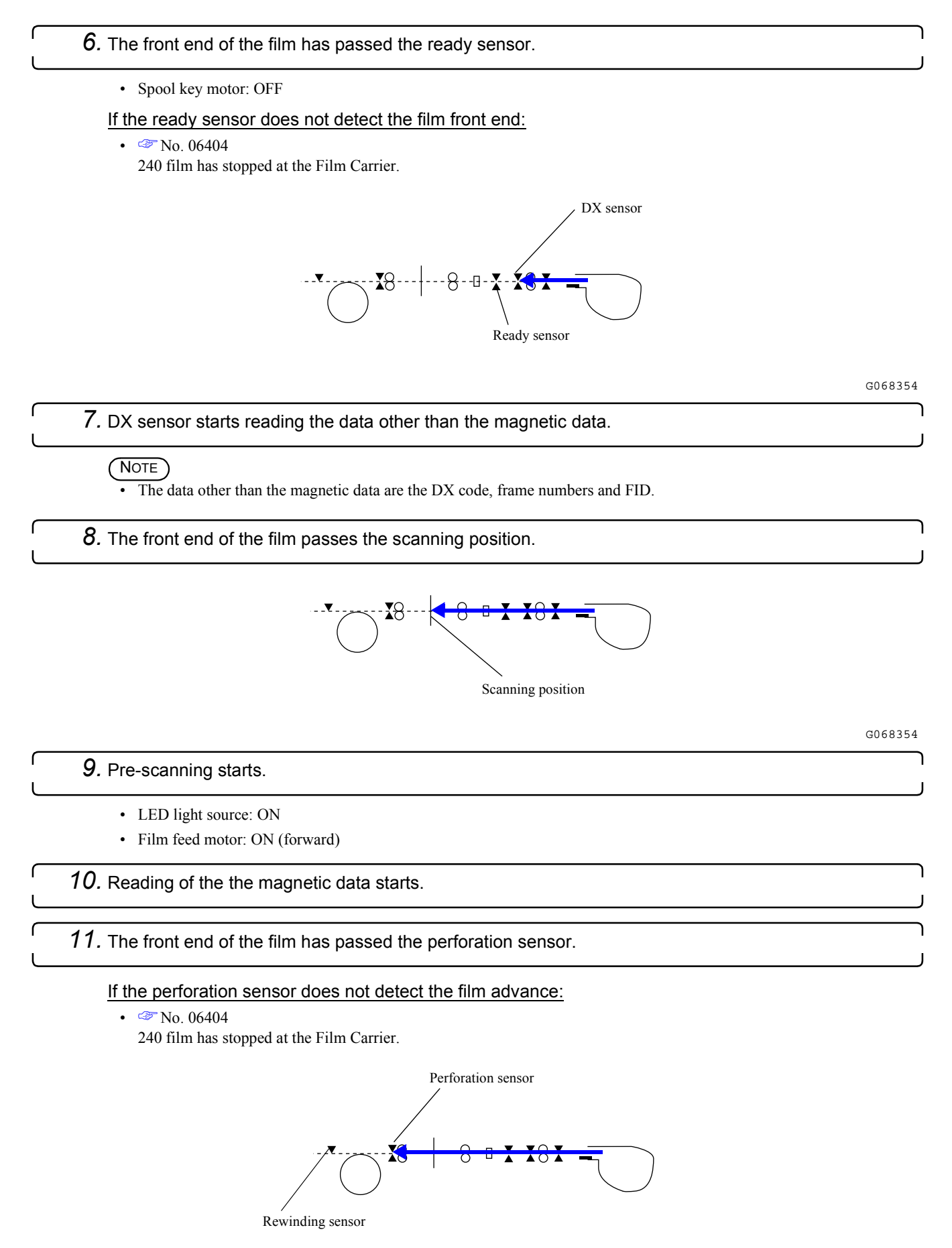

Operation sequence

G068354

12. Rewinding of the film front end starts.

When the rewinding sensor detects film jam:

- 🗇 No. 06404
- 240 film has stopped at the Film Carrier.
- 13. The turn round perforation has passed the ready sensor.
- 14. The turn round perforation passes the scanning position.
  - Film feed motor: OFF
- 15. Check the read magnetic data.

#### When the magnetic data has not been read:

- 🗇 No. 01404
  - The IX frame data is incomplete.
- If scanning is selected again, the magnetic data is read again after rewinding of the film.

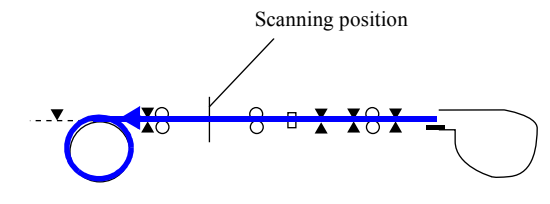

16. Pre-scanning is completed.

• Film feed motor: OFF

When the scanning cannot be started even if one minute have passed after prescanning:

• LED light source : OFF

17. Scanning starts.

- Spool key motor: ON (reverse)
- Film feed motor: ON (reverse)

#### When LED light source is OFF

• LED light source: ON

When the scanning cannot be started:

• The rear end of the film waits before the scanning position until HDD process finishes.

# When the perforation sensor cannot detect film rewinding or rotation detection by VEI sensor does not change

- 🖙 No. 06404
  - 240 film has stopped at the Film Carrier.

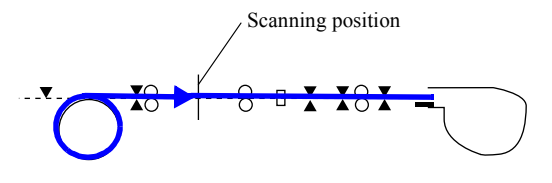

G068354

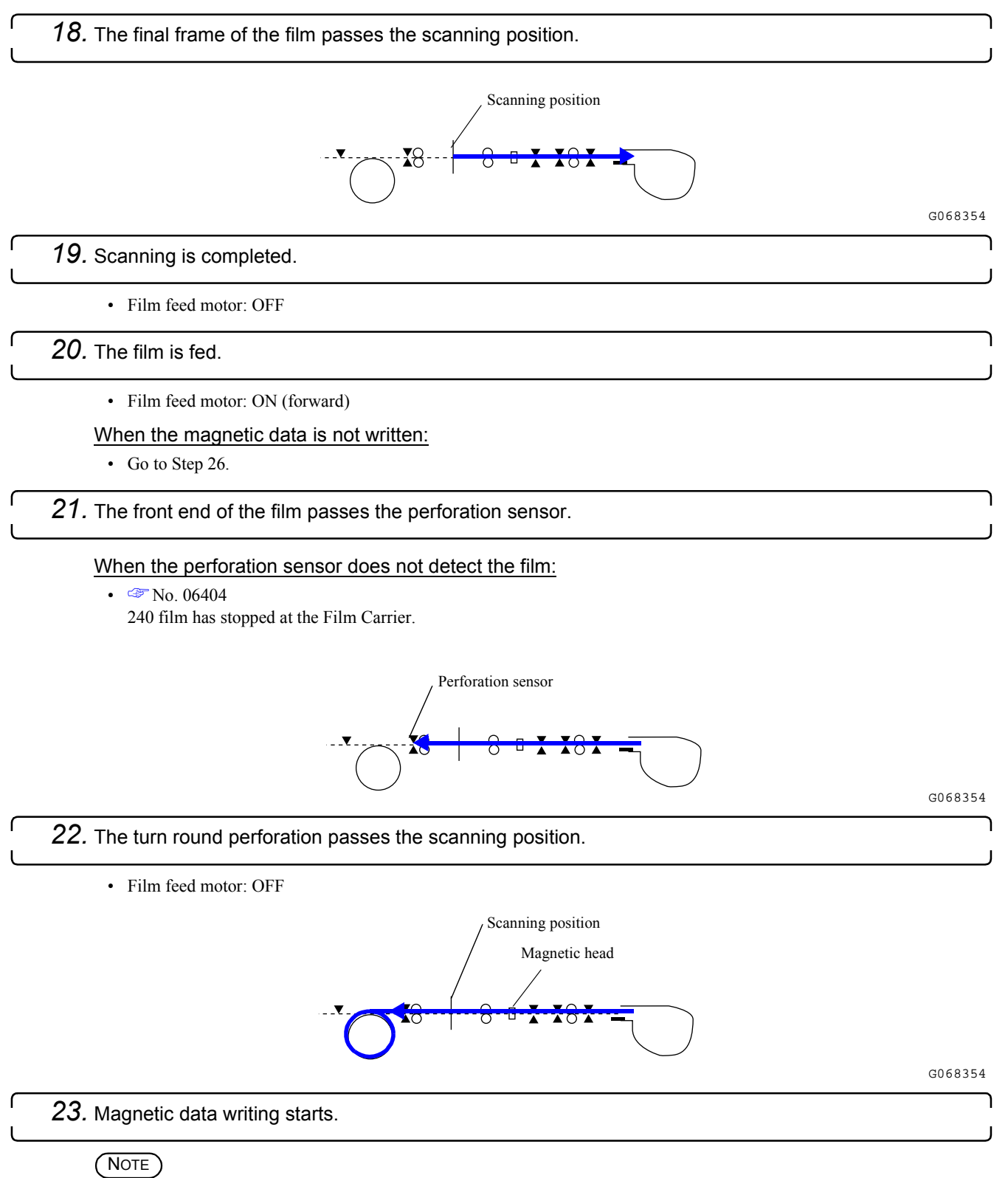

• It waits until the writing data has been sent from the personal computer.

5. Operation sequence

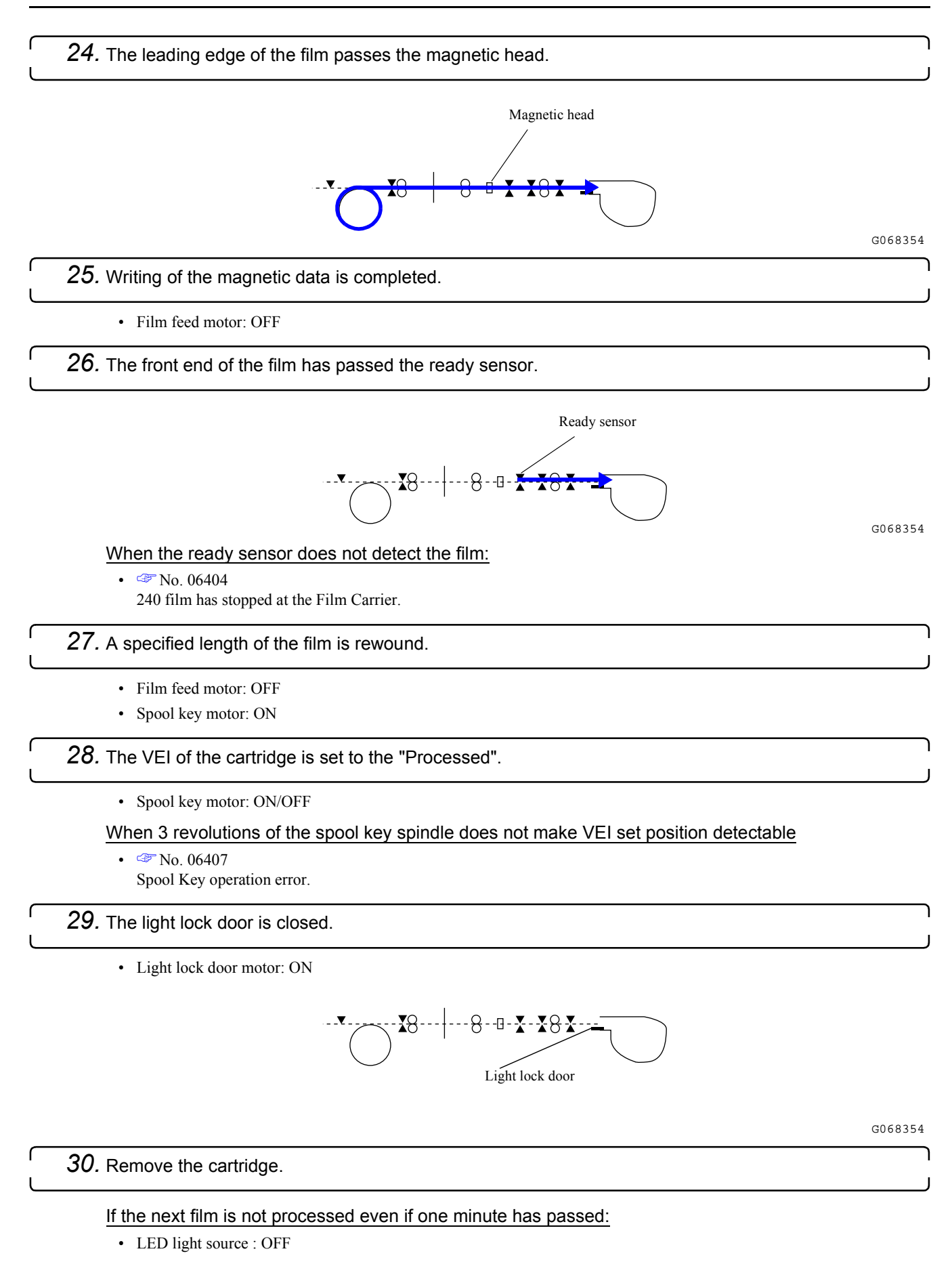

5. Operation sequence

# Film feed operation (120)

This section explains the process of the film being loaded, pre-scanned, scanned and ejected.

### Flowchart

- 1. The film is inserted.
- 2. The front end of the film has passed the loading sensor.
  - Film feed motor: ON

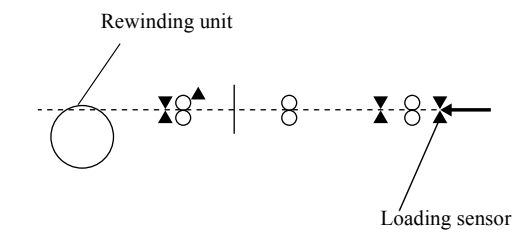

G050826

3. The front end of the film has passed the ready sensor.

When the ready sensor does not detect the film:

• 🖙 No. 06406

120 film has stopped at the Film Carrier.

When the loading sensor turns LIGHT before the specified length of the film advances after the ready sensor detected the film:

- Film feed motor: reverse
- The film is ejected, because the minimum required length is not detected.

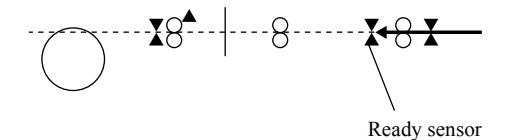

G050827

4. The front end of the film has passed the scanning position.

· LED light source: ON

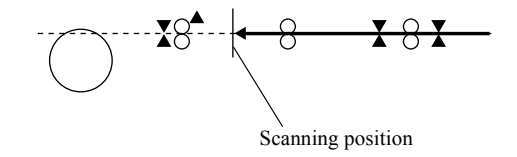

1/4

51310
## 5. Pre-scanning starts.

6. The film sensor detects film advance.

#### When the film sensor does not detect the film advance:

• 🍣 No. 06406

120 film has stopped at the Film Carrier.

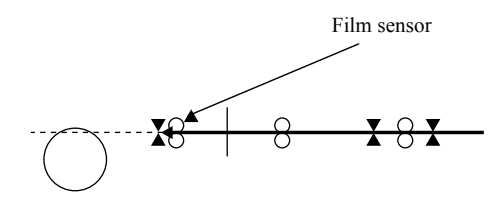

G050828

7. The rear end of the film has passed the ready sensor.

#### When the ready sensor does not detect the film:

- 🏼 No. 06406
  - 120 film has stopped at the Film Carrier.

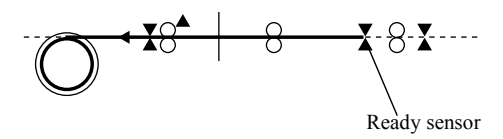

5. Operation sequence

### 8. The rear end of the film passes the scanning position.

• Film feed motor: OFF

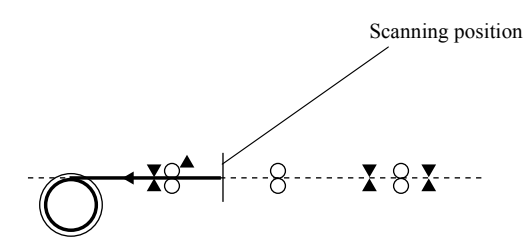

G050830

## 9. Pre-scanning is completed.

When the scanning cannot be started even if one minute have passed after prescanning:

- LED light source : OFF
- 10. Scanning starts.

• Film feed motor: ON (reverse)

#### When LED light source is OFF

• LED light source: ON

When the scanning cannot be started:

• The rear end of the film waits before the scanning position until HDD process finishes.

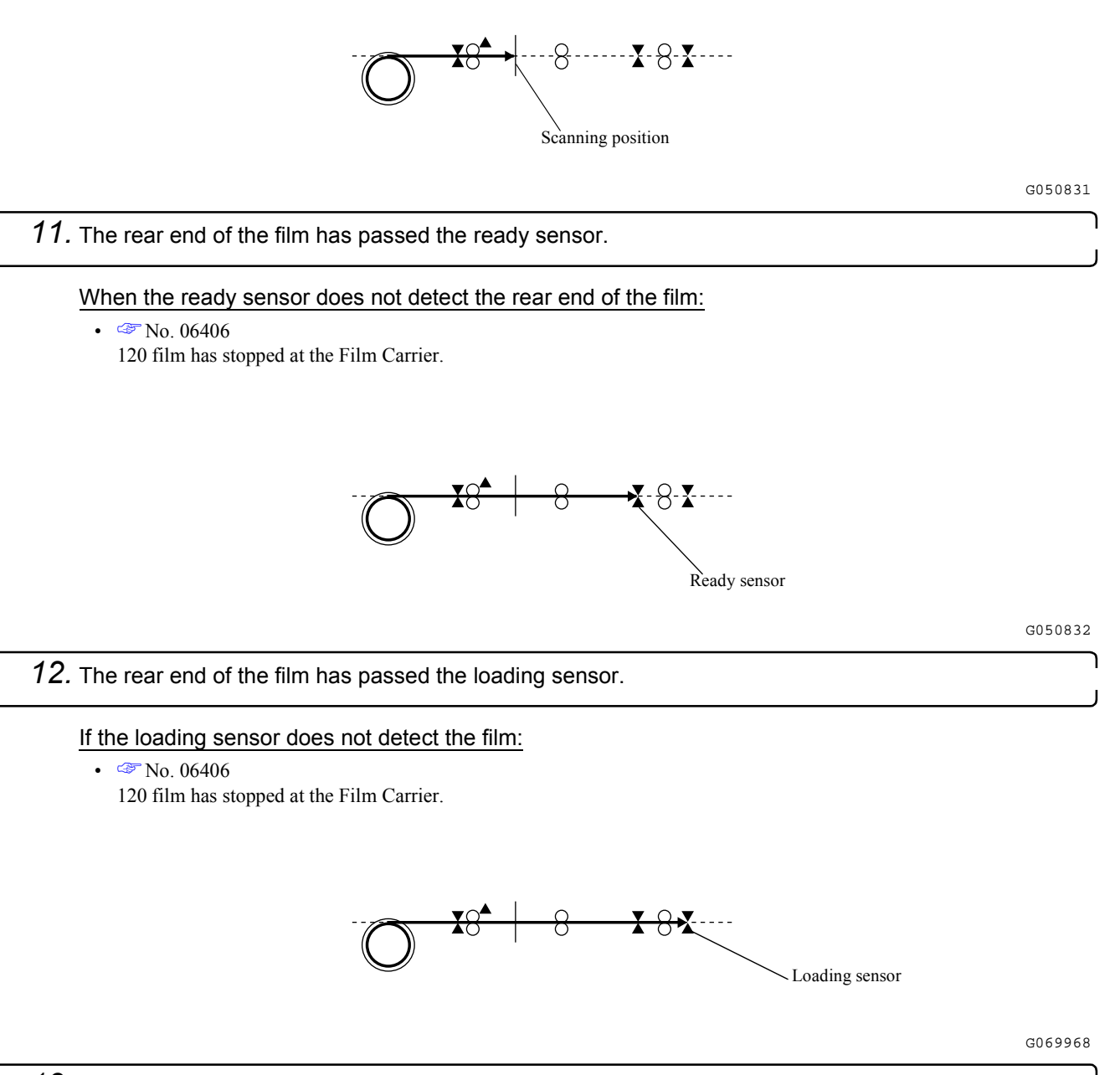

13. The front end of the film passes the scanning position.

• Film feed motor: OFF

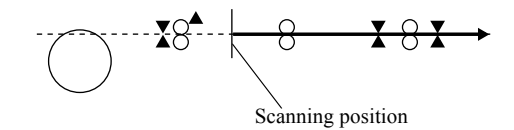

G050833

٦

## *14.* Scanning is completed.

- **15.** The film is fed at a high speed.
  - Film feed motor: ON (high speed)

16. Film is ejected.

٢

ſ

٢

• Film feed motor: OFF

If the next film is not processed even if one minute has passed:

• LED light source : OFF

# Film feed operation (110)

This section explains the process of the film being loaded, pre-scanned, scanned and ejected.

## Flowchart

- 1. The film is inserted.
- 2. The front end of the film has passed the loading sensor.
  - Film feed motor: ON

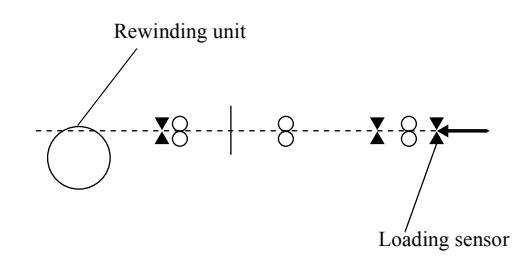

G050837

5. Operation sequence

3. The front end of the film has passed the ready sensor.

When the ready sensor does not detect the film:

• No. 06405

110 film has stopped at the Film Carrier.

When the loading sensor turns LIGHT before the specified length of the film advances after the ready sensor detected the film:

- Film feed motor: reverse
- The film is ejected, because the minimum required length is not detected.

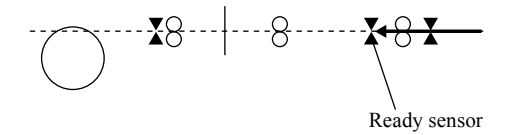

G050838

4. The front end of the film has passed the scanning position.

· LED light source: ON

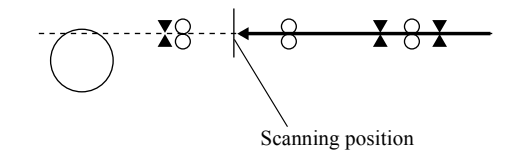

## 5. Pre-scanning starts.

6. The front end of the film has passed the perforation sensor.

When the perforation sensor does not detect the film:

• 🍣 No. 06405

110 film has stopped at the Film Carrier.

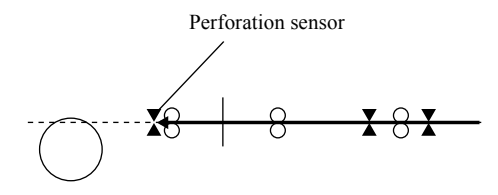

G050839

7. The rear end of the film passes the scanning position.

• Film feed motor: OFF

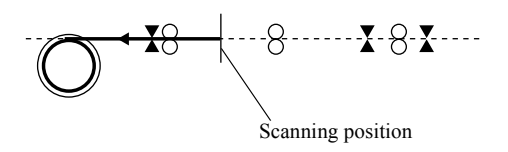

G050856

5. Operation sequence

8. Pre-scanning is completed.

When the scanning cannot be started even if one minute have passed after prescanning:

• LED light source : OFF

## 9. Scanning starts.

• Film feed motor: ON (reverse)

When LED light source is OFF

• LED light source: ON

#### When the scanning cannot be started:

• The rear end of the film waits before the scanning position until HDD process finishes.

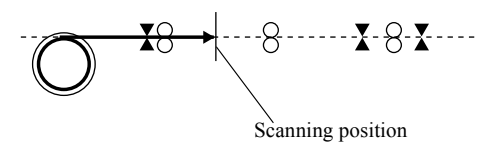

51410

2/4

If the perforation sensor does not detect the film advance:

- 🗇 No. 06405
  - 110 film has stopped at the Film Carrier.
- 10. The rear end of the film has passed the ready sensor.

#### When the ready sensor does not detect the film:

• Ill film has stopped at the Film Carrier.

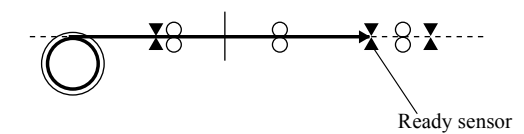

G050841

11. The rear end of the film has passed the loading sensor.

#### If the loading sensor does not detect the film:

• 🗇 No. 06405

110 film has stopped at the Film Carrier.

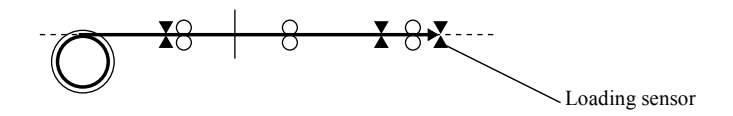

G069969

5. Operation sequence

12. The front end of the film passes the scanning position.

• Film feed motor: OFF

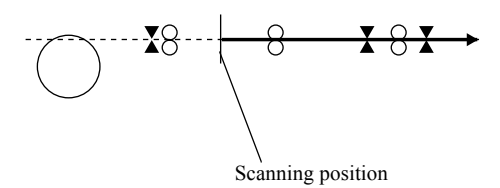

G050842

13. Scanning is completed.

### 14. The film is fed at a high speed.

• Film feed motor: ON (reverse)

# 51410

# 15. Film is ejected.

٢

• Film feed motor: OFF

If the next film is not processed even if one minute has passed:

• LED light source : OFF

# Film feed operation (MMC)

This section explains the process of the mount insertion cover being opened and the mount being ejected.

### (NOTE)

• When the mount insertion cover is not open, it opens after returning the carrier to its home position.

## Flowchart

- 1. The mount carrier moves to the left. (The mount insertion cover is closed.)
  - Mount carrier slide motor: ON (forward)

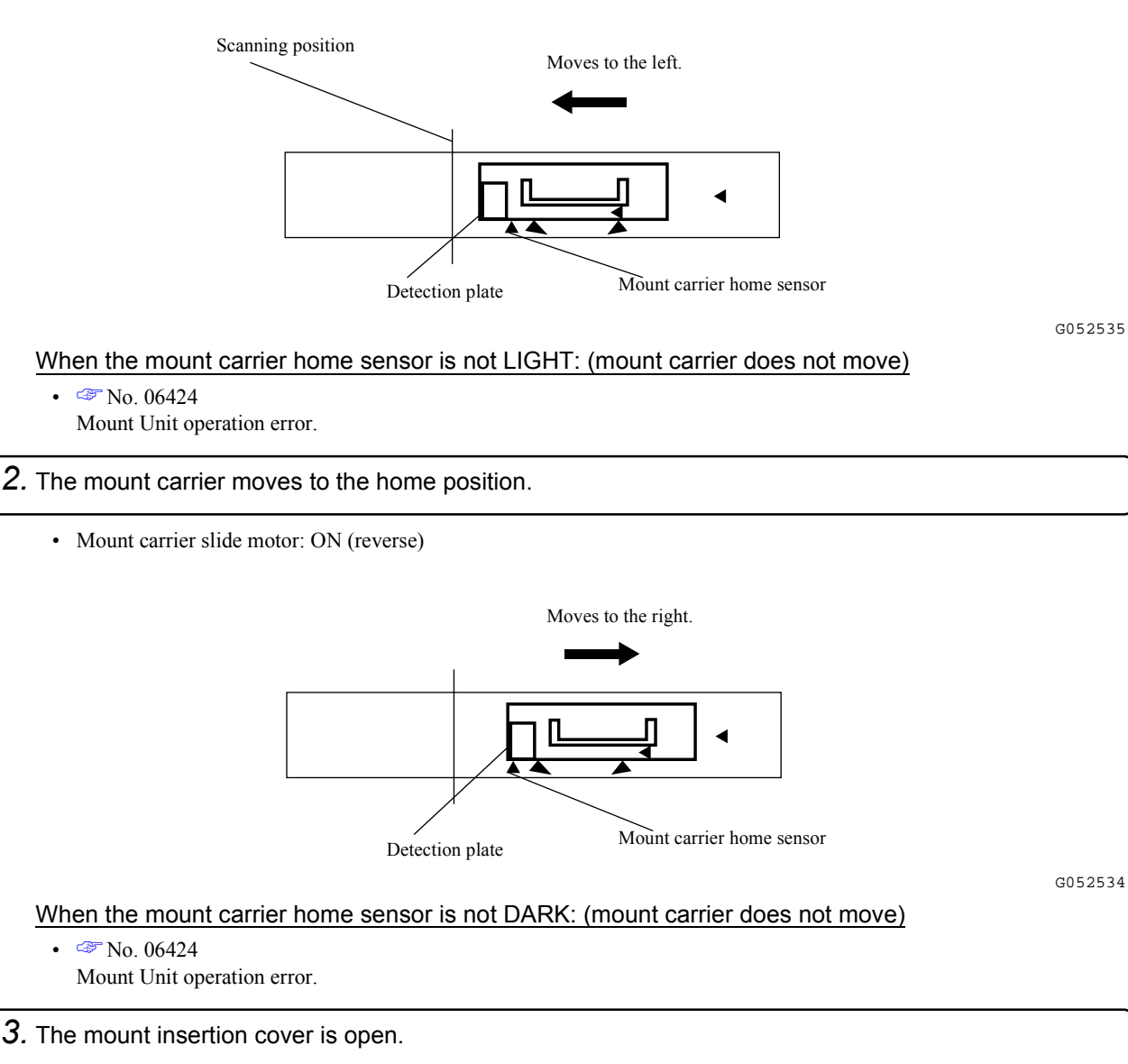

#### When the mount insertion cover sensor is not LIGHT: (mount insertion cover does not open)

Image: No. 06424
Mount Unit operation error.

#### *4.* After inserting the mount, close the mount insertion cover.

- Mount insertion cover sensor: DARK
- Mount sensor: DARK

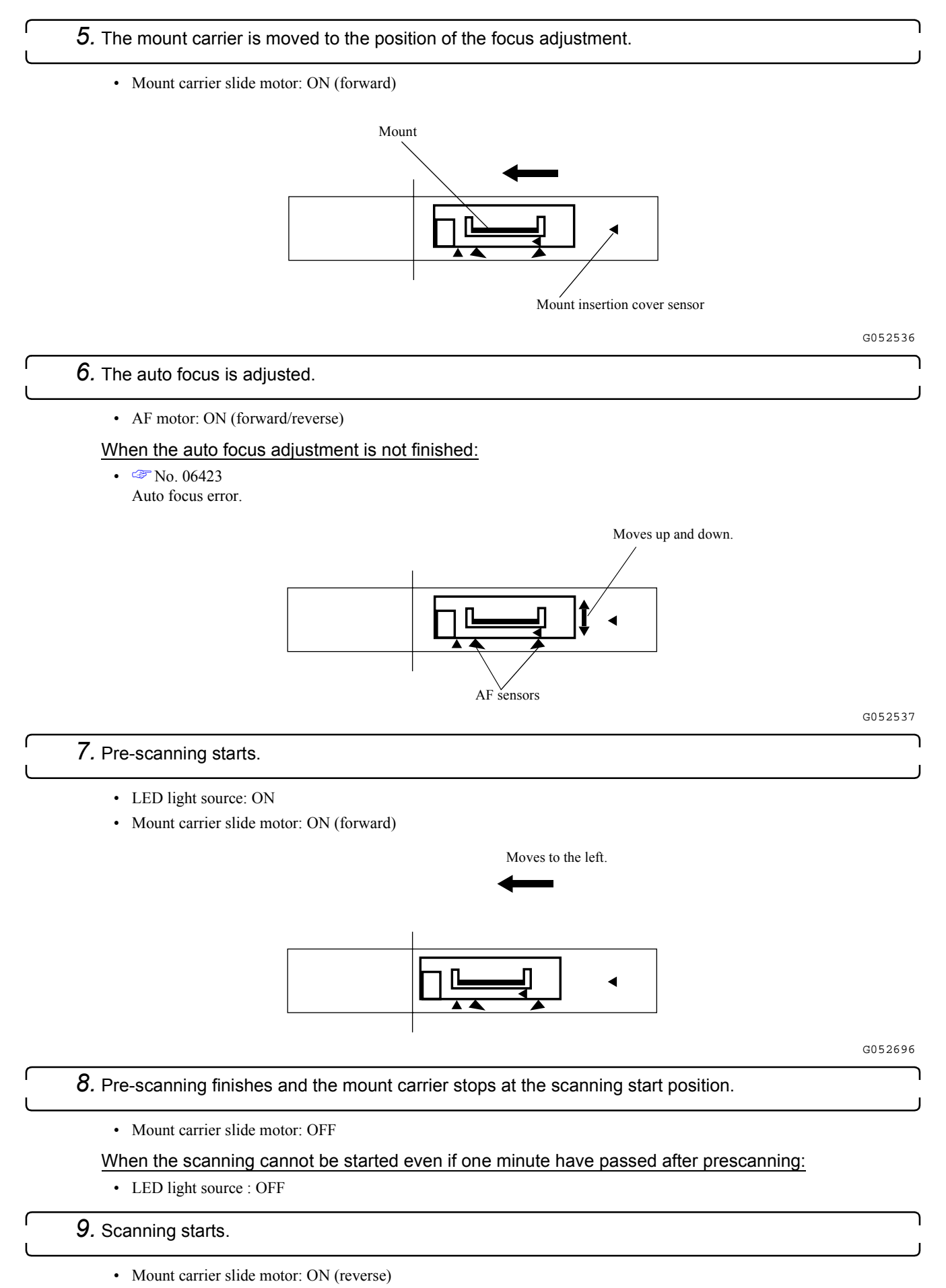

### When LED light source is OFF

• LED light source: ON

When the scanning cannot be started:

• The rear end of the film waits before the scanning position until HDD process finishes.

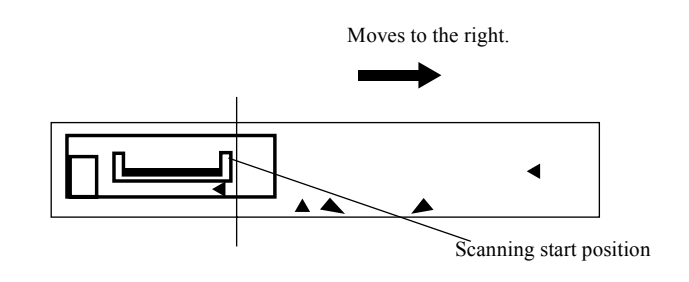

#### G052539

#### *10.* Scanning is completed.

• Mount carrier slide motor: OFF

If the next film is not processed even if one minute has passed:

• LED light source : OFF

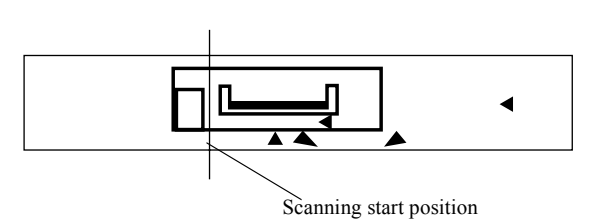

#### G052540

Operation sequence

ഹ

- 11. The mount carrier moves to the home position.
  - Mount carrier slide motor: ON (reverse)

#### When the mount carrier home sensor is not DARK: (mount carrier does not move)

• 🗇 No. 06424

Mount Unit operation error.

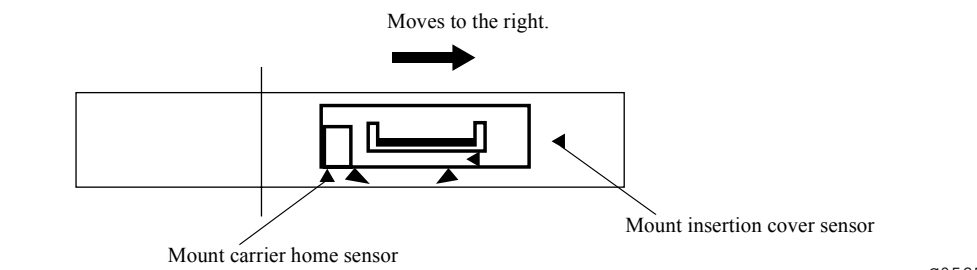

G052542

#### 12. The mount insertion cover is open.

When the mount insertion cover sensor is not LIGHT: (mount insertion cover does not open)

• 🗇 No. 06424

Mount Unit operation error.

13. The mount is ejected.

# Film advance operation (AMC)

This section explains the process of the mount insertion and the mount ejection.

### NOTE

• If the mount carrier is not in the home position, move it to the home position before the operation.

## Flowchart

### 1. The loading stocker is set to the AMC.

#### When the mount sensor (inlet) does not turn DARK after pressing the YES/START key:

• 🗇 No. 01429

Make sure that the mount is placed correctly.

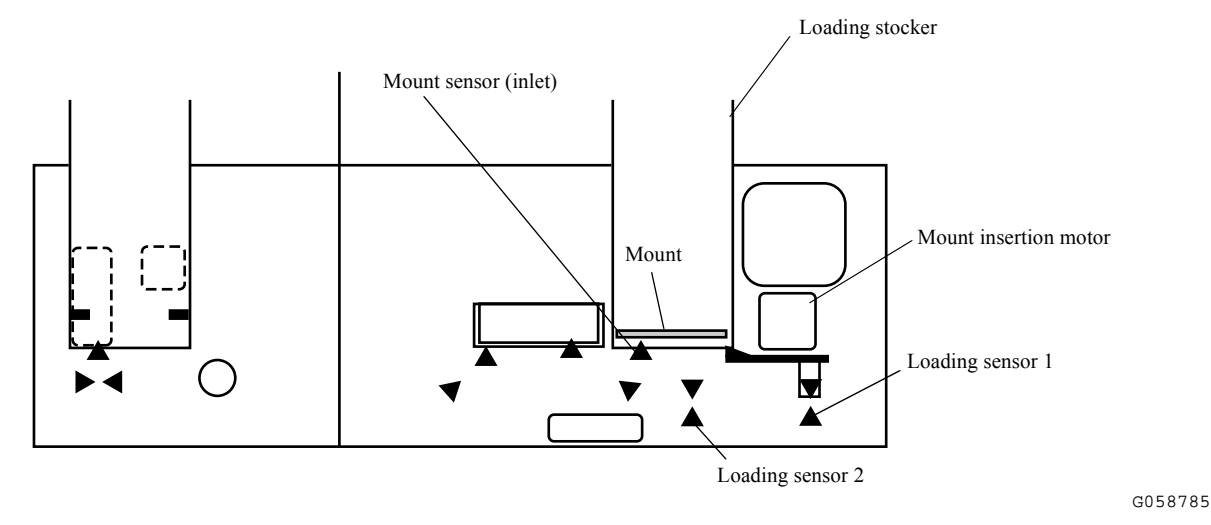

2. Move the mount from the loading stocker to the mount carrier.

#### • Mount loading motor: ON (reverse)/OFF

If mount sensor 1 does not allow light to penetrate or mount sensor 2 does not block light (mount ejector pin does not move into loading position) during mount loading:

Image: Second state
Image: No. 06435
Mount insertion operation error.

#### When the mount sensor is not DARK:

• The No. 06433 Mount detection error.

When the mount sensor turns DARK after the mount sensor (inlet) turned DARK starting with LIGHT:

• Dummy mount is detected. After the dummy mounts are ejected, the mount sensor get back to the home position to start processing the following order.

#### When the mount sensor stays LIGHT after the mount sensor (inlet) started with LIGHT

• The loading stocker is empty. It gets back to the home position and stops processing.

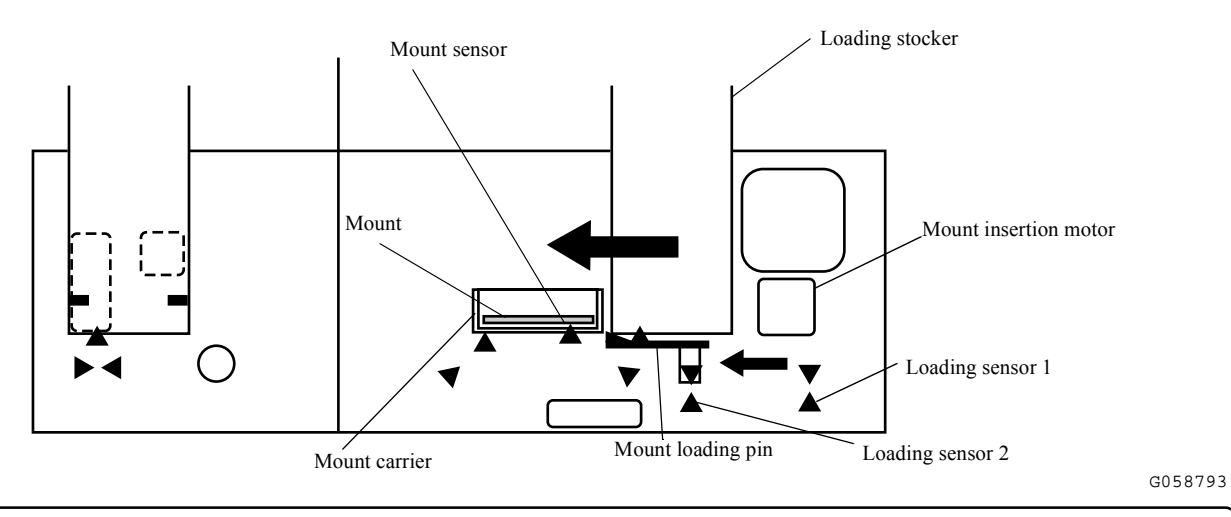

### **3.** Move the mount loading pin to the home position.

• Mount loading motor: ON (forward)/OFF

When the loading sensor 2 does not turn LIGHT or the loading sensor 1 does not turn DARK when the mount loading pin is moving to the home position after the mount is loaded (the mount loading pin does not move to the home position):

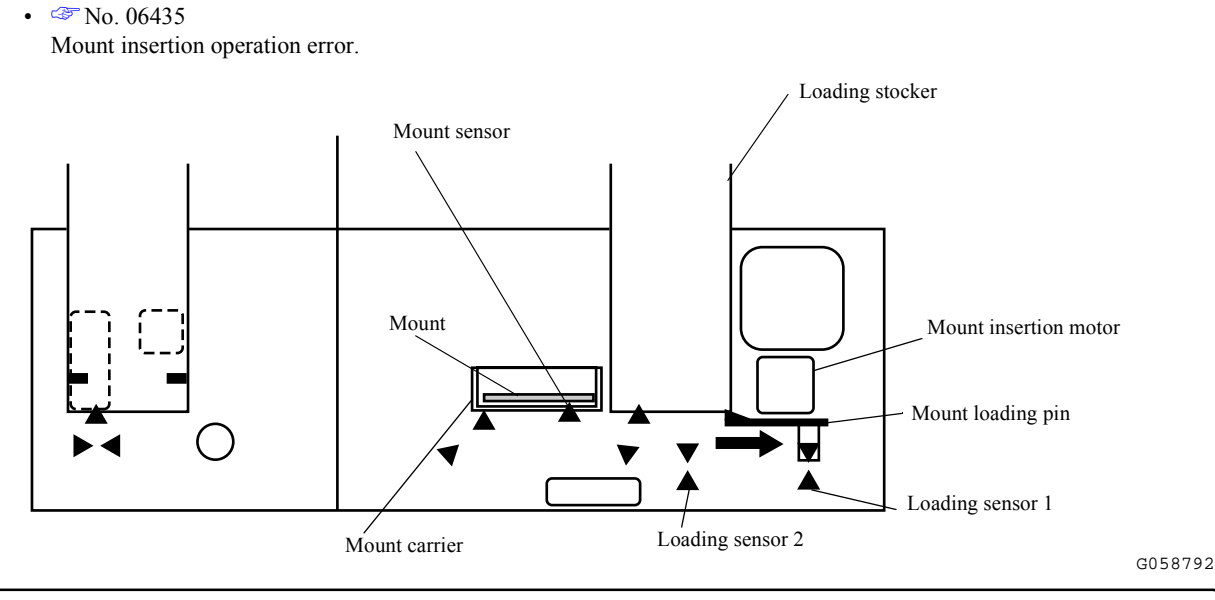

## 4. Auto focus adjustment

• AF motor: ON (forward/reverse)

#### When the auto focus adjustment is not finished:

Image: No. 06431
Auto focus error.

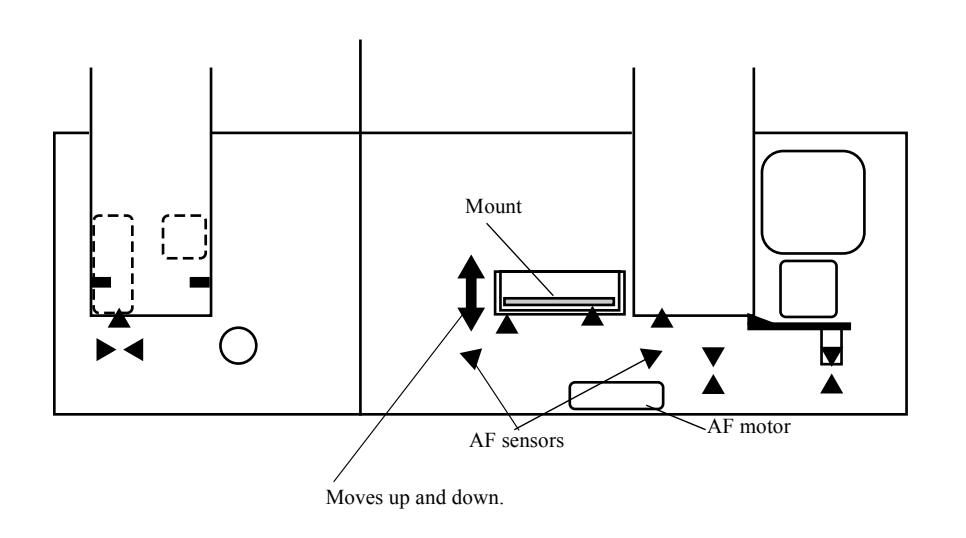

# 5. Pre-scanning starts.

٢

- LED light source: ON
- Mount carrier slide motor: ON (forward)

The mount carrier moves to the pre-scanning start position at high speed.

- The mount carrier moves at middle speed after starting pre-scanning.
- The mount carrier moves to the pre-scanning start position at high speed.

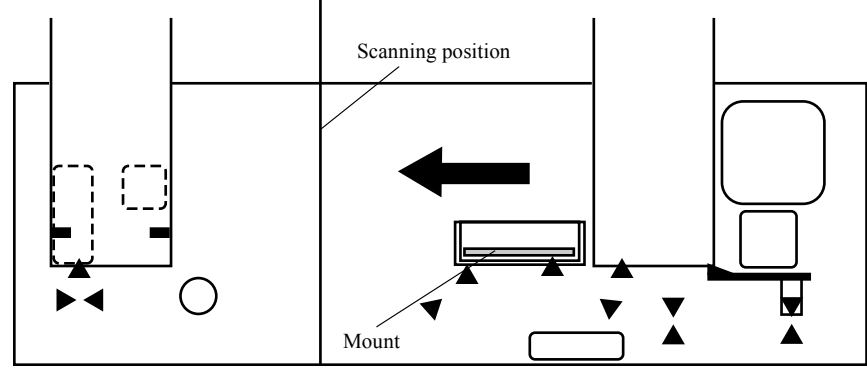

G057568

Mount carrier slide motor

G058786

• The mount carrier moves at middle speed after starting pre-scanning.

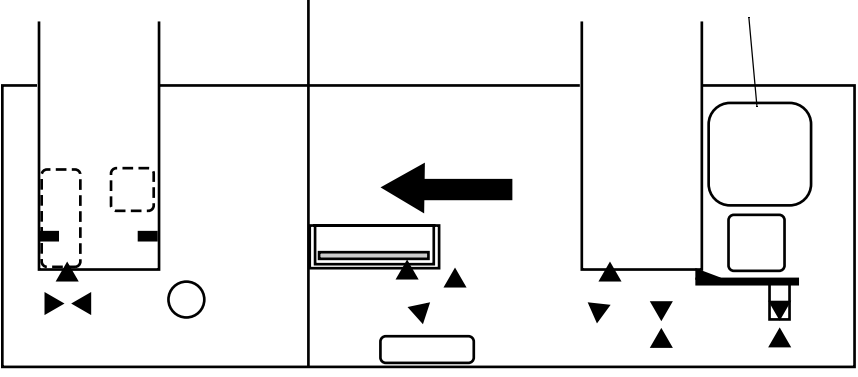

G058787

#### 6. Pre-scanning finishes and the mount carrier stops after the scanning position.

• Mount carrier slide motor: OFF

When the scanning cannot be started even if one minute have passed after prescanning:

• LED light source : OFF

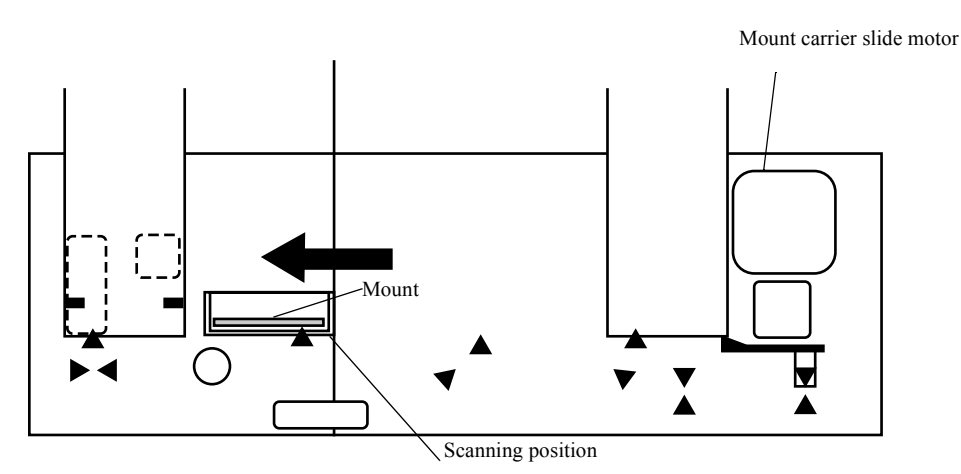

.

## 7. Scanning starts.

• Mount carrier slide motor: ON (reverse)

- The mount carrier moves to the scanning start position at high speed.
- The mount carrier moves at low speed after starting scanning.

#### When LED light source is OFF

• LED light source: ON

#### When the scanning cannot be started:

- The rear end of the film waits before the scanning position until HDD process finishes.
- The mount carrier moves to the scanning start position at high speed.

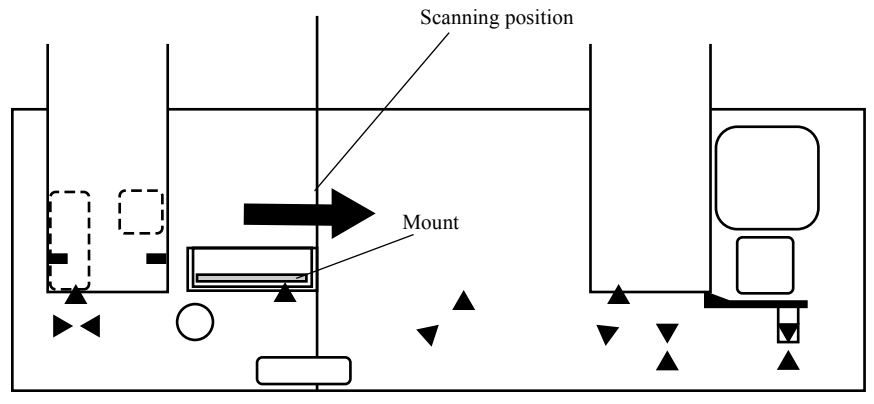

G057565

G058788

• The mount carrier moves at low speed after starting scanning.

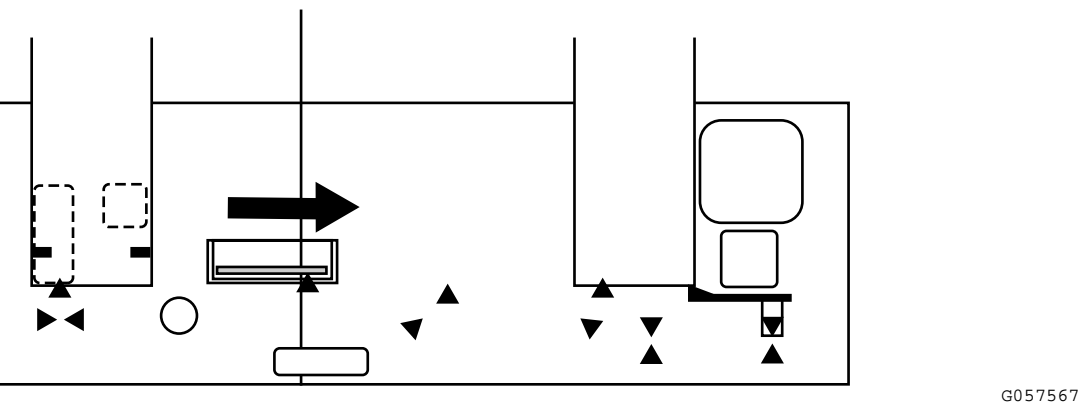

## **8.** Scanning is completed.

ſ

• Mount carrier slide motor: OFF

### If the next film is not processed even if one minute has passed:

• LED light source : OFF

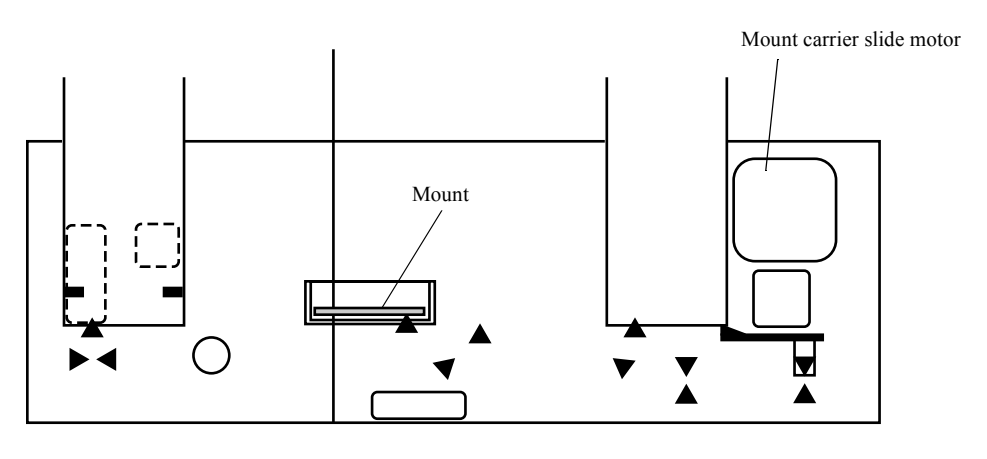

G057566

- $\boldsymbol{9}.$  The mount carrier moves to the ejection side at high speed.
  - Mount carrier slide motor: ON (forward)

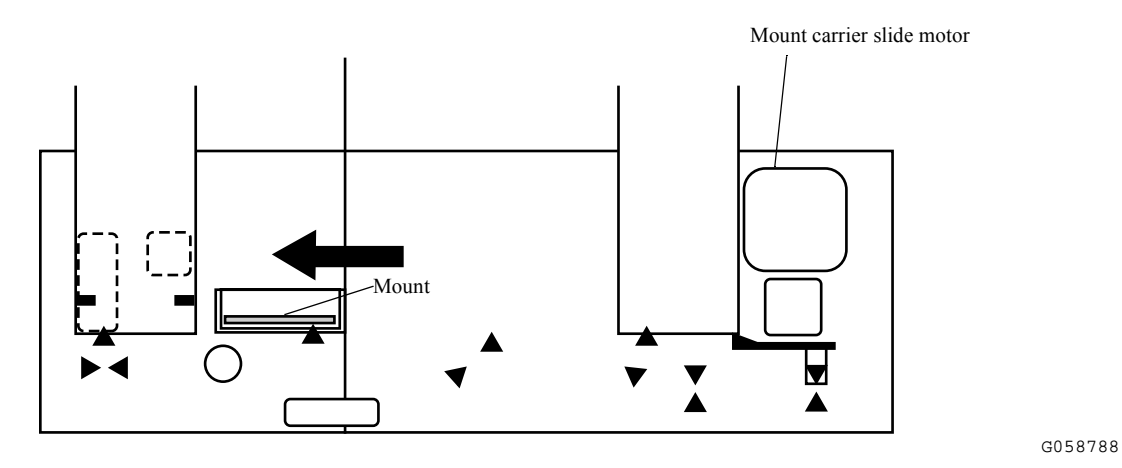

- 10. The mount moves to the ejection position.
  - Mount carrier slide motor: ON (forward)
  - Mount ejection solenoid: ON/OFF

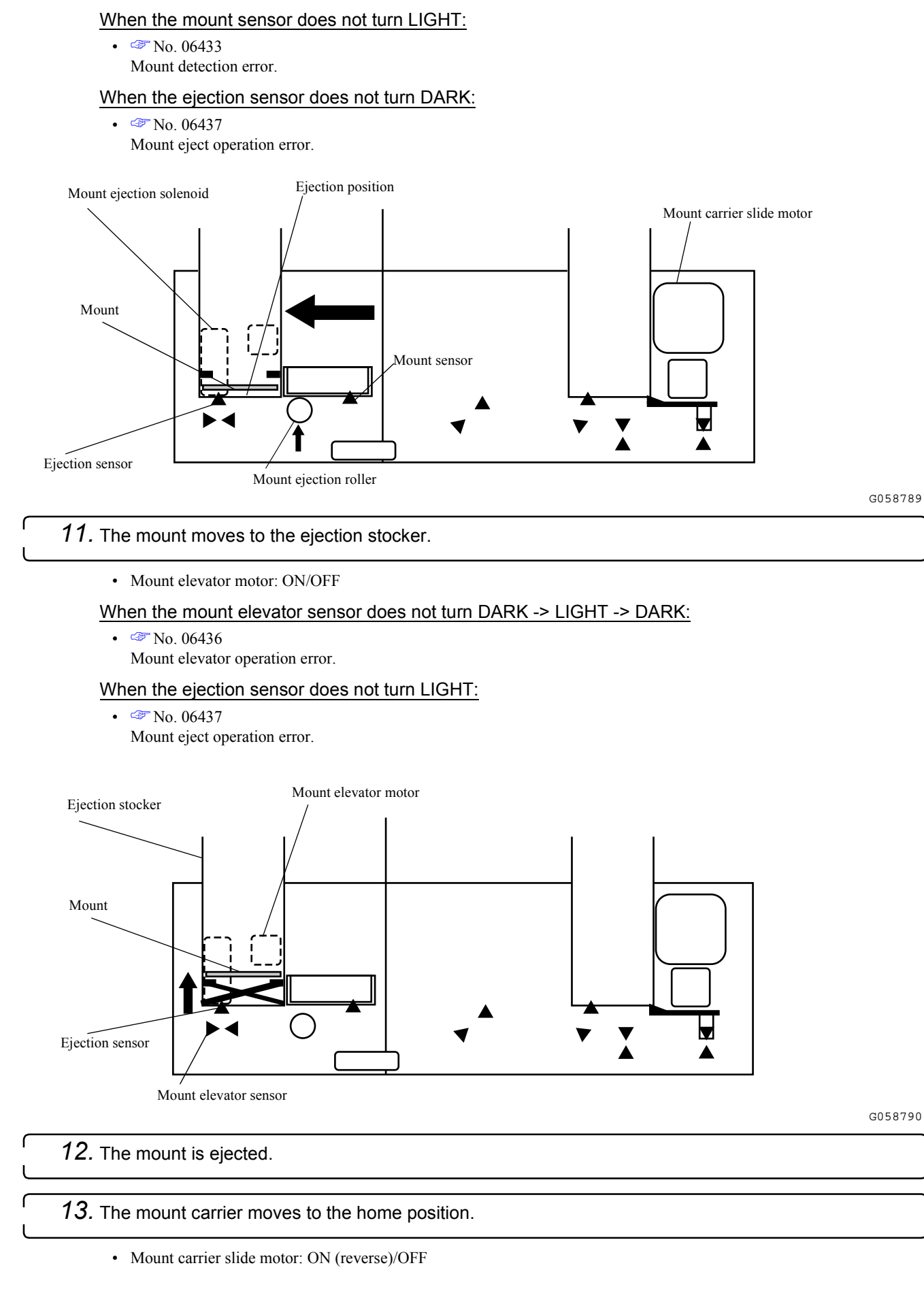

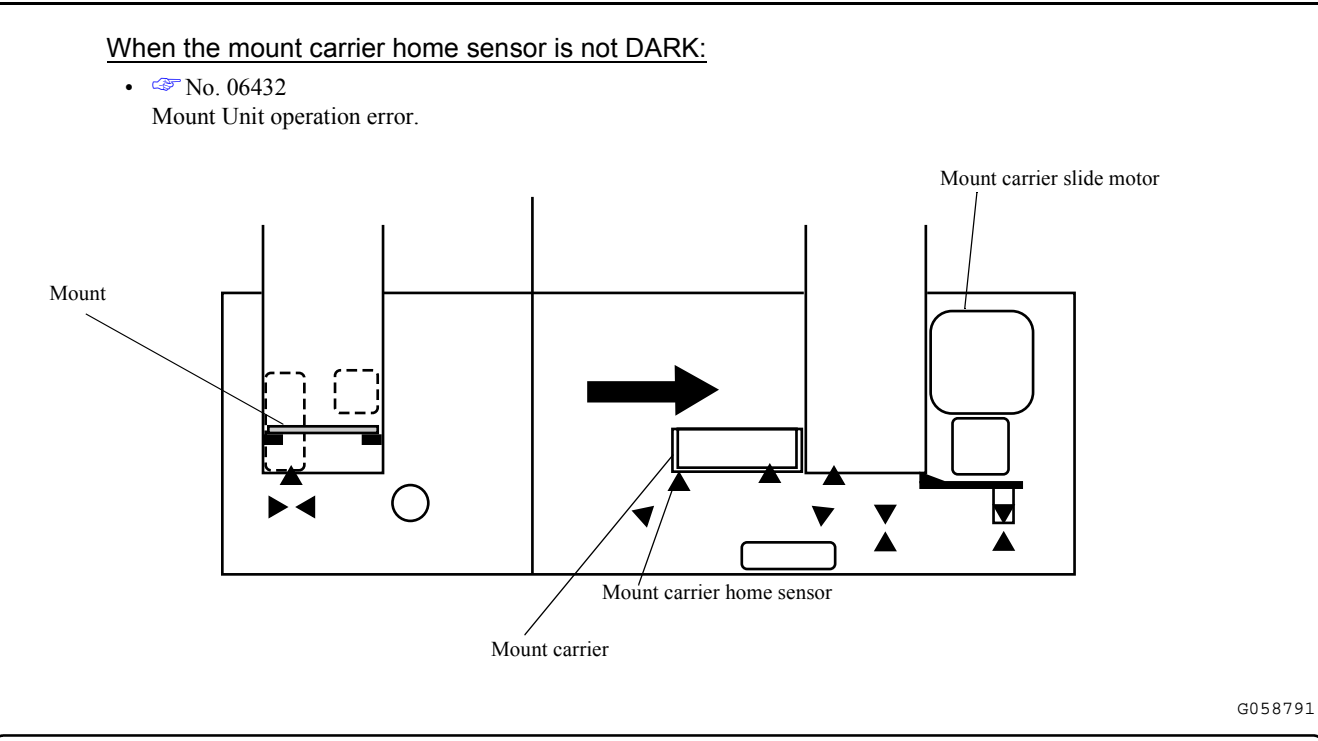

14. The following mount is processed.

• Back to Step 2.

# Film feed operation (MFC)

| Operation          | Details                                                                                                    |
|--------------------|----------------------------------------------------------------------------------------------------|
| Thitial operation  | Describes the initial operation of MFC.                                                                     |
| Scanning operation | This section explains a sequence of operation from film feeding, prescanning and scanning to removing film. |

## Initial operation

### 1. The move table moves to the left.

- Film pressure magnet: ON
- Table slide motor: ON (forward)

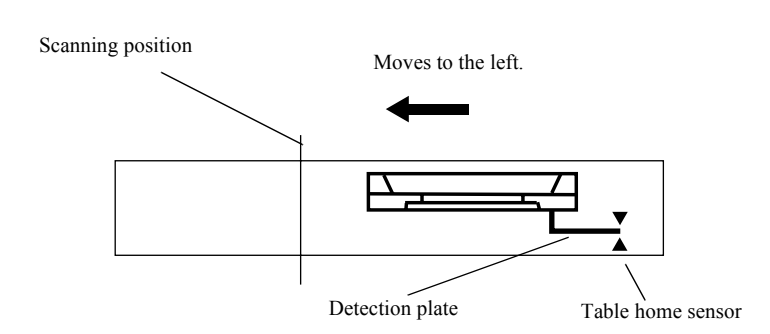

## When the table home sensor does not turn LIGHT (table does not move)

• The No. 06443–00002 Move Table operation error.

## 2. The move table moves to the home position.

• Table slide motor: ON (reverse)

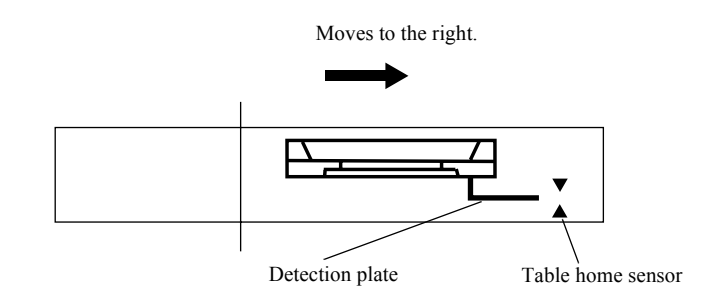

G080334

G080333

When the table home sensor does not turn DARK (table does not move)

- 🖙 No. 06443–00001
- Move Table operation error.
- 3. The move table stops at the home position.
  - Table slide motor: OFF

ſ

• Film pressure magnet: OFF

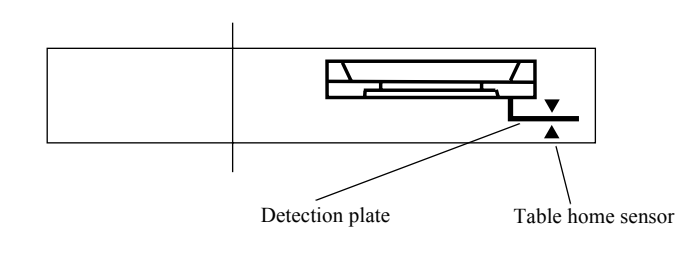

G080335

## • Scanning operation

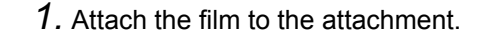

### 2. Press the film pressure switch.

• Film pressure magnet: ON

### NOTE)

• The film pressure magnet is applied ON manually by pressing Start.

## 3. The move table moves to the scanning start position.

- Table slide motor: ON (forward)
- LED light source: ON

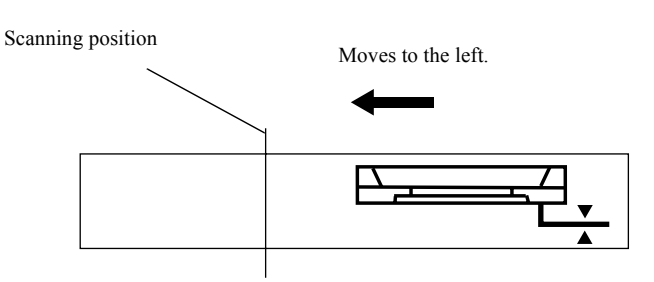

G080340

#### No attachment or attachment for adjustment

- 🖙 No. 01438
- Set the attachment.

## When the table home sensor does not turn LIGHT (table does not move)

- 🗇 No. 06443–00002
  - Move Table operation error.

## If the attachment (mask) code is not detected during the move table of MFC operates (during

## processing the film)

- 🗇 No. 06443–00003
- Move Table operation error.

### 4. The move table stops at the prescanning start position.

• Table slide motor: OFF

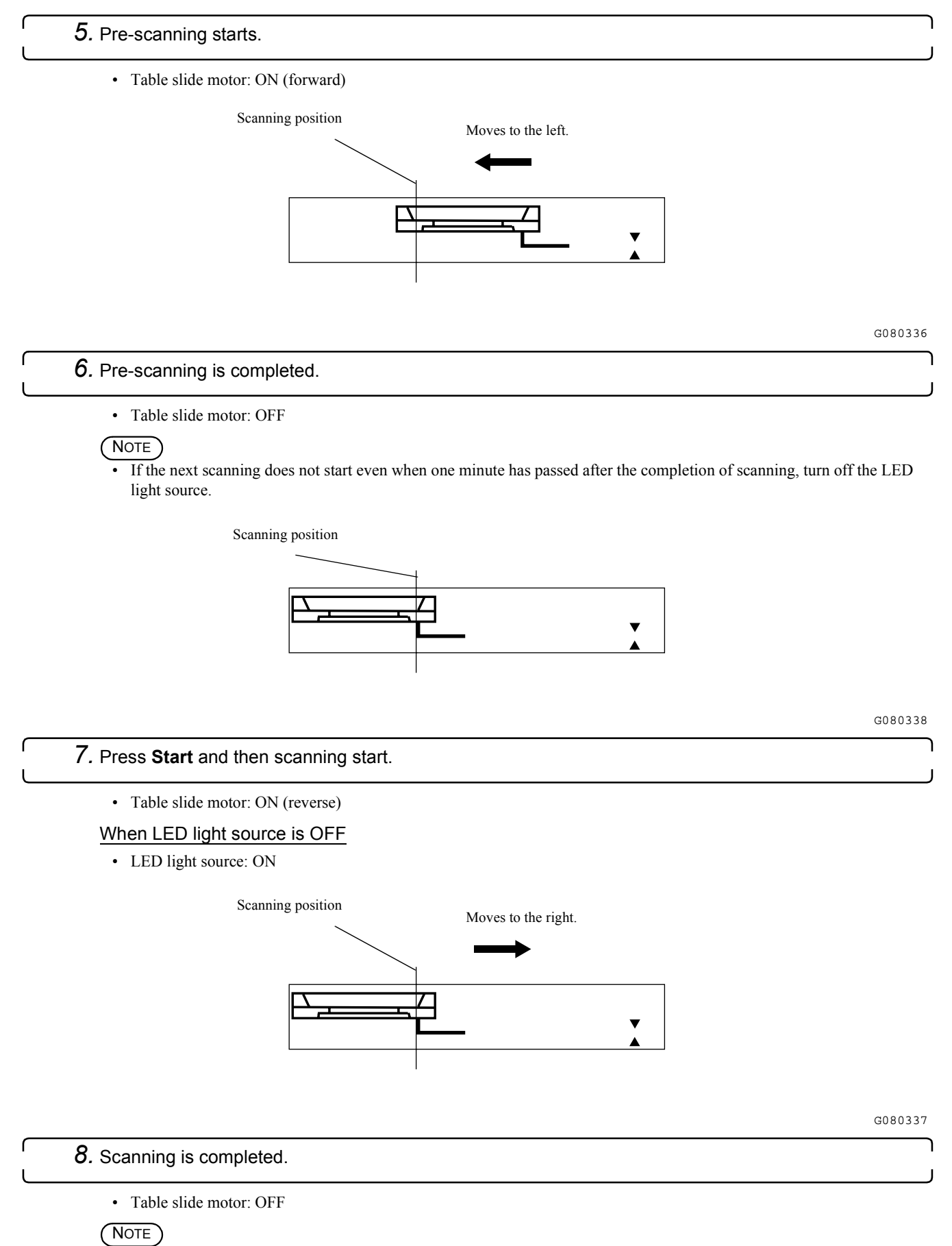

• If the next scanning does not start even when one minute has passed after the completion of scanning, turn off the LED light source.

Scanning position

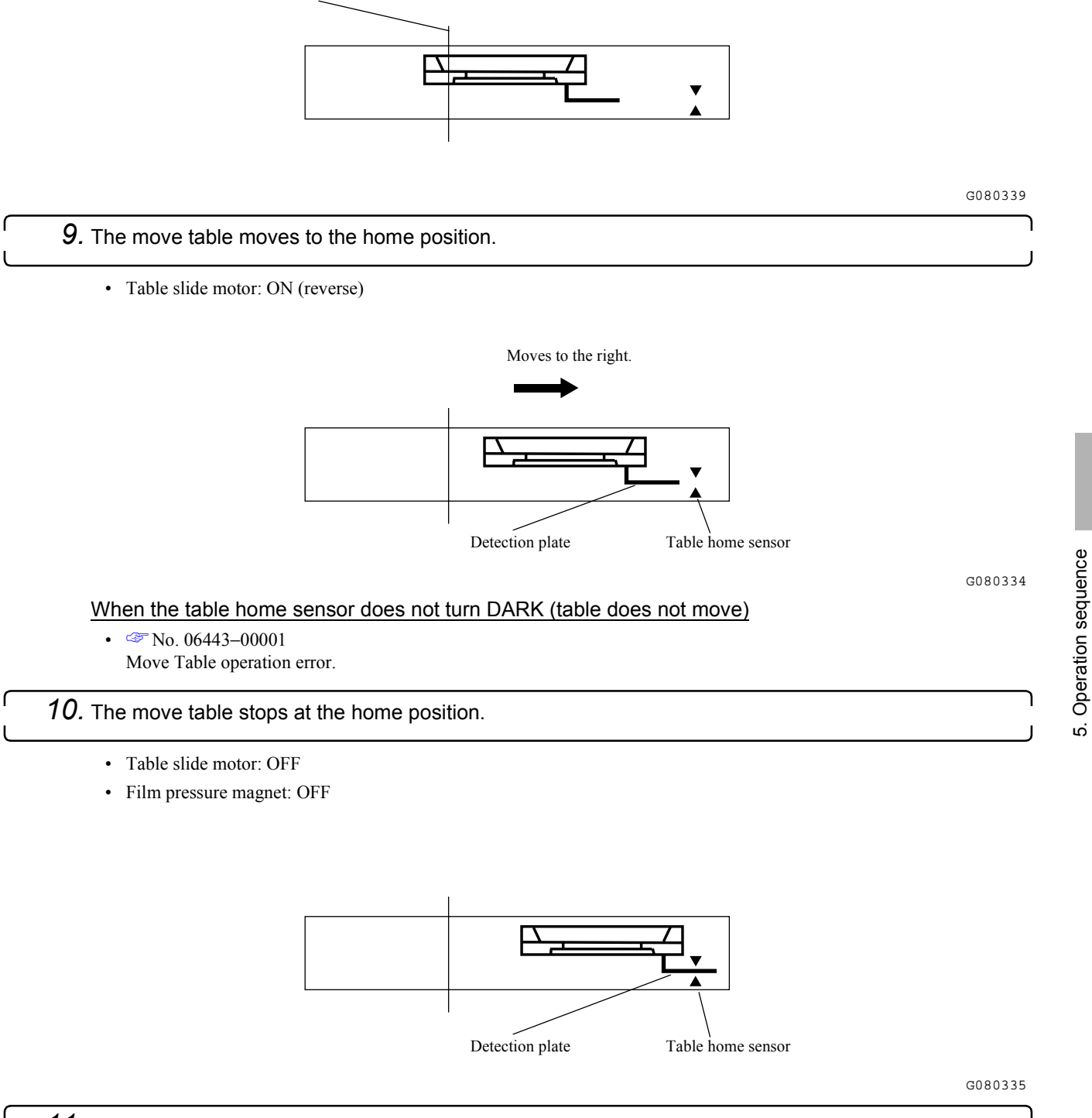

11. Remove the film from the attachment.

4/4

# Film feed operation (135 lane)

This section explains the process of the film being loaded, pre-scanned, scanned and ejected.

## • Flowchart

| 2. The film has passed 135 loading sensor.                          |    |
|---------------------------------------------------------------------|----|
| • Film feed motor: ON (forward)                                     |    |
| 135 loading sensor                                                  |    |
|                                                                     |    |
| ▼                                                                   |    |
| Film                                                                |    |
|                                                                     |    |
|                                                                     | GC |
| <b>3.</b> The film has passed 135 ready sensor.                     |    |
| When LED light source is OFF                                        |    |
| LED light source: ON                                                |    |
| • When 155 lane sensor is LIGHT<br>Lane change motor: ON (135 lane) |    |
| When 135 ready sensor does not detect the film                      |    |
| Waiting film insertion                                              |    |
| < 135 ready sensor                                                  |    |
|                                                                     |    |
| X                                                                   |    |
|                                                                     | GC |
| 4. The film was fed just before the scanning position.              |    |
| Film feed motor: OFF                                                |    |
| X Scanning position                                                 |    |
| Coaming position                                                    |    |
| <b>F</b> D                                                          | GC |
|                                                                     |    |

• The film waits at the pre-scanning position until the LED light source stabilizes after moving to 135 lane.

- The DX code is read from the pre-scanning image.
- 6. The film has passed 135 perforation sensor.

#### If the 135 perforation sensor cannot detect the film

In the stopped at the Film Carrier.

When 135 peroration sensor does not change even though the film is fed for a specified length

• In the perforation of the film may be broken.

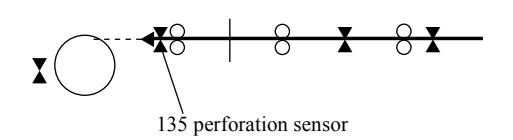

Operation sequence

<u>ى</u>

7. The front end of the film enters the rewinding unit.

When the rewinding sensor detects film jam:

• 🗇 No. 06403

135 film has stopped at the Film Carrier.

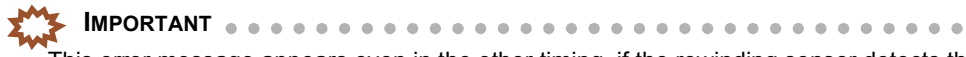

This error message appears even in the other timing, if the rewinding sensor detects the film jam.

#### 8. The film rear end has passed 135 ready sensor.

When 135 ready sensor does not detect the film rear end

- 🏼 No. 06403
- 135 film has stopped at the Film Carrier.

#### NOTE)

• This error message appears when the ready sensor detected the film and a specified length of film was fed, but the ready sensor did not turn LIGHT.

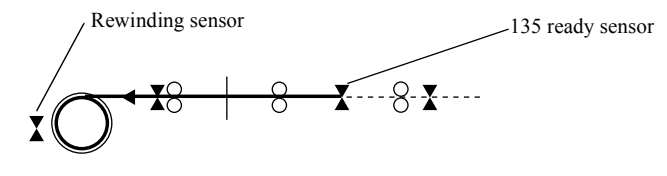

G071758

G071759

**9**. The rear end of the film passed the scanning position.

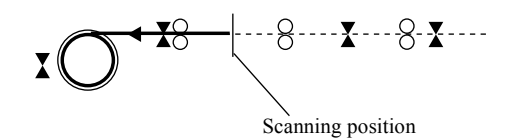

10. Pre-scanning is completed.

Film feed motor: OFF

## 11. Scanning starts.

- Film feed motor: ON (reverse)
- Panorama (LS-1100 only) Panorama shutter solenoid: ON
- When LED light source is OFF
  - LED light source: ON

### (NOTE)

• If any operation is not performed one minute, the LED light source automatically turns off.

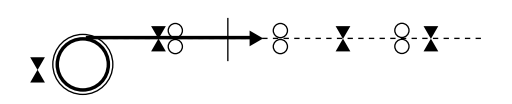

12. The film rear end has passed 135 ready sensor.

#### When 135 ready sensor does not detect the film

- 🗇 No. 06403
  - 135 film has stopped at the Film Carrier.

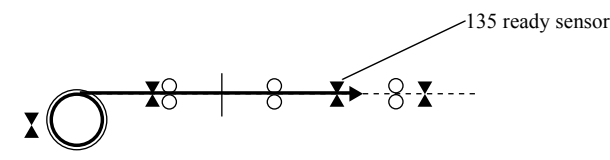

## G071760

G071761

### **13.** The film rear end has passed the 135 loading sensor.

#### When 135 loading sensor does not detect the film

- 🖙 No. 06403
  - 135 film has stopped at the Film Carrier.

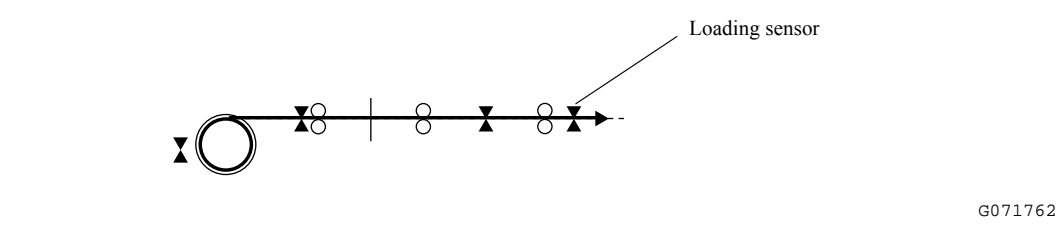

## 14. The final frame of the film has passed the scanning position.

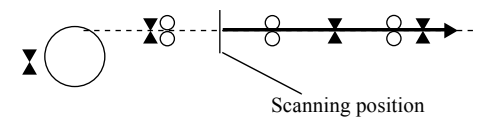

## 15. Scanning is completed.

## 16. The film is ejected.

٢

• Film feed motor: OFF

#### When 135 ready sensor does not detect the film front end

• 🏼 No. 06403

135 film has stopped at the Film Carrier.

135 ready sensor

G071764

# Film feed operation (240 lane)

This section explains the process of the film being loaded, scanned and ejected.

## Flowchart

### 1. Set the film cartridge.

- Cartridge limit switches 1 and 2: ON
- IPI sensor: DARK
- When LED light source is OFF LED light source: ON
- When 240 lane sensor is OFF Lane change motor: ON (240 lane)

#### If the IPI sensor recognizes that the film is undeveloped

• Indeveloped cartridge. Cannot process.

## 2. The light lock door is opened.

• Light lock door motor: ON/OFF

G071765

Operation sequence

ы. С

- 3. The film is rewound by 1.5 revolution (spool key spindle).
  - Film feed motor: ON/OFF (reverse)

#### 4. The film front end is fed.

- Film feed motor: ON (forward)
- 5. The film front end has passed 240 perforation sensor.

#### When 240 perforation sensor does not detect the film front end

• Operation goes back to Step 3 and the film is rewound (retry).

#### When 240 end perforation sensor cannot detect the film front end after retrying

• Film No. 06404 240 film has stopped at the Film Carrier.

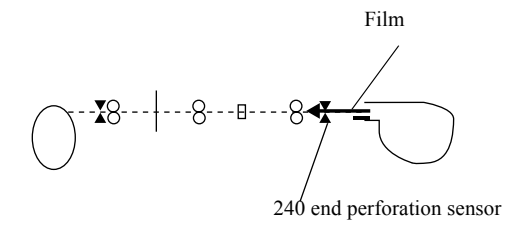

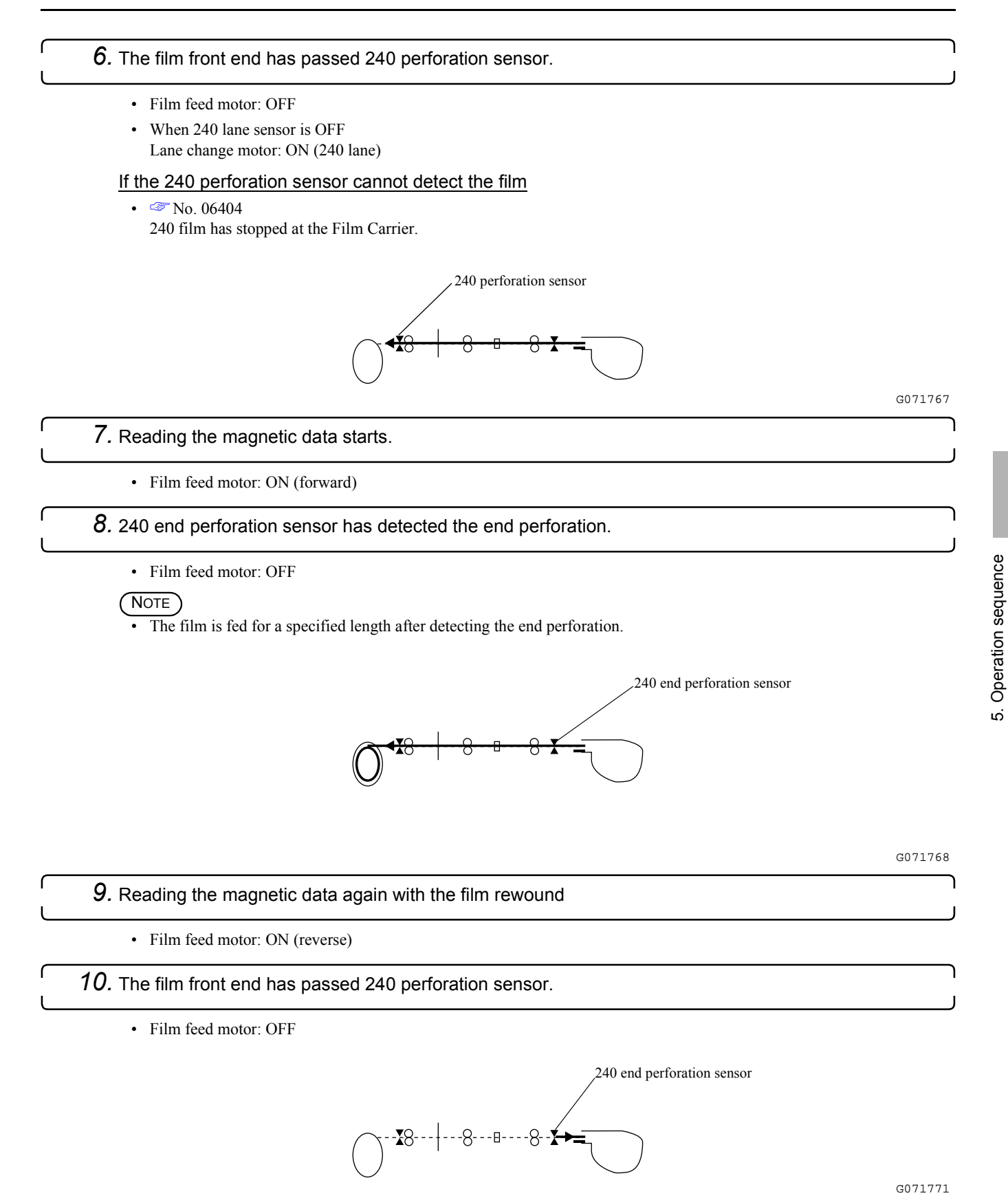

52020

When 240 perforation sensor does not detect the film

• 🗇 No. 06404

240 film has stopped at the Film Carrier.

2/5

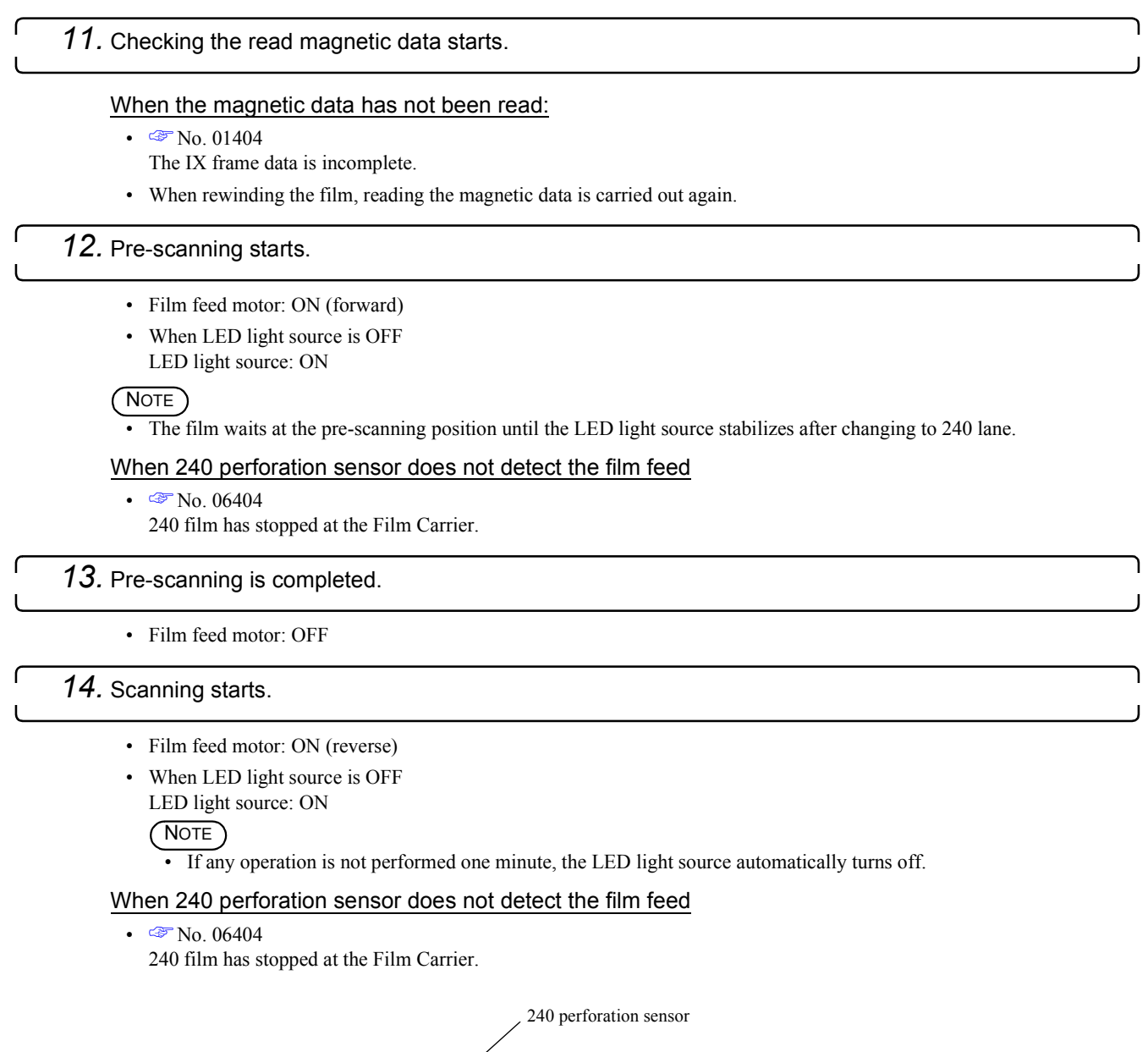

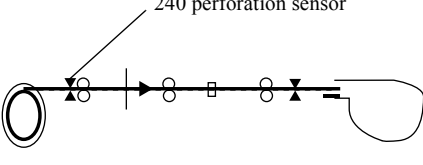

G071769

Operation sequence

**15.** The final frame of the film passed the scanning position.

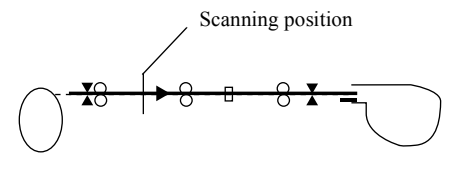

G071770

- 16. Scanning is completed.
- 17. The film is fed.

• Film feed motor: ON (reverse)

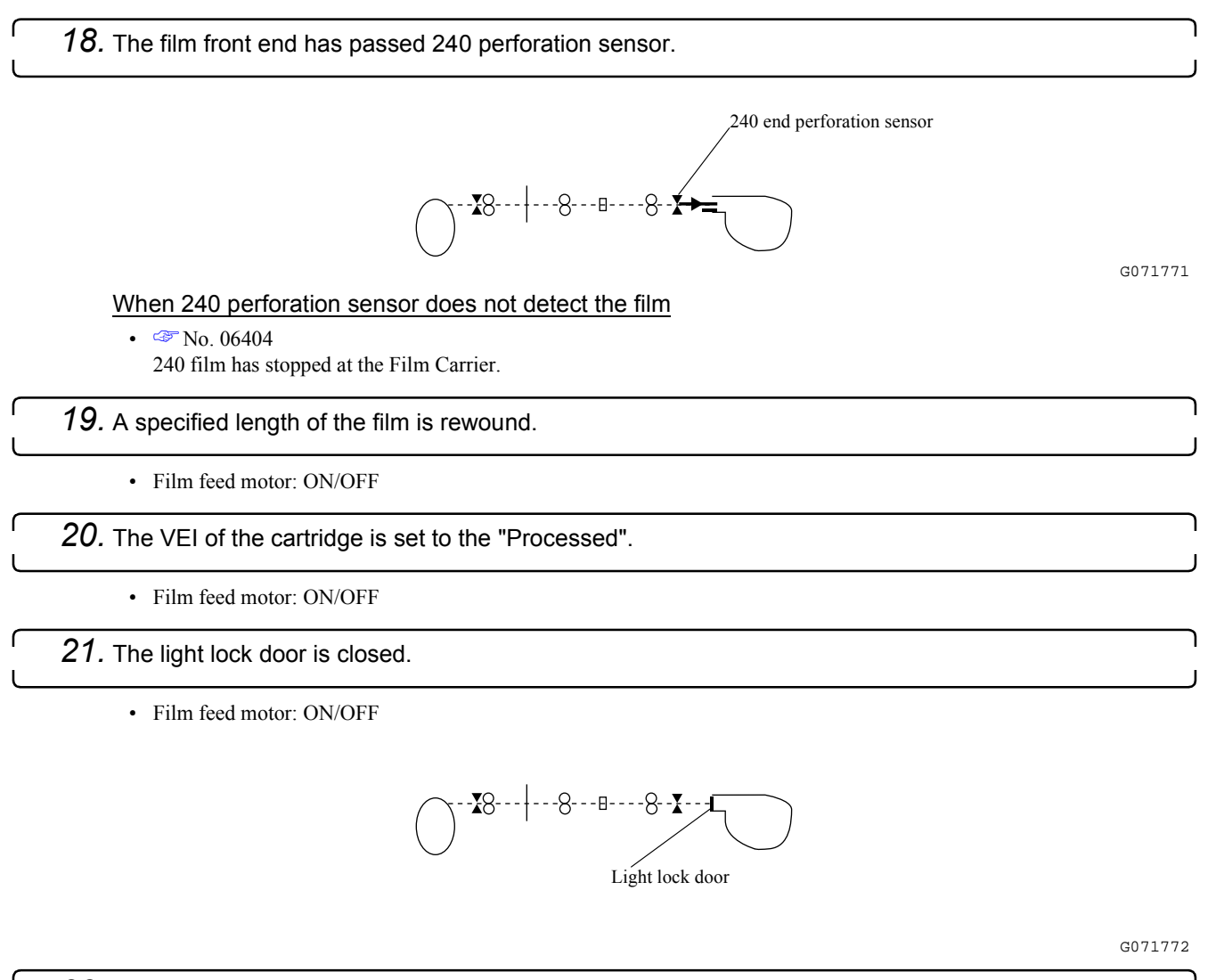

22. Remove the cartridge.

5. Operation sequence

This page is intentionally blank.

# 6. Electrical parts

| Compatibility of PCBs and electrical parts                                          | 60100 |
|-------------------------------------------------------------------------------------|-------|
| Compatibility of PCBs and electrical parts [LS-600/LS-1100/HS-1800]                 |       |
| Position of PCBs                                                                    |       |
| Scanner section (positions of PCBs) [HS-1800]                                       |       |
| Scanner section (positions of PCBs) [LS-600]                                        |       |
| Scanner section (positions of PCBs) [LS-1100]                                       |       |
| Position of electrical parts                                                        |       |
| Scanner section (positions of electrical parts) [HS-1800]                           |       |
| Scanner section (positions of electrical parts) [LS-600]                            |       |
| Scanner section (positions of electrical parts) [LS-1100]                           |       |
| Operation specification                                                             |       |
| Operation specification of LED light source units and fans [LS-600/LS-1100/HS-1800] |       |
| Position of electrical parts (Film Carrier Section)                                 | 62100 |
| 135/240 AFC-II (positions of PCBs)                                                  |       |
| 135/240 AFC-II (positions of electrical parts)                                      |       |
| 120 AFC-II (positions of PCBs)                                                      |       |
| 120 AFC-II (positions of electrical parts)                                          |       |
| 110 AFC-II (positions of PCBs)                                                      |       |
| 110 AFC-II (positions of electrical parts)                                          |       |
| 135/240 MMC-II (positions of PCBs)                                                  |       |
| 135/240 MMC-II (positions of electrical parts)                                      |       |
| 135/240 AMC-II (positions of electrical parts)                                      |       |
| 135/240 AMC-II (positions of electrical parts)                                      |       |
| 135 AFC-II (positions of PCBs)                                                      |       |
| 135 AFC-II (positions of electrical parts)                                          |       |
| MFC (disposition of PCB, PM driver and power supply)                                | 62660 |
| MFC (position and description of electrical parts)                                  |       |
| Description of PCB (scanner section)                                                | 65000 |
| AFC/scanner control PCB (J391472)                                                   |       |
| AFC/scanner driver PCB (J391203)                                                    | 65010 |
| Power supply [HS-1800]                                                              | 65060 |
| PM driver [HS-1800]                                                                 |       |

| Description of PCB (film carrier section)                       | 65200 |
|-----------------------------------------------------------------|-------|
| Connecting PCB 1 (J391208)                                      |       |
| Connecting PCB 2 (J391205)                                      |       |
| Connecting PCB 3 (J490358)                                      |       |
| Driver PCB 1 (J391204)                                          |       |
| Driver PCB 2                                                    |       |
| Sensor PCB (J391209)                                            |       |
| Power PCB (J391207)                                             |       |
| Magnetic head PCB (J391211/J391212)                             |       |
| Magnetic head PCB (J390497/J390784)                             |       |
| Connecting PCB 4 (J391206)                                      |       |
| Connecting PCB (J391367)                                        |       |
| Sensor PCB (J391217)                                            |       |
| Connecting PCB (J391216)                                        |       |
| Sensor PCB (J391218)                                            |       |
| MMC connecting PCB (J391220)                                    |       |
| MMC sensor PCB (J391219)                                        |       |
| AMC connecting PCB (J391221)                                    |       |
| 110 AFC connecting PCB (J391366)                                |       |
| 135 AFC sensor PCB (J391213)                                    |       |
| Magnetic preamplifier PCB unit (W412798/W412797)                |       |
| Connecting PCB 1 (J391222)                                      |       |
| Connecting PCB 2 (J490368)                                      |       |
| Descriptions of PCB (LS-600)                                    | 66010 |
| Scanner control PCB (J391475)                                   |       |
| Scanner driver PCB (J391385)                                    |       |
| Magnetic head PCB (J391196)                                     |       |
| Power supply [LS-600]                                           |       |
| PM driver (I043126)                                             |       |
| Descriptions of PCB (LS-1100)                                   | 66510 |
| Scanner control PCB (J391473)                                   |       |
| Scanner driver PCB (J391480)                                    |       |
| Connecting PCB (J391199)                                        |       |
| Scanner main PCB (J391249)                                      |       |
| Magnetic head PCB (J391196)                                     |       |
| Power supply [LS-1100]                                          |       |
| PM driver (1043126)                                             |       |
| Cables                                                          | 68100 |
| Precautions for handling the optical fiber cable and LVDS cable |       |
| Handling flat cable                                             |       |

# Compatibility of PCBs and electrical parts [LS-600/LS-1100/HS-1800]

## Explanation

- The PCB and the parts No. used in the PCB installed on scanner differs depending on the type.
- The corrective actions after replacing the PCBs differ depending on scanner though the parts No. of PCB is same in the list. Be sure to confirm the explanation of each PCB when replacing the parts.

NOTE)

- ✓ is used and is unused.
- (J# # # # # #) in the list stands for that the part is no more available.

## • PCB

| Name                        | Part No.                         | LS-<br>600 | LS-<br>1100  | HS-<br>1800 | Manual No.           |
|-----------------------------|----------------------------------|------------|--------------|-------------|----------------------|
| Scanner control PCB         | J391475                          | ✓          | -            | -           | C 66010              |
|                             | J391473                          | -          | ✓            | -           | C 66510              |
| Scanner driver PCB          | J391385                          | ✓          | -            | -           | Car 66020            |
|                             | J391480                          | -          | $\checkmark$ | -           | 66520                |
| Magnetic head PCB           | J391196<br>J391153 <sup>*1</sup> | ~          | ~            | -           | <pre></pre>          |
| Control source              | I038404                          | ✓          | -            | -           | 66110                |
| Power supply                | 1038405                          | ✓          | -            | -           |                      |
| PM driver (film feed motor) | 1043126                          | ~          | ~            | -           | 37 66210<br>37 66710 |
| Connecting PCB              | J391199<br>J391094 <sup>*1</sup> | -          | ~            | -           | C 66530              |
| Scanner main PCB            | J391249<br>J391173 <sup>*1</sup> | -          | ~            | -           | C 66560              |
| Multi power supply          | I038371                          | -          | $\checkmark$ | -           | 66610                |
| Power supply                | 1038405                          | -          | $\checkmark$ | -           |                      |
|                             | 1038402                          | -          | ✓            | -           | -                    |
| AFC/scanner control PCB     | J391472                          | -          | -            | ✓           | 65000                |
| AFC/scanner driver PCB      | J391106                          | -          | -            | ✓           | 65010                |
|                             | J391203                          | -          | -            | ✓           |                      |
| Multi power supply          | 1038373                          | -          | -            | ✓           | 65060                |
| Scanner power supply 1      | I038379 <sup>*1</sup>            | -          | -            | ✓           | -                    |
|                             | 1038409                          | -          | -            | ✓           | -                    |
| Scanner power supply 2      | I038263 <sup>*1</sup>            | -          | -            | ✓           | -                    |
|                             | I038403                          | -          | -            | ✓           | 1                    |
| PM driver (film feed motor) | I043111                          | -          | -            | ✓           | Image: 65070         |

\*1. Not complying with the RoHS Directive

## Electrical parts

| Name                  | Part No. | LS-<br>600 | LS-<br>1100 | HS-<br>1800 |  | Remarks |
|-----------------------|----------|------------|-------------|-------------|--|---------|
| LED light source unit | Z026393  | ✓          | -           | -           |  |         |
| LED light source unit | Z024431  | -          | ✓           | -           |  |         |
| LED light source unit | Z026385  | -          | -           | ✓           |  |         |

# Scanner section (positions of PCBs) [HS-1800]

Position of PCBs is different between HS-1800, LS-600 and LS-1100.

| Reference                                    |                                               |  |  |
|----------------------------------------------|-----------------------------------------------|--|--|
| Scanner section (positions of PCBs) [LS-600] | Scanner section (positions of PCBs) [LS-1100] |  |  |

## Position (back face) [HS-1800]

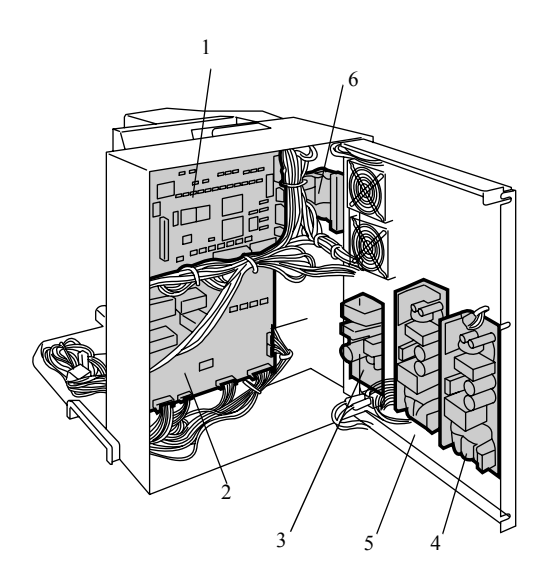

### Scanner Section (Back face) [HS-1800]

| No. | Name                         | Symbol | Manual No. | Remarks |
|-----|------------------------------|--------|------------|---------|
| 1   | AFC/scanner control PCB      |        | 65000      |         |
| 2   | AFC/scanner driver PCB       |        | C 65010    |         |
| 3   | Multi power supply (scanner) | PS3    | 65060      |         |
| 4   | Scanner power supply 1       | PS1    |            |         |
| 5   | Scanner power supply 2       | PS2    |            |         |
| 6   | PM driver (film feed motor)  | PMD1   | 65070      |         |

NOTE

• For details about the parts No. for each PCB, see 4 60100.

G078475

# Scanner section (positions of PCBs) [LS-600]

Position of PCBs is different between HS-1800, LS-600 and LS-1100.

| Reference |                                               |                                               |  |
|-----------|-----------------------------------------------|-----------------------------------------------|--|
|           | Scanner section (positions of PCBs) [HS-1800] | Scanner section (positions of PCBs) [LS-1100] |  |

# • Layout diagram

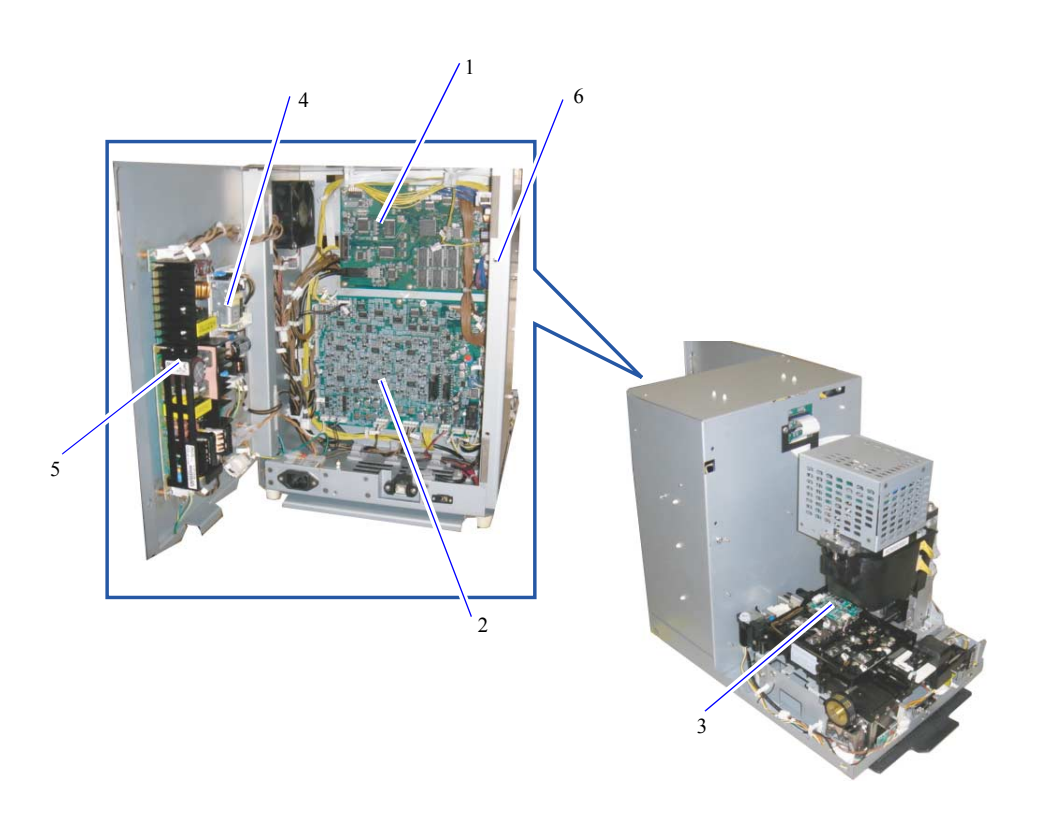

#### G085005

### Scanner [LS-600]

| No. | Name                        | Symbol | Manual No.       | Remarks |
|-----|-----------------------------|--------|------------------|---------|
| 1   | Scanner control PCB         |        | Car 66010        |         |
| 2   | Scanner driver PCB          |        | <li>✓ 66020</li> |         |
| 3   | Magnetic head PCB           |        | <i>⇔</i> 66070   |         |
| 4   | Control source              | PS1    | CF 66110         |         |
| 5   | Power supply                | PS2    |                  |         |
| 6   | PM driver (film feed motor) | PMD1   | CF 66210         |         |

(NOTE)

• For details about the parts No. for each PCB, see 4 60100.

6. Electrical parts

# Scanner section (positions of PCBs) [LS-1100]

Position of PCBs is different between HS-1800, LS-600 and LS-1100.

| Ref                                           | erence                                       |
|-----------------------------------------------|----------------------------------------------|
| Scanner section (positions of PCBs) [HS-1800] | Scanner section (positions of PCBs) [LS-600] |

## • Layout diagram

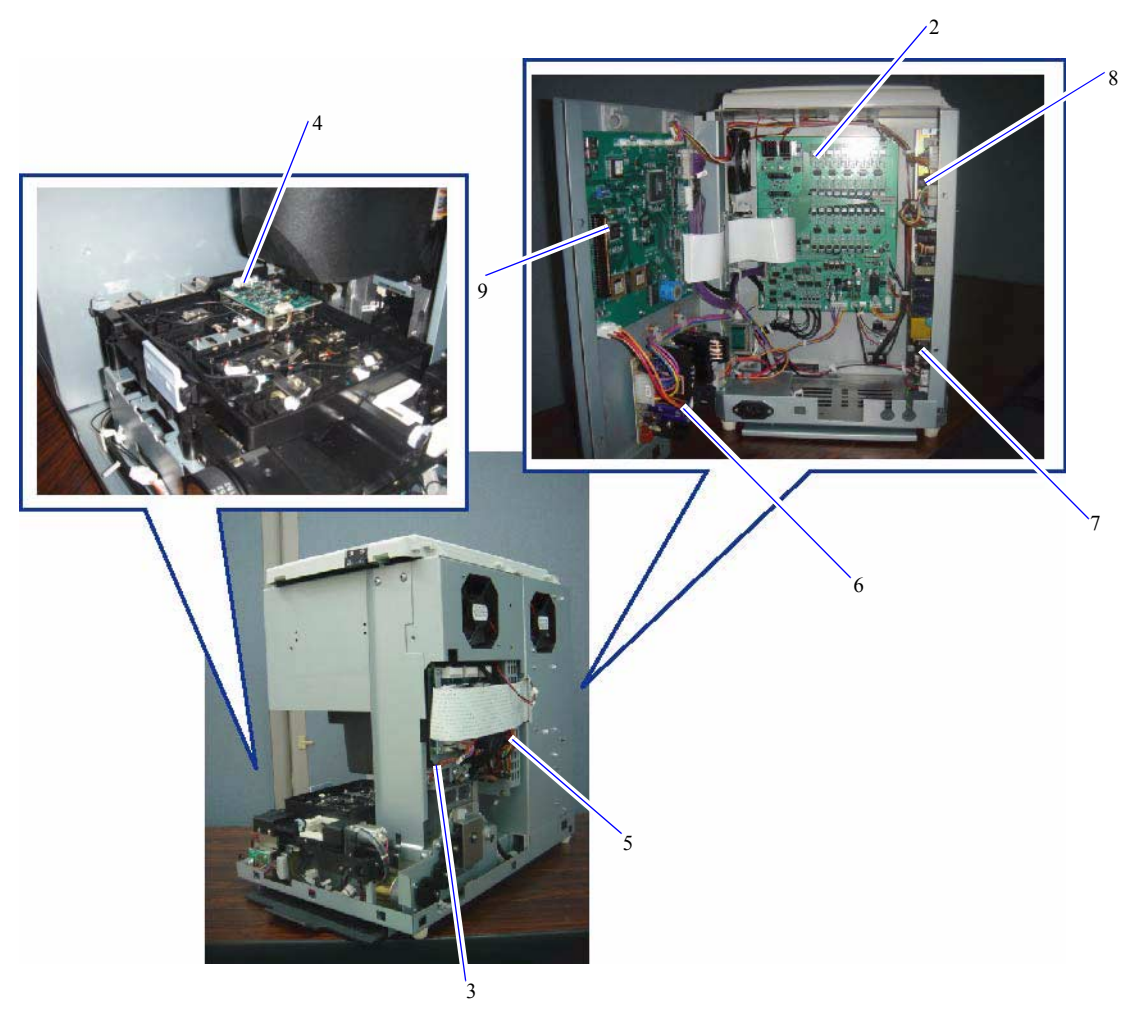

G082857

6. Electrical parts

## Scanner [LS-1100]

| No. | Name                        | Symbol | Manual No.     | Remarks |
|-----|-----------------------------|--------|----------------|---------|
| 1   | Scanner control PCB         |        | 66510          |         |
| 2   | Scanner driver PCB          |        | CF 66520       |         |
| 3   | Connecting PCB              |        | C 66530        |         |
| 4   | Magnetic head PCB           |        | Car 66570      |         |
| 5   | Scanner main PCB            |        | Image: 66560   |         |
| 6   | Multi power supply          | PS1    | C 66610        |         |
| 7   | Power supply                | PS2    |                |         |
| 8   | PM driver (film feed motor) | PMD1   | <i>☞</i> 66710 |         |

(NOTE)

• For details about the parts No. for each PCB, see 4 60100.
# Scanner section (positions of electrical parts) [HS-1800]

Position of electrical parts is different between HS-1800, LS-600 and LS-1100.

| Reference                                                |                                                           |  |
|----------------------------------------------------------|-----------------------------------------------------------|--|
| Scanner section (positions of electrical parts) [LS-600] | Scanner section (positions of electrical parts) [LS-1100] |  |

# Position (front) [HS-1800]

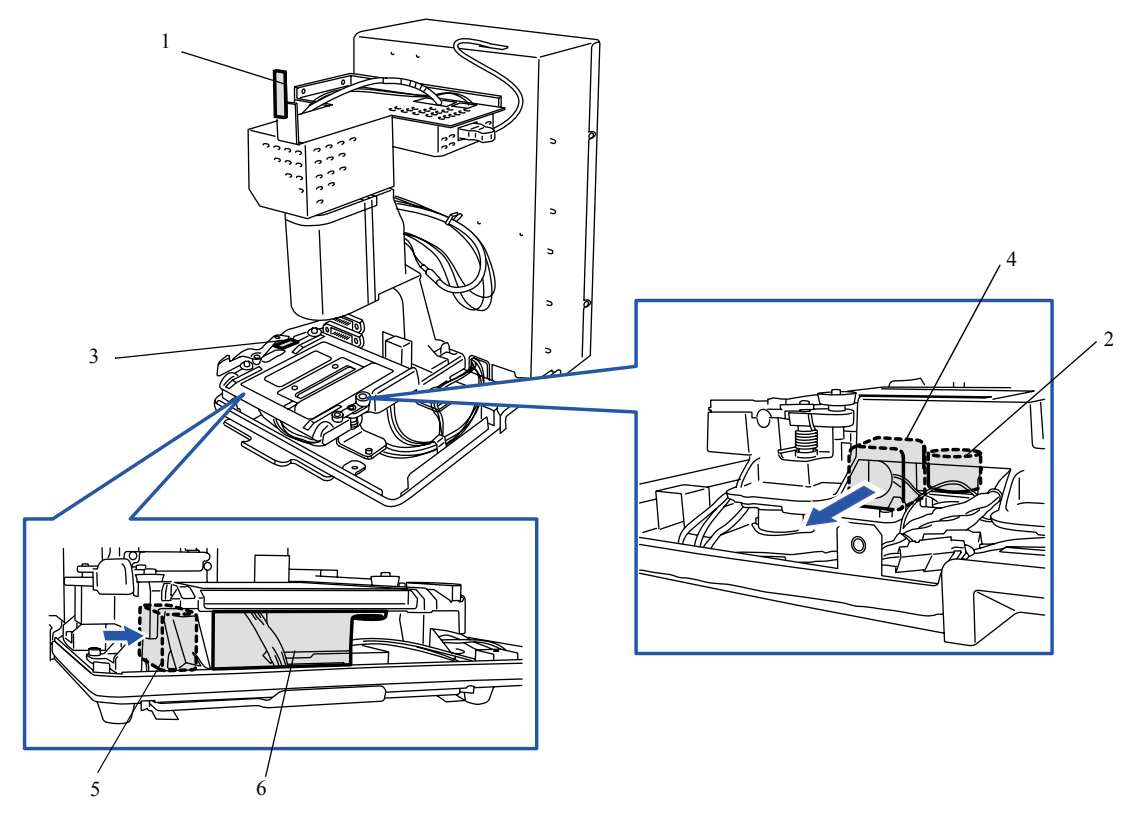

### G085271

6. Electrical parts

### Scanner Section (front) [HS-1800]

| No. | Name                     | Symbol | Part No. | Remarks                         |
|-----|--------------------------|--------|----------|---------------------------------|
| 1   | Film ready lamp          | LED1   | W410409  |                                 |
| 2   | ND filter solenoid       | SOL2   |          | Inside of LED light source unit |
| 3   | Film carrier lock sensor | SE51   |          |                                 |
| 4   | LED cooling fan 1        | FAN1   |          | Exhaust <sup>*1</sup>           |
| 5   | LED cooling fan 2        | FAN2   |          | Blowing <sup>*1</sup>           |
| 6   | LED light source unit    |        |          |                                 |

\*1. For details of operation specification for the LED light source unit and the fan (scanner section), refer to 42900.

NOTE

For details about how to remove the LED light source unit, refer to the following.
 20630

• ND Filter Solenoid, LED Cooling Fan, LED Heater (High), LED Heater (Medium), LED Heater (Low), B LED, G LED, R1 LED, IR LED and LED thermosensor are built in the LED light source unit.

• The heater of the LED light source unit can be changed in the three levels for (H), (M) or (L).

# • Position (back face) [HS-1800]

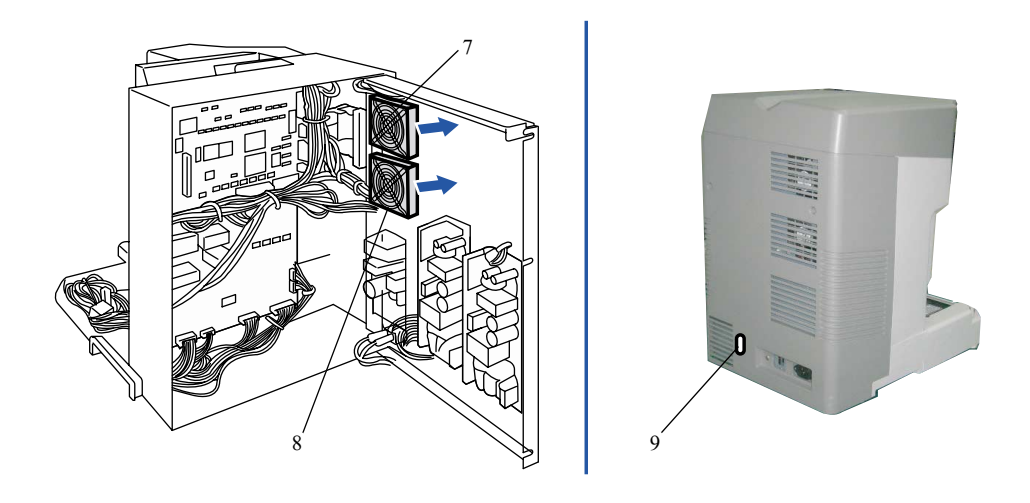

G085273

# Scanner Section (back face) [HS-1800]

| No. | Name                     | Symbol | Part No. | Remarks               |
|-----|--------------------------|--------|----------|-----------------------|
| 7   | Control box cooling fan  | FAN4   |          | Exhaust <sup>*1</sup> |
| 8   | Power supply cooling fan | FAN3   |          |                       |
| 9   | Transfer switch          | SW     |          |                       |

\*1. For details of operation specification for the LED light source unit and the fan (scanner section), refer to 4762090.

# Scanner section (positions of electrical parts) [LS-600]

Position of electrical parts is different between HS-1800, LS-600 and LS-1100.

| Reference                                                 |                                                           |  |
|-----------------------------------------------------------|-----------------------------------------------------------|--|
| Scanner section (positions of electrical parts) [HS-1800] | Scanner section (positions of electrical parts) [LS-1100] |  |

# Layout diagram

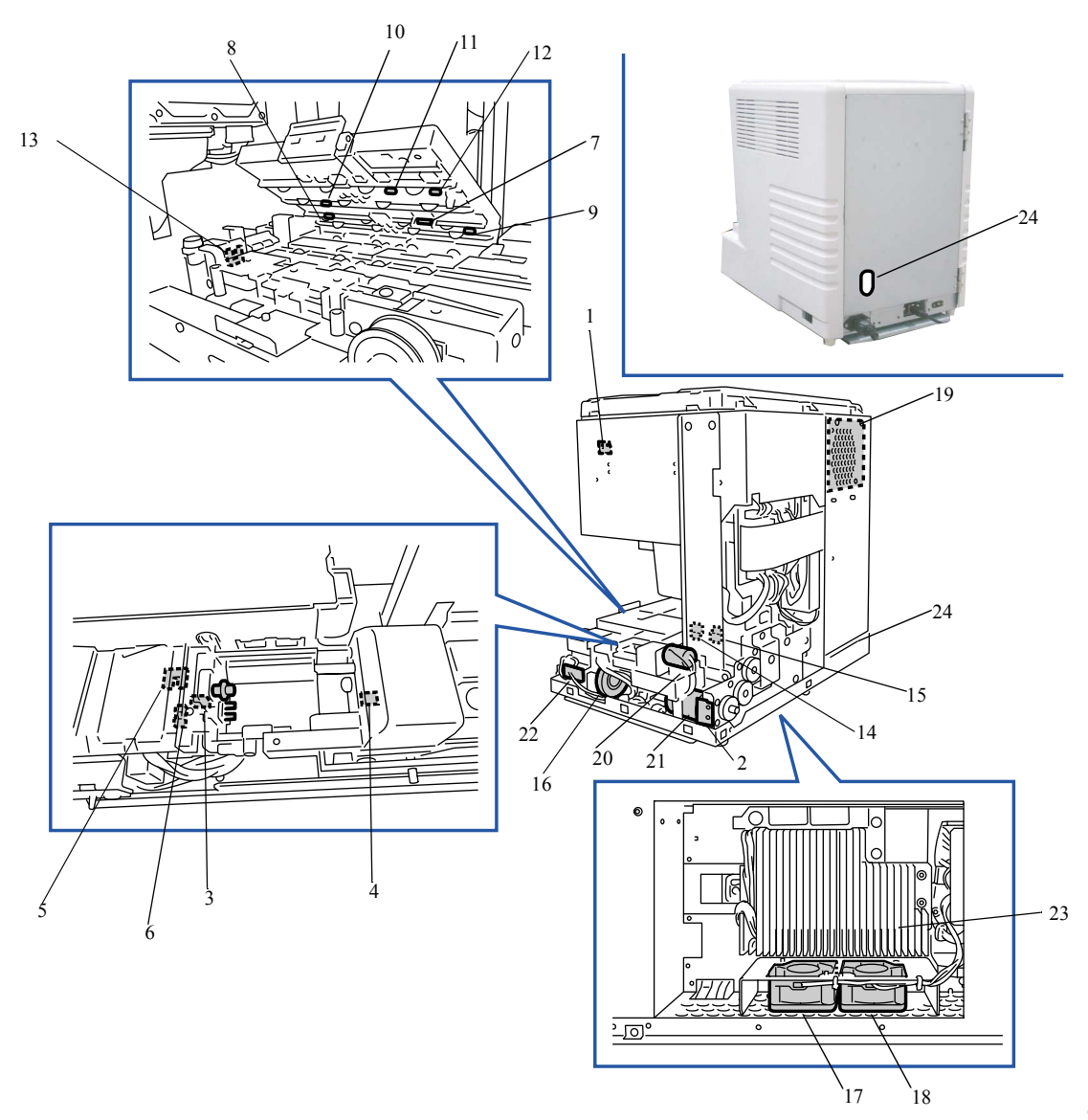

G085003

# Scanner section (front face) [LS-600]

| No. | Name                       | Symbol | Remarks |
|-----|----------------------------|--------|---------|
| 1   | Interlock switch 2         | LM4    |         |
| 2   | Interlock switch 1         | LM1    |         |
| 3   | Cartridge limit switch 1   | LM2    |         |
| 4   | Cartridge limit switch 2   | LM3    |         |
| 5   | VEI sensor                 | SE5    |         |
| 6   | IPI sensor                 | SE6    |         |
| 7   | Read head (camera track)   | -      |         |
| 8   | 240 perforation sensor     | SE3    |         |
| 9   | 240 end perforation sensor | SE4    |         |

| No. | Name                    | Symbol | Remarks                                                      |
|-----|-------------------------|--------|--------------------------------------------------------------|
| 10  | 135 perforation sensor  | SE7    |                                                              |
| 11  | 135 ready sensor        | SE8    |                                                              |
| 12  | 135 loading sensor      | SE9    |                                                              |
| 13  | Rewinding sensor        | SE10   |                                                              |
| 14  | 135 lane sensor         | SE11   |                                                              |
| 15  | 240 lane sensor         | SE12   |                                                              |
| 16  | Film feed motor         | PM3    | When the interlock switch 1 and 2 are OFF, not in operation. |
| 17  | LED cooling fan 1       | FAN1   | Blows the LED light source. *1                               |
| 18  | LED cooling fan 2       | FAN2   | Blows the LED light source. *1                               |
| 19  | Control box cooling fan | FAN3   | Exhaust <sup>*1</sup>                                        |
| 20  | Light lock door motor   | M1     |                                                              |
| 21  | Lane change motor       | M2     | When the interlock switch 1 and 2 are OFF, not in operation. |
| 22  | Film ready lamp         | LED1   |                                                              |
| 23  | LED light source unit   | -      |                                                              |
| 24  | Transfer switch         | SW     |                                                              |

\*1. For details of operation specification for the LED light source unit and the fan (scanner section), refer to 🍲 62090.

# Scanner section (positions of electrical parts) [LS-1100]

Position of electrical parts is different between HS-1800, LS-600 and LS-1100.

| Reference                                                 |                                                          |  |
|-----------------------------------------------------------|----------------------------------------------------------|--|
| Scanner section (positions of electrical parts) [HS-1800] | Scanner section (positions of electrical parts) [LS-600] |  |

# Layout diagram

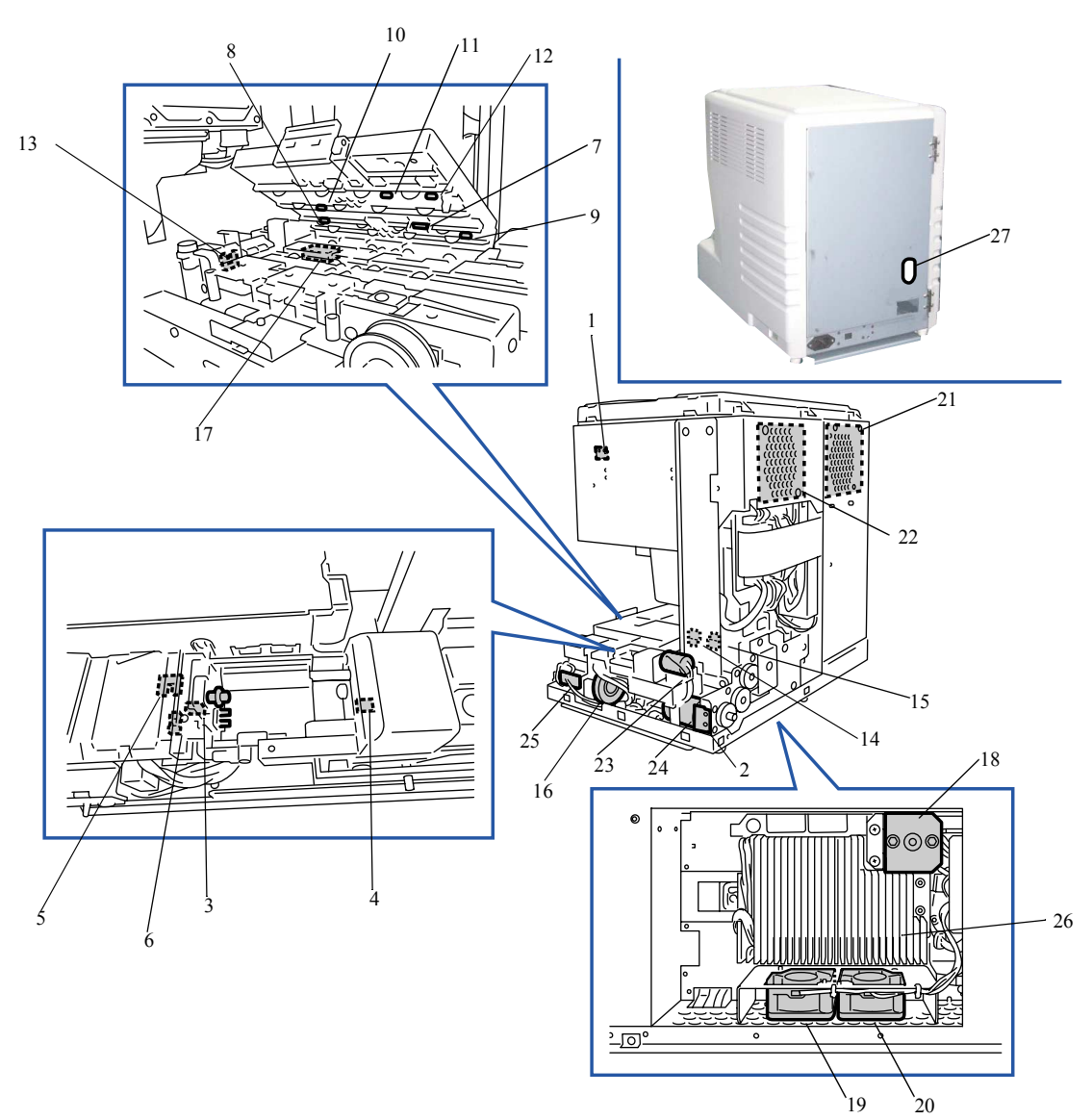

G085037

### Scanner section (front face) [LS-1100]

| No. | Name                     | Symbol | Remarks |
|-----|--------------------------|--------|---------|
| 1   | Interlock switch 2       | LM4    |         |
| 2   | Interlock switch 1       | LM1    |         |
| 3   | Cartridge limit switch 1 | LM2    |         |
| 4   | Cartridge limit switch 2 | LM3    |         |
| 5   | VEI sensor               | SE5    |         |
| 6   | IPI sensor               | SE6    |         |
| 7   | Read head (camera track) | -      |         |
| 8   | 240 perforation sensor   | SE3    |         |

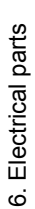

| No.                | Name                       | Symbol | Remarks                                                      |  |
|--------------------|----------------------------|--------|--------------------------------------------------------------|--|
| 9                  | 240 end perforation sensor | SE4    |                                                              |  |
| 10                 | 135 perforation sensor     | SE7    |                                                              |  |
| 11                 | 135 ready sensor           | SE8    |                                                              |  |
| 12                 | 135 loading sensor         | SE9    |                                                              |  |
| 13                 | Rewinding sensor           | SE10   |                                                              |  |
| 14                 | 135 lane sensor            | SE11   |                                                              |  |
| 15                 | 240 lane sensor            | SE12   |                                                              |  |
| 16                 | Film feed motor            | PM3    | When the interlock switch 1 and 2 are OFF, not in operation. |  |
| 17                 | Panorama shutter solenoid  | SOL1   |                                                              |  |
| 18                 | ND filter solenoid         | SOL2   |                                                              |  |
| 19                 | LED cooling fan 1          | FAN1   | Blows the LED light source. *1                               |  |
| 20                 | LED cooling fan 2          | FAN2   | Blows the LED light source. *1                               |  |
| 21                 | Control box cooling fan    | FAN3   | Exhaust <sup>*1</sup>                                        |  |
| 22 CCD cooling fan |                            | FAN4   | Exhaust <sup>*1</sup>                                        |  |
| 23                 | Light lock door motor      | M1     |                                                              |  |
| 24                 | Lane change motor          | M2     | When the interlock switch 1 and 2 are OFF, not in operation. |  |
| 25                 | Film ready lamp            | LED1   |                                                              |  |
| 26                 | LED light source unit      | -      |                                                              |  |
| 27                 | Transfer switch            | SW     |                                                              |  |

\*1. For details of operation specification for the LED light source unit and the fan (scanner section), refer to 🍲 62090.

# Operation specification of LED light source units and fans [LS-600/LS-1100/HS-1800]

# • Operation specification of the LED light source unit and the fan

# LS-600

| Name                    | Symbol | Operation condition                                |
|-------------------------|--------|----------------------------------------------------|
| LED light source unit   | -      | Controlled temperature: 47.0±2.0°C                 |
| LED cooling fan 1       | FAN1   | If the LED thermosensor is 47.6°C or more: Fan ON  |
| LED cooling fan 2       | FAN2   | If the LED thermosensor is 46.9°C or less: Fan OFF |
| Control box cooling fan | FAN3   | When power supply is ON, the fan is always ON.     |

### LS-1100

| Name                    | Symbol | Operation condition                                |
|-------------------------|--------|----------------------------------------------------|
| LED light source unit   | -      | Controlled temperature: 44.0±1.0°C                 |
| LED cooling fan 1       | FAN1   | If the LED thermosensor is 44.4°C or more: Fan ON  |
| LED cooling fan 2       | FAN2   | If the LED thermosensor is 44.0°C or less: Fan OFF |
| Control box cooling fan | FAN3   | When power supply is ON, the fan is always ON.     |
| CCD cooling fan         | FAN4   |                                                    |

# HS-1800

| Name                      | Symbol | Operation condition                                      |
|---------------------------|--------|----------------------------------------------------------|
| LED light source unit     | -      | Controlled temperature: 48.0±1.0°C                       |
| LED cooling fan 1         | FAN1   | If the LED thermosensor is 48.8°C or more: Fan ON        |
| LED cooling fan 2         | FAN2   | If the LED thermosensor is 47.8°C or less: Fan OFF       |
| Power supply cooling fan  | FAN3   | When scanner power supply 2 is ON, the fan is always ON. |
| Control box cooling fan 1 | -      |                                                          |
| Control box cooling fan 2 | -      |                                                          |
| Control box cooling fan   | FAN4   |                                                          |

# 135/240 AFC-II (positions of PCBs)

# Layout diagram

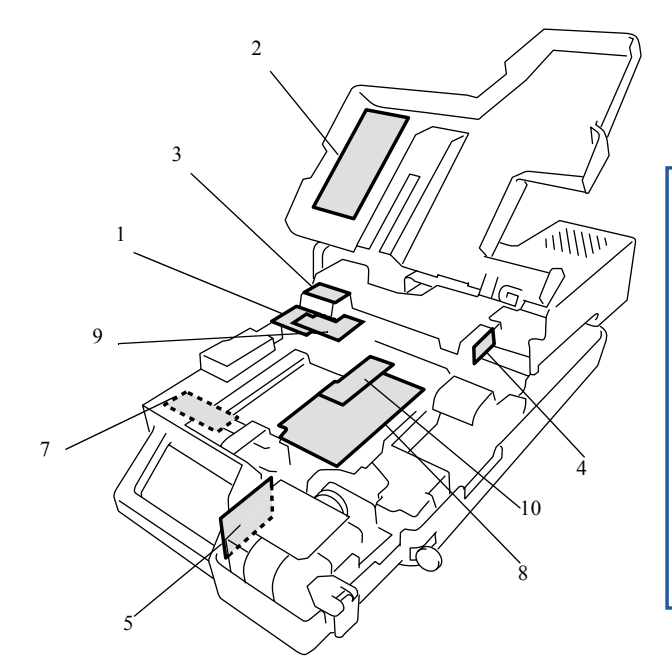

The advance unit which is removed and turned over

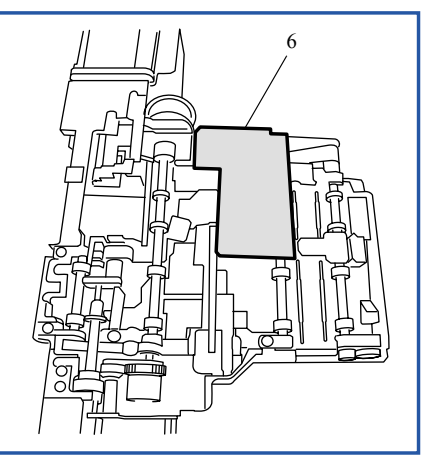

### 135/240 AFC-II

| No. | Name                                         | Part No.                                                  | Manual No.                 | Remarks                                                                                                    |
|-----|----------------------------------------------|-----------------------------------------------------------|----------------------------|----------------------------------------------------------------------------------------------------|
| 1   | Connecting PCB 1                             | J391208<br>J390756 <sup>*2</sup>                          | C 65200                    |                                                                                                    |
| 2   | Connecting PCB 2                             | J391205<br>J390482 <sup>*2</sup>                          | <i>I I I I I I I I I I</i> |                                                                                                    |
| 3   | Connecting PCB 3                             | J490358<br>J490255 <sup>*2</sup>                          | <i>⊲</i> ₹ 65220           |                                                                                                    |
| 4   | Driver PCB 1                                 | J391204<br>J390368 <sup>*2</sup>                          | C 65230                    |                                                                                                    |
| 5   | Driver PCB 2                                 | J391210<br>J390519 <sup>*2</sup><br>J391115 <sup>*2</sup> | <i>4</i> 65240 €           | One of the two types of PCBs is installed<br>in this system.<br>The two types of PCBs are not<br>compatible. |
| 6   | Sensor PCB                                   | J391209<br>J390757 <sup>*2</sup>                          | <i>☞</i> 65250             | The PCB cannot be replaced.                                                                                  |
| 7   | Power PCB                                    | J391207<br>J390755 <sup>*2</sup>                          | I 65260                    |                                                                                                    |
| 8   | Magnetic head PCB                            | J391211<br>J391050 <sup>*2</sup><br>(J390497)             | <i>⊲</i> ₹ 65270           | Type R/W only<br>The part in parentheses is no longer<br>available.                                          |
|     |                                              | J391212<br>J391051 <sup>*2</sup><br>(J390784)             | *                          | Type R only<br>The part in parentheses is no longer<br>available.                                            |
| 9   | Connecting PCB 4                             | J391206<br>J390579 <sup>*2</sup>                          | <i>I I I I I I I I I I</i> |                                                                                                    |
| 10  | Magnetic preamplifier PCB unit <sup>*1</sup> | W412798<br>W411413 <sup>*2</sup>                          | <i>⇔</i> 65380             | Type R/W only                                                                                                |
|     |                                              | W412797<br>W411414 <sup>*2</sup>                          |                            | Type R only                                                                                                  |

\*1. Unnecessary when using the magnetic head PCB (J390497) (J390784).

\*2. Not compatible with RoHS directives

# 135/240 AFC-II (positions of electrical parts)

# • Layout diagram

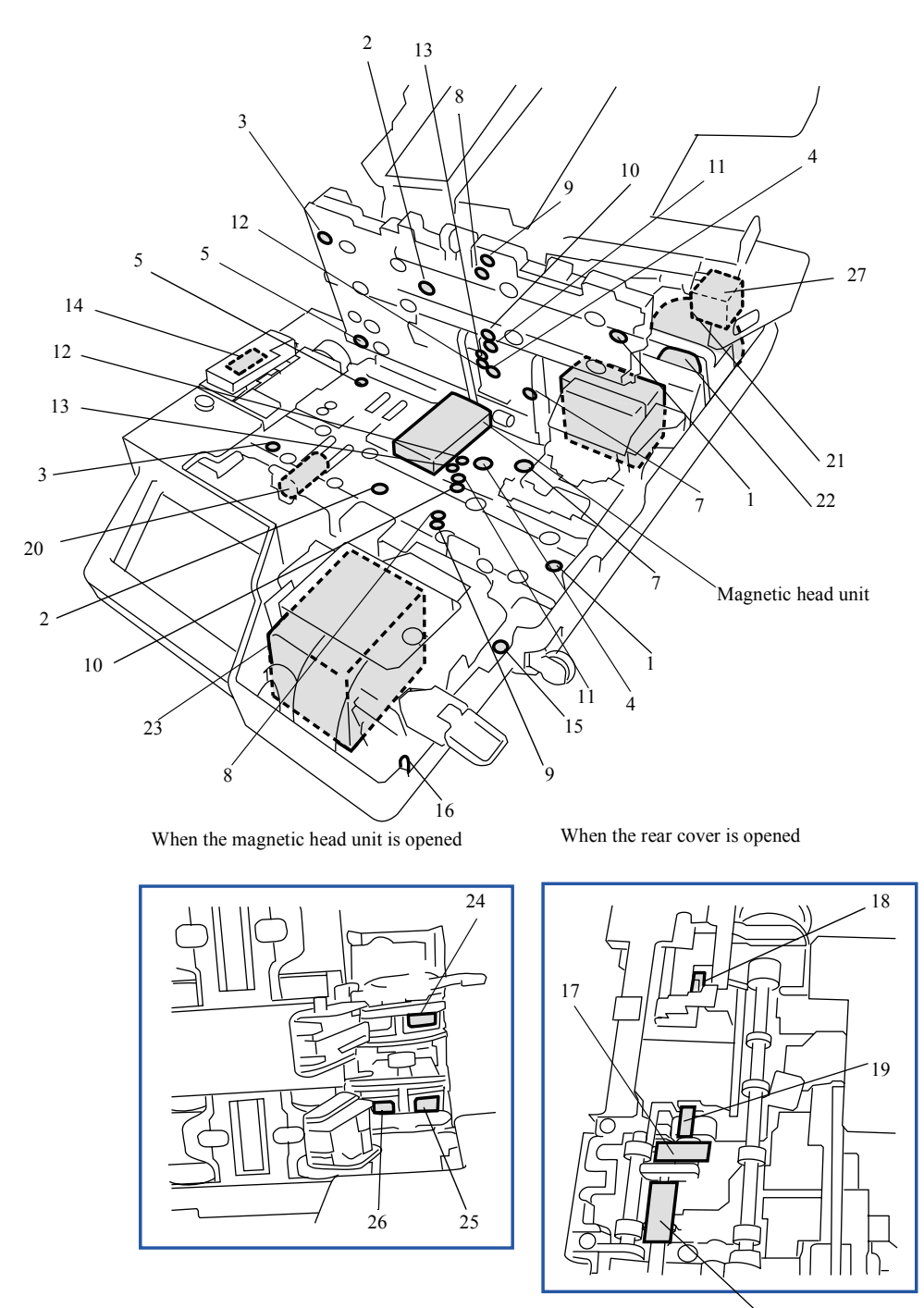

G057595

Ġ

### 135/240 AFC-II

| No. | Name                   | Symbol | Remarks |
|-----|------------------------|--------|---------|
| 1   | 135 loading sensor     | SE52   |         |
| 2   | 135 ready sensor       | SE53   |         |
| 3   | 135 perforation sensor | SE54   |         |
| 4   | 240 ready sensor       | SE55   |         |
| 5   | 240 perforation sensor | SE56   |         |

| No. | Name                               | Symbol | Remarks                                               |
|-----|------------------------------------|--------|-------------------------------------------------------|
| 6   | VEI sensor                         | SE57   |                                                       |
| 7   | 240 loading sensor                 | SE62   |                                                       |
| 8   | 135 DX sensor 1                    | SE147  | Uses for <b>Film Detection</b> as well.               |
| 9   | 135 DX sensor 2                    | SE148  |                                                       |
| 10  | 135 DX sensor 3                    | SE149  | Uses for <b>Film Detection</b> as well.               |
| 11  | 135 DX sensor 4                    | SE150  |                                                       |
| 12  | 240 DX sensor 1                    | SE151  | Uses for <b>Film Detection</b> as well.               |
| 13  | 240DX sensor 2                     | SE152  |                                                       |
| 14  | Rewinding sensor                   | SE78   |                                                       |
| 15  | 135 lane limit switch              | LM1    |                                                       |
| 16  | 240 lane limit switch              | LM2    |                                                       |
| 17  | IPI sensor                         | SE79   |                                                       |
| 18  | Cartridge limit switch 1           | LM4    |                                                       |
| 19  | Cartridge limit switch 2           | LM5    |                                                       |
| 20  | Panorama shutter solenoid          | SOL5   |                                                       |
| 21  | Film feed motor                    | PM1    |                                                       |
| 22  | Light lock door motor              | PM2    |                                                       |
| 23  | Spool key motor                    | PM3    |                                                       |
| 24  | Read head (camera track)           |        | Type R                                                |
| 24  | Read head (camera track)           |        | Type R/W                                              |
| 25  | Read head (photo finishing track)  |        | _                                                     |
| 26  | Write head (photo finishing track) |        |                                                       |
| 27  | Film feed motor cooling fan        | FAN31  | Exhaust<br>Some models are not equipped with<br>this. |

# 120 AFC-II (positions of PCBs)

# Layout diagram

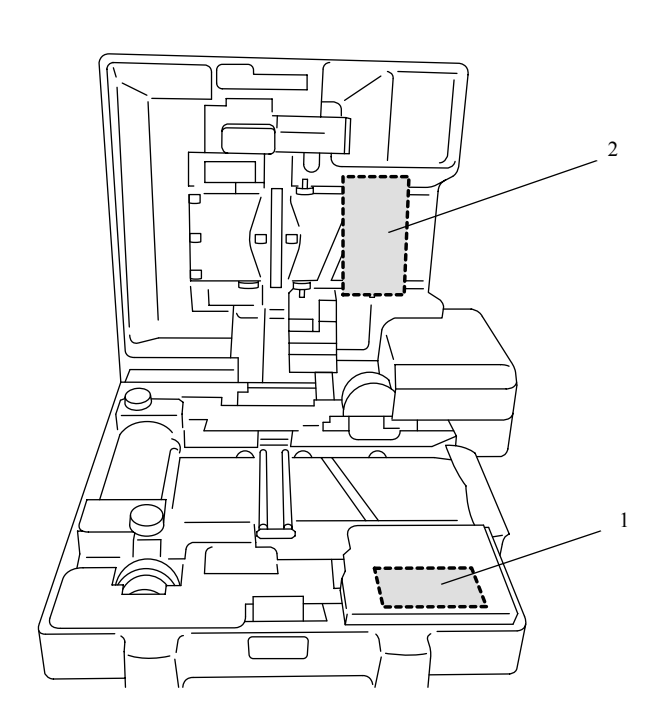

### 120 AFC-II

| No. | Name           | Symbol | Part No.                         | Manual No. | Remarks |
|-----|----------------|--------|----------------------------------|------------|---------|
| 1   | Connecting PCB |        | J391367<br>J390371 <sup>*1</sup> | 65290      |         |
| 2   | Sensor PCB     |        | J391217<br>J390385 <sup>*1</sup> | C 65300    |         |

\*1. Not compatible with RoHS directives

# 120 AFC-II (positions of electrical parts)

# Layout diagram

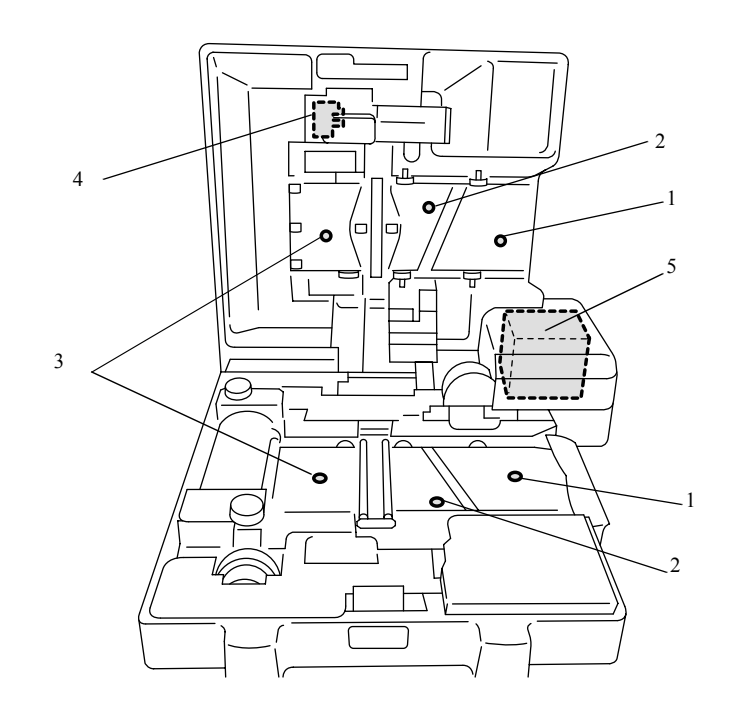

# 120 AFC-II

| No. | Name             | Symbol | Remarks |
|-----|------------------|--------|---------|
| 1   | Loading sensor   | SE64   |         |
| 2   | Ready sensor     | SE65   |         |
| 3   | Film sensor      | SE66   |         |
| 4   | Film feed sensor | SE67   |         |
| 5   | Film feed motor  | PM10   |         |

# 110 AFC-II (positions of PCBs)

# Layout diagram

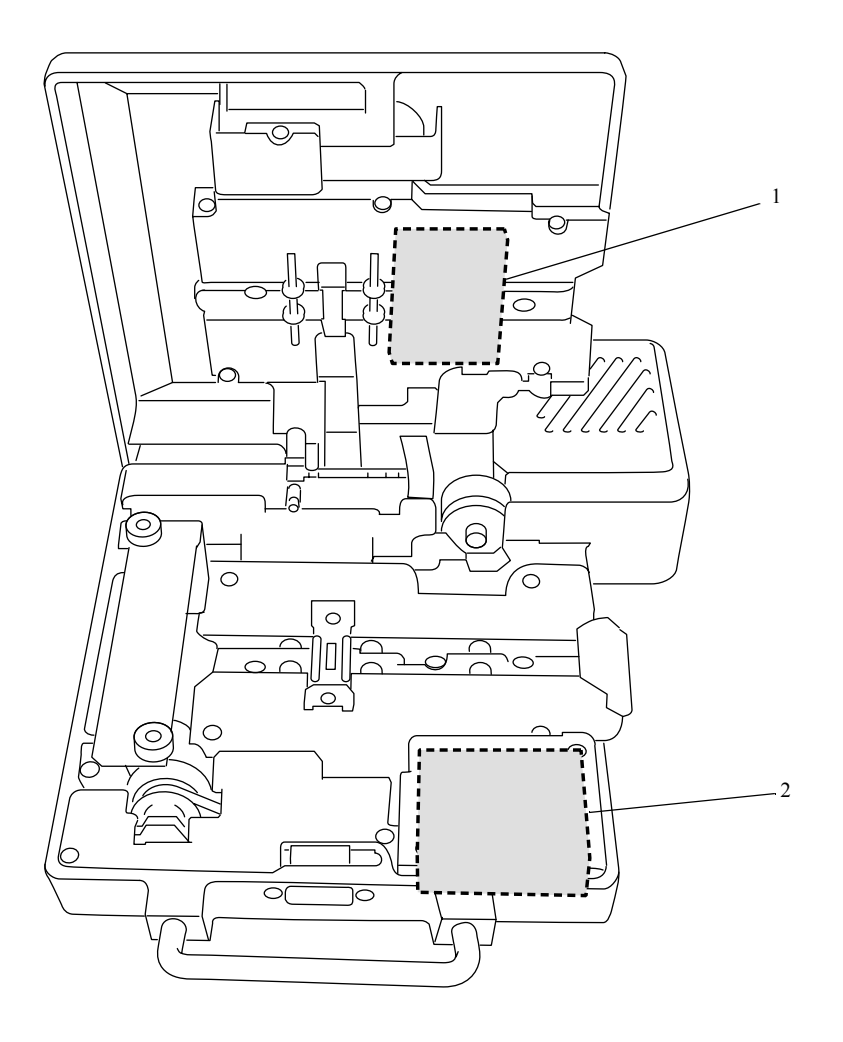

# 110 AFC-II

| No. | Name           | Symbol | Part No.                         | Manual No. | Remarks |
|-----|----------------|--------|----------------------------------|------------|---------|
| 1   | Connecting PCB |        | J391216<br>J390372 <sup>*1</sup> | 65310      |         |
| 2   | Sensor PCB     |        | J391218<br>J390394 <sup>*1</sup> | C 65320    |         |

\*1. Not compatible with RoHS directives

# 110 AFC-II (positions of electrical parts)

# Layout diagram

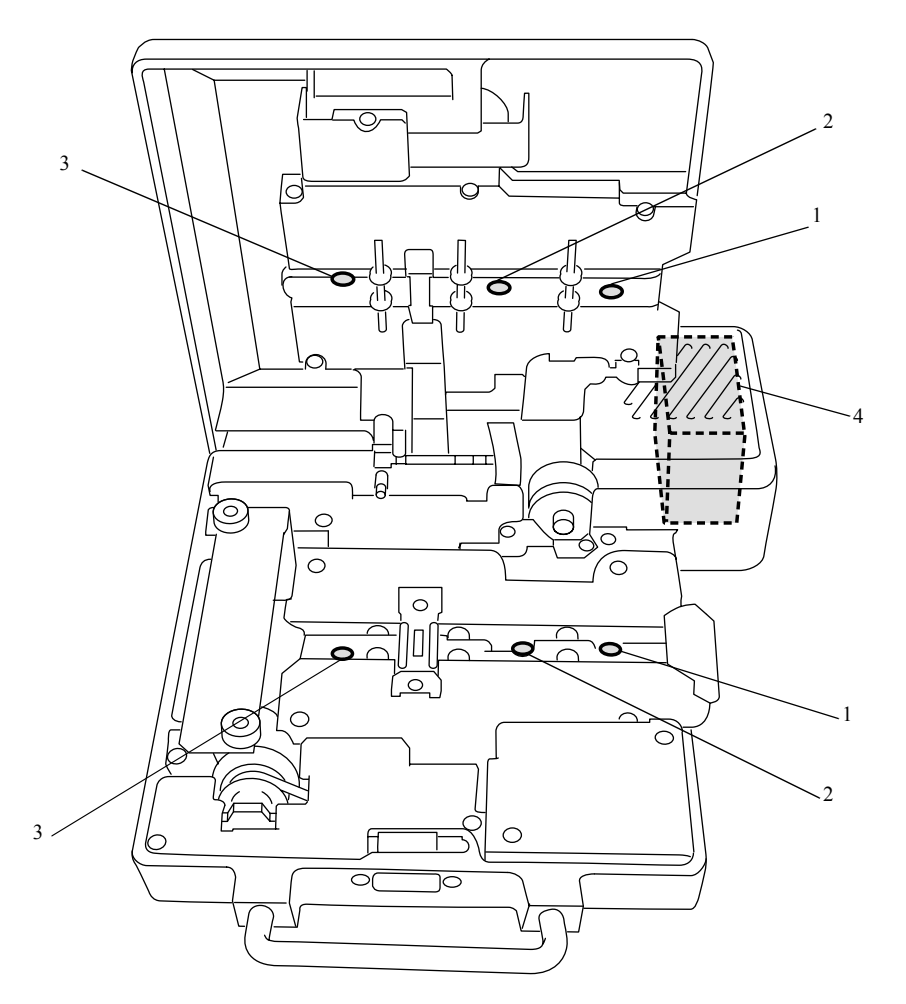

# 110 AFC-II

| No. | Name               | Symbol | Remarks |
|-----|--------------------|--------|---------|
| 1   | Loading sensor     | SE90   |         |
| 2   | Ready sensor       | SE91   |         |
| 3   | Perforation sensor | SE92   |         |
| 4   | Film feed motor    | PM10   |         |

# 135/240 MMC-II (positions of PCBs)

# Layout diagram

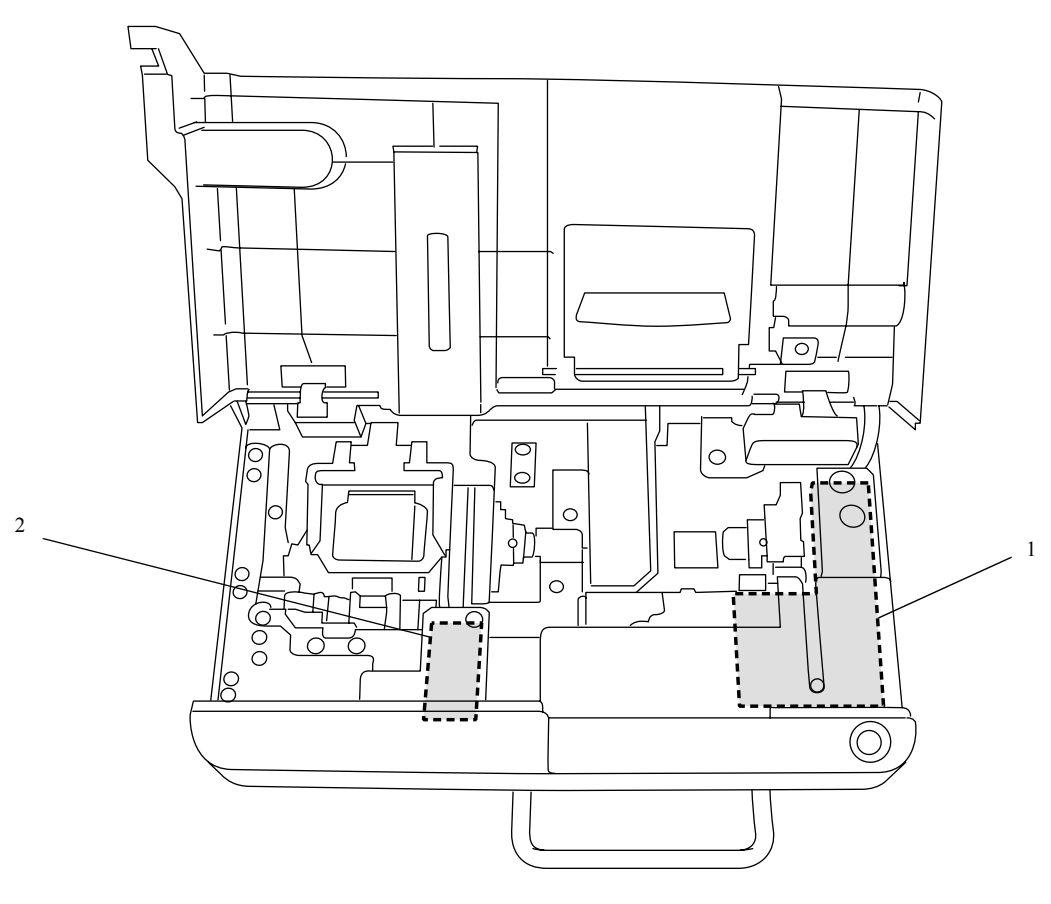

### 135/240 MMC-II

| No. | Name               | Symbol | Part No.                         | Manual No. | Remarks |
|-----|--------------------|--------|----------------------------------|------------|---------|
| 1   | MMC connecting PCB |        | J391220<br>J390483 <sup>*1</sup> | C 65330    |         |
| 2   | MMC sensor PCB     |        | J391219<br>J390389 <sup>*1</sup> | C 65340    |         |

\*1. Not compatible with RoHS directives

# 135/240 MMC-II (positions of electrical parts)

# • Layout diagram

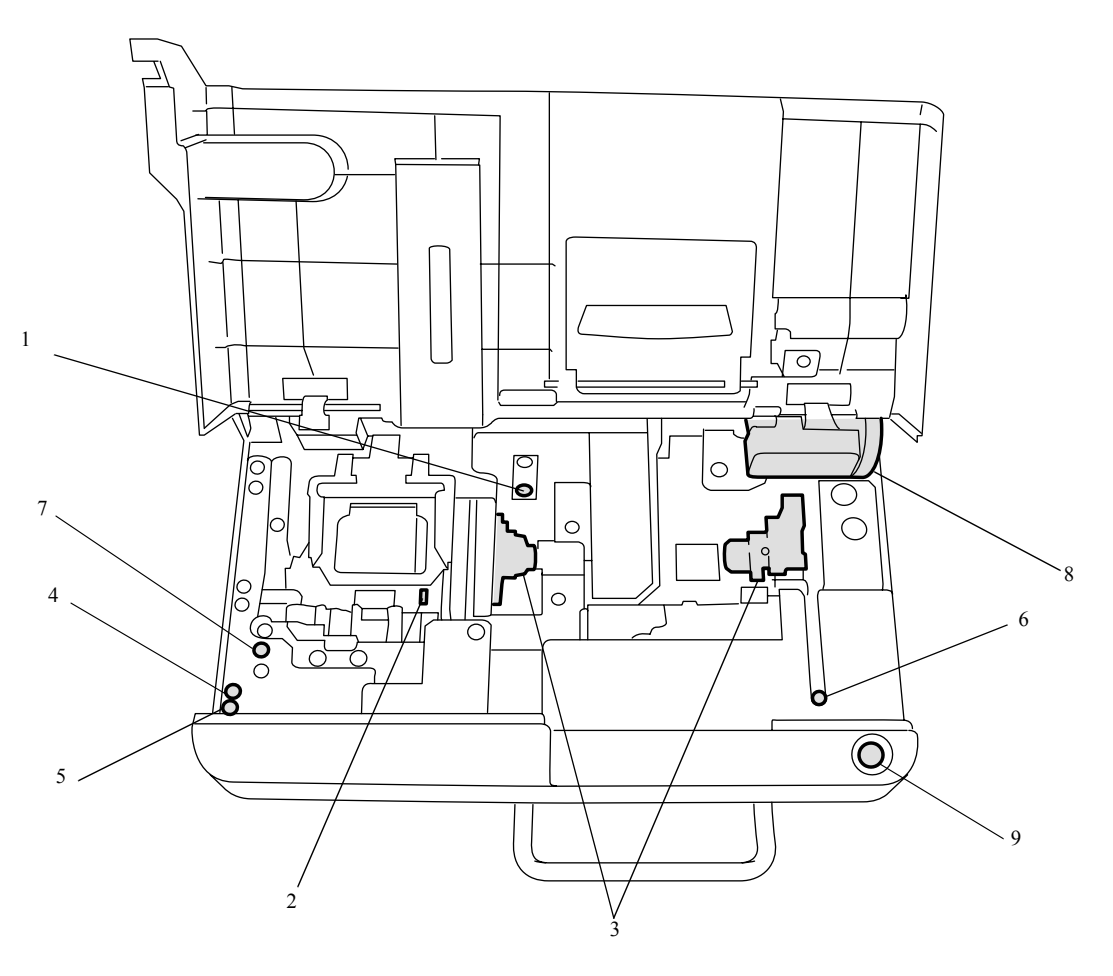

# G052686

6. Electrical parts

### 135/240 MMC-II

| No. | Name                              | Symbol | Remarks |
|-----|-----------------------------------|--------|---------|
| 1   | Mount carrier home sensor         | SE68   |         |
| 2   | Mount sensor                      | SE70   |         |
| 3   | AF sensor                         | SE72   |         |
| 4   | Mount carrier sensor (upper)      | SE73   |         |
| 5   | Mount carrier sensor (lower)      | SE74   |         |
| 6   | Mount insertion cover sensor      | SE77   |         |
| 7   | AF motor                          | DM9    |         |
| 8   | Mount carrier slide motor         | PM11   |         |
| 9   | Mount insertion cover open switch | SM3    |         |

# 135/240 AMC-II (positions of electrical parts)

# Layout diagram

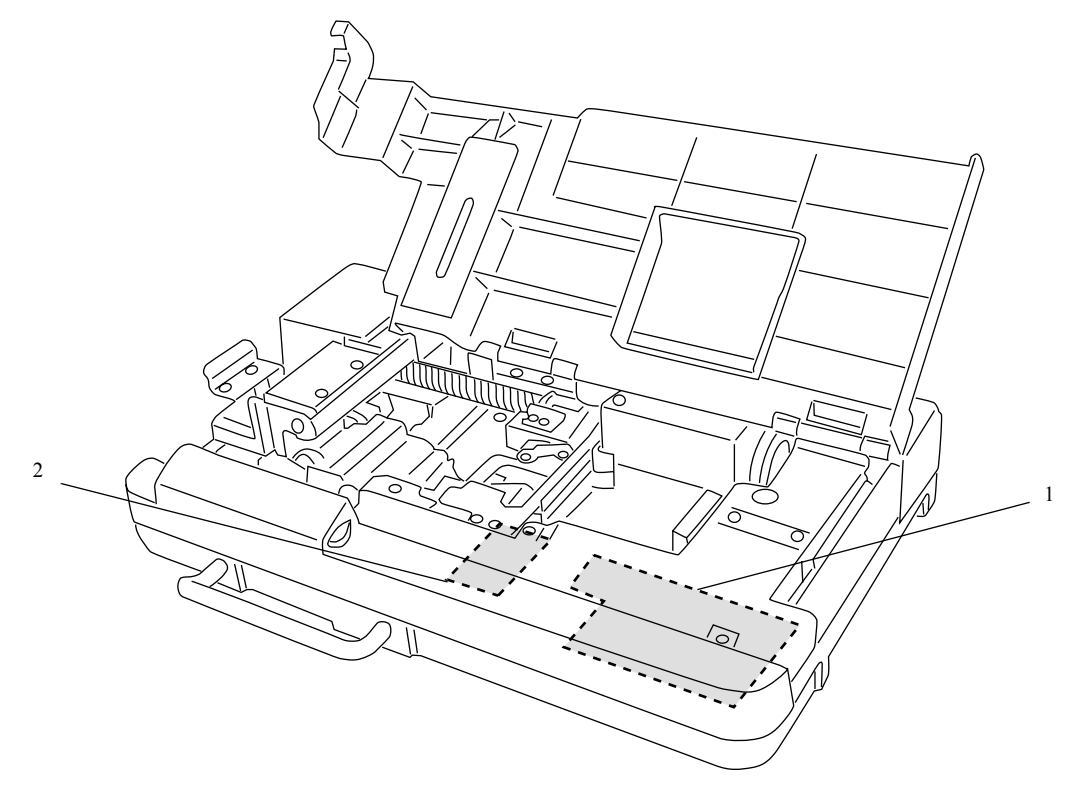

### 135/240 AMC-II

| No. | Name               | Symbol | Part No.                         | Manual No. | Remarks |
|-----|--------------------|--------|----------------------------------|------------|---------|
| 1   | AMC connecting PCB |        | J391221<br>J390700 <sup>*1</sup> | C 65350    |         |
| 2   | MMC sensor PCB     |        | J391219<br>J390389 <sup>*1</sup> | C 65340    |         |

\*1. Not compatible with RoHS directives

# 135/240 AMC-II (positions of electrical parts)

# • Layout diagram

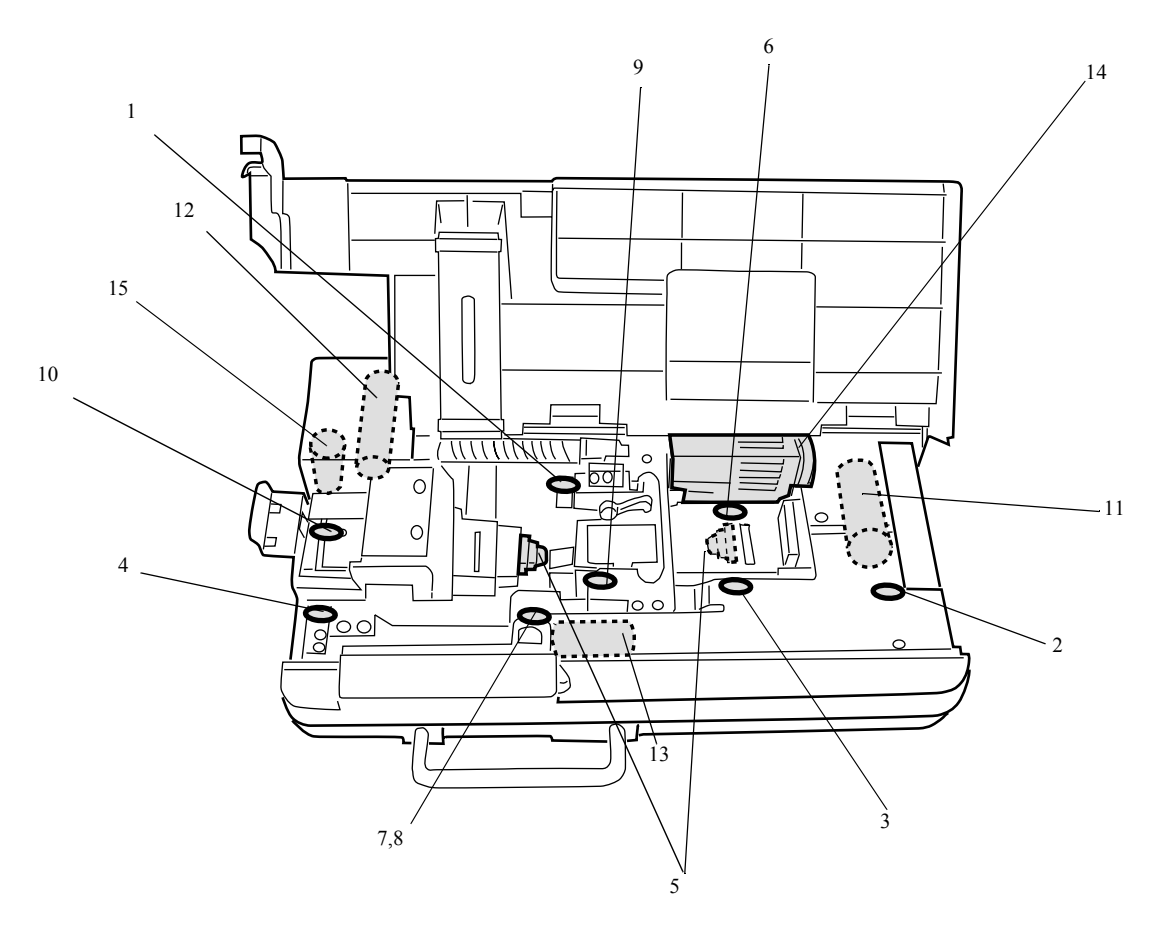

### 135/240 AMC-II

| No. | Name                         | Symbol | Remarks |
|-----|------------------------------|--------|---------|
| 1   | Mount carrier home sensor    | SE156  |         |
| 2   | Loading sensor 1             | SE157  |         |
| 3   | Loading sensor 2             | SE158  |         |
| 4   | Mount elevator sensor        | SE159  |         |
| 5   | AF sensor                    | SE160  |         |
| 6   | Mount sensor (inlet)         | SE161  |         |
| 7   | Mount carrier sensor (lower) | SE162  |         |
| 8   | Mount carrier sensor (upper) | SE163  |         |
| 9   | Mount sensor                 | SE164  |         |
| 10  | Ejection sensor              | SE165  |         |
| 11  | Mount insertion motor        | DM14   |         |
| 12  | Mount elevator motor         | DM15   |         |
| 13  | AF motor                     | DM16   |         |
| 14  | Mount carrier slide motor    | PM17   |         |
| 15  | Mount ejection solenoid      | SOL26  |         |

# 135 AFC-II (positions of PCBs)

# Layout diagram

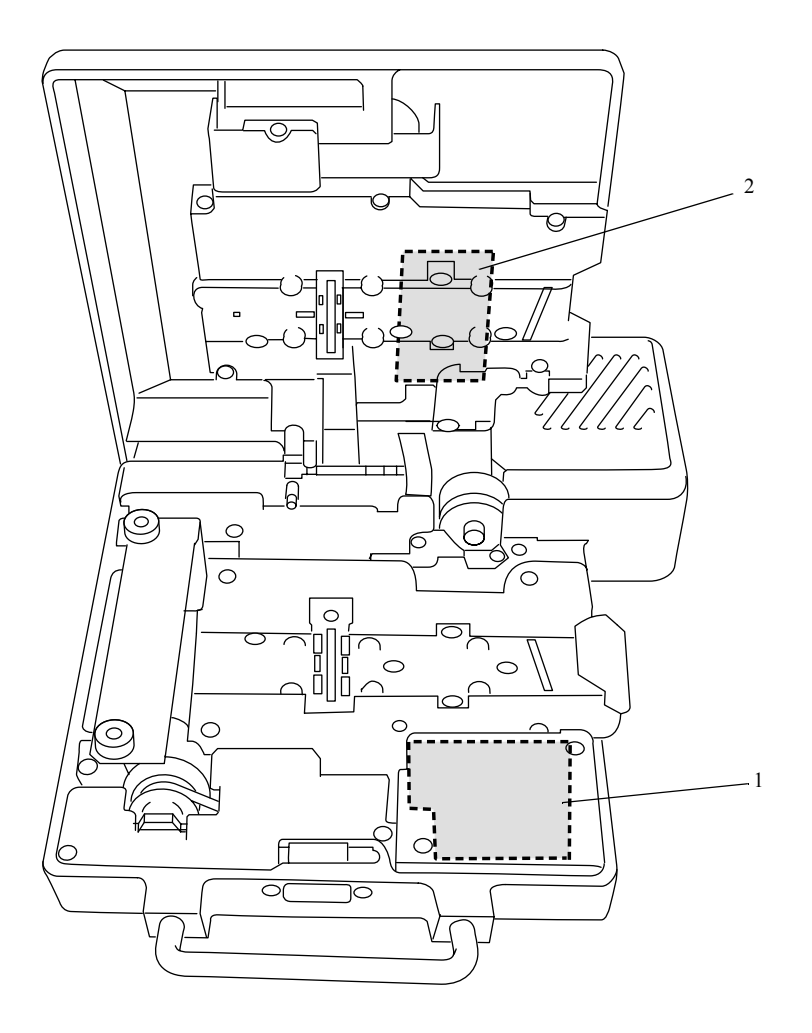

# 135 AFC-II

| No. | Name                   | Symbol | Part No.                         | Manual No. | Remarks |
|-----|------------------------|--------|----------------------------------|------------|---------|
| 1   | 135 AFC connecting PCB |        | J391366<br>J390779 <sup>*1</sup> | 65360      |         |
| 2   | 135 AFC sensor PCB     |        | J391213<br>J390709 <sup>*1</sup> | 65370      |         |

\*1. Not compatible with RoHS directives

# 135 AFC-II (positions of electrical parts)

# • Layout diagram

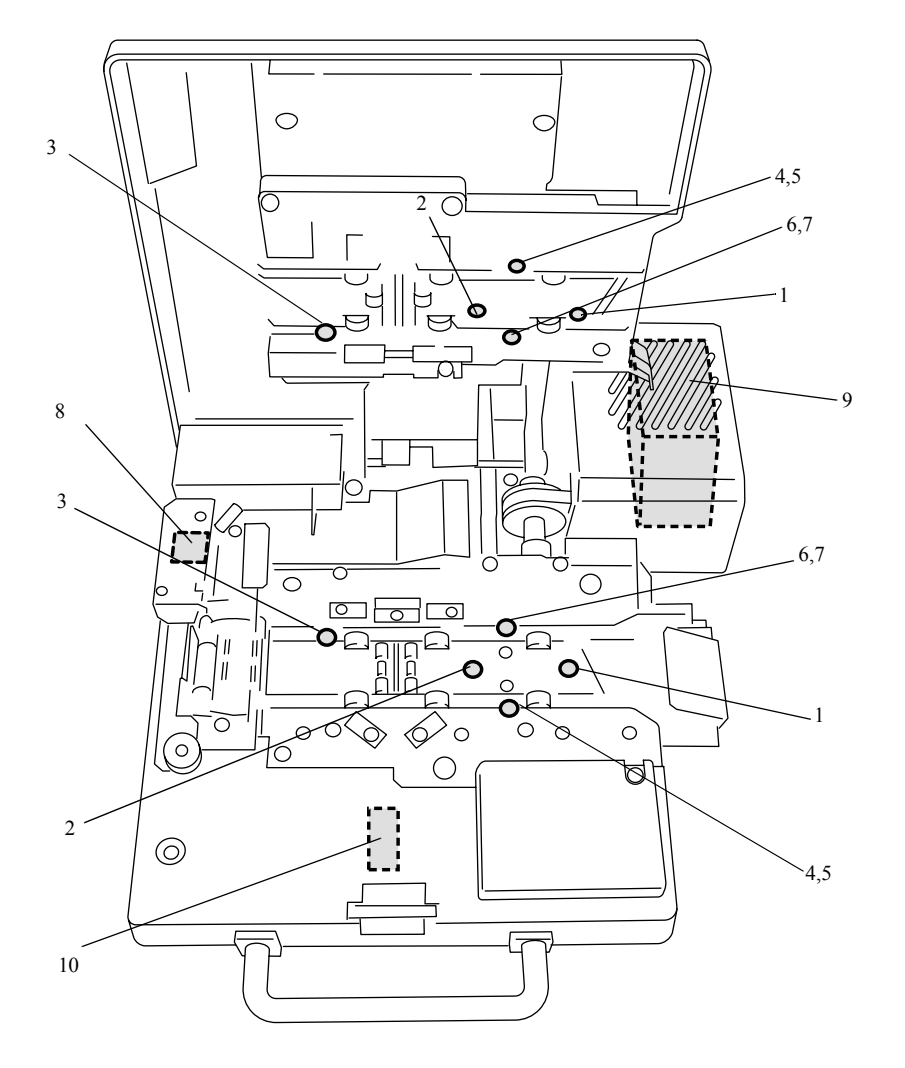

# 6. Electrical parts

G057597

### 135 AFC-II

| No. | Name                      | Symbol | Remarks                                 |
|-----|---------------------------|--------|-----------------------------------------|
| 1   | 135 loading sensor        | SE52   |                                         |
| 2   | 135 ready sensor          | SE53   |                                         |
| 3   | 135 perforation sensor    | SE54   |                                         |
| 4   | 135 DX sensor 1           | SE147  | Uses for <b>Film Detection</b> as well. |
| 5   | 135 DX sensor 2           | SE148  |                                         |
| 6   | 135 DX sensor 3           | SE149  | Uses for <b>Film Detection</b> as well. |
| 7   | 135 DX sensor 4           | SE150  |                                         |
| 8   | Rewinding sensor          | SE78   |                                         |
| 9   | Film feed motor           | PM1    |                                         |
| 10  | Panorama shutter solenoid | SOL5   |                                         |

# MFC (disposition of PCB, PM driver and power supply)

• Layout diagram

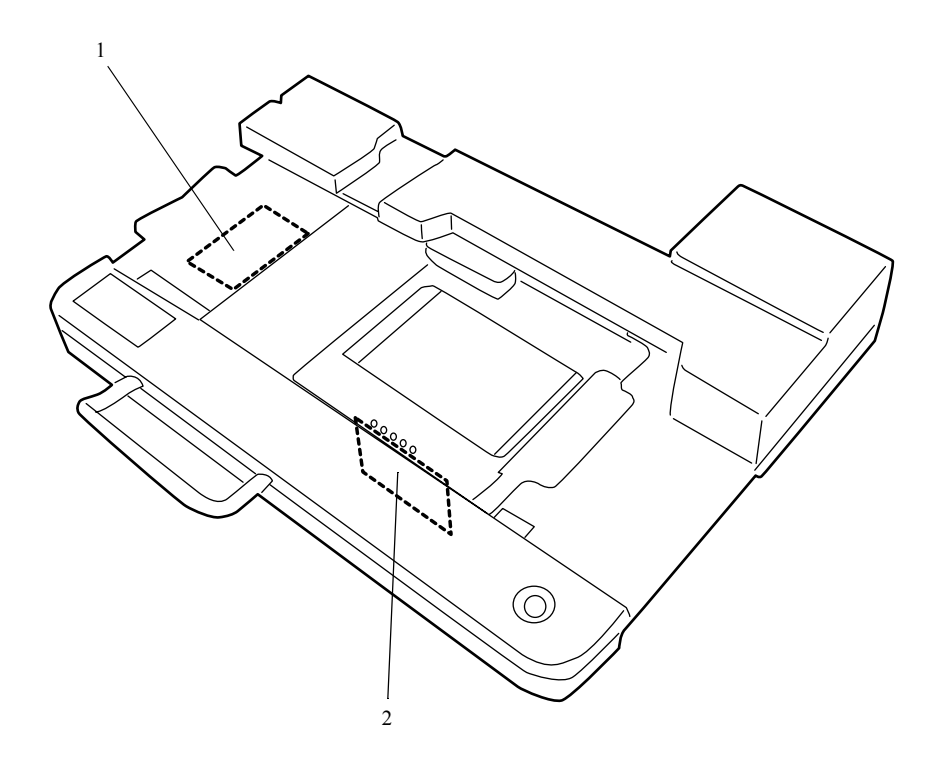

G071630

### MFC

| No. | Name             | Symbol | Part No.                         | Manual No.              |
|-----|------------------|--------|----------------------------------|-------------------------|
| 1   | Connecting PCB 1 |        | J391222<br>J390783 <sup>*1</sup> | <i>с</i> <b>₹</b> 65390 |
| 2   | Connecting PCB 2 |        | J490368<br>J490291 <sup>*1</sup> | Carl 65400              |

\*1. Not compatible with RoHS directives

# MFC (position and description of electrical parts)

# • Layout diagram

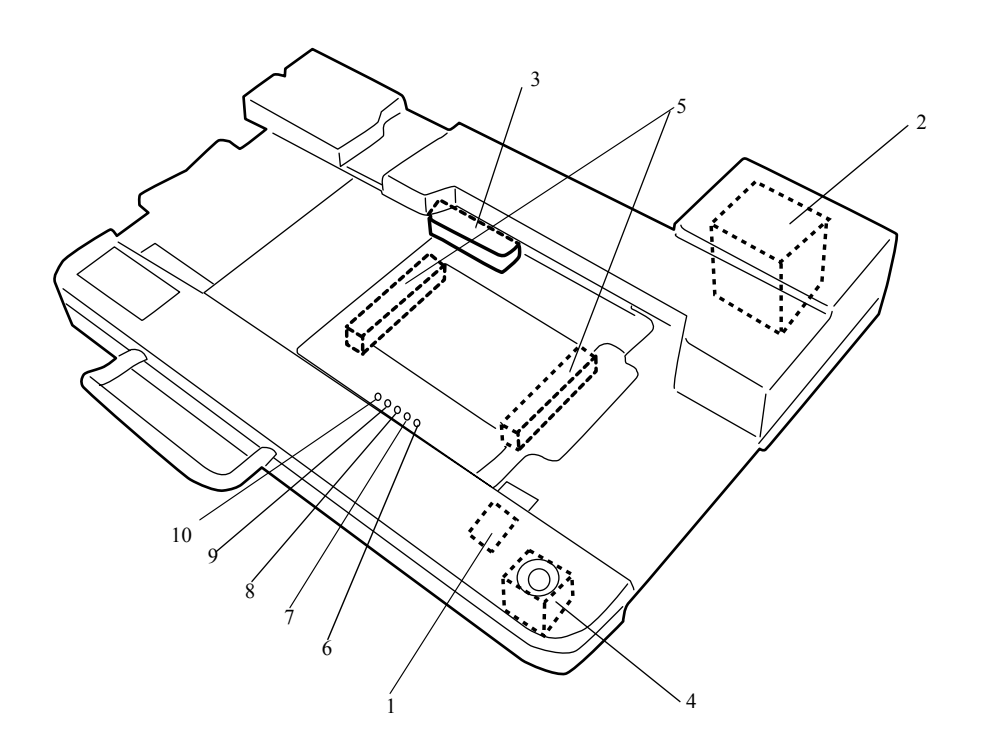

G071629

# MFC

| No. | Name                          | Symbol | Remarks                          |
|-----|-------------------------------|--------|----------------------------------|
| 1   | Table home sensor             | SE116  |                                  |
| 2   | Table slide motor             | PM20   |                                  |
| 3   | Film pressure magnet          | MH1    |                                  |
| 4   | Film pressure switch          | SW8    |                                  |
| 5   | Film viewer                   | L8     |                                  |
| 6   | Attachment Detection Switch 1 | LM21   | These switches are positioned at |
| 7   | Attachment Detection Switch 2 | LM22   | connecting PCB 2. 🗇 65400        |
| 8   | Attachment Detection Switch 3 | LM23   |                                  |
| 9   | Attachment Detection Switch 4 | LM24   |                                  |
| 10  | Attachment Detection Switch 5 | LM25   |                                  |

# AFC/scanner control PCB (J391472)

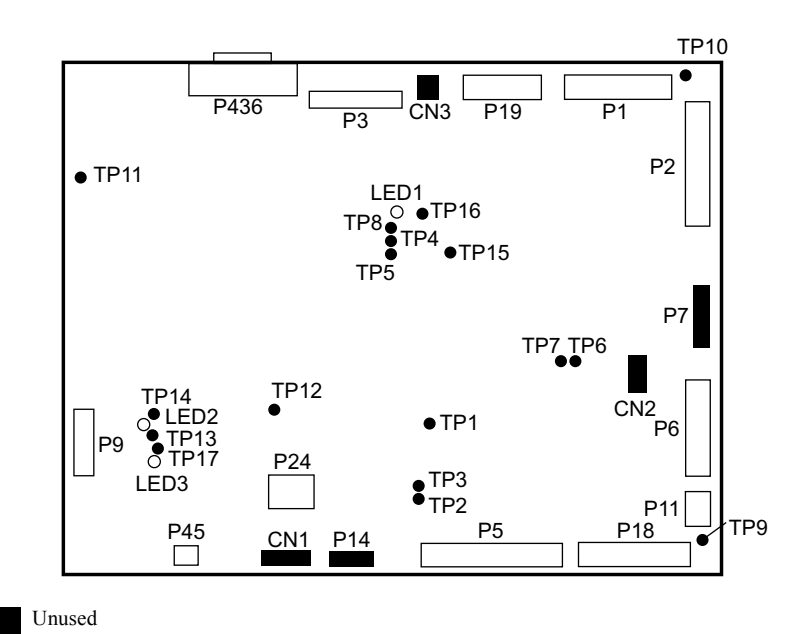

# Function

- Controls each AFC.
- Controls the scanner unit and LED light source unit.
- · Receives the image data from the scanner main PCB.
- USB communication

# Adjustments and precautions for PCB replacement

### 1. Position

62020

# 2. Precautions for replacement

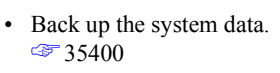

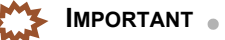

LVDS cable is connected to connector P436 on this PCB. Be sure to read the Precautions when handling the LVDS cable, then work correctly. 4768100

# 3. Adjustment after replacement

- · Load the system program. 35600
- Read the system data. 35400
- Carry out the sensor standard adjustment for each AFC.

| 135/240 AFC-II                | 120 AFC-II                    | 110 AFC-II                    | 135 AFC-II                    |
|-------------------------------|-------------------------------|-------------------------------|-------------------------------|
| Sensor Sensitivity Adjustment | Sensor Sensitivity Adjustment | Sensor Sensitivity Adjustment | Sensor Sensitivity Adjustment |
| DX Sensor Standard Adjustment |                               |                               | DX Sensor Standard Adjustment |
| ح 35000 ⊂                     | 35010                         | 35020                         | 35060                         |

G085039

....

# • Unused connector

| Connector No. | Purpose and remarks |
|---------------|---------------------|
| P7            | Unused              |
| P14           | Unused              |
| CN1           | Unused              |
| CN2           | Unused              |
| CN3           | Unused              |

# • Component parts table

IMPORTANT
 Although sometimes the test pins are unmounted, the test points can be used for the measurement.

| LED No. | Purpose            | Status                                 |
|---------|--------------------|----------------------------------------|
| LED1    | DC5 V input check  | On when the power supply is turned on. |
| LED2    | DC12 V input check | On when the power supply is turned on. |
| LED3    | DC24 V input check | On when the power supply is turned on. |

| Test point No. | Purpose               | Measurement with voltmeter | Remarks |
|----------------|-----------------------|----------------------------|---------|
| TP1            | 3.3 VA voltage check  | Possible                   |         |
| TP2            | 1.5 V-3 voltage check | Possible                   |         |
| TP3            | 3.3 V-3 voltage check | Possible                   |         |
| TP4            | 1.5 V-2 voltage check | Possible                   |         |
| TP5            | 3.3 V-2 voltage check | Possible                   |         |
| TP6            | 1.5 V-1 voltage check | Possible                   |         |
| TP7            | 3.3 V-1 voltage check | Possible                   |         |
| TP8            | Ground                | Possible                   |         |
| TP9            | Ground                | Possible                   |         |
| TP10           | Ground                | Possible                   |         |
| TP11           | Ground                | Possible                   |         |
| TP12           | Ground                | Possible                   |         |
| TP13           | Ground                | Possible                   |         |
| TP14           | 5 V voltage check     | Possible                   |         |
| TP15           | 5 VA voltage check    | Possible                   |         |
| TP16           | 12 VA voltage check   | Possible                   |         |
| TP17           | 24 V voltage check    | Possible                   |         |

# 65010

# AFC/scanner driver PCB (J391203)

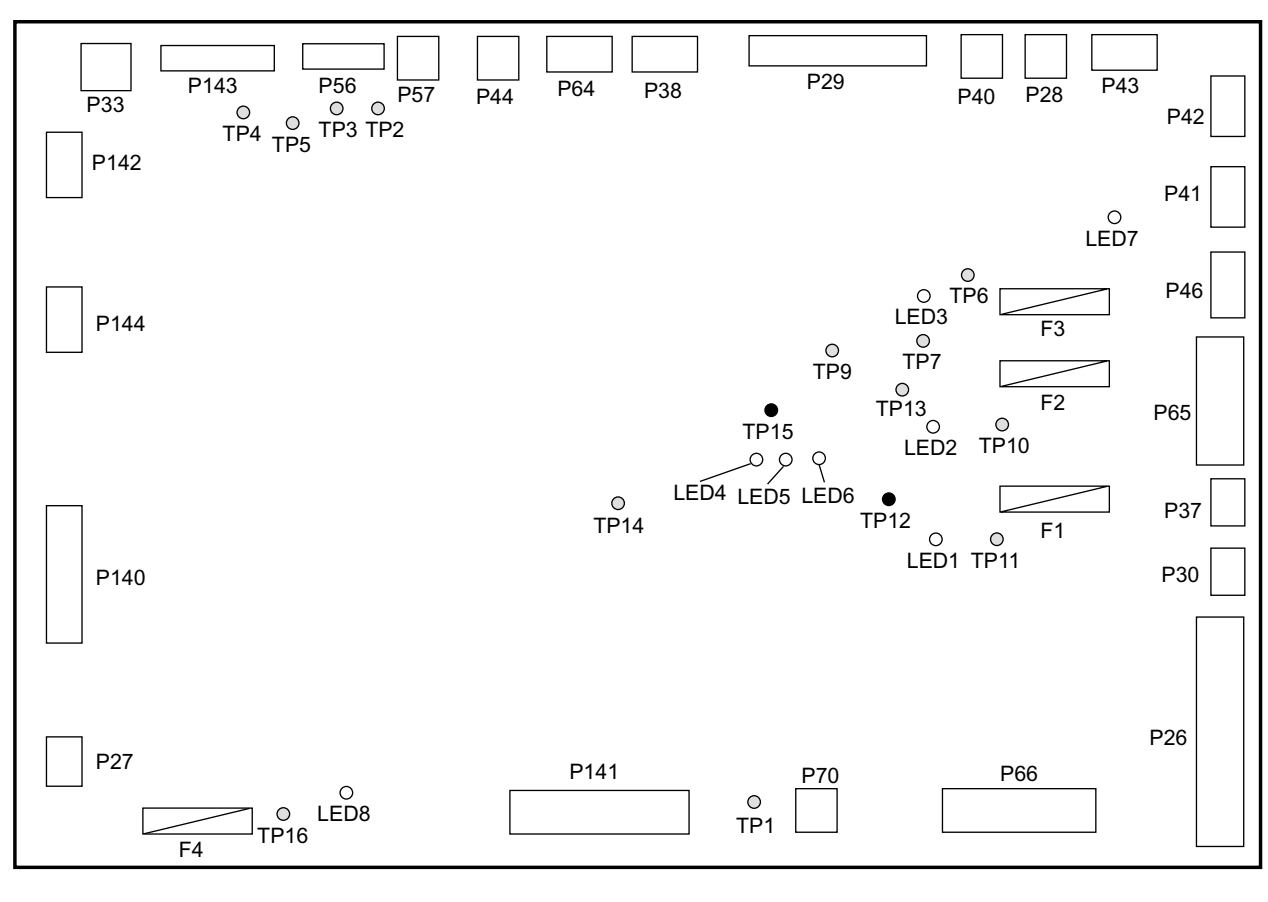

65010

Not mounted

(NOTE)

• AFC/scanner driver PCB (J391106) does not comply with the RoHS Directive.

# • Function

- Controls motors of the scanner section and relays sensors.
- Supplies the power to the film carrier and the film cleaner.
- Controls the LED electric current, temperature, filter solenoid of LED light source unit.

# Adjustments and precautions for PCB replacement

### • 1. Position

62020

# • 2. Precautions for replacement

- None
- 3. Adjustment after replacement
  - None

1/2

# • Unused connector

• None

# • Component parts table

| LED No. | Purpose                                       | Status                                 |
|---------|-----------------------------------------------|----------------------------------------|
| LED1    | DC+5 V input check                            | On when the power supply is turned on. |
| LED2    | DC+24 V input check                           | On when the power supply is turned on. |
| LED3    | DC+36 V input check                           | On when the power supply is turned on. |
| LED4    | Heater high range check                       | ON when heater high range is set       |
| LED5    | Heater middle range check                     | ON when heater middle range is set     |
| LED6    | Heater low range check                        | ON when heater low range is set        |
| LED7    | Used when verifying DC+36V (AFC) power output | ON when the power is supplied to AFC.  |
| LED8    | DC+36 V input check                           | On when the power supply is turned on. |

Although sometimes the test pins are unmounted, the test points can be used for the measurement.

| Test point No. | Purpose                      | Measurement with voltmeter | Remarks                                                  |
|----------------|------------------------------|----------------------------|----------------------------------------------------------|
| TP1            | Ground                       | Possible                   |                                                          |
| TP2            | G heater voltage measurement | Possible                   | Approx. 18 V (When the LED4 is goes on in standby state) |
| TP3            | B heater voltage measurement | Possible                   | Approx. 16 V (When the LED4 is goes on in standby state) |
| TP4            | R eater voltage measurement  | Possible                   | Approx. 16 V (When the LED4 is goes on in standby state) |
| TP5            | Ground                       | Possible                   |                                                          |
| TP6            | DC+36 V voltage measurement  | Possible                   |                                                          |
| TP7            | Ground                       | Possible                   |                                                          |
| TP8            | DC+12 V voltage measurement  | Possible                   |                                                          |
| TP9            | Ground                       | Possible                   |                                                          |
| TP10           | DC+24 V voltage measurement  | Possible                   |                                                          |
| TP11           | DC+5 V voltage measurement   | Possible                   |                                                          |
| TP12           | Ground                       | Possible                   |                                                          |
| TP13           | Ground                       | Possible                   |                                                          |
| TP14           | DC-12 V voltage measurement  | Possible                   |                                                          |
| TP15           | Ground                       | Possible                   |                                                          |
| TP16           | DC+36 V voltage measurement  | Possible                   |                                                          |

| Fuse No. | Rating       | Purpose                         | Remarks |
|----------|--------------|---------------------------------|---------|
| F1       | T3.15A/125 V | DC+5 V power supply protection  |         |
| F2       | T6.3A/125 V  | DC+24 V power supply protection |         |
| F3       | T3.15A/125 V | DC+36 V power supply protection |         |
| F4       | T3.15A/125 V | DC+36 V power supply protection |         |

a

# Power supply [HS-1800]

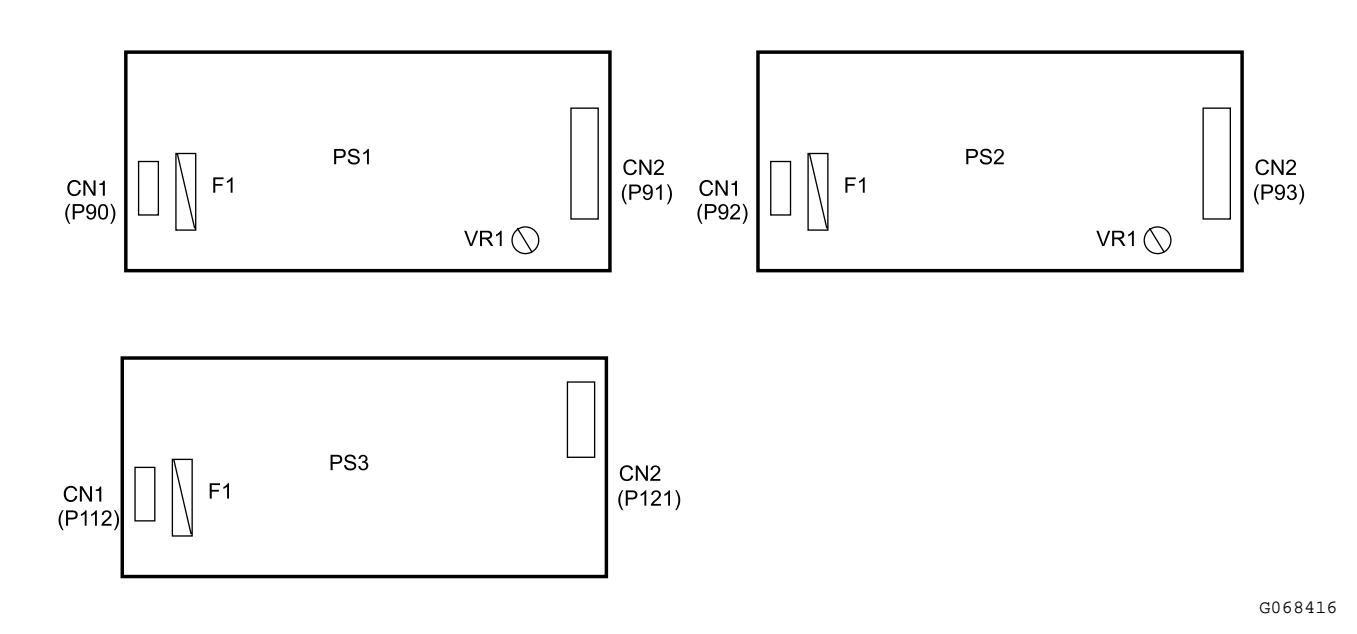

# Function

| Symbol | Name                            | Part No.                         | Function                                                                                                    |                 |
|--------|---------------------------------|----------------------------------|----------------------------------------------------------------------------------------------------|-----------------|
| PS1    | Scanner power<br>supply 1       | 1038379 <sup>*1</sup><br>1038409 | Power supply to AFC/scanner driver PCB.                                                                                 | DC+36 V         |
| PS2    | Scanner power<br>supply 2       | I038263 <sup>*1</sup><br>I038403 | Power supply to the AFC/scanner control PCB, AFC/scanner driver PCB.                                                    | DC+24 V         |
| PS3    | Multi power supply<br>(scanner) | 1038373                          | Power supply to the AFC/scanner control PCB(DC +5 V), AFC/Scanner driver PCB (DC+5 V, +15 V), and scanner unit(DC+15V). | DC+5 V, DC+15 V |

\*1. Not complying with the RoHS Directive

•

IMPORTANT • • • • • • • • • • • • Each power supply is equipped with the overvoltage and overheat protection functions. If the functions operate, turn off the circuit breaker of the system and wait for a while, then turn on again. If the overheat protection function is operated, check if each cooling fan is in operation.

# Adjustments and precautions for PCB replacement

# 1. Position

C 62020

....

• • • . ۲ • ۲

### • 2. Precautions for replacement

Do not change each volume that has already been adjusted by the manufacturer before shipping.

| Power supply                                     | Precautions for replacement                                                                                                    |  |
|--------------------------------------------------|----------------------------------------------------------------------------------------------------|--|
| Scanner power supply 1<br>Scanner power supply 2 | <ul> <li>In the following, be sure to remove the PCB spacer, because the number of screws is change from five to four.</li> <li>If the PCB spacer is not removed, there will be a short circuit to the PCB.</li> </ul> |  |
|                                                  | • Changing from scanner power supply 1 <b>I038379</b> to <b>I038409</b>                                                                                                    |  |
|                                                  | Changing from scanner power supply 2 <b>1038263</b> to <b>1038403</b>                                                                                                    |  |
|                                                  | Remove.                                                                                                    |  |

### • 3. Adjustment after replacement

• None

# • Unused connector

• None

# • Component parts table

Fuse

| Power supply                 | Fuse No. | Rating       | Purpose            | Remarks |
|------------------------------|----------|--------------|--------------------|---------|
| Scanner power supply 1       | F1       | T5 AH/250 V  | AC 200-240 V power | -       |
|                              |          |              | supply protection  |         |
| Scanner power supply 2       | F1       | T5 AH/250 V  | AC 200-240 V power | -       |
|                              |          |              | supply protection  |         |
| Multi power supply (scanner) | F1       | T2.5AH/250 V | AC 200-240 V power | -       |
|                              |          |              | supply protection  |         |

# PM driver [HS-1800]

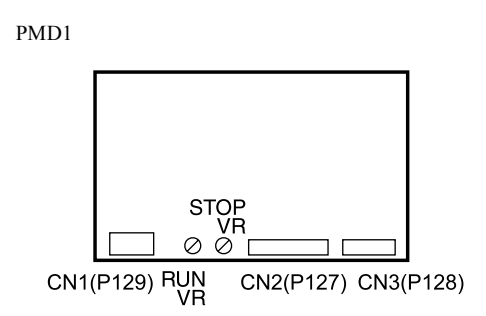

G068412

# • Function

| Symbol | Name                        | Part No. | Function                      | Adjustments and<br>precautions for PCB<br>replacement                                                    | Remarks                  |
|--------|-----------------------------|----------|-------------------------------|----------------------------------------------------------------------------------------------------|--------------------------|
| PMD1   | PM driver (film feed motor) | I043111  | Controls the film feed motor. | Do not touch each<br>potentiometer which has<br>been adjusted by the<br>manufacturer before<br>shipping. | All connectors are used. |

# • Layout diagram

62020

# Connecting PCB 1 (J391208)

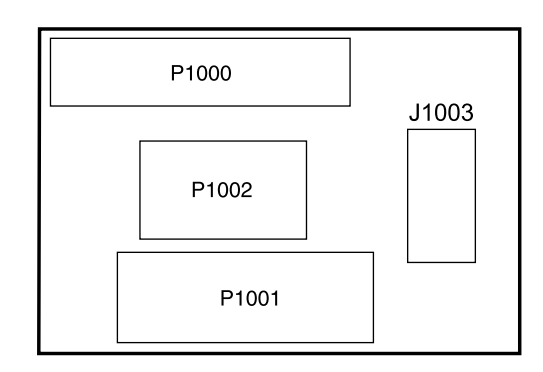

### (NOTE)

Connecting PCB 1 (J390756) does not comply with the RoHS Directive.

# • Function

• Relays the AFC/scanner control PCB, the sensor PCB and the magnetic head PCB.

# • Adjustments and precautions for PCB replacement

### • 1. Position

62100

### • 2. Precautions for replacement

IMPORTANT
 The flat cables connect to connectors P1001 and P1002 on this PCB. Be sure to read the Precautions when handling the flat cable, then work properly. *<sup>(2)</sup>* 68200

### • 3. Adjustment after replacement

• None

# • Unused connector

• None

# • Component parts table

• None

# Electrical parts

# Connecting PCB 2 (J391205)

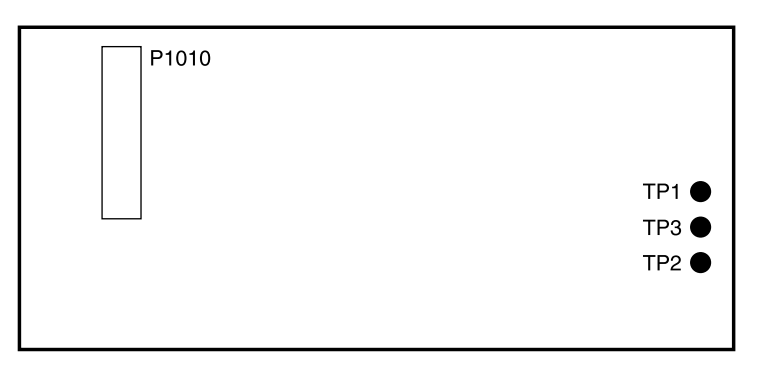

### NOTE

• Connecting PCB 2 (J390482) does not comply with the RoHS Directive.

# • Function

• Changes the sensor of the film feed route when 135 and 240 lanes are switched.

# Adjustments and precautions for PCB replacement

### 1. Position

62100

### • 2. Precautions for replacement

The flat cable is connected to connector P1010 on this PCB. Be sure to read the Precautions when handling the flat cable, then work properly. 368200

### • 3. Adjustment after replacement

• None

### Unused connector •

• None

# Component parts table

| Test point No. | Purpose                     | Measurement with voltmeter | Remarks                   |
|----------------|-----------------------------|----------------------------|---------------------------|
| TP1            | DC+5 V voltage measurement  | Possible                   | The test point may not be |
| TP2            | DC+12 V voltage measurement | Possible                   | mounted.                  |
| TP3            | DC+36 V voltage measurement | Possible                   |                           |

G051012

. . .

. •

# Connecting PCB 3 (J490358)

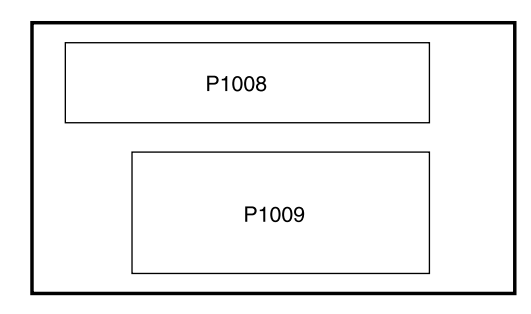

G051013

### NOTE

• Connecting PCB 3 (J490255) does not comply with the RoHS Directive.

# • Function

• Relays the AFC/scanner control PCB and driver PCB 2.

# • Adjustments and precautions for PCB replacement

### • 1. Position

C 62100

### • 2. Precautions for replacement

IMPORTANT
 The flat cable is connected to connector P1009 on this PCB. Be sure to read the Precautions when handling the flat cable, then work properly. 4768200

### • 3. Adjustment after replacement

• None

# • Unused connector

• None

# • Component parts table

• None

# **Driver PCB 1 (J391204)**

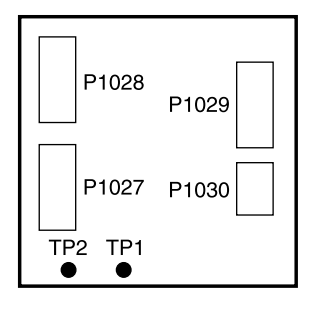

### (NOTE)

• Driver PCB 1 (J390368) does not comply with the RoHS Directive.

# • Function

• Controls the light lock door motor and the film feed motor cooling fan.

# • Adjustments and precautions for PCB replacement

### • 1. Position

62100

### • 2. Precautions for replacement

• None

### • 3. Adjustment after replacement

• None

# • Unused connector

• None

# • Component parts table

| Test point No. | Purpose                     | Measurement with voltmeter | Status                    |
|----------------|-----------------------------|----------------------------|---------------------------|
| TP1            | DC+12 V voltage measurement | Possible                   | The test point may not be |
| TP2            | DC+12 V voltage measurement | Possible                   | mounted.                  |

# **Driver PCB 2**

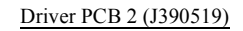

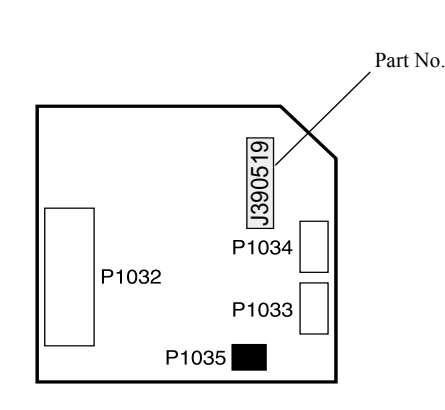

Unused

Driver PCB 2 (J391115), (J391210)

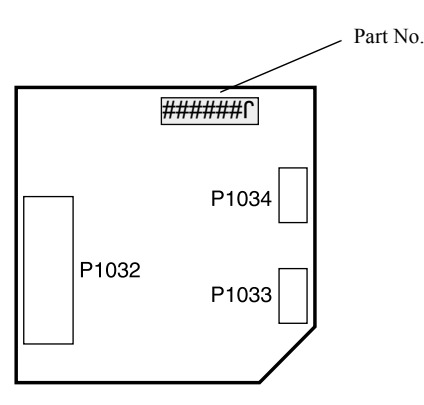

G082023

.

G068378

2023

. . . . . . . . . . . . . . . . . .

.

 J390519 and, J391115 and J391210 are incompatible due to the different installation methods. Confirm the parts number and be sure to judge the PCB type.

NOTE

• Driver PCB 2 (J390519, J391115) does not comply with the RoHS Directive.

. . . . . . . . . . . . . . . . .

# • Function

IMPORTANT

- Controls the spool key motor.
- Inputs the limit switch of 135 or 240 lane.

# • Adjustments and precautions for PCB replacement

# • 1. Position

C 62100

• 2. Precautions for replacement

```
IMPORTANT
```

The flat cable is connected to connector P1032 on this PCB. Be sure to read the Precautions when handling the flat cable, then work properly. 368200

# • 3. Adjustment after replacement

• None

# • Unused connector

|   | Connector No. | Purpose | Remarks                                        |
|---|---------------|---------|------------------------------------------------|
| ſ | P1035         | Unused  | J391115 and J391210 are not equipped with this |
|   |               |         | connector.                                     |

# • Component parts table

• None

# Sensor PCB (J391209)

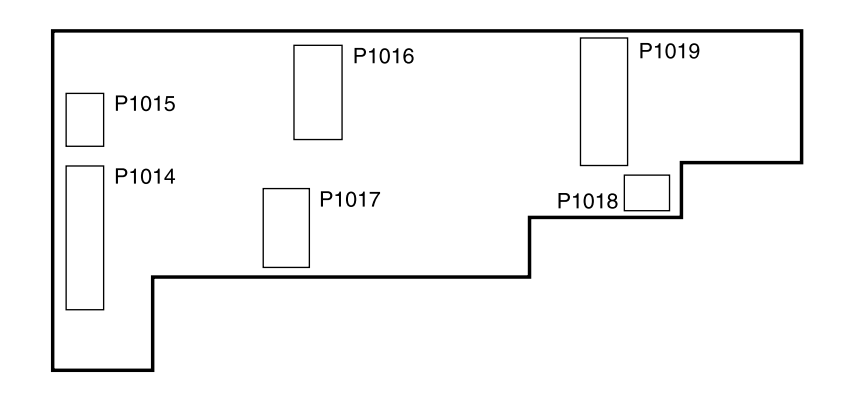

G051016

### (NOTE)

Z

• Sensor PCB (J390757) does not comply with the RoHS Directive.

# • Function

- Amplifies the input signal of the film feed route and relays the other sensors.
- Writes the magnetic data.

# • Handling the PCB

# 

 This sensor PCB cannot be replaced. Because the wires connected to each DX sensor and the LED PCB are being soldered and the wiring is complicated and difficult to return it to the original condition.

. . . . . .

. . . . . . . .

 The flat cable is connected to connector P1014 on this PCB. Be sure to read the Precautions when handling the flat cable, then work properly. 4 68200

# Layout diagram

62100

# Unused connector

• None

# • Component parts table

• None
## Power PCB (J391207)

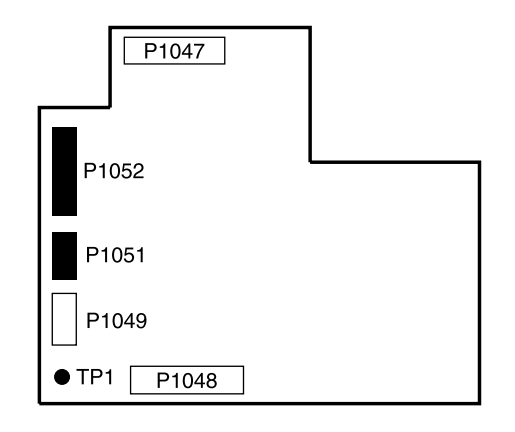

Unused

#### NOTE

• Power PCB (J390755) does not comply with the RoHS Directive.

#### • Function

- Generates the power supply of DC+5 V and +12 V.
- Controls the panorama shutter solenoid.

#### Adjustments and precautions for PCB replacement

#### • 1. Position

62100

#### • 2. Precautions for replacement

• None

#### • 3. Adjustment after replacement

• None

#### Unused connector

| Connector No. | Purpose | Remarks                           |
|---------------|---------|-----------------------------------|
| P1051         | Unused  |                                   |
| P1052         | Unused  | The connector may not be mounted. |

#### • Component parts table

| Test point No. | Purpose | Measurement with voltmeter | Remarks                            |
|----------------|---------|----------------------------|------------------------------------|
| TP1            | Ground  | Possible                   | The test point may not be mounted. |

## Magnetic head PCB (J391211/J391212)

When the magnetic head unit is not equipped the magnetic preamplifier PCB, refer to I Magnetic head PCB (J390497/J390784).

J391050 and J391211 [135/240 AFC-II (R/W) only], J391051 and J391212 [135/240 AFC-II (R) only]

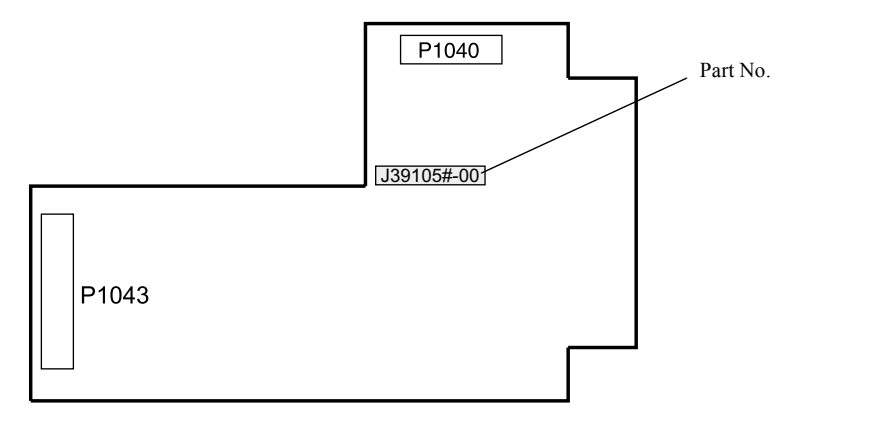

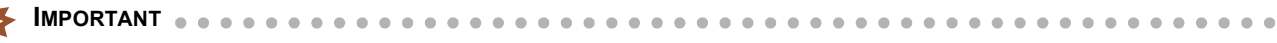

Although the form of J391050, J391211 and J391051, J391212 is the same, they are not compatible. Confirm the parts number and be sure to judge the PCB type.

#### NOTE

• Magnetic head PCBs (J391050, J391051) do not comply with the RoHS Directive.

#### • Function

• Reads and writes the magnetic data.

## • Adjustments and precautions for PCB replacement

#### • 1. Position

62100

• 2. Precautions for replacement

#### MPORTANT

The flat cable is connected to connector P1040 on this PCB. Be sure to read the **Precautions when handling the flat cable**, then work properly. <a> 68200</a>

#### • 3. Adjustment after replacement

• None

#### Unused connector

• None

#### • Component parts table

• None

## Magnetic head PCB (J390497/J390784)

When the magnetic head unit is equipped the magnetic preamplifier PCB, refer to 🍲 Magnetic head PCB (J391211/J391212).

J390497 [135/240 AFC and 135/240 AFC-II (R/W) only]

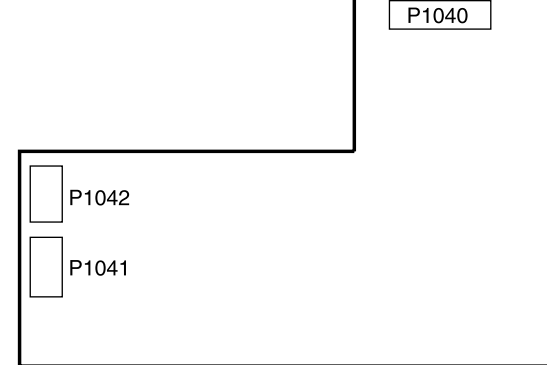

J390784 [135/240 AFC-II (R) only]

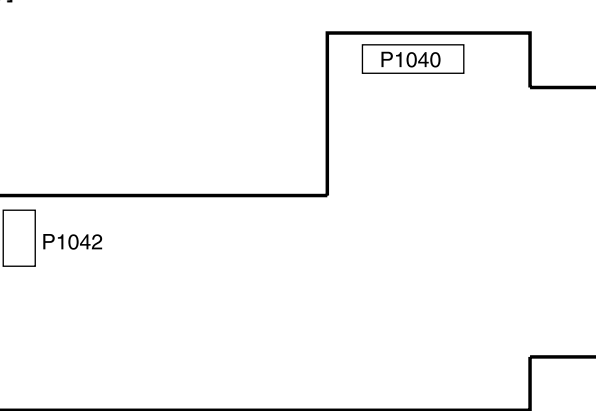

NOTE

• Magnetic head PCBs (J390497, J390784) do not comply with the RoHS Directive.

#### • Function

• Reads and writes the magnetic data.

## • Adjustments and precautions for PCB replacement

#### • 1. Position

62100

• 2. Precautions for replacement

This magnetic head PCB needs to be replaced at the same time with the magnetic head unit. See *\** 20760. It is because manufacture of PCB is stopped and it is incompatible with a substitute PCB [*\** Magnetic head PCB (J391211/J391212)].

- 3. Adjustment after replacement
  - None

G051018

G057590

. . .

#### • Unused connector

• None

# • Component parts table

• None

## Connecting PCB 4 (J391206)

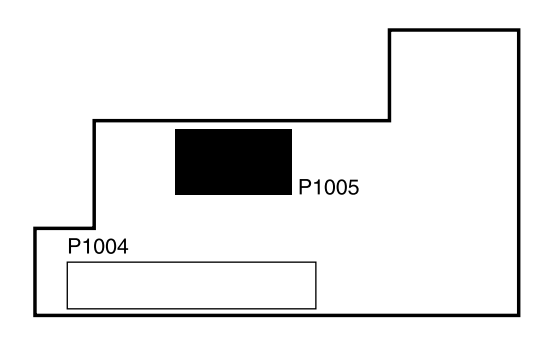

Unused

NOTE)

• Connecting PCB 4 (J390579) does not comply with the RoHS Directive.

#### Function

• Relays the AFC/scanner control PCB and connecting PCB 2.

#### Adjustments and precautions for PCB replacement

1. Position

**62100** 

#### 2. Precautions for replacement •

IMPORTANT • • • • Ľ

The flat cable is connected to connector P1004 on this PCB. Be sure to read the Precautions when handling the flat cable, then work properly. 3768200

#### 3. Adjustment after replacement

• None

#### Unused connector

| Connector No. | Purpose | Remarks |
|---------------|---------|---------|
| P1005         | Unused  |         |

#### Component parts table

• None

## Connecting PCB (J391367)

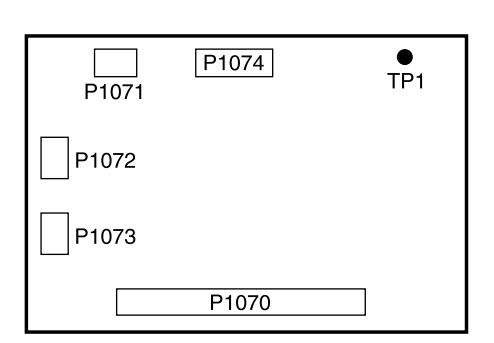

#### (NOTE)

• Connecting PCB (J390371) does not comply with the RoHS Directive.

#### • Function

- Relays the AFC/scanner control PCB and 120 AFC sensor PCB.
- Generates the power supply, DC+5 V and +12 V.

#### Adjustments and precautions for PCB replacement

#### • 1. Position

62200

#### • 2. Precautions for replacement

• None

#### • 3. Adjustment after replacement

• None

#### Unused connector

• None

#### • Component parts table

| Test point No. | Purpose | Measurement with voltmeter | Remarks                            |
|----------------|---------|----------------------------|------------------------------------|
| TP1            | Ground  | Possible                   | The test point may not be mounted. |

## Sensor PCB (J391217)

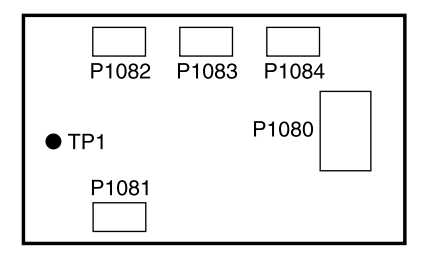

(NOTE)

• Sensor PCB (J390385) does not comply with the RoHS Directive.

#### • Function

• Relays the input signals of the film feed route.

## Adjustments and precautions for PCB replacement

• 1. Position

argentiation 62200

#### • 2. Precautions for replacement

- None
- 3. Adjustment after replacement
  - None

#### Unused connector

• None

#### • Component parts table

| Test point No. | Purpose | Measurement with voltmeter | Remarks                   |
|----------------|---------|----------------------------|---------------------------|
| TP1            | Ground  | Possible                   | The test point may not be |
|                |         |                            | mounted.                  |

## Connecting PCB (J391216)

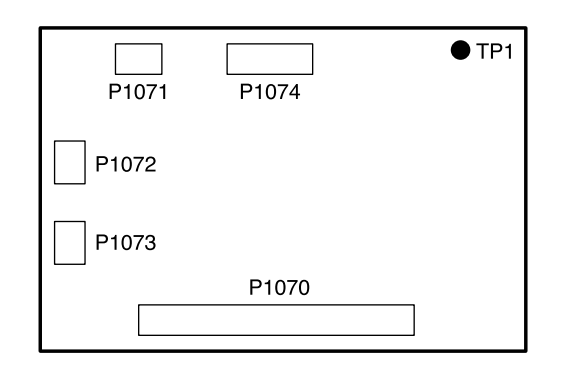

#### (NOTE)

• Connecting PCB (J390372) does not comply with the RoHS Directive.

#### • Function

- Relays the sensor signals of the 110 AFC.
- Generates the power supply of DC+5 V and +12 V.

#### Adjustments and precautions for PCB replacement

#### • 1. Position

62300

#### • 2. Precautions for replacement

• None

#### • 3. Adjustment after replacement

• None

#### Unused connector

• None

#### • Component parts table

| Test point No. | Purpose | Measurement with voltmeter | Remarks |
|----------------|---------|----------------------------|---------|
| TP1            | Ground  | Possible                   |         |

## Sensor PCB (J391218)

| <br>P1082 | P1083 | P1084 |
|-----------|-------|-------|
| ● TP1     |       | P1080 |
| P1081     |       |       |

Unused

#### (NOTE)

• Sensor PCB (J390394) does not comply with the RoHS Directive.

#### • Function

• Detects the sensor of the 110 AFC.

## • Adjustments and precautions for PCB replacement

- 1. Position
  - 62300

#### • 2. Precautions for replacement

• None

#### • 3. Adjustment after replacement

• None

#### • Unused connector

| Connector No. | Purpose | Remarks |
|---------------|---------|---------|
| P1084         | Unused  |         |

#### • Component parts table

| Test point No. | Purpose | Measurement with voltmeter | Remarks |
|----------------|---------|----------------------------|---------|
| TP1            | Ground  | Possible                   |         |

## MMC connecting PCB (J391220)

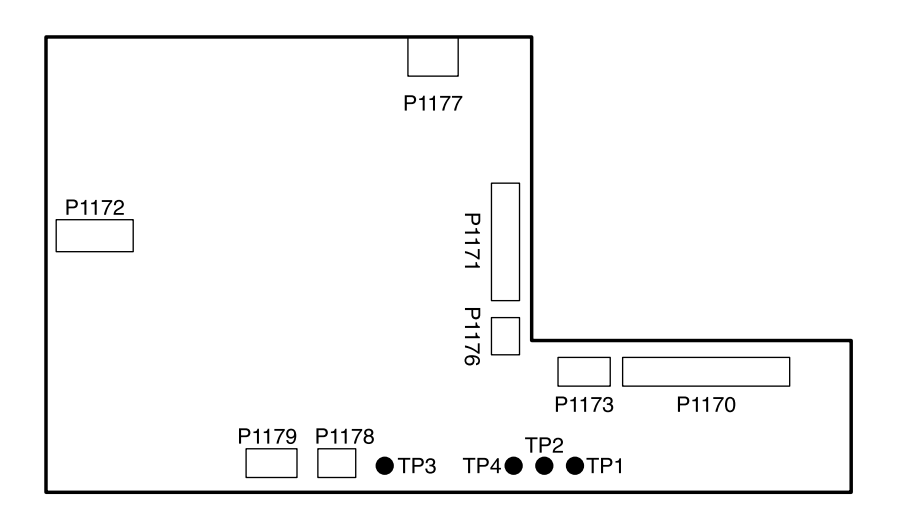

(NOTE)

• MMC connecting PCB (J390483) does not comply with the RoHS Directive.

#### Function

- Detects the MMC sensor.
- Controls (other than output checks) and drives of the AF motor.
- Generates the power supply of DC+5 V and + 24 V.

#### Adjustments and precautions for PCB replacement

#### • 1. Position

62400

#### • 2. Precautions for replacement

• None

#### • 3. Adjustment after replacement

• None

#### • Unused connector

• None

#### • Component parts table

| Test point No. | Purpose                     | Measurement with voltmeter | Remarks |
|----------------|-----------------------------|----------------------------|---------|
| TP1            | DC+36 V voltage measurement | Possible                   |         |
| TP2            | DC+24 V voltage measurement | Possible                   |         |
| TP3            | DC+5 V voltage measurement  | Possible                   |         |
| TP4            | Ground                      | Possible                   |         |

## MMC sensor PCB (J391219)

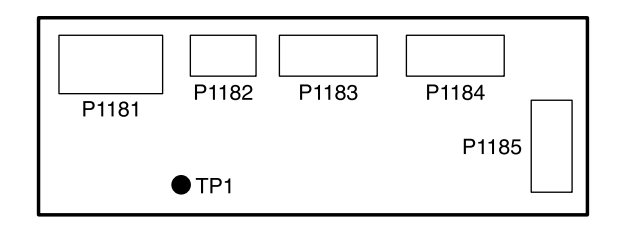

(NOTE)

• MMC sensor PCB (J390389) does not comply with the RoHS Directive.

#### • Function

- Relays the signal to the AMC or MMC sensor.
- Relays the output signal to the AMC or MMC motor.

## • Adjustments and precautions for PCB replacement

#### • 1. Position

135/240 MMC

62400

135/240 AMC

☞ 62500

#### • 2. Precautions for replacement

• None

#### • 3. Adjustment after replacement

• None

#### • Unused connector

• None

#### • Component parts table

| Test point No. | Purpose | Measurement with voltmeter | Remarks |
|----------------|---------|----------------------------|---------|
| TP1            | Ground  | Possible                   |         |

## AMC connecting PCB (J391221)

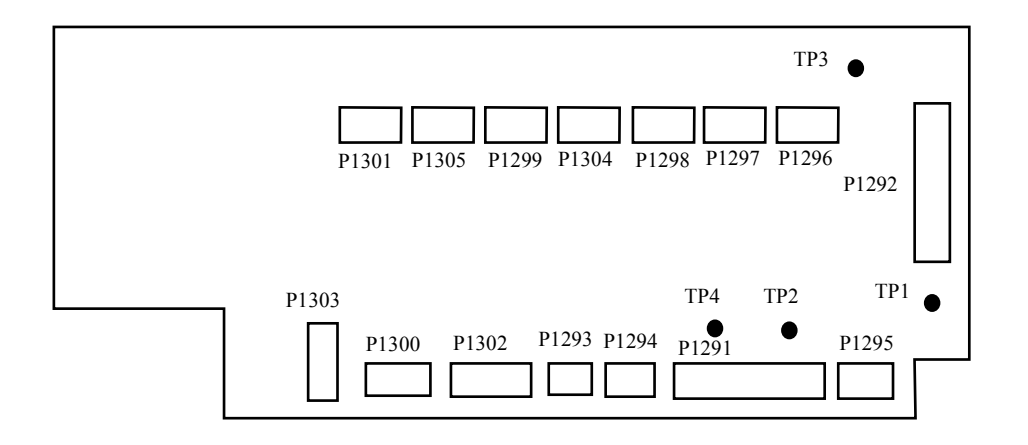

G060696

#### (NOTE)

• AMC Connecting PCB (J390700) does not comply with the RoHS Directive.

#### • Function

- Relays the signal to the AMC sensor.
- Relays the output signals to the AMC motor.

## • Adjustments and precautions for PCB replacement

#### • 1. Position

**62500** 

#### • 2. Precautions for replacement

• None

#### • 3. Adjustment after replacement

• None

#### Unused connector

• None

#### • Component parts table

| Test point No. | Purpose                     | Measurement with voltmeter | Remarks |
|----------------|-----------------------------|----------------------------|---------|
| TP1            | DC+36 V voltage measurement | Possible                   |         |
| TP2            | DC+20 V voltage measurement | Possible                   |         |
| TP3            | DC+5 V voltage measurement  | Possible                   |         |
| TP4            | Ground                      | Possible                   |         |

## 110 AFC connecting PCB (J391366)

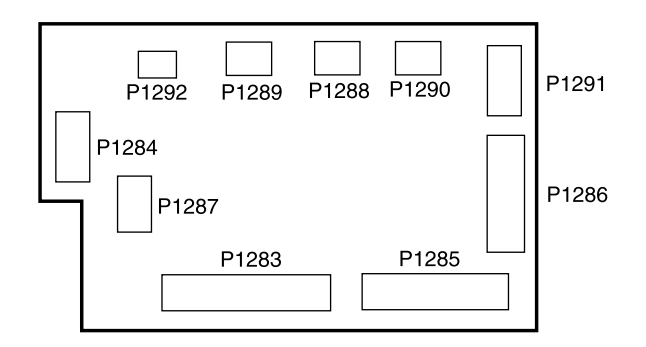

#### NOTE

• 135 AFC connecting PCB (J390779) does not comply with the RoHS Directive.

#### • Function

- Generates the power supply of DC+5 V and +12 V.
- Controls the sensors (emission side) of the film feed route and relays the input signal.
- Controls the panorama shutter solenoid.

#### • Adjustments and precautions for PCB replacement

#### • 1. Position

- 62600
- 2. Precautions for replacement

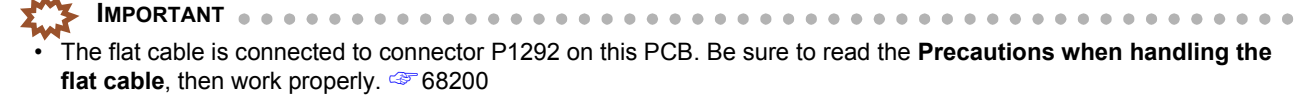

#### • 3. Adjustment after replacement

• None

#### • Unused connector

• None

#### • Component parts table

• None

## 135 AFC sensor PCB (J391213)

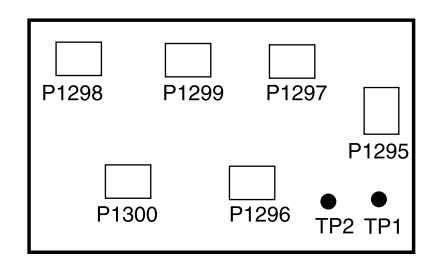

G057666

#### (NOTE)

• 135 AFC sensor PCB (J390709) does not comply with the RoHS Directive.

#### • Function

• Amplifies the input signals of the film feed route.

#### • Adjustments and precautions for PCB replacement

#### • 1. Position

62600

#### • 2. Precautions for replacement

IMPORTANT
 The flat cable is connected to connector P1295 on this PCB. Be sure to read the Precautions when handling the flat cable, then work properly. 4768200

#### • 3. Adjustment after replacement

• None

#### Unused connector

• None

#### • Component parts table

| Test point No. | Purpose                     | Measurement with voltmeter | Remarks                   |
|----------------|-----------------------------|----------------------------|---------------------------|
| TP1            | DC+12 V voltage measurement | Possible                   | The test point may not be |
| TP2            | Ground                      | Possible                   | mounted.                  |

## Magnetic preamplifier PCB unit (W412798/W412797)

W411413, W412798 (135/240 AFC-II (R/W) only)

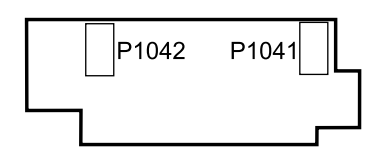

G071640

W411414, W412797 (135/240 AFC-II (R) only)

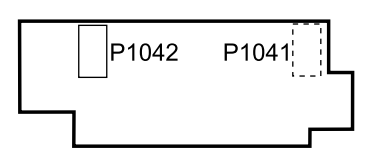

G071641

#### • Function

• Amplification of the magnetic head signal

 • W411413 and W412798 correspond to reading of both a camera track and a photo finishing track. W411414 and W412797 correspond only to reading of a camera track.

#### Adjustments and precautions for PCB replacement

#### • 1. Position

62100

#### • 2. Precautions for replacement

• None

#### • 3. Adjustment after replacement

• None

## Unused connector

#### W411413, W412798

• None

#### W411414, W412797

| Connector No. | Purpose | Remarks     |
|---------------|---------|-------------|
| P1041         | Unused  | Not mounted |

#### Component parts table

• None

# 65380

## Connecting PCB 1 (J391222)

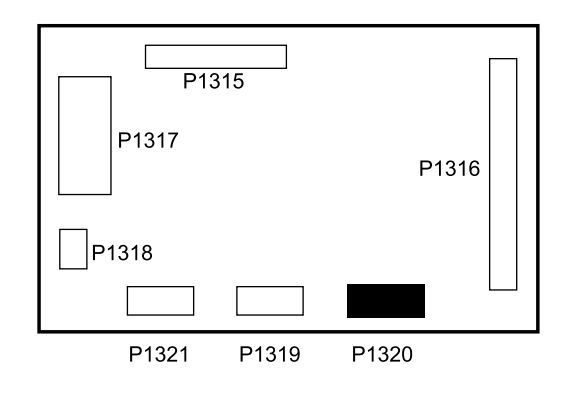

Unused

G071631

6. Electrical parts

#### (NOTE)

• Connecting PCB 1 (J390783) does not comply with the RoHS Directive.

#### • Function

- 1. Generates the power supply of DC+5 V and DC+12 V.
- 2. Controls the film pressure magnet.
- 3. Controls the film viewer.
- 4. Relays the sensors and switches.

#### Adjustments and precautions for PCB replacement

#### • 1. Position

- C 62660
- 2. Precautions for replacement
  - None

#### • 3. Adjustment after replacement

• None

#### Unused connector

| Connector No. | Purpose | Remarks |
|---------------|---------|---------|
| P1320         | Unused  |         |

#### • Component parts table

• None

## Connecting PCB 2 (J490368)

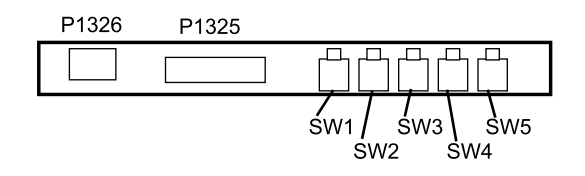

G071632

#### (NOTE)

• Connecting PCB 2 (J490291) does not comply with the RoHS Directive.

#### • Function

- 1. Detects each attachment.
- 2. Relays the film pressure magnet.

## • Adjustments and precautions for PCB replacement

#### • 1. Position

62660

#### • 2. Precautions for replacement

• None

#### • 3. Adjustment after replacement

• None

#### Unused connector

• None

#### • Component parts table

| Switch No. | Name                          | Purpose                            |
|------------|-------------------------------|------------------------------------|
| SW1        | Attachment Detection Switch 1 | Detects each attachment. 487 62670 |
| SW2        | Attachment Detection Switch 2 |                                    |
| SW3        | Attachment Detection Switch 3 |                                    |
| SW4        | Attachment Detection Switch 4 |                                    |
| SW5        | Attachment Detection Switch 5 |                                    |

# 6. Electrical parts

## Scanner control PCB (J391475)

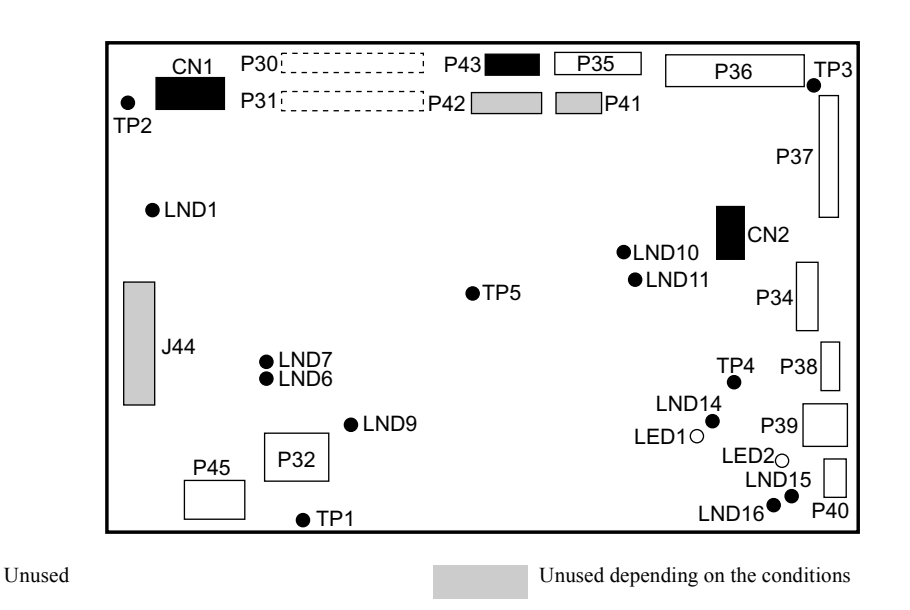

## • Function

- Controls the scanner section.
- Controls the LED light source.
- Controls the film advance section.
- Controls the connection unit.
- Controls USB communication.

## • Adjustments and precautions for PCB replacement

#### • 1. Position

62030

#### • 2. Precautions for replacement

• Back up the system data.

**IMPORTANT** 

#### NOTE

After connecting flat cables to connectors P30 and P31, measure the resistance of TP1–LND7, TP1–LND14 and TP1–LND15. If the resistance is approximate 0 ohm, short circuit may occur to the connector of the flat cable. Check the connection again.

#### • 3. Work after replacement

- Load the system program. 35600
- Read the system data.
   35400
- Carry out the sensor standard adjustment. 35070

#### • Unused connector

| Connector No. | Purpose         | Remarks |
|---------------|-----------------|---------|
| P41, P42, J44 | Connection Unit | Option  |
| P43           | Unused          |         |

## • Component parts table

| LED No. | Purpose             | Status                                 |
|---------|---------------------|----------------------------------------|
| LED1    | DC+5 V input check  | On when the power supply is turned on. |
| LED2    | DC+15 V input check | On when the power supply is turned on. |

| Test point No. | Purpose                      | Measurement with voltmeter | Remarks     |
|----------------|------------------------------|----------------------------|-------------|
| TP1            | DC+5 V voltage measurement   | Possible                   | Not mounted |
| TP2            | DC+15 V voltage measurement  | Possible                   | Not mounted |
| TP3            | DC+12 V voltage measurement  | Possible                   | Not mounted |
| TP4            | DC+3.3 V voltage measurement | Possible                   | Not mounted |
| TP5            | DC+2.5 V voltage measurement | Possible                   | Not mounted |
| TP6            | Ground                       | Possible                   |             |
| TP7            | Ground                       | Possible                   | Not mounted |
| TP8            | Ground                       | Possible                   | Not mounted |
| TP9            | Ground                       | Possible                   | Not mounted |
| TP10           | Ground                       | Possible                   | Not mounted |
| TP11           | Unused                       | Impossible                 | Not mounted |
| TP12           | Unused                       | Impossible                 | Not mounted |
| TP13           | DC+5 V-1 voltage measurement | Possible                   | Not mounted |

## Scanner driver PCB (J391385)

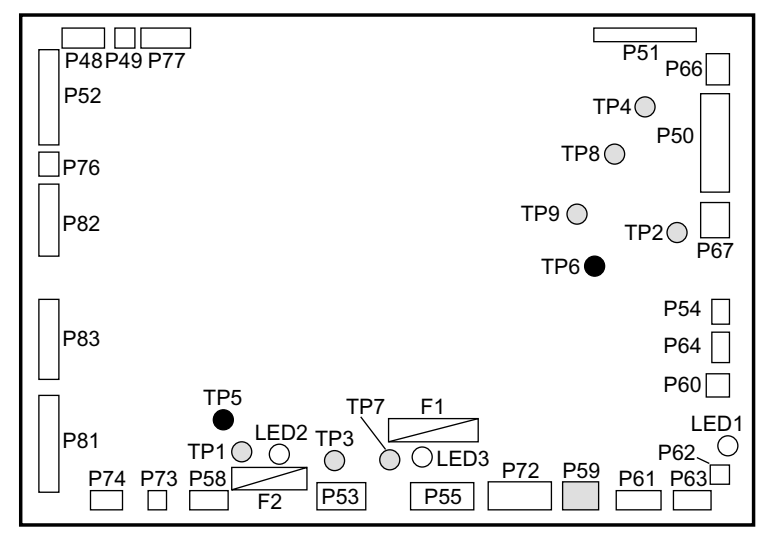

Unused depending on the conditions

Not mounted

## • Function

- Controls the scanner section.
- Controls the LED light source section.
- Controls the film advance section.

## • Adjustments and precautions for PCB replacement

#### • 1. Position

62030

#### • 2. Precautions for replacement

• None

#### • 3. Work after replacement

• None

#### Unused connector

| Connector No. | Purpose                              | Remarks |
|---------------|--------------------------------------|---------|
| P59           | Film cleaner power supply connection | Option  |

#### • Component parts table

| LED No. | Purpose                                       | Status                                 |
|---------|-----------------------------------------------|----------------------------------------|
| LED1    | Relay X1 operation check<br>(Interlock relay) | ON during operation                    |
| LED2    | DC+5 V power supply check                     | On when the power supply is turned on. |
| LED3    | DC+24 V power supply check                    | On when the power supply is turned on. |

| Test point No. | Purpose                  | Measurement with voltmeter | Remarks     |
|----------------|--------------------------|----------------------------|-------------|
| TP1            | +5 V voltage measurement | Possible                   | Not mounted |

| Test point No. | Purpose                   | Measurement with voltmeter | Remarks     |
|----------------|---------------------------|----------------------------|-------------|
| TP2            | +15 V voltage measurement | Possible                   | Not mounted |
| TP3            | +24 V voltage measurement | Possible                   | Not mounted |
| TP4            | A5 V voltage measurement  | Possible                   | Not mounted |
| TP5            | Ground                    | Possible                   |             |
| TP6            | Ground                    | Possible                   |             |
| TP7            | Ground                    | Possible                   | Not mounted |
| TP8            | Ground                    | Possible                   | Not mounted |

| Fuse No. | Rating       | Purpose                         | Remarks |
|----------|--------------|---------------------------------|---------|
| F1       | T5A/125 V    | DC+24 V power supply protection |         |
| F2       | T3.15A/125 V | DC+5 V power supply protection  |         |

## Magnetic head PCB (J391196)

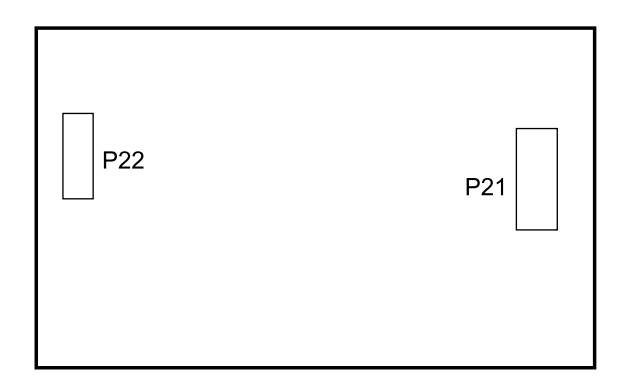

G071728

## • Function

• Amplifies the magnetic signal.

## • Adjustments and precautions for PCB replacement

#### • 1. Position

62030

- 2. Precautions for replacement
  - None
- 3. Work after replacement
  - None

#### Unused connector

• None

## Power supply [LS-600]

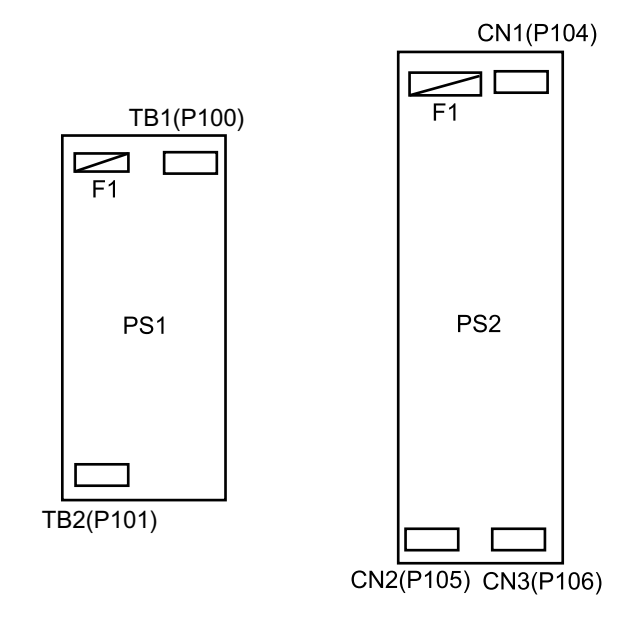

G084992

## Function

| Symbol | Name           | Part No. | Functi                                                                                                    | ion     | Cooling fan |
|--------|----------------|----------|----------------------------------------------------------------------------------------------------|---------|-------------|
| PS1    | Control source | 1038404  | Supplies the power to the<br>scanner control PCB,<br>scanner driver PCB,<br>magnetic head PCB, the<br>scanner unit and I/O<br>extension PCB<br>(connection unit). | DC+5 V  |             |
| PS2    | Power supply   | 1038405  | Supplies the power to the<br>scanner control PCB,<br>scanner driver PCB, PM<br>driver (Film feed motor)<br>and I/O extension PCB<br>(connection unit).            | DC+24 V |             |

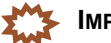

Each power supply is equipped with the overvoltage and overheat protection functions. If the functions operate, turn off the circuit breaker of the system and wait for a while, then turn on again. If the overheat protection function is operated, check if the power supply cooling fan is in operation.

## Adjustments and precautions for PCB replacement

#### 1. Position .

☞ 62030

#### 2. Precautions for replacement •

| Power supply   | Precautions for replacement |
|----------------|-----------------------------|
| Control source | None                        |
| Power supply   | None                        |

#### • 3. Adjustment after replacement

• None

#### • Unused connector

| Power supply   | Connector No. | Purpose | Remarks |
|----------------|---------------|---------|---------|
| Control source | None          |         |         |
| Power supply   | None          |         |         |

## • Component parts table

Fuse

| Power supply   | Fuse No. | Rating       | Purpose                              | Remarks |
|----------------|----------|--------------|--------------------------------------|---------|
| Control source | F1       | T2A/250 V    | AC 100-240 V power supply protection |         |
| Power supply   | F1       | T5.0AH/250 V | AC 100-240 V power supply protection |         |

## PM driver (I043126)

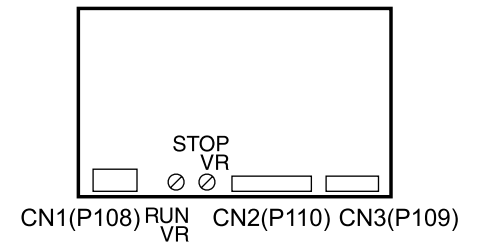

G071729

....

## • Function

• Controls the film feed motor.

## • Adjustments and precautions for PCB replacement

#### • 1. Position

#### argentiation 62030

#### • 2. Precautions for replacement

IMPORTANT
Do not touch each potentiometer which has been adjusted by the manufacturer before shipping.

#### • 3. Work after replacement

• None

#### • Unused connector

• None

## Scanner control PCB (J391473)

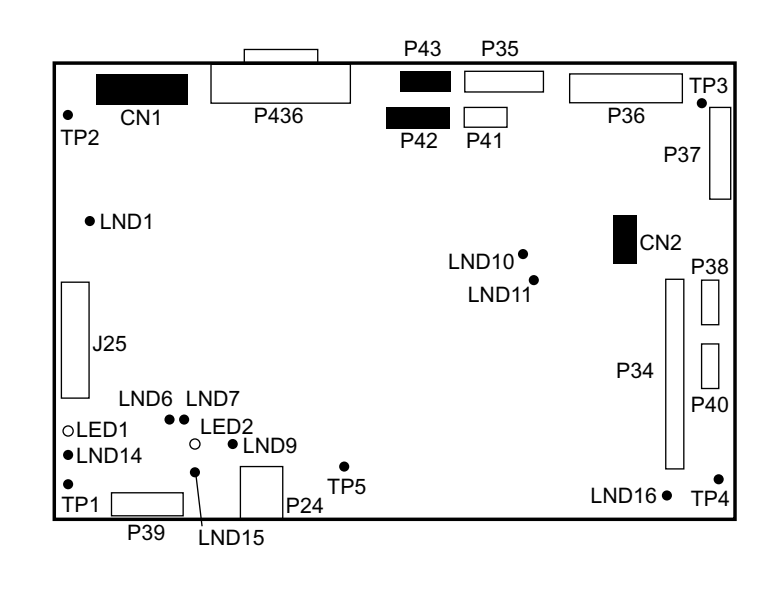

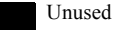

## • Function

- Controls the scanner section.
- Controls the LED light source.
- Controls the film advance section.
- Controls the connection unit.
- Controls USB communication.

## • Adjustments and precautions for PCB replacement

#### • 1. Position

62040

#### • 2. Precautions for replacement

Back up the system data.
 35400

#### IMPORTANT 💿

LVDS cable is connected to connector P436 on this PCB. Be sure to read the **Precautions when handling the LVDS** cable, then work correctly. 47 68100

 The flat cable connects to connector P34 on this PCB. Be sure to read the Precautions in handling the flat cable before operation. 3768200

#### • 3. Work after replacement

- Load the system program.
   35600
- Read the system data.
   35400
- Carry out the sensor standard adjustment.
   35070

## • Unused connector

| Connector No. | Purpose | Remarks |
|---------------|---------|---------|
| P42           | Unused  |         |
| P43           | Unused  |         |
| CN1           | Unused  |         |
| CN2           | Unused  |         |

## • Component parts table

| LED No. | Purpose          | Status                                 |
|---------|------------------|----------------------------------------|
| LED1    | 5 V input check  | On when the power supply is turned on. |
| LED2    | 15 V input check | On when the power supply is turned on. |

| Test point No. | Purpose                       | Measurement with voltmeter | Remarks |
|----------------|-------------------------------|----------------------------|---------|
| TP1            | Ground                        | Possible                   |         |
| TP2            | Ground                        | Possible                   |         |
| TP3            | Ground                        | Possible                   |         |
| TP4            | Ground                        | Possible                   |         |
| TP5            | Ground                        | Possible                   |         |
| LND1           | 3.3 VA voltage measurement    | Possible                   |         |
| LND6           | 1.5 V-1 voltage measurement   | Possible                   |         |
| LND7           | 3.3 V-1 voltage measurement   | Possible                   |         |
| LND9           | Ground                        | Possible                   |         |
| LND10          | 1.5 V-2 V voltage measurement | Possible                   |         |
| LND11          | 3.3 V-2 V voltage measurement | Possible                   |         |
| LND14          | 5 V voltage measurement       | Possible                   |         |
| LND15          | 15 V voltage measurement      | Possible                   |         |
| LND16          | 12 V voltage measurement      | Possible                   |         |

## Scanner driver PCB (J391480)

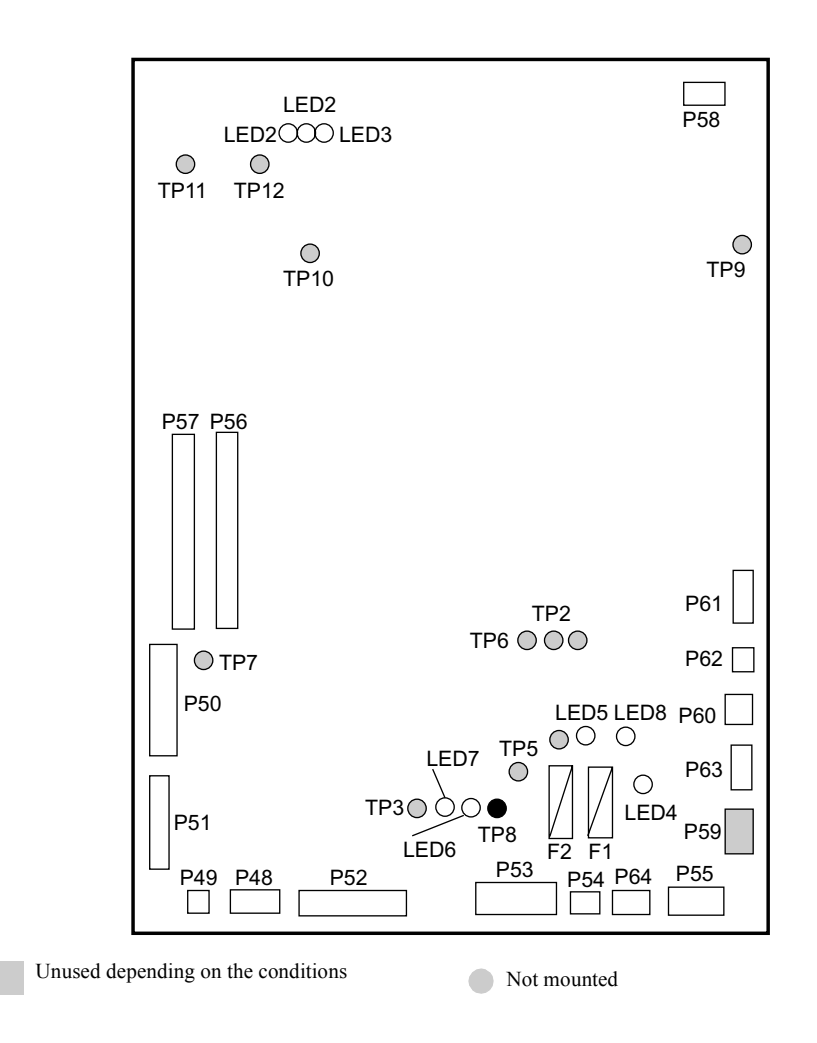

## • Function

- Controls the scanner section.
- Controls the LED light source section.
- Controls the film advance section.

## • Adjustments and precautions for PCB replacement

#### • 1. Position

62040

#### • 2. Precautions for replacement

IMPORTANT
 The flat cables connect to connectors P56 and P57 on this PCB. Be sure to read the Precautions in handling the flat cable before operation. 47 68200

#### • 3. Work after replacement

• None

## • Unused connector

| Connector No. | Purpose                              | Remarks |
|---------------|--------------------------------------|---------|
| P59           | Film cleaner power supply connection | Option  |

## • Component parts table

| LED No. | Purpose                                       | Status                                 |
|---------|-----------------------------------------------|----------------------------------------|
| LED1    | Heater low range check                        | On during Heater Low                   |
| LED2    | Heater middle range check                     | On during Heater Middle                |
| LED3    | Heater high range check                       | On during Heater High                  |
| LED4    | Relay X1 operation check<br>(Interlock relay) | ON during operation                    |
| LED5    | DC+15 V input check                           | On when the power supply is turned on. |
| LED6    | DC-15 V input check                           | On when the power supply is turned on. |
| LED8    | DC+24 V input check                           | On when the power supply is turned on. |

| Test point No. | Purpose                      | Measurement with voltmeter | Remarks     |
|----------------|------------------------------|----------------------------|-------------|
| TP1            | DC+5 V voltage measurement   | Possible                   | Not mounted |
| TP2            | DC+15 V voltage measurement  | Possible                   | Not mounted |
| TP3            | DC-15 V voltage measurement  | Possible                   | Not mounted |
| TP4            | DC+24 V voltage measurement  | Possible                   | Not mounted |
| TP5            | DC+5 V-1 voltage measurement | Possible                   | Not mounted |
| TP6            | DC-5 V voltage measurement   | Possible                   | Not mounted |
| TP7            | Ground                       | Possible                   | Not mounted |
| TP8            | Ground                       | Possible                   |             |
| TP9            | Ground                       | Possible                   | Not mounted |
| TP10           | Ground                       | Possible                   | Not mounted |
| TP11           | Unused                       | Impossible                 | Not mounted |
| TP12           | Unused                       | Impossible                 | Not mounted |

| Fuse No. | Rating       | Purpose                         | Remarks |
|----------|--------------|---------------------------------|---------|
| F1       | T5A/125 V    | DC+24 V power supply protection |         |
| F2       | T3.15A/125 V | DC+5 V power supply protection  |         |

## Connecting PCB (J391199)

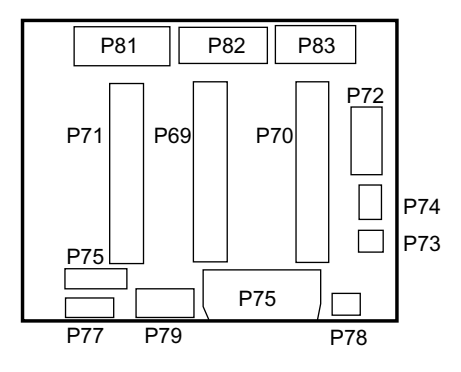

• Function

- Relays power supply and the signals for the scanner control PCB and the scanner driver PCB.
- Relays power supply and the signals for the scanner unit.
- Relays the signal for LED light source unit.

#### Adjustments and precautions for PCB replacement

#### • 1. Position

62040

• 2. Precautions for replacement

IMPORTANT
 The flat cable is connected to connectors P69, P70, and P71 on this PCB. Be sure to read the Precautions in handling the flat cable before operation. *\** 68200

#### • 3. Work after replacement

• None

#### Unused connector

• None

## Scanner main PCB (J391249)

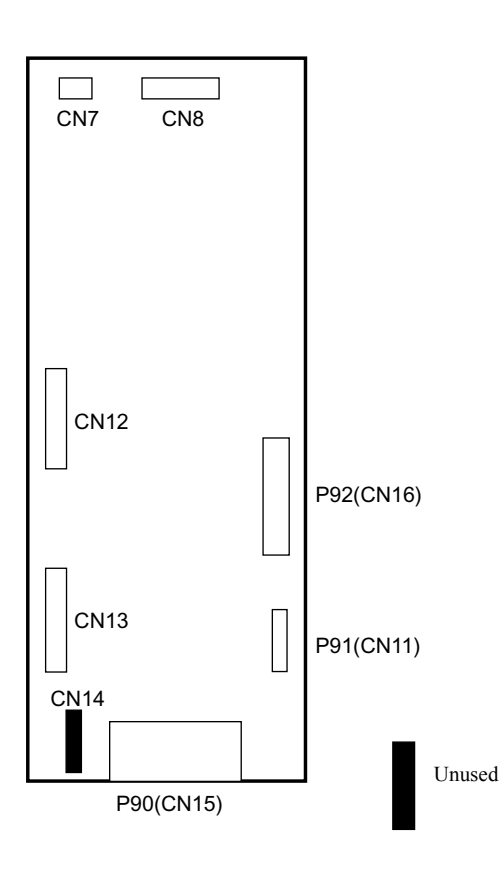

## Function

- · Controls the CCD section.
- Converts the image signal.

## Adjustments and precautions for PCB replacement

#### 1. Position

**62040** 

#### 2. Precautions for replacement •

Σ

The LVDS cable connects to connector P90 on this PCB. Be sure to read the Precautions when handling the LVDS cable, then work correctly. 4768100

#### 3. Work after replacement

- Perform Focus Adjustment. 37020
- Perform the Scanner Calibration. 37030

#### Unused connector

| Connector No. | Purpose | Remarks |
|---------------|---------|---------|
| CN14          | Unused  |         |

## Magnetic head PCB (J391196)

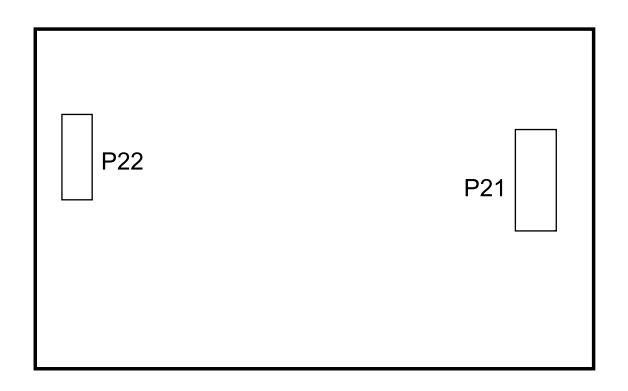

G071728

## • Function

• Amplifies the magnetic signal.

## • Adjustments and precautions for PCB replacement

#### • 1. Position

62040

- 2. Precautions for replacement
  - None
- 3. Work after replacement
  - None

#### Unused connector

• None

## Power supply [LS-1100]

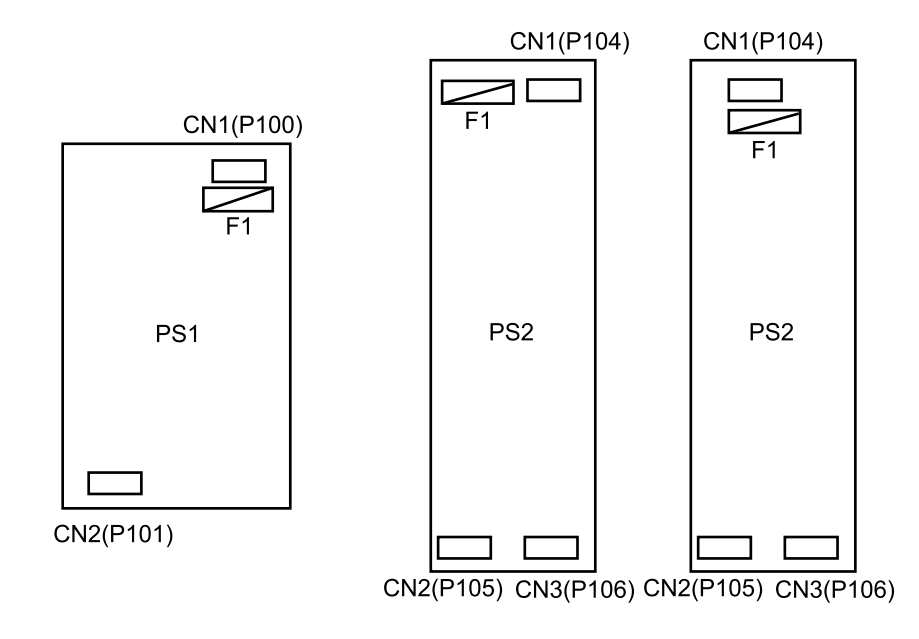

G082856

6. Electrical parts

## • Function

| Symbol | Name                  | Part No.           | Function                                                                                                    |                 | Cooling fan              |
|--------|-----------------------|--------------------|----------------------------------------------------------------------------------------------------|-----------------|--------------------------|
| PS1    | Multi power<br>supply | I038371            | Supplies the power to the<br>scanner control PCB,<br>scanner driver PCB,<br>magnetic head PCB, the<br>scanner unit and I/O<br>extension PCB<br>(connection unit). | DC+5 V, DC+15 V | Power supply cooling fan |
| PS2    | Power supply *1       | 1038405<br>1038402 | Supplies the power to the<br>scanner control PCB,<br>scanner driver PCB, PM<br>driver (Film feed motor)<br>and I/O extension PCB<br>(connection unit).            | DC+24 V         |                          |

\*1. For power supply, either I038405 or I038402 is installed. I038405 and I038402 are compatible to each other and have the same function and the same performance.

#### 

• Each power supply is equipped with the overvoltage and overheat protection functions. If the functions operate, turn off the circuit breaker of the system and wait for a while, then turn on again. If the overheat protection function is operated, check if the power supply cooling fan is in operation.

## • Adjustments and precautions for PCB replacement

#### • 1. Position

62040

#### • 2. Precautions for replacement

| Power supply       | Precautions for replacement |
|--------------------|-----------------------------|
| Multi power supply | None                        |
| Power supply       | None                        |

#### • 3. Adjustment after replacement

• None

#### • Unused connector

| Power supply       | Connector No. | Purpose | Remarks |
|--------------------|---------------|---------|---------|
| Multi power supply | None          |         |         |
| Power supply       | None          |         |         |

## • Component parts table

Fuse

| Power supply       | Fuse No. | Rating        | Purpose                              | Remarks |
|--------------------|----------|---------------|--------------------------------------|---------|
| Multi power supply | F1       | T3.15AH/250 V | AC 100-240 V power supply protection |         |
| Power supply       | F1       | T5.0AH/250 V  | AC 100-240 V power supply protection |         |

## PM driver (I043126)

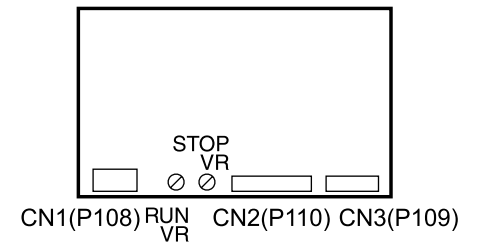

G071729

. . . . . .

## • Function

• Controls the film feed motor.

## • Adjustments and precautions for PCB replacement

#### • 1. Position

#### ar 62040 🖉

#### • 2. Precautions for replacement

IMPORTANT
Do not touch each potentiometer which has been adjusted by the manufacturer before shipping.

#### • 3. Work after replacement

• None

#### • Unused connector

• None

# Precautions for handling the optical fiber cable and LVDS cable

## • PCBs and unit to which the LVDS cable has been connected

| PCB Name                                    | Manual No.                | Precautions when handling the LVDS cable                |
|---------------------------------------------|---------------------------|---------------------------------------------------------|
| Scanner control PCB (P436)                  | ☞ 66510                   | Do not bend the LVDS cable by R20 mm or less.           |
| (LS-1100)                                   |                           | Lay the cable with a bending radius of at least R50 mm. |
| Scanner main PCB (P90) (LS-                 | 66560                     |                                                         |
| 1100)                                       |                           | / LVDS cable                                            |
| Scanner unit (P90) (HS-1800)                | -                         |                                                         |
| AFC/scanner control PCB<br>(P436) (HS-1800) | <ul> <li>65000</li> </ul> | R20 mm                                                  |
# Handling flat cable

## • PCBs to which the flat cable has been connected

For the connector is insertion type

| PCB Name            | Connector No. on the PCB | Manual No.                                | Remarks                       |
|---------------------|--------------------------|-------------------------------------------|-------------------------------|
| Connecting PCB 1    | P1002                    | Car 65200                                 | 135/240 AFC-II                |
| Connecting PCB 3    | P1009                    | CF 65220                                  | 135/240 AFC-II                |
| Driver PCB 2        | P1032                    | C 65240                                   | 135/240 AFC-II                |
| Magnetic head PCB   | P1040                    | 65270                                     | 135/240 AFC-II                |
| Connecting PCB      | P1074                    | 65290                                     | 120 AFC-II                    |
| Sensor PCB          | P1080                    | 65300                                     | 120 AFC-II                    |
| Connecting PCB      | P1074                    | C 65310                                   | 110 AFC-II                    |
| Sensor PCB          | P1080                    | C 65320                                   | 110 AFC-II                    |
| MMC connecting PCB  | P1172                    | C 65330                                   | 135/240 MMC-II                |
| MMC sensor PCB      | P1181                    | C 65340                                   | 135/240 MMC-II 135/240 AMC-II |
| AMC connecting PCB  | P1303                    | 65350                                     | 135/240 AMC-II                |
| Magnetic head PCB   | P21                      | 66070                                     | LS-600                        |
| Scanner control PCB | P34, P38                 | C 66510                                   | LS-1100                       |
| Scanner driver PCB  | P56, P57                 | C 66520                                   | LS-1100                       |
| Connecting PCB      | P69, P70, P71            | <i>с</i> 66530 <i>с с с с с с с с с с</i> | LS-1100                       |
| Magnetic head PCB   | P21                      | 66570                                     | LS-1100                       |

#### For the connector is sandwich type (A)

| PCB Name               | Connector No. on the PCB | Manual No. | Remarks        |
|------------------------|--------------------------|------------|----------------|
| Connecting PCB 1       | P1001                    | 65200      | 135/240 AFC-II |
| Connecting PCB 2       | P1010                    | C 65210    | 135/240 AFC-II |
| Connecting PCB 4       | P1004                    | C 65280    | 135/240 AFC-II |
| Sensor PCB             | P1014                    | 65250      | 135/240 AFC-II |
| 135 AFC connecting PCB | P1292                    | 65360      | 135/240 AFC-II |
| 135 AFC sensor PCB     | P1295                    | C 65370    | 135/240 AFC-II |

Connector lock type

| PCB Name            | Connector No. on the PCB | Manual No. | Remarks |
|---------------------|--------------------------|------------|---------|
| Scanner control PCB | P30, P31, P38            | C 66010    | LS-600  |

## • Precautions in handling the flat cable

#### For the connector is insertion type

1. Insert the flat cable straight.

Pay attention that the connection of the cable may peel off. Turning on main power of the system while connecting a cable of which the contact section is detached will damage the PCB and the cable.

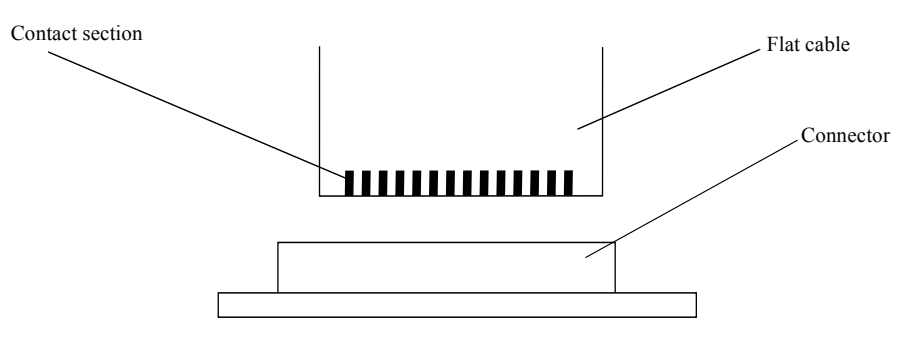

- 2. Be sure to insert the flat cable as far as it will go. If the main power supply of the system is turned on with the cable inserted insufficiently, the PCB and cable are damaged.
- 3. Check the insertion direction of the flat cable and then proceed operation.

#### For the connector is sandwich type (A)

1. When removing the flat cable, open the lock plate of the connector, and then remove the flat cable. If the flat cable is pulled out while the lock plate is not opened, the lock plate is damaged.

Flat cable (The connection side is downward.)

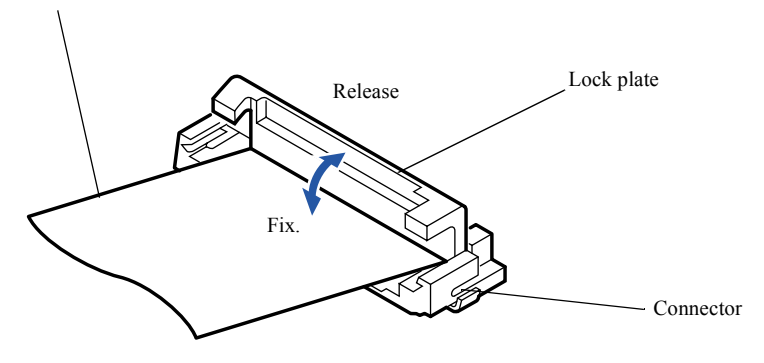

G054665

6. Electrical parts

- 2. When connecting the flat cable to the connector, do not allow the cable to be tilted. Pay attention that the connection of the cable may peel off. Turning on main power of the system while connecting a cable of which the contact section is detached will damage the PCB and the cable.
- 3. Be sure to insert the flat cable as far as it will go and lock it with a lock plate. If the main power supply of the system is turned on with the cable being locked insufficiently, the PCB and cable are damaged.
- 4. Insert the flat cable with the connection side downward.

#### For the connector lock type

#### IMPORTANT •

- For the connector lock type, insert the flat cable to the connector and push down the lock part to fix.
- 1. When removing the flat cable, release the lock part, and then remove the flat cable. Pulling out the flat cable without releasing the lock will damage the connector part.

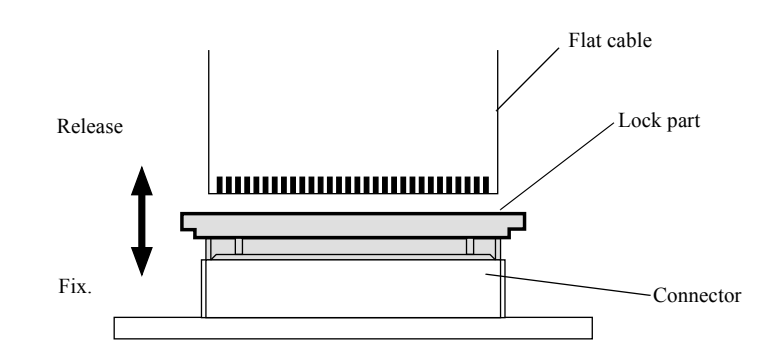

G073682

2. When connecting the flat cable, connect it straight.

Handle with care so that the contact section of the cable will not become detached. Turning on main power of the system while connecting a cable of which the contact section is detached will damage the PCB and the cable.

- 3. Be sure to insert the flat cable as far as it will go, and then lock it. If the main power supply of the system is turned on with the cable being locked insufficiently, the PCB and cable are damaged.
- 4. Check the insertion direction of the flat cable and then proceed operation.

# 68200

# 7. Setup for service personnel

| Setup during installation |  |
|---------------------------|--|
| Setup during installation |  |

# Setup during installation

See the Installation Manual.

# 70010

# 8. Appendix

| Periodically replaced parts                                                       | 80110 |
|-----------------------------------------------------------------------------------|-------|
| List of Maintenance/Periodically replaced parts/Consumable parts (LS-600/LS-1100) |       |
| List of Maintenance/Periodically replaced parts/Consumable parts (HS-1800)        |       |
| Service personnel tool list                                                       | 80310 |
| Service personnel tool list [LS-600/LS-1100/HS-1800]                              |       |
| Wiring diagram table [LS-600]                                                     |       |
| Wiring diagram table [LS-1100]                                                    |       |
| Wiring diagram table [HS-1800]                                                    |       |
|                                                                                   |       |

# List of Maintenance/Periodically replaced parts/Consumable parts (LS-600/LS-1100)

List of Maintenance/Periodically replaced parts/Consumable parts is different between LS-600/LS-1100 and HS-1800.

Reference
Consumable parts (HS-1800)

The list below shows maintenance items and parts required to be performed or replaced by user or service personnel to keep the system quality.

- MPORTANT
- For the maintenance parts, regularly check them and replace them if necessary. Some parts need to be replaced according to the processing time or the number of processed prints. The replacement timing varies depending on the operating condition of the system. Since the replacement timing is the rough standard, you need not necessarily replace the parts on the specified timing.
- For the periodically replaced parts, replace them when the processing time or the number of prints processed reaches the specified value regardless of the condition of the parts.
- The numerical values below do not show any warranty period.

#### • List for maintenance

For the procedure of maintenance by users, refer to Maintenance Manual.

#### Light source section

| Parts or checking items                                               | U/S | Description for maintenance                     | Part No. | Timin<br>g   | Standard<br>replacem<br>ent<br>timing | Q<br>ua<br>nti<br>ty | Reason for<br>maintenance/replace<br>ment                                                                                     |
|-----------------------------------------------------------------------|-----|-------------------------------------------------|----------|--------------|---------------------------------------|----------------------|----------------------------------------------------------------------------------------------------|
| Cleaning the dust<br>prevention glass in the<br>LED light source unit | U   | Clean the light source cleaner if necessary.    | -        | As<br>needed | -                                     | -                    | If dust is not removed<br>from the dust prevention<br>glass, it may adversely<br>affect the print quality.                    |
| Light source cleaner                                                  | U   | Clean the dust on the tip using a blower brush. | -        | As<br>needed | -                                     | -                    | If the dust is not<br>removed, the dust<br>prevention glass in the<br>LED light source unit<br>cannot be cleaned<br>properly. |

U: User, S: Service personnel

#### • Scanner section

| Parts or checking items                    | U/S | Description for maintenance                             | Part No. | Timin<br>g   | Standard<br>replacem<br>ent<br>timing | Q<br>ua<br>nti<br>ty | Reason for<br>maintenance/replace<br>ment         |
|--------------------------------------------|-----|---------------------------------------------------------|----------|--------------|---------------------------------------|----------------------|---------------------------------------------------|
| Cleaning the scanner dust prevention glass | U   | Clean it using the blower brush.                        | -        | 1<br>month   | -                                     | -                    | If dust is not removed from the dust prevention   |
|                                            |     | Clean with the cleaning sheet or the like if necessary. | -        | As<br>needed | -                                     | -                    | glass, it may adversely affect the print quality. |

#### • Film advance section

| Parts or checking items                                         | U/S | Description for maintenance                                                                                                    | Part No. | Timin<br>g   | Standard<br>replacem<br>ent<br>timing | Q<br>ua<br>nti<br>ty | Reason for<br>maintenance/replace<br>ment                                                                                                    |
|-----------------------------------------------------------------|-----|----------------------------------------------------------------------------------------------------|----------|--------------|---------------------------------------|----------------------|----------------------------------------------------------------------------------------------------|
| Film advance guide                                              | U   | Wipe with the firmly squeezed damp cloth.                                                                                                    | -        | 1<br>month   | -                                     | -                    | If dust is not removed from the film path, it                                                                                                    |
| Cleaning the film advance                                       | U   | Clean with the cleaning leader.                                                                                                    | -        | 1 week       | -                                     | -                    | may adversely affect the                                                                                                    |
| roller                                                          |     | Wipe with the firmly squeezed damp cloth.                                                                                                    | -        | 1<br>month   | -                                     | -                    | print quality as dust<br>appears on the print or<br>the image data. It also<br>damages the film. Be<br>sure to remove dust.<br>The film advance<br>performance may<br>decrease and the<br>message <b>Film has</b><br><b>stopped.</b> may appear. |
| Cleaning the magnetic                                           | U   | Clean with the cleaning leader.                                                                                                    | -        | 1 week       | -                                     | -                    | The magnetic data on                                                                                                    |
| head                                                            |     | Clean with the cotton swab dipped in isopropyl alcohol.                                                                                        | -        | 1<br>month   | -                                     | -                    | the film may not be read.                                                                                                    |
| Cleaning the brush (upper<br>and lower ones)                    | U   | Clean it using the blower brush.                                                                                                    | -        | 1<br>month   | -                                     | -                    | It damages the film. Be sure to remove dust.                                                                                                    |
| Cleaning the slot of the film advance unit                      | U   | Clean it using the blower brush.<br>If the dust cannot be removed,<br>clean it using the maintenance<br>stick.                                 | -        | As<br>needed | -                                     | -                    | If dust is not removed<br>from the light path, it<br>may adversely affect the<br>print quality.                                                                                                    |
| Cleaning the 135<br>rewinding unit                              | U   | Wipe with the firmly squeezed<br>damp cloth.<br>If the dirt cannot be removed,<br>clean it using a cotton swab<br>dipped in isopropyl alcohol. | -        | 1<br>month   | -                                     | -                    | Be sure to remove dust<br>since it may damage the<br>film or may cause<br>defective winding.                                                                                                    |
| Cleaning the film inlet of the 240 winding box                  | U   | Clean it using the blower brush.                                                                                                    | -        | 1<br>month   | -                                     | -                    |                                                                                                    |
| Cleaning each sensor                                            | U   | Clean it using the blower brush.                                                                                                    | -        | As<br>needed | -                                     | -                    | The error related to the<br>sensors of the film feed<br>section such as <b>Film</b><br><b>has stopped at the</b><br><b>Film Carrier.</b> may<br>occur.                                                                                           |
| Cleaning the rubber<br>section of the maintenance<br>stick ASSY | U   | Wash the rubber section under<br>running water or with neutral<br>detergent, and firmly squeeze<br>and dry it completely.                      | A051259  | As<br>needed | -                                     | -                    | Dust adheres on the<br>light path, and it may<br>adversely affect the<br>print quality.                                                                                                    |

U: User, S: Service personnel

2/8

#### • Frame section

| Parts or checking items | U/S | Description for maintenance                                                                                                    | Part No. | Timin<br>g | Standard<br>replacem<br>ent<br>timing | Q<br>ua<br>nti<br>ty | Reason for<br>maintenance/replace<br>ment                                                                                                    |
|-------------------------|-----|----------------------------------------------------------------------------------------------------|----------|------------|---------------------------------------|----------------------|----------------------------------------------------------------------------------------------------|
| Cleaning the air filter | U   | Remove the air filter at the<br>bottom of the scanner section,<br>and vacuum the dust using a<br>vacuum cleaner.<br>If the dirt cannot be removed,<br>turn the side with dust down and<br>wash it with running water. | B018546  | 1<br>month | -                                     | -                    | If flow of air is not good<br>because of dirt on the air<br>filter, temperature in the<br>control section may<br>increase and it may<br>damage each PCB. |

U: User, S: Service personnel

## • List of periodically replaced parts

None

#### • List of consumable parts

None

# List of Maintenance/Periodically replaced parts/Consumable parts (HS-1800)

List of Maintenance/Periodically replaced parts/Consumable parts is different between LS-600/LS-1100 and HS-1800.

Reference

T List of Maintenance/Periodically replaced parts/Consumable parts (LS-600/LS-1100)

The list below shows maintenance items and parts required to be performed or replaced by user or service personnel to keep the system quality.

Check the actual processing hours and number of prints using the hour meter and the print counter.

- For the maintenance parts, regularly check them and replace them if necessary. Some parts need to be replaced according to the processing time or the number of processed prints. The replacement timing varies depending on the operating condition of the system. Since the replacement timing is the rough standard, you need not necessarily replace the parts on the specified timing.
- · For the periodically replaced parts, replace them when the processing time or the number of prints processed reaches the specified value regardless of the condition of the parts.
- The numerical values below do not show any warranty period.

#### NOTE

The hour meter and the print counter are optional on the systems which are to be shipped outside Japan.

#### List for maintenance

For the procedure of maintenance by users, refer to Maintenance Manual.

#### LED light source unit

| Parts or checking items                                               | U/S | Description for maintenance                                                                           | Part No. | Timin<br>g    | Stand<br>ard<br>replac<br>ement<br>timing | Q<br>ua<br>nti<br>ty | Reason for<br>maintenance/replace<br>ment                                                                  |
|-----------------------------------------------------------------------|-----|----------------------------------------------------------------------------------------------------|----------|---------------|-------------------------------------------|----------------------|----------------------------------------------------------------------------------------------------|
| Cleaning the dust<br>prevention glass in the<br>LED light source unit | U   | Clean it using the blower brush.<br>If the dust cannot be removed, wipe<br>it using a cleaning cloth. | -        | Close<br>down | -                                         | -                    | If dust is not removed<br>from the dust prevention<br>glass, it may adversely<br>affect the print quality. |

U: User, S: Service personnel

#### Scanner unit

| Parts or checking items                    | U/S | Description for maintenance                                                                           | Part No. | Timin<br>g    | Stand<br>ard<br>replac<br>ement<br>timing | Q<br>ua<br>nti<br>ty | Reason for<br>maintenance/replace<br>ment                                                                  |
|--------------------------------------------|-----|----------------------------------------------------------------------------------------------------|----------|---------------|-------------------------------------------|----------------------|----------------------------------------------------------------------------------------------------|
| Cleaning the scanner dust prevention glass | U   | Clean it using the blower brush.<br>If the dust cannot be removed, wipe<br>it using a cleaning cloth. | -        | Close<br>down | -                                         | -                    | If dust is not removed<br>from the dust prevention<br>glass, it may adversely<br>affect the print quality. |

#### • Main body frame unit

| Parts or checking items                                            | U/S | Description for maintenance                                                                                                    | Part No. | Timin<br>g    | Stand<br>ard<br>replac<br>ement<br>timing | Q<br>ua<br>nti<br>ty | Reason for<br>maintenance/replace<br>ment                                                                                                    |
|--------------------------------------------------------------------|-----|----------------------------------------------------------------------------------------------------|----------|---------------|-------------------------------------------|----------------------|----------------------------------------------------------------------------------------------------|
| Cleaning the brush for the film cleaner                            | U   | Use a vacuum cleaner and so on.                                                                                                    | -        | Close<br>down | -                                         | -                    | It damages the film. Be sure to remove dust.                                                                                                    |
| Cleaning the film carrier<br>mount rail and the<br>peripheral area | U   | Wipe it using a cloth.                                                                                                    | -        | 1 week        | _                                         | -                    | To prevent dust<br>accumulates on the lens<br>unit of the film carrier<br>and the dust prevention<br>glass in the LED light<br>source unit.                                                     |
| Cleaning the air filter                                            | U   | Remove the air filter at the bottom<br>of the scanner section, and vacuum<br>the dust using a vacuum cleaner.<br>If the dirt cannot be removed, turn<br>the side with dust down and wash it<br>with running water. | -        |               | -                                         | -                    | If the air does not flow<br>smoothly due to the dust<br>accumulated on the air<br>filter, the temperature in<br>the control box may<br>increase and it may<br>cause malfunction of the<br>PCBs. |
| Cleaning the discharge<br>terminal section of the<br>film cleaner  | U   | Clean the discharge terminal<br>section with a cotton swab. Remove<br>the dust by rubbing both brushes.                                                                                                    | -        |               | -                                         | -                    | If dust accumulates at<br>the discharge terminal<br>section, it makes<br>impossible to remove<br>static electricity and the<br>dust cannot be removed<br>in result.                             |

U: User, S: Service personnel

#### • 135/240 AFC-II, 135 AFC-II, 120 AFC-II, 110 AFC-II

| Parts or checking items          | U/S | Description for maintenance                                                                                             | Part No. | Timin<br>g              | Stand<br>ard<br>replac<br>ement<br>timing | Q<br>ua<br>nti<br>ty | Reason for<br>maintenance/replace<br>ment                                                                                                    |
|----------------------------------|-----|----------------------------------------------------------------------------------------------------|----------|-------------------------|-------------------------------------------|----------------------|----------------------------------------------------------------------------------------------------|
| Cleaning the film path surface   | U   | Wipe it using the firmly squeezed<br>damp cloth.<br>Dry it up after wiping each part.                                   | -        | Close<br>down<br>1 week | -                                         | -                    | If dust is not removed<br>from the film path, it<br>may adversely affect the<br>print quality as dust<br>appears on the print or<br>the image data. It also<br>damages the film. Be<br>sure to remove dust. |
| Cleaning each sensor             | U   | Clean it using the blower brush.                                                                                        | -        | Close<br>down           | -                                         | -                    | The error related to the<br>sensors of the film<br>carrier such as <b>Film has</b><br><b>stopped at the Film</b><br><b>Carrier.</b> may occur.                                                              |
| Cleaning the film advance roller | U   | Clean it using the cleaning leader.                                                                                     | -        | Close<br>down           | -                                         | -                    | Remove the dust on the film path, otherwise the                                                                                                    |
|                                  |     | Wipe it using the firmly squeezed<br>damp soft cloth while rotating the<br>roller.<br>Dry it up after wiping each part. | -        | 1 week                  |                                           |                      | film advance rollers<br>may slip and a black<br>margin may appear on<br>the printed image. Also,<br>the message <b>Film has</b><br><b>stopped at the Film</b><br><b>Carrier.</b> may occur.                 |

| Parts or checking items                      | U/S | Description for maintenance                                                                                                    | Part No. | Timin<br>g    | Stand<br>ard<br>replac<br>ement<br>timing | Q<br>ua<br>nti<br>ty | Reason for<br>maintenance/replace<br>ment                                                                                                    |
|----------------------------------------------|-----|----------------------------------------------------------------------------------------------------|----------|---------------|-------------------------------------------|----------------------|----------------------------------------------------------------------------------------------------|
| Cleaning the magnetic head *1                | U   | Clean it using the cleaning leader.                                                                                                    | -        | Close<br>down | -                                         | -                    | The message No.<br>01404: The IX frame                                                                                                    |
|                                              |     | Wipe it using the firmly squeezed<br>damp cloth.<br>If the dirt cannot be removed, wipe<br>it using a cotton swab dipped in<br>isopropyl alcohol.                                        | -        | 1 week        | -                                         |                      | data is incomplete.<br>may appear.                                                                                                    |
| Cleaning the dummy head *1                   | U   | Clean it using the cleaning leader.<br>Wipe it using the firmly squeezed<br>damp cloth.<br>If the dirt cannot be removed, wipe<br>it using a cotton swab dipped in<br>isopropyl alcohol. | -        | Close<br>down |                                           |                      |                                                                                                    |
| Cleaning the brush (upper<br>and lower ones) | U   | Clean it using the blower brush.                                                                                                    | -        |               | -                                         | -                    | It damages the film. Be sure to remove dust.                                                                                                    |
| Cleaning the slot at the scanner opening     | U   | Clean by the blower brush. If dust<br>cannot be removed, wipe it with the<br>maintenance stick.                                                                                          | -        |               | -                                         | -                    | If dust is not removed<br>from the light path, it<br>may adversely affect the                                                                                                    |
| Cleaning the film inlet                      | U   | Clean it using the blower brush.                                                                                                    | -        | -             |                                           |                      | print quality.                                                                                                    |
| Cleaning the rewinding<br>unit               | U   | Wipe it using the firmly squeezed<br>damp cloth.<br>If the dirt cannot be removed, wipe<br>it using a cotton swab dipped in<br>isopropyl alcohol.<br>Dry it up after wiping each part.   | -        |               | -                                         | -                    | Be sure to remove dust<br>since it may damage the<br>film or may cause<br>defective winding.                                                                                                    |
| Cleaning the lens unit                       | U   | Clean the both sides using the<br>blower brush or air spray.                                                                                                    | -        |               | -                                         | -                    | Remove the dust from<br>the light path,<br>otherwise, it may<br>adversely affect the<br>print quality as dust<br>appears on the print or<br>the image data. In<br>addition, unevenness of<br>the scanner light source<br>may occur when<br>updating the light<br>source. |
| Cleaning the bottom side<br>of AFC           | U   | Wipe it using a cloth.                                                                                                    | -        | 1 week        | -                                         | -                    | It is to prevent dust<br>accumulates on the dust<br>prevention glass in the<br>LED light source unit.                                                                                                    |
| Maintenance stick                            | U   | Wash the rubber section under<br>running water or with neutral<br>detergent, and firmly squeeze and<br>dry it completely.                                                                | -        | As<br>needed  | -                                         | -                    | Dust adheres on the<br>light path, and it may<br>adversely affect the<br>print quality.                                                                                                    |

\*1. Not equipped with 135 AFC-II, 120 AFC-II and 110 AFC-II.

#### • 135/240 AMC-II 135/240 MMC-II

| Parts or checking items              | U/S | Description for maintenance                                                                                                    | Part No. | Timin<br>g | Stand<br>ard<br>replac<br>ement<br>timing | Q<br>ua<br>nti<br>ty | Reason for<br>maintenance/replace<br>ment                                                                                                    |
|--------------------------------------|-----|----------------------------------------------------------------------------------------------------|----------|------------|-------------------------------------------|----------------------|----------------------------------------------------------------------------------------------------|
| Loading stocker <sup>*1</sup>        | U   | Clean the inside of it using the                                                                                                    | -        | Close      | -                                         | -                    | It is to prevent dust                                                                                                    |
| Ejection stocker <sup>*1</sup>       | U   | firmly-squeezed damp cloth or the blower brush.                                                                                       | -        | down       |                                           |                      | accumulates on the each section of the mount and                                                                                                    |
| Mount ejection roller <sup>*1</sup>  | U   | Clean it using the firmly squeezed damp cloth.                                                                                        | -        | -          |                                           |                      | the film carrier.                                                                                                    |
| Mount carrier <sup>*1</sup>          | U   | Clean it using the blower brush.                                                                                                    | -        |            |                                           |                      |                                                                                                    |
| Ejection stocker mount <sup>*1</sup> | U   |                                                                                                    | -        |            |                                           |                      |                                                                                                    |
| Cleaning the reflection<br>mirror    | U   | Clean it using a moistened cotton<br>swab with water or a blower brush.<br>Wipe it using a dry cotton swab not<br>to make unevenness. | -        |            |                                           |                      | The message No.<br>06423Auto focus error.<br>may be shown.                                                                                                    |
| Cleaning each sensor                 | U   | Clean it using the blower brush.                                                                                                    | -        |            |                                           |                      | If each sensor may get<br>dirt, <b>Mount detection</b><br><b>error</b> or <b>Mount</b><br><b>operation error</b> may<br>occur.                                                                                                    |
| Lens unit                            | U   | Clean the both sides using the<br>blower brush or air spray.                                                                          | -        |            |                                           |                      | Remove the dust from<br>the light path,<br>otherwise, it may<br>adversely affect the<br>print quality as dust<br>appears on the print or<br>the image data. In<br>addition, unevenness of<br>the scanner light source<br>may occur when<br>updating the light<br>source. |

\*1. Not equipped on 135/240 MMC-II.

#### • MFC

| Parts or checking items                                               | U/S | Description for maintenance                                                                                                    | Part No. | Timin<br>g          | Stand<br>ard<br>replac | Q<br>ua<br>nti | Reason for<br>maintenance/replace<br>ment                                                                                                    |
|-----------------------------------------------------------------------|-----|----------------------------------------------------------------------------------------------------|----------|---------------------|------------------------|----------------|----------------------------------------------------------------------------------------------------|
|                                                                       |     |                                                                                                    |          |                     | ement<br>timing        | ty             |                                                                                                    |
| Film viewer                                                           | U   | Clean it using the blower brush. If                                                                                               | -        | At                  | -                      | -              | It is to prevent dust from                                                                                                    |
| Surface of the move table                                             | U   | the dirt cannot be removed, wipe it<br>using the firmly-squeezed damp<br>cloth.                                                   | -        | closin<br>g<br>down |                        |                | adhering each part.                                                                                                    |
| Lens unit                                                             | U   | Clean the both sides using the<br>blower brush or air spray.<br>If the dust cannot be removed, wipe<br>it using a cleaning cloth. | -        | - *]                |                        |                | Remove the dust from<br>the light path,<br>otherwise, it may<br>adversely affect the<br>print quality as dust<br>appears on the print or<br>the image data. In<br>addition, unevenness of<br>the scanner light source<br>may occur when<br>updating the light<br>source. |
| Cleaning the attachment<br>(film setting side, film<br>pressure side) | U   | Clean the both sides using the blower brush or air spray.                                                                         | -        |                     |                        |                | Remove the dust,<br>otherwise it may<br>adversely affect the<br>print quality as it<br>appears on the print or<br>the image data.                                                                                                    |

\*1. Wipe the part or item once a week using the firmly-squeezed damp cloth.

U: User, S: Service personnel

## • List of periodically replaced parts

None

## • List of consumable parts

None

# Service personnel tool list [LS-600/LS-1100/HS-1800]

| Tool                                 | Part No.   | Explanation                                                                                      |
|--------------------------------------|------------|--------------------------------------------------------------------------------------------------|
| Scanner adjustment chart (135)       | Z019786-01 | Used for the scanner adjustment such as swing and tilt adjustment,                               |
| Scanner adjustment chart (240)       | Z019039-01 | light axis adjustment, focus adjustment (including the card case). <sup>*1</sup>                 |
| Scanner adjustment chart (120)       | Z019787-01 |                                                                                                  |
| Scanner adjustment chart (110)       | Z019041-01 |                                                                                                  |
| Scanner adjustment chart (mount)     | Z019668-01 | Used to adjust the focus (with the color soft clear case).*1                                     |
| Scanner adjustment chart (crop card) | Z022046-01 | Used to adjust focus for the crop card attachment of MFC                                         |
| Height adjustment jig                | A064841-01 | Used to adjust the position of the emission lamp and detection sensor of the 135/240 AMC.        |
| Height adjustment jig                | A060553-01 | Used to adjust the position of the emission lamp and detection sensor of the 135/240 MMC.        |
| AMC emission adjustment chart        | Z808669-01 | Used to adjust the position of the emission lamp and detection sensor of the 135/240 AMC or MMC. |

\*1. Since the scanner adjustment chart is very thin, keep it in the case when handling.

# Wiring diagram table [LS-600]

- Wiring diagram table is different between LS-600, LS-1100 and HS-1800.
- To access the wiring diagrams, click Wiring diagrams in Bookmarks.

| Ref                            | erence                              |
|--------------------------------|-------------------------------------|
| Wiring diagram table [LS-1100] | Time Wiring diagram table [HS-1800] |

# • Wiring diagram

| Block No. | Item                       | Diagram No. |
|-----------|----------------------------|-------------|
| S1-1      | AC power supply connecting | J310147     |
| S1-2      | DC power supply connecting | J310148     |
| S2-1      | Around scanner unit        | J310143     |
| S2-2      | Around film feed section   | J310144     |
| S2-3      | Around LED light source    | J310145     |
| S2-4      | Frame section/cooling fan  | J310146     |

#### Detailed diagram

| Block No. | Item                               | Diagram No. |
|-----------|------------------------------------|-------------|
| LS-600-01 | DC power supply connecting diagram | SEQ0016     |
| LS-600-02 | Scanner unit                       | SEQ0017     |
| LS-600-03 | Light source section (1)           | SEQ0018     |
| LS-600-04 | Light source section (2)           | SEQ0019     |
| LS-600-05 | Lane change unit                   | SEQ0020     |
| LS-600-06 | Frame section                      | SEQ0021     |
| LS-600-07 | Film advance section (1)           | SEQ0022     |
| LS-600-08 | Film advance section (2)           | SEQ0023     |
| LS-600-09 | Film feed section (3)              | SEQ0024     |
| LS-600-10 | Film advance section (4)           | SEQ0025     |

# Wiring diagram table [LS-1100]

Wiring diagram table is different between LS-600, LS-1100 and HS-1800.

| Re       | ference                             |
|----------|-------------------------------------|
| ILS-600] | Time Wiring diagram table [HS-1800] |

# • Wiring diagram

| Block No. | Item                       | Diagram No. |
|-----------|----------------------------|-------------|
| S1-1      | AC power supply connecting | J310434     |
| S1-2      | DC power supply connecting | J310435     |
| S2-1      | Around scanner unit        | J310530     |
| S2-2      | Around film feed unit      | J310531     |
| S2-3      | Around LED light source    | J310532     |
| S2-4      | Frame section/cooling fan  | J310533     |

## Detailed diagram

| Block No.  | Item                               | Diagram No. |
|------------|------------------------------------|-------------|
| LS-1100-01 | DC power supply connecting diagram | SEQ0071     |
| LS-1100-02 | Scanner unit                       | SEQ0072     |
| LS-1100-03 | Light source section (1)           | SEQ0073     |
| LS-1100-04 | Light source section (2)           | SEQ0074     |
| LS-1100-05 | Lane change unit                   | SEQ0075     |
| LS-1100-06 | Frame section                      | SEQ0076     |
| LS-1100-07 | Film advance section (1)           | SEQ0077     |
| LS-1100-08 | Film advance section (2)           | SEQ0078     |
| LS-1100-09 | Film feed section (3)              | SEQ0079     |
| LS-1100-10 | Film advance section (4)           | SEQ0080     |

# Wiring diagram table [HS-1800]

Wiring diagram table is different between LS-600, LS-1100 and HS-1800.

| Ref                            | erence                             |
|--------------------------------|------------------------------------|
| Twiring diagram table [LS-600] | The Wiring diagram table [LS-1100] |

# • Wiring diagram

| Block No. | Item                                        | Diagram No. |
|-----------|---------------------------------------------|-------------|
| S1-1      | AC power supply connecting                  | J310436     |
| S1-2      | DC power supply connecting                  | J310437     |
| S1-3      | Around scanner mount                        | J310438     |
| S1-4      | Around scanner unit                         | J310439     |
| S1-5      | Around AFC/scanner driver PCB (1)           | J310535     |
| S1-6      | Around AFC/scanner driver PCB (2)           | J310536     |
| S1-8      | 135/240 AFC-II Power supply circuit diagram | J310537     |
| S1-9      | 135 AFC-II Power supply circuit diagram     | J310538     |
| S1-10     | 120 AFC-II Power supply circuit diagram     | J310539     |
| S1-11     | 110 AFC-II Power supply circuit diagram     | J310540     |
| S1-12     | 135/240 AMC-II Power supply circuit diagram | J310541     |
| S1-13     | 135/240 MMC-II power supply circuit diagram | J310542     |
| S1-14     | MFC power supply circuit diagram            | J310543     |
| S4-1      | 135/240 AFC-II (1)                          | J310544     |
| S4-2      | 135/240 AFC-II (2)                          | J310545     |
| S5-1      | 135 AFC-II                                  | J310546     |
| S6-1      | 120 AFC-II                                  | J310547     |
| S8-1      | 135/240 AMC-II (1)                          | J310548     |
| S8-2      | 135/240 AMC-II (2)                          | J310549     |
| S9-1      | 135/240 MMC-II (1)                          | J310550     |
| S9-2      | 135/240 MMC-II (2)                          | J310551     |

# • Detailed diagram

| Block No.  | Item                              | Diagram No. |
|------------|-----------------------------------|-------------|
| HS-1800-01 | Scanner mount section/cooling fan | SEQ0081     |
| HS-1800-02 | Around scanner unit               | SEQ0082     |
| HS-1800-03 | Around LED light source unit (1)  | SEQ0083     |
| HS-1800-04 | Around LED light source unit (2)  | SEQ0084     |
| HS-1800-05 | Around LED light source unit (3)  | SEQ0085     |
| HS-1800-06 | Around LED light source unit (4)  | SEQ0086     |
| HS-1800-07 | 135/240 AFC-II (1)                | SEQ0087     |
| HS-1800-08 | 135/240 AFC-II (2)                | SEQ0088     |
| HS-1800-09 | 135/240 AFC-II (3)                | SEQ0089     |
| HS-1800-10 | 135/240 AFC-II (4)                | SEQ0090     |
| HS-1800-11 | 135/240 AFC-II (5)                | SEQ0091     |
| HS-1800-12 | 135/240 AFC-II (6)                | SEQ0092     |
| HS-1800-13 | 135/240 AFC-II (7)                | SEQ0093     |
| HS-1800-14 | 135/240 AFC-II (8)                | SEQ0094     |
| HS-1800-15 | 135 AFC-II (1)                    | SEQ0095     |
| HS-1800-16 | 135 AFC-II (2)                    | SEQ0096     |
| HS-1800-17 | 120 AFC-II                        | SEQ0097     |

| Block No.  | Item               | Diagram No. |
|------------|--------------------|-------------|
| HS-1800-18 | 110 AFC-II         | SEQ0098     |
| HS-1800-19 | 135/240 AMC-II (1) | SEQ0099     |
| HS-1800-20 | 135/240 AMC-II (2) | SEQ0100     |
| HS-1800-21 | 135/240 AMC-II (3) | SEQ0101     |
| HS-1800-22 | 135/240 MMC-II (1) | SEQ0102     |
| HS-1800-23 | 135/240 MMC-II (2) | SEQ0103     |
| HS-1800-24 | MFC (1)            | SEQ0104     |
| HS-1800-25 | MFC (2)            | SEQ0105     |